# <mark>配置</mark>和验证安全防火墙和Firepower内部交换机捕 获

# 目录

简介 <u>先决条件</u> 要求 使用的组件 背景信息 <u>系统架构高级概述</u> 内部交换机操作高级概述 数据包流和捕获点 Firepower 4100/9300的配置与验证 物理或端口通道接口上的数据包捕获 背板接口上的数据包捕获 应用和应用端口上的数据包捕获 物理或端口通道接口的子接口上的数据包捕获 数据包捕获过滤器 收集Firepower 4100/9300内部交换机捕获文件 内部交换机数据包捕获指南、限制和最佳实践 安全防火墙3100的配置与验证 物理或端口通道接口上的数据包捕获 物理或端口通道接口的子接口上的数据包捕获 内部接口上的数据包捕获 数据包捕获过滤器 收集安全防火墙3100内部交换机捕获文件 内部交换机数据包捕获指南、限制和最佳实践 相关信息

# 简介

本文档介绍Firepower的配置和验证,以及安全防火墙内部交换机捕获。

# 先决条件

# 要求

产品基础知识、捕获分析。

# 使用的组件

本文档中的信息都是基于特定实验室环境中的设备编写的。本文档中使用的所有设备最初均采用原

始(默认)配置。如果您的网络处于活动状态,请确保您了解所有命令的潜在影响。

本文档中的信息基于以下软件和硬件版本:

- 安全防火墙31xx
- Firepower 41xx
- Firepower 93xx
- •思科安全可扩展操作系统(FXOS)2.12.0.x
- •思科安全防火墙威胁防御(FTD)7.2.0.x
- •思科安全防火墙管理中心(FMC)7.2.0.x
- •思科安全防火墙设备管理器(FDM)7.2.0.x
- 自适应安全设备(ASA)9.18(1)x
- 自适应安全设备设备管理器(ASDM)7.18.1.x
- Wireshark 3.6.7(<u>https://www.wireshark.org/download.html</u>)

# 背景信息

### 系统架构高级概述

从数据包流的角度,Firepower 4100/9300和安全防火墙3100的架构可视化,如下图所示:

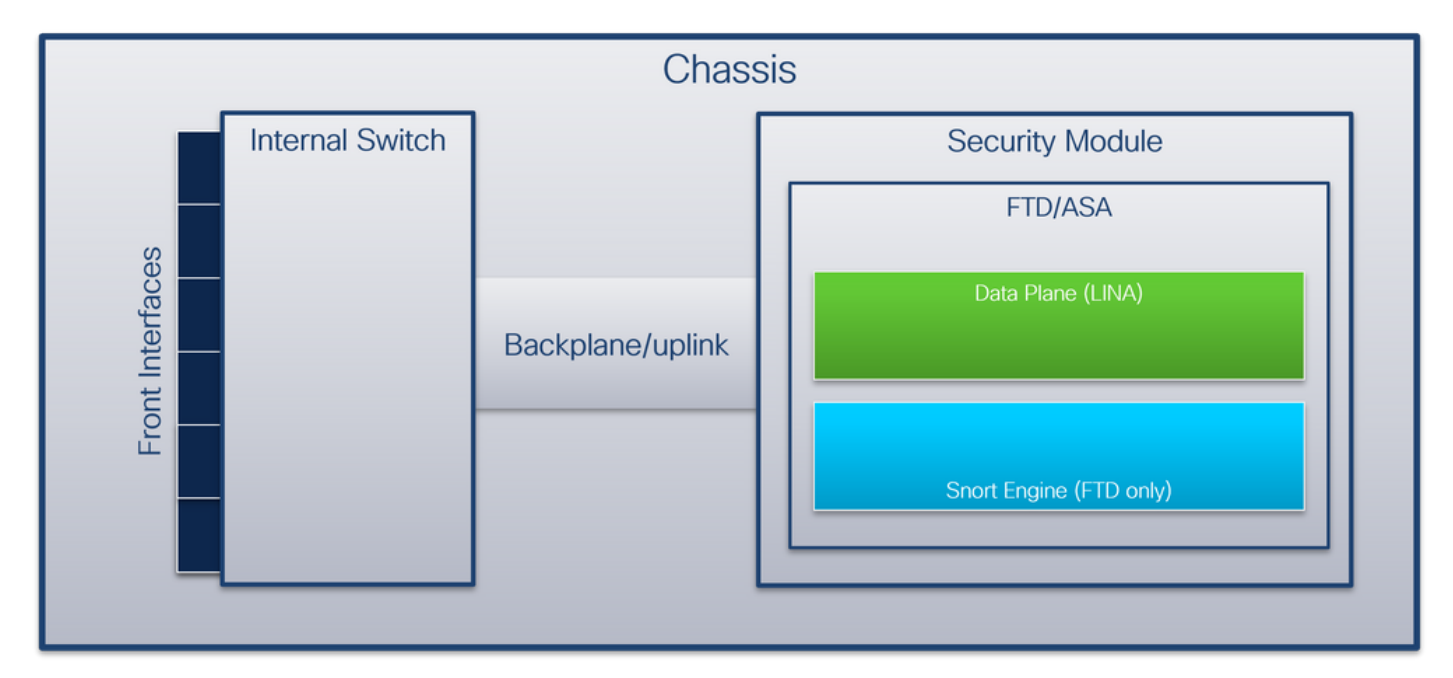

机箱包括以下组件:

- 内部交换机 将数据包从网络转发到应用,反之亦然。内部交换机连接到位于内置接口模块或外部网络模块上的前端接口,并连接到外部设备,例如交换机。例如,Ethernet 1/1、Ethernet 2/4等等。"前线"不是一个严格的技术定义。在本文档中,它用于将连接到外部设备的接口与背板或上行链路接口区分开来。
- **背板或上行链**路 将安全模块(SM)连接到内部交换机的内部接口。下表显示了Firepower 4100/9300上的背板接口和安全防火墙3100上的上行链路接口:

#### Platform

#### 支持的安全模块数量 背板/上行链路接口

连路接口 映射的应用接口

| Firepower 4100(Firepower<br>4110/4112除外) | 1 | 以太网1/9<br>以太网 1/10                                                                         | Internal-Data0/1                                                                                                    |
|------------------------------------------|---|--------------------------------------------------------------------------------------------|----------------------------------------------------------------------------------------------------|
| Firepower 4110/4112                      | 1 | 以太网1/9                                                                                     | Internal-Data0/0                                                                                                    |
| Firepower 9300                           | 3 | SM1:<br>以太网1/9<br>以太网 1/10<br>SM2:<br>以太网 1/11<br>以太网 1/12<br>SM3:<br>以太网 1/13<br>以太网 1/14 | Internal-Data0/0<br>Internal-Data0/1<br>Internal-Data0/0<br>Internal-Data0/1<br>Internal-Data0/0<br>Internal-Data0/1 |
| 安全防火墙3100                                | 1 | SM1:in_data_uplink1                                                                        | Internal-Data0/1                                                                                                    |

如果每个模块有2个背板接口,则内部交换机和模块上的应用在2个接口上执行流量负载均衡。

• **安全模块、安全引擎**或**刀片** — 安装FTD或ASA等应用的模块。Firepower 9300支持多达3个安 全模块。

• 映射应用接口 — 应用(例如FTD或ASA)将背板或上行链路接口映射到内部接口。换句话说 ,背板或上行链路接口在应用中作为内部接口可见。

使用show interface detail命令验证内部接口:

```
> show interface detail | grep Interface
Interface Internal-Control0/0 "ha_ctl_nlp_int_tap", is up, line protocol is up
Control Point Interface States:
       Interface number is 6
       Interface config status is active
       Interface state is active
Interface Internal-Data0/0 "", is up, line protocol is up
Control Point Interface States:
       Interface number is 2
       Interface config status is active
       Interface state is active
Interface Internal-Data0/1 "", is up, line protocol is up
Control Point Interface States:
      Interface number is 3
      Interface config status is active
      Interface state is active
Interface Internal-Data0/2 "nlp_int_tap", is up, line protocol is up
Control Point Interface States:
       Interface number is 4
       Interface config status is active
       Interface state is active
Interface Internal-Data0/3 "ccl_ha_nlp_int_tap", is up, line protocol is up
Control Point Interface States:
       Interface number is 5
       Interface config status is active
       Interface state is active
Interface Internal-Data0/4 "cmi_mgmt_int_tap", is up, line protocol is up
Control Point Interface States:
      Interface number is 7
       Interface config status is active
```

```
Interface state is active
Interface Port-channel6.666 "", is up, line protocol is up
Interface Ethernet1/1 "diagnostic", is up, line protocol is up
Control Point Interface States:
Interface number is 8
Interface config status is active
Interface state is active
```

### 内部交换机操作高级概述

#### Firepower 4100/9300

要做出转发决策,内部交换机使用接口VLAN标记或端口VLAN标记以及虚拟网络标记(VN-tag)。

内部交换机使用端口VLAN标记来标识接口。交换机将端口VLAN标记插入前接口上的每个入口数据 包。VLAN标记由系统自动配置,不能手动更改。 可以在**fxos**命令外壳中检查标记值:

firepower# connect fxos
...
firepower(fxos)# show run int e1/2
!Command: show running-config interface Ethernet1/2
!Time: Tue Jul 12 22:32:11 2022

version 5.0(3)N2(4.120)

interface Ethernet1/2
description U: Uplink
no lldp transmit
no lldp receive
no cdp enable
switchport mode dot1q-tunnel
switchport trunk native vlan 102
speed 1000
duplex full
udld disable
no shutdown

VN标记也由内部交换机插入,用于将数据包转发到应用。它由系统自动配置,不能手动更改。

端口VLAN标记和VN标记与应用共享。应用程序将各个出口接口VLAN标记和VN标记插入到每个数 据包中。当背板接口上的内部交换机收到来自应用的数据包时,交换机读取出口接口VLAN标记和 VN标记,识别应用和出口接口,剥离端口VLAN标记和VN标记,并将数据包转发到网络。

#### 安全防火墙3100

与Firepower 4100/9300类似,内部交换机使用端口VLAN标记来标识接口。

端口VLAN标记与应用共享。应用程序将各个出口接口VLAN标记插入到每个数据包中。当上行链路 接口上的内部交换机收到来自应用的数据包时,交换机读取出口接口VLAN标记,识别出口接口 ,剥离端口VLAN标记,并将数据包转发到网络。

### 数据包流和捕获点

Firepower 4100/9300和安全防火墙3100防火墙支持内部交换机接口上的数据包捕获。

此图显示了机箱和应用程序内沿数据包路径的数据包捕获点:

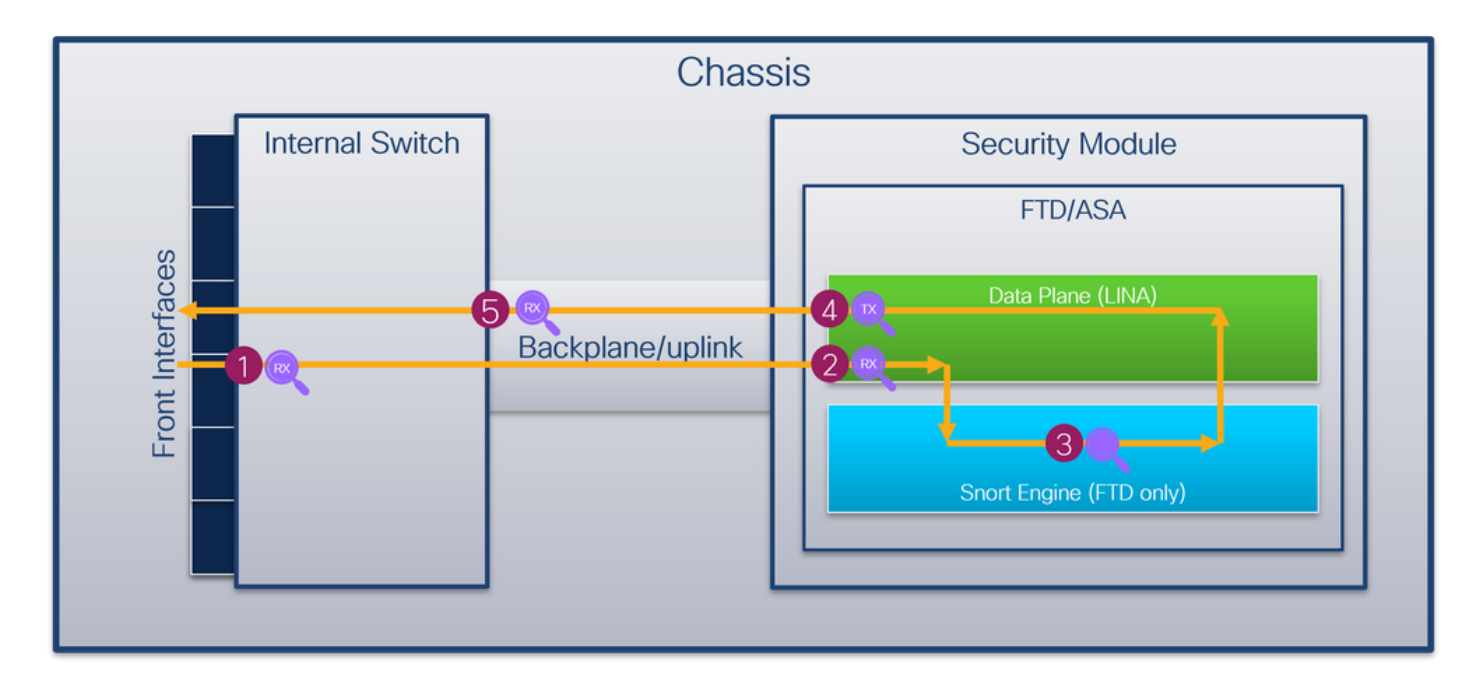

捕获点包括:

1. 内部交换机前接口入口捕获点。前接口是连接到对等设备(例如交换机)的任何接口。

- 2. 数据平面接口入口捕获点
- 3. Snort捕获点
- 4. 数据平面接口出口捕获点

5. 内部交换机背板或上行链路入口捕获点。背板或上行链路接口将内部交换机连接到应用。 内部交换机仅支持入口接口捕获。也就是说,只能捕获从网络或ASA/FTD应用接收的数据包。**不支** 持出口数据包捕获。

# 配置和验证 Firepower 4100/9300

Firepower 4100/9300内部交换机捕获可以在FCM上的**Tools > Packet Capture**中配置,或在**FXOS CLI中的**scope packet-capture中配置**。有关数据包捕获选项的说明,请参阅***Cisco Firepower 4100/9300 FXOS机箱管理器配置指南*或*Cisco Firepower 4100/9300 FXOS CLI配置指南*一章*故障* 排除,数据包捕获一节。

这些场景包括Firepower 4100/9300内部交换机捕获的常见使用案例。

### 物理或端口通道接口上的数据包捕获

使用FCM和CLI在接口Ethernet1/2或Portchannel1接口上配置和验证数据包捕获。如果是端口通道 接口,请确保选择所有物理成员接口。

### 拓扑、数据包流和捕获点

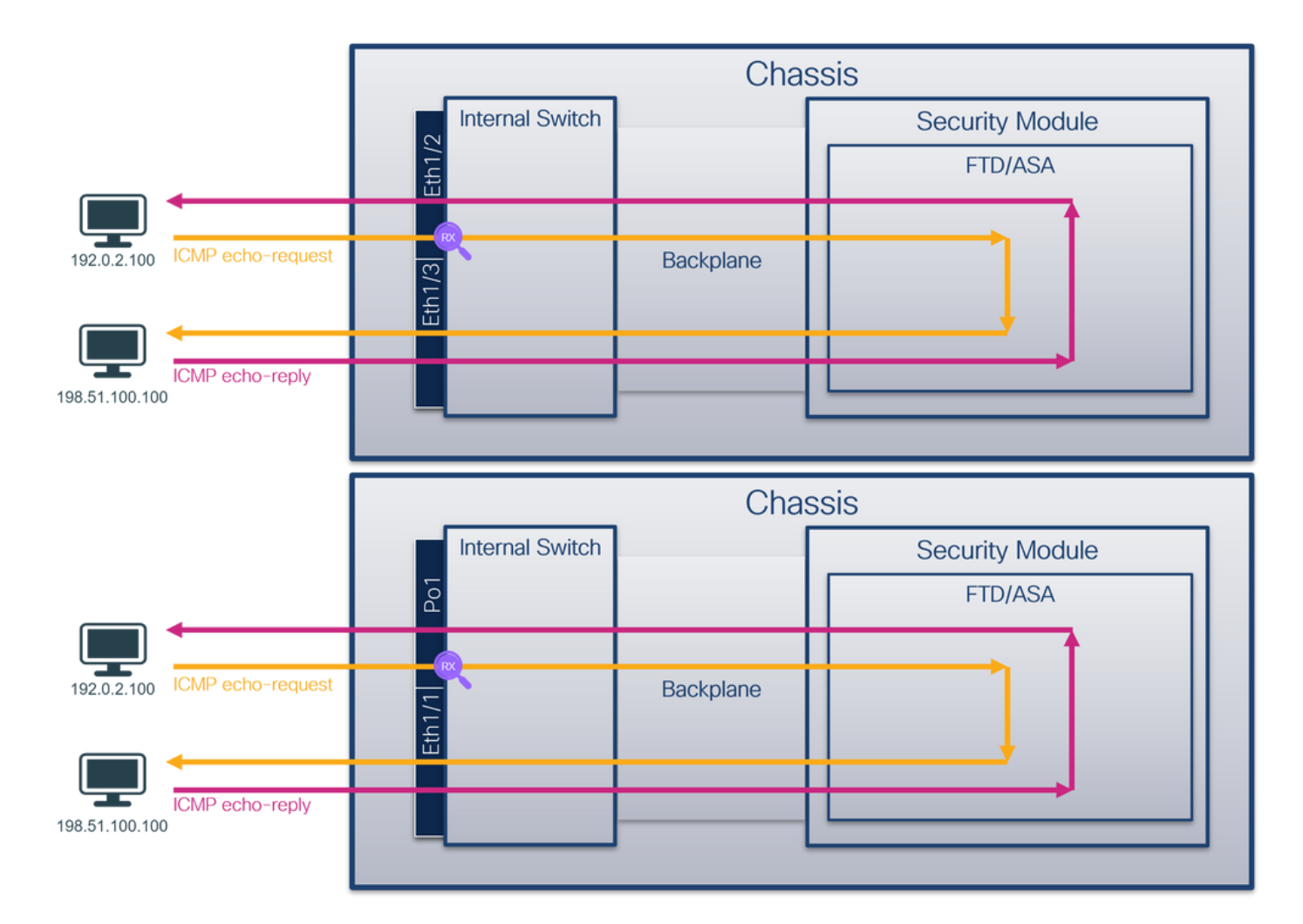

## 配置

### FCM

按照FCM上的以下步骤在接口Ethernet1/2或Portchannel1上配置数据包捕获:

### 1. 使用Tools > Packet Capture > Capture Session创建新的捕获会话:

| Overview Interfaces Logical Devices Security Engine Platform Settings | System               | Tools Help admin     |
|-----------------------------------------------------------------------|----------------------|----------------------|
|                                                                       | Packet Capture       | Troubleshooting Logs |
| Capture Session Fiter List                                            |                      |                      |
| C Refresh                                                             | Capture Session Dele | te All Sessions      |
| No Session available                                                  |                      |                      |

2. 选择接口Ethernet1/2,提供会话名称,然后单击保存并运行以激活捕获:

| Overview Interfaces Logical Devices Security Engine Platform Settings |                                      |                             |              | S           | ystem Tools Help admin |
|-----------------------------------------------------------------------|--------------------------------------|-----------------------------|--------------|-------------|------------------------|
| Select an instance: ftds v                                            |                                      |                             | Save and Run | Save Cancel |                        |
| ftd1                                                                  | Session Name*<br>Selected Interfaces | Cap1<br>Ethernet1/2         |              |             |                        |
| Ethernet1/2                                                           | Buffer Size                          | 256 MB                      |              |             |                        |
| Ethernet1/3                                                           | Snap length:<br>Store Packets        | 1518 Bytes Overwrite Append |              |             |                        |
| Ethernet1/1 FTD<br>Ethernet1/9, Ethernet1/10                          | Capture Filter                       | Apply Filter Capture All    |              |             |                        |
| Ethernet1/5<br>(Portchannel1)                                         |                                      |                             |              |             |                        |
| Ebwreit/4<br>(Porthanel)                                              |                                      |                             |              |             |                        |

## 如果是端口通道接口,请选择所有物理成员接口,提供会话名称,然后单击保存并运行以激活 捕获:

| Overview Interfaces Logical Devices Security Engine Platform Settings |                                      |                                  |              | Syste       | em Tools Help admin |
|-----------------------------------------------------------------------|--------------------------------------|----------------------------------|--------------|-------------|---------------------|
| Select an instance: ftd1 v                                            |                                      |                                  | Save and Run | Save Cancel |                     |
| ftd1                                                                  | Session Name*<br>Selected Interfaces | Cap1<br>Ethernet1/5, Ethernet1/4 |              |             |                     |
| Ethernet1/2                                                           | Buffer Size                          | 256 MB                           |              |             |                     |
| Ethernet/3                                                            | Store Packets                        | Overwrite Append                 |              |             |                     |
| Ethernet1/1 Ethernet1/10                                              | Capture Filter                       | Apply Filter Capture All         |              |             |                     |
| Ethernet1/5<br>(Portchannel1)                                         |                                      |                                  |              |             |                     |
| Ethernet1/4<br>(Portchannel1)                                         |                                      |                                  |              |             |                     |
|                                                                       |                                      |                                  |              |             |                     |

### **FXOS CLI**

在FXOS CLI上执行以下步骤,在接口Ethernet1/2或Portchannel1上配置数据包捕获:

1. 标识应用类型和标识符:

| firepov<br>firepov                                                                                                    | ver# <b>scope ssa</b><br>ver /ssa # <b>show</b> | app-instan  | ce          |            |            |                 |                 |
|----------------------------------------------------------------------------------------------------|-------------------------------------------------|-------------|-------------|------------|------------|-----------------|-----------------|
| App Nam                                                                                                    | ne Identifier                                   | Slot ID     | Admin Stat  | e Oper Sta | ate        | Running Version | Startup Version |
| Deploy                                                                                                    | Type Turbo Mode                                 | Profile Na  | ame Cluster | State (    | Cluster Ro | ble             |                 |
|                                                                                                    |                                                 |             |             |            |            |                 |                 |
| ftd                                                                                                    | ftd1                                            | 1           | Enabled     | Online     |            | 7.2.0.82        | 7.2.0.82        |
| Native                                                                                                    | No                                              |             | Not App     | licable N  | Jone       |                 |                 |
| 2. 🔊                                                                                                    | 寸于端口通道接 <b>口</b>                                | 口,请标识       | 其成员接口       | :          |            |                 |                 |
| firepov<br><output< td=""><td>ver# <b>connect fxo</b><br/>z skipped&gt;</td><td>s</td><td></td><td></td><td></td><td></td><td></td></output<> | ver# <b>connect fxo</b><br>z skipped>           | s           |             |            |            |                 |                 |
| firepov                                                                                                    | ver(fxos)# <b>show</b>                          | port-channe | el summary  |            |            |                 |                 |
| Flags:                                                                                                    | D – Down                                        | P - Up in   | n port-chan | nel (membe | ers)       |                 |                 |
|                                                                                                    | I - Individual                                  | H - Hot-s   | tandby (LAC | P only)    |            |                 |                 |
|                                                                                                    | s - Suspended                                   | r - Module  | e-removed   |            |            |                 |                 |
|                                                                                                    |                                                 |             | -           |            |            |                 |                 |

- S Switched R Routed
- U Up (port-channel)
- M Not in use. Min-links not met

| 1     | Pol(SU)          | Eth  | LACP     | Eth1/4(P)    | Eth1/5(P) |
|-------|------------------|------|----------|--------------|-----------|
| Group | Port-<br>Channel | Туре | Protocol | Member Ports |           |
|       |                  |      |          |              |           |

3. 创建捕获会话:

#### firepower# scope packet-capture

| firepower  | <pre>/packet-capture # create session cap1</pre>                       |
|------------|------------------------------------------------------------------------|
| firepower  | <pre>/packet-capture/session* # create phy-port Eth1/2</pre>           |
| firepower  | <pre>/packet-capture/session/phy-port* # set app ftd</pre>             |
| firepower  | <pre>/packet-capture/session/phy-port* # set app-identifier ftd1</pre> |
| firepower  | /packet-capture/session/phy-port* # <b>up</b>                          |
| firepower  | <pre>/packet-capture/session* # enable</pre>                           |
| firepower  | /packet-capture/session* # commit                                      |
| firepower  | /packet-capture/session #                                              |
| 1 <u> </u> |                                                                        |

对于端口通道接口,为每个成员接口配置单独的捕获:

| firepower# | scope packet-capture                                                   |
|------------|------------------------------------------------------------------------|
| firepower  | /packet-capture # create session cap1                                  |
| firepower  | <pre>/packet-capture/session* # create phy-port Eth1/4</pre>           |
| firepower  | <pre>/packet-capture/session/phy-port* # set app ftd</pre>             |
| firepower  | <pre>/packet-capture/session/phy-port* # set app-identifier ftd1</pre> |
| firepower  | /packet-capture/session/phy-port* # <b>up</b>                          |
| firepower  | <pre>/packet-capture/session* # create phy-port Eth1/5</pre>           |
| firepower  | <pre>/packet-capture/session/phy-port* # set app ftd</pre>             |
| firepower  | <pre>/packet-capture/session/phy-port* # set app-identifier ftd1</pre> |
| firepower  | /packet-capture/session/phy-port* # <b>up</b>                          |
| firepower  | <pre>/packet-capture/session* # enable</pre>                           |
| firepower  | /packet-capture/session* # <b>commit</b>                               |
| firepower  | /packet-capture/session #                                              |
| 确认         |                                                                        |

## FCM

验证Interface Name,确保Operational Status为up且File Size(以字节为单位)增加:

| Overview     | Interfaces     | Logical Devices | Security Engine | Platform Settings     |    |                          |             |                   | Syste          | n Tools    | Help | admin |
|--------------|----------------|-----------------|-----------------|-----------------------|----|--------------------------|-------------|-------------------|----------------|------------|------|-------|
|              |                |                 |                 |                       |    |                          |             |                   |                |            |      |       |
| Capture Sess | sion Filter Li | st              |                 |                       |    |                          |             |                   |                |            |      |       |
|              |                |                 |                 |                       |    |                          |             | C Refresh Capture | Session Delete | I Sessions |      |       |
| •            | cap1           | Drop Count      | t: 0            | Operational State: up |    | Buffer Size: 256 MB      |             | Snap Length: 1518 | Bytes          |            |      | 8     |
| Interface Na | ime            | Filter          |                 | File Size (in byte    | s) | File Name                | Device Name |                   |                |            |      |       |
| Ethernet1/2  |                | None            |                 | 28632                 |    | cap1-ethernet-1-2-0.pcap | ftd1        |                   | $\pm$          |            |      |       |

### 具有成员接口Ethernet1/4和Ethernet1/5的Portchannel1:

| Overview Interfaces L       | ogical Devices Security Engine Pla | atform Settings       |                          |             |                           | System Tools Help admin |
|-----------------------------|------------------------------------|-----------------------|--------------------------|-------------|---------------------------|-------------------------|
|                             |                                    |                       |                          |             |                           |                         |
| Capture Session Filter List |                                    |                       |                          |             |                           |                         |
|                             |                                    |                       |                          |             | C Refresh Capture Session | Delete All Sessions     |
| 💌 🔳 cap1                    | Drop Count: 0                      | Operational State: up | Buffer Size: 256 MB      |             | Snap Length: 1518 Bytes   |                         |
| Interface Name              | Filter                             | File Size (in bytes)  | File Name                | Device Name |                           |                         |
| Ethernet1/S                 | None                               | 160                   | cap1-ethernet-1-5-0.pcap | ftd1        | 1                         |                         |
| Ethernet1/4                 | None                               | 85000                 | cap1-ethernet-1-4-0.pcap | ftd1        | ¥.                        |                         |

# **FXOS CLI**

在scope packet-capture中验证捕获详细信息:

firepower# scope packet-capture firepower /packet-capture # show session cap1 Traffic Monitoring Session: Packet Capture Session Name: cap1 Session: 1 Admin State: Enabled Oper State: Up Oper State Reason: Active Config Success: Yes Config Fail Reason: Append Flag: Overwrite Session Mem Usage: 256 MB Session Pcap Snap Len: 1518 Bytes Error Code: 0 Drop Count: 0 Physical ports involved in Packet Capture: Slot Id: 1 Port Id: 2 Pcapfile: /workspace/packet-capture/session-1/cap1-ethernet-1-2-0.pcap Pcapsize: 75136 bytes Filter: Sub Interface: 0 Application Instance Identifier: ftd1 Application Name: ftd Port-channel 1具有成员接口Ethernet1/4和Ethernet1/5:

firepower# scope packet-capture

firepower /packet-capture # show session cap1 Traffic Monitoring Session: Packet Capture Session Name: cap1 Session: 1 Admin State: Enabled Oper State: Up Oper State Reason: Active Config Success: Yes Config Fail Reason: Append Flag: Overwrite Session Mem Usage: 256 MB Session Pcap Snap Len: 1518 Bytes Error Code: 0 Drop Count: 0 Physical ports involved in Packet Capture: Slot Id: 1 Port Id: 4 Pcapfile: /workspace/packet-capture/session-1/cap1-ethernet-1-4-0.pcap Pcapsize: 310276 bytes Filter: Sub Interface: 0 Application Instance Identifier: ftd1 Application Name: ftd Slot Id: 1 Port Id: 5 Pcapfile: /workspace/packet-capture/session-1/cap1-ethernet-1-5-0.pcap Pcapsize: 160 bytes Filter: Sub Interface: 0

```
Application Instance Identifier: ftd1
Application Name: ftd
收集捕获文件
```

按照收集Firepower 4100/9300内部交换机捕获文件部分中的步骤进行操作。

捕获文件分析

使用数据包捕获文件读取器应用程序打开Ethernet1/2的捕获文件。选择第一个数据包并检查要点:

- 1. 仅捕获ICMP回应请求数据包。捕获每个数据包并显示2次。
- 2. 原始数据包报头没有VLAN标记。
- 3. 内部交换机插入标识入口接口Ethernet1/2的额外端口VLAN标记102。
- 4. 内部交换机插入一个额外的VN标记。

| No. | Time                                   | Source          | Destination         | Protocol | Length          | 1P 1D         | IP TTL Info            |        |                                                                       |
|-----|----------------------------------------|-----------------|---------------------|----------|-----------------|---------------|------------------------|--------|-----------------------------------------------------------------------|
| E   | 1 2022-07-13 06:23:58.285080930        | 192.0.2.100     | 198.51.100.100      | ICMP     | 108             | 0x9dec (40428 | ) 64 Echo (ping) reque | st id  | =0x001a, seq=7/1792, ttl=64 (no response found!)                      |
|     | 2 2022-07-13 06:23:58.285082858        | 192.0.2.100     | 198.51.100.100      | ICMP     | 102             | 0x9dec (40428 | ) 64 Echo (ping) reque | est id | =0x001a, seq=7/1792, ttl=64 (no response found!)                      |
|     | 3 2022-07-13 06:23:59.309048886        | 192.0.2.100     | 198.51.100.100      | ICMP     | 108             | 0x9ed0 (40656 | ) 64 Echo (ping) reque | est id | =0x001a, seq=8/2048, ttl=64 (no response found!)                      |
|     | 4 2022-07-13 06:23:59.309193731        | 192.0.2.100     | 198.51.100.100      | ICMP     | 102             | 0x9ed0 (40656 | ) 64 Echo (ping) reque | est id | =0x001a, seq=8/2048, ttl=64 (no response found!)                      |
|     | 5 2022-07-13 06:24:00.333054190        | 192.0.2.100     | 198.51.100.100      | ICMP     | 108             | 0x9f20 (40736 | ) 64 Echo (ping) reque | est id | =0x001a, seq=9/2304, ttl=64 (no response found!)                      |
|     | 6 2022-07-13 06:24:00.333056014        | 192.0.2.100     | 198.51.100.100      | ICMP     | 102             | 0x9f20 (40736 | ) 64 Echo (ping) reque | est id | =0x001a, seq=9/2304, ttl=64 (no response found!)                      |
|     | 7 2022-07-13 06:24:01.357173530        | 192.0.2.100     | 198.51.100.100      | ICMP     | 108             | 0x9f2d (40749 | ) 64 Echo (ping) reque | est id | =0x001a, seq=10/2560, ttl=64 (no response found!)                     |
|     | 8 2022-07-13 06:24:01.357174708        | 192.0.2.100     | 198.51.100.100      | ICMP     | 102             | 0x9f2d (40749 | ) 64 Echo (ping) reque | est id | =0x001a, seq=10/2560, ttl=64 (no response found!)                     |
|     | 9 2022-07-13 06:24:02.381073741        | 192.0.2.100     | 198.51.100.100      | ICMP     | 108             | 0x9f88 (40840 | ) 64 Echo (ping) reque | est id | =0x001a, seq=11/2816, ttl=64 (no response found!)                     |
|     | 10 2022-07-13 06:24:02.381074999       | 192.0.2.100     | 198.51.100.100      | ICMP     | 102             | 0x9f88 (40840 | ) 64 Echo (ping) reque | est id | =0x001a, seq=11/2816, ttl=64 (no response found!)                     |
|     | 11 2022-07-13 06:24:03.405199041       | 192.0.2.100     | 198.51.100.100      | ICMP     | 108             | 0xa077 (41079 | ) 64 Echo (ping) reque | est id | =0x001a, seq=12/3072, ttl=64 (no response found!)                     |
|     | 12 2022-07-13 06:24:03.405200261       | 192.0.2.100     | 198.51.100.100      | ICMP     | 102             | 0xa077 (41079 | ) 64 Echo (ping) reque | est id | =0x001a, seq=12/3072, ttl=64 (no response found!)                     |
|     | 13 2022-07-13 06:24:04.429155683       | 192.0.2.100     | 198.51.100.100      | ICMP     | 108             | 0xa10f (41231 | ) 64 Echo (ping) reque | est id | =0x001a, seq=13/3328, ttl=64 (no response found!)                     |
|     | 14 2022-07-13 06:24:04.429156831       | 192.0.2.100     | 198.51.100.100      | ICMP     | 102             | 0xa10f (41231 | ) 64 Echo (ping) reque | est id | =0x001a, seq=13/3328, ttl=64 (no response found!)                     |
|     | 15 2022-07-13 06:24:05.453156612       | 192.0.2.100     | 198.51.100.100      | ICMP     | 108             | 0xa16a (41322 | ) 64 Echo (ping) reque | est id | =0x001a, seq=14/3584, ttl=64 (no response found!)                     |
|     | 16 2022-07-13 06:24:05.453158052       | 192.0.2.100     | 198.51.100.100      | ICMP     | 102             | 0xa16a (41322 | ) 64 Echo (ping) reque | est id | =0x001a, seq=14/3584, ttl=64 (no response found!)                     |
|     | 17 2022-07-13 06:24:06.477127687       | 192.0.2.100     | 198.51.100.100      | ICMP     | 108             | 0xa1e9 (41449 | ) 64 Echo (ping) reque | est id | =0x001a, seq=15/3840, ttl=64 (no response found!)                     |
|     | 18 2022-07-13 06:24:06.477129899       | 192.0.2.100     | 198.51.100.100      | ICMP     | 102             | 0xa1e9 (41449 | ) 64 Echo (ping) reque | est id | =0x001a, seq=15/3840, ttl=64 (no response found!)                     |
|     | 19 2022-07-13 06:24:07.501291314       | 192.0.2.100     | 198.51.100.100      | ICMP     | 108             | 0xa1f6 (41462 | ) 64 Echo (ping) reque | est id | =0x001a, seq=16/4096, ttl=64 (no response found!)                     |
|     | 20 2022-07-13 06:24:07.501293041       | 192.0.2.100     | 198.51.100.100      | ICMP     | 102             | 0xa1f6 (41462 | ) 64 Echo (ping) reque | est id | =0x001a, seq=16/4096, ttl=64 (no response found!)                     |
|     | 21 2022-07-13 06:24:08.525089956       | 192.0.2.100     | 198.51.100.100      | ICMP     | 108             | 0xa257 (41559 | ) 64 Echo (ping) reque | est 1d | =0x001a, seq=17/4352, ttl=64 (no response found!)                     |
|     | 22 2022-07-13 06:24:08.525092088       | 192.0.2.100     | 198.51.100.100      | ICMP     | 102             | 0xa257 (41559 | ) 64 Echo (ping) reque | est id | =0x001a, seq=17/4352, ttl=64 (no response found!)                     |
|     | 23 2022-07-13 06:24:09.549236500       | 192.0.2.100     | 198.51.100.100      | ICMP     | 108             | 0xa2a9 (41641 | ) 64 Echo (ping) reque | est id | =0x001a, seq=18/4608, ttl=64 (no response found!)                     |
|     | 24 2022-07-13 06:24:09.549238564       | 192.0.2.100     | 198.51.100.100      | ICMP     | 102             | 0xa2a9 (41641 | ) 64 Echo (ping) reque | est id | =0x001a, seq=18/4608, ttl=64 (no response found!)                     |
|     | 25 2022-07-13 06:24:10.573110146       | 192.0.2.100     | 198.51.100.100      | ICMP     | 108             | 0xa345 (41797 | ) 64 Echo (ping) reque | est id | =0x001a, seq=19/4864, ttl=64 (no response found!)                     |
|     | 26 2022-07-13 06:24:10.573112504       | 192.0.2.100     | 198.51.100.100      | ICMP     | 102             | 0xa345 (41797 | ) 64 Echo (ping) reque | est id | =0x001a, seq=19/4864, ttl=64 (no response found!)                     |
|     | 27 2022-07-13 06:24:11.597086027       | 192.0.2.100     | 198.51.100.100      | ICMP     | 108             | 0xa349 (41801 | ) 64 Echo (ping) reque | est 1d | =0x001a, seq=20/5120, tt1=64 (no response found!)                     |
|     | 28 2022-07-13 06:24:11.597088170       | 192.0.2.100     | 198.51.100.100      | ICMP     | 102             | 0xa349 (4180) | ) 64 Echo (ping) reque | ist 1d | =0x001a, seq=20/5120, ttl=64 (no response found!)                     |
|     | 29 2022-07-13 06:24:12.621061022       | 192.0.2.100     | 198.51.100.100      | TCMP     | 108             | 0xa30c (41948 | ) 64 Ecno (ping) reque | est 10 | =0x001a, seq=21/53/6, tt1=64 (no response tound))                     |
| <   |                                        |                 |                     |          |                 |               |                        |        |                                                                       |
| >   | Frame 1: 108 bytes on wire (864 bit    | ts), 108 bytes  | captured (864 bits) | on inte  | rface capture_u | 0_1, id 0     |                        | 0000   | 58 97 bd b9 77 0e 00 50 56 9d e8 be 89 26 80 0a X ··· w·· P V···· &·· |
| >   | Ethernet II, Src: VMware 9d:e8:be (    | (00:50:56:9d:e8 | :be), Dst: Cisco b9 | :77:0e ( | 58:97:bd:b9:77: | 0e)           |                        | 0010   | 00 00 81 00 00 66 08 00 45 00 00 54 9d ec 40 00 ·····f··E··T··@·      |
| 4   | VN-Tag                                 |                 |                     |          |                 |               |                        | 0020   | 40 01 at c0 c0 00 02 64 c6 33 64 64 08 00 4e az gd .3dd.N             |
|     | 1                                      | = Direc         | tion: From Bridge   |          |                 |               |                        | 0030   | 00 1a 00 07 14 64 C2 62 00 00 00 00 20 a2 07 00                       |
|     | .0                                     | = Point         | er: vif_id          |          |                 |               |                        | 0050   | 1c 1d 1e 1f 20 21 22 23 24 25 26 27 28 29 2a 2b !"# \$%&'()*+         |
|     |                                        | = Desti         | nation: 10          |          |                 |               |                        | 0060   | 2c 2d 2e 2f 30 31 32 33 34 35 36 37,/0123 4567                        |
|     | ···· ··· ··· ··· ··· · ··· · ··· · ··· | = Loope         | d: No               | 4        |                 |               |                        |        |                                                                       |
|     | 0                                      | = Reser         | ved: 0              |          |                 |               |                        |        |                                                                       |
|     |                                        | = Versi         | on: 0               |          |                 |               |                        |        |                                                                       |
|     | 0000 00                                | 00 0000 = Sourc | e: 0                |          |                 |               |                        |        |                                                                       |
|     | Type: 802.10 Virtual LAN (0x8100       | )               |                     | _        |                 |               |                        |        |                                                                       |
| M   | 802.1Q Virtual LAN, PRI: 0, DEI: 0,    | , ID: 102       | 6. 3.5. (1)         |          |                 |               |                        |        |                                                                       |
|     | 000 = Priority:                        | Best Effort (de | fault) (0)          | - L      |                 |               |                        |        |                                                                       |
| 11  | DEI: Ineli                             | gible           |                     | 5        |                 |               |                        |        |                                                                       |
| 11  | 0000 0110 0110 = 10: 102               |                 |                     | -        |                 |               |                        |        |                                                                       |
| L   | Type: 1Pv4 (0x0800)                    | 02 0 2 400 0-   | A 100 F1 100 100    | _        |                 |               |                        |        |                                                                       |
| 1   | Internet Protocol Version 4, SPC: 1    | 192.0.2.100, DS | (: 198.51.100.100   | 2        |                 |               |                        |        |                                                                       |
| 1   | internet control Message Protocol      |                 |                     | 6        |                 |               |                        |        |                                                                       |
|     |                                        |                 |                     |          |                 |               |                        | 11     |                                                                       |

### 选择第二个数据包并检查要点:

- 1. 仅捕获ICMP回应请求数据包。捕获每个数据包并显示2次。
- 2. 原始数据包报头没有VLAN标记。
- 3. 内部交换机插入标识入口接口Ethernet1/2的额外端口VLAN标记102。

| No. Time                                                                                                    | Source          | Destination         | Protocol       | Length    | IP ID          | IP TTL Info           |                                                                       |
|----------------------------------------------------------------------------------------------------|-----------------|---------------------|----------------|-----------|----------------|-----------------------|-----------------------------------------------------------------------|
| - 1 2022-07-13 06:23:58.285080930                                                                                                    | 192.0.2.100     | 198.51.100.100      | ICMP           | 108       | 0x9dec (48428) | 64 Echo (ping) reques | id=0x001a, seg=7/1792, ttl=64 (no response found))                    |
| 2 2022-07-13 06:23:58.285082858                                                                                                    | 192.0.2.100     | 198.51.100.100      | ICMP           | 102       | 0x9dec (40428) | 64 Echo (ping) reques | it id=0x001a, seq=7/1792, ttl=64 (no response found!)                 |
| 3 2022-07-13 06:23:59.309048886                                                                                                    | 192.0.2.100     | 198.51.100.100      | ICMP           | 108       | 0x9ed0 (40656) | 64 Echo (ping) reques | t id=0x001a, seq=8/2048, ttl=64 (no response found!)                  |
| 4 2022-07-13 06:23:59.309193731                                                                                                    | 192.0.2.100     | 198.51.100.100      | ICMP           | 102       | 0x9ed0 (40656) | 64 Echo (ping) reques | t id=0x001a, seq=8/2048, ttl=64 (no response found!)                  |
| 5 2022-07-13 06:24:00.333054190                                                                                                    | 192.0.2.100     | 198.51.100.100      | ICMP           | 108       | 0x9f20 (40736) | 64 Echo (ping) reques | t id=0x001a, seq=9/2304, ttl=64 (no response found!)                  |
| 6 2022-07-13 06:24:00.333056014                                                                                                    | 192.0.2.100     | 198.51.100.100      | ICMP           | 102       | 0x9f20 (40736) | 64 Echo (ping) reques | t id=0x001a, seq=9/2304, ttl=64 (no response found!)                  |
| 7 2022-07-13 06:24:01.357173530                                                                                                    | 192.0.2.100     | 198.51.100.100      | ICMP           | 108       | 0x9f2d (40749) | 64 Echo (ping) reques | t id=0x001a, seq=10/2560, ttl=64 (no response found!)                 |
| 8 2022-07-13 06:24:01.357174708                                                                                                    | 192.0.2.100     | 198.51.100.100      | ICMP           | 102       | 0x9f2d (40749) | 64 Echo (ping) reques | t id=0x001a, seq=10/2560, ttl=64 (no response found!)                 |
| 9 2022-07-13 06:24:02.381073741                                                                                                    | 192.0.2.100     | 198.51.100.100      | ICMP           | 108       | 0x9f88 (40840) | 64 Echo (ping) reques | t id=0x001a, seq=11/2816, ttl=64 (no response found!)                 |
| 10 2022-07-13 06:24:02.381074999                                                                                                    | 192.0.2.100     | 198.51.100.100      | ICMP           | 102       | 0x9f88 (40840) | 64 Echo (ping) reques | t id=0x001a, seg=11/2816, ttl=64 (no response found!)                 |
| 11 2022-07-13 06:24:03.405199041                                                                                                    | 192.0.2.100     | 198.51.100.100      | ICMP           | 108       | 0xa077 (41079) | 64 Echo (ping) reques | t id=0x001a, seq=12/3072, ttl=64 (no response found!)                 |
| 12 2022-07-13 06:24:03.405200261                                                                                                    | 192.0.2.100     | 198.51.100.100      | ICMP           | 102       | 0xa077 (41079) | 64 Echo (ping) reques | t id=0x001a, seq=12/3072, ttl=64 (no response found!)                 |
| 13 2022-07-13 06:24:04.429155683                                                                                                    | 192.0.2.100     | 198.51.100.100      | ICMP           | 108       | 0xa10f (41231) | 64 Echo (ping) reques | t id=0x001a, seq=13/3328, ttl=64 (no response found!)                 |
| 14 2022-07-13 06:24:04.429156831                                                                                                    | 192.0.2.100     | 198.51.100.100      | ICMP           | 102       | 0xa10f (41231) | 64 Echo (ping) reques | t id=0x001a, seq=13/3328, ttl=64 (no response found!)                 |
| 15 2022-07-13 06:24:05.453156612                                                                                                    | 192.0.2.100     | 198.51.100.100      | ICMP           | 108       | 0xa16a (41322) | 64 Echo (ping) reques | t id=0x001a, seq=14/3584, ttl=64 (no response found!)                 |
| 16 2022-07-13 06:24:05.453158052                                                                                                    | 192.0.2.100     | 198.51.100.100      | ICMP           | 102       | 0xa16a (41322) | 64 Echo (ping) reques | t id=0x001a, seq=14/3584, ttl=64 (no response found!)                 |
| 17 2022-07-13 06:24:06.477127687                                                                                                    | 192.0.2.100     | 198.51.100.100      | ICMP           | 108       | 0xa1e9 (41449) | 64 Echo (ping) reques | t id=0x001a, seq=15/3840, ttl=64 (no response found!)                 |
| 18 2022-07-13 06:24:06.477129899                                                                                                    | 192.0.2.100     | 198.51.100.100      | ICMP           | 102       | 0xa1e9 (41449) | 64 Echo (ping) reques | t id=0x001a, seq=15/3840, ttl=64 (no response found!)                 |
| 19 2022-07-13 06:24:07.501291314                                                                                                    | 192.0.2.100     | 198.51.100.100      | ICMP           | 108       | 0xa1f6 (41462) | 64 Echo (ping) reques | t id=0x001a, seq=16/4096, ttl=64 (no response found!)                 |
| 20 2022-07-13 06:24:07.501293041                                                                                                    | 192.0.2.100     | 198.51.100.100      | ICMP           | 102       | 0xa1f6 (41462) | 64 Echo (ping) reques | t id=0x001a, seq=16/4096, ttl=64 (no response found!)                 |
| 21 2022-07-13 06:24:08.525089956                                                                                                    | 192.0.2.100     | 198.51.100.100      | ICMP           | 108       | 0xa257 (41559) | 64 Echo (ping) reques | t id=0x001a, seq=17/4352, ttl=64 (no response found!)                 |
| 22 2022-07-13 06:24:08.525092088                                                                                                    | 192.0.2.100     | 198.51.100.100      | ICMP           | 102       | 0xa257 (41559) | 64 Echo (ping) reques | t id=0x001a, seq=17/4352, ttl=64 (no response found!)                 |
| 23 2022-07-13 06:24:09.549236500                                                                                                    | 192.0.2.100     | 198.51.100.100      | ICMP           | 108       | 0xa2a9 (41641) | 64 Echo (ping) reques | t id=0x001a, seq=18/4608, ttl=64 (no response found!)                 |
| 24 2022-07-13 06:24:09.549238564                                                                                                    | 192.0.2.100     | 198.51.100.100      | ICMP           | 102       | 0xa2a9 (41641) | 64 Echo (ping) reques | t id=0x001a, seq=18/4608, ttl=64 (no response found!)                 |
| 25 2022-07-13 06:24:10.573110146                                                                                                    | 192.0.2.100     | 198.51.100.100      | ICMP           | 108       | 0xa345 (41797) | 64 Echo (ping) reques | t id=0x001a, seq=19/4864, ttl=64 (no response found!)                 |
| 26 2022-07-13 06:24:10.573112504                                                                                                    | 192.0.2.100     | 198.51.100.100      | ICMP           | 102       | 0xa345 (41797) | 64 Echo (ping) reques | t id=0x001a, seq=19/4864, ttl=64 (no response found!)                 |
| 27 2022-07-13 06:24:11.597086027                                                                                                    | 192.0.2.100     | 198.51.100.100      | ICMP           | 108       | 0xa349 (41801) | 64 Echo (ping) reques | t id=0x001a, seq=20/5120, ttl=64 (no response found!)                 |
| 28 2022-07-13 06:24:11.597088170                                                                                                    | 192.0.2.100     | 198.51.100.100      | ICMP           | 102       | 0xa349 (41801) | 64 Echo (ping) reques | t id=0x001a, seq=20/5120, ttl=64 (no response found!)                 |
| 29 2022-07-13 06:24:12.621061022                                                                                                    | 192.0.2.100     | 198.51.100.100      | ICMP           | 108       | 0xa3dc (41948) | 64 Echo (ping) reques | t id=0x001a, seq=21/5376, ttl=64 (no response found!)                 |
| < Contract of the second second secon |                 |                     |                |           |                |                       |                                                                       |
| > Frame 2: 102 bytes on wire (816 bit                                                                                                    | s) 102 bytes (  | cantured (816 hits) | on interface   | canture u | a 1. id a      |                       | 0000 58 97 bd b9 77 0e 00 50 56 9d e8 be 81 00 00 66 Xw.P.Vf          |
| > Ethernot II Src: Wheare Odie8the (                                                                                                    | 00:50:56:0d:08  | the) Det: Cisco b9  | ·77:00 (58:97: | hd:b0:77: | 0_1, 10 0      |                       | 0010 08 00 45 00 00 54 9d ec 40 00 40 01 af c0 c0 00E.T. @.@          |
| 802 10 Victual LAN DRT: A DET: A                                                                                                    | ID: 102         | .uej, ust. cisco_us |                | 00.09.77. | ve)            |                       | 0020 02 64 c6 33 64 64 08 00 4e a2 00 1a 00 07 f4 64 ·d·3dd·· N·····d |
| 800 = Priority: I                                                                                                    | Rest Effort (de | fault) (0)          |                |           |                |                       | 0030 ce 62 00 00 00 00 20 a2 07 00 00 00 00 00 10 11 .b               |
|                                                                                                    | eible           |                     | 2              |           |                |                       | 0040 12 13 14 15 16 17 18 19 1a 1b 1c 1d 1e 1f 20 21                  |
| 0000 0110 0110 = ID: 102                                                                                                    | Brose           |                     | 2              |           |                |                       | 0050 22 23 24 25 26 27 28 29 2a 2b 2c 2d 2e 2f 30 31 "#\$%&"() *+,/01 |
| Type: IPv4 (0x0800)                                                                                                    |                 |                     |                |           |                |                       | 0060 32 33 34 35 36 37 234567                                         |
| > Internet Protocol Version 4. Src: 1                                                                                                    | 92.0.2.100, Dst | t: 198,51,100,100   | -              |           |                |                       |                                                                       |
| Internet Control Message Protocol                                                                                                    |                 |                     | 2              |           |                |                       |                                                                       |
|                                                                                                    |                 |                     | _              |           |                |                       |                                                                       |

打开Portchannel1成员接口的捕获文件。选择第一个数据包并检查要点:

- 1. 仅捕获ICMP回应请求数据包。捕获每个数据包并显示2次。
- 2. 原始数据包报头没有VLAN标记。
- 3. 内部交换机插入标识入口接口Portchannel1的附加端口VLAN标记1001。
- 4. 内部交换机插入一个额外的VN标记。

| No. | Time                                  | Source            | Destination        | Protocol        | Length     | IP ID   |         | IP TTL Info |        |          |             |                |                 |     | ^ |
|-----|---------------------------------------|-------------------|--------------------|-----------------|------------|---------|---------|-------------|--------|----------|-------------|----------------|-----------------|-----|---|
| E   | 1 2022-08-05 23:07:31.865872877       | 192.0.2.100       | 198.51.100.100     | ICMP            | 108        | Øx322e  | (12846) | 64 Echo     | (ping) | request  | id=0x002d,  | seq=245/62720, | ttl=64          | (nc |   |
|     | 2 2022-08-05 23:07:31.865875131       | 192.0.2.100       | 198.51.100.100     | ICMP            | 102        | Øx322e  | (12846) | 64 Echo     | (ping) | request  | id=0x002d,  | seq=245/62720, | ttl=64          | (nc |   |
|     | 3 2022-08-05 23:07:32.867144598       | 192.0.2.100       | 198.51.100.100     | ICMP            | 108        | 0x32b9  | (12985) | 64 Echo     | (ping) | request  | id=0x002d,  | seq=246/62976, | ttl=64          | (nc |   |
|     | 4 2022-08-05 23:07:32.867145852       | 192.0.2.100       | 198.51.100.100     | ICMP            | 102        | Øx32b9  | (12985) | 64 Echo     | (ping) | request  | id=0x002d,  | seq=246/62976, | ttl=64          | (nc |   |
|     | 5 2022-08-05 23:07:33.881902485       | 192.0.2.100       | 198.51.100.100     | ICMP            | 108        | Øx32d8  | (13016) | 64 Echo     | (ping) | request  | id=0x002d,  | seq=247/63232, | ttl=64          | (nc |   |
|     | 6 2022-08-05 23:07:33.881904191       | 192.0.2.100       | 198.51.100.100     | ICMP            | 102        | Øx32d8  | (13016) | 64 Echo     | (ping) | request  | id=0x002d,  | seq=247/63232, | ttl=64          | (nc |   |
|     | 7 2022-08-05 23:07:34.883049425       | 192.0.2.100       | 198.51.100.100     | ICMP            | 108        | Øx3373  | (13171) | 64 Echo     | (ping) | request  | id=0x002d,  | seq=248/63488, | ttl=64          | (nc |   |
|     | 8 2022-08-05 23:07:34.883051649       | 192.0.2.100       | 198.51.100.100     | ICMP            | 102        | Øx3373  | (13171) | 64 Echo     | (ping) | request  | id=0x002d,  | seq=248/63488, | ttl=64          | (nc |   |
|     | 9 2022-08-05 23:07:35.883478016       | 192.0.2.100       | 198.51.100.100     | ICMP            | 108        | Øx3427  | (13351) | 64 Echo     | (ping) | request  | id=0x002d,  | seq=249/63744, | ttl=64          | (nc |   |
|     | 10 2022-08-05 23:07:35.883479190      | 192.0.2.100       | 198.51.100.100     | ICMP            | 102        | Øx3427  | (13351) | 64 Echo     | (ping) | request  | id=0x002d,  | seq=249/63744, | ttl=64          | (nc |   |
|     | 11 2022-08-05 23:07:36.889741625      | 192.0.2.100       | 198.51.100.100     | ICMP            | 108        | Øx34de  | (13534) | 64 Echo     | (ping) | request  | id=0x002d,  | seq=250/64000, | ttl=64          | (nc |   |
|     | 12 2022-08-05 23:07:36.889742853      | 192.0.2.100       | 198.51.100.100     | ICMP            | 102        | Øx34de  | (13534) | 64 Echo     | (ping) | request  | id=0x002d,  | seq=250/64000, | ttl=64          | (nc |   |
|     | 13 2022-08-05 23:07:37.913770117      | 192.0.2.100       | 198.51.100.100     | ICMP            | 108        | 0x354c  | (13644) | 64 Echo     | (ping) | request  | id=0x002d,  | seq=251/64256, | ttl=64          | (nc |   |
|     | 14 2022-08-05 23:07:37.913772219      | 192.0.2.100       | 198.51.100.100     | ICMP            | 102        | 0x354c  | (13644) | 64 Echo     | (ping) | request  | id=0x002d,  | seq=251/64256, | ttl=64          | (nc |   |
|     | 15 2022-08-05 23:07:38.937829879      | 192.0.2.100       | 198.51.100.100     | ICMP            | 108        | 0x3602  | (13826) | 64 Echo     | (ping) | request  | id=0x002d,  | seq=252/64512, | ttl=64          | (nc |   |
|     | 16 2022-08-05 23:07:38.937831215      | 192.0.2.100       | 198.51.100.100     | ICMP            | 102        | 0x3602  | (13826) | 64 Echo     | (ping) | request  | id=0x002d,  | seq=252/64512, | ttl=64          | (nc |   |
|     | 17 2022-08-05 23:07:39.961786128      | 192.0.2.100       | 198.51.100.100     | ICMP            | 108        | Øx36ed  | (14061) | 64 Echo     | (ping) | request  | id=0x002d,  | seq=253/64768, | ttl=64          | (nc |   |
|     | 18 2022-08-05 23:07:39.961787284      | 192.0.2.100       | 198.51.100.100     | ICMP            | 102        | Øx36ed  | (14061) | 64 Echo     | (ping) | request  | id=0x002d,  | seq=253/64768, | ttl=64          | (nc |   |
|     | 19 2022-08-05 23:07:40.985773090      | 192.0.2.100       | 198.51.100.100     | ICMP            | 108        | 0x37d5  | (14293) | 64 Echo     | (ping) | request  | id=0x002d,  | seq=254/65024, | ttl=64          | (nc | ~ |
| <   |                                       |                   |                    |                 |            |         |         |             |        |          |             |                |                 | >   |   |
| >   | Frame 1: 108 bytes on wire (864 bits) | , 108 bytes capt  | ured (864 bits) on | interface capt  | ture_u0_3, | i 0000  | a2 76   | f2 00 00 25 | 00 50  | 56 9d e8 | be 89 26 80 | 54 ·v··%·P     | V · · · · & · T | r   |   |
| >   | Ethernet II, Src: VMware_9d:e8:be (00 | :50:56:9d:e8:be)  | , Dst: a2:76:f2:00 | :00:25 (a2:76:f | 2:00:00:25 | 5) 0010 | 00 00   | 81 00 03 e9 | 08 00  | 45 00 00 | 54 32 2e 40 | 00             | E               |     |   |
| F   | VN-Tag                                |                   |                    |                 |            | 0020    | 40 01   | 1b 7f c0 00 | 02 64  | c6 33 64 | 64 08 00 1e | d6 @·····d     | • 3dd • • • •   |     |   |
|     | 1                                     | = Direction       | : From Bridge      |                 |            | 0030    | 00 2d   | 00 f5 a6 a2 | ed 62  | 00 00 00 | 00 7a 2f 0b | 00 ·-···b      | ····z/··        | *   |   |
| н   | .0                                    | = Pointer:        | vif_id             |                 |            | 0040    | 00 00   | 00 00 10 11 | 12 13  | 14 15 16 | 17 18 19 1a | 16             | 4901/38         | ,   |   |
| н   | 00 0000 0101 0100                     | = Destinati       | on: 84             |                 |            | 0050    | 10 10   | 10 17 20 21 | 22 23  | 24 25 26 | 27 28 29 28 | 20 1 #         | \$%& ()*+       | *   |   |
| н   | 0 0                                   | = Looped: N       | io 4               |                 |            | 0000    | 20 20   | 20 21 30 31 | 32 33  | 34 33 30 | 37          | ,/0125         | 4507            |     |   |
| н   | 0                                     | = Reserved:       | 0                  |                 |            |         |         |             |        |          |             |                |                 |     |   |
| н   | 00                                    | = Version:        | 0                  |                 |            |         |         |             |        |          |             |                |                 |     |   |
| н   | 0000 0000                             | 0000 = Source: 0  |                    |                 |            |         |         |             |        |          |             |                |                 |     |   |
| ۱L  | Type: 802.10 Virtual LAN (0x8100)     |                   |                    |                 |            |         |         |             |        |          |             |                |                 |     |   |
| Ι.  | 802.1Q Virtual LAN, PRI: 0, DEI: 0, I | D: 1001           |                    |                 |            |         |         |             |        |          |             |                |                 |     |   |
| Ш   | 000 Beriority: Be                     | st Effort (defaul | t) (0)             |                 |            |         |         |             |        |          |             |                |                 |     |   |
| н   | 0 = DEI: Ineligi                      | ble               |                    |                 |            |         |         |             |        |          |             |                |                 |     |   |
| н   | 0011 1110 1001 = ID: 1001             |                   | 5                  |                 |            |         |         |             |        |          |             |                |                 |     |   |
|     | Type: IPv4 (0x0800)                   |                   |                    |                 |            |         |         |             |        |          |             |                |                 |     |   |
|     | Internet Protocol Version 4, Src: 192 | .0.2.100, Dst: 1  | 98.51.100.100 🚬    |                 |            |         |         |             |        |          |             |                |                 |     |   |
|     | Internet Control Message Protocol     |                   | 2                  |                 |            |         |         |             |        |          |             |                |                 |     |   |
| 14  |                                       |                   |                    |                 |            |         |         |             |        |          |             |                |                 |     |   |

选择第二个数据包并检查要点:

- 1. 仅捕获ICMP回应请求数据包。捕获每个数据包并显示2次。
- 2. 原始数据包报头没有VLAN标记。
- 3. 内部交换机插入标识入口接口Portchannel1的附加端口VLAN标记1001。

| No | p. Time                               | Source            | Destination         | Protocol       | Length     | IP ID    |         | IP TTL   | Info       |           | 1           |                |               |     | ^ |
|----|---------------------------------------|-------------------|---------------------|----------------|------------|----------|---------|----------|------------|-----------|-------------|----------------|---------------|-----|---|
| C  | 1 2022-08-05 23:07:31.865872877       | 192.0.2.100       | 198.51.100.100      | ICMP           | 108        | Øx322e   | (12846) | 64       | Echo (ping | ) request | id=0x002d,  | seq=245/62720, | ttl=64        | (nc |   |
|    | 2 2022-08-05 23:07:31.865875131       | 192.0.2.100       | 198.51.100.100      | ICMP           | 102        | Øx322e   | (12846) | 64       | Echo (ping | ) request | id=0x002d,  | seq=245/62720, | ttl=64        | (nc |   |
|    | 3 2022-08-05 23:07:32.867144598       | 192.0.2.100       | 198.51.100.100      | ICMP           | 108        | Øx32b9   | (12985) | 64 1     | Echo (ping | ) request | id=0x002d,  | seq=246/62976, | ttl=64        | (nc |   |
|    | 4 2022-08-05 23:07:32.867145852       | 192.0.2.100       | 198.51.100.100      | ICMP           | 102        | Øx32b9   | (12985) | 64       | Echo (ping | ) request | id=0x002d,  | seq=246/62976, | ttl=64        | (nc |   |
|    | 5 2022-08-05 23:07:33.881902485       | 192.0.2.100       | 198.51.100.100      | ICMP           | 108        | 0x32d8   | (13016) | 64       | Echo (ping | ) request | id=0x002d,  | seq=247/63232, | ttl=64        | (nc |   |
|    | 6 2022-08-05 23:07:33.881904191       | 192.0.2.100       | 198.51.100.100      | ICMP           | 102        | 0x32d8   | (13016) | 64       | Echo (ping | ) request | id=0x002d,  | seq=247/63232, | ttl=64        | (nc |   |
|    | 7 2022-08-05 23:07:34.883049425       | 192.0.2.100       | 198.51.100.100      | ICMP           | 108        | Øx3373   | (13171) | 64       | Echo (ping | ) request | id=0x002d,  | seq=248/63488, | ttl=64        | (nc |   |
|    | 8 2022-08-05 23:07:34.883051649       | 192.0.2.100       | 198.51.100.100      | ICMP           | 102        | Øx3373   | (13171) | 64       | Echo (ping | ) request | id=0x002d,  | seq=248/63488, | ttl=64        | (nc |   |
|    | 9 2022-08-05 23:07:35.883478016       | 192.0.2.100       | 198.51.100.100      | ICMP           | 108        | 0x3427   | (13351) | 64       | Echo (ping | ) request | id=0x002d,  | seq=249/63744, | ttl=64        | (nc |   |
|    | 10 2022-08-05 23:07:35.883479190      | 192.0.2.100       | 198.51.100.100      | ICMP           | 102        | 0x3427   | (13351) | 64       | Echo (ping | ) request | id=0x002d,  | seq=249/63744, | ttl=64        | (nc |   |
|    | 11 2022-08-05 23:07:36.889741625      | 192.0.2.100       | 198.51.100.100      | ICMP           | 108        | 0x34de   | (13534) | 64       | Echo (ping | ) request | id=0x002d,  | seq=250/64000, | ttl=64        | (nc |   |
|    | 12 2022-08-05 23:07:36.889742853      | 192.0.2.100       | 198.51.100.100      | ICMP           | 102        | 0x34de   | (13534) | 64       | Echo (ping | ) request | id=0x002d,  | seq=250/64000, | ttl=64        | (nc |   |
|    | 13 2022-08-05 23:07:37.913770117      | 192.0.2.100       | 198.51.100.100      | ICMP           | 108        | 0x354c   | (13644) | 64       | Echo (ping | ) request | id=0x002d,  | seq=251/64256, | ttl=64        | (nc |   |
|    | 14 2022-08-05 23:07:37.913772219      | 192.0.2.100       | 198.51.100.100      | ICMP           | 102        | 0x354c   | (13644) | 64 1     | Echo (ping | ) request | id=0x002d,  | seq=251/64256, | ttl=64        | (nc |   |
|    | 15 2022-08-05 23:07:38.937829879      | 192.0.2.100       | 198.51.100.100      | ICMP           | 108        | 0x3602   | (13826) | 64 1     | Echo (ping | ) request | id=0x002d,  | seq=252/64512, | ttl=64        | (nc |   |
|    | 16 2022-08-05 23:07:38.937831215      | 192.0.2.100       | 198.51.100.100      | ICMP           | 102        | 0x3602   | (13826) | 64 1     | Echo (ping | ) request | id=0x002d,  | seq=252/64512, | ttl=64        | (nc |   |
|    | 17 2022-08-05 23:07:39.961786128      | 192.0.2.100       | 198.51.100.100      | ICMP           | 108        | 0x36ed   | (14061) | 64       | Echo (ping | ) request | id=0x002d,  | seq=253/64768, | ttl=64        | (nc |   |
|    | 18 2022-08-05 23:07:39.961787284      | 192.0.2.100       | 198.51.100.100      | ICMP           | 102        | Øx36ed   | (14061) | 64       | Echo (ping | ) request | id=0x002d,  | seq=253/64768, | ttl=64        | (nc |   |
|    | 19 2022-08-05 23:07:40.985773090      | 192.0.2.100       | 198.51.100.100      | ICMP           | 108        | 0x37d5   | (14293) | 64       | Echo (ping | ) request | id=0x002d,  | seq=254/65024, | ttl=64        | (nc | ~ |
| <  |                                       |                   |                     |                |            |          |         |          |            |           |             |                |               | >   |   |
| >  | Frame 2: 102 bytes on wire (816 bits) | ), 102 bytes capt | tured (816 bits) on | interface cap  | ture u0 3, | i 0000   | a2 76   | f2 00 00 | 25 00 50   | 56 9d e8  | be 81 00 03 | e9 ·v··%·P     | v · · · · · · | ,   |   |
| >  | Ethernet II, Src: VMware 9d:e8:be (00 | 3:50:56:9d:e8:be) | ), Dst: a2:76:f2:00 | :00:25 (a2:76: | f2:00:00:2 | 25) 0010 | 08 00   | 45 00 00 | 54 32 2e   | 40 00 40  | 01 1b 7f c0 | 00 ··E··T2.    | 0.0           |     |   |
| 4  | 802.10 Virtual LAN, PRI: 0, DEI: 0, 1 | ID: 1001          |                     |                |            | 0020     | 02 64   | c6 33 64 | 64 08 00   | 1e d6 00  | 2d 00 f5 a6 | a2 ·d·3dd··    |               |     |   |
| ш  | 000 Be                                | st Effort (defau  | lt) (0)             |                |            | 0030     | ed 62   | 00 00 00 | 00 7a 2f   | 0b 00 00  | 00 00 00 10 | 11 ·b····z/    |               |     |   |
| ш  | 0 = DEI: Ineligi                      | ble               | 3                   |                |            | 0040     | 12 13   | 14 15 16 | 17 18 19   | 1a 1b 1c  | 1d 1e 1f 20 | 21             |               |     |   |
| ш  | 0011 1110 1001 = ID: 1001             |                   | -                   |                |            | 0050     | 22 23   | 24 25 26 | 27 28 29   | 2a 2b 2c  | 2d 2e 2f 30 | 31 "#\$%&"()   | *+,/01        |     |   |
| ш  | Type: IPv4 (0x0800)                   |                   |                     |                |            | 0000     | 32 33   | 34 35 30 | 37         |           |             | 234567         |               |     |   |
| н  | Internet Protocol Version 4, Src: 192 | 2.0.2.100, Dst: 1 | 198.51.100.100      |                |            |          |         |          |            |           |             |                |               |     |   |
| н  | Internet Control Message Protocol     |                   | 2                   |                |            |          |         |          |            |           |             |                |               |     |   |
| н  |                                       |                   |                     |                |            |          |         |          |            |           |             |                |               |     |   |

### 说明

在前接口上配置数据包捕获后,交换机将同时捕获每个数据包两次:

- 插入端口VLAN标记之后。
- 在插入VN标记之后。

按照操作顺序,VN标记插入的时间晚于端口VLAN标记插入的时间。但是,在捕获文件中,带VN标 记的数据包会比带端口VLAN标记的数据包更早显示。

此表概述了任务:

| 任务                                                                       | 捕获点                                | 捕获数据包中的内部端<br>口VLAN | 方向   | 捕获的流量                                        |
|--------------------------------------------------------------------------|------------------------------------|---------------------|------|----------------------------------------------|
| 配置并检验以太网接口<br>1/2上的数据包捕获                                                 | 以太网1/2                             | 102                 | 仅限入口 | 从主机192.0.2.100到主机<br>198.51.100.100的ICMP回应请求 |
| 在接口Portchannel1上<br>配置并检验带有成员接<br>口Ethernet1/4和<br>Ethernet1/5的数据包捕<br>获 | Ethernet1/<br>4<br>Ethernet1/<br>5 | 1001                | 仅限入口 | 从主机192.0.2.100到主机<br>198.51.100.100的ICMP回应请求 |

## 背板接口上的数据包捕获

使用FCM和CLI配置和验证背板接口上的数据包捕获。

拓扑、数据包流和捕获点

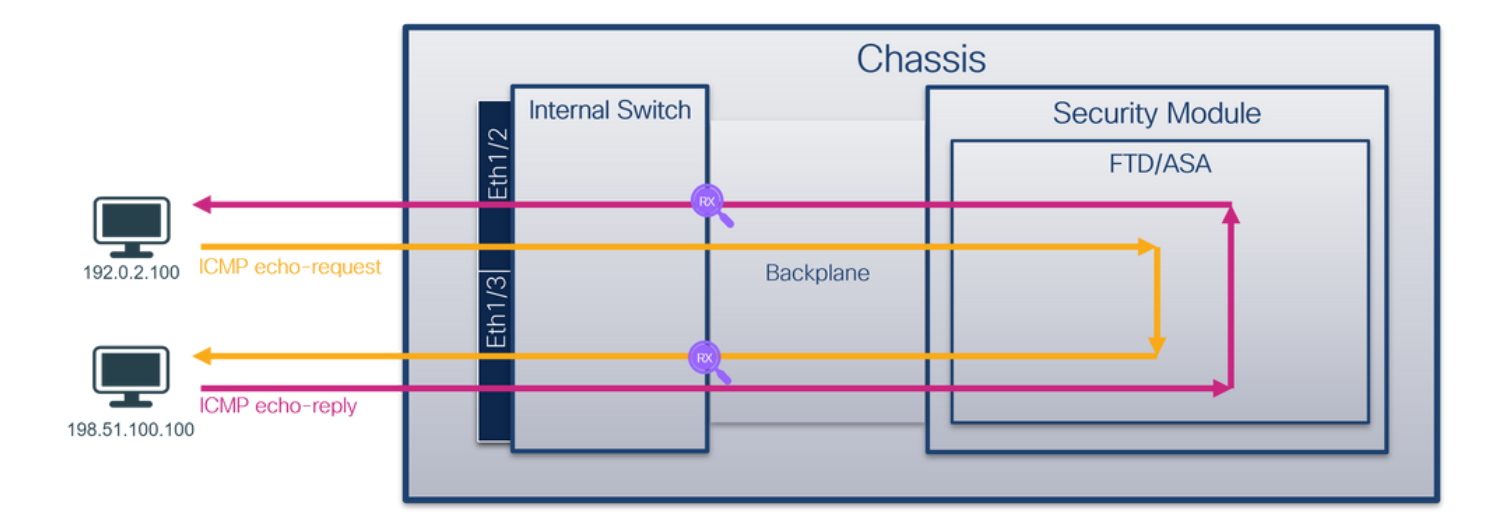

### 配置

### FCM

按照FCM上的以下步骤配置背板接口上的数据包捕获:

### 1. 使用Tools > Packet Capture > Capture Session创建新的捕获会话:

| Overview Interfaces Logical Devices Security Engine Platform Settings | System                | Tools Help admin     |
|-----------------------------------------------------------------------|-----------------------|----------------------|
|                                                                       | Packet Capture        | Troubleshooting Logs |
| Capture Session Fiter List                                            |                       |                      |
| C Refresh                                                             | Capture Session Delet | e All Sessions       |
| No Session available                                                  |                       |                      |

2. 要捕获所有背板接口上的数据包,请从下拉列表的Capture On中选择应用,然后选择All Backplane Ports。或者,选择特定的背板接口。在这种情况下,可以使用背板接口 Ethernet1/9和Ethernet1/10。提供Session Name并单击Save and Run以激活捕获:

| overview interfaces boyical bevices becamy Engine | Flucion Decengo           |                     | System loop nap dumm               |
|---------------------------------------------------|---------------------------|---------------------|------------------------------------|
| Select an instance: ftd1                          |                           |                     | Save and Run Save Cancel           |
| ftd1                                              |                           | Session Name*       | capi                               |
|                                                   |                           | Selected Interfaces | None                               |
| Ethernet1/2                                       |                           | Buffer Size         | 256 MB 👻                           |
|                                                   |                           | Snap length:        | 1518 Bytes                         |
|                                                   |                           | Store Packets       | Overwrite Append                   |
|                                                   |                           | Capture On          | Al Backplane Ports                 |
| Ethernet1/3                                       | FTD                       | Capture Elter       | ttd<br>Ethernet1/9                 |
|                                                   | Ethernet1/9, Ethernet1/10 | coprone races       | Ethernet1/10<br>Al Backplane Ports |
|                                                   |                           |                     |                                    |
|                                                   |                           |                     |                                    |
| Ethernet1/1                                       |                           |                     |                                    |
|                                                   |                           |                     |                                    |
|                                                   |                           |                     |                                    |
| L                                                 |                           |                     |                                    |

### **FXOS CLI**

按照FXOS CLI上的以下步骤配置背板接口上的数据包捕获:

1. 标识应用类型和标识符:

| firepower# | scope ss         | a                 |                     |                 |             |              |                     |
|------------|------------------|-------------------|---------------------|-----------------|-------------|--------------|---------------------|
| firepower  | /ssa# <b>sho</b> | w app-inst        | ance                |                 |             |              |                     |
| App Name   | Identifi         | er Slot ID        | Admin St            | ate Oper        | State       | Running Vers | ion Startup Version |
| Deploy Typ | pe Turbo M       | ode Profil        | e Name Clust        | er State        | Cluster     | Role         |                     |
|            |                  |                   |                     |                 |             |              |                     |
| <br>ftd    |                  | <br>1             | Enabled             | Onlii           | <br>ne      | 7.2.0.82     | 7.2.0.82            |
| Native     | No               |                   | Not A               | pplicable       | e None      |              |                     |
| 2 에과       | 甘苏人迁             |                   |                     |                 |             |              |                     |
| Z. 凹建      | <b>佣</b>         | •                 |                     |                 |             |              |                     |
|            |                  |                   |                     |                 |             |              |                     |
|            |                  |                   |                     |                 |             |              |                     |
| firepower# | scope pa         | cket-captu        | re                  |                 |             |              |                     |
| firepower  | /packet-c        | apture # <b>c</b> | reate sessio        | n cap1          |             |              |                     |
| firepower  | /packet-c        | apture/ses        | sion* # <b>crea</b> | te phy-po       | ort Eth1/9  |              |                     |
| firepower  | /packet-c        | apture/ses        | sion/phy-por        | t* <b># set</b> | app ftd     |              |                     |
| firepower  | /packet-c        | apture/ses        | sion/phy-por        | t* <b># set</b> | app-identi  | fier ftd1    |                     |
| firepower  | /packet-c        | apture/ses        | sion/phy-por        | t* # <b>up</b>  |             |              |                     |
| firepower  | /packet-c        | apture/ses        | sion* # cre         | ate phy-p       | port Eth1/1 | .0           |                     |
| firepower  | /packet-c        | apture/ses        | sion/phy-por        | t* <b># set</b> | app ftd     |              |                     |
| firepower  | /packet-c        | apture/ses        | sion/phy-por        | t* <b># set</b> | app-identi  | fier ftd1    |                     |
| firepower  | /packet-c        | apture/ses        | sion/phy-por        | t* # <b>up</b>  |             |              |                     |
| firepower  | /packet-c        | apture/ses        | sion* # enab        | le              |             |              |                     |
| firepower  | /packet-c        | apture/ses        | sion* # comm        | it              |             |              |                     |
| firepower  | /packet-c        | apture/ses        | sion #              |                 |             |              |                     |
| 确认         |                  |                   |                     |                 |             |              |                     |
| 7391       |                  |                   |                     |                 |             |              |                     |

### FCM

验证Interface Name,确保Operational Status为up且File Size(以字节为单位)增加:

| Overview Interfa  | ces Logical Devices Security Engine | Platform Settings     |                           |             | System                  | n Tools Help admin |
|-------------------|-------------------------------------|-----------------------|---------------------------|-------------|-------------------------|--------------------|
|                   |                                     |                       |                           |             |                         |                    |
| Capture Session F | iter List                           |                       |                           |             |                         |                    |
|                   |                                     |                       |                           |             | Capture Session Delete  | Al Sessions        |
| 🛋 🧵 cap1          | Drop Count: 0                       | Operational State: up | Buffer Size: 256 MB       |             | Snap Length: 1518 Bytes |                    |
| Interface Name    | Filter                              | File Size (in bytes)  | File Name                 | Device Name |                         |                    |
| Ethernet1/10      | None                                | 194352                | cap1-ethernet-1-10-0.pcap | ftd1        | <u></u>                 |                    |
| Ethernet1/9       | None                                | 286368                | cap1-ethernet-1-9-0.pcap  | ftd1        | <u>*</u>                |                    |
| ·                 |                                     |                       |                           |             |                         |                    |

## **FXOS CLI**

在scope packet-capture中验证捕获详细信息:

```
firepower# scope packet-capture
firepower /packet-capture # show session cap1
Traffic Monitoring Session:
    Packet Capture Session Name: cap1
    Session: 1
    Admin State: Enabled
    Oper State: Up
    Oper State Reason: Active
    Config Success: Yes
    Config Fail Reason:
    Append Flag: Overwrite
    Session Mem Usage: 256 MB
    Session Pcap Snap Len: 1518 Bytes
```

```
Error Code: 0
  Drop Count: 0
Physical ports involved in Packet Capture:
  Slot Id: 1
   Port Id: 10
   Pcapfile: /workspace/packet-capture/session-1/cap1-ethernet-1-10-0.pcap
   Pcapsize: 1017424 bytes
  Filter:
  Sub Interface: 0
   Application Instance Identifier: ftd1
   Application Name: ftd
   Slot Id: 1
   Port Id: 9
   Pcapfile: /workspace/packet-capture/session-1/cap1-ethernet-1-9-0.pcap
   Pcapsize: 1557432 bytes
  Filter:
   Sub Interface: 0
   Application Instance Identifier: ftd1
   Application Name: ftd
收集捕获文件
```

按照收集Firepower 4100/9300内部交换机捕获文件部分中的步骤进行操作。

### 捕获文件分析

使用数据包捕获文件读取器应用程序打开捕获文件。如果有多个背板接口,请确保打开每个背板接口的所有捕获文件。在这种情况下,数据包在背板接口Ethernet1/9上捕获。

选择第一个和第二个数据包,并检查要点:

- 1. 捕获每个ICMP回应请求数据包并显示两次。
- 2. 原始数据包报头没有VLAN标记。
- 3. 内部交换机插入标识出口接口Ethernet1/3的额外端口VLAN标记103。
- 4. 内部交换机插入一个额外的VN标记。

|                                                                                                    |                                                                                                    |                                                                                                    |                                                                                                    |                                                                                     | _                                                                                                    |                                                                                                    |                                                                                                    |                                                                                                    |                                                                                                    | _                                                                                                    |                                                                                                    |                                                                                                    |                                                                                                    |                                                                                             |
|----------------------------------------------------------------------------------------------------|----------------------------------------------------------------------------------------------------|----------------------------------------------------------------------------------------------------|----------------------------------------------------------------------------------------------------|-------------------------------------------------------------------------------------|----------------------------------------------------------------------------------------------------|----------------------------------------------------------------------------------------------------|----------------------------------------------------------------------------------------------------|----------------------------------------------------------------------------------------------------|----------------------------------------------------------------------------------------------------|----------------------------------------------------------------------------------------------------|----------------------------------------------------------------------------------------------------|----------------------------------------------------------------------------------------------------|----------------------------------------------------------------------------------------------------|---------------------------------------------------------------------------------------------|
| No. Time                                                                                                    | Source                                                                                                    | Destination                                                                                                    | Protocol                                                                                                    | Length                                                                              | IP ID                                                                                                    |                                                                                                    | IP TTL Info                                                                                                    |                                                                                                    |                                                                                                    |                                                                                                    |                                                                                                    |                                                                                                    |                                                                                                    |                                                                                             |
| 1 2022-07-14 20:20:36.513854256                                                                                                    | 192.0.2.100                                                                                                    | 198.51.100.100                                                                                                    | ICMP                                                                                                    | 108                                                                                 | 0x5990                                                                                                    | (22928)                                                                                                    | 64 Echo                                                                                                    | (ping)                                                                                                    | request                                                                                                    | 1d=0x0001,                                                                                                    | , seq=15/3840,                                                                                                    | tt1=64                                                                                                    | (no response found!)                                                                                                    |                                                                                             |
| 2 2022-07-14 20:20:36.513857289                                                                                                    | 192.0.2.100                                                                                                    | 198.51.100.100                                                                                                    | ICMP                                                                                                    | 108                                                                                 | 0x5990                                                                                                    | (22928)                                                                                                    | 64 Echo                                                                                                    | (ping)                                                                                                    | request                                                                                                    | id=0x0001,                                                                                                    | seq=15/3840,                                                                                                    | tt1=64                                                                                                    | (reply in 3)                                                                                                    |                                                                                             |
| 3 2022-07-14 20:20:36.514117394                                                                                                    | 198.51.100.100                                                                                                    | 0 192.0.2.100                                                                                                    | ICMP                                                                                                    | 108                                                                                 | 0xcc2c                                                                                                    | (52268)                                                                                                    | 64 Echo                                                                                                    | (ping)                                                                                                    | reply                                                                                                    | id=0x0001,                                                                                                    | seq=15/3840,                                                                                                    | tt1=64                                                                                                    | (request in 2)                                                                                                    |                                                                                             |
| 4 2022-07-14 20:20:36.514119312                                                                                                    | 198.51.100.100                                                                                                    | 0 192.0.2.100                                                                                                    | ICMP                                                                                                    | 108                                                                                 | 0xcc2c                                                                                                    | (52268)                                                                                                    | 64 Echo                                                                                                    | (ping)                                                                                                    | reply                                                                                                    | id=0x0001,                                                                                                    | , seq=15/3840,                                                                                                    | ttl=64                                                                                                    |                                                                                                    |                                                                                             |
| 5 2022-07-14 20:20:37.537723822                                                                                                    | 192.0.2.100                                                                                                    | 198.51.100.100                                                                                                    | ICMP                                                                                                    | 108                                                                                 | 0x5a00                                                                                                    | (23040)                                                                                                    | 64 Echo                                                                                                    | (ping)                                                                                                    | request                                                                                                    | id=0x0001,                                                                                                    | , seq=16/4096,                                                                                                    | ttl=64                                                                                                    | (no response found!)                                                                                                    |                                                                                             |
| 6 2022-07-14 20:20:37.537726588                                                                                                    | 192.0.2.100                                                                                                    | 198.51.100.100                                                                                                    | ICMP                                                                                                    | 108                                                                                 | 0x5a00                                                                                                    | (23040)                                                                                                    | 64 Echo                                                                                                    | (ping)                                                                                                    | request                                                                                                    | id=0x0001,                                                                                                    | , seq=16/4096,                                                                                                    | ttl=64                                                                                                    | (reply in 7)                                                                                                    |                                                                                             |
| 7 2022-07-14 20:20:37.538046165                                                                                                    | 198.51.100.100                                                                                                    | 0 192.0.2.100                                                                                                    | ICMP                                                                                                    | 108                                                                                 | Øxcc9b                                                                                                    | (52379)                                                                                                    | 64 Echo                                                                                                    | (ping)                                                                                                    | reply                                                                                                    | id=0x0001,                                                                                                    | , seq=16/4096,                                                                                                    | ttl=64                                                                                                    | (request in 6)                                                                                                    |                                                                                             |
| 8 2022-07-14 20:20:37.538048311                                                                                                    | 198.51.100.100                                                                                                    | 0 192.0.2.100                                                                                                    | ICMP                                                                                                    | 108                                                                                 | Øxcc9b                                                                                                    | (52379)                                                                                                    | 64 Echo                                                                                                    | (ping)                                                                                                    | reply                                                                                                    | id=0x0001,                                                                                                    | seq=16/4096,                                                                                                    | ttl=64                                                                                                    |                                                                                                    |                                                                                             |
| 9 2022-07-14 20:20:38.561776064                                                                                                    | 192.0.2.100                                                                                                    | 198.51.100.100                                                                                                    | ICMP                                                                                                    | 108                                                                                 | 0x5ab7                                                                                                    | (23223)                                                                                                    | 64 Echo                                                                                                    | (ping)                                                                                                    | request                                                                                                    | id=0x0001,                                                                                                    | seq=17/4352,                                                                                                    | ttl=64                                                                                                    | (no response found!)                                                                                                    |                                                                                             |
| 10 2022-07-14 20:20:38.561778310                                                                                                    | 192.0.2.100                                                                                                    | 198.51.100.100                                                                                                    | ICMP                                                                                                    | 108                                                                                 | 0x5ab7                                                                                                    | (23223)                                                                                                    | 64 Echo                                                                                                    | (ping)                                                                                                    | request                                                                                                    | id=0x0001                                                                                                    | seq=17/4352,                                                                                                    | ttl=64                                                                                                    | (reply in 11)                                                                                                    |                                                                                             |
| 11 2022-07-14 20:20:38,562048288                                                                                                    | 198,51,100,100                                                                                                    | 9 192.0.2.100                                                                                                    | ICMP                                                                                                    | 108                                                                                 | 0xccc4                                                                                                    | (52420)                                                                                                    | 64 Echo                                                                                                    | (ping)                                                                                                    | reply                                                                                                    | id=0x0001                                                                                                    | seg=17/4352.                                                                                                    | tt1=64                                                                                                    | (request in 10)                                                                                                    |                                                                                             |
| 12 2022-07-14 20:20:38,562050333                                                                                                    | 198,51,100,100                                                                                                    | 3 192.0.2.100                                                                                                    | TCMP                                                                                                    | 108                                                                                 | exccc4                                                                                                    | (52428)                                                                                                    | 64 Echo                                                                                                    | (ning)                                                                                                    | renly                                                                                                    | id=0x0001                                                                                                    | seg=17/4352.                                                                                                    | tt1=64                                                                                                    | (request in ity)                                                                                                    |                                                                                             |
| 12 2022-07-14 20:20:30:302030333                                                                                                    | 103 0 3 100                                                                                                    | 100 51 100 100                                                                                                    | TCMD                                                                                                    | 100                                                                                 | over                                                                                                    | (22266)                                                                                                    | 64 Echo                                                                                                    | (ping)                                                                                                    | nonunet                                                                                                    | id-0x0001                                                                                                    | seq-10/4500                                                                                                    | ++1-64                                                                                                    | (no personal found))                                                                                                    |                                                                                             |
| 15 2022-07-14 20:20:59.565677645                                                                                                    | 192.0.2.100                                                                                                    | 198.51.100.100                                                                                                    | ICHP                                                                                                    | 100                                                                                 | 005040                                                                                                    | (25500)                                                                                                    | 64 ECHO                                                                                                    | (ping)                                                                                                    | request                                                                                                    | 10-0x0001,                                                                                                    | 504=10/4000,                                                                                                    | 111-04                                                                                                    | (no response round)                                                                                                    |                                                                                             |
| 14 2022-07-14 20:20:39.585678455                                                                                                    | 192.0.2.100                                                                                                    | 198.51.100.100                                                                                                    | ICMP                                                                                                    | 108                                                                                 | 0X5D46                                                                                                    | (23366)                                                                                                    | 64 Echo                                                                                                    | (ping)                                                                                                    | request                                                                                                    | 1d=0x0001,                                                                                                    | , seq=18/4608,                                                                                                    | tt1=64                                                                                                    | (reply in is)                                                                                                    |                                                                                             |
| 15 2022-07-14 20:20:39.585936554                                                                                                    | 198.51.100.100                                                                                                    | 0 192.0.2.100                                                                                                    | ICMP                                                                                                    | 108                                                                                 | 0xcd8d                                                                                                    | (52621)                                                                                                    | 64 Echo                                                                                                    | (ping)                                                                                                    | reply                                                                                                    | 1d=0x0001,                                                                                                    | seq=18/4608,                                                                                                    | tt1=64                                                                                                    | (request in 14)                                                                                                    |                                                                                             |
| 16 2022-07-14 20:20:39.585937900                                                                                                    | 198.51.100.100                                                                                                    | 0 192.0.2.100                                                                                                    | ICMP                                                                                                    | 108                                                                                 | 0xcd8d                                                                                                    | (52621)                                                                                                    | 64 Echo                                                                                                    | (ping)                                                                                                    | reply                                                                                                    | id=0x0001,                                                                                                    | , seq=18/4608,                                                                                                    | ttl=64                                                                                                    |                                                                                                    |                                                                                             |
| 17 2022-07-14 20:20:40.609804804                                                                                                    | 192.0.2.100                                                                                                    | 198.51.100.100                                                                                                    | ICMP                                                                                                    | 108                                                                                 | 0x5b7b                                                                                                    | (23419)                                                                                                    | 64 Echo                                                                                                    | (ping)                                                                                                    | request                                                                                                    | id=0x0001,                                                                                                    | seq=19/4864,                                                                                                    | ttl=64                                                                                                    | (no response found!)                                                                                                    |                                                                                             |
| 18 2022-07-14 20:20:40.609807618                                                                                                    | 192.0.2.100                                                                                                    | 198.51.100.100                                                                                                    | ICMP                                                                                                    | 108                                                                                 | 0x5b7b                                                                                                    | (23419)                                                                                                    | 64 Echo                                                                                                    | (ping)                                                                                                    | request                                                                                                    | id=0x0001,                                                                                                    | seq=19/4864,                                                                                                    | ttl=64                                                                                                    | (reply in 19)                                                                                                    |                                                                                             |
| 19 2022-07-14 20:20:40.610179685                                                                                                    | 198.51.100.100                                                                                                    | 0 192.0.2.100                                                                                                    | ICMP                                                                                                    | 108                                                                                 | 0xcd8f                                                                                                    | (52623)                                                                                                    | 64 Echo                                                                                                    | (ping)                                                                                                    | reply                                                                                                    | id=0x0001,                                                                                                    | seq=19/4864,                                                                                                    | ttl=64                                                                                                    | (request in 18)                                                                                                    |                                                                                             |
| 20 2022-07-14 20:20:40.610181944                                                                                                    | 198.51.100.100                                                                                                    | 3 192.0.2.100                                                                                                    | ICMP                                                                                                    | 108                                                                                 | 0xcd8f                                                                                                    | (52623)                                                                                                    | 64 Echo                                                                                                    | (ping)                                                                                                    | reply                                                                                                    | id=0x0001                                                                                                    | seg=19/4864.                                                                                                    | ttl=64                                                                                                    |                                                                                                    |                                                                                             |
| 21 2022-07-14 20:20:41.633805153                                                                                                    | 192.0.2.100                                                                                                    | 198.51.100.100                                                                                                    | TCMP                                                                                                    | 108                                                                                 | 0x5b7e                                                                                                    | (23422)                                                                                                    | 64 Echo                                                                                                    | (ning)                                                                                                    | request                                                                                                    | id=0x0001                                                                                                    | seq=20/5120.                                                                                                    | tt1=64                                                                                                    | (no response found!)                                                                                                    |                                                                                             |
| 22 2022 07 14 20120141 633906007                                                                                                    | 102 0 2 100                                                                                                    | 109 51 100 100                                                                                                    | TCMD                                                                                                    | 100                                                                                 | av5b7c                                                                                                    | (23422)                                                                                                    | 64 Echo                                                                                                    | (ping)                                                                                                    | nequest                                                                                                    | id-0x0001                                                                                                    | seq-20/5120                                                                                                    | ++1-64                                                                                                    | (really in 23)                                                                                                    |                                                                                             |
| 22 2022-07-14 20:20:41.033800997                                                                                                    | 192.0.2.100                                                                                                    | 198.51.100.100                                                                                                    | TCHP                                                                                                    | 108                                                                                 | 0x507e                                                                                                    | (23422)                                                                                                    | 64 Echo                                                                                                    | (ping)                                                                                                    | request                                                                                                    | 10=0x0001,                                                                                                    | seq=20/5120,                                                                                                    | ++1-64                                                                                                    | (reply in 25)                                                                                                    |                                                                                             |
| 23 2022-07-14 20:20:41.634084102                                                                                                    | 198.51.100.100                                                                                                    | 0 192.0.2.100                                                                                                    | ICMP                                                                                                    | 108                                                                                 | Øxce36                                                                                                    | (52790)                                                                                                    | 64 Echo                                                                                                    | (ping)                                                                                                    | repty                                                                                                    | 1d=0x0001,                                                                                                    | , seq=20/5120,                                                                                                    | tt1=64                                                                                                    | (request in 22)                                                                                                    |                                                                                             |
| 24 2022-07-14 20:20:41.634085368                                                                                                    | 198.51.100.100                                                                                                    | 0 192.0.2.100                                                                                                    | ICMP                                                                                                    | 108                                                                                 | 0xce36                                                                                                    | (52790)                                                                                                    | 64 Echo                                                                                                    | (ping)                                                                                                    | reply                                                                                                    | id=0x0001,                                                                                                    | , seq=20/5120,                                                                                                    | tt1=64                                                                                                    |                                                                                                    |                                                                                             |
| 25 2022-07-14 20:20:42.657709898                                                                                                    | 192.0.2.100                                                                                                    | 198.51.100.100                                                                                                    | ICMP                                                                                                    | 108                                                                                 | 0x5bf0                                                                                                    | (23536)                                                                                                    | 64 Echo                                                                                                    | (ping)                                                                                                    | request                                                                                                    | id=0x0001,                                                                                                    | seq=21/5376,                                                                                                    | tt1=64                                                                                                    | (no response found!)                                                                                                    |                                                                                             |
| 26 2022-07-14 20:20:42.657711660                                                                                                    | 192.0.2.100                                                                                                    | 198.51.100.100                                                                                                    | ICMP                                                                                                    | 108                                                                                 | 0x5bf0                                                                                                    | (23536)                                                                                                    | 64 Echo                                                                                                    | (ping)                                                                                                    | request                                                                                                    | id=0x0001,                                                                                                    | , seq=21/5376,                                                                                                    | ttl=64                                                                                                    | (reply in 27)                                                                                                    |                                                                                             |
| 27 2022-07-14 20:20:42.657980675                                                                                                    | 198.51.100.100                                                                                                    | 0 192.0.2.100                                                                                                    | ICMP                                                                                                    | 108                                                                                 | 0xce49                                                                                                    | (52809)                                                                                                    | 64 Echo                                                                                                    | (ping)                                                                                                    | reply                                                                                                    | id=0x0001,                                                                                                    | seq=21/5376,                                                                                                    | ttl=64                                                                                                    | (request in 26)                                                                                                    |                                                                                             |
| 28 2022-07-14 20:20:42.657981971                                                                                                    | 198.51.100.100                                                                                                    | 0 192.0.2.100                                                                                                    | ICMP                                                                                                    | 108                                                                                 | 0xce49                                                                                                    | (52809)                                                                                                    | 64 Echo                                                                                                    | (ping)                                                                                                    | reply                                                                                                    | id=0x0001,                                                                                                    | seq=21/5376,                                                                                                    | ttl=64                                                                                                    |                                                                                                    |                                                                                             |
| 29 2022-07-14 20:20:43.681736697                                                                                                    | 192.0.2.100                                                                                                    | 198.51.100.100                                                                                                    | ICMP                                                                                                    | 108                                                                                 | 0x5c52                                                                                                    | (23634)                                                                                                    | 64 Echo                                                                                                    | (ping)                                                                                                    | request                                                                                                    | id=0x0001,                                                                                                    | seq=22/5632,                                                                                                    | tt1=64                                                                                                    | (no response found!)                                                                                                    |                                                                                             |
|                                                                                                    |                                                                                                    |                                                                                                    |                                                                                                    |                                                                                     |                                                                                                    | 1                                                                                                    |                                                                                                    |                                                                                                    |                                                                                                    |                                                                                                    |                                                                                                    |                                                                                                    | 1.1.1.1.1.1.1.1.1.1.1.1.1.1.1.1.1.1.1.1.                                                                                                    |                                                                                             |
| ×                                                                                                    |                                                                                                    |                                                                                                    |                                                                                                    |                                                                                     |                                                                                                    |                                                                                                    |                                                                                                    |                                                                                                    |                                                                                                    |                                                                                                    |                                                                                                    |                                                                                                    |                                                                                                    |                                                                                             |
| > Frame 1: 108 bytes on wire (864 bits                                                                                                    | s), 108 bytes o                                                                                                    | captured (864 bits                                                                                                    | <li>i) on inter</li>                                                                                                    | face capture_                                                                       | u0_8, id @                                                                                                    | 9                                                                                                    |                                                                                                    |                                                                                                    | 6                                                                                                    | 0000 <b>00 50</b>                                                                                                    | 56 9d e7 50 5                                                                                                    | 8 97 bi                                                                                                    | 1 b9 77 2d 89 26 00 0                                                                                                    | PV · PX · · · w - · & · ·                                                                   |
| > Ethernet II, Src: Cisco b9:77:2d (58                                                                                                    | 8:97:bd:b9:77:2                                                                                                    | 2d), Dst: VMware 9                                                                                                    | d:e7:50 (0                                                                                                    | 0:50:56:9d:e7                                                                       | :50)                                                                                                    |                                                                                                    |                                                                                                    |                                                                                                    | 6                                                                                                    | 0010 <b>00 0a</b>                                                                                                    | 81 00 00 67 0                                                                                                    | 8 00 45                                                                                                    | 5 00 00 54 59 90 40 0                                                                                                    | → · · · · · g · · E · · TY · @ ·                                                            |
| VN-Tag                                                                                                    |                                                                                                    |                                                                                                    |                                                                                                    |                                                                                     |                                                                                                    |                                                                                                    |                                                                                                    |                                                                                                    | 6                                                                                                    | 0020 <b>40 01</b>                                                                                                    | f4 1c c0 00 0                                                                                                    | 2 64 ct                                                                                                    | 5 33 64 64 08 00 22 6                                                                                                    | 8 @·····d ·3dd··"h                                                                          |
| 0                                                                                                    | = Direc                                                                                                    | tion: To Bridge                                                                                                    |                                                                                                    |                                                                                     |                                                                                                    |                                                                                                    |                                                                                                    |                                                                                                    | 6                                                                                                    | 0030 <b>00 01</b>                                                                                                    | 00 0f 89 7a d                                                                                                    | 0 62 0                                                                                                    | 9 00 00 00 b3 d7 09 0                                                                                                    | 9 ····z·b ·····                                                                             |
| 8                                                                                                    | = Point                                                                                                    | er: vif id                                                                                                    |                                                                                                    |                                                                                     |                                                                                                    |                                                                                                    |                                                                                                    |                                                                                                    | 6                                                                                                    | 00 00 00 00                                                                                                    | 00 00 10 11 12                                                                                                    | 2 13 14                                                                                                    | 1 15 16 17 18 19 1a 1                                                                                                    |                                                                                             |
| 00 0000 0000 0000                                                                                                    | - Docti                                                                                                    | nation: 0                                                                                                    |                                                                                                    |                                                                                     |                                                                                                    |                                                                                                    |                                                                                                    |                                                                                                    | 6                                                                                                    | 0050 1c 1d                                                                                                    | 1e 1f 20 21 2                                                                                                    | 2 23 24                                                                                                    | 1 25 26 27 28 29 2a 2                                                                                                    | ·····!"# \$%&`()*+                                                                          |
|                                                                                                    | = Destr                                                                                                    | de Ma                                                                                                    |                                                                                                    |                                                                                     |                                                                                                    |                                                                                                    |                                                                                                    |                                                                                                    | 6                                                                                                    | 3868 2c 2d                                                                                                    | 2e 2f 30 31 3                                                                                                    | 2 33 34                                                                                                    | 1 35 36 37                                                                                                    | ,/0123 4567                                                                                 |
| 0                                                                                                    | = Loope                                                                                                    | 10: NO                                                                                                    | 4 1                                                                                                    |                                                                                     |                                                                                                    |                                                                                                    |                                                                                                    |                                                                                                    |                                                                                                    |                                                                                                    |                                                                                                    |                                                                                                    |                                                                                                    |                                                                                             |
|                                                                                                    | = Keser                                                                                                    | ved: 0                                                                                                    |                                                                                                    |                                                                                     |                                                                                                    |                                                                                                    |                                                                                                    |                                                                                                    |                                                                                                    |                                                                                                    |                                                                                                    |                                                                                                    |                                                                                                    |                                                                                             |
|                                                                                                    | = Versi                                                                                                    | .on: 0                                                                                                    |                                                                                                    |                                                                                     |                                                                                                    |                                                                                                    |                                                                                                    |                                                                                                    |                                                                                                    |                                                                                                    |                                                                                                    |                                                                                                    |                                                                                                    |                                                                                             |
| 0000 000                                                                                                    | 0 1010 = Sourc                                                                                                    | e: 10                                                                                                    |                                                                                                    |                                                                                     |                                                                                                    |                                                                                                    |                                                                                                    |                                                                                                    |                                                                                                    |                                                                                                    |                                                                                                    |                                                                                                    |                                                                                                    |                                                                                             |
| Type: 802.1Q Virtual LAN (0x8100)                                                                                                    |                                                                                                    |                                                                                                    |                                                                                                    |                                                                                     |                                                                                                    |                                                                                                    |                                                                                                    |                                                                                                    |                                                                                                    |                                                                                                    |                                                                                                    |                                                                                                    |                                                                                                    |                                                                                             |
| ✓ 802.1Q Virtual LAN, PRI: 0, DEI: 0,                                                                                                    | ID: 103                                                                                                    |                                                                                                    |                                                                                                    |                                                                                     |                                                                                                    |                                                                                                    |                                                                                                    |                                                                                                    |                                                                                                    |                                                                                                    |                                                                                                    |                                                                                                    |                                                                                                    |                                                                                             |
| 000 = Priority: B                                                                                                    | est Effort (de                                                                                                    | fault) (0)                                                                                                    | -                                                                                                    |                                                                                     |                                                                                                    |                                                                                                    |                                                                                                    |                                                                                                    |                                                                                                    |                                                                                                    |                                                                                                    |                                                                                                    |                                                                                                    |                                                                                             |
| 0 = DEI: Inelig                                                                                                    | ible                                                                                                    |                                                                                                    | 21                                                                                                    |                                                                                     |                                                                                                    |                                                                                                    |                                                                                                    |                                                                                                    |                                                                                                    |                                                                                                    |                                                                                                    |                                                                                                    |                                                                                                    |                                                                                             |
| 0000 0110 0111 = ID: 103                                                                                                    |                                                                                                    |                                                                                                    | <b>_</b>                                                                                                    |                                                                                     |                                                                                                    |                                                                                                    |                                                                                                    |                                                                                                    |                                                                                                    |                                                                                                    |                                                                                                    |                                                                                                    |                                                                                                    |                                                                                             |
| Type: IPv4 (0x0800)                                                                                                    |                                                                                                    |                                                                                                    |                                                                                                    |                                                                                     |                                                                                                    |                                                                                                    |                                                                                                    |                                                                                                    |                                                                                                    |                                                                                                    |                                                                                                    |                                                                                                    |                                                                                                    |                                                                                             |
| Internet Protocol Version 4, Sect 19                                                                                                    | 2.0.2.100. Dst                                                                                                    | 1 198.51.100.100                                                                                                    | _                                                                                                    |                                                                                     |                                                                                                    |                                                                                                    |                                                                                                    |                                                                                                    |                                                                                                    |                                                                                                    |                                                                                                    |                                                                                                    |                                                                                                    |                                                                                             |
| Internet Control Merrage Protocol                                                                                                    |                                                                                                    |                                                                                                    | 2                                                                                                    |                                                                                     |                                                                                                    |                                                                                                    |                                                                                                    |                                                                                                    |                                                                                                    |                                                                                                    |                                                                                                    |                                                                                                    |                                                                                                    |                                                                                             |
| 7 Internet Control Message Protocol                                                                                                    |                                                                                                    |                                                                                                    |                                                                                                    |                                                                                     |                                                                                                    |                                                                                                    |                                                                                                    |                                                                                                    |                                                                                                    |                                                                                                    |                                                                                                    |                                                                                                    |                                                                                                    |                                                                                             |
|                                                                                                    |                                                                                                    |                                                                                                    |                                                                                                    |                                                                                     |                                                                                                    |                                                                                                    |                                                                                                    |                                                                                                    |                                                                                                    |                                                                                                    |                                                                                                    |                                                                                                    |                                                                                                    |                                                                                             |
|                                                                                                    |                                                                                                    |                                                                                                    |                                                                                                    |                                                                                     |                                                                                                    |                                                                                                    |                                                                                                    |                                                                                                    | _                                                                                                    |                                                                                                    |                                                                                                    |                                                                                                    |                                                                                                    |                                                                                             |
|                                                                                                    |                                                                                                    |                                                                                                    |                                                                                                    |                                                                                     |                                                                                                    |                                                                                                    |                                                                                                    |                                                                                                    | _                                                                                                    | _                                                                                                    |                                                                                                    |                                                                                                    |                                                                                                    |                                                                                             |
| No. Time                                                                                                    | Source                                                                                                    | Destination                                                                                                    | Protocol                                                                                                    | Length                                                                              | 19 1D                                                                                                    |                                                                                                    | IP TTL Info                                                                                                    |                                                                                                    | _                                                                                                    |                                                                                                    |                                                                                                    |                                                                                                    |                                                                                                    |                                                                                             |
| No. Time<br>1 2022-07-14 20:20:36.513854256                                                                                                    | Source<br>192.0.2.100                                                                                                    | Destination<br>198.51.100.100                                                                                                    | Protocol                                                                                                    | Length                                                                              | ₽ 10<br>0x5990                                                                                                    | (22928)                                                                                                    | PTTL Info<br>64 Echo                                                                                                    | (ping)                                                                                                    | request                                                                                                    | id=0x0001                                                                                                    | , seq=15/3840,                                                                                                    | , ttl=64                                                                                                    | (no response found)                                                                                                    | )                                                                                           |
| No. Time<br>1 2022-07-14 20:20:36.513854256<br>2 2022-07-14 20:20:36.513857289                                                                                                    | Source<br>192.0.2.100<br>192.0.2.100                                                                                                    | Destination<br>198.51.100.100<br>198.51.100.100                                                                                                    | Protocol<br>ICMP<br>ICMP                                                                                                    | Length<br>108                                                                       | P D<br>0x5990<br>0x5990                                                                                                    | (22928)<br>(22928)                                                                                                    | PTTL Info<br>64 Echo<br>64 Echo                                                                                                    | (ping)<br>(ping)                                                                                                    | request                                                                                                    | id=0x0001                                                                                                    | , seq=15/3840,<br>, seq=15/3840,                                                                                                    | , ttl=64<br>, ttl=64                                                                                                    | (no response found)                                                                                                    | )                                                                                           |
| Ho. Tme<br>1 2022-07-14 20:20:36.513854256<br>2 2022-07-14 20:20:36.513857289<br>3 2022-07-14 20:20:36.514117394                                                                                                    | Source<br>192.0.2.100<br>192.0.2.100<br>198.51.100.100                                                                                                    | Destination<br>198.51.100.100<br>198.51.100.100<br>0 192.0.2.100                                                                                                    | Protocol<br>ICMP<br>ICMP<br>ICMP                                                                                                    | Length<br>108<br>108<br>108                                                         | P D<br>0x5990<br>0x5990<br>0xcc2c                                                                                                    | (22928)<br>(22928)<br>(52268)                                                                                                    | PTTL Mo<br>64 Echo<br>64 Echo<br>64 Echo                                                                                                    | (ping)<br>(ping)<br>(ping)                                                                                                    | request<br>request                                                                                                    | id=0x0001<br>id=0x0001<br>id=0x0001                                                                                                    | <pre>, seq=15/3840,<br/>, seq=15/3840,<br/>, seq=15/3840,</pre>                                                                                                    | , ttl=64<br>, ttl=64                                                                                                    | (no response found)<br>(reply in 3)<br>(request in 2)                                                                                                    | )                                                                                           |
| <ol> <li>Tme</li> <li>1 2022-07-14 20:20:36.513854256</li> <li>2 2022-07-14 20:20:36.513857289</li> <li>3 2022-07-14 20:20:36.514117394</li> <li>4 2022-07-14 20:20:36.514117394</li> </ol>                                                                                                    | Source<br>192.0.2.100<br>192.0.2.100<br>198.51.100.100<br>198.51.100.100                                                                                                    | Destination<br>198.51.100.100<br>198.51.100.100<br>0 192.0.2.100<br>0 192.0.2.100                                                                                                    | Protocol<br>ICMP<br>ICMP<br>ICMP                                                                                                    | Length<br>108<br>108<br>108<br>108                                                  | PD<br>0x5990<br>0x5990<br>0xcc2c<br>0xcc2c                                                                                                    | (22928)<br>(22928)<br>(52268)<br>(52268)                                                                                                    | PTTL 1/6<br>64 Echo<br>64 Echo<br>64 Echo<br>64 Echo                                                                                                    | (ping)<br>(ping)<br>(ping)<br>(ping)                                                                                                    | request<br>request<br>reply<br>reply                                                                                                    | id=0x0001<br>id=0x0001<br>id=0x0001<br>id=0x0001                                                                                                    | <pre>, seq=15/3840,<br/>, seq=15/3840,<br/>, seq=15/3840,<br/>, seq=15/3840.</pre>                                                                                                    | ttl=64                                                                                                    | (no response found)<br>(reply in 3)<br>(request in 2)                                                                                                    |                                                                                             |
| No. Time<br>1 2022-07-14 20:20:36.513854256<br>2 2022-07-14 20:20:36.513857289<br>3 2022-07-14 20:20:36.514117394<br>4 2022-07-14 20:20:36.514119312<br>5 2022-07-14 20:20:37.537723822                                                                                                    | Source<br>192.0.2.100<br>192.0.2.100<br>198.51.100.100<br>198.51.100.100<br>192.0.2.100                                                                                                    | Destination<br>198.51.100.100<br>198.51.100.100<br>0 192.0.2.100<br>192.0.2.100<br>198.51.100.100                                                                                                    | Protocol<br>ICMP<br>ICMP<br>ICMP<br>ICMP<br>ICMP                                                                                                    | Length<br>108<br>108<br>108<br>108<br>108                                           | PD<br>0x5990<br>0x5990<br>0xcc2c<br>0xcc2c<br>0xcc2c                                                                                                    | (22928)<br>(22928)<br>(52268)<br>(52268)<br>(23040)                                                                                                    | PTTL Info<br>64 Echo<br>64 Echo<br>64 Echo<br>64 Echo<br>64 Echo                                                                                                    | (ping)<br>(ping)<br>(ping)<br>(ping)<br>(ping)                                                                                                    | request<br>request<br>reply<br>reply<br>request                                                                                                    | id=0x0001<br>id=0x0001<br>id=0x0001<br>id=0x0001<br>id=0x0001                                                                                                    | <pre>, seq=15/3840,<br/>, seq=15/3840,<br/>, seq=15/3840,<br/>, seq=15/3840,<br/>, seq=16/4096.</pre>                                                                                                    | , ttl=64<br>, ttl=64<br>, ttl=64<br>, ttl=64                                                                                                    | (no response found!)<br>(reply in 3)<br>(request in 2)<br>(no response found!)                                                                                                    |                                                                                             |
| ID.         Time           1 2022-07-14 20:20:36.513854256           2 2022-07-14 20:20:36.513857289           4 2022-07-14 20:20:36.511417394           2 2022-07-14 20:20:36.511419312           5 2022-07-14 20:20:36.511419312           5 2022-07-14 20:20:36.51319312           5 2022-07-14 20:20:37.537723822           6 2022-07-14 20:20:37.537725688                                                                                                    | Source<br>192.0.2.100<br>192.0.2.100<br>198.51.100.100<br>198.51.100.100<br>192.0.2.100                                                                                                    | Destination<br>198.51.100.100<br>198.51.100.100<br>0 192.0.2.100<br>0 192.0.2.100<br>198.51.100.100<br>198.51.100.100                                                                                                    | Protocol<br>ICMP<br>ICMP<br>ICMP<br>ICMP<br>ICMP                                                                                                    | Length<br>108<br>108<br>108<br>108<br>108                                           | PD<br>0x5990<br>0x5990<br>0xcc2c<br>0xcc2c<br>0x5a00<br>0x5a00                                                                                                    | (22928)<br>(22928)<br>(52268)<br>(52268)<br>(23040)<br>(23040)                                                                                                    | PTTL bre<br>64 Echo<br>64 Echo<br>64 Echo<br>64 Echo<br>64 Echo<br>64 Echo                                                                                                    | (ping)<br>(ping)<br>(ping)<br>(ping)<br>(ping)<br>(ping)                                                                                                    | request<br>request<br>reply<br>reply<br>request                                                                                                    | id=0x0001<br>id=0x0001<br>id=0x0001<br>id=0x0001<br>id=0x0001<br>id=0x0001                                                                                                    | <pre>, seq=15/3840,<br/>, seq=15/3840,<br/>, seq=15/3840,<br/>, seq=15/3840,<br/>, seq=16/4096,<br/>, seq=16/4096</pre>                                                                                                    | ttl=64<br>ttl=64<br>ttl=64<br>ttl=64<br>ttl=64                                                                                                    | (no response found)<br>(reply in 3)<br>(request in 2)<br>(no response found)                                                                                                    | 1                                                                                           |
| No. Time<br>1 2022-07-14 20:20:36.513854256<br>2 2022-07-14 20:20:36.513857289<br>3 2022-07-14 20:20:36.514117394<br>4 2022-07-14 20:20:36.514117394<br>5 2022-07-14 20:20:37.537728528<br>6 2022-07-14 20:20:37.537728528<br>7 2032-07-14 20:20:37.537728528                                                                                                    | Source<br>192.0.2.100<br>192.0.2.100<br>198.51.100.100<br>198.51.100.100<br>192.0.2.100<br>192.0.2.100                                                                                                    | Destination<br>198.51.100.100<br>198.51.100.100<br>0 192.0.2.100<br>0 192.0.2.100<br>198.51.100.100<br>198.51.100.100<br>192.0.2.100                                                                                                    | Protocol<br>ICMP<br>ICMP<br>ICMP<br>ICMP<br>ICMP<br>ICMP                                                                                                    | Length<br>108<br>108<br>108<br>108<br>108<br>108                                    | P D<br>0x5990<br>0x5990<br>0xcc2c<br>0xcc2c<br>0xca00<br>0x5a00<br>0xcc0b                                                                                                    | (22928)<br>(22928)<br>(52268)<br>(52268)<br>(23040)<br>(23040)<br>(52270)                                                                                                    | PTTL Infe<br>64 Echo<br>64 Echo<br>64 Echo<br>64 Echo<br>64 Echo<br>64 Echo<br>64 Echo                                                                                                    | (ping)<br>(ping)<br>(ping)<br>(ping)<br>(ping)<br>(ping)                                                                                                    | request<br>request<br>reply<br>reply<br>request<br>request                                                                                                    | id=0x0001<br>id=0x0001<br>id=0x0001<br>id=0x0001<br>id=0x0001<br>id=0x0001<br>id=0x0001                                                                                                    | <pre>, seq=15/3840,<br/>, seq=15/3840,<br/>, seq=15/3840,<br/>, seq=15/3840,<br/>, seq=16/4096,<br/>, seq=16/4096</pre>                                                                                                    | ttl=64<br>ttl=64<br>ttl=64<br>ttl=64<br>ttl=64<br>ttl=64                                                                                                    | <pre>( no response found!) (reply in 3) (request in 2) ( no response found!) ( reply in 7) ( request in 6)</pre>                                                                                                    |                                                                                             |
| No.         Time           1         2022-07-14         201:20:36.513854256           2         2022-07-14         201:20:36.51417394           4         2022-07-14         201:20:36.514117394           5         2022-07-14         201:20:36.514117394           6         2022-07-14         201:20:36.5131857289           4         2022-07-14         201:20:36.513117394           5         2022-07-14         201:20:37.537723822           6         20:27-07-14         201:20:37.53772588           7         2022-07-14         201:20:37.5372588           7         2022-07-14         201:20:37.53726588           7         2022-07-14         201:20:37.53726588           7         2022-07-14         201:20:37.53726588           7         2022-07-14         201:20:37.53726588           7         2022-07-14         201:20:37.53780461651           9         201:37.53726588         201:20:37.53780461651                                                                                                    | Source<br>192.0.2.100<br>192.0.2.100<br>198.51.100.100<br>198.51.100.100<br>192.0.2.100<br>192.0.2.100<br>192.0.2.100                                                                                                    | Destination<br>198.51.100.100<br>198.51.100.100<br>0 192.0.2.100<br>198.51.100.100<br>198.51.100.100<br>198.51.100.100<br>0 192.0.2.100                                                                                                    | Protocol<br>ICMP<br>ICMP<br>ICMP<br>ICMP<br>ICMP<br>ICMP                                                                                                    | Length<br>108<br>108<br>108<br>108<br>108<br>108<br>108                             | D     0x5990     0x5990     0xcc2c     0xcc2c     0x5a00     0x5a00     0xcc9b     0xcc9b                                                                                                    | (22928)<br>(22928)<br>(52268)<br>(52268)<br>(23040)<br>(23040)<br>(52379)<br>(52379)                                                                                                    | PTTL 100<br>64 Echo<br>64 Echo<br>64 Echo<br>64 Echo<br>64 Echo<br>64 Echo<br>64 Echo<br>64 Echo                                                                                                    | (ping)<br>(ping)<br>(ping)<br>(ping)<br>(ping)<br>(ping)<br>(ping)                                                                                                    | request<br>reply<br>reply<br>request<br>request<br>reply<br>reply                                                                                                    | id=0x0001<br>id=0x0001<br>id=0x0001<br>id=0x0001<br>id=0x0001<br>id=0x0001<br>id=0x0001<br>id=0x0001                                                                                                    | <pre>, seq=15/3840,<br/>, seq=15/3840,<br/>, seq=15/3840,<br/>, seq=15/3840,<br/>, seq=16/4096,<br/>, seq=16/4096,<br/>, seq=16/4096</pre>                                                                                                    | ttl=64<br>ttl=64<br>ttl=64<br>ttl=64<br>ttl=64<br>ttl=64                                                                                                    | (no response found)<br>(reply in 3)<br>(request in 2)<br>(no response found)<br>(reply in 7)<br>(request in 6)                                                                                                    |                                                                                             |
| No.         Time           1 2022-07-14 20120136.513854256           2 2022-07-14 20120136.513857289           3 2022-07-14 20120136.514117394           4 2022-07-14 20120136.514117394           5 2022-07-14 20120136.514117394           6 2022-07-14 20120136.514117394           7 2022-07-14 20120137.537723822           6 2022-07-14 20120137.537726588           7 2022-07-14 20120137.5380468165           8 2022-07-14 20120137.5380468161           9 2022-07-14 20120137.5380468161                                                                                                    | Source<br>192.0.2.100<br>192.0.2.100<br>198.51.100.100<br>198.51.100.100<br>192.0.2.100<br>198.51.100.100<br>198.51.100.100                                                                                                    | Destination<br>198.51.100.100<br>198.51.100.100<br>0 192.0.2.100<br>0 192.0.2.100<br>198.51.100.100<br>198.51.100.100<br>0 192.0.2.100<br>0 192.0.2.100                                                                                                    | Protocol<br>ICMP<br>ICMP<br>ICMP<br>ICMP<br>ICMP<br>ICMP<br>ICMP                                                                                                    | Length<br>108<br>108<br>108<br>108<br>108<br>108<br>108<br>108                      | P ID     0x5990     0x5990     0x5990     0xcc2c     0xcc2c     0x5a00     0xcc9b     0xcc9b                                                                                                    | (22928)<br>(22928)<br>(52268)<br>(52268)<br>(23040)<br>(23040)<br>(52379)<br>(52379)                                                                                                    | PTTL M6<br>64 Echo<br>64 Echo<br>64 Echo<br>64 Echo<br>64 Echo<br>64 Echo<br>64 Echo<br>64 Echo<br>64 Echo                                                                                                    | (ping)<br>(ping)<br>(ping)<br>(ping)<br>(ping)<br>(ping)<br>(ping)<br>(ping)                                                                                                    | request<br>reply<br>reply<br>request<br>reply<br>reply<br>reply                                                                                                    | id=0x0001<br>id=0x0001<br>id=0x0001<br>id=0x0001<br>id=0x0001<br>id=0x0001<br>id=0x0001<br>id=0x0001                                                                                                    | <pre>, seq=15/3840,<br/>, seq=15/3840,<br/>, seq=15/3840,<br/>, seq=15/3840,<br/>, seq=16/4896,<br/>, seq=16/4896,<br/>, seq=16/4896,</pre>                                                                                                    | ttl=64<br>ttl=64<br>ttl=64<br>ttl=64<br>ttl=64<br>ttl=64                                                                                                    | (no response found)<br>(reply in 3)<br>(request in 2)<br>(no response found)<br>(reply in 7)<br>(request in 6)                                                                                                    | ,                                                                                           |
| Ib.         Time           1         2022-07-14         201:20:36.513854256           2         2022-07-14         201:20:36.51417394           4         2022-07-14         201:20:36.514117394           5         2022-07-14         201:20:36.513857289           -         3         2022-07-14           2         2022-07-14         201:20:36.514119312           5         2022-07-14         201:20:37.537723822           6         2022-07-14         201:20:37.53720588           7         2022-07-14         201:20:37.53720588           7         2022-07-14         201:20:37.538046165           8         2022-07-14         201:20:37.538048311           9         2022-07-14         201:20:37.538048315                                                                                                    | Source<br>192.0.2.100<br>192.0.2.100<br>198.51.100.100<br>198.51.100.100<br>192.0.2.100<br>198.51.100.100<br>198.51.100.100<br>198.51.100.100                                                                                                    | Destination<br>198.51.100.100<br>198.51.100.100<br>0 192.0.2.100<br>198.51.100.100<br>198.51.100.100<br>198.51.100.100<br>0 192.0.2.100<br>192.51.100.100                                                                                                    | Protocol<br>ICMP<br>ICMP<br>ICMP<br>ICMP<br>ICMP<br>ICMP<br>ICMP<br>ICMP                                                                                                    | Length<br>108<br>108<br>108<br>108<br>108<br>108<br>108<br>108<br>108               | P ID           0x5990           0xc2c           0xc2c           0xc300           0xc2c           0xc300           0xc2b           0xc2b                                                                                                    | (22928)<br>(22928)<br>(52268)<br>(52268)<br>(23040)<br>(23040)<br>(52379)<br>(52379)<br>(23223)                                                                                                    | PTTL M6<br>64 Echo<br>64 Echo<br>64 Echo<br>64 Echo<br>64 Echo<br>64 Echo<br>64 Echo<br>64 Echo<br>64 Echo<br>64 Echo                                                                                                    | (ping)<br>(ping)<br>(ping)<br>(ping)<br>(ping)<br>(ping)<br>(ping)<br>(ping)                                                                                                    | request<br>reply<br>reply<br>request<br>request<br>reply<br>reply<br>request                                                                                                    | id=0x0001<br>id=0x0001<br>id=0x0001<br>id=0x0001<br>id=0x0001<br>id=0x0001<br>id=0x0001<br>id=0x0001<br>id=0x0001<br>id=0x0001                                                                                                    | <pre>, seq=15/3840,<br/>, seq=15/3840,<br/>, seq=15/3840,<br/>, seq=16/4096,<br/>, seq=16/4096,<br/>, seq=16/4096,<br/>, seq=16/4096,</pre>                                                                                                    | <pre>ttl=64 ttl=64 ttl=64 ttl=64 ttl=64 ttl=64 ttl=64 ttl=64</pre>                                                                                                    | (no response found)<br>(reply in 3)<br>(request in 2)<br>(no response found)<br>(reply in 7)<br>(request in 6)<br>(no response found)                                                                                                    |                                                                                             |
| No.         Time           1         2022-07-14         20120136.513854256           2         2022-07-14         20120136.513857289           3         2022-07-14         20120136.5113857289           4         2022-07-14         20120136.5113857289           5         2022-07-14         20120136.51113912           5         2022-07-14         20120136.51113912           7         2022-07-14         20120137.538046165           8         2022-07-14         20120137.538046165           8         2022-07-14         20120137.5380461811           9         2022-07-14         20120138.561776064           10         2022-07-14         20120138.561776310                                                                                                    | Source<br>192.0.2.100<br>192.0.2.100<br>198.51.100.100<br>198.51.100.100<br>192.0.2.100<br>192.0.2.100<br>193.51.100.100<br>193.51.100.100<br>192.0.2.100                                                                                                    | Destination           198.51.100.100           198.51.100.100           0           198.51.100.100           192.0.2.100           198.51.100.100           198.51.100.100           198.51.100.100           198.51.100.100           192.0.2.100           192.0.2.100           198.51.100.100           198.51.100.100                                                                                                    | Protocol<br>ICMP<br>ICMP<br>ICMP<br>ICMP<br>ICMP<br>ICMP<br>ICMP<br>ICMP                                                                                                    | Leigh<br>108<br>108<br>108<br>108<br>108<br>108<br>108<br>108<br>108                | P D     0x5990     0x5990     0x5990     0xcc2c     0xca00     0xcc9b     0xcc9b     0xcsb7     0x5ab7                                                                                                    | (22928)<br>(22928)<br>(52268)<br>(52268)<br>(23040)<br>(23040)<br>(52379)<br>(52379)<br>(23223)<br>(23223)                                                                                                    | PTTL Me<br>64 Echo<br>64 Echo<br>64 Echo<br>64 Echo<br>64 Echo<br>64 Echo<br>64 Echo<br>64 Echo<br>64 Echo<br>64 Echo                                                                                                    | (ping)<br>(ping)<br>(ping)<br>(ping)<br>(ping)<br>(ping)<br>(ping)<br>(ping)<br>(ping)<br>(ping)                                                                                                    | request<br>reply<br>reply<br>request<br>reply<br>reply<br>reply<br>request<br>request                                                                                                    | id=0x0001<br>id=0x0001<br>id=0x0001<br>id=0x0001<br>id=0x0001<br>id=0x0001<br>id=0x0001<br>id=0x0001<br>id=0x0001<br>id=0x0001                                                                                                    | <pre>, seq=15/3840,<br/>, seq=15/3840,<br/>, seq=15/3840,<br/>, seq=15/3840,<br/>, seq=16/4096,<br/>, seq=16/4096,<br/>, seq=16/4096,<br/>, seq=16/40952,<br/>, seq=17/4352,</pre>                                                                                                    | , ttl=64<br>, ttl=64<br>, ttl=64<br>, ttl=64<br>, ttl=64<br>, ttl=64<br>, ttl=64<br>, ttl=64<br>, ttl=64                                                                                                    | (no response found!)<br>(reply in 3)<br>(request in 2)<br>(no response found!)<br>(reply in 7)<br>(request in 6)<br>(no response found!)<br>(reply in 11)                                                                                                    |                                                                                             |
| Ib.         Time           1         2022-97-14         201:20:36.513854256           2         2022-97-14         201:20:36.513857289           4         2022-97-14         201:20:36.514117394           5         2022-97-14         201:20:36.513857289           6         2022-97-14         201:20:36.514119312           5         2022-97-14         201:20:37.537723822           6         2022-97-14         201:20:37.5338046165           8         2022-97-14         201:20:37.5338046165           9         2022-97-14         201:20:37.5338046165           9         2022-97-14         201:20:37.5338046165           9         2022-97-14         201:20:37.5338046165           9         2022-97-14         201:20:37.5338046165           9         2022-97-14         201:20:37.538046165           9         2022-97-14         201:20:37.538046165           10         2022-97-14         201:20:37.538046165           10         2022-97-14         201:20:38.561778310           11         2022-97-14         201:20:38.561778310                                                                                                    | Source<br>192.0.2.100<br>192.0.2.100<br>198.51.100.10(<br>198.51.100.10(<br>192.0.2.100<br>198.51.100.10(<br>198.51.100.10(<br>192.0.2.100<br>192.0.2.100<br>193.51.100.10(                                                                                                    | Destination           198.51.100.100           198.51.100.100           198.51.100.100           192.0.2.100           198.51.100.100           198.51.100.100           198.51.100.100           192.0.2.100           192.0.2.100           192.0.2.100           192.0.2.100           192.0.2.100           198.51.100.100           198.51.100.100                                                                                                    | Protocol<br>ICMP<br>ICMP<br>ICMP<br>ICMP<br>ICMP<br>ICMP<br>ICMP<br>ICMP                                                                                                    | Length<br>108<br>108<br>108<br>108<br>108<br>108<br>108<br>108<br>108<br>108        | P ID           0x5990           0x5990           0xcc2c           0xcc2c           0x5a00           0xcc9b           0xcc9b           0xcsb7           0x5ab7           0xcc4                                                                                                    | (22928)<br>(22928)<br>(52268)<br>(23040)<br>(23040)<br>(52379)<br>(52379)<br>(23223)<br>(23223)<br>(52420)                                                                                                    | PTTL Me<br>64 Echo<br>64 Echo<br>64 Echo<br>64 Echo<br>64 Echo<br>64 Echo<br>64 Echo<br>64 Echo<br>64 Echo<br>64 Echo<br>64 Echo<br>64 Echo                                                                                                    | (ping)<br>(ping)<br>(ping)<br>(ping)<br>(ping)<br>(ping)<br>(ping)<br>(ping)<br>(ping)<br>(ping)<br>(ping)                                                                                                    | request<br>reply<br>reply<br>request<br>request<br>reply<br>reply<br>request<br>request                                                                                                    | id=0x0001<br>id=0x0001<br>id=0x0001<br>id=0x0001<br>id=0x0001<br>id=0x0001<br>id=0x0001<br>id=0x0001<br>id=0x0001<br>id=0x0001<br>id=0x0001                                                                                                    | <pre>, seq=15/3840,<br/>, seq=15/3840,<br/>, seq=15/3840,<br/>, seq=16/4996,<br/>, seq=16/4096,<br/>, seq=16/4096,<br/>, seq=17/4352,<br/>, seq=17/4352,</pre>                                                                                                    | <pre>ttl=64 ttl=64 ttl=64 ttl=64 ttl=64 ttl=64 ttl=64 ttl=64 ttl=64 ttl=64</pre>                                                                                                    | (no response found!)<br>(reply in 3)<br>(request in 2)<br>(no response found!)<br>(reply in 7)<br>(request in 6)<br>(no response found!)<br>(request in 10)                                                                                                    | )<br>)                                                                                      |
| ID:         Time           1         2022-07-14         20120136.513854256           2         2022-07-14         20120136.513857289           3         2022-07-14         20120136.5113857289           4         2022-07-14         20120136.51119312           5         2022-07-14         20120136.51119312           5         2022-07-14         20120137.537723822           6         2022-07-14         20120137.5338046165           8         2022-07-14         20120138.561778614           10         2022-07-14         20120138.561778614           10         2022-07-14         20120138.561778618           11         2022-07-14         20120138.5617786318           12         2022-07-14         20120138.5627050333                                                                                                    | Source<br>192.0.2.100<br>192.0.2.100<br>198.51.100.100<br>192.0.2.100<br>192.0.2.100<br>192.0.2.100<br>198.51.100.100<br>192.0.2.100<br>192.0.2.100<br>198.51.100.100                                                                                                    | Destination<br>198.51.100.100<br>198.51.100.100<br>0 192.0.2.100<br>198.51.100.100<br>198.51.100.100<br>0 192.0.2.100<br>0 192.0.2.100<br>0 192.0.2.100<br>198.51.100.100<br>198.51.100.100<br>0 192.0.2.100                                                                                                    | Protocol<br>ICMP<br>ICMP<br>ICMP<br>ICMP<br>ICMP<br>ICMP<br>ICMP<br>ICMP                                                                                                    | Length<br>108<br>108<br>108<br>108<br>108<br>108<br>108<br>108<br>108<br>108        | ₽ 10<br>0x5990<br>0xc2c<br>0xc2c<br>0x5a00<br>0x5a00<br>0xc9b<br>0xc9b<br>0xc9b<br>0xc9b<br>0xcab<br>0xcab                                                                                                    | (22928)<br>(22928)<br>(52268)<br>(52368)<br>(23040)<br>(52379)<br>(52379)<br>(52379)<br>(23223)<br>(52420)                                                                                                    | PTTL Me<br>64 Echo<br>64 Echo<br>64 Echo<br>64 Echo<br>64 Echo<br>64 Echo<br>64 Echo<br>64 Echo<br>64 Echo<br>64 Echo<br>64 Echo<br>64 Echo                                                                                                    | (ping)<br>(ping)<br>(ping)<br>(ping)<br>(ping)<br>(ping)<br>(ping)<br>(ping)<br>(ping)<br>(ping)<br>(ping)                                                                                                    | request<br>reply<br>reply<br>request<br>reply<br>reply<br>reply<br>reply<br>reply                                                                                                    | id=9x0001<br>id=9x0001<br>id=9x0001<br>id=9x0001<br>id=9x0001<br>id=9x0001<br>id=9x0001<br>id=9x0001<br>id=9x0001<br>id=9x0001<br>id=9x0001<br>id=9x0001                                                                                                    | <pre>, seq=15/3840,<br/>, seq=15/3840,<br/>, seq=15/3840,<br/>, seq=15/3840,<br/>, seq=16/4096,<br/>, seq=16/4096,<br/>, seq=16/4096,<br/>, seq=16/4096,<br/>, seq=17/4352,<br/>, seq=17/4352,</pre>                                                                                                    | <pre>ttl=64 ttl=64 ttl=64 ttl=64 ttl=64 ttl=64 ttl=64 ttl=64 ttl=64 ttl=64</pre>                                                                                                    | <pre>(no response foundl) (request in 2) (no response foundl) (request in 6) (no response foundl) (request in 6) (no response foundl) (request in 10)</pre>                                                                                                    |                                                                                             |
| No.         Time           1         2022-07-14         201:20:36.513854256           2         2022-07-14         201:20:36.513857289           4         2022-07-14         201:20:36.514117394           4         2022-07-14         201:20:37.537723822           6         2022-07-14         201:20:37.53772588           7         2022-07-14         201:20:37.53772588           7         2022-07-14         201:20:37.5378046165           8         2022-07-14         201:20:37.538046165           9         2022-07-14         201:20:37.538046165           9         2022-07-14         201:20:37.538046165           10         2022-07-14         201:20:38.561776614           11         2022-07-14         201:20:38.561776818           12         2022-07-14         201:20:38.562050333           13         2022-07-14         201:39.5456270433                                                                                                    | Source<br>192.0.2.100<br>192.0.2.100<br>198.5.1.00.100<br>192.0.2.100<br>192.0.2.100<br>198.5.1.00.100<br>198.51.100.100<br>192.0.2.100<br>192.0.2.100<br>198.51.100.100<br>198.51.100.100<br>198.51.100.100                                                                                                    | Destination<br>198.51.100.100<br>198.51.100.100<br>192.0.2.100<br>0 192.0.2.100<br>198.51.100.100<br>198.51.100.100<br>0 192.0.2.100<br>192.0.2.100<br>192.51.100.100<br>0 192.0.2.100<br>0 192.0.2.100<br>0 192.0.2.100                                                                                                    | Protocol<br>ICMP<br>ICMP<br>ICMP<br>ICMP<br>ICMP<br>ICMP<br>ICMP<br>ICMP                                                                                                    | Length<br>108<br>108<br>108<br>108<br>108<br>108<br>108<br>108<br>108<br>108        | <b>P D</b><br><b>0</b> x5990<br><b>0</b> xc22c<br><b>0</b> xc2c<br><b>0</b> x5a00<br><b>0</b> x5a00<br><b>0</b> xc29b<br><b>0</b> xc29b<br><b>0</b> xc29b<br><b>0</b> xc29b<br><b>0</b> xc29b<br><b>0</b> xc29b<br><b>0</b> x5ab7<br><b>0</b> x5ab7<br><b>0</b> xcc44<br><b>0</b> xcc44                                                                                                    | (22928)<br>(22928)<br>(52268)<br>(52268)<br>(23040)<br>(52379)<br>(52379)<br>(23223)<br>(52323)<br>(52420)<br>(52420)<br>(52420)                                                                                                    | PTTL Me<br>64 Echo<br>64 Echo<br>64 Echo<br>64 Echo<br>64 Echo<br>64 Echo<br>64 Echo<br>64 Echo<br>64 Echo<br>64 Echo<br>64 Echo<br>64 Echo<br>64 Echo                                                                                                    | (ping)<br>(ping)<br>(ping)<br>(ping)<br>(ping)<br>(ping)<br>(ping)<br>(ping)<br>(ping)<br>(ping)<br>(ping)<br>(ping)<br>(ping)                                                                                                    | request<br>reply<br>reply<br>request<br>reply<br>reply<br>request<br>reply<br>request<br>reply<br>request                                                                                                    | id=0x0001<br>id=0x0001<br>id=0x0001<br>id=0x0001<br>id=0x0001<br>id=0x0001<br>id=0x0001<br>id=0x0001<br>id=0x0001<br>id=0x0001<br>id=0x0001<br>id=0x0001<br>id=0x0001                                                                                                    | <pre>, seq=15/3840,<br/>, seq=15/3840,<br/>, seq=15/3840,<br/>, seq=15/3840,<br/>, seq=16/4096,<br/>, seq=16/4096,<br/>, seq=16/4096,<br/>, seq=17/4352,<br/>, seq=17/4352,<br/>, seq=17/4352,</pre>                                                                                                    | <pre>, ttl=64 , ttl=64 , ttl=64 , ttl=64 , ttl=64 , ttl=64 , ttl=64 , ttl=64 , ttl=64 , ttl=64 , ttl=64</pre>                                                                                                    | (no response found!<br>(reply in 3)<br>(request in 2)<br>(no response found!<br>(reply in 7)<br>(request in 6)<br>(no response found!)<br>(request in 10)<br>(no response found!)                                                                                                    |                                                                                             |
| ID:         Time           1         2022-07-14         20120:36.513854256           2         2022-07-14         20120:36.5113857289           3         2022-07-14         20120:36.511417394           4         2022-07-14         20120:36.511417394           5         2022-07-14         20120:36.511417394           6         2022-07-14         20120:36.51179312           6         2022-07-14         20120:37.53706588           7         2022-07-14         20120:37.533046115           8         2022-07-14         20120:38.561770814           10         2022-07-14         20120:38.561770814           11         2022-07-14         20120:38.561770814           12         2022-07-14         20120:38.561770814           12         2022-07-14         20120:38.561770814           12         2022-07-14         20120:38.56270433           13         2022-07-14         20120:39.5856770431           14         2022-07-07-14         20120:39.585678455                                                                                                    | Source<br>192.0.2.100<br>192.0.2.100<br>198.51.100.106<br>192.0.2.100<br>192.0.2.100<br>193.51.100.106<br>193.51.100.106<br>192.0.2.100<br>193.51.100.106<br>193.51.100.106<br>193.51.100.106<br>192.0.2.100                                                                                                    | Destination<br>198.51.100.100<br>198.51.100.100<br>192.0.2.100<br>192.0.2.100<br>192.0.2.100<br>198.51.100.100<br>0 192.0.2.100<br>0 192.0.2.100<br>198.51.100.100<br>198.51.100.100<br>192.0.2.100<br>192.0.2.100<br>192.0.2.100<br>192.51.100.100<br>198.51.100.100                                                                                                    | Protocol<br>ICMP<br>ICMP<br>ICMP<br>ICMP<br>ICMP<br>ICMP<br>ICMP<br>ICMP                                                                                                    | Length<br>108<br>108<br>108<br>108<br>108<br>108<br>108<br>108<br>108<br>108        | P D           0x5990           0x5990           0xc2c           0x5300           0x5300           0x5300           0x5307           0x5307           0x5307           0x5307           0x5307           0x5307           0x546           0x546           0x546                                                                                                    | (22928)<br>(52268)<br>(52268)<br>(52268)<br>(23040)<br>(52379)<br>(52379)<br>(52379)<br>(23223)<br>(52420)<br>(52420)<br>(52420)<br>(23366)                                                                                                    | PTTL Mo<br>64 Echo<br>64 Echo<br>64 Echo<br>64 Echo<br>64 Echo<br>64 Echo<br>64 Echo<br>64 Echo<br>64 Echo<br>64 Echo<br>64 Echo<br>64 Echo<br>64 Echo<br>64 Echo<br>64 Echo                                                                                                    | (ping)<br>(ping)<br>(ping)<br>(ping)<br>(ping)<br>(ping)<br>(ping)<br>(ping)<br>(ping)<br>(ping)<br>(ping)<br>(ping)<br>(ping)<br>(ping)                                                                                                    | request<br>reply<br>reply<br>request<br>reply<br>request<br>reply<br>request<br>reply<br>request<br>request<br>request                                                                                                    | id=0x0001<br>id=0x0001<br>id=0x0001<br>id=0x0001<br>id=0x0001<br>id=0x0001<br>id=0x0001<br>id=0x0001<br>id=0x0001<br>id=0x0001<br>id=0x0001<br>id=0x0001<br>id=0x0001                                                                                                    | <pre>, seq=15/3840,<br/>, seq=15/3840,<br/>, seq=15/3840,<br/>, seq=15/3840,<br/>, seq=16/4096,<br/>, seq=16/4096,<br/>, seq=16/4096,<br/>, seq=16/4096,<br/>, seq=17/4352,<br/>, seq=17/4352,<br/>, seq=17/4352,<br/>, seq=18/4608,</pre>                                                                                                    | <pre>, ttl=64 , ttl=64 , ttl=64 , ttl=64 , ttl=64 , ttl=64 , ttl=64 , ttl=64 , ttl=64 , ttl=64 , ttl=64 , ttl=64 , ttl=64</pre>                                                                                                    | <pre>( (no response found!) (request in 2) ( no response found!) ( request in 6) ( request in 6) ( reply in 11) ( request in 10) ( no response found!) ( no response found!) ( no response found!)</pre>                                                                                                    |                                                                                             |
| Ib.         Time           1         2022-07-14         201:20:36.513854256           2         2022-07-14         201:20:36.513857289           3         2022-07-14         201:20:36.514117394           4         2022-07-14         201:20:37.53772582           6         2022-07-14         201:20:37.53772588           7         2022-07-14         201:20:37.537725588           7         2022-07-14         201:20:37.5378046165           8         2022-07-14         201:20:37.538046164           9         2022-07-14         201:20:37.538046164           9         2022-07-14         201:20:37.538046164           9         2022-07-14         201:20:38.561778610           11         2022-07-14         201:20:38.561778810           12         2022-07-14         201:39.585670433           14         2022-07-14         201:39.585670453           14         2022-07-14         201:39.585670453           14         2022-07-07-14         201:30.9356570453                                                                                                    | Source<br>192.0.2.100<br>192.0.2.100<br>198.51.100.10(<br>198.51.100.10(<br>192.0.2.100<br>195.51.100.10(<br>192.0.2.100<br>192.0.2.100<br>192.0.2.100<br>198.51.100.10(<br>192.0.2.100<br>198.51.100.10(                                                                                                    | Destination<br>198.51.100.100<br>198.51.100.100<br>192.0.2.100<br>0 192.0.2.100<br>198.51.100.100<br>198.51.100.100<br>198.51.100.100<br>192.0.2.100<br>198.51.100.100<br>0 192.0.2.100<br>192.51.100.100<br>198.51.100.100<br>198.51.1000<br>198.51.10000                                                       | Protocol<br>ICMP<br>ICMP<br>ICMP<br>ICMP<br>ICMP<br>ICMP<br>ICMP<br>ICMP                                                                                                    | Length<br>108<br>108<br>108<br>108<br>108<br>108<br>108<br>108<br>108<br>108        | P D           0x5990           0xc2c           0xc2c           0xc3b           0xcc2b           0xcc2b           0xcsb           0xcsb           0xcsb           0xcsb           0xcsb           0xcsb           0xcsb           0xcsb           0xcsb           0xcsb           0xcc4           0xcc4           0xcc4           0xcc4           0xcsb46           0xcd4                                                                                                    | (22928)<br>(22928)<br>(52268)<br>(52268)<br>(23040)<br>(23040)<br>(52379)<br>(23223)<br>(52420)<br>(52420)<br>(52420)<br>(23366)<br>(23366)<br>(23366)                                                                                                    | PTTL Mo<br>64 Echo<br>64 Echo<br>64 Echo<br>64 Echo<br>64 Echo<br>64 Echo<br>64 Echo<br>64 Echo<br>64 Echo<br>64 Echo<br>64 Echo<br>64 Echo<br>64 Echo<br>64 Echo<br>64 Echo<br>64 Echo<br>64 Echo                                                                                                    | (ping)<br>(ping)<br>(ping)<br>(ping)<br>(ping)<br>(ping)<br>(ping)<br>(ping)<br>(ping)<br>(ping)<br>(ping)<br>(ping)<br>(ping)<br>(ping)<br>(ping)                                                                                                    | request<br>reply<br>reply<br>request<br>request<br>reply<br>request<br>reply<br>request<br>request<br>request<br>request<br>request                                                                                                    | id=0x0001<br>id=0x0001<br>id=0x0001<br>id=0x0001<br>id=0x0001<br>id=0x0001<br>id=0x0001<br>id=0x0001<br>id=0x0001<br>id=0x0001<br>id=0x0001<br>id=0x0001<br>id=0x0001<br>id=0x0001                                                                                                    | <pre>, seq=15/3840,<br/>, seq=15/3840,<br/>, seq=15/3840,<br/>, seq=15/3840,<br/>, seq=16/4096,<br/>, seq=16/4096,<br/>, seq=16/4096,<br/>, seq=17/4352,<br/>, seq=17/4352,<br/>, seq=17/4352,<br/>, seq=17/4352,<br/>, seq=18/4668,<br/>, seq=18/4668,</pre>                                                                                                    | <pre>ttl=64 ttl=64 ttl=64 ttl=64 ttl=64 ttl=64 ttl=64 ttl=64 ttl=64 ttl=64 ttl=64 ttl=64 ttl=64 ttl=64 ttl=64</pre>                                                                                                    | (no response found!<br>(reply in 3)<br>(request in 2)<br>(no response found!<br>(reply in 7)<br>(request in 6)<br>(no response found!)<br>(reply in 10)<br>(request in 10)<br>(request in 14)                                                                                                    |                                                                                             |
| ID:         Time           1         2022-07-14         201:20:36.513854256           2         2022-07-14         201:20:36.5113857289           3         2022-07-14         201:20:36.511417394           4         2022-07-14         201:20:36.511417394           5         2022-07-14         201:20:36.511417394           4         2022-07-14         201:20:36.51119312           5         2022-07-14         201:20:37.537725828           7         2022-07-14         201:20:37.5378048311           9         2022-07-14         201:20:38.561778310           10         2022-07-14         201:20:38.561778310           11         2022-07-14         201:20:38.562059333           12         2022-07-14         201:20:39.585677443           12         2022-07-14         201:20:39.585678455           15         2022-07-14         201:20:39.585930554           16         202:20-77-14         201:20:39.585930554           15         202:20-77-14         201:20:39.585930554           16         202:20-77-14         201:20:39.585930554                                                                                                    | Source<br>192.0.2.100<br>192.0.2.100<br>198.51.100.10(<br>192.0.2.100<br>192.0.2.100<br>192.0.2.100<br>192.51.100.10(<br>192.51.100.10(<br>192.51.100.10(<br>192.0.2.100<br>192.0.2.100<br>192.0.2.100<br>192.0.2.100                                                                                                    | Destination<br>198.51.100.100<br>198.51.100.100<br>192.0.2.100<br>0 192.0.2.100<br>198.51.100.100<br>0 192.0.2.100<br>0 192.0.2.100<br>0 192.0.2.100<br>198.51.100.100<br>198.51.100.100<br>0 192.0.2.100<br>0 192.0.2.100<br>0 192.0.2.100<br>0 192.0.2.100                                                                                                    | Protocol<br>ICMP<br>ICMP<br>ICMP<br>ICMP<br>ICMP<br>ICMP<br>ICMP<br>ICMP                                                                                                    | Length<br>1068<br>108<br>108<br>108<br>108<br>108<br>108<br>108<br>108<br>108<br>10 | P D           0x5990           0xc2c           0xc2c                                                                                                    | (22928)<br>(22928)<br>(52268)<br>(52268)<br>(23040)<br>(23440)<br>(52379)<br>(52379)<br>(23223)<br>(52420)<br>(52420)<br>(52420)<br>(23366)<br>(23366)<br>(52621)<br>(52621)                                                                                                    | PTTL bf6<br>64 Echo<br>64 Echo<br>64 Echo<br>64 Echo<br>64 Echo<br>64 Echo<br>64 Echo<br>64 Echo<br>64 Echo<br>64 Echo<br>64 Echo<br>64 Echo<br>64 Echo<br>64 Echo<br>64 Echo<br>64 Echo<br>64 Echo<br>64 Echo                                                                                                    | (ping)<br>(ping)<br>(ping)<br>(ping)<br>(ping)<br>(ping)<br>(ping)<br>(ping)<br>(ping)<br>(ping)<br>(ping)<br>(ping)<br>(ping)<br>(ping)<br>(ping)<br>(ping)<br>(ping)                                                                                                    | request<br>reply<br>reply<br>request<br>reply<br>reply<br>request<br>request<br>request<br>request<br>request<br>reply<br>reply<br>reply                                                                                                    | id=0x0001<br>id=0x0001<br>id=0x0001<br>id=0x0001<br>id=0x0001<br>id=0x0001<br>id=0x0001<br>id=0x0001<br>id=0x0001<br>id=0x0001<br>id=0x0001<br>id=0x0001                                                                                                    | , seq=15/3840,<br>, seq=15/3840,<br>, seq=15/3840,<br>, seq=16/4956,<br>, seq=16/4956,<br>, seq=16/4956,<br>, seq=17/4352,<br>, seq=17/4352,<br>, seq=17/4352,<br>, seq=17/4352,<br>, seq=17/4352,<br>, seq=18/4668,<br>, seq=18/4668,<br>, seq=18/4668                                                                                                    | <pre>ttl=64 ttl=64 ttl=64 ttl=64 ttl=64 ttl=64 ttl=64 ttl=64 ttl=64 ttl=64 ttl=64 ttl=64 ttl=64 ttl=64 ttl=64 ttl=64</pre>                                                                                                    | <pre>( no response found!) (reply in 3) (request in 2) (no response found!) (request in 6) (no response found!) (request in 10) (no response found!) (no response found!) (request in 13) (request in 14)</pre>                                                                                                    |                                                                                             |
| Ib.         Time           1         2022-07-14         2012:03.6.513854256           2         2022-07-14         2012:03.6.513857280           3         2022-07-14         2012:03.6.514117394           4         2022-07-14         2012:03.6.514113312           5         2022-07-14         2012:03.6.514113312           6         2022-07-14         2012:03.7.53720588           7         2022-07-14         2012:03.7.53720588           7         2022-07-14         2012:03.7.5378046165           9         2022-07-14         2012:03.7.5378046161           10         2022-07-14         2012:03.8.561778614           11         2022-07-14         2012:03.8.561778310           12         2022-07-14         2012:03.9.5652670433           14         2022-07-14         2012:03.9.56577043           14         2022-07-14         2012:03.9.5655677043           14         2022-07-14         2012:03.9.565577043           14         2022-07-14         2012:03.9.565937500           16         2022-07-14         2012:03.9.565930555           15         2022-07-14         2012:03.9.5659305554           16         2022-07-14         2012:03.9.5659305505                                                                                                    | Source<br>192.0.2.100<br>192.0.2.100<br>198.51.100.10(<br>198.51.100.10(<br>192.0.2.100<br>193.51.100.10(<br>193.51.100.10(<br>193.51.100.10(<br>193.51.100.10(<br>193.51.100.10(<br>193.51.100.10(<br>193.51.100.10(<br>193.51.100.10(<br>193.51.100.10(<br>193.51.100.10(<br>193.51.100.10(<br>193.51.100.10(                                                                                                    | Destination<br>198.51.100.100<br>198.51.100.100<br>192.0.2.100<br>0 192.0.2.100<br>198.51.100.100<br>198.51.100.100<br>198.51.100.100<br>198.51.100.100<br>0 192.0.2.100<br>198.51.100.100<br>198.51.100.100<br>198.51.100.100<br>198.51.100.100<br>198.51.100.100                                                                                                    | Protocol<br>ICMP<br>ICMP<br>ICMP<br>ICMP<br>ICMP<br>ICMP<br>ICMP<br>ICMP                                                                                                    | Length<br>108<br>108<br>108<br>108<br>108<br>108<br>108<br>108<br>108<br>108        | P D           0x5990           0xc5920           0xcc2c           0xcc2c           0xcc2b           0xcc9b           0xcc9b           0xcc9b           0xcc4b           0xcc4b           0xcc4b           0xcc4b           0xcc4b           0xcc4b           0xcc4b           0xcb4b           0xcb4b           0xcb4b           0xcd8d           0xcb4b                                                                                                    | (22928)<br>(52268)<br>(52268)<br>(52368)<br>(23040)<br>(52379)<br>(52379)<br>(52237)<br>(52223)<br>(52420)<br>(52420)<br>(52420)<br>(52420)<br>(52420)<br>(52621)<br>(52621)<br>(52611)<br>(52612)                                                                                                    | PTTL b/6<br>64 Echo<br>64 Echo<br>64 Echo<br>64 Echo<br>64 Echo<br>64 Echo<br>64 Echo<br>64 Echo<br>64 Echo<br>64 Echo<br>64 Echo<br>64 Echo<br>64 Echo<br>64 Echo<br>64 Echo<br>64 Echo<br>64 Echo<br>64 Echo                                                                                                    | (ping)<br>(ping)<br>(ping)<br>(ping)<br>(ping)<br>(ping)<br>(ping)<br>(ping)<br>(ping)<br>(ping)<br>(ping)<br>(ping)<br>(ping)<br>(ping)<br>(ping)<br>(ping)<br>(ping)<br>(ping)                                                                                                    | request<br>reply<br>reply<br>request<br>request<br>request<br>request<br>request<br>request<br>request<br>reply<br>request                                                                                                    | id=0x0001<br>id=0x0001<br>id=0x0001<br>id=0x0001<br>id=0x0001<br>id=0x0001<br>id=0x0001<br>id=0x0001<br>id=0x0001<br>id=0x0001<br>id=0x0001<br>id=0x0001<br>id=0x0001                                                                                                    | , seq=15/3840,<br>, seq=15/3840,<br>, seq=15/3840,<br>, seq=15/3840,<br>, seq=16/4096,<br>, seq=16/4096,<br>, seq=16/4096,<br>, seq=16/4096,<br>, seq=17/4352,<br>, seq=17/4352,<br>, seq=17/4352,<br>, seq=17/4352,<br>, seq=18/4608,<br>, seq=18/4608,<br>, seq=18/4608,                                                                                                    | <pre>ttl=64 ttl=64 ttl=64 ttl=64 ttl=64 ttl=64 ttl=64 ttl=64 ttl=64 ttl=64 ttl=64 ttl=64 ttl=64 ttl=64</pre>                                                                                                    | (no response found!<br>(reply in 3)<br>(request in 2)<br>(no response found!<br>(reply in 7)<br>(request in 6)<br>(no response found!<br>(reply in 13)<br>(request in 10)<br>(no response found!<br>(request in 14)<br>(no response found!                                                                                                    |                                                                                             |
| ID:         Time           1         2022-07-14         201:20:36.513854256           2         2022-07-14         201:20:36.5113857289           4         2022-07-14         201:20:36.511417394           4         2022-07-14         201:20:36.511417394           5         2022-07-14         201:20:36.511419312           5         2022-07-14         201:20:36.511419312           5         2022-07-14         201:20:37.537725828           7         2022-07-14         201:20:37.53720588           7         2022-07-14         201:20:37.53720588           7         2022-07-14         201:20:37.5370648115           8         2022-07-14         201:20:38.5561778043           10         2022-07-14         201:20:38.5561770644           10         2022-07-14         201:39.585577043           31         2022-07-14         201:39.5855767435           16         2022-07-14         201:39.585393054           16         2022-07-14         201:39.585393054           16         2022-07-14         201:39.5853930504           17<2022-07-14                                                                                                    | Source<br>192.0.2.100<br>192.0.2.100<br>198.51.100.100<br>198.51.100.101<br>192.0.2.100<br>192.0.2.100<br>192.0.2.100<br>192.0.2.100<br>192.0.2.100<br>192.0.2.100<br>192.0.2.100<br>192.0.2.100<br>193.51.100.100<br>193.51.100.100                                                                                                    | Destination<br>198.51.100.100<br>198.51.100.100<br>192.6.2.100<br>192.0.2.100<br>193.51.100.100<br>198.51.100.100<br>198.51.100.100<br>192.0.2.100<br>192.0.2.100<br>192.0.2.100<br>192.0.2.100<br>192.51.100.100<br>192.51.100.100<br>192.0.2.100<br>192.0.2.100<br>192.0.2.100<br>192.0.2.100<br>192.0.2.100<br>192.0.2.100<br>192.51.100.100<br>193.51.100.100                                                                                                    | Protocol<br>ICMP<br>ICMP<br>ICMP<br>ICMP<br>ICMP<br>ICMP<br>ICMP<br>ICMP<br>ICMP<br>ICMP<br>ICMP<br>ICMP<br>ICMP<br>ICMP<br>ICMP<br>ICMP                                                                                                    | Length<br>108<br>108<br>108<br>108<br>108<br>108<br>108<br>108<br>108<br>108        | <b>PD</b><br>0x5990<br>0x5290<br>0xcc2c<br>0xca0<br>0x5a00<br>0xcsbb<br>0xcsbb<br>0xcsbb<br>0xcsbt6<br>0x5bt6<br>0xcd8d<br>0xcd8d<br>0xcd8d<br>0xc5bb                                                                                                    | (22928)<br>(22928)<br>(52268)<br>(23040)<br>(52379)<br>(52379)<br>(52379)<br>(52323)<br>(52420)<br>(52420)<br>(52420)<br>(52420)<br>(52421)<br>(52621)<br>(52621)<br>(23419)<br>(23419)                                                                                                    | PTL b6<br>64 Echo<br>64 Echo<br>64 Echo<br>64 Echo<br>64 Echo<br>64 Echo<br>64 Echo<br>64 Echo<br>64 Echo<br>64 Echo<br>64 Echo<br>64 Echo<br>64 Echo<br>64 Echo<br>64 Echo<br>64 Echo<br>64 Echo<br>64 Echo                                                                                                    | (ping)<br>(ping)<br>(ping)<br>(ping)<br>(ping)<br>(ping)<br>(ping)<br>(ping)<br>(ping)<br>(ping)<br>(ping)<br>(ping)<br>(ping)<br>(ping)<br>(ping)<br>(ping)<br>(ping)<br>(ping)<br>(ping)<br>(ping)                                                                                                    | request<br>reply<br>request<br>request<br>request<br>request<br>request<br>reply<br>request<br>request<br>reply<br>request<br>request                                                                                                    | id=0x0001<br>id=0x0001<br>id=0x0001<br>id=0x0001<br>id=0x0001<br>id=0x0001<br>id=0x0001<br>id=0x0001<br>id=0x0001<br>id=0x0001<br>id=0x0001<br>id=0x0001<br>id=0x0001<br>id=0x0001                                                                                                    | , seq=15/3840,<br>, seq=15/3840,<br>, seq=15/3840,<br>, seq=16/4996,<br>, seq=16/4996,<br>, seq=16/4996,<br>, seq=16/4996,<br>, seq=17/4352,<br>, seq=17/4352,<br>, seq=17/4352,<br>, seq=17/4352,<br>, seq=17/4354,<br>, seq=18/4608,<br>, seq=18/4608,<br>, seq=18/4608,<br>, seq=19/4864.                                                                                                    | <pre>ttl=64 ttl=64 ttl=64 ttl=64 ttl=64 ttl=64 ttl=64 ttl=64 ttl=64 ttl=64 ttl=64 ttl=64 ttl=64 ttl=64 ttl=64 ttl=64 ttl=64 ttl=64</pre>                                                                                                    | <pre>( no response found!) ( repuy in 3) ( request in 2) ( no response found!) ( reply in 7) ( request in 6) ( no response found!) ( reply in 11) ( (request in 10) ( no response found!) ( no response found!) ( no respons</pre>                                                                                                    |                                                                                             |
| In.         Time           1         2022-07-14         2012:03.6.513854256           2         2022-07-14         2012:03.6.513857280           3         20022-07-14         2012:03.6.5113857280           4         2022-07-14         2012:03.6.514119312           5         2022-07-14         2012:03.6.514119312           5         2022-07-14         2012:03.7.53772588           7         2022-07-14         2012:03.7.5378046165           8         2022-07-14         2012:03.7.537804618311           9         2022-07-14         2012:03.7.537804618311           9         2022-07-14         2012:03.7.537804618311           9         2022-07-14         2012:03.8.561778510           11         2022-07-14         2012:03.8.561778310           12         2022-07-14         2012:03.8.56570433           14         2022-07-14         2012:03.9.585507043           14         2022-07-14         2012:03.9.585937900           17         2022-07-14         2012:03.66.59393554           16         2022-07-14         2012:03.66.59393554           18         2022-07-14         2012:03.66.59393554           16         2022-07-14         2012:03.66.59393554 <tr< td=""><td>Source<br/>192.0.2.100<br/>192.0.2.100<br/>198.51.100.10(<br/>198.51.100.10(<br/>192.0.2.100<br/>192.0.2.100<br/>198.51.100.10(<br/>192.0.2.100<br/>198.51.100.10(<br/>192.0.2.100<br/>198.51.100.10(<br/>192.0.2.100<br/>192.0.2.100<br/>192.0.2.100<br/>192.0.2.100</td><td>Destination<br/>198.51.100.100<br/>198.51.100.100<br/>192.0.2.100<br/>0 192.0.2.100<br/>0 192.0.2.100<br/>0 195.51.100.100<br/>0 192.0.2.100<br/>198.51.100.100<br/>198.51.100.100<br/>0 192.0.2.100<br/>198.51.100.100<br/>198.51.100.100<br/>198.51.100.100<br/>198.51.100.100<br/>198.51.100.100<br/>0 192.0.2.100</td><td>Protocol<br/>ICMP<br/>ICMP<br/>ICMP<br/>ICMP<br/>ICMP<br/>ICMP<br/>ICMP<br/>ICMP</td><td>Length<br/>108<br/>108<br/>108<br/>108<br/>108<br/>108<br/>108<br/>108</td><td><b>P</b>D<br/>0x5990<br/>0xc2c<br/>0xc300<br/>0xc3b<br/>0xc3b<br/>0xc3b<br/>0xc3b<br/>0xc3b<br/>0xc3b<br/>0xc4<br/>0x5b<br/>0xc4<br/>0x5b<br/>0xc4<br/>0xc4<br/>0x5b<br/>0xc4<br/>0xc4<br/>0x5b<br/>0xc4<br/>0x5b<br/>0xc4<br/>0x5b<br/>0xc4<br/>0x5b<br/>0xc4<br/>0x5b<br/>0xc4<br/>0xc4<br/>0x5b<br/>0xc4<br/>0x5b<br/>0xc4<br/>0x5b<br/>0xc4<br/>0xc4<br/>0x5b<br/>0xc4<br/>0xc4<br/>0x5b<br/>0xc4<br/>0x5b<br/>0xc4<br/>0xc4<br/>0x5b<br/>0xc4<br/>0xc4<br/>0x5b<br/>0xc4<br/>0xc4<br/>0x5b<br/>0xc4<br/>0xc4<br/>0x5b<br/>0xc4<br/>0xc4<br/>0xc4<br/>0xc4<br/>0xc4<br/>0xc4<br/>0xc4<br/>0xc4</td><td>(22928)<br/>(22928)<br/>(52268)<br/>(23040)<br/>(23040)<br/>(52379)<br/>(52379)<br/>(52379)<br/>(523279)<br/>(52420)<br/>(52420)<br/>(52420)<br/>(52420)<br/>(52421)<br/>(52421)<br/>(23419)<br/>(23419)<br/>(23419)</td><td>PTL M6<br/>64 Echo<br/>64 Echo<br/>64 Echo<br/>64 Echo<br/>64 Echo<br/>64 Echo<br/>64 Echo<br/>64 Echo<br/>64 Echo<br/>64 Echo<br/>64 Echo<br/>64 Echo<br/>64 Echo<br/>64 Echo<br/>64 Echo<br/>64 Echo<br/>64 Echo<br/>64 Echo</td><td>(ping)<br/>(ping)<br/>(ping)<br/>(ping)<br/>(ping)<br/>(ping)<br/>(ping)<br/>(ping)<br/>(ping)<br/>(ping)<br/>(ping)<br/>(ping)<br/>(ping)<br/>(ping)<br/>(ping)<br/>(ping)<br/>(ping)<br/>(ping)<br/>(ping)</td><td>request<br/>reply<br/>reply<br/>request<br/>request<br/>request<br/>request<br/>request<br/>request<br/>request<br/>reply<br/>reply<br/>reply<br/>request<br/>request<br/>request<br/>request<br/>request</td><td>id=0x0001<br/>id=0x0001<br/>id=0x0001<br/>id=0x0001<br/>id=0x0001<br/>id=0x0001<br/>id=0x0001<br/>id=0x0001<br/>id=0x0001<br/>id=0x0001<br/>id=0x0001<br/>id=0x0001<br/>id=0x0001<br/>id=0x0001</td><td>, seq=15/3840,<br/>seq=15/3840,<br/>seq=15/3840,<br/>seq=15/3840,<br/>seq=16/4096,<br/>seq=16/4096,<br/>seq=16/4096,<br/>seq=17/4352,<br/>seq=17/4352,<br/>seq=17/4352,<br/>seq=18/4668,<br/>seq=18/4668,<br/>seq=18/4668,<br/>seq=18/4668,<br/>seq=18/4668,<br/>seq=19/4864</td><td><pre>, ttl=64 , ttl=64 , ttl=64 , ttl=64 , ttl=64 , ttl=64 , ttl=64 , ttl=64 , ttl=64 , ttl=64 , ttl=64 , ttl=64 , ttl=64 , ttl=64 , ttl=64 , ttl=64 , ttl=64</pre></td><td>(no response found!<br/>(reply in 3)<br/>(request in 2)<br/>(no response found!<br/>(reply in 7)<br/>(request in 6)<br/>(no response found!<br/>(reply in 10)<br/>(reply in 13)<br/>(request in 14)<br/>(no response found!<br/>(request in 14)<br/>(no response found!<br/>(request in 14)<br/>(request in 14)</td><td></td></tr<>                                                                                                    | Source<br>192.0.2.100<br>192.0.2.100<br>198.51.100.10(<br>198.51.100.10(<br>192.0.2.100<br>192.0.2.100<br>198.51.100.10(<br>192.0.2.100<br>198.51.100.10(<br>192.0.2.100<br>198.51.100.10(<br>192.0.2.100<br>192.0.2.100<br>192.0.2.100<br>192.0.2.100                                                                                                    | Destination<br>198.51.100.100<br>198.51.100.100<br>192.0.2.100<br>0 192.0.2.100<br>0 192.0.2.100<br>0 195.51.100.100<br>0 192.0.2.100<br>198.51.100.100<br>198.51.100.100<br>0 192.0.2.100<br>198.51.100.100<br>198.51.100.100<br>198.51.100.100<br>198.51.100.100<br>198.51.100.100<br>0 192.0.2.100                                                                                                    | Protocol<br>ICMP<br>ICMP<br>ICMP<br>ICMP<br>ICMP<br>ICMP<br>ICMP<br>ICMP                                                                                                    | Length<br>108<br>108<br>108<br>108<br>108<br>108<br>108<br>108                      | <b>P</b> D<br>0x5990<br>0xc2c<br>0xc300<br>0xc3b<br>0xc3b<br>0xc3b<br>0xc3b<br>0xc3b<br>0xc3b<br>0xc4<br>0x5b<br>0xc4<br>0x5b<br>0xc4<br>0xc4<br>0x5b<br>0xc4<br>0xc4<br>0x5b<br>0xc4<br>0x5b<br>0xc4<br>0x5b<br>0xc4<br>0x5b<br>0xc4<br>0x5b<br>0xc4<br>0xc4<br>0x5b<br>0xc4<br>0x5b<br>0xc4<br>0x5b<br>0xc4<br>0xc4<br>0x5b<br>0xc4<br>0xc4<br>0x5b<br>0xc4<br>0x5b<br>0xc4<br>0xc4<br>0x5b<br>0xc4<br>0xc4<br>0x5b<br>0xc4<br>0xc4<br>0x5b<br>0xc4<br>0xc4<br>0x5b<br>0xc4<br>0xc4<br>0xc4<br>0xc4<br>0xc4<br>0xc4<br>0xc4<br>0xc4                                                                                                    | (22928)<br>(22928)<br>(52268)<br>(23040)<br>(23040)<br>(52379)<br>(52379)<br>(52379)<br>(523279)<br>(52420)<br>(52420)<br>(52420)<br>(52420)<br>(52421)<br>(52421)<br>(23419)<br>(23419)<br>(23419)                                                                                                    | PTL M6<br>64 Echo<br>64 Echo<br>64 Echo<br>64 Echo<br>64 Echo<br>64 Echo<br>64 Echo<br>64 Echo<br>64 Echo<br>64 Echo<br>64 Echo<br>64 Echo<br>64 Echo<br>64 Echo<br>64 Echo<br>64 Echo<br>64 Echo<br>64 Echo                                                                                                    | (ping)<br>(ping)<br>(ping)<br>(ping)<br>(ping)<br>(ping)<br>(ping)<br>(ping)<br>(ping)<br>(ping)<br>(ping)<br>(ping)<br>(ping)<br>(ping)<br>(ping)<br>(ping)<br>(ping)<br>(ping)<br>(ping)                                                                                                    | request<br>reply<br>reply<br>request<br>request<br>request<br>request<br>request<br>request<br>request<br>reply<br>reply<br>reply<br>request<br>request<br>request<br>request<br>request                                                                                                    | id=0x0001<br>id=0x0001<br>id=0x0001<br>id=0x0001<br>id=0x0001<br>id=0x0001<br>id=0x0001<br>id=0x0001<br>id=0x0001<br>id=0x0001<br>id=0x0001<br>id=0x0001<br>id=0x0001<br>id=0x0001                                                                                                    | , seq=15/3840,<br>seq=15/3840,<br>seq=15/3840,<br>seq=15/3840,<br>seq=16/4096,<br>seq=16/4096,<br>seq=16/4096,<br>seq=17/4352,<br>seq=17/4352,<br>seq=17/4352,<br>seq=18/4668,<br>seq=18/4668,<br>seq=18/4668,<br>seq=18/4668,<br>seq=18/4668,<br>seq=19/4864                                                                                                    | <pre>, ttl=64 , ttl=64 , ttl=64 , ttl=64 , ttl=64 , ttl=64 , ttl=64 , ttl=64 , ttl=64 , ttl=64 , ttl=64 , ttl=64 , ttl=64 , ttl=64 , ttl=64 , ttl=64 , ttl=64</pre>                                                                                                    | (no response found!<br>(reply in 3)<br>(request in 2)<br>(no response found!<br>(reply in 7)<br>(request in 6)<br>(no response found!<br>(reply in 10)<br>(reply in 13)<br>(request in 14)<br>(no response found!<br>(request in 14)<br>(no response found!<br>(request in 14)<br>(request in 14)                                                                                                    |                                                                                             |
| Ime           12 0222-07-14         20120136.513854256           2 2022-07-14         20120136.513857289           4 2022-07-14         2012036.514117394           4 2022-07-14         2012036.514117394           5 2022-07-14         2012036.513857289           4 2022-07-14         2012036.514117394           5 2022-07-14         2012036.51419312           5 2022-07-14         2012037.53772582           7 2022-07-14         2012037.5378046165           8 2022-07-14         2012037.537804618311           9 2022-07-14         2012038.5561778319           11 2022-07-14         2012038.5561778313           12 2022-07-14         2012038.556246333           13 2022-07-14         2012038.556246333           14 2022-07-14         2012039.585577043           14 2022-07-14         2012039.585570455           15 2022-07-14         2012039.585570455           16 2022-07-14         2012039.585570455           15 2022-07-14         2012039.585570455           16 2022-07-14         2012039.585570455           17 2022-07-14         2012039.585570455           16 2022-07-14         2012039.585570455           17 2022-07-14         2012039.58570455           18 2022-07-14         2                                                                                                    | Source<br>192.0.2.100<br>192.0.2.100<br>198.51.100.100<br>198.51.100.100<br>192.0.2.100<br>192.0.2.100<br>192.0.2.100<br>192.0.2.100<br>192.0.2.100<br>192.0.2.100<br>193.51.100.100<br>192.0.2.100<br>193.51.100.100<br>193.51.100.100<br>193.51.100.100<br>193.51.100.100                                                                                                    | Destination<br>198.51.100.100<br>198.51.100.100<br>192.0.2.100<br>0 192.0.2.100<br>198.51.100.100<br>0 192.0.2.100<br>198.51.100.100<br>0 192.0.2.100<br>198.51.100.100<br>0 192.0.2.100<br>198.51.100.100<br>0 192.0.2.100<br>198.51.100.100<br>198.51.100.100<br>192.0.2.100<br>0 192.0.2.100<br>0 192.0.2.100<br>192.0.2.100<br>192.0.2.100<br>192.0.2.100<br>192.0.2.100<br>192.0.2.100<br>192.0.2.100                                                                                                    | Protocol<br>ICMP<br>ICMP<br>ICMP<br>ICMP<br>ICMP<br>ICMP<br>ICMP<br>ICMP                                                                                                    | Length<br>108<br>108<br>108<br>108<br>108<br>108<br>108<br>108                      | <b>PD</b><br>9x5990<br>9xcc2c<br>9xcc2c<br>9xcc2b<br>9xcc9b<br>9xcs9b<br>9xcs9b<br>9xcs9b<br>9xcs9b<br>9xcs4b<br>9xcc4d<br>9xcc4d<br>9xcc4d<br>9xcc4d<br>9xcc4d<br>9xc4d<br>9xc6d<br>9xc6                                                                                                    | (22928)<br>(22928)<br>(52268)<br>(52268)<br>(23040)<br>(23040)<br>(52379)<br>(52379)<br>(52329)<br>(52420)<br>(52420)<br>(52420)<br>(52420)<br>(52420)<br>(52420)<br>(52621)<br>(52621)<br>(23419)<br>(52623)<br>(52623)                                                                                                    | PTL M6<br>64 Echo<br>64 Echo<br>66 Echo<br>66 Echo<br>67 Echo<br>67 Echo      | (ping)<br>(ping)<br>(ping)<br>(ping)<br>(ping)<br>(ping)<br>(ping)<br>(ping)<br>(ping)<br>(ping)<br>(ping)<br>(ping)<br>(ping)<br>(ping)<br>(ping)<br>(ping)<br>(ping)<br>(ping)<br>(ping)<br>(ping)<br>(ping)                                                                                                    | request<br>reply<br>reply<br>request<br>reply<br>request<br>reply<br>reply<br>reply<br>request<br>request<br>request<br>request<br>request<br>request<br>request                                                                                                    | id=0x0001<br>id=0x0001<br>id=0x0001<br>id=0x0001<br>id=0x0001<br>id=0x0001<br>id=0x0001<br>id=0x0001<br>id=0x0001<br>id=0x0001<br>id=0x0001<br>id=0x0001<br>id=0x0001<br>id=0x0001<br>id=0x0001<br>id=0x0001                                                                                                    | , seq=15/3840,<br>, seq=15/3840,<br>, seq=15/3840,<br>, seq=16/4996,<br>, seq=16/4996,<br>, seq=16/4996,<br>, seq=16/4996,<br>, seq=17/4352,<br>, seq=17/4352,<br>, seq=17/4352,<br>, seq=17/4352,<br>, seq=17/4352,<br>, seq=18/4608,<br>, seq=18/4608,<br>, seq=19/4864,<br>, seq=19/4864,<br>, seq=19/4864,<br>, seq=19/4864                                                                                                    | <pre>ttl=64 ttl=64 ttl=64 ttl=64 ttl=64 ttl=64 ttl=64 ttl=64 ttl=64 ttl=64 ttl=64 ttl=64 ttl=64 ttl=64 ttl=64 ttl=64 ttl=64 ttl=64 ttl=64</pre>                                                                                                    | (no response found)<br>(request in 2)<br>(no response found)<br>(request in 7)<br>(request in 6)<br>(no response found)<br>(request in 10)<br>(no response found)<br>(request in 10)<br>(no response found)<br>(request in 14)<br>(request in 19)<br>(request in 18)                                                                                                    |                                                                                             |
| Ime         Time           1         2022-07-14         20120:36.513854256           2         2022-07-14         20120:36.5113857289           3         2022-07-14         20120:36.5113857289           4         2022-07-14         20120:36.51113912           5         2022-07-14         20120:36.51119312           5         2022-07-14         20120:36.51119312           5         2022-07-14         20120:37.537723822           6         2022-07-14         20120:37.5338046115           8         2022-07-14         20120:38.561778310           10         2022-07-14         20120:38.561778310           11         2022-07-14         20120:38.561778310           12         2022-07-14         20120:38.561778310           13         2022-07-14         20120:38.561778310           14         2022-07-14         20120:39.585674455           15         2022-07-14         20120:39.585678455           16         2022-07-14         20120:39.585677845           16         2022-07-14         20120:39.585937990           17         2022-07-14         20120:39.585937990           17         2022-07-14         20120:40.60090807618           18                                                                                                    | Source<br>192.0.2.100<br>192.0.2.100<br>198.51.100.10(<br>198.51.100.10(<br>192.0.2.100<br>193.51.100.10(<br>192.0.2.100<br>193.51.100.10(<br>192.0.2.100<br>193.51.100.10(<br>192.0.2.100<br>193.51.100.10(<br>193.51.100.10(<br>193.51.1                                                                                                    | Destination<br>198.51.100.100<br>198.51.100.100<br>192.0.2.100<br>0 192.0.2.100<br>195.51.100.100<br>195.51.100.100<br>195.51.100.100<br>195.51.100.100<br>0 192.0.2.100<br>195.51.100.100<br>195.51.100.100<br>195.51.100.100<br>195.51.100.100<br>195.51.100.100<br>195.51.100.100<br>0 192.0.2.100                                                                                                    | Protocol<br>ICMP<br>ICMP<br>ICMP<br>ICMP<br>ICMP<br>ICMP<br>ICMP<br>ICMP                                                                                                    | Length<br>108<br>108<br>108<br>108<br>108<br>108<br>108<br>108                      | <b>P</b> D<br>0x5990<br>0xc2c<br>0xc2c<br>0x5a00<br>0xc3b<br>0xcc9b<br>0xcc9b<br>0xcc9b<br>0xcc4<br>0xcc4<br>0xcc4<br>0xc4<br>0xc4<br>0xc4<br>0xc4<br>0                                                                                                    | (22928)<br>(52268)<br>(52268)<br>(23040)<br>(52379)<br>(52379)<br>(52379)<br>(52279)<br>(52420)<br>(52420)<br>(52420)<br>(52420)<br>(52421)<br>(52621)<br>(52621)<br>(52621)<br>(52623)<br>(52623)                                                                                                    | <b>PTIL M6</b><br>64 Echo<br>64 Echo<br>64 E | (ping)<br>(ping)<br>(ping)<br>(ping)<br>(ping)<br>(ping)<br>(ping)<br>(ping)<br>(ping)<br>(ping)<br>(ping)<br>(ping)<br>(ping)<br>(ping)<br>(ping)<br>(ping)<br>(ping)<br>(ping)<br>(ping)<br>(ping)<br>(ping)<br>(ping)<br>(ping)<br>(ping)<br>(ping)                                                                                                    | request<br>reply<br>reply<br>request<br>reply<br>reply<br>request<br>reply<br>request<br>request<br>reply<br>request<br>request<br>re                                                                                                    | id=0x0001<br>id=0x0001<br>id=0x0001<br>id=0x0001<br>id=0x0001<br>id=0x0001<br>id=0x0001<br>id=0x0001<br>id=0x0001<br>id=0x0001<br>id=0x0001<br>id=0x0001<br>id=0x0001<br>id=0x0001<br>id=0x0001<br>id=0x0001                                                                                                    | , seq=15/3840,<br>seq=15/3840,<br>seq=15/3840,<br>seq=16/4096,<br>seq=16/4096,<br>seq=16/4096,<br>seq=16/4096,<br>seq=17/4352,<br>seq=17/4352,<br>seq=17/4352,<br>seq=18/4608,<br>seq=18/4608,<br>seq=18/4608,<br>seq=18/4608,<br>seq=19/4864,<br>seq=19/4864,<br>seq=19/4864,<br>seq=19/4864,<br>seq=19/4864,<br>seq=19/4864                                                                                                    | <pre>, ttl=64 , ttl=64 , ttl=64 , ttl=64 , ttl=64 , ttl=64 , ttl=64 , ttl=64 , ttl=64 , ttl=64 , ttl=64 , ttl=64 , ttl=64 , ttl=64 , ttl=64 , ttl=64 , ttl=64</pre>                                                                                                    | (no response found!<br>(requy in 3)<br>(request in 2)<br>(no response found!<br>(request in 6)<br>(no response found!<br>(request in 10)<br>(request in 10)<br>(no response found!<br>(request in 14)<br>(no response found!<br>(request in 13)<br>(no response found!<br>(request in 13)<br>(no response found!<br>(request in 18)<br>(no persponse found!                                                                                                    |                                                                                             |
| Ime           12 0222-07-14 20120:36.513854256           2 2022-07-14 20120:36.513854256           2 2022-07-14 20120:36.513857289           4 2022-07-14 20120:36.513857289           4 2022-07-14 20120:36.513857289           5 2022-07-14 20120:36.513857289           7 2022-07-14 20120:36.5138572882           7 2022-07-14 20120:37.53725588           7 2022-07-14 20120:37.53720588           7 2022-07-14 20120:37.538046165           8 2022-07-14 20120:38.561776310           11 2022-07-14 20120:38.561770313           12 2022-07-14 20120:38.562050333           12 2022-07-14 20120:38.562050333           12 2022-07-14 20120:39.585570433           14 2022-07-14 20120:39.585570433           14 2022-07-14 20120:39.585570433           15 2022-07-14 20120:39.585570433           16 2022-07-14 20120:39.5855937900           17 2022-07-14 20120:39.5855937900           17 2022-07-14 20120:40.6108904604           18 2022-07-14 20120:40.610179685           20 202-07-14 20120:40.610179685           20 202-07-14 20120:40.610179685           20 202-07-14 20120:40.610181944           20 2022-07-14 20120:40.610181944           20 2022-07-14 20120:40.610181944           20 2022-07-14 20120:40.610181944           20 2022-07-14 20120:40.610181944 <td>Source<br/>192.0.2.100<br/>192.0.2.100<br/>198.51.100.10(<br/>192.0.2.100<br/>192.0.2.100<br/>192.0.2.100<br/>193.51.100.10(<br/>192.0.2.100<br/>193.51.100.10(<br/>193.51.100.10(<br/>193.51.100.10(<br/>193.52.100.10(<br/>193.51.100.10(<br/>193.51.100.10(<br/>193.51.100.10(<br/>192.0.2.100<br/>192.0.2.100</td> <td>Destination<br/>198.51.100.100<br/>198.51.100.100<br/>192.0.2.100<br/>0 192.0.2.100<br/>198.51.100.100<br/>0 192.0.2.100<br/>198.51.100.100<br/>0 192.0.2.100<br/>198.51.100.100<br/>0 192.0.2.100<br/>198.51.100.100<br/>198.51.100.100<br/>198.51.100.100<br/>192.0.2.100<br/>192.0.2.100<br/>192.0.2.100<br/>192.0.2.100<br/>192.0.2.100<br/>192.0.2.100<br/>192.0.2.100<br/>198.51.100.100<br/>198.51.100.100<br/>198.51.100.100<br/>198.51.100.100<br/>198.51.100.100<br/>198.51.100.100<br/>192.0.2.100</td> <td>Protocol           ICMP           ICMP</td> <td>Length<br/>108<br/>108<br/>108<br/>108<br/>108<br/>108<br/>108<br/>108</td> <td><b>P D</b><br/>(3x5990)<br/>(3x5990)<br/>(3x5990)<br/>(3x5990)<br/>(3x5990)<br/>(3x5990)<br/>(3x5990)<br/>(3x5990)<br/>(3x5990)<br/>(3x5990)<br/>(3x590)<br/>(3x590)<br/>(3x590)<br/>(3x5970)<br/>(3x5970</td> <td>(22928)<br/>(52268)<br/>(52268)<br/>(52369)<br/>(23040)<br/>(52379)<br/>(52379)<br/>(52323)<br/>(52420)<br/>(52420)<br/>(52420)<br/>(52420)<br/>(52420)<br/>(52421)<br/>(52621)<br/>(52621)<br/>(52621)<br/>(52621)<br/>(52623)<br/>(52623)<br/>(52623)<br/>(52623)</td> <td>PTTL M6<br/>64 Echo<br/>64 Echo<br/>64 Ech</td> <td>(ping)<br/>(ping)<br/>(ping)<br/>(ping)<br/>(ping)<br/>(ping)<br/>(ping)<br/>(ping)<br/>(ping)<br/>(ping)<br/>(ping)<br/>(ping)<br/>(ping)<br/>(ping)<br/>(ping)<br/>(ping)<br/>(ping)<br/>(ping)<br/>(ping)<br/>(ping)<br/>(ping)<br/>(ping)<br/>(ping)<br/>(ping)<br/>(ping)<br/>(ping)<br/>(ping)</td> <td>request<br/>reply<br/>reply<br/>request<br/>reply<br/>reply<br/>request<br/>request<br/>request<br/>request<br/>request<br/>reply<br/>request<br/>reply<br/>request<br/>reply<br/>request<br/>reply<br/>request</td> <td>id=0x0001<br/>id=0x0001<br/>id=0x0001<br/>id=0x0001<br/>id=0x0001<br/>id=0x0001<br/>id=0x0001<br/>id=0x0001<br/>id=0x0001<br/>id=0x0001<br/>id=0x0001<br/>id=0x0001<br/>id=0x0001<br/>id=0x0001<br/>id=0x0001<br/>id=0x0001<br/>id=0x0001<br/>id=0x0001</td> <td>, seq=15/3840,<br/>seq=15/3840,<br/>seq=15/3840,<br/>seq=16/4096,<br/>seq=16/4096,<br/>seq=16/4096,<br/>seq=16/4096,<br/>seq=17/4352,<br/>seq=17/4352,<br/>seq=17/4352,<br/>seq=17/4354,<br/>seq=18/4608,<br/>seq=18/4608,<br/>seq=19/4864,<br/>seq=19/4864,<br/>seq=19/4864,<br/>seq=19/4864,<br/>seq=19/4864,<br/>seq=19/4864</td> <td><pre>ttl=64 ttl=64 ttl=64 ttl=64 ttl=64 ttl=64 ttl=64 ttl=64 ttl=64 ttl=64 ttl=64 ttl=64 ttl=64 ttl=64 ttl=64 ttl=64 ttl=64 ttl=64 ttl=64 ttl=64 ttl=64 ttl=64</pre></td> <td><pre>( no response found!) ( reply in 3) ( request in 2) ( no response found!) ( reply in 7) ( request in 6) ( no response found!) ( reply in 11) ( request in 10) ( no response found!) ( reply in 15) ( request in 14) ( no response found!) ( request in 18) ( no response found!) ( request in 18) ( no response found!) ( request in 18) ( no response found!) ( request in 23) </pre></td> <td></td>                                                                                                    | Source<br>192.0.2.100<br>192.0.2.100<br>198.51.100.10(<br>192.0.2.100<br>192.0.2.100<br>192.0.2.100<br>193.51.100.10(<br>192.0.2.100<br>193.51.100.10(<br>193.51.100.10(<br>193.51.100.10(<br>193.52.100.10(<br>193.51.100.10(<br>193.51.100.10(<br>193.51.100.10(<br>192.0.2.100<br>192.0.2.100                                                                                                    | Destination<br>198.51.100.100<br>198.51.100.100<br>192.0.2.100<br>0 192.0.2.100<br>198.51.100.100<br>0 192.0.2.100<br>198.51.100.100<br>0 192.0.2.100<br>198.51.100.100<br>0 192.0.2.100<br>198.51.100.100<br>198.51.100.100<br>198.51.100.100<br>192.0.2.100<br>192.0.2.100<br>192.0.2.100<br>192.0.2.100<br>192.0.2.100<br>192.0.2.100<br>192.0.2.100<br>198.51.100.100<br>198.51.100.100<br>198.51.100.100<br>198.51.100.100<br>198.51.100.100<br>198.51.100.100<br>192.0.2.100                                                                                                    | Protocol           ICMP           ICMP                                                                                                    | Length<br>108<br>108<br>108<br>108<br>108<br>108<br>108<br>108                      | <b>P D</b><br>(3x5990)<br>(3x5990)<br>(3x5990)<br>(3x5990)<br>(3x5990)<br>(3x5990)<br>(3x5990)<br>(3x5990)<br>(3x5990)<br>(3x5990)<br>(3x590)<br>(3x590)<br>(3x590)<br>(3x5970)<br>(3x5970                                                                                                    | (22928)<br>(52268)<br>(52268)<br>(52369)<br>(23040)<br>(52379)<br>(52379)<br>(52323)<br>(52420)<br>(52420)<br>(52420)<br>(52420)<br>(52420)<br>(52421)<br>(52621)<br>(52621)<br>(52621)<br>(52621)<br>(52623)<br>(52623)<br>(52623)<br>(52623)                                                                                                    | PTTL M6<br>64 Echo<br>64 Echo<br>64 Ech      | (ping)<br>(ping)<br>(ping)<br>(ping)<br>(ping)<br>(ping)<br>(ping)<br>(ping)<br>(ping)<br>(ping)<br>(ping)<br>(ping)<br>(ping)<br>(ping)<br>(ping)<br>(ping)<br>(ping)<br>(ping)<br>(ping)<br>(ping)<br>(ping)<br>(ping)<br>(ping)<br>(ping)<br>(ping)<br>(ping)<br>(ping)                                                                                                    | request<br>reply<br>reply<br>request<br>reply<br>reply<br>request<br>request<br>request<br>request<br>request<br>reply<br>request<br>reply<br>request<br>reply<br>request<br>reply<br>request                                                                                                    | id=0x0001<br>id=0x0001<br>id=0x0001<br>id=0x0001<br>id=0x0001<br>id=0x0001<br>id=0x0001<br>id=0x0001<br>id=0x0001<br>id=0x0001<br>id=0x0001<br>id=0x0001<br>id=0x0001<br>id=0x0001<br>id=0x0001<br>id=0x0001<br>id=0x0001<br>id=0x0001                                                                                                    | , seq=15/3840,<br>seq=15/3840,<br>seq=15/3840,<br>seq=16/4096,<br>seq=16/4096,<br>seq=16/4096,<br>seq=16/4096,<br>seq=17/4352,<br>seq=17/4352,<br>seq=17/4352,<br>seq=17/4354,<br>seq=18/4608,<br>seq=18/4608,<br>seq=19/4864,<br>seq=19/4864,<br>seq=19/4864,<br>seq=19/4864,<br>seq=19/4864,<br>seq=19/4864                                                                                                    | <pre>ttl=64 ttl=64 ttl=64 ttl=64 ttl=64 ttl=64 ttl=64 ttl=64 ttl=64 ttl=64 ttl=64 ttl=64 ttl=64 ttl=64 ttl=64 ttl=64 ttl=64 ttl=64 ttl=64 ttl=64 ttl=64 ttl=64</pre>                                                                                                    | <pre>( no response found!) ( reply in 3) ( request in 2) ( no response found!) ( reply in 7) ( request in 6) ( no response found!) ( reply in 11) ( request in 10) ( no response found!) ( reply in 15) ( request in 14) ( no response found!) ( request in 18) ( no response found!) ( request in 18) ( no response found!) ( request in 18) ( no response found!) ( request in 23) </pre>                                                                                                    |                                                                                             |
| ID:         Time           1         2022-07-14         201:20:36.513854256           2         2022-07-14         201:20:36.5113857289           3         2022-07-14         201:20:36.5114117394           4         2022-07-14         201:20:36.5114117394           5         2022-07-14         201:20:36.5114117394           4         2022-07-14         201:20:36.511417394           5         2022-07-14         201:20:37.537720822           6         2022-07-14         201:20:37.53720588           7         2022-07-14         201:20:37.5378048311           9         2022-07-14         201:20:38.561778310           11         2022-07-14         201:20:38.561778314           12         2022-07-14         201:20:39.585677403           13         2022-07-14         201:20:39.585978455           15         2022-07-14         201:20:39.58593757405           16         2022-07-14         201:20:39.58593757405           17         2022-07-14         201:20:39.58593757405           18         2022-07-14         201:20:39.58593757405           17         2022-07-14         201:20:39.58593757405           18         2022-07-14         201:20:40.61081944                                                                                                    | Source<br>192.0.2.100<br>192.0.2.100<br>198.51.100.10(<br>198.51.100.10(<br>192.0.2.100<br>192.0.2.100<br>193.51.100.10(<br>193.51.100.10(<br>192.0.2.100<br>193.51.100.10(<br>193.51.100.10(<br>193.5                                                                                                    | Destination<br>198.51.100.100<br>198.51.100.100<br>192.0.2.100<br>0 192.0.2.100<br>0 192.0.2.100<br>198.51.100.100<br>198.51.100.100<br>198.51.100.100<br>198.51.100.100<br>0 192.0.2.100<br>198.51.100.100<br>0 192.0.2.100<br>192.0.2.100<br>192.0.2.100<br>192.0.2.100<br>0 192.0.2.100<br>0 192.0.2.100<br>192.0.2.100<br>192.0.2.100<br>192.0.2.100<br>192.0.2.100<br>192.0.2.100<br>192.0.2.100<br>192.0.2.100<br>192.0.2.100<br>192.0.2.100<br>192.0.2.100                                                                                                    | Protocol<br>ICMP<br>ICMP<br>ICM | Length<br>108<br>108<br>108<br>108<br>108<br>108<br>108<br>108                      | <b>P D</b><br>0x5999<br>0x5299<br>0xcc2c<br>0x5a00<br>0xcc9b<br>0xcsb<br>0xcsb<br>0xcsb<br>0xcc4<br>0x5b46<br>0xc5b4<br>0xcd8d<br>0xcd8d<br>0xcd8f<br>0xcd8f<br>0xcb7b 0xcd8f<br>0xcb7b 0xcd8f<br>0xcd8f<br>0xcd8f<br>0xcd8f<br>0xcd8f<br>0xcd8f<br>0xcd8f<br>0x                                                                                                    | (22928)<br>(52268)<br>(52268)<br>(23040)<br>(23040)<br>(52379)<br>(52379)<br>(52379)<br>(52379)<br>(523279)<br>(52420)<br>(52420)<br>(52420)<br>(52420)<br>(52621)<br>(2346)<br>(52621)<br>(52621)<br>(52623)<br>(52623)<br>(52623)<br>(52623)<br>(52623)<br>(52623)                                                                                                    | PTIL M6<br>64 Echo<br>64 Echo                                                                                                    | (ping)<br>(ping)<br>(p | request<br>reply<br>reply<br>request<br>request<br>reply<br>reply<br>reply<br>reply<br>request<br>reply<br>request<br>request<br>request<br>reply<br>request<br>request<br>request<br>request                                                                                                    | id=0x0001<br>id=0x0001<br>id=0x0001<br>id=0x0001<br>id=0x0001<br>id=0x0001<br>id=0x0001<br>id=0x0001<br>id=0x0001<br>id=0x0001<br>id=0x0001<br>id=0x0001<br>id=0x0001<br>id=0x0001<br>id=0x0001<br>id=0x0001<br>id=0x0001<br>id=0x0001<br>id=0x0001<br>id=0x0001<br>id=0x0001<br>id=0x0001                                                                                                    | , seq=15/3840,<br>seq=15/3840,<br>seq=15/3840,<br>seq=15/3840,<br>seq=16/4096,<br>seq=16/4096,<br>seq=16/4096,<br>seq=17/4352,<br>seq=17/4352,<br>seq=17/4352,<br>seq=17/4352,<br>seq=17/4352,<br>seq=18/4608,<br>seq=18/4608,<br>seq=18/4608,<br>seq=19/4864,<br>seq=19/4864,<br>seq=19/4864,<br>seq=19/4864,<br>seq=19/4864,<br>seq=19/4864,<br>seq=19/4864,<br>seq=19/4864,<br>seq=19/4864,<br>seq=20/5120,<br>seq=20/5120,        | <pre>ttl=64 ttl=64 ttl=64 ttl=64 ttl=64 ttl=64 ttl=64 ttl=64 ttl=64 ttl=64 ttl=64 ttl=64 ttl=64 ttl=64 ttl=64 ttl=64 ttl=64 ttl=64 ttl=64</pre>                                                                                                    | (no response found!)<br>(reply in 3)<br>(request in 2)<br>(no response found!)<br>(reply in 7)<br>(request in 6)<br>(no response found!)<br>(reply in 10)<br>(request in 14)<br>(no response found!)<br>(request in 14)<br>(no response found!)<br>(request in 18)<br>(request in 18)<br>(request in 2)                                                                                                    |                                                                                             |
| Ime           12 0222-07-14         2012:03:36.513854256           2 2022-07-14         2012:03:56.513857289           4 2022-07-14         2012:03:6.514117394           4 2022-07-14         2012:03:6.514119312           5 2022-07-14         2012:03:7.53772582           6 2022-07-14         2012:03:7.53772588           7 2022-07-14         2012:03:7.537725588           7 2022-07-14         2012:03:7.5378046165           8 2022-07-14         2012:03:7.538046165           9 2022-07-14         2012:03:7.538046165           9 2022-07-14         2012:03:7.538046165           10 2022-07-14         2012:03:8.561778310           11 2022-07-14         2012:03:8.562059333           12 2022-07-14         2012:03:9.585570433           14 2022-07-14         2012:03:9.585570433           14 2022-07-14         2012:03:9.585570433           14 2022-07-14         2012:03:9.585570433           14 2022-07-14         2012:03:9.585570433           14 2022-07-14         2012:03:9.585570433           15 2022-07-14         2012:04:0.610179685           16 2022-07-14         2012:04:06:010179685           2022-07-14         2012:04:0.610181944           12 2022-07-14         2012:04:0.610181944                                                                                                    | Source<br>192.0.2.100<br>192.0.2.100<br>198.51.100.10(<br>198.51.100.10(<br>192.0.2.100<br>192.0.2.100<br>198.51.100.10(<br>192.0.2.100<br>192.0.2.100<br>192.0.2.100<br>192.0.2.100<br>192.0.2.100<br>192.0.2.100<br>192.0.2.100<br>192.0.2.100<br>192.0.2.100<br>192.0.2.100<br>192.0.2.100<br>193.51.100.10(<br>193.51.100.10(<br>193.51.100.10(<br>193.51.100.10(<br>193.51.100.10(<br>193.51.100.10(<br>193.51.100.10(<br>193.51.100.10(<br>193.51.100.10(<br>193.51.100.10(                                                                                                    | Destination<br>198.51.100.100<br>198.51.100.100<br>192.0.2.100<br>0 192.0.2.100<br>198.51.100.100<br>198.51.100.100<br>0 192.0.2.100<br>198.51.100.100<br>0 192.0.2.100<br>192.0.2.100<br>192.0.2.100<br>192.0.2.100<br>192.0.2.100<br>192.0.2.100<br>192.0.2.100<br>192.0.2.100<br>192.0.2.100<br>192.0.2.100<br>192.0.2.100<br>192.0.2.100<br>192.0.2.100<br>192.0.2.100<br>192.0.2.100<br>192.0.2.100<br>198.51.100.100<br>198.51.100.100<br>198.51.100.100<br>198.51.100.100<br>198.51.100.100<br>198.51.100.100<br>198.51.100.100<br>198.51.100.100                                                                                                    | Protocol<br>1CMP<br>1CMP<br>1CMP<br>1CMP<br>1CMP<br>1CMP<br>1CMP<br>1CMP                                                                                                    | Length<br>108<br>108<br>108<br>108<br>108<br>108<br>108<br>108                      | <b>P D</b><br>(3x5990)<br>(3x5990)<br>(3x5990)<br>(3x5990)<br>(3x5990)<br>(3x5990)<br>(3x5990)<br>(3x5990)<br>(3x5990)<br>(3x590)<br>(3x590)<br>(3x590)<br>(3x590)<br>(3x5970)<br>(3x5970)                                                                                                    | (22928)<br>(22928)<br>(52268)<br>(52268)<br>(23040)<br>(23040)<br>(52379)<br>(52279)<br>(52223)<br>(52420)<br>(52420)<br>(52420)<br>(52421)<br>(52621)<br>(52621)<br>(52621)<br>(52621)<br>(52621)<br>(52623)<br>(52623)<br>(52623)<br>(52623)<br>(52623)<br>(52623)                                                                                                    | PTTL M6<br>64 Echo<br>64 Echo<br>64 Ech      | (ping)<br>(ping)<br>(p | request<br>reply<br>reply<br>request<br>reply<br>request<br>reply<br>request<br>reply<br>request<br>reply<br>request<br>reply<br>reply<br>request<br>reply<br>reply<br>request<br>reply<br>reply<br>request<br>reply<br>reply<br>request<br>reply<br>request<br>reply<br>request<br>reply<br>request<br>reply<br>request<br>reply<br>request<br>reply<br>request<br>reply<br>request<br>reply<br>request<br>reply<br>request<br>reply<br>request<br>reply<br>request<br>request<br>reply<br>request<br>request<br>re                                                                                                    | id=0x0001<br>id=0x0001<br>id=0x0001<br>id=0x0001<br>id=0x0001<br>id=0x0001<br>id=0x0001<br>id=0x0001<br>id=0x0001<br>id=0x0001<br>id=0x0001<br>id=0x0001<br>id=0x0001<br>id=0x0001<br>id=0x0001<br>id=0x0001<br>id=0x0001<br>id=0x0001<br>id=0x0001<br>id=0x0001<br>id=0x0001<br>id=0x0001<br>id=0x0001                                                                                                    | , seq=15/3840,<br>seq=15/3840,<br>seq=15/3840,<br>seq=16/4096,<br>seq=16/4096,<br>seq=16/4096,<br>seq=16/4096,<br>seq=17/4352,<br>seq=17/4352,<br>seq=17/4352,<br>seq=17/4354,<br>seq=18/4668,<br>seq=18/4668,<br>seq=19/4864,<br>seq=19/4864,<br>seq=19/4864,<br>seq=19/4864,<br>seq=19/4864,<br>seq=19/4864,<br>seq=19/4864,<br>seq=19/4864,<br>seq=19/4864,<br>seq=19/4864,<br>seq=19/4864,<br>seq=19/4864,<br>seq=19/4864,<br>seq=20/5120,<br>seq=20/5120,        | <pre>ttl=64 ttl=64 ttl=64 ttl=64 ttl=64 ttl=64 ttl=64 ttl=64 ttl=64 ttl=64 ttl=64 ttl=64 ttl=64 ttl=64 ttl=64 ttl=64 ttl=64 ttl=64 ttl=64 ttl=64 ttl=64</pre>                                                                                                    | <pre>( no response found!<br/>( reply in 3)<br/>( request in 2)<br/>( no response found!<br/>( reply in 7)<br/>( request in 6)<br/>( no response found!<br/>( reply in 11)<br/>( request in 10)<br/>( no response found!<br/>( reply in 15)<br/>( request in 14)<br/>( no response found!<br/>( reply in 19)<br/>( request in 18)<br/>( no response found!<br/>( reply in 2)<br/>( request in 2)<br/>( request in 2)</pre>                                                                                                    |                                                                                             |
| B0.         Time           1         2022-07-14         201:20:36.513854256           2         2022-07-14         201:20:36.5113857289           3         2022-07-14         201:20:36.51113912           5         2022-07-14         201:20:36.51119312           5         2022-07-14         201:20:36.51119312           5         2022-07-14         201:20:36.51119312           5         2022-07-14         201:20:37.537720822           6         2022-07-14         201:20:37.53720588           7         2022-07-14         201:20:37.537804311           9         2022-07-14         201:20:38.561778310           10         2022-07-14         201:20:38.56177831           10         2022-07-14         201:20:38.5620590333           13         2022-07-14         201:20:39.5855674455           15         2022-07-14         201:20:39.585930554           16         2022-07-14         201:20:39.585930504           17<2022-07-14                                                                                                    | Source<br>192.0.2.100<br>192.0.2.100<br>198.51.100.10(<br>198.51.100.10(<br>192.0.2.100<br>192.0.2.100<br>193.51.100.10(<br>193.51.100.10(                                                                                                    | Destination<br>198.51.100.100<br>198.51.100.100<br>192.0.2.100<br>0 192.0.2.100<br>0 192.0.2.100<br>198.51.100.100<br>198.51.100.100<br>198.51.100.100<br>198.51.100.100<br>0 192.0.2.100<br>192.0.2.100<br>192.0.2.100<br>192.0.2.100<br>0 192.0.2.100<br>0 192.0.2.100<br>0 192.0.2.100<br>0 192.0.2.100<br>198.51.100.100<br>198.51.100.100<br>198.51.100.100<br>198.51.100.100<br>198.51.100.100<br>198.51.100.100<br>198.51.100.100<br>198.51.100.100<br>198.51.100.100<br>198.51.100.100<br>198.51.100.100<br>198.51.100.100<br>198.51.100.100                                                                                                    | Protocol           TCMP           TCMP                                                                                                    | Length<br>108<br>108<br>108<br>108<br>108<br>108<br>108<br>108                      | P 0           0x5990           0x52900           0xc2c           0x5300           0xcc2c           0x5300           0xcc2c           0x5300           0xcc2c           0x5300           0xcc4d           0xcc4d           0xcc4d           0xcc4d           0xc4dd           0xc4dd           0xc3df           0xc3df           0xc3df           0xc3b7           0xc3df           0xc3b7           0xc3b7           0xc3b7           0xc3b7           0xc3b7           0xc3b7           0xc4df           0xc5b7           0xc3b7           0xc3b7           0xc3b7           0xc3b7           0xc3b7           0xc4df           0xc4df           0xc4df           0xc4df           0xc4df           0xc4df           0xc4df           0xc4df           0xc4df           0xc4df           0xc4df           0xc4df           0xc4d                                                                                                    | (22928)<br>(52268)<br>(52268)<br>(52268)<br>(23040)<br>(23040)<br>(52379)<br>(52379)<br>(52279)<br>(52279)<br>(52420)<br>(52420)<br>(52420)<br>(52421)<br>(52621)<br>(52621)<br>(52621)<br>(52621)<br>(52623)<br>(52623)<br>(52623)<br>(52623)<br>(52623)<br>(52790)<br>(52790)                                                                                                    | PTIL M6<br>64 Echo<br>64 Echo                                                                                                    | (ping)<br>(ping)<br>(p | request<br>reply<br>reply<br>request<br>request<br>reply<br>request<br>reply<br>reply<br>reply<br>request<br>request<br>request<br>request<br>request<br>request<br>request<br>request<br>request<br>request                                                                                                    | id=0x0001<br>id=0x0001<br>id=0x0001                                                                                                    | , seq=15/3840,<br>seq=15/3840,<br>seq=15/3840,<br>seq=15/3840,<br>seq=16/4096,<br>seq=16/4096,<br>seq=16/4096,<br>seq=17/4352,<br>seq=17/4352,<br>seq=17/4352,<br>seq=17/4352,<br>seq=18/4608,<br>seq=18/4608,<br>seq=18/4668,<br>seq=19/4864,<br>seq=19/4864,<br>seq=19/4864,<br>seq=19/4864,<br>seq=19/4864,<br>seq=19/4864,<br>seq=19/4864,<br>seq=19/4864,<br>seq=19/4864,<br>seq=20/5120,<br>seq=20/5120,<br>seq=20/5120,<br>seq=20/5120,                                                                                                    | ttl=64<br>ttl=66<br>ttl=66<br>ttl=66<br>ttl=66<br>ttl=66<br>ttl=66<br>ttl=66<br>ttl=66<br>ttl=66<br>ttl=66<br>ttl=66<br>ttl=66<br>ttl=66<br>ttl=66<br>ttl=66<br>ttl=66<br>ttl=66                                                                                                    | (no response found!<br>(requy in 3)<br>(request in 2)<br>(no response found!<br>(reply in 7)<br>(request in 6)<br>(no response found!<br>(request in 10)<br>(no response found!<br>(request in 14)<br>(no response found!<br>(request in 18)<br>(no response found!<br>(request in 18)<br>(no response found!<br>(request in 2)<br>(request in 2)<br>(request in 2)                                                                                                    |                                                                                             |
| Ime           12         2022-97-14         201:20:36.513854256           2         2022-97-14         201:20:36.513857289           4         2022-97-14         201:20:36.514117394           4         2022-97-14         201:20:37.537723822           6         2022-97-14         201:20:37.53772588           7         2022-97-14         201:20:37.53772588           7         2022-97-14         201:20:37.53772588           7         2022-97-14         201:20:37.53720828           9         2022-97-14         201:20:37.5372488311           9         2022-97-14         201:20:37.537804616           10         2022-97-14         201:20:38.561776044           10         2022-97-14         201:20:38.56270433           14         2022-97-14         201:20:39.585577043           14         2022-97-14         201:20:39.585577043           14         2022-97-14         201:20:39.5855770453           16         2022-97-14         201:20:39.5855937909           17         202:20-71-14         201:20:40.6101870655           202:20-97-14         201:20:40.610181044         21:20:20:40.610181044           19         202:20-97-14         201:20:40.610181044         21:20:20-97                                                                                                    | Source<br>192.0.2.100<br>192.0.2.100<br>198.51.100.10(<br>198.51.100.10(<br>192.0.2.100<br>198.51.100.10(<br>192.0.2.100<br>198.51.100.10(<br>198.51.100.10(<br>192.0.2.100<br>192.0.2.100<br>192.0.2.100<br>192.0.2.100<br>192.0.2.100<br>192.0.2.100<br>193.51.100.10(<br>193.51.100.10(100.100.10(100.100.100.10(100.100. | Destination<br>198.51.100.100<br>198.51.100.100<br>0 192.0.2.100<br>0 192.0.2.100<br>0 193.51.100.100<br>198.51.100.100<br>0 192.0.2.100<br>198.51.100.100<br>0 192.0.2.100<br>198.51.100.100<br>0 192.0.2.100<br>198.51.100.100<br>198.51.100.100<br>198.51.100.100<br>198.51.100.100<br>198.51.100.100<br>198.51.100.100<br>198.51.100.100<br>198.51.100.100<br>198.51.100.100<br>198.51.100.100<br>198.51.100.100                                                                                                    | Protocol           ICMP           ICMP                                                                                                    | Length<br>108<br>108<br>108<br>108<br>108<br>108<br>108<br>108                      | <b>P</b> 10<br>(0x5990)<br>(0x5990)<br>(0xc2c)<br>(0xc300)<br>(0xc300)<br>(0xcc4b)<br>(0xc4b)<br>(0xc5b)<br>(0xcc4b)<br>(0xc5b)<br>(0xcc4b)<br>(0xc5b)<br>(0xc6b)<br>(0xc5b)<br>(0xc6b)<br>(0xc5b)<br>(0xc6b)<br>(0xc5b)<br>(0xc6b)<br>(0xc5b)<br>(0xc6b)<br>(0xc5b)<br>(0xc6b)<br>(0xc5b)<br>(0xc6b)<br>(0xc5b)<br>(0xc6b)<br>(0xc6b)                                                                                                    | (22928)<br>(52268)<br>(52268)<br>(23040)<br>(23040)<br>(52379)<br>(52379)<br>(52379)<br>(523279)<br>(52420)<br>(52420)<br>(52420)<br>(52420)<br>(52420)<br>(52621)<br>(52621)<br>(52621)<br>(52623)<br>(52623)<br>(52623)<br>(52623)<br>(52623)<br>(52623)<br>(52623)<br>(52623)                                                                                                    | PTTL M6<br>64 Echo<br>64 Echo<br>65 Echo<br>66 Echo<br>66 Ech      | (ping)<br>(ping)<br>(p | request<br>reply<br>reply<br>reply<br>reply<br>reply<br>request<br>request<br>request<br>request<br>reply<br>request<br>reply<br>reply<br>reply<br>reply<br>request<br>request<br>request<br>request<br>request                                                                                                    | id=0x0001<br>id=0x0001<br>id=0x00000<br>id=0x00000<br>id=0x00000<br>id=0x00000<br>id=0x00000000000000000000000000000000000                                                                                                    | , seq=15/3840,<br>seq=15/3840,<br>seq=15/3840,<br>seq=16/4096,<br>seq=16/4096,<br>seq=16/4096,<br>seq=16/4096,<br>seq=17/4352,<br>seq=17/4352,<br>seq=17/4352,<br>seq=17/4352,<br>seq=18/4688,<br>seq=18/4688,<br>seq=19/4864,<br>seq=19/4864,<br>seq=19/4864,<br>seq=19/4864,<br>seq=19/4864,<br>seq=20/5120,<br>seq=20/5120,                                                                                                    | <pre>ttl=64 ttl=64 ttl=64 ttl=64 ttl=64 ttl=64 ttl=64 ttl=64 ttl=64 ttl=64 ttl=64 ttl=64 ttl=64 ttl=64 ttl=64 ttl=64 ttl=64</pre>                                                                                                    | (no response found!<br>(reply in 3)<br>(request in 2)<br>(no response found!<br>(request in 6)<br>(no response found!<br>(request in 10)<br>(no response found!<br>(request in 13)<br>(request in 14)<br>(no response found!<br>(reply in 15)<br>(request in 18)<br>(no response found!<br>(request in 23)<br>(no response found!<br>(request in 22)<br>(no response found!                                                                                                    |                                                                                             |
| B0.         Time           1         2022-07-14         201:20:36.513854256           2         2022-07-14         201:20:36.5113857289           3         2022-07-14         201:20:36.511417394           4         2022-07-14         201:20:36.511417394           5         2022-07-14         201:20:36.511417394           4         2022-07-14         201:20:36.511417394           5         2022-07-14         201:20:36.511772382           6         2022-07-14         201:20:37.53720588           7         2022-07-14         201:20:37.53720588           7         2022-07-14         201:20:37.537206431           10         2022-07-14         201:20:38.56177831           10         2022-07-14         201:20:38.56177831           12         2022-07-14         201:20:39.58567445           16         2022-07-14         201:20:39.585937554           16         2022-07-14         201:20:39.585937500           17         2022-07-14         201:20:40.609804864           18         2022-07-14         201:20:40.610179665           2022-07-14         201:20:40.610181944           12         2022-07-14         201:20:40.610181944           12 <td< td=""><td>Source<br/>192.0.2.100<br/>192.0.2.100<br/>198.51.100.10(<br/>198.51.100.10(<br/>192.0.2.100<br/>192.0.2.100<br/>193.51.100.10(<br/>193.51.100.10(</td><td>Destination<br/>198.51.100.100<br/>198.51.100.100<br/>192.0.2.100<br/>0 192.0.2.100<br/>193.51.100.100<br/>193.51.100.100<br/>193.51.100.100<br/>193.51.00.100<br/>193.51.100.100<br/>0 192.0.2.100<br/>193.51.100.100<br/>193.51.100.100</td><td>Protocol           ICMP           ICMP</td><td>Length<br/>108<br/>108<br/>108<br/>108<br/>108<br/>108<br/>108<br/>108</td><td><b>P D</b><br/>0x5990<br/>0x5290<br/>0xc2c<br/>0x5a00<br/>0xcsb7<br/>0x5a00<br/>0xcsb7<br/>0xcc4<br/>0x5b6<br/>0xcd8<br/>0xc8b7<br/>0xc64<br/>0xc8b7<br/>0xc64<br/>0xc8b7<br/>0xc64<br/>0xc8b7<br/>0xc64<br/>0xc8b7<br/>0xc8b7<br/>0xc8b</td><td>(22928)<br/>(52268)<br/>(52268)<br/>(23040)<br/>(52379)<br/>(52379)<br/>(52379)<br/>(52279)<br/>(52420)<br/>(52420)<br/>(52420)<br/>(52420)<br/>(52420)<br/>(52421)<br/>(52621)<br/>(52621)<br/>(52621)<br/>(52621)<br/>(52621)<br/>(52623)<br/>(52623)<br/>(52623)<br/>(52623)<br/>(52623)<br/>(52623)<br/>(52790)<br/>(23536)<br/>(23536)</td><td>PTL M6<br/>64 Echo<br/>64 Echo<br/>65 Echo<br/>66 Echo<br/>66 Echo</td><td>(ping)<br/>(ping)<br/>(p</td><td>request<br/>reply<br/>reply<br/>request<br/>reply<br/>request<br/>request<br/>request<br/>request<br/>reply<br/>request<br/>request<br/>requ</td><td>id=0x0001<br/>id=0x0001<br/>id=0x0001</td><td>, seq=15/3840,<br/>seq=15/3840,<br/>seq=15/3840,<br/>seq=16/4096,<br/>seq=16/4096,<br/>seq=16/4096,<br/>seq=16/4096,<br/>seq=17/4352,<br/>seq=17/4352,<br/>seq=17/4352,<br/>seq=17/4352,<br/>seq=18/4608,<br/>seq=18/4608,<br/>seq=18/4608,<br/>seq=19/4864,<br/>seq=19/4864,<br/>seq=19/4864,<br/>seq=19/4864,<br/>seq=19/4864,<br/>seq=19/4864,<br/>seq=19/4864,<br/>seq=19/4864,<br/>seq=19/4864,<br/>seq=20/5120,<br/>seq=20/5120,<br/>seq=20/5120,<br/>seq=21/5376,<br/>seq=21/5376,</td><td>. ttl=64<br/>ttl=64<br/>t</td><td>(no response found!)<br/>(reply in 3)<br/>(request in 2)<br/>(no response found!)<br/>(request in 6)<br/>(no response found!)<br/>(request in 10)<br/>(request in 10)<br/>(no response found!)<br/>(request in 14)<br/>(no response found!)<br/>(request in 18)<br/>(request in 18)<br/>(request in 22)<br/>(no response found!)<br/>(reply in 27)</td><td></td></td<>                                                                                                    | Source<br>192.0.2.100<br>192.0.2.100<br>198.51.100.10(<br>198.51.100.10(<br>192.0.2.100<br>192.0.2.100<br>193.51.100.10(<br>193.51.100.10(                                                                                                    | Destination<br>198.51.100.100<br>198.51.100.100<br>192.0.2.100<br>0 192.0.2.100<br>193.51.100.100<br>193.51.100.100<br>193.51.100.100<br>193.51.00.100<br>193.51.100.100<br>0 192.0.2.100<br>193.51.100.100<br>193.51.100.100                                                                                                    | Protocol           ICMP           ICMP                                                                                                    | Length<br>108<br>108<br>108<br>108<br>108<br>108<br>108<br>108                      | <b>P D</b><br>0x5990<br>0x5290<br>0xc2c<br>0x5a00<br>0xcsb7<br>0x5a00<br>0xcsb7<br>0xcc4<br>0x5b6<br>0xcd8<br>0xc8b7<br>0xc64<br>0xc8b7<br>0xc64<br>0xc8b7<br>0xc64<br>0xc8b7<br>0xc64<br>0xc8b7<br>0xc8b7<br>0xc8b                                                                                                    | (22928)<br>(52268)<br>(52268)<br>(23040)<br>(52379)<br>(52379)<br>(52379)<br>(52279)<br>(52420)<br>(52420)<br>(52420)<br>(52420)<br>(52420)<br>(52421)<br>(52621)<br>(52621)<br>(52621)<br>(52621)<br>(52621)<br>(52623)<br>(52623)<br>(52623)<br>(52623)<br>(52623)<br>(52623)<br>(52790)<br>(23536)<br>(23536)                                                                                                    | PTL M6<br>64 Echo<br>64 Echo<br>65 Echo<br>66 Echo<br>66 Echo                                                                                                    | (ping)<br>(ping)<br>(p | request<br>reply<br>reply<br>request<br>reply<br>request<br>request<br>request<br>request<br>reply<br>request<br>request<br>requ                                                                                                    | id=0x0001<br>id=0x0001<br>id=0x0001                                                                                                    | , seq=15/3840,<br>seq=15/3840,<br>seq=15/3840,<br>seq=16/4096,<br>seq=16/4096,<br>seq=16/4096,<br>seq=16/4096,<br>seq=17/4352,<br>seq=17/4352,<br>seq=17/4352,<br>seq=17/4352,<br>seq=18/4608,<br>seq=18/4608,<br>seq=18/4608,<br>seq=19/4864,<br>seq=19/4864,<br>seq=19/4864,<br>seq=19/4864,<br>seq=19/4864,<br>seq=19/4864,<br>seq=19/4864,<br>seq=19/4864,<br>seq=19/4864,<br>seq=20/5120,<br>seq=20/5120,<br>seq=20/5120,<br>seq=21/5376,<br>seq=21/5376,                                                                                                    | . ttl=64<br>ttl=64<br>t                                                                                                    | (no response found!)<br>(reply in 3)<br>(request in 2)<br>(no response found!)<br>(request in 6)<br>(no response found!)<br>(request in 10)<br>(request in 10)<br>(no response found!)<br>(request in 14)<br>(no response found!)<br>(request in 18)<br>(request in 18)<br>(request in 22)<br>(no response found!)<br>(reply in 27)                                                                                                    |                                                                                             |
| ID:         Time           1         2022-07-14         201:20:36.513854256           2         2022-07-14         201:20:36.513857289           4         2022-07-14         201:20:36.514117394           4         2022-07-14         201:20:37.537723822           6         2022-07-14         201:20:37.53772588           7         2022-07-14         201:20:37.53772588           7         2022-07-14         201:20:37.53772588           7         2022-07-14         201:20:37.53724824           9         2022-07-14         201:20:37.537804616           10         2022-07-14         201:20:38.56177604           10         2022-07-14         201:20:38.5627043           14         2022-07-14         201:20:39.585570453           14         2022-07-14         201:20:39.585570453           14         2022-07-14         201:20:39.585570453           16         2022-07-14         201:20:39.585570453           16         2022-07-14         201:20:39.585570453           16         2022-07-14         201:20:39.585570453           16         2022-07-14         201:20:39.585937900           17         202:20-07-14         201:20:40.610181944 <td< td=""><td>Source<br/>192.0.2.100<br/>192.0.2.100<br/>198.51.100.10(<br/>198.51.100.10(<br/>192.0.2.100<br/>198.51.100.10(<br/>192.0.2.100<br/>198.51.100.10(<br/>198.51.100.10(<br/>192.0.2.100<br/>192.0.2.100<br/>192.0.2.100<br/>192.0.2.100<br/>192.0.2.100<br/>193.51.100.10(<br/>193.51.100.10(<br/>193.51.100.10(<br/>193.51.100.10(<br/>193.51.100.10(<br/>193.51.100.10(<br/>193.51.100.10(<br/>193.51.100.10(<br/>193.51.100.10(<br/>193.51.100.10(<br/>193.51.100.10(<br/>193.51.100.10(<br/>193.51.100.10(<br/>193.51.100.10(</td><td>Destination<br/>198.51.100.100<br/>198.51.100.100<br/>192.0.2.100<br/>0 192.0.2.100<br/>0 193.51.100.100<br/>198.51.100.100<br/>198.51.100.100<br/>198.51.100.100<br/>0 192.0.2.100<br/>198.51.100.100<br/>0 192.0.2.100<br/>198.51.100.100<br/>198.51.100.100<br/>198.51.100.100<br/>198.51.100.100<br/>198.51.100.100<br/>0 192.0.2.100<br/>198.51.100.100<br/>198.51.100.100<br/>198.51.100.100<br/>198.51.100.100<br/>198.51.100.100<br/>198.51.100.100<br/>198.51.100.100<br/>198.51.100.100<br/>198.51.100.100<br/>198.51.100.100<br/>198.51.100.100<br/>198.51.100.100<br/>198.51.100.100</td><td>Protocol<br/>1CMP<br/>1CMP<br/>1CMP<br/>1CMP<br/>1CMP<br/>1CMP<br/>1CMP<br/>1CMP</td><td>Length<br/>108<br/>108<br/>108<br/>108<br/>108<br/>108<br/>108<br/>108</td><td><b>P</b> 10<br/>(0x5990)<br/>(0x5990)<br/>(0xc2c)<br/>(0x5a00)<br/>(0xcc4b)<br/>(0xcc4b)<br/>(0xcc4b)<br/>(0xcc4b)<br/>(0xcc4b)<br/>(0xcb4b)<br/>(0xcb4b)</td><td>(22928)<br/>(52268)<br/>(52268)<br/>(23040)<br/>(23040)<br/>(52379)<br/>(52379)<br/>(52379)<br/>(52279)<br/>(23223)<br/>(52420)<br/>(23242)<br/>(23366)<br/>(52621)<br/>(52621)<br/>(52621)<br/>(52623)<br/>(52623)<br/>(52623)<br/>(52623)<br/>(52623)<br/>(52623)<br/>(52623)<br/>(52623)<br/>(52590)<br/>(23556)<br/>(23556)<br/>(23556)<br/>(52809)</td><td>PTTL M6<br/>64 Echo<br/>64 Echo<br/>65 Echo<br/>66 Echo<br/>66 Echo</td><td>(ping)<br/>(ping)<br/>(p</td><td>request<br/>reply<br/>reply<br/>reply<br/>reply<br/>reply<br/>reply<br/>reply<br/>request<br/>request<br/>reply<br/>request<br/>reply<br/>request<br/>reply<br/>request<br/>reply<br/>request<br/>reply<br/>reply<br/>request<br/>reply<br/>reply<br/>reply<br/>reply<br/>reply<br/>reply<br/>reply<br/>request<br/>request<br/>request<br/>request<br/>request<br/>reply<br/>request<br/>reply<br/>request<br/>reply<br/>request<br/>reply<br/>request<br/>reply<br/>request<br/>reply<br/>reply<br/>request<br/>reply<br/>reply<br/>request<br/>reply<br/>reply<br/>request<br/>request<br/>reply<br/>reply<br/>request<br/>request<br/>request<br/>reply<br/>request<br/>reply<br/>reply<br/>reply<br/>reply<br/>request<br/>reply<br/>reply<br/>reply<br/>reply<br/>request<br/>reply<br/>reply<br/>request<br/>request<br/>reply<br/>request<br/>reply<br/>request<br/>request<br/>reply<br/>request<br/>reply<br/>request<br/>reply<br/>reply<br/>request<br/>reply<br/>reply</td><td>id=0x0001<br/>id=0x0001<br/>id=0x0001</td><td>, seq=15/3840,<br/>seq=15/3840,<br/>seq=15/3840,<br/>seq=16/4096,<br/>seq=16/4096,<br/>seq=16/4096,<br/>seq=16/4096,<br/>seq=17/4352,<br/>seq=17/4352,<br/>seq=17/4352,<br/>seq=17/4352,<br/>seq=17/4354,<br/>seq=17/4354,<br/>seq=17/4354,<br/>seq=17/4354,<br/>seq=19/4864,<br/>seq=19/4864,<br/>seq=19/4864,<br/>seq=19/4864,<br/>seq=19/4864,<br/>seq=19/4864,<br/>seq=20/5120,<br/>seq=20/5120,<br/>seq=20/5120,<br/>seq=21/5376,<br/>seq=21/5376,<br/>seq=21/5376,<br/>seq=21/5376,</td><td>. ttl=64<br/>ttl=64<br/>ttl=64<br/>ttl=64<br/>ttl=64<br/>ttl=64<br/>ttl=64<br/>ttl=64<br/>ttl=64<br/>ttl=64<br/>ttl=64<br/>ttl=64<br/>ttl=64<br/>ttl=64<br/>ttl=64<br/>ttl=64<br/>ttl=64<br/>ttl=64<br/>ttl=64</td><td><pre>(no response found!) (request in 2) (no response found!) (request in 6) (no response found!) (request in 10) (no response found!) (request in 10) (no response found!) (request in 14) (no response found!) (request in 18) (no response found!) (request in 20) (no response found!) (request in 20) (request in 20) (request in 20) (request in 26)</pre></td><td></td></td<>                                                                                                    | Source<br>192.0.2.100<br>192.0.2.100<br>198.51.100.10(<br>198.51.100.10(<br>192.0.2.100<br>198.51.100.10(<br>192.0.2.100<br>198.51.100.10(<br>198.51.100.10(<br>192.0.2.100<br>192.0.2.100<br>192.0.2.100<br>192.0.2.100<br>192.0.2.100<br>193.51.100.10(<br>193.51.100.10(<br>193.51.100.10(<br>193.51.100.10(<br>193.51.100.10(<br>193.51.100.10(<br>193.51.100.10(<br>193.51.100.10(<br>193.51.100.10(<br>193.51.100.10(<br>193.51.100.10(<br>193.51.100.10(<br>193.51.100.10(<br>193.51.100.10(                                                                                                    | Destination<br>198.51.100.100<br>198.51.100.100<br>192.0.2.100<br>0 192.0.2.100<br>0 193.51.100.100<br>198.51.100.100<br>198.51.100.100<br>198.51.100.100<br>0 192.0.2.100<br>198.51.100.100<br>0 192.0.2.100<br>198.51.100.100<br>198.51.100.100<br>198.51.100.100<br>198.51.100.100<br>198.51.100.100<br>0 192.0.2.100<br>198.51.100.100<br>198.51.100.100<br>198.51.100.100<br>198.51.100.100<br>198.51.100.100<br>198.51.100.100<br>198.51.100.100<br>198.51.100.100<br>198.51.100.100<br>198.51.100.100<br>198.51.100.100<br>198.51.100.100<br>198.51.100.100                                                                                                    | Protocol<br>1CMP<br>1CMP<br>1CMP<br>1CMP<br>1CMP<br>1CMP<br>1CMP<br>1CMP                                                                                                    | Length<br>108<br>108<br>108<br>108<br>108<br>108<br>108<br>108                      | <b>P</b> 10<br>(0x5990)<br>(0x5990)<br>(0xc2c)<br>(0x5a00)<br>(0xcc4b)<br>(0xcc4b)<br>(0xcc4b)<br>(0xcc4b)<br>(0xcc4b)<br>(0xcb4b)<br>(0xcb4b)                                                                                                    | (22928)<br>(52268)<br>(52268)<br>(23040)<br>(23040)<br>(52379)<br>(52379)<br>(52379)<br>(52279)<br>(23223)<br>(52420)<br>(23242)<br>(23366)<br>(52621)<br>(52621)<br>(52621)<br>(52623)<br>(52623)<br>(52623)<br>(52623)<br>(52623)<br>(52623)<br>(52623)<br>(52623)<br>(52590)<br>(23556)<br>(23556)<br>(23556)<br>(52809)                                                                                                    | PTTL M6<br>64 Echo<br>64 Echo<br>65 Echo<br>66 Echo<br>66 Echo                                                                                                    | (ping)<br>(ping)<br>(p | request<br>reply<br>reply<br>reply<br>reply<br>reply<br>reply<br>reply<br>request<br>request<br>reply<br>request<br>reply<br>request<br>reply<br>request<br>reply<br>request<br>reply<br>reply<br>request<br>reply<br>reply<br>reply<br>reply<br>reply<br>reply<br>reply<br>request<br>request<br>request<br>request<br>request<br>reply<br>request<br>reply<br>request<br>reply<br>request<br>reply<br>request<br>reply<br>request<br>reply<br>reply<br>request<br>reply<br>reply<br>request<br>reply<br>reply<br>request<br>request<br>reply<br>reply<br>request<br>request<br>request<br>reply<br>request<br>reply<br>reply<br>reply<br>reply<br>request<br>reply<br>reply<br>reply<br>reply<br>request<br>reply<br>reply<br>request<br>request<br>reply<br>request<br>reply<br>request<br>request<br>reply<br>request<br>reply<br>request<br>reply<br>reply<br>request<br>reply<br>reply                                      | id=0x0001<br>id=0x0001<br>id=0x0001                                                                                                    | , seq=15/3840,<br>seq=15/3840,<br>seq=15/3840,<br>seq=16/4096,<br>seq=16/4096,<br>seq=16/4096,<br>seq=16/4096,<br>seq=17/4352,<br>seq=17/4352,<br>seq=17/4352,<br>seq=17/4352,<br>seq=17/4354,<br>seq=17/4354,<br>seq=17/4354,<br>seq=17/4354,<br>seq=19/4864,<br>seq=19/4864,<br>seq=19/4864,<br>seq=19/4864,<br>seq=19/4864,<br>seq=19/4864,<br>seq=20/5120,<br>seq=20/5120,<br>seq=20/5120,<br>seq=21/5376,<br>seq=21/5376,<br>seq=21/5376,<br>seq=21/5376,                                                                                                    | . ttl=64<br>ttl=64<br>ttl=64<br>ttl=64<br>ttl=64<br>ttl=64<br>ttl=64<br>ttl=64<br>ttl=64<br>ttl=64<br>ttl=64<br>ttl=64<br>ttl=64<br>ttl=64<br>ttl=64<br>ttl=64<br>ttl=64<br>ttl=64<br>ttl=64                                                                                                    | <pre>(no response found!) (request in 2) (no response found!) (request in 6) (no response found!) (request in 10) (no response found!) (request in 10) (no response found!) (request in 14) (no response found!) (request in 18) (no response found!) (request in 20) (no response found!) (request in 20) (request in 20) (request in 20) (request in 26)</pre>                                                                                                    |                                                                                             |
| B0.         Time           1         2022-07-14         201:20:36.513854256           2         2022-07-14         201:20:36.5113857289           4         2022-07-14         201:20:36.51119312           5         2022-07-14         201:20:36.51119312           5         2022-07-14         201:20:36.51119312           5         2022-07-14         201:20:36.51119312           5         2022-07-14         201:20:37.537725828           7         2022-07-14         201:20:37.53772588           7         2022-07-14         201:20:37.5372064831           10         2022-07-14         201:20:38.561776044           10         2022-07-14         201:20:38.561770644           10         2022-07-14         201:20:38.561770644           10         2022-07-14         201:20:38.56177043           14         2022-07-14         201:20:39.585577043           14         2022-07-14         201:20:39.5855970451           15         2022-07-14         201:20:40.609804604           18         2022-07-14         201:20:40.6101796651           2022-07-14         201:20:41.61308069977           2022-07-14         201:20:41.61308065153           2022-07-14         201:                                                                                                    | Source<br>192.0.2.100<br>192.0.2.100<br>198.51.100.10(<br>192.0.2.100<br>198.51.100.10(<br>192.0.2.100<br>198.51.100.10(<br>192.0.2.100<br>192.0.2.100<br>192.0.2.100<br>192.0.2.100<br>192.0.2.100<br>193.51.100.10(<br>193.51.100.10(                                                                                                    | Destination<br>198.51.100.100<br>198.51.100.100<br>192.0.2.100<br>0 192.0.2.100<br>0 192.0.2.100<br>193.51.100.100<br>193.51.100.100<br>193.51.100.100<br>0 192.0.2.100<br>193.51.100.100<br>0 192.0.2.100<br>193.51.100.100<br>0 192.0.2.100<br>193.51.100.100<br>193.51.100.1000<br>193.51.1                                                       | Protocol           ICMP           ICMP                                                                                                    | Length<br>108<br>108<br>108<br>108<br>108<br>108<br>108<br>108                      | <b>P D</b><br><b>0</b> ×5999<br><b>0</b> ×cc2c<br><b>0</b> ×c2e<br><b>0</b> ×c2e<br><b>0</b> ×c3a00<br><b>0</b> ×cc9b<br><b>0</b> ×cc9b<br><b>0</b> ×cs4b7<br><b>0</b> ×cs4b7<br><b>0</b> ×cc4d<br><b>0</b> ×c3b7b<br><b>0</b> ×cc3b7b<br><b>0</b> ×cc45b7b<br><b>0</b> ×cc45b7b<br><b>0</b> ×cc45b7b<br><b>0</b> ×cc45b7b<br><b>0</b> ×cc45b7b<br><b>0</b> ×cc45b7b<br><b>0</b> ×cc45b7b<br><b>0</b> ×cc45b7b<br><b>0</b> ×cc45b7b<br><b>0</b> ×cc45b7b<br><b>0</b> ×cc45b7b<br><b>0</b> ×cc45b7b<br><b>0</b> ×cc45b7b<br><b>0</b> ×cc45b7b7b<br><b>0</b> ×cc45b7b7b<br><b>0</b> ×cc45b7b7b<br><b>0</b> ×cc45b7b7b<br><b>0</b> ×cc45b7b7b7b7b7b7b7b7b7b7b7b7b7b7b7b7b7b7b7                                                                                                    | (22928)<br>(52268)<br>(52268)<br>(23040)<br>(52379)<br>(52379)<br>(52223)<br>(52420)<br>(52420)<br>(52420)<br>(52420)<br>(52420)<br>(52421)<br>(52621)<br>(52621)<br>(52621)<br>(52621)<br>(52621)<br>(52623)<br>(52623)<br>(52422)<br>(52422)<br>(52790)<br>(52790)<br>(52790)<br>(52590)<br>(23536)<br>(52809)                                                                                                    | PTL M6<br>64 Echo<br>64 Echo                                                                                                    | (ping)<br>(ping)<br>(p | request<br>reply<br>request<br>request<br>request<br>request<br>request<br>request<br>request<br>request<br>request<br>request<br>request<br>request<br>request<br>request<br>request<br>request<br>reply                                                                                                    | id=0x0001<br>id=0x0001<br>id=0x0001                                                                                                    | , seq=15/3840,<br>, seq=15/3840,<br>, seq=15/3840,<br>, seq=16/4996,<br>, seq=16/4996,<br>, seq=16/4996,<br>, seq=16/4996,<br>, seq=17/4352,<br>, seq=17/4352,<br>, seq=17/4352,<br>, seq=17/4352,<br>, seq=17/4352,<br>, seq=17/4354,<br>, seq=18/4608,<br>, seq=18/4608,<br>, seq=18/4608,<br>, seq=18/4608,<br>, seq=19/4864,<br>, seq=19/4864,<br>, seq=19/4864,<br>, seq=20/5120,<br>, seq=20/5120,<br>, seq=20/5120,<br>, seq=21/5376,<br>, seq=21/5376,<br>, seq=21/5376,                                                                                                    | , ttl=64<br>ttl=64<br>; ttl=64<br>; ttl=64 ; ttl=64<br>; ttl=64                                                                                                    | <pre>(no response found!)<br/>(request in 2)<br/>(no response found!)<br/>(request in 6)<br/>(no response found!)<br/>(request in 6)<br/>(no response found!)<br/>(request in 10)<br/>(no response found!)<br/>(request in 14)<br/>(no response found!)<br/>(request in 19)<br/>(request in 19)<br/>(request in 22)<br/>(no response found!)<br/>(reply in 23)<br/>(request in 22)<br/>(no response found!)<br/>(request in 22)<br/>(no response found!)<br/>(request in 26)</pre>                                                                                                    |                                                                                             |
| ID:         Time           1         2022-07-14         201:20:36.513854256           2         2022-07-14         201:20:36.513857289           4         2022-07-14         201:20:36.514117394           4         2022-07-14         201:20:37.53772582           6         2022-07-14         201:20:37.53772588           7         2022-07-14         201:20:37.53772588           7         2022-07-14         201:20:37.53772588           7         2022-07-14         201:20:37.53724824           9         2022-07-14         201:20:37.53724824           9         2022-07-14         201:20:37.537848311           9         2022-07-14         201:20:38.56177631           11         2022-07-14         201:20:38.56257043           14         2022-07-14         201:20:39.585574045           16         2022-07-14         201:20:39.585577043           14         2022-07-14         201:20:39.585937900           17         2022-07-14         201:20:30.610179655           20         2022-07-14         201:20:40.610181944           18         2022-07-14         201:20:40.610181944           12         2022-07-14         201:20:41.633805153           20 </td <td>Source<br/>192.0.2.100<br/>192.0.2.100<br/>198.51.100.10(<br/>198.51.100.10(<br/>192.0.2.100<br/>198.51.100.10(<br/>192.0.2.100<br/>198.51.100.10(<br/>198.51.100.10(<br/>192.0.2.100<br/>192.0.2.100<br/>192.0.2.100<br/>192.0.2.100<br/>192.0.2.100<br/>193.51.100.10(<br/>193.51.100.10(<br/>193.51.100.10(<br/>193.51.100.10(<br/>193.51.100.10(<br/>193.51.100.10(<br/>193.62.100)<br/>193.62.100</td> <td>Destination<br/>198.51.100.100<br/>198.51.100.100<br/>0 192.0.2.100<br/>193.51.100.100<br/>0 192.0.2.100<br/>0 193.51.100.100<br/>198.51.100.100<br/>198.51.100.100<br/>0 192.0.2.100<br/>198.51.100.100<br/>0 192.0.2.100<br/>198.51.100.100<br/>0 192.0.2.100<br/>0 192.0.2.100<br/>0 192.0.2.100<br/>0 192.0.2.100<br/>0 192.0.2.100<br/>0 192.0.2.100<br/>198.51.100.100<br/>198.51.100.100<br/>198.51.100.100<br/>198.51.100.100<br/>198.51.100.100<br/>198.51.100.100<br/>0 192.0.2.100<br/>198.51.100.100<br/>0 192.0.2.100<br/>198.51.100.100<br/>0 192.0.2.100<br/>198.51.100.100<br/>192.0.2.100<br/>192.0.2.100</td> <td>Protocol<br/>ICMP<br/>ICMP<br/>ICMP<br/>ICMP<br/>ICMP<br/>ICMP<br/>ICMP<br/>ICMP</td> <td>Length<br/>108<br/>108<br/>108<br/>108<br/>108<br/>108<br/>108<br/>108</td> <td>P 10           0x5990           0x52900           0xc2c           0x5300           0xcc4b           0xcc4b           0xcc4b           0xcc4b           0xcc4b           0xcc4b           0xcc4b           0xcc4b           0xcbb           0xcbb           0xccbb</td> <td>(22928)<br/>(22928)<br/>(52268)<br/>(52268)<br/>(23040)<br/>(52379)<br/>(52379)<br/>(52279)<br/>(52223)<br/>(52420)<br/>(52420)<br/>(52420)<br/>(52420)<br/>(52621)<br/>(52621)<br/>(52621)<br/>(52621)<br/>(52621)<br/>(52621)<br/>(52621)<br/>(52623)<br/>(52623)<br/>(52623)<br/>(52623)<br/>(52623)<br/>(52623)<br/>(52623)<br/>(52623)<br/>(52790)<br/>(23536)<br/>(23536)<br/>(23536)<br/>(52809)<br/>(52809)</td> <td>PTTL M6<br/>64 Echo<br/>64 Echo</td> <td>(ping)<br/>(ping)<br/>(p</td> <td>request<br/>reply<br/>request<br/>reply<br/>request<br/>request<br/>request<br/>request<br/>reply<br/>request<br/>reply<br/>request<br/>request<br/>reply<br/>request<br/>reply<br/>reply<br/>reply<br/>reply<br/>reply<br/>reply<br/>reply<br/>reply<br/>reply<br/>reply<br/>reply<br/>request<br/>reply<br/>reply<br/>re</td> <td>id=0x0001<br/>id=0x0001<br/>id=0x0001</td> <td>, seq=15/3840,<br/>seq=15/3840,<br/>seq=15/3840,<br/>seq=16/4096,<br/>seq=16/4096,<br/>seq=16/4096,<br/>seq=16/4096,<br/>seq=17/4352,<br/>seq=17/4352,<br/>seq=17/4352,<br/>seq=17/4352,<br/>seq=17/4352,<br/>seq=17/4354,<br/>seq=17/4354,<br/>seq=17/4354,<br/>seq=17/4354,<br/>seq=17/4354,<br/>seq=17/4354,<br/>seq=17/4354,<br/>seq=19/4864,<br/>seq=19/4864,<br/>seq=19/4864,<br/>seq=19/4864,<br/>seq=19/4864,<br/>seq=20/5120,<br/>seq=20/5120,<br/>seq=20/5120,<br/>seq=21/5376,<br/>seq=21/5376,<br/>seq=21/5376,<br/>seq=21/5376</td> <td>. ttl=64<br/>ttl=64<br/>ttl=64<br/>ttl=64<br/>ttl=64<br/>ttl=66<br/>ttl=66<br/>tttl=66<br/>tttl=66<br/>tttl=66<br/>tttl=66<br/>tttl=66<br/>tttl=66<br/>tttl=66<br/>tttl=66<br/>tttl=66<br/>tttl=66<br/>tttl=66<br/>tttl=66<br/>tttl=66<br/>tttl=66<br/>tttl=66<br/>tttl=66<br/>tttl=66<br/>tttl=66<br/>tttl=66<br/>tttl=66<br/>tttl=66<br/>tttl=66<br/>ttttl=66<br/>tttl=66<br/>tttl=66<br/>tttl=66<br/>tttl=66<br/>ttttl=66<br/>tttl=66<br/>tttl=66<br/>ttt</td> <td><pre>(no response found!) (request in 2) (no response found!) (request in 6) (no response found!) (request in 10) (request in 10) (request in 10) (request in 14) (request in 14) (request in 18) (request in 18) (request in 18) (request in 20) (request in 20) (request in 20) (request in 20) (request in 20) (request in 26) (request in 26)</pre></td> <td></td>                                                                                                    | Source<br>192.0.2.100<br>192.0.2.100<br>198.51.100.10(<br>198.51.100.10(<br>192.0.2.100<br>198.51.100.10(<br>192.0.2.100<br>198.51.100.10(<br>198.51.100.10(<br>192.0.2.100<br>192.0.2.100<br>192.0.2.100<br>192.0.2.100<br>192.0.2.100<br>193.51.100.10(<br>193.51.100.10(<br>193.51.100.10(<br>193.51.100.10(<br>193.51.100.10(<br>193.51.100.10(<br>193.62.100)<br>193.62.100                                                                                                    | Destination<br>198.51.100.100<br>198.51.100.100<br>0 192.0.2.100<br>193.51.100.100<br>0 192.0.2.100<br>0 193.51.100.100<br>198.51.100.100<br>198.51.100.100<br>0 192.0.2.100<br>198.51.100.100<br>0 192.0.2.100<br>198.51.100.100<br>0 192.0.2.100<br>0 192.0.2.100<br>0 192.0.2.100<br>0 192.0.2.100<br>0 192.0.2.100<br>0 192.0.2.100<br>198.51.100.100<br>198.51.100.100<br>198.51.100.100<br>198.51.100.100<br>198.51.100.100<br>198.51.100.100<br>0 192.0.2.100<br>198.51.100.100<br>0 192.0.2.100<br>198.51.100.100<br>0 192.0.2.100<br>198.51.100.100<br>192.0.2.100<br>192.0.2.100                                                                                                    | Protocol<br>ICMP<br>ICMP<br>ICMP<br>ICMP<br>ICMP<br>ICMP<br>ICMP<br>ICMP                                                                                                    | Length<br>108<br>108<br>108<br>108<br>108<br>108<br>108<br>108                      | P 10           0x5990           0x52900           0xc2c           0x5300           0xcc4b           0xcc4b           0xcc4b           0xcc4b           0xcc4b           0xcc4b           0xcc4b           0xcc4b           0xcbb           0xcbb           0xccbb                                                                                                    | (22928)<br>(22928)<br>(52268)<br>(52268)<br>(23040)<br>(52379)<br>(52379)<br>(52279)<br>(52223)<br>(52420)<br>(52420)<br>(52420)<br>(52420)<br>(52621)<br>(52621)<br>(52621)<br>(52621)<br>(52621)<br>(52621)<br>(52621)<br>(52623)<br>(52623)<br>(52623)<br>(52623)<br>(52623)<br>(52623)<br>(52623)<br>(52623)<br>(52790)<br>(23536)<br>(23536)<br>(23536)<br>(52809)<br>(52809)                                                                                                    | PTTL M6<br>64 Echo<br>64 Echo                                                                                                    | (ping)<br>(ping)<br>(p | request<br>reply<br>request<br>reply<br>request<br>request<br>request<br>request<br>reply<br>request<br>reply<br>request<br>request<br>reply<br>request<br>reply<br>reply<br>reply<br>reply<br>reply<br>reply<br>reply<br>reply<br>reply<br>reply<br>reply<br>request<br>reply<br>reply<br>re                                                                                                 | id=0x0001<br>id=0x0001<br>id=0x0001                                                                                                    | , seq=15/3840,<br>seq=15/3840,<br>seq=15/3840,<br>seq=16/4096,<br>seq=16/4096,<br>seq=16/4096,<br>seq=16/4096,<br>seq=17/4352,<br>seq=17/4352,<br>seq=17/4352,<br>seq=17/4352,<br>seq=17/4352,<br>seq=17/4354,<br>seq=17/4354,<br>seq=17/4354,<br>seq=17/4354,<br>seq=17/4354,<br>seq=17/4354,<br>seq=17/4354,<br>seq=19/4864,<br>seq=19/4864,<br>seq=19/4864,<br>seq=19/4864,<br>seq=19/4864,<br>seq=20/5120,<br>seq=20/5120,<br>seq=20/5120,<br>seq=21/5376,<br>seq=21/5376,<br>seq=21/5376,<br>seq=21/5376                                                                                                    | . ttl=64<br>ttl=64<br>ttl=64<br>ttl=64<br>ttl=64<br>ttl=66<br>ttl=66<br>tttl=66<br>tttl=66<br>tttl=66<br>tttl=66<br>tttl=66<br>tttl=66<br>tttl=66<br>tttl=66<br>tttl=66<br>tttl=66<br>tttl=66<br>tttl=66<br>tttl=66<br>tttl=66<br>tttl=66<br>tttl=66<br>tttl=66<br>tttl=66<br>tttl=66<br>tttl=66<br>tttl=66<br>tttl=66<br>ttttl=66<br>tttl=66<br>tttl=66<br>tttl=66<br>tttl=66<br>ttttl=66<br>tttl=66<br>tttl=66<br>ttt             | <pre>(no response found!) (request in 2) (no response found!) (request in 6) (no response found!) (request in 10) (request in 10) (request in 10) (request in 14) (request in 14) (request in 18) (request in 18) (request in 18) (request in 20) (request in 20) (request in 20) (request in 20) (request in 20) (request in 26) (request in 26)</pre>                                                                                                    |                                                                                             |
| Ime           12         2022-07-14         20120136.513854256           2         2022-07-14         2012036.513857289           3         2022-07-14         2012036.5113857289           4         2022-07-14         2012036.511417394           4         2022-07-14         2012036.51119312           5         2022-07-14         2012036.51119312           5         2022-07-14         2012037.537725828           7         2022-07-14         20120137.537720588           7         2022-07-14         20120137.53720588           7         2022-07-14         20120137.5378046165           8         2022-07-14         20120138.5561770644           10         2022-07-14         20120138.5561770644           10         2022-07-14         20120138.5561770643           12         2022-07-14         20120139.585577043           14         2022-07-14         20120139.585577043           14         2022-07-14         20120139.585577043           18         2022-07-14         20120140.61089046718           19         2022-07-14         20120140.61089046718           2022-07-14         20120140.610179655           20222-07-14         20120140.610181944                                                                                                    | Source<br>192. 0. 2. 100<br>192. 0. 2. 100<br>198. 51. 100. 10(<br>192. 0. 2. 100<br>198. 51. 100. 10(<br>192. 0. 2. 100<br>192. 0. 2. 100<br>192. 0. 2. 100<br>192. 0. 2. 100<br>193. 51. 100. 10(<br>193. 51. 100. 10(<br>193. 51. 100. 10(<br>193. 51. 100. 10(<br>193. 51. 100. 10(<br>192. 0. 2. 100<br>193. 51. 100. 10(<br>192. 0. 2. 100<br>193. 51. 100. 10(<br>193. 51. 100. 10(<br>193. 51. 50. 50. 50. 50. 50. 50. 50. 50. 50. 50                                                                                                    | Destination<br>198.51.100.100<br>198.51.100.100<br>192.0.2.100<br>193.51.100.100<br>0 192.0.2.100<br>198.51.100.100<br>0 192.0.2.100<br>198.51.100.100<br>198.51.100.100<br>0 192.0.2.100<br>198.51.100.100<br>0 192.0.2.100<br>198.51.100.100<br>198.51.100.100                                                                                                    | Protocol           ICMP           ICMP                                                                                                    | Length<br>108<br>108<br>108<br>108<br>108<br>108<br>108<br>108                      | P 0           0x5990           0x52990           0xc2c           0x5300           0xc2xc3b           0xc2xc3b           0xc2xc3b           0xc2xc3b           0xcc4b           0xc4b           0xc4b           0xc4b           0xc5b7b           0xc5b7b           0xc5b7b           0xc4b           0xc5b7b           0xc4b           0xc5b7b           0xc5b7b           0xc4b           0xc5b7b           0xc4b           0xc4b           0xc5b7b           0xc4b           0xc4b           0xc5b7b           0xc4b           0xc4b           0xc4b           0xc4b           0xc4b           0xc4b           0xcc4b           0xcc4b           0xcc4b           0xcc4b           0xcc4b           0xcc4b           0xcc4b           0xcc4b           0xcc4b           0xcc4b           0xcc4b           0xcc4b           0xcc                                                                                                    | (22928)<br>(22928)<br>(52268)<br>(52268)<br>(52268)<br>(52378)<br>(52379)<br>(52372)<br>(52322)<br>(52428)<br>(52428)<br>(52568)<br>(52568)<br>(52688)<br>(52688                                                                                              | PTL M6<br>64 Echo<br>64 Echo<br>66 Echo<br>66 Echo                                                                                                    | (ping)<br>(ping)<br>(p | request<br>reply<br>request<br>reply<br>request<br>reply<br>request<br>request<br>request<br>reply<br>request<br>reply<br>request<br>request<br>request<br>request<br>request<br>request                                                                                                    | id=0x0001<br>id=0x0001<br>id=0x0001                                                                                                    | , seq=15/3840,<br>, seq=15/3840,<br>, seq=15/3840,<br>, seq=16/4996,<br>, seq=16/4996,<br>, seq=16/4996,<br>, seq=16/4996,<br>, seq=17/4352,<br>, seq=17/4352,<br>, seq=17/4352,<br>, seq=17/4352,<br>, seq=17/4352,<br>, seq=17/4354,<br>, seq=19/4864,<br>, seq=19/4864,<br>, seq=19/4864,<br>, seq=19/4864,<br>, seq=19/4864,<br>, seq=19/4864,<br>, seq=19/4864,<br>, seq=20/5120,<br>, seq=20/5120,<br>, seq=20/5120,<br>, seq=21/5376,<br>, seq=21/5376,<br>, seq=21/5376,                                                                                                    | , ttl=64<br>ttl=64<br>ttl=64<br>ttl=64<br>ttl=64<br>ttl=64<br>ttl=64<br>ttl=64<br>ttl=64<br>ttl=64<br>ttl=64<br>ttl=64<br>ttl=64<br>ttl=64<br>ttl=64<br>ttl=64<br>ttl=64<br>ttl=64<br>ttl=64                                                                                                    | (no response found]<br>(request in 2)<br>(no response found]<br>(request in 7)<br>(request in 6)<br>(no response found]<br>(request in 10)<br>(no response found]<br>(request in 10)<br>(no response found]<br>(request in 14)<br>(no response found]<br>(request in 18)<br>(no response found]<br>(request in 22)<br>(no response found]<br>(request in 22)<br>(no response found]<br>(request in 22)<br>(no response found]<br>(request in 26)<br>(no response found]<br>(request in 26)                                                                                                    |                                                                                             |
| Ime           12 0022-07-14         201:20:36.513854256           2 2 0022-07-14         201:20:36.513857289           3 2 0022-07-14         201:20:36.513457289           4 2 0022-07-14         201:20:37.53772588           7 0022-07-14         201:20:37.53772588           7 0022-07-14         201:20:37.53772588           7 0022-07-14         201:20:37.53772588           7 0022-07-14         201:20:37.5372588           7 0022-07-14         201:20:37.537846165           9 0022-07-14         201:20:37.537846161           9 0022-07-14         201:20:38.561778810           11 2002-07-14         201:38.561778810           12 0022-07-14         201:39.5855770431           14 2022-07-14         201:39.5855770431           14 2022-07-14         201:39.5855770431           14 2022-07-14         201:39.5855770431           14 2022-07-14         201:20:39.5855770431           14 2022-07-14         201:20:39.5855770431           15 2022-07-14         201:20:39.585937900           17 2022-07-14         201:20:40.6108107618           19 2022-07-14         201:20:40.610181944           12 0022-07-14         201:20:41.6130805152           2022-07-14         201:20:41.6130805152           2                                                                                                    | Source<br>192.0.2.100<br>192.0.2.100<br>198.51.100.10(<br>198.51.100.10(<br>192.0.2.100<br>192.0.2.100<br>198.51.100.10(<br>192.0.2.100<br>198.51.100.10(<br>192.0.2.100<br>192.0.2.100<br>192.0.2.100<br>192.0.2.100<br>192.0.2.100<br>192.0.2.100<br>193.51.100.10(<br>193.51.100.10(                                                                                                    | Destination<br>198.51.100.100<br>198.51.100.100<br>192.0.2.100<br>192.0.2.100<br>192.0.2.100<br>193.51.100.100<br>193.51.100.100                                                                                                    | Protocol<br>ICMP<br>ICMP<br>ICMP<br>ICMP<br>ICMP<br>ICMP<br>ICMP<br>ICMP                                                                                                    | Length<br>108<br>108<br>108<br>108<br>108<br>108<br>108<br>108                      | P D     0x5990     0x5990     0x5990     0xc2c     0x5300     0xcc4b     0x54b7     0xcc4b     0x54b6     0x54b6     0xc4b     0xcd8d     0xcd8d     0xcd8f     0xcd8f                                                                                                    | (22928)<br>(22928)<br>(52266)<br>(52266)<br>(52276)<br>(52276)<br>(52279)<br>(52279)<br>(52279)<br>(52279)<br>(52279)<br>(522420)<br>(522420)<br>(52621)<br>(52621)<br>(52621)<br>(52622)<br>(52622)<br>(526                                                                                              | PTTL M6<br>64 Echo<br>64 Echo                                                                                                    | (ping)<br>(ping)<br>(p | request<br>reply<br>request<br>reply<br>reply<br>request<br>reply<br>reply                          | id=0x0001<br>id=0x0001<br>id=0x0001<br>id=0x0001<br>id=0x0001<br>id=0x0001<br>id=0x0001<br>id=0x0001<br>id=0x0001<br>id=0x0001<br>id=0x0001<br>id=0x0001<br>id=0x0001<br>id=0x0001<br>id=0x0001<br>id=0x0001<br>id=0x0001<br>id=0x0001<br>id=0x0001<br>id=0x0001<br>id=0x0001<br>id=0x0001                                                                                                    | , seq=15/3840,<br>seq=15/3840,<br>seq=15/3840,<br>seq=16/4096,<br>seq=16/4096,<br>seq=16/4096,<br>seq=16/4096,<br>seq=17/4352,<br>seq=17/4352,<br>seq=17/4352,<br>seq=18/4608,<br>seq=18/4608,<br>seq=18/4608,<br>seq=19/4864,<br>seq=19/4864,<br>seq=19/4864,<br>seq=19/4864,<br>seq=20/5120,<br>seq=20/5120,<br>seq=20/5120,<br>seq=21/5376,<br>seq=21/5376,<br>seq=21/5376,<br>seq=21/5376,                                                                                                    | , ttl=64<br>ttl=64<br>ttl=64<br>ttl=64<br>ttl=64<br>ttl=66<br>ttl=66<br>tttl=66<br>tttl=66<br>tttl=66<br>tttl=66<br>tttl=66<br>tttl=66<br>tttl=66<br>tttl=66<br>tttl=66<br>tttl=66<br>tttl=66<br>tttl=66<br>tttl=66<br>tttl=66<br>ttttl=66<br>tttl=66<br>tttl=66<br>tttl=66<br>tttl=66<br>tttl=666          | <pre>(no response found!<br/>(reply in 3)<br/>(request in 2)<br/>(no response found!<br/>(reply in 7)<br/>(request in 6)<br/>(no response found!<br/>(reply in 13)<br/>(request in 14)<br/>(no response found!<br/>(request in 14)<br/>(no response found!<br/>(request in 18)<br/>(no response found!<br/>(request in 18)<br/>(no response found!<br/>(request in 23)<br/>(request in 23)<br/>(request in 22)<br/>(no response found!<br/>(reply in 23)<br/>(request in 26)<br/>(no response found!<br/>(request in 26)<br/>(no response found!)<br/>(request in 26)</pre>                                                                                                    |                                                                                             |
| B0.         Time           1         2022-07-14         20:20:36.513854256           2         2022-07-14         20:20:36.51417334           4         2022-07-14         20:20:36.51417334           4         2022-07-14         20:20:36.51419312           5         2022-07-14         20:20:36.51419312           5         2022-07-14         20:20:37.53772582           6         20:22-07-14         20:20:37.537725588           7         20:22-07-14         20:20:37.537725588           7         20:22-07-14         20:20:37.5372648511           9         20:22-07-14         20:20:38.5561476314           10         20:22-07-14         20:20:38.5561476314           11         20:22-07-14         20:20:39.585570433           14         20:22-07-14         20:20:39.585570433           14         20:22-07-14         20:20:39.585570433           16         20:22-07-14         20:20:39.585570453           16         20:22-07-14         20:20:40.609804804           17<20:22-07-14                                                                                                    | Source<br>192.0.2.100<br>192.0.2.100<br>198.51.100.10(<br>192.0.2.100<br>198.51.100.10(<br>192.0.2.100<br>198.51.100.10(<br>192.0.2.100<br>198.51.100.10(<br>198.51.100.10(<br>192.0.2.100<br>192.0.2.100<br>192.0.2.                                                                                   | Destination<br>198.51.100.100<br>198.51.100.100<br>192.0.2.100<br>0 192.0.2.100<br>0 192.0.2.100<br>0 193.51.100.100<br>0 192.0.2.100<br>198.51.100.100<br>0 192.0.2.100<br>198.51.100.100<br>0 192.0.2.100<br>198.51.100.100<br>0 192.0.2.100<br>0 192.0.2.100<br>0 192.0.2.100<br>0 192.0.2.100<br>0 192.0.2.100<br>0 192.0.2.100<br>0 192.0.2.100<br>198.51.100.100<br>198.51.100.100<br>192.0.2.100<br>0 192.0.2.100<br>0                                          | Protocol           ICMP           ICMP                                                                                                    | Length<br>108<br>108<br>108<br>108<br>108<br>108<br>108<br>108                      | <b>P</b> 0<br>0x5990<br>0xc2c<br>0xc300<br>0xcc9b<br>0xcc9b<br>0xcs300<br>0xcc9b<br>0xc300<br>0xcc40<br>0xc5b7b<br>0xc6d<br>0xc5b7b<br>0xc6d<br>0xc6d<br>0xc6d<br>0x                                                                                                    | (22928)<br>(22928)<br>(52268)<br>(52268)<br>(52268)<br>(52308)<br>(52379)<br>(52379)<br>(52379)<br>(52323)<br>(52428)<br>(52428)<br>(5248)<br>(5248)<br>(                                                 | PTTL M6<br>64 Echo<br>64 Echo                                                                                                    | (ping)<br>(ping)<br>(p | request<br>reply<br>request<br>reply<br>request<br>reply<br>request<br>request<br>request<br>request<br>request<br>request<br>request<br>request<br>request<br>request<br>request                                                                                                    | id=0x0001<br>id=0x0001<br>id=0x00000<br>id=0x00000<br>id=0x00000000000000000000000000000000000                                                                                                    | , seq=15/3840,<br>, seq=15/3840,<br>, seq=15/3840,<br>, seq=16/4996,<br>, seq=16/4996,<br>, seq=16/4996,<br>, seq=16/4996,<br>, seq=17/4352,<br>, seq=17/4352,<br>, seq=17/4352,<br>, seq=17/4352,<br>, seq=17/4352,<br>, seq=17/4354,<br>, seq=19/4864,<br>, seq=19/4864,<br>, seq=19/4864,<br>, seq=19/4864,<br>, seq=19/4864,<br>, seq=19/4864,<br>, seq=19/4864,<br>, seq=19/4864,<br>, seq=20/5120,<br>, seq=20/5120,<br>, seq=20/5120,<br>, seq=21/5376,<br>, seq=21/5376,<br>, seq=21/5376,<br>, seq=21/5376,                                                                                                    | , ttl=64<br>ttl=64<br>ttl=                                                                                                    | <pre>( no response found!) ( request in 2) ( no response found!) ( request in 2) ( request in 6) ( no response found!) ( request in 10) ( request in 10) ( no response found!) ( request in 10) ( no response found!) ( request in 14) ( no response found!) ( request in 18) ( no response found!) ( request in 18) ( no response found!) ( request in 22) ( no response found!) ( request in 22) ( no response found!) ( no response found!) ( no response found!) ( request in 22) ( no response found!) ( no response found!) ( no response found!) ( request in 22) ( no response found!) ( no response found!) ( no response found</pre>                                                                                                    | )<br>)<br>)<br>)                                                                            |
| Ime         Time           1 2022-07-14 201:20:36.513854256         2           2 2022-07-14 201:20:36.513857289         3           4 2022-07-14 201:20:36.513417394         4           2 0022-07-14 201:20:36.514117394         4           5 2022-07-14 201:20:37.53772588         7           7 2022-07-14 201:20:37.53772588         7           7 2022-07-14 201:20:37.5372572588         7           7 2022-07-14 201:20:37.5372572588         7           9 2022-07-14 201:20:37.537846161         9           9 2022-07-14 201:20:37.537846161         9           9 2022-07-14 201:20:38.56177681         9           11 2022-07-14 201:20:38.561778310         11           12 2022-07-14 201:20:39.585577043         14           14 2022-07-14 201:20:39.585577043         14           14 2022-07-14 201:20:39.585577043         14           15 2022-07-14 201:20:39.585577043         14           16 2022-07-14 201:20:39.5855770453         15           17 2022-07-14 201:20:39.585937900         17           18 2022-07-14 201:20:39.585937900         18           19 2022-07-14 201:20:40.610181944         21           19 2022-07-14 201:20:41.630805133         22 2022-07-14 201:20:41.630805133           22 2022-07-14 201:20:41.630805123         22 2022-07-                                                                                                    | Source<br>192.0.2.100<br>192.0.2.100<br>198.51.100.10(<br>198.51.100.10(<br>192.0.2.100<br>192.0.2.100<br>198.51.100.10(<br>192.0.2.100<br>198.51.100.10(<br>192.0.2.100<br>192.0.2.100<br>192.0.2.100<br>192.0.2.100<br>192.0.2.100<br>192.0.2.100<br>193.51.100.10(<br>192.0.2.100<br>193.51.100.10(<br>192.0.2.100<br>193.51.100.10(<br>192.0.2.100<br>193.51.100.10(<br>192.0.2.100<br>193.51.100.10(<br>192.0.2.100<br>193.51.100.10(<br>192.0.2.100<br>193.51.100.10(<br>192.0.2.100<br>193.51.100.10(<br>192.0.2.100<br>193.51.100.10(<br>192.0.2.100<br>193.51.100.10(<br>192.0.2.100<br>193.51.100.10(<br>192.0.2.100<br>193.51.100.10(<br>192.0.2.100<br>193.51.100.10(<br>192.0.2.100<br>193.51.100.10(<br>193.51.100.10(                                                                                                    | Destination<br>198.51.100.100<br>198.51.100.100<br>192.0.2.100<br>0 192.0.2.100<br>193.51.100.100<br>193.51.100.100<br>193.51.100.100<br>193.51.100.100<br>0 192.0.2.100<br>193.51.100.100<br>0 192.0.2.100<br>193.51.100.100<br>193.51.100.100<br>193.51.                                                       | Protocol<br>ICMP<br>ICMP<br>ICMP<br>ICMP<br>ICMP<br>ICMP<br>ICMP<br>ICMP                                                                                                    | Length<br>108<br>108<br>108<br>108<br>108<br>108<br>108<br>108                      | P D     0x5990     0x5990     0x5990     0xc2c     0x5300     0xc2c     0x5300     0xcc4     0x5466     0x5466     0xc44     0xc44     0xc44     0xc46     0xc46     0xc46     0xc46     0xc46     0xc46     0xc46     0xc46     0xc46     0xc46     0xc46     0xc46     0xc46     0xc46     0xc46     0xc46     0xc49     0xc49                                                                                                    | (22928)<br>(22928)<br>(52266)<br>(52266)<br>(52276)<br>(52276)<br>(52279)<br>(52279)<br>(52279)<br>(52279)<br>(52279)<br>(52279)<br>(52279)<br>(52279)<br>(52621)<br>(52621)<br>(52621)<br>(52622)<br>(52622)<br>(5262)<br>(52622)<br>(52622)                                                                                              | PTTL M6<br>64 Echo<br>64 Echo                                                                                                    | (ping)<br>(ping)<br>(p | request<br>reply<br>request<br>reply<br>request<br>reply<br>request<br>reply<br>request<br>reply<br>request<br>request<br>reply<br>request<br>reply<br>request<br>reply<br>request<br>reply<br>request                                                                                                    | id=0x0001<br>id=0x0001<br>id=0x00000<br>id=0x00000<br>id=0x00000<br>id=0x00000<br>id=0x000000000000<br>id=0x00000000000000000000000000000000000                                                                                                    | , seq=15/3840,<br>seq=15/3840,<br>seq=15/3840,<br>seq=16/4096,<br>seq=16/4096,<br>seq=16/4096,<br>seq=16/4096,<br>seq=17/4352,<br>seq=17/4352,<br>seq=17/4352,<br>seq=17/4352,<br>seq=18/4608,<br>seq=18/4608,<br>seq=18/4608,<br>seq=19/4864,<br>seq=19/4864,<br>seq=19/4864,<br>seq=19/4864,<br>seq=20/5120,<br>seq=20/5120,<br>seq=20/5120,<br>seq=21/5376,<br>seq=21/5376,<br>seq=21/5376,<br>seq=21/5376,<br>seq=21/5376,<br>seq=21/5376,<br>seq=21/5376,                                                                                                    | , ttl=64<br>ttl=64<br>ttl=64<br>ttl=64<br>ttl=64<br>ttl=66<br>ttl=66<br>tttl=66<br>tttl=66<br>ttttl=66<br>tttl=66<br>tttl=66<br>tttl=66<br>tttl=66<br>tttl=66<br>ttttl=66<br>tttl=66<br>tttl=66<br>tttl=66<br>tttl=66<br>tttl=66<br>ttttl=66<br>tttl=66<br>tttl=66<br>tttl=66<br>tttl=66<br>tttl=66<br>ttttl=66<br>tttl=66<br>tttl=66<br>tttl=66<br>tttl=66<br>ttttl=66<br>tttl=66<br>tttl=66<br>tttl=66<br>tttl=66<br>tttl=66<br>tttl=66<br>ttttl=66<br>ttttl=66<br>ttttl=66<br>ttttl=66<br>ttttl=66<br>ttttl=6                                  | <pre>( no response found!) ( reply in 3) ( request in 2) ( no response found!) ( reply in 7) ( request in 6) ( no response found!) ( reply in 13) ( request in 10) ( no response found!) ( reply in 15) ( (request in 14) ( no response found!) ( request in 18) ( no response found!) ( request in 18) ( no response found!) ( request in 23) ( request in 22) ( no response found!) ( request in 22) ( no response found!) ( request in 22) ( no response found!) ( request in 22) ( no response found!) ( request in 26) ( no response found!) ( request in 26) ( no response found!) ( request in 26) ( no response found!) ( request in 26) ( no response found!) ( request in 26) ( no response found!) ( no response found!) ( request in 26) ( no response found!) ( no response found!) (</pre>                                                                                                    | )<br>)<br>)<br>)<br>)<br>)<br>)<br>)<br>)<br>)<br>)<br>)<br>)<br>)<br>)<br>)<br>)<br>)<br>) |
| B0.         Time           1 2022-07-14 20:20:36.513854256           2 2022-07-14 20:20:36.513857289           4 2022-07-14 20:20:36.51417334           4 2022-07-14 20:20:36.51419312           5 2022-07-14 20:20:36.51419312           5 2022-07-14 20:20:36.51419312           5 2022-07-14 20:20:37.53772588           7 2022-07-14 20:20:37.537725588           7 2022-07-14 20:20:37.53725588           7 2022-07-14 20:20:37.537048811           9 2022-07-14 20:20:38.5561478310           10 2022-07-14 20:20:38.5561478310           12 2022-07-14 20:20:38.5561478310           12 2022-07-14 20:20:38.556147831           13 2022-07-14 20:20:38.556147831           14 2022-07-14 20:20:38.556147831           16 2022-07-14 20:20:39.585570433           14 2022-07-14 20:20:39.585570433           15 2022-07-14 20:20:39.585570453           16 2022-07-14 20:20:40.609804804           17 2022-07-14 20:20:40.60180986181           19 2022-07-14 20:20:40.60180986181           19 2022-07-14 20:20:40.60180986181           19 2022-07-14 20:20:40.60180986181           20 202-07-14 20:20:40.60180986181           20 202-07-14 20:20:41.634808556           20 202-07-14 20:20:41.634808508           20 202-07-14 20:20:41.634808508           20 202-07-14 20:20:41.634808508                                                                                                    | Source<br>192.0.2.100<br>192.0.2.100<br>198.51.100.10(<br>192.0.2.100<br>198.51.100.10(<br>192.0.2.100<br>198.51.100.10(<br>192.0.2.100<br>198.51.100.10(<br>198.51.100.10(<br>198.51.100.10(<br>192.0.2.100<br>192.0.2.100<br>193.51.100.10(<br>192.0.2.100<br>193.51.100.10(<br>193.51.100.10(<br>193.51.100                                                                                                    | Destination<br>198.51.100.100<br>198.51.100.100<br>192.0.2.100<br>0 192.0.2.100<br>0 192.0.2.100<br>0 192.0.2.100<br>198.51.100.100<br>198.51.100.100<br>0 192.0.2.100<br>198.51.100.100<br>0 192.0.2.100<br>198.51.100.100<br>198.51.100.100<br>0 192.0.2.100<br>0 192.0.2.100<br>0 192.0.2.100<br>0 192.0.2.100<br>0 192.0.2.100<br>198.51.100.100<br>198.51.100.100<br>192.0.2.100<br>0 192.0.2.100<br>0 192.0.2.100<br>0 192.0.2.100<br>198.51.100.100<br>198.51.100.100<br>198.51.100.100<br>198.51.100.100<br>198.51.100.100<br>192.0.2.100<br>0 192.0.2.100<br>0 192.0.2.100                                             | Protocol<br>ICMP<br>ICMP<br>ICMP<br>ICMP<br>ICMP<br>ICMP<br>ICMP<br>ICMP                                                                                                    | Length<br>108<br>108<br>108<br>108<br>108<br>108<br>108<br>108                      | <b>P</b> 0<br>0x5990<br>0xc2c<br>0x5300<br>0xcc9b<br>0xcc9b<br>0xcsb0<br>0xcsb0<br>0xcsb0<br>0xcsb0<br>0xcsb7b<br>0xccd4<br>0xc8b7b<br>0xc8b7b                                                                                                    | (22928)<br>(22928)<br>(52268)<br>(52268)<br>(52268)<br>(52378)<br>(52379)<br>(52379)<br>(52379)<br>(52323)<br>(52428)<br>(52428)<br>(52428)<br>(52428)<br>(52621)<br>(52621)<br>(52621)<br>(52621)<br>(52621)<br>(52623)<br>(52628)<br>(52789)<br>(52899)<br>(52899)<br>(52899)<br>(52899)<br>(52899)<br>(52899)<br>(52899)<br>(52899)<br>(52899)<br>(52899)<br>(52899)<br>(52899)<br>(52899)<br>(52899)<br>(52899)<br>(52899)<br>(52899)<br>(52899)<br>(52899)<br>(5289)<br>(5289)<br>(5289)<br>(52 | PTTL M6<br>64 Echo<br>64 Echo                                                                                                    | (ping)<br>(ping)<br>(p | request<br>reply<br>request<br>reply<br>request<br>reply<br>request<br>request<br>request<br>request<br>request<br>request<br>request<br>request<br>request<br>request                                                                                                    | id=0x0001<br>id=0x0001<br>id=0x000000id=0x00000<br>id=0x00000000000000000000000000000000000                                                                                                    | , seq=15/3840,<br>, seq=15/3840,<br>, seq=15/3840,<br>, seq=15/3840,<br>, seq=16/4096,<br>, seq=16/4096,<br>, seq=16/4096,<br>, seq=17/4352,<br>, seq=17/4352,<br>, seq=17/4352,<br>, seq=17/4352,<br>, seq=17/4352,<br>, seq=17/4354,<br>, seq=19/4864,<br>, seq=19/4864,<br>, seq=19/4864,<br>, seq=19/4864,<br>, seq=19/4864,<br>, seq=19/4864,<br>, seq=19/4864,<br>, seq=19/4864,<br>, seq=20/5120,<br>, seq=20/5120,<br>, seq=20/5126,<br>, seq=21/5376,<br>, seq=21/5376,<br>, seq=21/5376,<br>, seq=21/5376,<br>, seq=21/5376,<br>, seq=21/5376,<br>, seq=21/5376,                                                                                                    | , ttl=64<br>, ttl=64<br>, tttl=64<br>, ttl=64<br>, ttl=64, ttl=64<br>, ttl=64, ttl=64<br>, ttl=64, ttl=64<br>, ttl=64, ttl=64<br>, ttl=64, ttl=64, ttl=64, ttl=64, ttl=64, ttl=64,                                                                                                    | (no response found]<br>(request in 2)<br>(no response found]<br>(request in 7)<br>(request in 6)<br>(request in 6)<br>(no response found]<br>(request in 10)<br>(request in 10)<br>(no response found]<br>(request in 14)<br>(no response found]<br>(request in 18)<br>(request in 18)<br>(request in 18)<br>(request in 22)<br>(no response found]<br>(request in 22)<br>(no response found]<br>(request in 22)<br>(no response found]<br>(request in 22)<br>(no response found]<br>(request in 22)<br>(no response found]<br>(request in 22)<br>(no response found]<br>(request in 22)<br>(no response found]<br>(on 5 30 40 40 80 80 80 80 80 80 80 80 80 80 80 80 80                                                                                                    | )<br>)<br>)<br>)<br>)<br>)<br>)<br>)<br>)<br>)<br>)<br>)<br>)<br>)<br>)<br>)<br>)<br>)<br>) |
| In.         Time           1 2022-07-14 20120:36.513854256           2 2022-07-14 20120:36.513857289           3 2022-07-14 20120:36.513417394           4 2022-07-14 20120:36.514113312           5 2022-07-14 20120:37.53772588           7 2022-07-14 20120:37.53772588           7 2022-07-14 20120:37.53772588           7 2022-07-14 20120:37.53772588           7 2022-07-14 20120:37.5372572588           7 2022-07-14 20120:37.53726588           7 2022-07-14 20120:37.5378046165           10 2022-07-14 20120:38.56177681           10 2022-07-14 20120:38.561778310           11 2022-07-14 20120:38.56177831           12 2022-07-14 20120:39.585577043           14 2022-07-14 20120:39.585577043           14 2022-07-14 20120:39.585577043           15 2022-07-14 20120:39.585577043           18 2022-07-14 20120:39.585577043           18 2022-07-14 20120:39.585577043           18 2022-07-14 20120:39.585577043           18 2022-07-14 20120:40.610181944           12 2022-07-14 20120:40.610181944           12 2022-07-14 20120:40.610181944           12 2022-07-14 20120:40.610181944           12 2022-07-14 20120:41.630805137           22 2022-07-14 20120:41.630805137           22 2022-07-14 20120:41.630805137           22 2022-07-14 20120:41.630805137 <td>Source<br/>192.0.2.100<br/>192.0.2.100<br/>198.51.100.10(<br/>198.51.100.10(<br/>192.0.2.100<br/>192.0.2.100<br/>193.51.100.10(<br/>192.0.2.100<br/>193.51.100.10(<br/>192.0.2.100<br/>193.51.100.10(<br/>193.51.100.10(<br/>193.51.1</td> <td>Destination<br/>198.51.100.100<br/>198.51.100.100<br/>192.0.2.100<br/>0 192.0.2.100<br/>0 192.0.2.100<br/>0 192.0.2.100<br/>198.51.100.100<br/>198.51.100.100<br/>198.51.100.100<br/>0 192.0.2.100<br/>198.51.100.100<br/>0 192.0.2.100<br/>198.51.100.100<br/>198.51.100.100<br/>198.51.10</td> <td>Protocol<br/>ICMP<br/>ICMP<br/>ICMP<br/>ICMP<br/>ICMP<br/>ICMP<br/>ICMP<br/>ICMP</td> <td>Length<br/>108<br/>108<br/>108<br/>108<br/>108<br/>108<br/>108<br/>108</td> <td>P D           0x5990           0x5990           0xc2c           0xc300           0xc2c           0xc300           0xc2c           0xc300           0xc2c           0xc300           0xc300           0xc4           0xc540           0xc540           0xc540           0xc640           0xc540           0xc540           0xc640           0xc649           0xcc49           0xcc49</td> <td>(22928)<br/>(22928)<br/>(52266)<br/>(52266)<br/>(52276)<br/>(52276)<br/>(52279)<br/>(52279)<br/>(52279)<br/>(52279)<br/>(52279)<br/>(52279)<br/>(52621)<br/>(52621)<br/>(52621)<br/>(52621)<br/>(52622)<br/>(52622)<br/>(5262)<br/>(52622)<br/>(52622)</td> <td>PTTL M6<br/>64 Echo<br/>64 Echo</td> <td>(ping)<br/>(ping)<br/>(p</td> <td>request<br/>reply<br/>reply<br/>reply<br/>request<br/>reply<br/>request<br/>reply<br/>request<br/>reply<br/>reply<br/>request<br/>reply<br/>request<br/>reply<br/>request</td> <td>id=0x0001<br/>id=0x0001<br/>id=0x00000<br/>id=0x00000<br/>id=0x00000<br/>id=0x00000<br/>id=0x00000000000000000000000000000000000</td> <td>, seq=15/3840,<br/>seq=15/3840,<br/>seq=15/3840,<br/>seq=16/4096,<br/>seq=16/4096,<br/>seq=16/4096,<br/>seq=16/4096,<br/>seq=17/4352,<br/>seq=17/4352,<br/>seq=17/4352,<br/>seq=18/4608,<br/>seq=18/4608,<br/>seq=18/4608,<br/>seq=18/4608,<br/>seq=18/4608,<br/>seq=19/4864,<br/>seq=19/4864,<br/>seq=19/4864,<br/>seq=19/4864,<br/>seq=20/5120,<br/>seq=20/5120,<br/>seq=20/5120,<br/>seq=21/5376,<br/>seq=21/5376,<br/>seq</td> <td>, ttl=64<br/>ttl=64<br/>tttl=64<br/>tttl=64<br/>ttttl=64<br/>tttl=64<br/>tttl=64<br/>ttt</td> <td>(no response found!)<br/>(reply in 3)<br/>(request in 2)<br/>(no response found!)<br/>(reply in 7)<br/>(request in 6)<br/>(no response found!)<br/>(reply in 13)<br/>(request in 14)<br/>(no response found!)<br/>(request in 14)<br/>(no response found!)<br/>(request in 14)<br/>(no response found!)<br/>(request in 18)<br/>(no response found!)<br/>(request in 23)<br/>(request in 22)<br/>(no response found!)<br/>(no response found!)<br/>(no respons</td> <td>)<br/>)<br/>)<br/>)<br/>)<br/>)<br/>)<br/>)<br/>)<br/>)<br/>)<br/>)<br/>)<br/>)<br/>)<br/>)<br/>)<br/>)<br/>)</td>                                                                                                    | Source<br>192.0.2.100<br>192.0.2.100<br>198.51.100.10(<br>198.51.100.10(<br>192.0.2.100<br>192.0.2.100<br>193.51.100.10(<br>192.0.2.100<br>193.51.100.10(<br>192.0.2.100<br>193.51.100.10(<br>193.51.100.10(<br>193.51.1                                                                                                    | Destination<br>198.51.100.100<br>198.51.100.100<br>192.0.2.100<br>0 192.0.2.100<br>0 192.0.2.100<br>0 192.0.2.100<br>198.51.100.100<br>198.51.100.100<br>198.51.100.100<br>0 192.0.2.100<br>198.51.100.100<br>0 192.0.2.100<br>198.51.100.100<br>198.51.100.100<br>198.51.10                                                       | Protocol<br>ICMP<br>ICMP<br>ICMP<br>ICMP<br>ICMP<br>ICMP<br>ICMP<br>ICMP                                                                                                    | Length<br>108<br>108<br>108<br>108<br>108<br>108<br>108<br>108                      | P D           0x5990           0x5990           0xc2c           0xc300           0xc2c           0xc300           0xc2c           0xc300           0xc2c           0xc300           0xc300           0xc4           0xc540           0xc540           0xc540           0xc640           0xc540           0xc540           0xc640           0xc649           0xcc49           0xcc49                                                                                                    | (22928)<br>(22928)<br>(52266)<br>(52266)<br>(52276)<br>(52276)<br>(52279)<br>(52279)<br>(52279)<br>(52279)<br>(52279)<br>(52279)<br>(52621)<br>(52621)<br>(52621)<br>(52621)<br>(52622)<br>(52622)<br>(5262)<br>(52622)<br>(52622)                                                                                              | PTTL M6<br>64 Echo<br>64 Echo                                                                                                    | (ping)<br>(ping)<br>(p | request<br>reply<br>reply<br>reply<br>request<br>reply<br>request<br>reply<br>request<br>reply<br>reply<br>request<br>reply<br>request<br>reply<br>request                                                                                                    | id=0x0001<br>id=0x0001<br>id=0x00000<br>id=0x00000<br>id=0x00000<br>id=0x00000<br>id=0x00000000000000000000000000000000000                                                                                                    | , seq=15/3840,<br>seq=15/3840,<br>seq=15/3840,<br>seq=16/4096,<br>seq=16/4096,<br>seq=16/4096,<br>seq=16/4096,<br>seq=17/4352,<br>seq=17/4352,<br>seq=17/4352,<br>seq=18/4608,<br>seq=18/4608,<br>seq=18/4608,<br>seq=18/4608,<br>seq=18/4608,<br>seq=19/4864,<br>seq=19/4864,<br>seq=19/4864,<br>seq=19/4864,<br>seq=20/5120,<br>seq=20/5120,<br>seq=20/5120,<br>seq=21/5376,<br>seq=21/5376,<br>seq | , ttl=64<br>ttl=64<br>tttl=64<br>tttl=64<br>ttttl=64<br>tttl=64<br>tttl=64<br>ttt             | (no response found!)<br>(reply in 3)<br>(request in 2)<br>(no response found!)<br>(reply in 7)<br>(request in 6)<br>(no response found!)<br>(reply in 13)<br>(request in 14)<br>(no response found!)<br>(request in 14)<br>(no response found!)<br>(request in 14)<br>(no response found!)<br>(request in 18)<br>(no response found!)<br>(request in 23)<br>(request in 22)<br>(no response found!)<br>(no response found!)<br>(no respons                                                                                                    | )<br>)<br>)<br>)<br>)<br>)<br>)<br>)<br>)<br>)<br>)<br>)<br>)<br>)<br>)<br>)<br>)<br>)<br>) |
| B0.         Time           12 0222-07-14         20120:36.513854256           2 2022-07-14         20120:36.514117344           4 2022-07-14         20120:36.514117344           4 2022-07-14         20120:36.514117344           4 2022-07-14         20120:36.514117344           5 2022-07-14         20120:36.514119312           5 2022-07-14         20120:36.51419312           5 2022-07-14         20120:37.53772588           7 2022-07-14         20120:37.53726588           7 2022-07-14         20120:37.5378046165           8 2022-07-14         20120:38.561778310           10 2022-07-14         20120:38.561778310           11 2 0222-07-14         20120:38.56249333           13 2022-07-14         20120:39.585570445           14 2022-07-14         20120:39.58557043           14 2022-07-14         20120:39.585570455           15 2022-07-14         20120:39.585570455           16 2022-07-14         20120:39.585570455           18 2022-07-14         20120:40.6108908404           18 2022-07-14         20120:40.61089084051           2022-07-14         20120:40.610179655           20222-07-14         20120:40.61018904513           21 2022-07-14         20120:40.61018904513                                                                                                    | Source<br>192.0.2.100<br>192.0.2.100<br>198.51.100.10(<br>192.0.2.100<br>198.51.100.10(<br>192.0.2.100<br>198.51.100.10(<br>192.0.2.100<br>198.51.100.10(<br>198.51.100.10(<br>198.51.100.10(<br>198.51.100.10(<br>192.0.2.100<br>192.0.2.100<br>192.0.2.100<br>192.0.2.100<br>192.0.2.100<br>192.0.2.100<br>192.0.2.100<br>193.51.100.10(<br>192.0.2.100<br>193.51.100.10(<br>193.51.100.10(<br>193.51.100.10                                                                                                    | Destination<br>198.51.100.100<br>198.51.100.100<br>198.51.100.100<br>192.0.2.100<br>0 192.0.2.100<br>0 192.0.2.100<br>198.51.100.100<br>0 192.0.2.100<br>198.51.100.100<br>0 192.0.2.100<br>198.51.100.100<br>198.51.100.100<br>198.51.100.100<br>192.0.2.100<br>0 192.0.2.100<br>0 192.0.2.100<br>192.0.2.100<br>192.0.2.   | Protocol<br>ICMP<br>ICMP<br>ICMP<br>ICMP<br>ICMP<br>ICMP<br>ICMP<br>ICMP                                                                                                    | Length<br>108<br>108<br>108<br>108<br>108<br>108<br>108<br>108                      | P 0           0x5990           0xc2c           0xc3900           0xc2c           0xc3a00           0xcc4b           0xc3a00           0xcc9b           0xc3a00           0xcc9b           0xc3a00           0xcc9b           0xc3a00           0xcc4b           0xc4b           0xc4b           0xc5b7b           0xc3a0           0xc3a6           0xc3b7b           0xc3b7b           0xc3b7b           0xc3b7b           0xc3b7b           0xc3b7b           0xc3b7b           0xc436           0xcc49           0xcc42           0xc5c52           0x55b7b           0x5c42           0x5c52                                                                                                    | (22928)<br>(22928)<br>(52268)<br>(52268)<br>(52268)<br>(52268)<br>(52379)<br>(23223)<br>(52379)<br>(52379)<br>(52329)<br>(52420)<br>(52421)<br>(52421)<br>(52421)<br>(52421)<br>(52421)<br>(52422)<br>(52422)<br>(5242)<br>(5242)<br>(524                                                             | PTTL M6<br>64 Echo<br>64 Echo                                                                                                    | (ping)<br>(ping)<br>(p | request<br>reply<br>request<br>reply<br>request<br>reply<br>reply<br>reply<br>reply<br>request<br>reply<br>request<br>request<br>reply<br>request<br>reply<br>reply<br>reply<br>request                                                                                                    | id=0x0001<br>id=0x0001<br>id=0x00000<br>id=0x00000<br>id=0x00000<br>id=0x00000000000000000000000000000000000                                                                                                    | , seq=15/3840,<br>seq=15/3840,<br>seq=15/3840,<br>seq=15/3840,<br>seq=16/4096,<br>seq=16/4096,<br>seq=16/4096,<br>seq=17/4352,<br>seq=17/4352,<br>seq=17/4352,<br>seq=17/4352,<br>seq=17/4352,<br>seq=17/4354,<br>seq=19/4864,<br>seq=19/4864,<br>seq=19/4864,<br>seq=19/4864,<br>seq=19/4864,<br>seq=19/4864,<br>seq=19/4864,<br>seq=20/5120,<br>seq=20/5120,<br>seq=20/5120,<br>seq=20/5120,<br>seq=20/5120,<br>seq=20/5120,<br>seq=20/5120,<br>seq=21/5376,<br>seq=21/5376,<br>seq | , ttl=64<br>, ttl=64<br>, ttl=64, ttl=64<br>, ttl=64<br>, ttl=64, ttl=64<br>, ttl=64, ttl=64<br>, ttl=64, t                                                                                                    | <pre>( no response found!<br/>( reply in 3)<br/>( request in 2)<br/>( no response found!<br/>( reply in 7)<br/>( request in 6)<br/>( no response found!<br/>( reply in 11)<br/>( request in 10)<br/>( no response found!<br/>( reply in 15)<br/>( request in 14)<br/>( no response found!<br/>( reply in 19)<br/>( request in 18)<br/>( no response found!<br/>( reply in 22)<br/>( request in 22)<br/>( no response found!<br/>( request in 22)<br/>( no response found!<br/>( request in 22)<br/>( no response found!<br/>( reply in 27)<br/>( request in 26)<br/>( no response found!<br/>( no response found!<br/>( reply in 27)<br/>( request in 26)<br/>( no response found!<br/>( no response found!<br/>( request in 26)<br/>( no response found!<br/>( request in 26)<br/>( no response found!<br/>( request in 26)<br/>( no response found!<br/>( request in 26)<br/>( no response found!<br/>( request in 26)<br/>( no response found!<br/>( request in 26)<br/>( no response found!<br/>( request in 26)<br/>( no response found!<br/>( request in 27)<br/>( request in 26)<br/>( no response found!<br/>( request in 27)<br/>( request in 26)<br/>( no response found!<br/>( request in 27)<br/>( request in 26)<br/>( no response found!<br/>( request in 27)<br/>( request in 27)<br/>( request in 26)<br/>( no response found!<br/>( request in 27)<br/>( request in 26)<br/>( request in 26)<br/>( no response found!<br/>( request in 27)<br/>( request in 26)<br/>( request in 27)<br/>( request in 27)<br/>( request in 26)<br/>( request in 27)<br/>( request in 27)<br/>( request in 27)<br/>( request in 27)<br/>( request in 26)<br/>( request in 27)<br/>( request in 27)<br/>( request in 26)<br/>( request in 27)<br/>( request in 27)<br/>( request in 26)<br/>( request in 27)<br/>( request in 27)<br/>( request in 26)<br/>( request in 27)<br/>( request in 26)<br/>( request in 26)<br/>( request in 27)<br/>( request in 26)<br/>( request in 27)<br/>( request in 27)<br/>( request in 27)<br/>( request in 26)<br/>( request in 27)<br/>( request in 26)<br/>( request in 27)<br/>( request in 27)<br/>( requ</pre>                                                                                                    | )<br>)<br>)<br>)<br>)<br>)<br>)<br>)<br>)<br>)<br>)<br>)<br>)<br>)<br>)<br>)<br>)<br>)<br>) |
| Ib.         Time           1         2022-07-14         2012:03.6.513854256           2         2022-07-14         2012:03.6.513857289           3         2022-07-14         2012:03.6.514117394           4         2022-07-14         2012:03.6.514113312           5         2022-07-14         2012:03.6.514113312           5         2022-07-14         2012:03.7.53772588           7         2022-07-14         2012:03.7.53720588           7         2022-07-14         2012:03.7.53720688           7         2022-07-14         2012:03.7.53780461651           9         2022-07-14         2012:03.8.561778310           11         2022-07-14         2012:03.8.56177831           12         2022-07-14         2012:03.9.5655677043           14         2022-07-14         2012:03.9.5655677043           14         2022-07-14         2012:03.9.565930554           15         2022-07-14         2012:03.9.565930555           16         2022-07-14         2012:04.0699807618           19         2022-07-14         2012:04.0699807618           19         2022-07-14         2012:04.0619807616           21         2022-07-14         2012:04.0699807618 <td< td=""><td>Source<br/>192.0.2.100<br/>192.0.2.100<br/>198.51.100.10(<br/>198.51.100.10(<br/>192.0.2.100<br/>193.51.100.10(<br/>192.0.2.100<br/>193.51.100.10(<br/>192.0.2.100<br/>193.51.100.10(<br/>192.0.2.100<br/>192.0.2.100<br/>192.0.2.100<br/>192.0.2.100<br/>192.0.2.100<br/>193.51.100.10(<br/>193.51.100.10(<br/>193.</td><td>Destination<br/>198.51.100.100<br/>198.51.100.100<br/>192.0.2.100<br/>0 192.0.2.100<br/>0 192.0.2.100<br/>0 192.0.2.100<br/>198.51.100.100<br/>198.51.100.100<br/>198.51.100.100<br/>198.51.100.100<br/>0 192.0.2.100<br/>198.51.100.100<br/>192.0.2.100<br/>192.0.2.100<br/>19</td><td>Protocol<br/>ICMP<br/>ICMP<br/>ICMP<br/>ICMP<br/>ICMP<br/>ICMP<br/>ICMP<br/>ICMP</td><td>Length<br/>108<br/>108<br/>108<br/>108<br/>108<br/>108<br/>108<br/>108</td><td>P D     0x5990     0x5990     0x5390     0xc2c     0xc2c     0xc4c     0xc4c     0xc4c     0xc4c     0xc4c     0xc4c     0xc5b7c     0xc4c     0xc5b7c     0xc4c     0xc5b7c     0xc4c     0xc5b7c     0xc4c     0xc5b7c     0xc4c     0xc5b7c     0xc4c     0xc5b7c     0xc4c     0xc5b7c     0xc4c     0xc5b7c     0xc4c     0xc5b7c     0xc4c     0xc5b7c     0xc4c     0xc5b7c     0xc4c     0xc5b7c     0xc4c     0xc5b7c     0xc4c     0xc5c     0xc5c     0x</td><td>(22928)<br/>(22928)<br/>(52266)<br/>(52266)<br/>(52266)<br/>(52276)<br/>(52279)<br/>(52279)<br/>(52279)<br/>(52279)<br/>(52279)<br/>(52279)<br/>(52621)<br/>(52621)<br/>(52621)<br/>(52621)<br/>(52621)<br/>(52622)<br/>(52622)<br/>(52622)<br/>(52622)<br/>(52622)<br/>(52799)<br/>(52899)<br/>(5289)<br/>(5279)<br/>(5289)<br/>(5279)<br/>(5289)<br/>(5269)<br/>(5269)<br/>(5269)<br/>(5261)<br/>(52621)<br/>(52621)<br/>(52621)<br/>(52621)<br/>(52621)<br/>(52621)<br/>(52621)<br/>(52621)<br/>(52621)<br/>(52621)<br/>(52621)<br/>(52621)<br/>(52621)<br/>(52622)<br/>(52622)</td><td>PTTL M6<br/>64 Echo<br/>64 Echo</td><td>(ping)<br/>(ping)<br/>(p</td><td>request<br/>reply<br/>reply<br/>repl</td><td>id=0x0001<br/>id=0x0001<br/>id=0x0000<br/>id=0x0000<br/>id=0x0000<br/>id=0x0000<br/>id=0x0000<br/>id=0x0000<br/>id=0x00000<br/>id=0x00000<br/>id=0x00000<br/>id=0x00000000000000000000000000000000000</td><td>, seq=15/3840,<br/>, seq=15/3840,<br/>, seq=15/3840,<br/>, seq=15/3840,<br/>, seq=16/4096,<br/>, seq=16/4096,<br/>, seq=16/4096,<br/>, seq=17/4352,<br/>, seq=17/4352,<br/>, seq=17/4352,<br/>, seq=17/4352,<br/>, seq=18/4608,<br/>, seq=18/4608,<br/>, seq=18/4608,<br/>, seq=19/4864,<br/>, seq=19/4864,<br/>, seq=19/4864,<br/>, seq=19/4864,<br/>, seq=19/4864,<br/>, seq=20/5120,<br/>, seq=20/5120,<br/>, seq=20/5120,<br/>, seq=21/5376,<br/>, seq=21/5376,<br/>, seq=</td><td>, ttl=64<br/>ttl=64<br/>tttl=64<br/>tttl=64<br/>tttl=64<br/>tttl=64<br/>tttl=64<br/>tttl=64<br/>tttl=64<br/>tttl=64<br/>tttl=64<br/>tttl=64<br/>tttl</td><td><pre>( no response found!) ( reply in 3) ( request in 2) ( no response found!) ( no response found!) ( reply in 7) ( request in 6) ( no response found!) ( reply in 13) ( request in 14) ( no response found!) ( reply in 13) ( request in 14) ( no response found!) ( reply in 13) ( request in 14) ( no response found!) ( no response found!) ( reply in 13) ( request in 23) ( request in 23) ( request in 26) ( no response found!) ( no response found!) ( no response found!) ( reply in 23) ( request in 26) ( no response found!) ( reply in 27) ( request in 26) ( no response found!) ( no response found!) ( no response found!) ( reply in 27) ( request in 26) ( no response found!) ( reply in 27) ( request in 26) ( no response found!) ( reply in 19) ( request in 27) ( request in 27) ( request</pre></td><td>)<br/>)<br/>)<br/>)<br/>)<br/>)<br/>)<br/>)<br/>)<br/>)<br/>)<br/>)<br/>)<br/>)<br/>)<br/>)<br/>)<br/>)<br/>)</td></td<> | Source<br>192.0.2.100<br>192.0.2.100<br>198.51.100.10(<br>198.51.100.10(<br>192.0.2.100<br>193.51.100.10(<br>192.0.2.100<br>193.51.100.10(<br>192.0.2.100<br>193.51.100.10(<br>192.0.2.100<br>192.0.2.100<br>192.0.2.100<br>192.0.2.100<br>192.0.2.100<br>193.51.100.10(<br>193.51.100.10(<br>193.                                                                                                    | Destination<br>198.51.100.100<br>198.51.100.100<br>192.0.2.100<br>0 192.0.2.100<br>0 192.0.2.100<br>0 192.0.2.100<br>198.51.100.100<br>198.51.100.100<br>198.51.100.100<br>198.51.100.100<br>0 192.0.2.100<br>198.51.100.100<br>192.0.2.100<br>192.0.2.100<br>19 | Protocol<br>ICMP<br>ICMP<br>ICMP<br>ICMP<br>ICMP<br>ICMP<br>ICMP<br>ICMP                                                                                                    | Length<br>108<br>108<br>108<br>108<br>108<br>108<br>108<br>108                      | P D     0x5990     0x5990     0x5390     0xc2c     0xc2c     0xc4c     0xc4c     0xc4c     0xc4c     0xc4c     0xc4c     0xc5b7c     0xc4c     0xc5b7c     0xc4c     0xc5b7c     0xc4c     0xc5b7c     0xc4c     0xc5b7c     0xc4c     0xc5b7c     0xc4c     0xc5b7c     0xc4c     0xc5b7c     0xc4c     0xc5b7c     0xc4c     0xc5b7c     0xc4c     0xc5b7c     0xc4c     0xc5b7c     0xc4c     0xc5b7c     0xc4c     0xc5b7c     0xc4c     0xc5c     0xc5c     0x                                                                                                    | (22928)<br>(22928)<br>(52266)<br>(52266)<br>(52266)<br>(52276)<br>(52279)<br>(52279)<br>(52279)<br>(52279)<br>(52279)<br>(52279)<br>(52621)<br>(52621)<br>(52621)<br>(52621)<br>(52621)<br>(52622)<br>(52622)<br>(52622)<br>(52622)<br>(52622)<br>(52799)<br>(52899)<br>(5289)<br>(5279)<br>(5289)<br>(5279)<br>(5289)<br>(5269)<br>(5269)<br>(5269)<br>(5261)<br>(52621)<br>(52621)<br>(52621)<br>(52621)<br>(52621)<br>(52621)<br>(52621)<br>(52621)<br>(52621)<br>(52621)<br>(52621)<br>(52621)<br>(52621)<br>(52622)<br>(52622)                                                                                           | PTTL M6<br>64 Echo<br>64 Echo                                                                                                    | (ping)<br>(ping)<br>(p | request<br>reply<br>reply<br>repl | id=0x0001<br>id=0x0001<br>id=0x0000<br>id=0x0000<br>id=0x0000<br>id=0x0000<br>id=0x0000<br>id=0x0000<br>id=0x00000<br>id=0x00000<br>id=0x00000<br>id=0x00000000000000000000000000000000000                                                                                                    | , seq=15/3840,<br>, seq=15/3840,<br>, seq=15/3840,<br>, seq=15/3840,<br>, seq=16/4096,<br>, seq=16/4096,<br>, seq=16/4096,<br>, seq=17/4352,<br>, seq=17/4352,<br>, seq=17/4352,<br>, seq=17/4352,<br>, seq=18/4608,<br>, seq=18/4608,<br>, seq=18/4608,<br>, seq=19/4864,<br>, seq=19/4864,<br>, seq=19/4864,<br>, seq=19/4864,<br>, seq=19/4864,<br>, seq=20/5120,<br>, seq=20/5120,<br>, seq=20/5120,<br>, seq=21/5376,<br>, seq=21/5376,<br>, seq=                                                                | , ttl=64<br>ttl=64<br>tttl=64<br>tttl=64<br>tttl=64<br>tttl=64<br>tttl=64<br>tttl=64<br>tttl=64<br>tttl=64<br>tttl=64<br>tttl=64<br>tttl    | <pre>( no response found!) ( reply in 3) ( request in 2) ( no response found!) ( no response found!) ( reply in 7) ( request in 6) ( no response found!) ( reply in 13) ( request in 14) ( no response found!) ( reply in 13) ( request in 14) ( no response found!) ( reply in 13) ( request in 14) ( no response found!) ( no response found!) ( reply in 13) ( request in 23) ( request in 23) ( request in 26) ( no response found!) ( no response found!) ( no response found!) ( reply in 23) ( request in 26) ( no response found!) ( reply in 27) ( request in 26) ( no response found!) ( no response found!) ( no response found!) ( reply in 27) ( request in 26) ( no response found!) ( reply in 27) ( request in 26) ( no response found!) ( reply in 19) ( request in 27) ( request in 27) ( request</pre>                                                                                                    | )<br>)<br>)<br>)<br>)<br>)<br>)<br>)<br>)<br>)<br>)<br>)<br>)<br>)<br>)<br>)<br>)<br>)<br>) |
| No.         Time           1 2022-07-14 20:20:36.513854256           2 2022-07-14 20:20:36.513857289           4 2022-07-14 20:20:36.5131857289           4 2022-07-14 20:20:36.5131857289           4 2022-07-14 20:20:36.513119312           5 2022-07-14 20:20:36.513119312           5 2022-07-14 20:20:36.513119312           5 2022-07-14 20:20:37.53722588           7 2022-07-14 20:20:37.53725588           7 2022-07-14 20:20:37.538046165           8 2022-07-14 20:20:38.561778310           1 2022-07-14 20:20:38.562483811           9 2022-07-14 20:20:38.56248381           1 2022-07-14 20:20:38.56248381           1 2022-07-14 20:20:39.585570433           1 4 2022-07-14 20:20:39.585570433           1 2022-07-14 20:20:39.585570433           1 2022-07-14 20:20:39.585570433           1 2022-07-14 20:20:39.585570433           1 2022-07-14 20:20:39.585570433           1 2022-07-14 20:20:39.585570433           1 2022-07-14 20:20:39.585570433           1 2022-07-14 20:20:39.585570433           1 2022-07-14 20:20:40.60181964           2022-07-14 20:20:40.60180967618           1 2022-07-14 20:20:40.60180967618           2022-07-14 20:20:40.60180967618           2022-07-14 20:20:40.61018095693           2022-07-14 20:20:40.61018095693                                                                                                    | Source<br>192.0.2.100<br>192.0.2.100<br>198.51.100.10(<br>198.51.100.10(<br>198.51.100.10(<br>192.0.2.100<br>198.51.100.10(<br>192.0.2.100<br>198.51.100.10(<br>192.0.2.100<br>192.0.2.100<br>192.0.2.100<br>192.0.2.100<br>192.0.2.100<br>192.0.2.100<br>192.0.2.100<br>192.0.2.100<br>192.0.2.100<br>192.0.2.100<br>193.51.100.10(<br>192.0.2.100<br>193.51.100.10(<br>192.0.2.100<br>193.51.100.10(<br>192.0.2.100<br>193.51.100.10(<br>192.0.2.100<br>193.51.100.10(<br>192.0.2.100<br>193.51.100.10(<br>193.51.100.10(                                                                                                    | Destination<br>Destination<br>198.51.100.100<br>198.51.100.100<br>192.0.2.100<br>0 192.0.2.100<br>0 193.51.100.100<br>198.51.100.100<br>0 192.0.2.100<br>198.51.100.100<br>0 192.0.2.100<br>198.51.100.100<br>198.51.100.100<br>198.51.100.100<br>192.0.2.100<br>0 192.0.2.100<br>0 192.0.2.100<br>0 192.0.2.100<br>0 192.0.2.100<br>198.51.100.100<br>198.51.100.100<br>198.51.000<br>198.51.000<br>198.500<br>198.500<br>198.500<br>198.500<br>198                                       | Protocol<br>ICMP<br>ICMP<br>ICMP<br>ICMP<br>ICMP<br>ICMP<br>ICMP<br>ICMP                                                                                                    | Length<br>108<br>108<br>108<br>108<br>108<br>108<br>108<br>108                      | <b>P D</b><br>(0x5990)<br>(0x5290)<br>(0xc2c)<br>(0xc300)<br>(0xc300)<br>(0xc40)<br>(0xc40)<br>(0xc40)<br>(0xc40)<br>(0xc40)<br>(0xc40)<br>(0xc40)<br>(0xc40)<br>(0xc40)<br>(0xc40)<br>(0xc40)<br>(0xc40)<br>(0xc40)<br>(0xc50)<br>(0xc40)<br>(0xc50)<br>(0xc50)<br>(0xc40)<br>(0xc50)<br>(0xc50)<br>(0xc50)<br>(0xc50)<br>(0xc50)<br>(0xc40)<br>(0xc50)<br>(0xc50)                                                                                                    | (22928)<br>(22928)<br>(52268)<br>(52268)<br>(52268)<br>(52268)<br>(52379)<br>(52379)<br>(52379)<br>(52323)<br>(52420)<br>(52420)<br>(52421)<br>(52621)<br>(52621)<br>(52621)<br>(52621)<br>(52622)<br>(52622)<br>(5262)<br>(52622)<br>(52622)                                                                                              | PTTL M6<br>64 Echo<br>64 Echo                                                                                                    | (ping)<br>(ping)<br>(p | request<br>reply<br>request<br>reply<br>request<br>reply<br>reply<br>reply<br>reply<br>reply<br>reply<br>reply<br>reply<br>reply<br>reply<br>reply<br>reply<br>reply<br>reply<br>request                                                                                                    | id=0x0001<br>id=0x0001<br>id=0x00000<br>id=0x0000<br>id=0x0000<br>id=0x00000<br>id=0x0000<br>id=0x0000<br>id=0x00000<br>id=0x0000000000000<br>id=0x00000000000000000000000000000000000                                                                                                    | , seq=15/3840,<br>seq=15/3840,<br>seq=15/3840,<br>seq=16/4096,<br>seq=16/4096,<br>seq=16/4096,<br>seq=16/4096,<br>seq=17/4352,<br>seq=17/4352,<br>seq=17/4352,<br>seq=17/4352,<br>seq=17/4352,<br>seq=17/4354,<br>seq=19/4864,<br>seq=19/4864,<br>seq=19/4864,<br>seq=19/4864,<br>seq=19/4864,<br>seq=19/4864,<br>seq=19/4864,<br>seq=20/5120,<br>seq=20/5120,<br>seq=20/5120,<br>seq=20/5120,<br>seq=20/5120,<br>seq=21/5376,<br>seq=21/5376,<br>seq | , ttl=64<br>, ttl=64<br>, ttl=64, ttl=64<br>, ttl=64<br>, ttl=64, ttl=64<br>, ttl=64, ttl=64<br>, ttl=64, ttl=64<br>, ttl=64, t                                                                                                    | <pre>( no response found!) ( request in 2) ( request in 2) ( request in 7) ( request in 6) ( no response found!) ( request in 10) ( request in 10) ( request in 10) ( request in 10) ( request in 13) ( request in 14) ( request in 18) ( no response found!) ( request in 18) ( no response found!) ( request in 22) ( request in 22) ( no response found!) ( request in 22) ( no response found!) ( request in 22) ( no response found!) ( request in 22) ( no response found!) ( request in 22) ( no response found!) ( request in 22) ( no response found!) ( request in 22) ( no response found!) ( request in 26) ( no response found!) ( request in 26) ( no response found!) ( no response found!) ( no response found!) ( no response found!) ( no response found!) ( no response found!) ( no response found!) ( no response found!) ( no response found!)</pre>                                                                                                    | )<br>)<br>)<br>)<br>)<br>)<br>)<br>)<br>)<br>)<br>)<br>)<br>)<br>)<br>)<br>)<br>)<br>)<br>) |
| No.         Time           1 2022-07-14 201:20:36.513854256           2 2022-07-14 201:20:36.513857280           3 2022-07-14 201:20:36.514119312           5 2022-07-14 201:20:36.514119312           5 2022-07-14 201:20:36.514119312           5 2022-07-14 201:20:36.514119312           5 2022-07-14 201:20:36.514119312           5 2022-07-14 201:20:37.53772588           7 2022-07-14 201:20:37.53720588           7 2022-07-14 201:20:37.5378046151           9 2022-07-14 201:20:37.5378046151           9 2022-07-14 201:20:38.561778310           11 2022-07-14 201:20:38.56177831           12 2022-07-14 201:20:39.585507043           14 2022-07-14 201:20:39.585507703           14 2022-07-14 201:20:39.5855077043           14 2022-07-14 201:20:39.5855077043           15 2022-07-14 201:20:39.5855077043           16 2022-07-14 201:20:39.5855077043           17 2022-07-14 201:20:39.585937900           17 2022-07-14 201:20:40.610181944           2022-07-14 201:20:40.610181945           2022-07-14 201:20:40.610808153           2022-07-14 201:20:40.610181944           21 2022-07-14 201:20:40.610181944           21 2022-07-14 201:20:41.613080153           22 2022-07-14 201:20:41.6130801502           24 2022-07-14 201:20:41.6130801502           24 2022-07-14 201                                                                                                    | Source<br>192.0.2.100<br>192.0.2.100<br>198.51.100.10(<br>198.51.100.10(<br>192.0.2.100<br>193.0.2.100<br>193.0.2.100<br>193.51.100.10(<br>192.0.2.100<br>193.51.100.10(<br>192.0.2.100<br>193.51.100.10(<br>193.51.100.10(<br>193.51.100.                                                                                                    | Destination<br>198.51.100.100<br>198.51.100.100<br>192.0.2.100<br>0 192.0.2.100<br>0 192.0.2.100<br>0 192.0.2.100<br>198.51.100.100<br>198.51.100.100<br>198.51.100.100<br>0 192.0.2.100<br>198.51.100.100<br>0 192.0.2.100<br>198.51.100.100<br>0 192.0.2.100<br>198.51.100.100<br>0 192.0.2.100<br>198.51.100.100<br>198.51.100.                                                       | Protocol<br>ICMP<br>ICMP<br>ICMP<br>ICMP<br>ICMP<br>ICMP<br>ICMP<br>ICMP                                                                                                    | Length<br>108<br>108<br>108<br>108<br>108<br>108<br>108<br>108                      | P D           0x5990           0x5990           0xc22c           0xc2c           0xc2c           0xc2c           0xc2c           0xc2c           0xc2c           0xc2c           0xc2c           0xc2c           0xc2c           0xc2c           0xc3d0           0xc5b7           0xcd8d           0xcd8f           0xcd8f           0xc8b7c           0xcc36           0xc5b7c           0xcc36           0xc5b7c           0xcc36           0xc5b7c           0xcc36           0xc5b7c           0xcc36           0xc5b7c           0xcc36           0xc5b7c           0xcc49           0xcc52           up0 8, id           ':50)                                                                                                    | (22928)<br>(22928)<br>(52268)<br>(52268)<br>(52278)<br>(52278)<br>(52279)<br>(52279)<br>(52279)<br>(52279)<br>(52279)<br>(52279)<br>(52279)<br>(52279)<br>(52621)<br>(52621)<br>(52621)<br>(52622)<br>(52622)<br>(5262)<br>(52622)<br>(52622)                                                                                              | PTTL M6<br>64 Echo<br>64 Echo                                                                                                    | (ping)<br>(ping)<br>(p | request<br>reply<br>reply<br>repl | id=0x0001<br>id=0x0001<br>id=0x00000<br>id=0x00000<br>id=0x00000000000000000000000000000000000                                                                                                    | , seq=15/3840,<br>, seq=15/3840,<br>, seq=15/3840,<br>, seq=15/3840,<br>, seq=16/4096,<br>, seq=16/4096,<br>, seq=16/4096,<br>, seq=17/4352,<br>, seq=17/4352,<br>, seq=17/4352,<br>, seq=17/4352,<br>, seq=18/4608,<br>, seq=18/4608,<br>, seq=18/4608,<br>, seq=19/4864,<br>, seq=19/4864,<br>, seq=19/4864,<br>, seq=19/4864,<br>, seq=19/4864,<br>, seq=20/5120,<br>, seq=20/5120,<br>, seq=20/5120,<br>, seq=20/5120,<br>, seq=21/5376,<br>, seq=21/5376,<br>, seq=                                                                | , ttl=64<br>ttl=64<br>tttl=64<br>tttl=64<br>ttl=64<br>ttl=64<br>ttl=64<br>ttl=64<br>tttl=64<br>ttl=64<br>ttl=64<br>ttl= | (no response found!)<br>(reply in 3)<br>(request in 2)<br>(reply in 7)<br>(request in 6)<br>(no response found!)<br>(reply in 10)<br>(request in 10)<br>(no response found!)<br>(reply in 13)<br>(request in 14)<br>(reply in 19)<br>(request in 14)<br>(reply in 19)<br>(request in 18)<br>(request in 22)<br>(request in 22)<br>(request in 22)<br>(request in 22)<br>(no response found!)<br>(reply in 23)<br>(request in 22)<br>(no response found!)<br>(reply in 23)<br>(request in 26)<br>(no response found!)<br>(reply in 27)<br>(request in 26)<br>(no response found!)<br>(request in 26)<br>(no response found!)<br>(request in 26)<br>(no response found!)<br>(request in 26)<br>(no response found!)<br>(request in 26)<br>(no response found!)<br>(request in 26)<br>(request in 27)<br>(request in 26)<br>(request in 27)<br>(request in 27)<br>(request in 26)<br>(request in 27)<br>(request in 27)<br>(request in 27)<br>(request in 27)<br>(request in 27)<br>(request in 28)<br>(request in 28)<br>(request in 2                                                                                                    | )<br>)<br>)<br>)<br>)<br>)<br>)<br>)<br>)<br>)<br>)<br>)<br>)<br>)                          |
| No.         Time           1         2022-07-14         2012:03:36.513854256           2         2022-07-14         2012:03:36.513857289           4         2022-07-14         2012:03:36.514117394           4         2022-07-14         2012:03:36.514117394           5         2022-07-14         2012:03:37.53772582           6         2022-07-14         2012:03:7.53772588           7         2022-07-14         2012:03:7.53772588           7         2022-07-14         2012:03:7.5378046165           10         2022-07-14         2012:03:7.5378046161           10         2022-07-14         2012:03:7.5378046161           10         2022-07-14         2012:03:8.56278033           13         2022-07-14         2012:03:9.5855770433           14         2022-07-14         2012:03:9.5855770433           14         2022-07-14         2012:03:9.5855770433           14         2022-07-14         2012:04:0.61018044           2022-07-14         2012:03:9.585937900           17         2022-07-14         2012:04:0.61018044           2022-07-14         2012:04:0.61018044           2022-07-14         2012:04:0.6101804502           2022-07-14         2012:04:0.6101804502                                                                                                    | Source<br>192.0.2.100<br>192.0.2.100<br>198.51.100.10(<br>198.51.100.10(<br>192.0.2.100<br>198.51.100.10(<br>192.0.2.100<br>198.51.100.10(<br>192.0.2.100<br>192.0.2.100<br>192.0.2.100<br>192.0.2.100<br>192.0.2.100<br>192.0.2.100<br>192.0.2.100<br>192.0.2.100<br>192.0.2.100<br>192.0.2.100<br>192.0.2.100<br>192.0.2.100<br>193.51.100.10(<br>192.0.2.100<br>193.51.100.10(<br>192.0.2.100<br>193.51.100.10(<br>192.0.2.100<br>193.51.100.10(<br>192.0.2.100<br>193.51.100.10(<br>192.0.2.100<br>193.51.100.10(<br>192.0.2.100<br>193.51.100.10(<br>193.51.100.10(<br>192.0.2.100<br>193.51.100.10(<br>193.51.100.10(<br>193.51.100.                                                                                                    | Destination<br>Destination<br>198.51.100.100<br>198.51.100.100<br>192.0.2.100<br>0 192.0.2.100<br>0 192.0.2.100<br>198.51.100.100<br>198.51.100.100<br>198.51.100.100<br>0 192.0.2.100<br>198.51.100.100<br>198.51.100.100<br>198.51.100.100<br>192.0.2.100<br>192.0.2.00<br>192.0.2.100<br>192.0.2.100<br>19 | Protocol<br>ICMP<br>ICMP<br>ICMP<br>ICMP<br>ICMP<br>ICMP<br>ICMP<br>ICMP                                                                                                    | Length<br>108<br>108<br>108<br>108<br>108<br>108<br>108<br>108                      | P 10           0x5990           0xc2c           0x5300           0xcc2b           0xcc4b           0xcc4b           0xcc4b           0xcc4b           0xcc4b           0xcc4b           0xcc4b           0xcc4b           0xcc4b           0xcbb           0x5bb           0xcbb           0xcc49           0xcc49           0xcbb           0xcbb           0xcbb           0xcbb           0xcbb           0xcbb           0xcbb           0xcbb           0xcbb           0xcbb           0xcbb                                                                                                    | (22928)<br>(22928)<br>(52268)<br>(52268)<br>(52268)<br>(52379)<br>(52379)<br>(52279)<br>(23223)<br>(52621)<br>(52621)<br>(52621)<br>(52621)<br>(52621)<br>(52622)<br>(23364)<br>(52622)<br>(52622)<br>(5262)<br>(52622)<br>(52622)                                                                                              | PTTL M6<br>64 Echo<br>64 Echo                                                                                                    | (ping)<br>(ping)<br>(p | request<br>reply<br>request<br>reply<br>request<br>reply<br>reply<br>reply<br>reply<br>reply<br>reply<br>reply<br>reply<br>reply<br>reply<br>reply<br>reply<br>reply<br>reply<br>request                                                                                                    | id=0x0001<br>id=0x0001<br>id=0x00000<br>id=0x0000<br>id=0x0000<br>id=0x0000<br>id=0x00000<br>id=0x0000<br>id=0x0000<br>id=0x0000<br>id=0x00000<br>id=0x00000<br>id=0x000000000000<br>id=0x00000000000000000000000000000000000                                                                                                    | , seq=15/3840,<br>seq=15/3840,<br>seq=15/3840,<br>seq=16/4096,<br>seq=16/4096,<br>seq=16/4096,<br>seq=16/4096,<br>seq=17/4352,<br>seq=17/4352,<br>seq=17/4352,<br>seq=17/4352,<br>seq=17/4352,<br>seq=17/4352,<br>seq=17/4352,<br>seq=17/4354,<br>seq=19/4864,<br>seq=19/4864,<br>seq=19/4864,<br>seq=19/4864,<br>seq=19/4864,<br>seq=19/4864,<br>seq=20/5120,<br>seq=20/5120,<br>seq=20/5120,<br>seq=21/5376,<br>seq=21/5376,<br>seq | , ttl=64<br>, ttl=64<br>, ttl=64, ttl=64<br>, ttl=64<br>, ttl=64, ttl=64<br>, ttl=64, ttl=64<br>, ttl=64, ttl=64<br>, ttl=64, t                                                                                                    | <pre>( no response found!<br/>( reply in 3)<br/>( request in 2)<br/>( no response found!<br/>( reply in 7)<br/>( request in 6)<br/>( no response found!<br/>( reply in 10)<br/>( request in 10)<br/>( request in 10)<br/>( request in 13)<br/>( reply in 15)<br/>( request in 14)<br/>( no response found!<br/>( reply in 17)<br/>( request in 18)<br/>( no response found!<br/>( reply in 27)<br/>( request in 22)<br/>( no response found!<br/>( request in 22)<br/>( no response found!<br/>( request in 22)<br/>( no response found!<br/>( request in 22)<br/>( no response found!<br/>( request in 26)<br/>( no response found!<br/>( request in 26)<br/>( no response found!<br/>( request in 26)<br/>( no response found!<br/>( request in 26)<br/>( no response found!<br/>( request in 26)<br/>( no response found!<br/>( request in 26)<br/>( no response found!<br/>( request in 26)<br/>( no response found!<br/>( request in 26)<br/>( no response found!<br/>( request in 26)<br/>( request in 26)<br/>( request in 26)<br/>( request in 26)<br/>( request in 26)<br/>( request in 26)<br/>( request in 26)<br/>( request in 26)<br/>( request in 26)<br/>( request in 26)<br/>( request in 26)<br/>( request in 26)<br/>( request in 26)<br/>( request in 26)<br/>( request in 27)<br/>( request in 26)<br/>( request in 26)</pre>                                                                                                    | )<br>)<br>)<br>)<br>)<br>)<br>)<br>)<br>)<br>)<br>)<br>)<br>)<br>)<br>)<br>)<br>)<br>)<br>) |
| No.         Time           1 2022-07-14 201:20:36.513854256           2 2022-07-14 201:20:36.513857280           3 2022-07-14 201:20:36.514119312           5 2022-07-14 201:20:36.514119312           5 2022-07-14 201:20:36.514119312           5 2022-07-14 201:20:36.514119312           5 2022-07-14 201:20:36.514119312           5 2022-07-14 201:20:37.53772588           7 2022-07-14 201:20:37.53720588           7 2022-07-14 201:20:37.5378046151           9 2022-07-14 201:20:37.5378046151           9 2022-07-14 201:20:38.561778310           11 2022-07-14 201:20:38.56177831           12 2022-07-14 201:20:39.585507043           14 2022-07-14 201:20:39.585507703           14 2022-07-14 201:20:39.585507703           15 2022-07-14 201:20:39.5855077043           16 2022-07-14 201:20:39.5855077043           17 2022-07-14 201:20:39.5855077043           18 2022-07-14 201:20:39.5855077043           18 2022-07-14 201:20:39.585937900           17 2022-07-14 201:20:40.610181944           2022-07-14 201:20:40.6108081513           2022-07-14 201:20:40.6108081543           21 2022-07-14 201:20:40.610197665           2022-07-14 201:20:41.6130801533           21 2022-07-14 201:20:41.613080153           21 2022-07-14 201:20:41.613080153           21 2022-07-14 20                                                                                                    | Source 192.0.2.100 192.0.2.100 193.51.100.10( 194.51.100.10( 192.0.2.100 193.51.100.10( 192.0.2.100 193.51.100.10( 192.0.2.100 193.51.100.10( 192.0.2.100 193.51.100.10( 193.51.100.10( 19                                                                                                    | Destination<br>198.51.100.100<br>198.51.100.100<br>192.0.2.100<br>0 192.0.2.100<br>0 192.0.2.100<br>0 192.0.2.100<br>198.51.100.100<br>198.51.100.100<br>198.51.100.100<br>0 192.0.2.100<br>198.51.100.100<br>198.51.100.100<br>198.51.00<br>198.51.00                                     | Protocol<br>ICMP<br>ICMP<br>ICMP<br>ICMP<br>ICMP<br>ICMP<br>ICMP<br>ICMP                                                                                                    | Length<br>108<br>108<br>108<br>108<br>108<br>108<br>108<br>108                      | P D           0x5990           0x5990           0xc2900           0xc22           0xc22           0xc22           0xc22           0xc22           0xc24           0xc5307           0xcc44           0xc546           0xc546           0xc547           0xc648           0xc646           0xc547           0xc646           0xc547           0xc649           0xc552           uvc68, id           0xc547           0xc647           0xc547           0xc647           0xc547           0xc647           0xc647                                                                                                    | (22928)<br>(22928)<br>(52268)<br>(52268)<br>(52278)<br>(52278)<br>(52279)<br>(52279)<br>(52279)<br>(52279)<br>(52279)<br>(52279)<br>(52279)<br>(52621)<br>(52621)<br>(52621)<br>(52621)<br>(52622)<br>(52622)<br>(5262)<br>(52622)<br>(52622)                                                                                              | PTTL M6<br>64 Echo<br>64 Echo                                                                                                    | (ping)<br>(ping)<br>(p | request<br>reply<br>reply<br>repl | id=0x0001<br>id=0x0001<br>id=0x00000<br>id=0x00000<br>id=0x00000000000000000000000000000000000                                                                                                    | , seq=15/3840,<br>, seq=15/3840,<br>, seq=15/3840,<br>, seq=15/3840,<br>, seq=16/4096,<br>, seq=16/4096,<br>, seq=16/4096,<br>, seq=17/4352,<br>, seq=17/4352,<br>, seq=17/4352,<br>, seq=17/4352,<br>, seq=18/4608,<br>, seq=18/4608,<br>, seq=18/4608,<br>, seq=19/4864,<br>, seq=19/4864,<br>, seq=19/4864,<br>, seq=19/4864,<br>, seq=19/4864,<br>, seq=19/4864,<br>, seq=20/5120,<br>, seq=20/5120,<br>, seq=20/5126,<br>, seq=21/5376,<br>, seq=21/5376,<br>, seq=                                                                | , ttl=64<br>ttl=64<br>tttl=64<br>tttl=64<br>tttl=64<br>tttl=64<br>tttl=64<br>tttl=64<br>tttl=64<br>tttl=64<br>tttl=6    | (no response found!)<br>(reply in 3)<br>(request in 2)<br>(no response found!)<br>(reply in 7)<br>(request in 6)<br>(no response found!)<br>(reply in 10)<br>(request in 10)<br>(no response found!)<br>(reply in 15)<br>(request in 14)<br>(no response found!)<br>(reply in 19)<br>(request in 18)<br>(request in 23)<br>(request in 23)<br>(request in 22)<br>(no response found!)<br>(reply in 23)<br>(request in 26)<br>(no response found!)<br>(reply in 27)<br>(request in 26)<br>(no response found!)<br>(request in 26)<br>(no response found!)<br>(request in 26)<br>(no response found!)<br>(15 00 00 54 59 00 40<br>(15 00 00 54 59 00 40<br>(15 16 17 18 19 1a<br>(15 16 17 18 19 1a<br>(15 25 26 27 28 29 2a 2)                                                                                                    | )<br>)<br>)<br>)<br>)<br>)<br>)<br>)<br>)<br>)<br>)<br>)<br>)<br>)                          |
| No.         Time           1         2022-07-14         201:20:36.513854256           2         2022-07-14         201:20:36.513857289           4         2022-07-14         201:20:36.514117394           4         2022-07-14         201:20:37.53772582           6         2022-07-14         201:20:37.537725828           7         2022-07-14         201:20:37.537725828           7         2022-07-14         201:20:37.537725828           7         2022-07-14         201:20:37.53704848311           9         2022-07-14         201:20:38.561776044           10         2022-07-14         201:20:38.56248331           12         2022-07-14         201:20:39.585570433           13         2022-07-14         201:20:39.585570433           14         2022-07-14         201:20:39.585570433           14         2022-07-14         201:20:39.585570433           16         2022-07-14         201:20:40.61018044           2022-07-14         201:20:39.585570435           16         2022-07-14         201:20:40.61018044           2022-07-14         201:20:40.61018044           2022-07-14         201:20:40.61018044           2022-07-14         201:20:40.6101804402                                                                                                    | Source<br>192.0.2.100<br>192.0.2.100<br>198.51.100.10(<br>198.51.100.10(<br>198.51.100.10(<br>192.0.2.100<br>198.51.100.10(<br>198.51.100.10(<br>198.51.100.10(<br>192.0.2.100<br>192.0.2.100<br>192.0                                                                                   | Destination<br>198.51.100.100<br>198.51.100.100<br>198.51.100.100<br>192.0.2.100<br>0 192.0.2.100<br>198.51.100.100<br>198.51.100.100<br>198.51.100.100<br>198.51.100.100<br>0 192.0.2.100<br>198.51.100.100<br>198.51.100.100<br>198.51.100.100<br>192.0.2.100<br>192.0.2.10   | Protocol<br>ICMP<br>ICMP<br>ICMP<br>ICMP<br>ICMP<br>ICMP<br>ICMP<br>ICMP                                                                                                    | Length<br>108<br>108<br>108<br>108<br>108<br>108<br>108<br>108                      | P D           0x5990           0xc2c           0x5300           0xcc2b           0xcc4b           0xcc4b           0xcc4b           0xcc4b           0xcc4b           0xcc4b           0xcc4b           0xcc4b           0xcc4b           0xcbbb           0x5bbb           0xcbbb           0xcbbb                                                                                                    | (22928)<br>(22928)<br>(52268)<br>(52268)<br>(52269)<br>(52379)<br>(52279)<br>(52229)<br>(52229)<br>(52229)<br>(52229)<br>(52621)<br>(52621)<br>(52621)<br>(52621)<br>(52622)<br>(52622)<br>(52622)<br>(52622)<br>(52623)<br>(52622)<br>(52623)<br>(52623                                                                                              | PTTL M6<br>64 Echo<br>64 Echo                                                                                                    | (ping)<br>(ping)<br>(p | request<br>reply<br>request<br>reply<br>request<br>reply<br>request<br>reply<br>reply<br>reply<br>reply<br>reply<br>reply<br>reply<br>reply<br>reply<br>reply<br>reply<br>request                                                                                                    | id=0x0001<br>id=0x0001<br>id=0x0000<br>id=0x0000<br>id=0x00000<br>id=0x0000<br>id=0x0000<br>id=0x0000<br>id=0x0000<br>id=0x0000<br>id=0x0000<br>id=0x0000<br>id=0x0000<br>id=0x0000<br>id=0x0000<br>id=0x0000<br>id=0x0000<br>id=0x0000<br>id=0x0000<br>id=0x0000<br>id=0x0000<br>id=0x0000<br>id=0x0000<br>id=0x0000<br>id=0x0000<br>id=0x00000<br>id=0x0000<br>id=0x00000<br>id=0x000000000000000000                                                                                                    | , seq=15/3840,<br>seq=15/3840,<br>seq=15/3840,<br>seq=16/4096,<br>seq=16/4096,<br>seq=16/4096,<br>seq=16/4096,<br>seq=17/4352,<br>seq=17/4352,<br>seq=17/4352,<br>seq=17/4352,<br>seq=17/4352,<br>seq=17/4352,<br>seq=17/4354,<br>seq=17/4354,<br>seq=27/536,<br>seq=21/5376,<br>seq=21/5376,<br>seq= | , ttl=64<br>ttl=64<br>tttl=64<br>tttl=64<br>tttl=64<br>tttl=64<br>tttl=64<br>tttl=64<br>tttl=64<br>tttl=64<br>tttl=64<br>tttl=    | <pre>( no response found!<br/>( reply in 3)<br/>( request in 2)<br/>( no response found!<br/>( reply in 7)<br/>( request in 6)<br/>( no response found!<br/>( reply in 10)<br/>( request in 10)<br/>( request in 10)<br/>( request in 10)<br/>( reply in 15)<br/>( request in 14)<br/>( reply in 15)<br/>( request in 18)<br/>( no response found!<br/>( reply in 27)<br/>( request in 22)<br/>( no response found!<br/>( request in 22)<br/>( no response found!<br/>( request in 22)<br/>( no response found!<br/>( request in 22)<br/>( no response found!<br/>( request in 26)<br/>( no response found!<br/>( request in 26)<br/>( no response found!<br/>( request in 26)<br/>( no response found!<br/>( request in 26)<br/>( no response found!<br/>( request in 26)<br/>( no response found!<br/>( request in 26)<br/>( no response found!<br/>( request in 26)<br/>( request in 26)<br/>( request in</pre>                                                                                                    | )<br>)<br>)<br>)<br>)<br>)<br>)<br>)<br>)<br>)<br>)<br>)<br>)<br>)                          |
| No.         Time           1 2022-07-14 20:20:36.513854256           2 2022-07-14 20:20:36.5113857280           3 2022-07-14 20:20:36.514119312           5 2022-07-14 20:20:36.514119312           5 2022-07-14 20:20:36.514119312           5 2022-07-14 20:20:36.514119312           5 2022-07-14 20:20:36.514119312           5 2022-07-14 20:20:37.537220588           7 2022-07-14 20:20:37.53720588           7 2022-07-14 20:20:37.53720588           9 2022-07-14 20:20:37.5378046151           9 2022-07-14 20:20:38.56177631           10 2022-07-14 20:20:38.5627033           11 2022-07-14 20:20:39.585577033           14 2022-07-14 20:20:39.585577033           14 2022-07-14 20:20:39.585577033           15 2022-07-14 20:20:40.610181944           19 2022-07-14 20:20:40.610181944           19 2022-07-14 20:20:40.610181944           19 2022-07-14 20:20:40.610181944           19 2022-07-14 20:20:41.630805153           20 202-07-14 20:20:41.630805153           20 202-07-14 20:20:41.630805153           20 202-07-14 20:20:41.630805154           21 2022-07-14 20:20:41.630805154           22 202-07-14 20:20:41.630805154           21 2022-07-14 20:20:41.630805152           20 202-07-14 20:20:41.630805154           21 2022-07-14 20:20:41.630805154                                                                                                    | Source 192.0.2.100 192.0.2.100 193.51.100.10( 192.0.2.100 193.51.100.10( 192.0.2.100 193.51.100.10( 192.0.2.100 193.51.100.10( 192.0.2.100 193.51.100.10( 193.51.100.10( 19                                                                                                    | Destination<br>198.51.100.100<br>198.51.100.100<br>192.0.2.100<br>0 192.0.2.100<br>0 192.0.2.100<br>195.51.100.100<br>195.51.100.100<br>195.51.100.100<br>195.51.100.100<br>0 192.0.2.100<br>195.51.100.100<br>195.51.100.100<br>195.51.00.100<br>195.51.00.000<br>195.51.00.000<br>19                                                 | Protocol<br>ICMP<br>ICMP<br>ICMP<br>ICMP<br>ICMP<br>ICMP<br>ICMP<br>ICMP                                                                                                    | Length<br>108<br>108<br>108<br>108<br>108<br>108<br>108<br>108                      | P D           0x5990           0x5990           0xc290           0xc22           0xc22           0xc22           0xc22           0xc24           0x5307           0xcc44           0x53b7           0xcc44           0x5b76           0xcd8d           0xcd8d           0xcd8f           0xc8b76           0xc49           0x5b76           0xc49           0x5b76           0xc49           0x5c52           uv0_8, id           ':50)                                                                                                    | (22928)<br>(22928)<br>(52268)<br>(52268)<br>(52278)<br>(52279)<br>(52279)<br>(52279)<br>(52279)<br>(52279)<br>(52279)<br>(52279)<br>(52279)<br>(52621)<br>(52621)<br>(52621)<br>(52621)<br>(52622)<br>(52622)<br>(52623)<br>(52622)<br>(52623)<br>(52622)<br>(52624)<br>(52799)<br>(52624)<br>(52799)<br>(52624)<br>(52799)<br>(52624)<br>(52799)<br>(52624)<br>(52799)<br>(52624)<br>(52799)<br>(52624)<br>(52624                                                                                              | PTTL M6<br>64 Echo<br>64 Echo                                                                                                    | (ping)<br>(ping)<br>(p | request<br>reply<br>reply<br>reply<br>reply<br>reply<br>reply<br>reply<br>reply<br>reply<br>reply<br>reply<br>reply<br>reply<br>reply<br>reply<br>reply<br>reply<br>reply<br>reply<br>reply<br>request                                                                                                    | id=0x0001           id=0x0001           id=0x0001 <td< td=""><td>, seq=15/3840,<br/>, seq=15/3840,<br/>, seq=15/3840,<br/>, seq=15/3840,<br/>, seq=16/4096,<br/>, seq=16/4096,<br/>, seq=16/4096,<br/>, seq=17/4352,<br/>, seq=17/4352,<br/>, seq=17/4352,<br/>, seq=17/4352,<br/>, seq=18/4608,<br/>, seq=18/4608,<br/>, seq=18/4608,<br/>, seq=19/4864,<br/>, seq=19/4864,<br/>, seq=19/4864,<br/>, seq=19/4864,<br/>, seq=19/4864,<br/>, seq=19/4864,<br/>, seq=19/4864,<br/>, seq=20/5120,<br/>, seq=20/5120,<br/>, seq=20/5120,<br/>, seq=21/5376,<br/>, seq=21/5376,<br/>, seq=</td><td>, ttl=64<br/>ttl=64<br/>tttl=64<br/>tttl=64<br/>tttl=64<br/>tttl=64<br/>tttl=64<br/>tttl=64<br/>tttl=64<br/>tttl=64<br/>tttl=6</td><td><pre>( no response found!) ( (reply in 3) ( (request in 2) ( no response found!) ( (reply in 7) ( (request in 6) ( no response found!) ( (reply in 10) ( (request in 10) ( no response found!) ( (reply in 15) ( (request in 14) ( (request in 14) ( (reply in 19) ( (request in 18) ( (request in 18) ( (request in 22) ( (request in 22) ( (request in 22) ( (request in 22) ( (request in 22) ( (request in 22) ( (request in 22) ( (request in 22) ( (request in 22) ( (request in 22) ( (request in 22) ( (request in 26) ( (request in 26) ( (request in 26) ( (request in 26) ( (request in 26) ( (request in 26) ( (request in 26) ( (request in 26) ( (request in 26) ( (request in 27) ( (request in 26) ( (request in 26) ( (request in 27) ( (request in 26) ( (request in 26) ( (request in 27) ( (request in 26) ( (request in 26) ( (request in 27) ( (request in 26) ( (request in 26) ( (request in 26) ( (request in 26) ( (request in 27) ( (request in 26) ( (request in 26) ( (re</pre></td><td>)<br/>)<br/>)<br/>)<br/>)<br/>)<br/>)<br/>)<br/>)<br/>)<br/>)<br/>)<br/>)<br/>)</td></td<> | , seq=15/3840,<br>, seq=15/3840,<br>, seq=15/3840,<br>, seq=15/3840,<br>, seq=16/4096,<br>, seq=16/4096,<br>, seq=16/4096,<br>, seq=17/4352,<br>, seq=17/4352,<br>, seq=17/4352,<br>, seq=17/4352,<br>, seq=18/4608,<br>, seq=18/4608,<br>, seq=18/4608,<br>, seq=19/4864,<br>, seq=19/4864,<br>, seq=19/4864,<br>, seq=19/4864,<br>, seq=19/4864,<br>, seq=19/4864,<br>, seq=19/4864,<br>, seq=20/5120,<br>, seq=20/5120,<br>, seq=20/5120,<br>, seq=21/5376,<br>, seq=21/5376,<br>, seq=                                                                | , ttl=64<br>ttl=64<br>tttl=64<br>tttl=64<br>tttl=64<br>tttl=64<br>tttl=64<br>tttl=64<br>tttl=64<br>tttl=64<br>tttl=6    | <pre>( no response found!) ( (reply in 3) ( (request in 2) ( no response found!) ( (reply in 7) ( (request in 6) ( no response found!) ( (reply in 10) ( (request in 10) ( no response found!) ( (reply in 15) ( (request in 14) ( (request in 14) ( (reply in 19) ( (request in 18) ( (request in 18) ( (request in 22) ( (request in 22) ( (request in 22) ( (request in 22) ( (request in 22) ( (request in 22) ( (request in 22) ( (request in 22) ( (request in 22) ( (request in 22) ( (request in 22) ( (request in 26) ( (request in 26) ( (request in 26) ( (request in 26) ( (request in 26) ( (request in 26) ( (request in 26) ( (request in 26) ( (request in 26) ( (request in 27) ( (request in 26) ( (request in 26) ( (request in 27) ( (request in 26) ( (request in 26) ( (request in 27) ( (request in 26) ( (request in 26) ( (request in 27) ( (request in 26) ( (request in 26) ( (request in 26) ( (request in 26) ( (request in 27) ( (request in 26) ( (request in 26) ( (re</pre>                                                                                                    | )<br>)<br>)<br>)<br>)<br>)<br>)<br>)<br>)<br>)<br>)<br>)<br>)<br>)                          |
| No.         Time           1 2022-07-14 201:20:36.513854256           2 2022-07-14 201:20:36.513857289           4 2022-07-14 201:20:36.514117394           4 2022-07-14 201:20:37.53772582           7 2022-07-14 201:20:37.537725828           7 2022-07-14 201:20:37.537725828           7 2022-07-14 201:20:37.537725828           7 2022-07-14 201:20:37.537725828           7 2022-07-14 201:20:37.53725828           7 2022-07-14 201:20:37.53704614           10 2022-07-14 201:20:38.561776314           10 2022-07-14 201:20:38.561776314           11 2022-07-14 201:20:38.56250333           12 2022-07-14 201:20:39.585570433           13 2022-07-14 201:20:39.585570433           14 2022-07-14 201:20:39.585570433           16 2022-07-14 201:20:39.585570433           17 2022-07-14 201:20:39.585570433           18 2022-07-14 201:20:30.585937900           17 2022-07-14 201:20:40.60181944           21 2022-07-14 201:20:40.60181944           21 2022-07-14 201:20:40.60181944           21 2022-07-14 201:20:40.60181944           21 2022-07-14 201:20:41.634084102           22 2022-07-14 201:20:41.634084102           23 2022-07-14 201:20:41.634084102           24 2022-07-14 201:20:42.657908971           29 2022-07-14 201:20:42.657908971           29 2022-07-14 201:2                                                                                                    | Source<br>192.0.2.100<br>192.0.2.100<br>198.51.100.10(<br>198.51.100.10(<br>198.51.100.10(<br>192.0.2.100<br>198.51.100.10(<br>198.51.100.10(<br>198.51.100.10(<br>192.0.2.100<br>192.0.2.100<br>192.0                                                                                   | Destination<br>198.51.100.100<br>198.51.100.100<br>192.0.2.100<br>0 192.0.2.100<br>193.51.100.100<br>193.51.100.100<br>193.51.100.100<br>193.51.100.100<br>193.51.100.100<br>0 192.0.2.100<br>193.51.100.100<br>193.51.100.100<br>193.51                                                       | Protocol<br>ICMP<br>ICMP<br>ICMP<br>ICMP<br>ICMP<br>ICMP<br>ICMP<br>ICMP                                                                                                    | Length<br>108<br>108<br>108<br>108<br>108<br>108<br>108<br>108                      | P D           0x5990           0xc2c           0x5300           0xcc2b           0xcashe           0xcc4b           0xcc4b           0xcc4b           0xcc4b           0xcc4b           0xcc4b           0xcc4b           0xcbb           0xcbb           <                                                                                                    | (22928)<br>(22928)<br>(52268)<br>(52268)<br>(52278)<br>(52379)<br>(52279)<br>(52229)<br>(52229)<br>(52429)<br>(52429)<br>(52429)<br>(52621)<br>(52621)<br>(52621)<br>(52621)<br>(52622)<br>(52622)<br>(52623)<br>(52623                                                                                              | PTTL M6<br>64 Echo<br>64 Echo                                                                                                    | (ping)<br>(ping)<br>(p | request<br>reply<br>request<br>reply<br>request<br>reply<br>reply<br>reply<br>reply<br>reply<br>reply<br>reply<br>reply<br>request<br>reply<br>request                                                                                                    | id=0x0001<br>id=0x0001<br>id=0x00000<br>id=0x0000<br>id=0x0000<br>id=0x00000<br>id=0x0000<br>id=0x00000<br>id=0x00000<br>id=0x00000<br>id=0x0000000000<br>id=0x000000<br>id=0x00000000000000000000000000000000000                                                                                                    | , seq=15/3840,<br>seq=15/3840,<br>seq=15/3840,<br>seq=16/4096,<br>seq=16/4096,<br>seq=16/4096,<br>seq=16/4096,<br>seq=17/4352,<br>seq=17/4352,<br>seq=17/4352,<br>seq=17/4352,<br>seq=17/4352,<br>seq=17/4352,<br>seq=17/4354,<br>seq=17/4354,<br>seq=27/5364,<br>seq=21/5376,<br>seq=21/5376,<br>seq | , ttl=64<br>ttl=64<br>tttl=64<br>tttl=64<br>ttl=64<br>tttl=64<br>tttl=64<br>tttl=64<br>tttl=64<br>tttl=64<br>tttl=64    | <pre>( no response found!<br/>( reply in 3)<br/>( request in 2)<br/>( no response found!<br/>( reply in 7)<br/>( request in 6)<br/>( no response found!<br/>( reply in 13)<br/>( request in 10)<br/>( request in 10)<br/>( request in 14)<br/>( reply in 15)<br/>( request in 14)<br/>( request in 14)<br/>( request in 18)<br/>( request in 18)<br/>( request in 18)<br/>( request in 18)<br/>( request in 18)<br/>( request in 22)<br/>( request in 22)<br/>( request in 22)<br/>( request in 22)<br/>( request in 26)<br/>( request in 26)<br/>(</pre>                                                                                                    | )<br>)<br>)<br>)<br>)<br>)<br>)<br>)<br>)<br>)<br>)<br>)<br>)<br>)                          |
| No.         Time           1 2022-07-14 20:20:36.513854256           2 2022-07-14 20:20:36.5113857280           3 2022-07-14 20:20:36.514119312           5 2022-07-14 20:20:36.514119312           5 2022-07-14 20:20:36.514119312           5 2022-07-14 20:20:36.514119312           5 2022-07-14 20:20:36.514119312           5 2022-07-14 20:20:37.537226588           7 2022-07-14 20:20:37.53720588           7 2022-07-14 20:20:37.53720588           9 2022-07-14 20:20:38.56177604           11 2022-07-14 20:20:38.561778310           12 2022-07-14 20:20:38.56177604           14 2022-07-14 20:20:39.585507043           14 2022-07-14 20:20:39.585530554           15 2022-07-14 20:20:39.585530554           16 2022-07-14 20:20:40.600907618           17 2022-07-14 20:20:40.60191944           18 2022-07-14 20:20:40.601919655           16 2022-07-14 20:20:41.630805153           17 2022-07-14 20:20:41.630805153           20 202-07-14 20:20:41.630805153           20 202-07-14 20:20:41.630805154           21 2022-07-14 20:20:41.630805153           20 202-07-14 20:20:41.630805154           21 2022-07-14 20:20:41.630805155           20 202-07-14 20:20:41.630805154           21 2022-07-14 20:20:41.630805155           20 202-07-14 20:20:41.630805154                                                                                                    | Source 192.0.2.100 192.0.2.100 193.51.100.10( 193.51.100.10( 193.5                                                                                                    | Destination<br>198.51.100.100<br>198.51.100.100<br>192.0.2.100<br>0 192.0.2.100<br>0 192.0.2.100<br>195.51.100.100<br>195.51.100.100<br>195.51.100.100<br>0 192.0.2.100<br>198.51.100.100<br>0 192.0.2.100<br>198.51.100.100<br>0 192.0.2.100<br>198.51.100.100<br>198.51.100.100<br>198.51.00.100<br>198.51.100.100<br>198.51.100.100<br>198.51.00.100<br>198.51.00.000<br>198.51.00.000<br>198.51.00.000<br>198.50.0000<br>198.50.0000<br>198.500                                                 | Protocol<br>ICMP<br>ICMP<br>ICMP<br>ICMP<br>ICMP<br>ICMP<br>ICMP<br>ICMP                                                                                                    | Length<br>108<br>108<br>108<br>108<br>108<br>108<br>108<br>108                      | P D           0x5990           0x5990           0xc22c           0xc2c           0xc2c           0xc2c           0xc2c           0xc2c           0xc2c           0xc2c           0xc2c           0xc2c           0xc3a0           0xc4           0x5b46           0xc5b7b           0xcc3d           0x5b7c           0xcc3d           0x5b7c           0xcc3d           0x5b7e           0xcc3d           0x5b7e           0xcc3d           0xcc3d           0x5b7e           0xcc3d           0xcc3d           0xcc49           0xcc42           0xcc43           0xcc43           0xcc43           0xcc43           0xcc43           0xcc43           0xcc43           0xcc43           0xcc43           0xcc43           0xcc43           0xcc43           0xcc43           0xcc43           0xcc43           0xcc43                                                                                                    | (22928)<br>(22928)<br>(52268)<br>(52268)<br>(52268)<br>(52269)<br>(52269)<br>(52279)<br>(52279)<br>(52279)<br>(52279)<br>(52279)<br>(52279)<br>(52621)<br>(52621)<br>(52621)<br>(52621)<br>(52622)<br>(52623)<br>(52623)<br>(52624)<br>(52629)<br>(52629                                                                                              | PTTL M6<br>64 Echo<br>64 Echo                                                                                                    | (ping)<br>(ping)<br>(p | request<br>reply<br>reply<br>reply<br>request<br>reply<br>request<br>reply<br>request<br>reply<br>request<br>reply<br>request<br>reply<br>request<br>reply<br>request                                                                                                    | id=0x0001<br>id=0x0001<br>id=0x00000<br>id=0x0000<br>id=0x0000<br>id=0x0000<br>id=0x00000<br>id=0x0000<br>id=0x0000<br>id=0x0000<br>id=0x0000<br>id=0x0000<br>id=0x0000<br>id=0x0000<br>id=0x0000<br>id=0x0000<br>id=0x0000<br>id=0x0000<br>id=0x0000<br>id=0x0000<br>id=0x0000<br>id=0x0000<br>id=0x0000<br>id=0x0000<br>id=0                                                                                                    | <pre>, seq=15/3840,<br/>seq=15/3840,<br/>seq=15/3840,<br/>seq=15/3840,<br/>seq=16/4096,<br/>seq=16/4096,<br/>seq=16/4096,<br/>seq=17/4352,<br/>seq=17/4352,<br/>seq=17/4352,<br/>seq=18/4608,<br/>seq=18/4608,<br/>seq=18/4608,<br/>seq=18/4608,<br/>seq=19/4864,<br/>seq=19/4864,<br/>seq=19/4864,<br/>seq=19/4864,<br/>seq=19/4864,<br/>seq=20/5120,<br/>seq=20/5120,<br/>seq=20/5120,<br/>seq=21/5376,<br/>seq=21/5376,</pre>                                                                                                    | , ttl=64<br>ttl=64<br>tttl=64<br>tttl=64<br>tttl=64<br>tttl=64<br>tttl=64<br>tttl=64<br>tttl=64<br>tttl=64<br>tttl=64<br>tttl=    | <pre>(no response found!) (reply in 3) (request in 2) (no response found!) (reply in 7) (request in 6) (no response found!) (reply in 10) (request in 10) (request in 10) (no response found!) (reply in 15) (request in 13) (request in 13) (request in 13) (request in 23) (request in 23) (request in 22) (no response found!) (reply in 27) (request in 26) (no response found!) (request in 26) (no response found!) (request in 26) (no response found!) (request in 27) (request in 26) (no response found!) (request in 26) (no response found!) (request in 26) (no response found!) (request in 26) (no response found!) (request in 27) (request in 26) (no 10) (request in 27) (request in 26) (no 10) (request in 26) (no 10) (request in 26) (no 27) (request in 26) (no 28) (request in 26) (no 28) (request in 26) (no 28) (request in 26) (no 28) (request in 26) (no 28) (request in 26) (no 28) (request in 27) (request in 28) (request in 28) (request in</pre>                                                                                                    | )<br>)<br>)<br>)<br>)<br>)<br>)<br>)<br>)<br>)<br>)<br>)<br>)<br>)                          |
| No.         Time           1 2022-07-14 20:20:36.513854256           2 2022-07-14 20:20:36.513857289           4 2022-07-14 20:20:36.514117394           4 2022-07-14 20:20:37.53772582           6 2022-07-14 20:20:37.53772582           7 2022-07-14 20:20:37.53772582           7 2022-07-14 20:20:37.53772582           8 2022-07-14 20:20:37.5372582           9 2022-07-14 20:20:37.5372582           9 2022-07-14 20:20:37.5372648           10 2022-07-14 20:20:38.56177636           10 2022-07-14 20:20:38.56177631           11 2022-07-14 20:20:39.58557043           14 2022-07-14 20:20:39.58557043           14 2022-07-14 20:20:39.58557043           18 2022-07-14 20:20:39.58557043           18 2022-07-14 20:20:39.585937900           17 2022-07-14 20:20:40.609807618           19 2022-07-14 20:20:40.610170655           20 202-07-14 20:20:40.610181944           21 2022-07-14 20:20:40.61081944           21 2022-07-14 20:20:41.6340845163           22 2022-07-14 20:20:41.634084102           22 2022-07-14 20:20:41.634084102           20 202-07-14 20:20:41.634084102           20 202-07-14 20:20:42.65790998           26 2022-07-14 20:20:42.65790997           20 202-07-14 20:20:42.65790998           26 2022-07-14 20:20:43.68173669                                                                                                    | Source<br>192.0.2.100<br>192.0.2.100<br>198.51.100.10(<br>198.51.100.10(<br>198.51.100.10(<br>192.0.2.100<br>198.51.100.10(<br>192.0.2.100<br>198.51.100.10(<br>192.0.2.100<br>192.0.2.100<br>192.0.2.                                                                                   | Destination<br>198.51.100.100<br>198.51.100.100<br>192.0.2.100<br>0 192.0.2.100<br>0 192.0.2.100<br>198.51.100.100<br>198.51.100.100<br>198.51.100.100<br>0 192.0.2.100<br>198.51.100.100<br>0 192.0.2.100<br>198.51.100.100<br>0 192.0.2.100<br>198.51.100.100<br>0 192.0.2.100<br>198.51.100.100<br>0 192.0.2.100<br>198.51.100.100<br>198.51.100.100<br>0 192.0.2.100<br>198.51.100.100<br>198.51.100.1                                                       | Protocol<br>ICMP<br>ICMP<br>ICMP<br>ICMP<br>ICMP<br>ICMP<br>ICMP<br>ICMP                                                                                                    | Length<br>108<br>108<br>108<br>108<br>108<br>108<br>108<br>108                      | P D           0x5990           0x52900           0xc2c           0x5300           0xcc4b           0xcc4b           0xcc4b           0xcc4b           0xcc4b           0xcc4b           0xcc4b           0xcbb           0xbb           0xbb           0xbb           0xbb           0xbb           0xbb           0xbb           0xcd8f           0xcbb           0xcbb           0xcbb           0xcbb           0xcc36           0xcbb           0xcc49           0xcc49           0xcc45           0xcbb           0xcc45           0xcbb           0xcbb           0xcbb           0xcbb           0xcbb           0xcbb           0xcbb           0xcbb           0xcbb           0xcbb           0xcbb           0xcbb           0xcbb           0xcbb           0xcbb           0xcbb <td< td=""><td>(22928)<br/>(22928)<br/>(52268)<br/>(52268)<br/>(52278)<br/>(52279)<br/>(52279)<br/>(52229)<br/>(52229)<br/>(52229)<br/>(52229)<br/>(52221)<br/>(52621)<br/>(52621)<br/>(52621)<br/>(52621)<br/>(52622)<br/>(52622)<br/>(52622)<br/>(52622)<br/>(52622)<br/>(52622)<br/>(52623)<br/>(52623</td><td>PTTL M6<br/>64 Echo<br/>64 Echo</td><td>(ping)<br/>(ping)<br/>(p</td><td>request<br/>reply<br/>request<br/>reply<br/>request<br/>reply<br/>request<br/>request<br/>request<br/>reply<br/>request<br/>reply<br/>request<br/>reply<br/>request</td><td>id=0x0001<br/>id=0x0001<br/>id=0x00000<br/>id=0x0000<br/>id=0x0000<br/>id=0x00000<br/>id=0x0000<br/>id=0x0000<br/>id=0x00000<br/>id=0x00000<br/>id=0x00000000000<br/>id=0x00000000000000000000000000000000000</td><td>, seq=15/3840,<br/>seq=15/3840,<br/>seq=15/3840,<br/>seq=16/4096,<br/>seq=16/4096,<br/>seq=16/4096,<br/>seq=16/4096,<br/>seq=17/4352,<br/>seq=17/4352,<br/>seq=17/4352,<br/>seq=17/4352,<br/>seq=17/4352,<br/>seq=17/4352,<br/>seq=17/4354,<br/>seq=19/4864,<br/>seq=19/4864,<br/>seq=19/4864,<br/>seq=19/4864,<br/>seq=19/4864,<br/>seq=20/5120,<br/>seq=20/5120,<br/>seq=20/5120,<br/>seq=21/5376,<br/>seq=21/5376,<br/>seq</td><td>, ttl=64<br/>ttl=64<br/>tttl=64<br/>tttl=64<br/>tttl=64<br/>tttl=64<br/>tttl=64<br/>tttl=64<br/>tttl=64<br/>tttl=64<br/>tttl=6</td><td><pre>( no response found!<br/>( reply in 3)<br/>( request in 2)<br/>( no response found!<br/>( reply in 7)<br/>( request in 6)<br/>( no response found!<br/>( reply in 15)<br/>( request in 10)<br/>( request in 14)<br/>( reply in 15)<br/>( request in 14)<br/>( reply in 15)<br/>( request in 18)<br/>( request in 18)<br/>( request in 18)<br/>( request in 18)<br/>( request in 18)<br/>( request in 12)<br/>( request in 22)<br/>( no response found!<br/>( request in 26)<br/>( request in 26)<br/>( request in 26)<br/>( no response found!<br/>( request in 26)<br/>( no response found!<br/>( request in 26)<br/>( no response found!<br/>( request in 26)<br/>( no response found!<br/>( request in 26)<br/>( no response found!<br/>( request in 26)<br/>( no response found!<br/>( request in 26)<br/>( no response found!<br/>( request in 26)<br/>( request in 26)<br/>( req</pre></td><td>)<br/>)<br/>)<br/>)<br/>)<br/>)<br/>)<br/>)<br/>)<br/>)<br/>)<br/>)<br/>)<br/>)</td></td<> | (22928)<br>(22928)<br>(52268)<br>(52268)<br>(52278)<br>(52279)<br>(52279)<br>(52229)<br>(52229)<br>(52229)<br>(52229)<br>(52221)<br>(52621)<br>(52621)<br>(52621)<br>(52621)<br>(52622)<br>(52622)<br>(52622)<br>(52622)<br>(52622)<br>(52622)<br>(52623)<br>(52623                                                                                              | PTTL M6<br>64 Echo<br>64 Echo                                                                                                    | (ping)<br>(ping)<br>(p | request<br>reply<br>request<br>reply<br>request<br>reply<br>request<br>request<br>request<br>reply<br>request<br>reply<br>request<br>reply<br>request                                                                                                    | id=0x0001<br>id=0x0001<br>id=0x00000<br>id=0x0000<br>id=0x0000<br>id=0x00000<br>id=0x0000<br>id=0x0000<br>id=0x00000<br>id=0x00000<br>id=0x00000000000<br>id=0x00000000000000000000000000000000000                                                                                                    | , seq=15/3840,<br>seq=15/3840,<br>seq=15/3840,<br>seq=16/4096,<br>seq=16/4096,<br>seq=16/4096,<br>seq=16/4096,<br>seq=17/4352,<br>seq=17/4352,<br>seq=17/4352,<br>seq=17/4352,<br>seq=17/4352,<br>seq=17/4352,<br>seq=17/4354,<br>seq=19/4864,<br>seq=19/4864,<br>seq=19/4864,<br>seq=19/4864,<br>seq=19/4864,<br>seq=20/5120,<br>seq=20/5120,<br>seq=20/5120,<br>seq=21/5376,<br>seq=21/5376,<br>seq | , ttl=64<br>ttl=64<br>tttl=64<br>tttl=64<br>tttl=64<br>tttl=64<br>tttl=64<br>tttl=64<br>tttl=64<br>tttl=64<br>tttl=6    | <pre>( no response found!<br/>( reply in 3)<br/>( request in 2)<br/>( no response found!<br/>( reply in 7)<br/>( request in 6)<br/>( no response found!<br/>( reply in 15)<br/>( request in 10)<br/>( request in 14)<br/>( reply in 15)<br/>( request in 14)<br/>( reply in 15)<br/>( request in 18)<br/>( request in 18)<br/>( request in 18)<br/>( request in 18)<br/>( request in 18)<br/>( request in 12)<br/>( request in 22)<br/>( no response found!<br/>( request in 26)<br/>( request in 26)<br/>( request in 26)<br/>( no response found!<br/>( request in 26)<br/>( no response found!<br/>( request in 26)<br/>( no response found!<br/>( request in 26)<br/>( no response found!<br/>( request in 26)<br/>( no response found!<br/>( request in 26)<br/>( no response found!<br/>( request in 26)<br/>( no response found!<br/>( request in 26)<br/>( request in 26)<br/>( req</pre>                                                                                                    | )<br>)<br>)<br>)<br>)<br>)<br>)<br>)<br>)<br>)<br>)<br>)<br>)<br>)                          |
| No.         Time           1 2022-07-14 20:20:36.513854256           2 2022-07-14 20:20:36.5113857280           3 2022-07-14 20:20:36.514119312           5 2022-07-14 20:20:36.514119312           5 2022-07-14 20:20:36.514119312           5 2022-07-14 20:20:36.514119312           5 2022-07-14 20:20:36.514119312           5 2022-07-14 20:20:37.53772588           7 2022-07-14 20:20:37.53725588           7 2022-07-14 20:20:37.5378046151           9 2022-07-14 20:20:38.56177631           10 2022-07-14 20:20:38.56177631           11 2022-07-14 20:20:38.56177631           12 2022-07-14 20:20:38.56176033           13 2022-07-14 20:20:39.585507043           14 2022-07-14 20:20:39.585507043           14 2022-07-14 20:20:39.585530554           15 2022-07-14 20:20:40.610181944           19 2022-07-14 20:20:40.610181944           19 2022-07-14 20:20:40.610181944           20 202-07-14 20:20:40.6101819515           20 202-07-14 20:20:41.630801551           20 202-07-14 20:20:41.630801551           20 202-07-14 20:20:41.630801551           20 202-07-14 20:20:41.630801551           20 202-07-14 20:20:41.630801551           20 202-07-14 20:20:41.630801551           20 202-07-14 20:20:41.630801551           20 202-07-14 20:20:42.657980675                                                                                                    | Source<br>192.0.2.100<br>192.0.2.100<br>198.51.100.10(<br>198.51.100.10(<br>198.51.100.10(<br>198.51.100.10(<br>193.0.2.100<br>198.51.100.10(<br>192.0.2.100<br>198.51.100.10(<br>192.0.2.100<br>198.51.100.10(<br>192.0.2.100<br>192.0.2.100<br>19                                                                                   | Destination<br>198.51.100.100<br>198.51.100.100<br>192.0.2.100<br>0 192.0.2.100<br>195.51.100.100<br>195.51.100.100<br>195.51.100.100<br>195.51.100.100<br>0 192.0.2.100<br>195.51.100.100<br>0 192.0.2.100<br>192.0.2.100<br>192. | Protocol<br>ICMP<br>ICMP<br>ICMP<br>ICMP<br>ICMP<br>ICMP<br>ICMP<br>ICMP                                                                                                    | Length<br>108<br>108<br>108<br>108<br>108<br>108<br>108<br>108                      | P D           0x5990           0x5990           0xc22c           0xc2c           0xc2c           0xc300           0xcc4b           0x5b46           0xc5b7b           0xcc3b           0xcc3b           0xcc4d           0xc5b7b           0xcc3b           0xcd3d           0xcd3d           0xc3b7c           0xc3b7c           0xc3b7c           0xc3b7c           0xc3b7c           0xc3b7c           0xc3b7c           0xc3b7c           0xc3b7c           0xc3b7c           0xc5b7c           0xc5b7c           0xc5b7c           0xc5b7c           0xc5b7c           0xc5b7c           0xc5b7c           0xc5b7c           0xc5b7c           0xc5b7c           0xc5b7c           0xc649           0xcc52           ue_0, id           v:50)                                                                                                    | (22928)<br>(22928)<br>(52268)<br>(52268)<br>(523040)<br>(23340)<br>(52379)<br>(52420)<br>(52420)<br>(52420)<br>(52420)<br>(52420)<br>(52621)<br>(52621)<br>(52621)<br>(52621)<br>(52621)<br>(52622)<br>(23342)<br>(52623)<br>(23342)<br>(23342)<br>(23342)<br>(23354)<br>(23536)<br>(23542)<br>(23542)<br>(2342)<br>(2342)<br>(2342)<br>(2342)<br>(2342)<br>(2342)<br>(2342)<br>(2342)<br>(2342)<br>(2342)<br>(2342)<br>(2342)<br>(2342)<br>(2342)<br>(2342)<br>(2342)<br>(2342)<br>(2342)<br>(2342)<br>(2342)<br>(2342)<br>(2342)<br>(2342)<br>(2342)<br>(23542)<br>(23542)<br>(2354                                                                                     | PTTL M6<br>64 Echo<br>64 Echo                                                                                                    | (ping)<br>(ping)<br>(p | request<br>reply<br>reply<br>reply<br>request<br>reply<br>request<br>reply<br>request<br>reply<br>request<br>reply<br>request<br>reply<br>request<br>reply<br>request                                                                                                    | id=0x0001<br>id=0x0001<br>id=0x00000<br>id=0x00000<br>id=0x00000<br>id=0x0000000000000000000000000000                                                                                                    | <pre>, seq=15/3840,<br/>seq=15/3840,<br/>seq=15/3840,<br/>seq=16/4096,<br/>seq=16/4096,<br/>seq=16/4096,<br/>seq=16/4096,<br/>seq=17/4352,<br/>seq=17/4352,<br/>seq=17/4352,<br/>seq=17/4352,<br/>seq=18/4608,<br/>seq=18/4608,<br/>seq=18/4608,<br/>seq=18/4608,<br/>seq=19/4864,<br/>seq=19/4864,<br/>seq=19/4864,<br/>seq=19/4864,<br/>seq=19/4864,<br/>seq=20/5120,<br/>seq=20/5120,<br/>seq=20/5120,<br/>seq=21/5376,<br/>seq=21/5376,</pre>                                                                                                    | , ttl=64<br>ttl=64<br>tttl=64<br>tttl=64<br>tttl=64<br>tttl=64<br>tttl=64<br>tttl=64<br>tttl=64<br>tttl=64<br>tttl=6    | <pre>( no response found!) ( (reply in 3) ( (request in 2) ( no response found!) ( (reply in 7) ( (request in 6) ( no response found!) ( (reply in 15) ( request in 10) ( (request in 14) ( (request in 14) ( (request in 14) ( (request in 14) ( (request in 12) ( (request in 23) ( (request in 22) ( (request in 22) ( (request in 22) ( (request in 22) ( (request in 22) ( (request in 22) ( (request in 22) ( (request in 22) ( (request in 22) ( (request in 22) ( (request in 22) ( (request in 22) ( (request in 26) ( (request in 26) ( (request in 26) ( (request in 26) ( (request in 26) ( (request in 26) ( (request in 26) ( (request in 26) ( (request in 26) ( (request in 27) ( (request in 26) ( (request in 26) ( (req</pre>                                                                                                    | )<br>)<br>)<br>)<br>)<br>)<br>)<br>)<br>)<br>)<br>)<br>)<br>)<br>)                          |
| No.         Time           1 2022-07-14 20:20:36.513854256           2 2022-07-14 20:20:36.513857289           4 2022-07-14 20:20:36.514117394           4 2022-07-14 20:20:36.514117394           5 2022-07-14 20:20:37.5377238258           7 2022-07-14 20:20:37.5377238258           7 2022-07-14 20:20:37.5377238258           7 2022-07-14 20:20:37.537238258           7 2022-07-14 20:20:37.5372488511           9 2022-07-14 20:20:37.537846161           9 2022-07-14 20:20:38.56177819           11 2022-07-14 20:20:38.56177811           12 2022-07-14 20:20:39.585570433           14 2022-07-14 20:20:39.585570433           14 2022-07-14 20:20:39.585570433           18 2022-07-14 20:20:39.585570433           18 2022-07-14 20:20:39.585570433           18 2022-07-14 20:20:39.585937060           17 2022-07-14 20:20:40.610181044           18 2022-07-14 20:20:40.610181044           21 2022-07-14 20:20:40.610181044           21 2022-07-14 20:20:40.610181044           21 2022-07-14 20:20:40.610181044           21 2022-07-14 20:20:41.630805153           22 202-07-14 20:20:41.630805163           22 202-07-14 20:20:41.630805163           23 2022-07-14 20:20:41.630805163           23 2022-07-14 20:20:41.630805163           23 2022-07-14 20:20:41.630805163                                                                                                    | Source<br>192.0.2.100<br>192.0.2.100<br>198.51.100.10(<br>198.51.100.10(<br>192.0.2.100<br>198.51.100.10(<br>192.0.2.100<br>198.51.100.10(<br>192.0.2.100<br>198.51.100.10(<br>192.0.2.100<br>192.0.2.100<br>192.0.2.100<br>193.51.100.10(<br>192.0.2.100<br>193.51.100.10(<br>192.0.2.100<br>193.51.100.10(<br>192.0.2.100<br>193.51.100.10(<br>192.0.2.100<br>193.51.100.10(<br>192.0.2.100<br>193.51.100.10(<br>192.0.2.100<br>193.51.100.10(<br>192.0.2.100<br>193.51.100.10(<br>192.0.2.100<br>193.51.100.10(<br>192.0.2.100<br>193.51.100.10(<br>192.0.2.100<br>193.51.100.10(<br>192.0.2.100<br>193.51.100.10(<br>192.0.2.100<br>193.51.100.10(<br>192.0.2.100<br>193.51.100.10(<br>193.51.100.10(<br>193.5                                                                                                    | Destination<br>198.51.100.100<br>198.51.100.100<br>192.0.2.100<br>0 192.0.2.100<br>0 192.0.2.100<br>0 192.0.2.100<br>198.51.100.100<br>198.51.100.100<br>0 192.0.2.100<br>198.51.100.100<br>0 192.0.2.100<br>198.51.100.100<br>0 192.0.2.100<br>198.51.100.100<br>0 192.0.2.100<br>198.51.100.100<br>0 192.0.2.100<br>198.51.100.100<br>198.51.100.100<br>0 192.0.2.100<br>198.51.100.100<br>198.51.100.100<br>0 192.0.2.100<br>198.51.100.100<br>0 192.0.2.100<br>198.51.100.100<br>198.51.100.100                                                        | Protocol<br>ICMP<br>ICMP<br>ICMP<br>ICMP<br>ICMP<br>ICMP<br>ICMP<br>ICMP                                                                                                    | Length<br>108<br>108<br>108<br>108<br>108<br>108<br>108<br>108                      | P D           0x5990           0x52900           0xc2c           0x5300           0xcc4b           0xcc4b           0xcc4b           0xc5b46           0xc5b7b           0xcc4b           0xcc4b           0xcc4b           0xcc4b           0xcc4b           0xcbb7b           0xcc4b           0xcc4b           0xcc4b           0xcc4b           0xcc4b           0xcc4b           0xcc4b           0xcc4b           0xcc4b           0xcc4b           0xcc4b           0xcc4b           0xcc4b           0xcc4b           0xcc4b           0xcc4b           0xcc4b           0xcb7b           0xcb7b           0xcb7b           0xcb7b           0xcb7b           0xcb7b           0xcb7b           0xcb7b           0xcb7b           0xcb7b           0xcb7b           0xcb7b           0xcb7b           0xcb7b           0x                                                                                                    | (22928)<br>(22928)<br>(52266)<br>(52266)<br>(52276)<br>(52276)<br>(52279)<br>(52279)<br>(52220)<br>(52220)<br>(52220)<br>(52220)<br>(52621)<br>(52621)<br>(52621)<br>(52621)<br>(52622)<br>(52622)<br>(5262)<br>(52622)<br>(52622)                                                                                              | PTTL M6<br>64 Echo<br>64 Echo<br>64 Ech      | (ping)<br>(ping)<br>(p | request<br>reply<br>request<br>reply<br>request<br>request<br>request<br>request<br>request<br>request<br>request<br>request<br>request<br>request                                                                                                    | id=0x0001<br>id=0x0001<br>id=0x00000<br>id=0x00000<br>id=0x0000<br>id=0x0000<br>id=0x0000<br>id=0x00000<br>id=0x0000<br>id=0x00000<br>id=0x00000000000<br>id=0x000000<br>id=0x00000000000000000000000000000000000                                                                                                    | , seq=15/3840,<br>, seq=15/3840,<br>, seq=15/3840,<br>, seq=16/4096,<br>, seq=16/4096,<br>, seq=16/4096,<br>, seq=17/4352,<br>, seq=17/4352,<br>, seq=17/4352,<br>, seq=17/4352,<br>, seq=17/4352,<br>, seq=17/4352,<br>, seq=17/4354,<br>, seq=17/4354,<br>, seq=17/4354,<br>, seq=17/4354,<br>, seq=17/4354,<br>, seq=17/4354,<br>, seq=17/4354,<br>, seq=17/4354,<br>, seq=19/4864,<br>, seq=19/4864,<br>, seq=20/5120,<br>, seq=20/5120,<br>, seq=                                                                | , ttl=64<br>ttl=64<br>tttl=64<br>tttl=64<br>tttl=64<br>tttl=64<br>tttl=64<br>tttl=64<br>tttl=64<br>tttl=64<br>tttl=6    | (no response found!<br>(reply in 3)<br>(request in 2)<br>(no response found!<br>(reply in 7)<br>(request in 6)<br>(no response found!<br>(reply in 13)<br>(request in 10)<br>(no response found!<br>(reply in 15)<br>(request in 14)<br>(no response found!<br>(request in 18)<br>(request in 18)<br>(request in 18)<br>(request in 22)<br>(request in 23)<br>(request in 22)<br>(no response found!<br>(reply in 23)<br>(request in 22)<br>(no response found!<br>(no response found!<br>(no response found!<br>(no response found!<br>(no response found)<br>(request in 22)<br>(no response found!<br>(to 2)<br>(no response found!<br>(to 2)<br>(no response found!<br>(to 2)<br>(no response found)<br>(to 2)<br>(no response found)<br>(to 2)<br>(no response found)<br>(to 2)<br>(no response found)<br>(to 2)<br>(to 2) | )<br>)<br>)<br>)<br>)<br>)<br>)<br>)<br>)<br>)<br>)<br>)<br>)<br>)                          |
| No.         Time           1 2022-07-14 20:20:36.513854256           2 2022-07-14 20:20:36.513857289           4 2022-07-14 20:20:36.513857289           4 2022-07-14 20:20:36.51319312           5 2022-07-14 20:20:36.51319312           5 2022-07-14 20:20:36.51319312           5 2022-07-14 20:20:37.53772582           7 2022-07-14 20:20:37.5372588           7 2022-07-14 20:20:37.5372648131           9 2022-07-14 20:20:38.561778310           10 2022-07-14 20:20:38.56247835           11 2022-07-14 20:20:38.56248381           9 2022-07-14 20:20:38.56248381           12 2022-07-14 20:20:39.585570431           14 2022-07-14 20:20:39.585570431           14 2022-07-14 20:20:39.585570431           18 2022-07-14 20:20:39.585570431           18 2022-07-14 20:20:39.585570431           18 2022-07-14 20:20:39.585570431           18 2022-07-14 20:20:39.585570431           18 2022-07-14 20:20:30.609804804           12 2022-07-14 20:20:30.609804804           12 2022-07-14 20:20:40.60181954           2 2022-07-14 20:20:40.60181954           2 2022-07-14 20:20:40.610181954           2 2022-07-14 20:20:41.6330805153           2 2022-07-14 20:20:41.6330805153           2 2022-07-14 20:20:41.6330805153           2 2022-07-14 20:20:41.6330805153                                                                                                    | Source<br>192.0.2.100<br>192.0.2.100<br>198.51.100.10(<br>198.51.100.10(<br>198.51.100.10(<br>198.51.100.10(<br>198.51.100.10(<br>198.51.100.10(<br>192.0.2.100<br>198.51.100.10(<br>192.0.2.100<br>198.51.100.10(<br>192.0.2.100<br>192.0.2.100                                                                                      | Destination<br>Destination<br>198.51.100.100<br>198.51.100.100<br>192.0.2.100<br>0 192.0.2.100<br>193.51.100.100<br>193.51.100.100<br>193.51.100.100<br>193.51.100.100<br>0 192.0.2.100<br>193.51.100.100<br>0 192.0.2.100<br>193.51.100.100<br>193.51.100                                                       | Protocol<br>ICMP<br>ICMP<br>IC  | Length<br>108<br>108<br>108<br>108<br>108<br>108<br>108<br>108                      | P D           0x5990           0x5990           0xc22c           0xc2c           0xc2c           0xc300           0xcc4b           0xc5b7b           0xc4dd           0x5b7c           0xc4dd           0xc5b7b           0xc4dd           0x5b7c           0xc4dd           0x5b7b           0xc4dd           0x5b7c           0xc4dd           0x5b7b           0xc4dd           0x5b7b           0xc4dd           0x5b7b           0xc4dd           0x5b7b           0xc4dd           0x5b7b           0xc4dd           0x5b7b           0xc4dd           0x5b7b           0xc4dd           0x5b7b           0xc4dg           0xc4dg           0xc4dg           0xc4dg           0xc4dg           0xc4dg           0xc4dg           0xc4dg           0xc4dg           0xc4dg           0xc4dg           0xc4dg           0xc4d                                                                                                    | (22928)<br>(22928)<br>(52268)<br>(52268)<br>(23040)<br>(52379)<br>(23222)<br>(23222)<br>(2322)<br>(23222)<br>(23222)<br>(23222)<br>(23222)<br>(23222)<br>(23222)<br>(23222)<br>(23222)<br>(23222)<br>(23222)<br>(23222)<br>(23222)<br>(23222)<br>(23222)<br>(2322)<br>(2322)<br>(2322)<br>(                                           | PTTL M6<br>64 Echo<br>64 Echo                                                                                                    | (ping)<br>(ping)<br>(p | request<br>reply<br>request<br>reply<br>request<br>reply<br>reply<br>reply<br>reply<br>reply<br>reply<br>request<br>reply<br>reply<br>reply<br>reply<br>reply<br>reply<br>reply<br>request                                                                                                    | id=0x0001<br>id=0x0001<br>id=0x00001<br>id=0x0001<br>id=0x0001<br>id=0x0001<br>id=0x0001<br>id=0x0001<br>id=0x0001<br>id=0x0001<br>id=0x0001<br>id=0x0001<br>id=0x0001<br>id=0x0001<br>id=0x0001<br>id=0x0001<br>id=0x0001<br>id=0x0001<br>id=0x0001<br>id=0x0001<br>id=0x0001<br>id=0x0001<br>id=0x00000<br>id=0x00000<br>id=0x00000000000000000000000000000000000                                                                                                    | , seq=15/3840,<br>, seq=15/3840,<br>, seq=15/3840,<br>, seq=15/3840,<br>, seq=16/4096,<br>, seq=16/4096,<br>, seq=16/4096,<br>, seq=17/4352,<br>seq=17/4352,<br>seq=17/4352,<br>seq=17/4352,<br>seq=18/4608,<br>, seq=18/4668,<br>, seq=18/4668,<br>, seq=19/4864,<br>, seq=19/4864,<br>, seq=19/4864,<br>, seq=19/4864,<br>, seq=19/4864,<br>, seq=19/4864,<br>, seq=19/4864,<br>, seq=20/5120,<br>, seq=20/5120,<br>, seq=21/5376,<br>, seq=21/5376,<br>, seq=21/5476,<br>, seq=21/5476,<br>, seq=21/5476,<br>, seq=21/5476,<br>, seq=21/5476,                                                                | , ttl=64<br>ttl=64<br>tttl=64<br>tttl=64<br>tttl=64<br>tttl=64<br>tttl=64<br>tttl=64<br>tttl=64<br>tttl=64<br>tttl=6    | <pre>( no response found!) ( (reply in 3) ( (request in 2) ( no response found!) ( (reply in 7) ( (request in 6) ( no response found!) ( (reply in 10) ( (request in 10) ( no response found!) ( (reply in 15) ( (request in 14) ( (reply in 15) ( (request in 14) ( (reply in 17) ( (request in 22) ( no response found!) ( (reply in 27) ( (request in 26) ( no response found!) ( no response found!) ( no response found!) ( no response found!) ( no response found!) ( no response found!) ( no response found!) ( no response found!) ( no response found!) ( no response found!) ( no response found!) ( no response found!) ( no response found!) ( no response found!) ( 15 00 06 54 59 06 46 0 63 64 64 06 22 0 00 00 05 34 70 00 14 15 16 17 18 19 1a 14 25 26 27 28 29 2a 14 35 36 37 </pre>                                                                                                    | )<br>)<br>)<br>)<br>)<br>)<br>)<br>)<br>)<br>)<br>)<br>)<br>)<br>)                          |

选择第三个和第四个数据包,并检查要点:

- 1. 捕获每个ICMP回应应答并显示2次。
- 2. 原始数据包报头没有VLAN标记。
- 3. 内部交换机插入用于标识出口接口Ethernet1/2的其他端口VLAN标记102。
- 4. 内部交换机插入一个额外的VN标记。

| No.      | Time                                | Source           | Destination         | Protocol       | Length    | PD           | IP TTL Info                                  |        |         |        |         |             |          |           |               |                     |
|----------|-------------------------------------|------------------|---------------------|----------------|-----------|--------------|----------------------------------------------|--------|---------|--------|---------|-------------|----------|-----------|---------------|---------------------|
| <b>F</b> | 1 2022-07-14 20:20:36.513854256     | 192.0.2.100      | 198.51.100.100      | ICMP           | 108       | 0x5990 (2292 | <li>8) 64 Echi</li>                          | (ping) | request | id=0   | x0001,  | seq=15/3840 | , ttl=64 | (no resp  | onse found!)  |                     |
|          | 2 2022-07-14 20:20:36.513857289     | 192.0.2.100      | 198.51.100.100      | ICMP           | 108       | Ax599A (229) | <li>8) 64 Ech</li>                           | (ning) | request | id=0   | x0001,  | seq=15/3846 | , ttl=64 | (reply i  | n 3)          |                     |
| -        | 3 2022-07-14 20:20:36.514117394     | 198.51.100.100   | 9 192.0.2.100       | ICMP           | 108       | 0xcc2c (5226 | <li>8) 64 Ech</li>                           | (ping) | reply   | id=0   | x0001,  | seq=15/3840 | , ttl=64 | (request  | in 2)         |                     |
|          | 4 2022-07-14 20:20:36.514119312     | 198.51.100.100   | 9 192.0.2.100       | ICMP           | 108       | 0xcc2c (5226 | <li>8) 64 Ech</li>                           | (ping) | reply   | id=0   | x0001,  | seq=15/3840 | , ttl=64 |           |               |                     |
|          | 5 2022-07-14 20:20:37.537723822     | 192.0.2.100      | 198.51.100.100      | ICMP           | 108       | 0x5a00 (2304 | 0) 64 Ech                                    | (ping) | request | id=0   | x0001,  | seq=16/4090 | , ttl=64 | (no resp  | onse found!)  |                     |
|          | 6 2022-07-14 20:20:37.537726588     | 192.0.2.100      | 198.51.100.100      | ICMP           | 108       | 0x5a00 (2304 | <li>64 Echi</li>                             | (ping) | request | t id=0 | x0001,  | seq=16/4090 | , ttl=64 | (reply i  | n 7)          |                     |
|          | 7 2022-07-14 20:20:37.538046165     | 198.51.100.100   | 9 192.0.2.100       | ICMP           | 108       | Øxcc9b (523) | <li>9) 64 Echi</li>                          | (ping) | reply   | id=0   | x0001,  | seq=16/4090 | , ttl=64 | (request  | in 6)         |                     |
|          | 8 2022-07-14 20:20:37.538048311     | 198.51.100.100   | 9 192.0.2.100       | ICMP           | 108       | 0xcc9b (523) | 9) 64 Ech                                    | (ping) | reply   | id=0   | x0001,  | seq=16/4090 | , ttl=64 |           |               |                     |
|          | 9 2022-07-14 20:20:38.561776064     | 192.0.2.100      | 198.51.100.100      | ICMP           | 108       | 0x5ab7 (2322 | 3) 64 Ech                                    | (ping) | request | id=0   | x0001,  | seq=17/435  | , ttl=64 | (no resp  | onse found!)  |                     |
|          | 10 2022-07-14 20:20:38.561778310    | 192.0.2.100      | 198.51.100.100      | ICMP           | 108       | 0x5ab7 (2322 | 3) 64 Ech                                    | (ping) | request | id=0   | x0001,  | seq=17/4352 | , ttl=64 | (reply i  | n 11)         |                     |
|          | 11 2022-07-14 20:20:38.562048288    | 198.51.100.100   | 9 192.0.2.100       | ICMP           | 108       | Øxccc4 (5242 | <li>64 Echi</li>                             | (ping) | reply   | id=0   | x0001,  | seq=17/435  | , ttl=64 | (request  | in 10)        |                     |
|          | 12 2022-07-14 20:20:38.562050333    | 198.51.100.100   | 9 192.0.2.100       | ICMP           | 108       | Øxccc4 (524) | <li>64 Echi</li>                             | (ping) | reply   | id=0   | x0001.  | seg=17/435  | , ttl=64 |           |               |                     |
|          | 13 2022-07-14 20:20:39,585677043    | 192.0.2.100      | 198,51,100,100      | ICMP           | 108       | 0x5b46 (2336 | 6) 64 Ech                                    | (ping) | request | id=0   | x0001.  | seg=18/4600 | , ttl=64 | (no resp  | onse found!)  |                     |
|          | 14 2022-07-14 20:20:39,585678455    | 192.0.2.100      | 198,51,100,100      | ICMP           | 108       | 0x5b46 (2330 | 6) 64 Ech                                    | (ping) | request | id=0   | x0001.  | seg=18/4600 | , ttl=64 | (reply i  | n 15)         |                     |
|          | 15 2022-07-14 20:20:39,585936554    | 198,51,100,100   | 9 192.0.2.100       | ICMP           | 108       | excded (526) | 1) 64 Ech                                    | (ping) | reply   | id=0   | x0001.  | seg=18/460  | , ttl=64 | (request  | in 14)        |                     |
|          | 16 2022-07-14 20:20:39,585937900    | 198.51.100.100   | 192.0.2.100         | ICMP           | 108       | excd8d (5262 | 1) 64 Ech                                    | (ping) | reply   | id=0   | x0001.  | seg=18/468  | , ttl=64 | (. educat |               |                     |
|          | 17 2022-07-14 20:20:40.609804804    | 192.0.2.100      | 198,51,100,100      | TCMP           | 108       | 0x5b7b (2341 | <ol> <li>64 Ech</li> </ol>                   | (ping) | request | id=0   | x0001.  | seg=19/486  | , ttl=64 | (no resp  | onse found!)  |                     |
|          | 18 2022-07-14 20:20:40.600907618    | 102 0 2 100      | 108 51 100 100      | TCMD           | 109       | av5h7h (2341 | <ol> <li>64 Ech</li> </ol>                   | (ping) | request | id-0   | v0001   | seq=10/486  | ++1-64   | (renly i  | n 19)         |                     |
|          | 10 2022-07-14 20:20:40.005807018    | 109 51 100 100   | 103 0 3 100         | TCMD           | 100       | 0xcd96 (536) | 3) 64 Ech                                    | (ping) | nonly   | id-0   | ×0001,  | 500-10/A96  | ++1-64   | (repry 1  | in 19)        |                     |
|          | 20 2022-07-14 20:20:40.010179085    | 109 51 100 100   | 102.0.2.100         | TCMP           | 100       | Oxcdef (526) | 3) 64 Ech                                    | (ping) | conly   | id-0   | ×0001,  | seq=19/480  | ++1-64   | (request  | 111 10)       |                     |
|          | 20 2022-07-14 20:20:40:01010101944  | 103 0 3 100      | 100 51 100 100      | TCMD           | 100       | 0x5h7o (334  | 3) 64 Ech                                    | (ping) | repry   | id-0   | ×0001,  | seq=19/4004 | ++1-64   | 100 0000  | once found()  |                     |
|          | 21 2022-07-14 20:20:41:033803133    | 192.0.2.100      | 198.51.100.100      | TCHP           | 100       | 0x507e (2342 | 2) 04 ECIN                                   | (ping) | request | id-0   | w0001,  | seq=20/5120 | **1-64   | (no resp  | e 22          |                     |
|          | 22 2022-07-14 20:20:41.035800997    | 192.0.2.100      | 198.51.100.100      | TCHP           | 100       | 000070 (2007 | 2) 04 ECH                                    | (ping) | request | 10-0   |         | seq=20/5120 | , tt1-04 | (reply 1  | (2.3)         |                     |
|          | 23 2022-07-14 20:20:41.634084102    | 198.51.100.100   | 192.0.2.100         | TCHP           | 108       | 0xce36 (52/5 | <ul> <li>64 EChi</li> <li>64 Echi</li> </ul> | (ping) | repty   | 10=0   | x0001,  | seq=20/5120 | , ttl=64 | (request  | in 22)        |                     |
|          | 24 2022-07-14 20:20:41.634085368    | 198.51.100.100   | 9 192.0.2.100       | ICMP           | 108       | 0xce36 (52/5 | 0) 64 ECh                                    | (ping) | repty   | 10=0   | x0001,  | seq=20/5120 | , ttl=64 |           |               |                     |
|          | 25 2022-07-14 20:20:42.657709898    | 192.0.2.100      | 198.51.100.100      | ICMP           | 108       | 0x5010 (235: | <li>6) 64 EChi</li>                          | (ping) | request | 10=0   | x0001,  | seq=21/53/0 | , ttl=64 | (no resp  | onse tound1)  |                     |
|          | 26 2022-07-14 20:20:42.657711660    | 192.0.2.100      | 198.51.100.100      | ICMP           | 108       | 0x5bt0 (2353 | 6) 64 Ech                                    | (ping) | request | 10=0   | x0001,  | seq=21/5370 | , ttl=64 | (reply 1  | n 27)         |                     |
|          | 27 2022-07-14 20:20:42.657980675    | 198.51.100.100   | 9 192.0.2.100       | ICMP           | 108       | 0xce49 (5286 | 9) 64 Ech                                    | (ping) | reply   | id=0   | x0001,  | seq=21/5370 | , ttl=64 | (request  | in 26)        |                     |
|          | 28 2022-07-14 20:20:42.657981971    | 198.51.100.100   | 9 192.0.2.100       | ICMP           | 108       | 0xce49 (5286 | 9) 64 Ech                                    | (ping) | reply   | 1d=0   | x0001,  | seq=21/5376 | , tt1=64 |           |               |                     |
|          | 29 2022-07-14 20:20:43.681736697    | 192.0.2.100      | 198.51.100.100      | ICMP           | 108       | 0x5c52 (2363 | <ol> <li>64 Echi</li> </ol>                  | (ping) | request | t id=0 | x0001,  | seq=22/563  | , ttl=64 | (no resp  | onse found!)  |                     |
| <        |                                     |                  |                     |                |           |              |                                              |        |         |        |         |             |          |           |               |                     |
| >        | Frame 3: 108 bytes on wire (864 bit | s), 108 bytes (  | aptured (864 bits)  | on interface   | capture u | 0 8, id 0    |                                              |        |         | 0000   | 00 50 5 | 56 9d e8 be | 58 97 b  | d b9 77 0 | e 89 26 00 00 | ·PV···X· ··w· &··   |
| >        | Ethernet II, Src: Cisco b9:77:0e (5 | 8:97:bd:b9:77:0  | De), Dst: VMware 9d | :e8:be (00:50: | 56:9d:e8: | be)          |                                              |        |         | 0010   | 00 0a 8 | 81 00 00 66 | 08 00 4  | 5 00 00 5 | 4 cc 2c 00 00 | ·····f·· E··T·,··   |
| 4        | VN-Tag                              |                  |                     |                |           |              |                                              |        |         | 0020   | 40 01 0 | 1 80 c6 33  | 64 64 c  | 0 00 02 6 | 4 00 00 2a 68 | @3dd*h              |
|          | 0                                   | = Direc          | tion: To Bridge     |                |           |              |                                              |        |         | 0030   | 00 01 0 | 90 Of 89 7a | d0 62 0  | 0 00 00 0 | 0 b3 d7 09 00 | ·····z·b ·····      |
|          | .0                                  | = Point          | er: vif id          |                |           |              |                                              |        |         | 0040   | 00 00 0 | 00 00 10 11 | 12 13 1  | 4 15 16 1 | 7 18 19 1a 1b |                     |
|          | 9999 9999 9999                      | = Desti          | nation: 0           |                |           |              |                                              |        |         | 0050   | 1c 1d 1 | le 1f 20 21 | 22 23 2  | 4 25 26 2 | 7 28 29 2a 2b | ····· !"# \$%&"()"+ |
|          |                                     | = Loope          | d: No               | A              |           |              |                                              |        |         | 0060   | 2c 2d 2 | 2e 2f 30 31 | 32 33 3  | 4 35 36 3 | 7             | ,/0123 4567         |
|          |                                     | Reser            | ved: 0              | 4              |           |              |                                              |        |         |        |         |             |          |           |               |                     |
|          |                                     | = Versi          | on: Ø               |                |           |              |                                              |        |         |        |         |             |          |           |               |                     |
|          | 0000 000                            | 30 1010 = Sourc  | e: 10               |                |           |              |                                              |        |         |        |         |             |          |           |               |                     |
|          | Type: 902 10 Victual LAN (0v0100)   | 1010 - 30010     | c, 10               |                |           |              |                                              |        |         |        |         |             |          |           |               |                     |
| J        | 903 10 Victual LAN DRT. 0 DET. 0    | 10: 102          |                     |                |           |              |                                              |        |         |        |         |             |          |           |               |                     |
| 1        | and - Delegitur                     | Doct Effort (do  | fault) (0)          |                |           |              |                                              |        |         |        |         |             |          |           |               |                     |
|          | 000 Priority. (                     | sest critere (de | (aurc) (b)          | 2              |           |              |                                              |        |         |        |         |             |          |           |               |                     |
|          |                                     | grore            |                     | 5              |           |              |                                              |        |         |        |         |             |          |           |               |                     |
|          | 0000 0110 0110 = 10: 102            |                  |                     |                |           |              |                                              |        |         |        |         |             |          |           |               |                     |
| LJ       | Type: IPv4 (0x0800)                 |                  |                     |                |           |              |                                              |        |         |        |         |             |          |           |               |                     |
| Р        | Internet Protocol Version 4, Src: 1 | 98.51.100.100,   | DST: 192.0.2.100    | 2              |           |              |                                              |        |         |        |         |             |          |           |               |                     |
| Р        | Internet Control Message Protocol   |                  |                     | 4              |           |              |                                              |        |         |        |         |             |          |           |               |                     |
| Ľ        |                                     |                  |                     |                |           |              |                                              |        |         |        |         |             |          |           |               |                     |
|          |                                     |                  |                     |                |           |              |                                              |        |         |        |         |             |          |           |               |                     |
|          |                                     |                  |                     |                |           |              |                                              |        |         |        |         |             |          |           |               |                     |
| 1        |                                     |                  |                     |                |           |              |                                              |        |         |        |         |             |          |           |               |                     |
|          |                                     |                  |                     |                |           |              |                                              |        |         |        |         |             |          |           |               |                     |

### 说明

当在背板接口上配置了数据包捕获时,交换机将同时捕获每个数据包两次。在这种情况下,内部交换机接收安全模块上的应用已使用端口VLAN标记和VN标记标记标记的数据包。VLAN标记标识内部机箱用于将数据包转发到网络的出口接口。ICMP回应请求数据包中的VLAN标记103将 Ethernet1/3标识为出口接口,而ICMP回应应答数据包中的VLAN标记102将Ethernet1/2标识为出口接口。在将数据包转发到网络之前,内部交换机会删除VN标记和内部接口VLAN标记。

此表概述了任务:

| 任务                   | 捕获点      | 捕获数据包中的内部端<br>口VLAN | 方向       | 捕获的流量                                                                                       |
|----------------------|----------|---------------------|----------|---------------------------------------------------------------------------------------------|
| 配置和验证背板接口上的数据包<br>捕获 | 背板接<br>口 | 102<br>103          | 仅限入<br>口 | 从主机192.0.2.100到主机<br>198.51.100.100的ICMP回应请<br>从主机198.51.100.100到主机<br>192.0.2.100的ICMP回应应答 |

### 应用和应用端口上的数据包捕获

如果用户指定应用捕获方向,则应用或应用端口数据包捕获始终在背板接口上配置,并在前接口上 配置。

主要有2个使用案例:

- •为离开特定前接口的数据包配置背板接口上的数据包捕获。例如,在背板接口Ethernet1/9上为 离开接口Ethernet1/2的数据包配置数据包捕获。
- 在特定前接口和背板接口上配置同步数据包捕获。例如,在接口Ethernet1/2和背板接口 Ethernet1/9上为离开接口Ethernet1/2的数据包配置同步数据包捕获。

本节介绍这两种使用案例。

使用FCM和CLI配置和验证背板接口上的数据包捕获。捕获应用端口Ethernet1/2被识别为出口接口 的数据包。在本例中,捕获ICMP应答。

# 拓扑、数据包流和捕获点

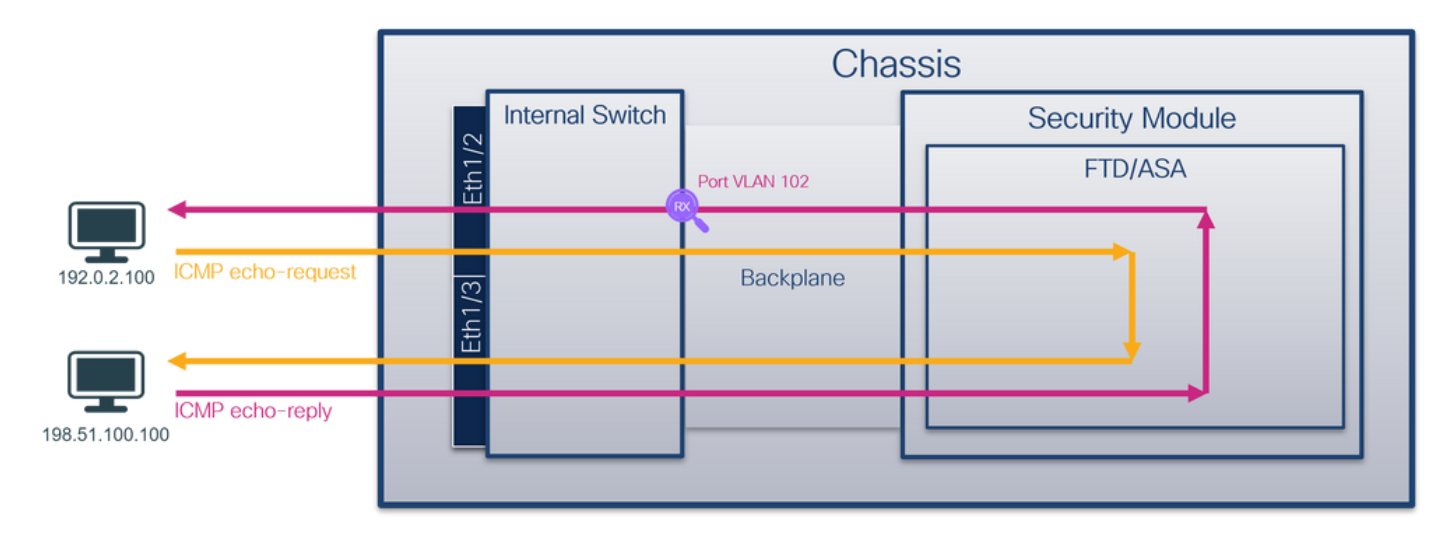

### 配置

FCM

按照FCM上的以下步骤在FTD应用和应用端口Ethernet1/2上配置数据包捕获:

### 1. 使用Tools > Packet Capture > Capture Session创建新的捕获会话:

| Overview Interfaces Logical Devices Security Engine Platform Settings | System               | Tools Help admin     |
|-----------------------------------------------------------------------|----------------------|----------------------|
|                                                                       | Packet Capture       | Troubleshooting Logs |
| Capture Session Fiter List                                            |                      |                      |
| C Refresh                                                             | Capture Session Dele | te All Sessions      |
|                                                                       |                      |                      |
| No Session available                                                  |                      |                      |
|                                                                       |                      |                      |

2. 在Application Port下拉列表中选择应用Ethernet1/2,然后在Application Capture Direction中选 择Egress Packet。提供Session Name并单击Save and Run以激活捕获:

| Overview       | Interfac | es Logical Devices | Security Engine | Platform Settings                |                               |              |               |       | System | Tools | Help | admin |
|----------------|----------|--------------------|-----------------|----------------------------------|-------------------------------|--------------|---------------|-------|--------|-------|------|-------|
| Select an insi | tance: f | td1 👻              |                 |                                  |                               | San          | we and Run    | Save  | Cancel |       |      |       |
| ftd1           |          |                    |                 |                                  | Session Name*                 | cap1         |               |       |        |       |      |       |
|                |          |                    |                 |                                  | Selected Interfaces           | None         |               |       |        |       |      |       |
| Ethernet1/2    |          | ı                  |                 |                                  | Buffer Size                   | 256 MB       | *             |       |        |       |      |       |
|                |          | 3                  |                 |                                  | Snap length:                  | 1518         |               | Bytes |        |       |      |       |
|                |          |                    |                 |                                  | Store Packets                 | Overwrite    | Append        |       |        |       |      |       |
|                |          |                    |                 |                                  | Capture On                    | ftd          | *             | 1     |        |       |      |       |
| Ethernet1/3    |          | 1                  |                 |                                  | Application Port              | Ethernet1/2  | *             |       |        |       |      |       |
|                |          | 4                  |                 | FTD<br>Ethernet1/9, Ethernet1/10 | Application Capture Direction | All Packets  | Egress Packet |       |        |       |      |       |
|                |          |                    |                 |                                  | Capture Filter                | Apply Filter | Capture All   |       |        |       |      |       |
|                |          |                    |                 |                                  |                               |              |               |       |        |       |      |       |
| Ethernet1/1    |          | 1                  |                 |                                  |                               |              |               |       |        |       |      |       |
|                |          | 3                  |                 |                                  |                               |              |               |       |        |       |      |       |
|                |          |                    |                 |                                  |                               |              |               |       |        |       |      |       |
|                |          |                    |                 |                                  |                               |              |               |       |        |       |      |       |
|                |          |                    |                 |                                  |                               |              |               |       |        |       |      |       |

### **FXOS CLI**

按照FXOS CLI上的以下步骤配置背板接口上的数据包捕获:

1. 标识应用类型和标识符:

firepower# scope ssa firepower /ssa# show app-instance App Name Identifier Slot ID Admin State Oper State Running Version Startup Version Deploy Type Turbo Mode Profile Name Cluster State Cluster Role \_\_\_\_\_ \_\_\_\_\_ \_\_\_\_\_ \_\_\_\_ **ftd1** 1 Enabled Online 7.2.0.82 7.2.0.82 ftd Native No Not Applicable None 2. 创建捕获会话: firepower# scope packet-capture firepower /packet-capture # create session cap1 firepower /packet-capture/session\* # create app-port 1 112 Ethernet1/2 ftd firepower /packet-capture/session/app-port\* # set app-identifier ftd1 firepower /packet-capture/session/app-port\* # set filter "" firepower /packet-capture/session/app-port\* # set subinterface 0 firepower /packet-capture/session/app-port\* # up firepower /packet-capture/session\* # commit firepower /packet-capture/session #

# 确认

### FCM

验证Interface Name,确保Operational Status为up且File Size(以字节为单位)增加:

| ſ | Overview     | Interfaces      | Logical Devices | Security Engine | Platform S | Settings             |                          |             |                         | System   | Tools      | Help | admin |
|---|--------------|-----------------|-----------------|-----------------|------------|----------------------|--------------------------|-------------|-------------------------|----------|------------|------|-------|
|   |              |                 |                 |                 |            |                      |                          |             |                         |          |            |      |       |
|   | Capture Ses  | sion Filter Lis | t               |                 |            |                      |                          |             |                         |          |            |      | _     |
|   |              |                 |                 |                 |            |                      |                          |             | Capture Session         | Delete A | I Sessions |      |       |
| Ī |              | cap1            | Drop Count:     | 0               | Operation  | nal State: up        | Buffer Size: 256 M       | 18          | Snap Length: 1518 Bytes |          |            |      |       |
| I | Interface Na | ame             | Filter          |                 | 1          | File Size (in bytes) | File Name                | Device Name |                         |          |            |      |       |
| Π | Ethernet1/2  | - Ethernet1/10  | None            |                 | 5          | 576                  | cap1-vethemet-1175.pcap  | ftd1        | 2                       |          |            |      |       |
|   | Ethernet1/2  | - Ethernet1/9   | None            |                 | 4          | 4360                 | cap1-vethernet-1036.pcap | ftd1        | Ł                       |          |            |      |       |

### **FXOS CLI**

在scope packet-capture中验证捕获详细信息:

```
firepower# scope packet-capture
firepower /packet-capture # show session cap1
Traffic Monitoring Session:
    Packet Capture Session Name: cap1
    Session: 1
    Admin State: Enabled
    Oper State: Up
    Oper State Reason: Active
    Config Success: Yes
    Config Fail Reason:
    Append Flag: Overwrite
```

Session Mem Usage: 256 MB Session Pcap Snap Len: 1518 Bytes Error Code: 0 Drop Count: 0 Application ports involved in Packet Capture: Slot Id: 1 Link Name: 112 Port Name: Ethernet1/2 App Name: ftd Sub Interface: 0 Application Instance Identifier: ftd1 Application ports resolved to: Name: vnic1 Eq Slot Id: 1 Eq Port Id: 9 Pcapfile: /workspace/packet-capture/session-1/cap1-vethernet-1036.pcap Pcapsize: 53640 bytes Vlan: 102 Filter: Name: vnic2 Eq Slot Id: 1 Eq Port Id: 10 Pcapfile: /workspace/packet-capture/session-1/cap1-vethernet-1175.pcap Pcapsize: 1824 bytes Vlan: 102 Filter: 收集捕获文件

按照收集Firepower 4100/9300内部交换机捕获文件部分中的步骤进行操作。

#### 捕获文件分析

使用数据包捕获文件读取器应用程序打开捕获文件。如果有多个背板接口,请确保打开每个背板接口的所有捕获文件。在这种情况下,数据包在背板接口Ethernet1/9上捕获。

选择第一个和第二个数据包,并检查要点:

- 1. 捕获每个ICMP回应应答并显示2次。
- 2. 原始数据包报头没有VLAN标记。
- 3. 内部交换机插入用于标识出口接口Ethernet1/2的其他端口VLAN标记102。
- 4. 内部交换机插入一个额外的VN标记。

| No. Time                                                                                                    | Source                                                                                                    | Destination                                                                                                    | Protocol                                                                                                    | Length                                                                                                    | PD                                                                                                    | IP TTL Info                                                                                                    |                                                                                                    |
|----------------------------------------------------------------------------------------------------|----------------------------------------------------------------------------------------------------|----------------------------------------------------------------------------------------------------|----------------------------------------------------------------------------------------------------|----------------------------------------------------------------------------------------------------|----------------------------------------------------------------------------------------------------|----------------------------------------------------------------------------------------------------|----------------------------------------------------------------------------------------------------|
| 1 2022-08-01 10:03:22.231237959                                                                                                    | 198.51.100.100                                                                                                    | 192.0.2.100                                                                                                    | ICMP                                                                                                    | 108                                                                                                    | 0x42f8 (17144)                                                                                                    | 64 Echo (ping) repl                                                                                                    | y id=0x0012, seq=1/256, ttl=64                                                                                                    |
| 2 2022-08-01 10:03:22.231239747                                                                                                    | 198.51.100.100                                                                                                    | 192.0.2.100                                                                                                    | ICMP                                                                                                    | 108                                                                                                    | 0x42f8 (17144)                                                                                                    | 64 Echo (ping) repl                                                                                                    | y id=0x0012, seq=1/256, ttl=64                                                                                                    |
| 3 2022-08-01 10:03:23.232244769                                                                                                    | 198.51.100.100                                                                                                    | 192.0.2.100                                                                                                    | ICMP                                                                                                    | 108                                                                                                    | 0X4303 (17331)                                                                                                    | 64 ECHO (ping) repi                                                                                                    | y id=0x0012, seq=2/512, ttl=64                                                                                                    |
| 4 2022-08-01 10:03:23.232247753                                                                                                    | 198.51.100.100                                                                                                    | 192.0.2.100                                                                                                    | ICMP                                                                                                    | 108                                                                                                    | 0x43b3 (17331)                                                                                                    | 64 Echo (ping) repl                                                                                                    | y id=0x0012, seq=2/512, ttl=64                                                                                                    |
| 5 2022-08-01 10:03:24.234703981                                                                                                    | 198.51.100.100                                                                                                    | 192.0.2.100                                                                                                    | ICMP                                                                                                    | 108                                                                                                    | 0x445e (17502)                                                                                                    | 64 Echo (ping) repl                                                                                                    | y id=0x0012, seq=3/768, ttl=64                                                                                                    |
| 6 2022-08-01 10:03:24.234706751                                                                                                    | 198.51.100.100                                                                                                    | 192.0.2.100                                                                                                    | ICMP                                                                                                    | 108                                                                                                    | 0x445e (17502)                                                                                                    | 64 Echo (ping) repl                                                                                                    | y id=0x0012, seq=3/768, ttl=64                                                                                                    |
| 7 2022-08-01 10:03:25.258672449                                                                                                    | 198.51.100.100                                                                                                    | 192.0.2.100                                                                                                    | ICMP                                                                                                    | 108                                                                                                    | 0x4464 (17508)                                                                                                    | 64 Echo (ping) repl                                                                                                    | y id=0x0012, seq=4/1024, ttl=64                                                                                                    |
| 8 2022-08-01 10:03:25.258674861                                                                                                    | 198.51.100.100                                                                                                    | 192.0.2.100                                                                                                    | ICMP                                                                                                    | 108                                                                                                    | 0x4464 (17508)                                                                                                    | 64 Echo (ping) repl                                                                                                    | y id=0x0012, seq=4/1024, ttl=64                                                                                                    |
| 9 2022-08-01 10:03:26.282663169                                                                                                    | 198.51.100.100                                                                                                    | 192.0.2.100                                                                                                    | ICMP                                                                                                    | 108                                                                                                    | 0x44c3 (17603)                                                                                                    | 64 Echo (ping) repl                                                                                                    | y id=0x0012, seq=5/1280, ttl=64                                                                                                    |
| 10 2022-08-01 10:03:26.282666183                                                                                                    | 198.51.100.100                                                                                                    | 192.0.2.100                                                                                                    | ICMP                                                                                                    | 108                                                                                                    | 0x44c3 (17603)                                                                                                    | 64 Echo (ping) repl                                                                                                    | y id=0x0012, seq=5/1280, ttl=64                                                                                                    |
| 11 2022-08-01 10:03:27.306671694                                                                                                    | 198.51.100.100                                                                                                    | 192.0.2.100                                                                                                    | ICMP                                                                                                    | 108                                                                                                    | 0x44e7 (17639)                                                                                                    | 64 Echo (ping) repl                                                                                                    | y id=0x0012, seq=6/1536, ttl=64                                                                                                    |
| 12 2022-08-01 10:03:27.306674378                                                                                                    | 198.51.100.100                                                                                                    | 192.0.2.100                                                                                                    | ICMP                                                                                                    | 108                                                                                                    | 0x44e7 (17639)                                                                                                    | 64 Echo (ping) repl                                                                                                    | y id=0x0012, seq=6/1536, ttl=64                                                                                                    |
| 13 2022-08-01 10:03:28.330664677                                                                                                    | 198.51.100.100                                                                                                    | 192.0.2.100                                                                                                    | ICMP                                                                                                    | 108                                                                                                    | 0x4550 (17744)                                                                                                    | 64 Echo (ping) repl                                                                                                    | y id=0x0012, seq=7/1792, ttl=64                                                                                                    |
| 14 2022-08-01 10:03:28.330667153                                                                                                    | 198.51.100.100                                                                                                    | 192.0.2.100                                                                                                    | ICMP                                                                                                    | 108                                                                                                    | 0x4550 (17744)                                                                                                    | 64 Echo (ping) repl                                                                                                    | y id=0x0012, seq=7/1792, ttl=64                                                                                                    |
| 15 2022-08-01 10:03:29.354795931                                                                                                    | 198.51.100.100                                                                                                    | 192.0.2.100                                                                                                    | ICMP                                                                                                    | 108                                                                                                    | 0x4553 (17747)                                                                                                    | 64 Echo (ping) repl                                                                                                    | y id=0x0012, seq=8/2048, ttl=64                                                                                                    |
| 16 2022-08-01 10:03:29.354936706                                                                                                    | 198.51.100.100                                                                                                    | 192.0.2.100                                                                                                    | ICMP                                                                                                    | 108                                                                                                    | 0x4553 (17747)                                                                                                    | 64 Echo (ping) repl                                                                                                    | y id=0x0012, seq=8/2048, ttl=64                                                                                                    |
| 17 2022-08-01 10:03:30.378795204                                                                                                    | 198.51.100.100                                                                                                    | 192.0.2.100                                                                                                    | ICMP                                                                                                    | 108                                                                                                    | 0x4597 (17815)                                                                                                    | 64 Echo (ping) repl                                                                                                    | y id=0x0012, seq=9/2304, ttl=64                                                                                                    |
| 18 2022-08-01 10:03:30.378798172                                                                                                    | 198.51.100.100                                                                                                    | 192.0.2.100                                                                                                    | ICMP                                                                                                    | 108                                                                                                    | 0x4597 (17815)                                                                                                    | 64 Echo (ping) repl                                                                                                    | y id=0x0012, seq=9/2304, tt1=64                                                                                                    |
| 19 2022-08-01 10:03:31.402772217                                                                                                    | 198.51.100.100                                                                                                    | 192.0.2.100                                                                                                    | ICMP                                                                                                    | 108                                                                                                    | 0x467a (18842)                                                                                                    | 64 Echo (ping) repl                                                                                                    | y 1d=0x0012, seq=10/2560, tt1=64                                                                                                    |
| 20 2022-08-01 10:03:31.402774775                                                                                                    | 198.51.100.100                                                                                                    | 192.0.2.100                                                                                                    | ICMP                                                                                                    | 108                                                                                                    | 0x467a (18842)                                                                                                    | 64 Echo (ping) repl                                                                                                    | y 1d=0x0012, seq=10/2560, tt1=64                                                                                                    |
| 21 2022-08-01 10:03:32.426693254                                                                                                    | 198.51.100.100                                                                                                    | 192.0.2.100                                                                                                    | ICMP                                                                                                    | 108                                                                                                    | 0x468a (18058)                                                                                                    | 64 Echo (ping) repl                                                                                                    | y 1d=0x0012, seq=11/2816, tt1=64                                                                                                    |
| 22 2022-08-01 10:03:32.426695691                                                                                                    | 198.51.100.100                                                                                                    | 192.0.2.100                                                                                                    | ICMP                                                                                                    | 108                                                                                                    | 0x468a (18058)                                                                                                    | 64 Ecno (ping) repi                                                                                                    | y 1d=0x0012, seq=11/2816, tt1=64                                                                                                    |
| c<br>Frame 1: 108 bytes on wire (864 bit)<br>Sthannet U. Ser: Cisco bot2700 b)                                                                                                    | s), 108 bytes ca                                                                                                    | ptured (864 bits)                                                                                                    | on interface (                                                                                                    | capture_u                                                                                                    | 10_8, id 0                                                                                                    |                                                                                                    | 0000 00 50 56 9d e8 be 58 97 bd b9 77 0e 89 26 00 00 · PV···X· ··w· 8···                                                                                                    |
| > Ethernet II, SFC: CISCO 09:77:0e (S                                                                                                    | 819710010917710e                                                                                                    | ), Dst: VMware_90                                                                                                    | esibe (00:50:                                                                                                    | 20:30:68:                                                                                                    | ibe)                                                                                                    |                                                                                                    | 0020 40 01 4a b5 c6 33 64 64 c0 00 02 64 00 00 90 04 B-3-3ddd                                                                                                    |
| vn-Tag                                                                                                    | - Discret                                                                                                    | ion: To Peideo                                                                                                    |                                                                                                    |                                                                                                    |                                                                                                    |                                                                                                    | 0030 00 12 00 01 dd a4 e7 62 00 00 00 00 e3 0d 09 00b                                                                                                    |
| 0                                                                                                    | = Pointer                                                                                                    | r: vif id                                                                                                    |                                                                                                    |                                                                                                    |                                                                                                    |                                                                                                    | 0040 00 00 00 00 10 11 12 13 14 15 16 17 18 19 1a 1b                                                                                                    |
|                                                                                                    | = Destin                                                                                                    | ation: 0                                                                                                    |                                                                                                    |                                                                                                    |                                                                                                    |                                                                                                    | 0050 1c 1d 1e 1f 20 21 22 23 24 25 26 27 28 29 2a 2b ···· !"# \$%&"()"+                                                                                                    |
| ···· ··· ··· ··· ··· ··· ··· ··· ··· ·                                                                                                    | = Looped:                                                                                                    | : NO                                                                                                    | A                                                                                                    |                                                                                                    |                                                                                                    |                                                                                                    | 0060 2c 2d 2e 2f 30 31 32 33 34 35 36 37 ,/0123 4567                                                                                                    |
|                                                                                                    | = Reserve                                                                                                    | ed: 0                                                                                                    | 4                                                                                                    |                                                                                                    |                                                                                                    |                                                                                                    |                                                                                                    |
| 60                                                                                                    | = Version                                                                                                    | n: 0                                                                                                    |                                                                                                    |                                                                                                    |                                                                                                    |                                                                                                    |                                                                                                    |
| 0000 00                                                                                                    | 00 1010 = Source:                                                                                                    | : 10                                                                                                    |                                                                                                    |                                                                                                    |                                                                                                    |                                                                                                    |                                                                                                    |
| Type: 802.1Q Virtual LAN (0x8100                                                                                                    | )                                                                                                    |                                                                                                    |                                                                                                    |                                                                                                    |                                                                                                    |                                                                                                    |                                                                                                    |
| 802.10 Virtual LAN, PRI: 0, DEI: 0,                                                                                                    | ID: 102                                                                                                    |                                                                                                    |                                                                                                    |                                                                                                    |                                                                                                    |                                                                                                    |                                                                                                    |
| 000 = Priority:                                                                                                    | Best Effort (defa                                                                                                    | ault) (0)                                                                                                    | -                                                                                                    |                                                                                                    |                                                                                                    |                                                                                                    |                                                                                                    |
| 0 = DEI: Ineli                                                                                                    | gible                                                                                                    | , , , ,                                                                                                    | 21                                                                                                    |                                                                                                    |                                                                                                    |                                                                                                    |                                                                                                    |
| 0000 0110 0110 = ID: 102                                                                                                    | 0                                                                                                    |                                                                                                    | <b>3</b>                                                                                                    |                                                                                                    |                                                                                                    |                                                                                                    |                                                                                                    |
| Type: IPv4 (0x0800)                                                                                                    |                                                                                                    |                                                                                                    |                                                                                                    |                                                                                                    |                                                                                                    |                                                                                                    |                                                                                                    |
| Internet Protocol Version 4, Src: 1                                                                                                    | 98.51.100.100, D                                                                                                    | st: 192.0.2.100                                                                                                    | -                                                                                                    |                                                                                                    |                                                                                                    |                                                                                                    |                                                                                                    |
| Internet Control Message Protocol                                                                                                    |                                                                                                    |                                                                                                    | 21                                                                                                    |                                                                                                    |                                                                                                    |                                                                                                    |                                                                                                    |
| -                                                                                                    |                                                                                                    |                                                                                                    | _                                                                                                    |                                                                                                    |                                                                                                    |                                                                                                    |                                                                                                    |
|                                                                                                    |                                                                                                    |                                                                                                    |                                                                                                    |                                                                                                    |                                                                                                    |                                                                                                    |                                                                                                    |
|                                                                                                    |                                                                                                    |                                                                                                    |                                                                                                    |                                                                                                    |                                                                                                    |                                                                                                    |                                                                                                    |
| No. Time                                                                                                    | Source                                                                                                    | Destination                                                                                                    | Protocol                                                                                                    | Length                                                                                                    | PD                                                                                                    | 3P TTL 3rfo                                                                                                    |                                                                                                    |
| No. Time<br>1 2022-08-01 10:03:22.231237959                                                                                                    | Source<br>198.51.100.100                                                                                                    | Destination<br>192.0.2.100                                                                                                    | Protocol                                                                                                    | Length<br>108                                                                                                    | ₽D<br>0x42f8 (17144)                                                                                                    | PTTL 100<br>64 Echo (ping) reply                                                                                                    | id-0x0012, seq=1/256, ttl=64                                                                                                    |
| No. Time<br>1 2022-08-01 10:03:22.231237959<br>2 2022-08-01 10:03:22.231239747                                                                                                    | Source<br>198.51.100.100<br>198.51.100.100                                                                                                    | Destination<br>192.0.2.100<br>192.0.2.100                                                                                                    | Protocol<br>ICMP<br>ICMP                                                                                                    | Length<br>108<br>108                                                                                                    | PD<br>0x42f8 (17144)<br>0x42f8 (17144)                                                                                                    | PTTL 100<br>64 Echo (ping) reply<br>64 Echo (ping) reply                                                                                                    | id=0x0012, seq=1/256, ttl=64<br>id=0x0012, seq=1/256, ttl=64                                                                                                    |
| No. Time<br>1 2022-08-01 10:03:22.231237959<br>2 2022-08-01 10:03:22.231239747<br>3 2022-08-01 10:03:23.232244769                                                                                                    | Source<br>198.51.100.100<br>198.51.100.100<br>198.51.100.100                                                                                                    | Destination<br>192.0.2.100<br>192.0.2.100<br>192.0.2.100                                                                                                    | Protocol<br>ICMP<br>ICMP<br>ICMP                                                                                                    | Length<br>108<br>108                                                                                                    | PD<br>0x42f8 (17144)<br>0x42f8 (17144)<br>0x4303 (17331)                                                                                                    | PTTL 140<br>64 Echo (ping) reply<br>64 Echo (ping) reply<br>04 Echo (ping) reply                                                                                                    | id=0x0012, seq=1/256, ttl=64<br>id=0x0012, seq=1/256, ttl=64<br>id=0x0012, seq=2/512, ttl=64                                                                                                    |
| No. Time<br>1 2022-08-01 10:03:22.231237959<br>2 2022-08-01 10:03:22.231237977<br>3 2022-08-01 10:03:23.232244769<br>4 2022-08-01 10:03:23.232247753                                                                                                    | Source<br>198.51.100.100<br>198.51.100.100<br>198.51.100.100<br>198.51.100.100                                                                                                    | Destination<br>192.0.2.100<br>192.0.2.100<br>192.0.2.100<br>192.0.2.100                                                                                                    | Protocol<br>ICMP<br>ICMP<br>ICMP<br>ICMP                                                                                                    | Length<br>108 1<br>108 1<br>108 1<br>108                                                                                                    | PD<br>0x42f8 (17144)<br>0x42f8 (17144)<br>0x4303 (17331)<br>0x43b3 (17331)                                                                                                    | PTTL 100<br>64 Echo (ping) reply<br>64 Echo (ping) reply<br>64 Echo (ping) reply<br>64 Echo (ping) reply                                                                                                    | id=0x0012, seq=1/256, ttl=64<br>id=0x0012, seq=1/256, ttl=64<br>id=0x0012, seq=2/512, ttl=64<br>id=0x0012, seq=2/512, ttl=64                                                                                                    |
| No.         Time           1 2022-08-01         10:03:22.231237959           2 2022-08-01         10:03:22.231239747           3 2022-08-01         10:03:23.232244769           4 2022-08-01         10:03:23.232244753           5 2022-08-01         10:03:23.232244753           5 2022-08-01         10:03:23.232244753                                                                                                    | Source<br>198.51.100.100<br>198.51.100.100<br>198.51.100.100<br>198.51.100.100<br>198.51.100.100                                                                                                    | Destination<br>192.0.2.100<br>192.0.2.100<br>192.0.2.100<br>192.0.2.100<br>192.0.2.100                                                                                                    | Protocol<br>ICMP<br>ICMP<br>ICMP<br>ICMP                                                                                                    | Length<br>108 1<br>108 1<br>108 1<br>108 1<br>108 1<br>08 1<br>00 1                                                                                                    | PD<br>0x42f8 (17144)<br>0x42f8 (17144)<br>0x4303 (17331)<br>0x43b3 (17331)<br>0x445e (17502)<br>0x445e (17502)                                                                                                    | PTTL 146<br>64 Echo (ping) reply<br>64 Echo (ping) reply<br>64 Echo (ping) reply<br>64 Echo (ping) reply<br>64 Echo (ping) reply                                                                                                    | id=0x0012, seq=1/256, ttl=64<br>id=0x0012, seq=1/256, ttl=64<br>id=0x0012, seq=2/512, ttl=64<br>id=0x0012, seq=2/512, ttl=64<br>id=0x0012, seq=2/768, ttl=64<br>id=0x0012, seq=2/768, ttl=64                                                                                                    |
| Ins.         Time           1 2022-08-01         10:03:22,231237959           2 2022-08-01         10:03:22,231239747           3 2022-08-01         10:03:23,232244769           4 2022-08-01         10:03:23,232244769           5 2022-08-01         10:03:24,2322984753           5 2022-08-01         10:03:24,23429081           6 2022-08-01         10:03:24,2347096751           7 2020-08-01         10:03:25,232244769                                                                                                    | Source<br>198.51.100.100<br>198.51.100.100<br>198.51.100.100<br>198.51.100.100<br>198.51.100.100<br>198.51.100.100                                                                                                    | Destination<br>192.0.2.100<br>192.0.2.100<br>192.0.2.100<br>192.0.2.100<br>192.0.2.100<br>192.0.2.100<br>192.0.2.100                                                                                                    | Protocol<br>ICMP<br>ICMP<br>ICMP<br>ICMP<br>ICMP<br>ICMP                                                                                                    | Length<br>108<br>108<br>108<br>108<br>108<br>108                                                                                                    | ₽ D<br>0x42f8 (17144)<br>0x42f8 (17144)<br>0x4303 (17331)<br>0x43b3 (17331)<br>0x445e (17502)<br>0x445e (17502)<br>0x445e (17502)                                                                                                    | PTTL bée<br>64 Echo (ping) reply<br>64 Echo (ping) reply<br>64 Echo (ping) reply<br>64 Echo (ping) reply<br>64 Echo (ping) reply<br>64 Echo (ping) reply                                                                                                    | id=0x0012, seq=1/256, ttl=64<br>id=0x0012, seq=1/256, ttl=64<br>id=0x0012, seq=2/512, ttl=64<br>id=0x0012, seq=2/512, ttl=64<br>id=0x0012, seq=3/766, ttl=64<br>id=0x0012, seq=3/766, ttl=64                                                                                                    |
| Ime         Time           1 2022-08-01         10:03:22.231237959           2 2022-08-01         10:03:22.231239747           3 2022-08-01         10:03:23.23224759           4 2022-08-01         10:03:23.23224759           5 2022-08-01         10:03:23.23224753           5 2022-08-01         10:03:23.23224753           6 2022-08-01         10:03:24.234706791           7 2022-08-01         10:03:24.23476751           9 0032-08-01         10:03:25.256772459           9 0032-08-01         10:03:05.55672459                                                                                                    | Source<br>198.51.100.100<br>198.51.100.100<br>198.51.100.100<br>198.51.100.100<br>198.51.100.100<br>198.51.100.100<br>198.51.100.100                                                                                                    | Destination<br>192.0.2.100<br>192.0.2.100<br>192.0.2.100<br>192.0.2.100<br>192.0.2.100<br>192.0.2.100<br>192.0.2.100<br>192.0.2.100                                                                                                    | Protocol<br>ICMP<br>ICMP<br>ICMP<br>ICMP<br>ICMP<br>ICMP                                                                                                    | Length<br>108<br>108<br>108<br>108<br>108<br>108<br>108<br>108                                                                                                    | PD<br>0x42f8 (17144)<br>0x42f8 (17144)<br>0x4303 (17331)<br>0x4456 (17502)<br>0x4456 (17502)<br>0x4464 (17508)<br>0x4664 (17508)                                                                                                    | PTI, 140<br>64 Echo (ping) reply<br>64 Echo (ping) reply<br>64 Echo (ping) reply<br>64 Echo (ping) reply<br>64 Echo (ping) reply<br>64 Echo (ping) reply<br>64 Echo (ping) reply                                                                                                    | id=0x0012, seq=1/256, ttl=64<br>id=0x0012, seq=1/256, ttl=64<br>id=0x0012, seq=2/512, ttl=64<br>id=0x0012, seq=2/512, ttl=64<br>id=0x0012, seq=2/568, ttl=64<br>id=0x0012, seq=3/768, ttl=64<br>id=0x0012, seq=3/1024, ttl=64<br>id=0x0012, seq=3/1024, ttl=64                                                                                                    |
| Ins.         Time           1 2022-08-01         10:03:22,231237959           2 2022-08-01         10:03:22,231239747           3 2022-08-01         10:03:23,23224769           4 2022-08-01         10:03:23,23224753           5 2022-08-01         10:03:24,232705751           6 2022-08-01         10:03:24,234703961           7 2022-08-01         10:03:25,25867240           8 2022-08-01         10:03:25,258672461           9 0022-08-01         10:03:25,258672461                                                                                                    | Source<br>198.51.100.100<br>198.51.100.100<br>198.51.100.100<br>198.51.100.100<br>198.51.100.100<br>198.51.100.100<br>198.51.100.100<br>198.51.100.100                                                                                                    | Destination<br>192.0.2.100<br>192.0.2.100<br>192.0.2.100<br>192.0.2.100<br>192.0.2.100<br>192.0.2.100<br>192.0.2.100<br>192.0.2.100<br>192.0.2.100                                                                                                    | Protocol<br>ICMP<br>ICMP<br>ICMP<br>ICMP<br>ICMP<br>ICMP<br>ICMP                                                                                                    | Length<br>108<br>108<br>108<br>108<br>108<br>108<br>108<br>108                                                                                                    | PD<br>0x42f8 (17144)<br>0x42f8 (17144)<br>0x4303 (17331)<br>0x4352 (17331)<br>0x445e (17502)<br>0x445e (17502)<br>0x4464 (17508)<br>0x4464 (17508)                                                                                                    | PTL 3/0<br>64 Echo (ping) reply<br>64 Echo (ping) reply<br>64 Echo (ping) reply<br>64 Echo (ping) reply<br>64 Echo (ping) reply<br>64 Echo (ping) reply<br>64 Echo (ping) reply<br>64 Echo (ping) reply<br>64 Echo (ping) reply                                                                                                    | id=0x0012, seq=1/256, tt1=64<br>id=0x0012, seq=1/256, tt1=64<br>id=0x0012, seq=2/512, tt1=64<br>id=0x0012, seq=2/512, tt1=64<br>id=0x0012, seq=3/768, tt1=64<br>id=0x0012, seq=3/768, tt1=64<br>id=0x0012, seq=4/1024, tt1=64<br>id=0x0012, seq=4/1024, tt1=64                                                                                                    |
| Ins.         Time           1 2022-08-01         10:03:22,231237959           2 2022-08-01         10:03:22,231239747           3 2022-08-01         10:03:23,232244769           4 2022-08-01         10:03:23,232244769           5 2022-08-01         10:03:24,23429301           6 2022-08-01         10:03:24,2347096751           7 2022-08-01         10:03:25,2586724601           8 2022-08-01         10:03:25,258672463169           9 2022-08-01         10:03:26,2866736169           10:03:26,280:01         10:03:26,2866736169           10:03:20,280:01         10:03:26,2866736169           10:03:20,280:01         10:03:26,282663169                                                                                                    | Source<br>198.51.100.100<br>198.51.100.100<br>198.51.100.100<br>198.51.100.100<br>198.51.100.100<br>198.51.100.100<br>198.51.100.100<br>198.51.100.100                                                                                                    | Destination<br>192.0.2.100<br>192.0.2.100<br>192.0.2.100<br>192.0.2.100<br>192.0.2.100<br>192.0.2.100<br>192.0.2.100<br>192.0.2.100<br>192.0.2.100<br>192.0.2.100                                                                                                    | Protocol<br>ICNP<br>ICNP<br>ICNP<br>ICNP<br>ICNP<br>ICNP<br>ICNP<br>ICNP                                                                                                    | Length<br>108<br>108<br>108<br>108<br>108<br>108<br>108<br>108                                                                                                    | PD<br>0x42f8 (17144)<br>0x42f8 (17144)<br>0x4305 (17331)<br>0x4352 (17502)<br>0x4452 (17502)<br>0x44545 (17508)<br>0x4464 (17508)<br>0x4464 (17608)<br>0x4464 (17608)                                                                                                    | PTR. Me           64 Echo (ping) reply           64 Echo (ping) reply                                                                                                    | id=0x0012, seq=1/256, ttl=64<br>id=0x0012, seq=1/256, ttl=64<br>id=0x0012, seq=2/512, ttl=64<br>id=0x0012, seq=3/768, ttl=64<br>id=0x0012, seq=3/768, ttl=64<br>id=0x0012, seq=4/1024, ttl=64<br>id=0x0012, seq=4/1024, ttl=64<br>id=0x0012, seq=4/1024, ttl=64<br>id=0x0012, seq=4/1024, ttl=64                                                                                                    |
| Ins.         Time           1 2022-08-01         10:03:22.231237959           2 2022-08-01         10:03:22.231239747           3 2022-08-01         10:03:23.23224759           4 2022-08-01         10:03:23.23224775           5 2022-08-01         10:03:23.23224775           7 2022-08-01         10:03:23.23224775           7 2022-08-01         10:03:25.258672449           8 2022-08-01         10:03:25.258672449           9 2022-08-01         10:03:25.25867249           9 2022-08-01         10:03:26.2366616           10 202-08-01         10:03:27.2586726461           9 202-08-01         10:03:26.23666183           11 2022-08-01         10:03:27.26.28666183           12 202-08-01         10:03:27.26.28666183           12 202-08-01         10:03:27.26.28666183                                                                                                    | Source<br>198.51.100.100<br>198.51.100.100<br>198.51.100.100<br>198.51.100.100<br>198.51.100.100<br>198.51.100.100<br>198.51.100.100<br>198.51.100.100<br>198.51.100.100                                                                                                    | Destination<br>192.0.2.100<br>192.0.2.100<br>192.0.2.100<br>192.0.2.100<br>192.0.2.100<br>192.0.2.100<br>192.0.2.100<br>192.0.2.100<br>192.0.2.100<br>192.0.2.100<br>192.0.2.100<br>192.0.2.100                                                                                                    | Protocol<br>ICMP<br>ICMP<br>ICMP<br>ICMP<br>ICMP<br>ICMP<br>ICMP<br>ICMP                                                                                                    | Length<br>108<br>108<br>108<br>108<br>108<br>108<br>108<br>108                                                                                                    | PD<br>0x42f8 (17144)<br>0x42f8 (17144)<br>0x432f8 (17144)<br>0x43b3 (17331)<br>0x445b (17502)<br>0x445c (17502)<br>0x445c (17508)<br>0x4464 (17508)<br>0x4464 (17608)<br>0x4463 (17603)<br>0x4463 (17639)                                                                                                    | PTL 3/6<br>64 Echo (ping) reply<br>64 Echo (ping) reply<br>64 Echo (ping) reply<br>64 Echo (ping) reply<br>64 Echo (ping) reply<br>64 Echo (ping) reply<br>64 Echo (ping) reply<br>64 Echo (ping) reply<br>64 Echo (ping) reply<br>64 Echo (ping) reply<br>64 Echo (ping) reply                                                                                                    | id=0x0012, seq=1/256, ttl=64<br>id=0x0012, seq=1/256, ttl=64<br>id=0x0012, seq=2/512, ttl=64<br>id=0x0012, seq=2/512, ttl=64<br>id=0x0012, seq=2/512, ttl=64<br>id=0x0012, seq=3/1024, ttl=64<br>id=0x0012, seq=3/1024, ttl=64<br>id=0x0012, seq=5/1280, ttl=64<br>id=0x0012, seq=5/1280, ttl=64<br>id=0x0012, seq=5/1280, ttl=64                                                                                                    |
| Ins.         Time           1 2022-08-01         10:03:22,231237959           2 2022-08-01         10:03:22,231239757           3 2022-08-01         10:03:22,231239757           5 2022-08-01         10:03:22,232247753           5 2022-08-01         10:03:24,23247090           6 2022-08-01         10:03:24,23470396751           7 2022-08-01         10:03:25,258672409           8 2022-08-01         10:03:25,258672406           9 2022-08-01         10:03:25,2586724651           9 2022-08-01         10:03:27,3266716361           10 2022-08-01         10:03:27,306671694           12 2022-08-01         10:03:27,306671694           12 2022-08-01         10:03:27,306671694                                                                                                    | Source<br>198.51.100.100<br>198.51.100.100<br>198.51.100.100<br>198.51.100.100<br>198.51.100.100<br>198.51.100.100<br>198.51.100.100<br>198.51.100.100<br>198.51.100.100<br>198.51.100.100                                                                                                    | Destination<br>192.0.2.100<br>192.0.2.100<br>192.0.2.100<br>192.0.2.100<br>192.0.2.100<br>192.0.2.100<br>192.0.2.100<br>192.0.2.100<br>192.0.2.100<br>192.0.2.100<br>192.0.2.100                                                                                                    | Protocol<br>ICMP<br>ICMP<br>ICMP<br>ICMP<br>ICMP<br>ICMP<br>ICMP<br>ICMP                                                                                                    | Length<br>108<br>108<br>108<br>108<br>108<br>108<br>108<br>108                                                                                                    | PD<br>0x42f8 (17144)<br>0x42f8 (17144)<br>0x4305 (17144)<br>0x4305 (17331)<br>0x4354 (17502)<br>0x4454 (17502)<br>0x4464 (17508)<br>0x4464 (17508)<br>0x4464 (17508)<br>0x4464 (17638)<br>0x4464 (17638)<br>0x4467 (17638)                                                                                                    | PTR. Me           64 Echo (ping) reply           64 Echo (ping) reply                                                                                                    | id=0x0012, seq=1/256, ttl=64<br>id=0x0012, seq=1/256, ttl=64<br>id=0x0012, seq=2/512, ttl=64<br>id=0x0012, seq=2/512, ttl=64<br>id=0x0012, seq=3/768, ttl=64<br>id=0x0012, seq=4/1024, ttl=64<br>id=0x0012, seq=4/1024, ttl=64<br>id=0x0012, seq=4/1024, ttl=64<br>id=0x0012, seq=4/1024, ttl=64<br>id=0x0012, seq=4/1026, ttl=64<br>id=0x0012, seq=4/1026, ttl=64                                                                                                    |
| Image         Time           1         2022-08-01         10:03:22.231239947           2         2022-08-01         10:03:22.231239747           3         2022-08-01         10:03:22.231239747           4         2022-08-01         10:03:23.23224775           5         2022-08-01         10:03:23.23224775           6         2022-08-01         10:03:23.23224775           7         2022-08-01         10:03:25.2587460           8         2022-08-01         10:03:25.258674601           9         2022-08-01         10:03:26.282663160           10         2022-08-01         10:03:27.30667166413           11         2022-08-01         10:03:27.30667164378           12         2022-08-01         10:03:27.30667164378           13         2022-08-01         10:03:27.30667164378                                                                                                    | Source<br>198.51.100.100<br>198.51.100.100<br>198.51.100.100<br>198.51.100.100<br>198.51.100.100<br>198.51.100.100<br>198.51.100.100<br>198.51.100.100<br>198.51.100.100<br>198.51.100.100<br>198.51.100.100                                                                                                    | Destination<br>192.0.2.100<br>192.0.2.100<br>192.0.2.100<br>192.0.2.100<br>192.0.2.100<br>192.0.2.100<br>192.0.2.100<br>192.0.2.100<br>192.0.2.100<br>192.0.2.100<br>192.0.2.100<br>192.0.2.100<br>192.0.2.100                                                                                                    | Protocol<br>ICMP<br>ICMP<br>ICMP<br>ICMP<br>ICMP<br>ICMP<br>ICMP<br>ICMP                                                                                                    | Length<br>108<br>108<br>108<br>108<br>108<br>108<br>108<br>108                                                                                                    | PD<br>0x42f8 (17144)<br>0x42f8 (17144)<br>0x4305 (17144)<br>0x4305 (1731)<br>0x4556 (17502)<br>0x4456 (17502)<br>0x4464 (17508)<br>0x4464 (17508)<br>0x4464 (17508)<br>0x4464 (17639)<br>0x4467 (17639)<br>0x4467 (17639)<br>0x4556 (17744)                                                                                                    | PTR. Me           64 Echo (ping) reply           64 Echo (ping) reply                                                                                                    | id=0x0012, seq=1/256, ttl=64<br>id=0x0012, seq=1/256, ttl=64<br>id=0x0012, seq=2/512, ttl=64<br>id=0x0012, seq=3/768, ttl=64<br>id=0x0012, seq=3/768, ttl=64<br>id=0x0012, seq=4/1024, ttl=64<br>id=0x0012, seq=4/1024, ttl=64<br>id=0x0012, seq=4/1024, ttl=64<br>id=0x0012, seq=4/1026, ttl=64<br>id=0x0012, seq=4/1536, ttl=64<br>id=0x0012, seq=4/1536, ttl=64<br>id=0x0012, seq=4/1536, ttl=64                                                                                                    |
| Inc.         Time           1 2022-08-01         10:03:22,231237959           2 2022-08-01         10:03:22,231239747           3 2022-08-01         10:03:23,23224759           4 2022-08-01         10:03:23,23224759           5 2022-08-01         10:03:23,23224759           6 2022-08-01         10:03:23,23224759           7 2022-08-01         10:03:25,25857249           9 2022-08-01         10:03:25,25857249           9 2022-08-01         10:03:25,25857249           9 2022-08-01         10:03:26,282665108           11 2022-08-01         10:03:27,306671694           12 2022-08-01         10:03:27,306771694           13 2022-08-01         10:03:27,30674378           13 2022-08-01         10:03:27,30674378           13 2022-08-01         10:03:28,330664577           14 2022-08-01         10:03:28,330664577           14 2022-08-01         10:03:28,330646457                                                                                                    | Source<br>198.51.100.100<br>198.51.100.100<br>198.51.100.100<br>198.51.100.100<br>198.51.100.100<br>198.51.100.100<br>198.51.100.100<br>198.51.100.100<br>198.51.100.100<br>198.51.100.100<br>198.51.100.100                                                                                                    | Destination<br>192.0.2.100<br>192.0.2.100<br>192.0.2.100<br>192.0.2.100<br>192.0.2.100<br>192.0.2.100<br>192.0.2.100<br>192.0.2.100<br>192.0.2.100<br>192.0.2.100<br>192.0.2.100<br>192.0.2.100<br>192.0.2.100<br>192.0.2.100                                                                                                    | Protocol<br>ICMP<br>ICMP<br>ICMP<br>ICMP<br>ICMP<br>ICMP<br>ICMP<br>ICMP<br>ICMP<br>ICMP<br>ICMP<br>ICMP<br>ICMP<br>ICMP                                                                                                    | Length<br>108 1<br>108 1<br>1 | P.D.<br>0x42f8 (17144)<br>0x43f8 (17144)<br>0x43f8 (17331)<br>0x43b3 (17331)<br>0x43b3 (17331)<br>0x4452 (17502)<br>0x4454 (17502)<br>0x4454 (17508)<br>0x44c3 (17603)<br>0x44c7 (17539)<br>0x44c7 (17639)<br>0x44c7 (17639)<br>0x44c7 (17639)<br>0x4550 (17744)                                                                                                    | PTIL         Me           64         Echo         (ping)         reply           64         Echo         (ping)         reply           64 <t< td=""><td>id=0x0012, seq=1/256, tt1=64<br/>id=0x0012, seq=1/256, tt1=64<br/>id=0x0012, seq=2/512, tt1=64<br/>id=0x0012, seq=2/512, tt1=64<br/>id=0x0012, seq=3/768, tt1=64<br/>id=0x0012, seq=3/768, tt1=64<br/>id=0x0012, seq=3/1208, tt1=64<br/>id=0x0012, seq=3/1208, tt1=64<br/>id=0x0012, seq=3/1208, tt1=64<br/>id=0x0012, seq=3/1208, tt1=64<br/>id=0x0012, seq=3/1208, tt1=64<br/>id=0x0012, seq=3/1208, tt1=64<br/>id=0x0012, seq=3/1208, tt1=64<br/>id=0x0012, seq=3/1208, tt1=64<br/>id=0x0012, seq=3/1208, tt1=64<br/>id=0x0012, seq=3/1208, tt1=64<br/>id=0x0012, seq=3/1208, tt1=64</td></t<>                                                                                                    | id=0x0012, seq=1/256, tt1=64<br>id=0x0012, seq=1/256, tt1=64<br>id=0x0012, seq=2/512, tt1=64<br>id=0x0012, seq=2/512, tt1=64<br>id=0x0012, seq=3/768, tt1=64<br>id=0x0012, seq=3/768, tt1=64<br>id=0x0012, seq=3/1208, tt1=64<br>id=0x0012, seq=3/1208, tt1=64<br>id=0x0012, seq=3/1208, tt1=64<br>id=0x0012, seq=3/1208, tt1=64<br>id=0x0012, seq=3/1208, tt1=64<br>id=0x0012, seq=3/1208, tt1=64<br>id=0x0012, seq=3/1208, tt1=64<br>id=0x0012, seq=3/1208, tt1=64<br>id=0x0012, seq=3/1208, tt1=64<br>id=0x0012, seq=3/1208, tt1=64<br>id=0x0012, seq=3/1208, tt1=64                                                                                                    |
| Image         Time           1         2022-08-01         10:03:22.231239947           3         2022-08-01         10:03:22.231239747           3         3022-08-01         10:03:22.231239747           3         3022-08-01         10:03:22.231239747           4         2022-08-01         10:03:22.23224775           5         3022-08-01         10:03:23.23224775           6         202-08-01         10:03:25.258672449           8         202-08-01         10:03:25.258674661           9         202-08-01         10:03:25.25867461           9         202-08-01         10:03:27.306671694           10         202-08-01         10:03:27.306671694           12         202-08-01         10:03:27.3066714978           13         202-08-01         10:03:27.3066715737           14         202-08-01         10:03:27.3066715737           13         202-08-01         10:03:27.3066715737           14         202-08-01         10:03:27.306671573           15         202-08-01         10:03:27.306671573           15         202-08-01         10:03:27.306671573                                                                                                    | Source<br>198, 51, 100, 100<br>198, 51, 100, 100<br>198, 51, 100, 100<br>198, 51, 100, 100<br>198, 51, 100, 100<br>198, 51, 100, 100<br>198, 51, 100, 100<br>198, 51, 100, 100<br>198, 51, 100, 100<br>198, 51, 100, 100                                                                                                    | Destination<br>192.0.2.100<br>192.0.2.100<br>192.0.2.100<br>192.0.2.100<br>192.0.2.100<br>192.0.2.100<br>192.0.2.100<br>192.0.2.100<br>192.0.2.100<br>192.0.2.100<br>192.0.2.100<br>192.0.2.100<br>192.0.2.100<br>192.0.2.100<br>192.0.2.100                                                                                                    | Protocol<br>ICMP<br>ICMP<br>ICMP<br>ICMP<br>ICMP<br>ICMP<br>ICMP<br>ICMP                                                                                                    | Length<br>108<br>108<br>108<br>108<br>108<br>108<br>108<br>108                                                                                                    | PD<br>0x42f8 (17144)<br>0x42f8 (17144)<br>0x4305 (17144)<br>0x4305 (17331)<br>0x4305 (17502)<br>0x4454 (17508)<br>0x4464 (17508)<br>0x4464 (17508)<br>0x4464 (17603)<br>0x4464 (17603)<br>0x4467 (17639)<br>0x467 (17639)<br>0x4556 (17744)<br>0x4556 (17744)                                                                                                    | PTR. Me           64 Echo (ping) reply           64 Echo (ping) reply                                                                                                    | id=0x0012, seq=1/256, ttl=64<br>id=0x0012, seq=1/256, ttl=64<br>id=0x0012, seq=2/512, ttl=64<br>id=0x0012, seq=2/512, ttl=64<br>id=0x0012, seq=3/768, ttl=64<br>id=0x0012, seq=3/768, ttl=64<br>id=0x0012, seq=3/124, ttl=64<br>id=0x0012, seq=3/124, ttl=64<br>id=0x0012, seq=3/128, ttl=64<br>id=0x0012, seq=3/128, ttl=64<br>id=0x0012, seq=3/1356, ttl=64<br>id=0x0012, seq=3/1356, ttl=64<br>id=0x0012, seq=3/1356, ttl=64<br>id=0x0012, seq=3/1356, ttl=64<br>id=0x0012, seq=3/1356, ttl=64<br>id=0x0012, seq=3/1356, ttl=64<br>id=0x0012, seq=3/1356, ttl=64<br>id=0x0012, seq=3/1356, ttl=64                                                                                                    |
| Ins.         Time           1         2022-08-01         10:03:22.231239954           2         2022-08-01         10:03:22.231239747           3         2022-08-01         10:03:23.23224759           4         2022-08-01         10:03:23.23224759           5         2022-08-01         10:03:23.23224759           6         2022-08-01         10:03:25.258672449           8         2022-08-01         10:03:25.258672449           9         2022-08-01         10:03:25.258672449           9         2022-08-01         10:03:25.258672449           10         2022-08-01         10:03:27.306671641           10         2022-08-01         10:03:27.306671641           10         2022-08-01         10:03:27.306671641           10         2022-08-01         10:03:27.306671641           10         202-08-01         10:03:28.3306667153           13         202-08-01         10:03:28.330667153           15         2022-08-01         10:03:28.330667153           16         202-08-01         10:03:29.354937063                                                                                                    | Source<br>198.51.100.100<br>198.51.100.100<br>198.51.100.100<br>198.51.100.100<br>198.51.100.100<br>198.51.100.100<br>198.51.100.100<br>198.51.100.100<br>198.51.100.100<br>198.51.100.100<br>198.51.100.100                                                                                                    | Destination<br>192.0.2.100<br>192.0.2.100<br>192.0.2.100<br>192.0.2.100<br>192.0.2.100<br>192.0.2.100<br>192.0.2.100<br>192.0.2.100<br>192.0.2.100<br>192.0.2.100<br>192.0.2.100<br>192.0.2.100<br>192.0.2.100<br>192.0.2.100<br>192.0.2.100<br>192.0.2.100                                                                                                    | Protocol<br>ICMP<br>ICMP<br>ICMP<br>ICMP<br>ICMP<br>ICMP<br>ICMP<br>ICMP                                                                                                    | Length<br>108<br>108<br>108<br>108<br>108<br>108<br>108<br>108                                                                                                    | PD<br>0x4278 (17144)<br>0x4278 (17144)<br>0x4303 (17331)<br>0x4353 (17331)<br>0x4454 (17502)<br>0x4454 (17502)<br>0x4464 (17508)<br>0x4464 (17508)<br>0x4464 (17633)<br>0x467 (17633)<br>0x467 (17633)<br>0x467 (17639)<br>0x467 (17744)<br>0x4555 (17744)                                                                                                    | PTL Me           64 Echo (ping) reply           64 Echo (ping) reply                                                                                                    | id=0x0012, seq=1/256, ttl=64<br>id=0x0012, seq=1/256, ttl=64<br>id=0x0012, seq=2/151, ttl=64<br>id=0x0012, seq=2/512, ttl=64<br>id=0x0012, seq=2/768, ttl=64<br>id=0x0012, seq=4/1024, ttl=64<br>id=0x0012, seq=4/1024, ttl=64<br>id=0x0012, seq=4/1236, ttl=64<br>id=0x0012, seq=5/1280, ttl=64<br>id=0x0012, seq=5/1286, ttl=64<br>id=0x0012, seq=5/1286, ttl=64<br>id=0x0012, seq=7/1792, ttl=64<br>id=0x0012, seq=7/1792, ttl=64<br>id=0x0012, seq=7/1792, ttl=64<br>id=0x0012, seq=7/1792, ttl=64<br>id=0x0012, seq=7/1792, ttl=64                                                                                                    |
| Inc.         Time           1         1022-08-01         10:03:22,231239947           2         022-08-01         10:03:22,231239747           3         022-08-01         10:03:22,231239747           3         022-08-01         10:03:23,23224759           4         022-08-01         10:03:23,23224759           5         2022-08-01         10:03:24,234703981           6         602-08-01         10:03:25,258672490           9         020-08-01         10:03:25,258672490           9         020-08-01         10:03:25,258672490           9         020-08-01         10:03:26,28266160           10         0202-08-01         10:03:27,306745731           12         0202-08-01         10:03:27,306745731           12         0202-08-01         10:03:27,306745735           15         020-08-01         10:03:29,336671534           14         0202-08-01         10:03:29,354936706           17         0202-08-01         10:03:20,378795204                                                                                                    | Source<br>198.51,100,100<br>198.51,100,100<br>198.51,100,100<br>198.51,100,100<br>198.51,100,100<br>198.51,100,100<br>198.51,100,100<br>198.51,100,100<br>198.51,100,100<br>198.51,100,100<br>198.51,100,100                                                                                                    | Destination<br>192.0.2.100<br>192.0.2.100<br>192.0.2.100<br>192.0.2.100<br>192.0.2.100<br>192.0.2.100<br>192.0.2.100<br>192.0.2.100<br>192.0.2.100<br>192.0.2.100<br>192.0.2.100<br>192.0.2.100<br>192.0.2.100<br>192.0.2.100<br>192.0.2.100<br>192.0.2.100                                                                                                    | Protocol<br>I C(HP<br>I C(HP<br>I C(HP<br>I C(HP<br>I C(HP<br>I C(HP<br>I C(HP<br>I C(HP<br>I C(HP<br>I C(HP<br>I C(HP<br>I C(HP<br>I C(HP<br>I C(HP<br>I C(HP<br>I C(HP<br>I C(HP<br>I C(HP)<br>I C(HP<br>I C(HP)<br>I C(HP)<br>I                                                                                                    | Length<br>108<br>108<br>108<br>108<br>108<br>108<br>108<br>108                                                                                                    | P.B.<br>0x42f8 (17144)<br>0x42f8 (17144)<br>0x4350 (17351)<br>0x4350 (17351)<br>0x445c (17502)<br>0x445c (17502)<br>0x445c (17503)<br>0x4464 (17508)<br>0x4464 (17508)<br>0x4464 (17508)<br>0x4467 (17639)<br>0x4467 (17639)<br>0x4467 (17639)<br>0x467 (17763)<br>0x4550 (17744)<br>0x4555 (17747)<br>0x4555 (17747)                                                                                                    | PTR.         Me           64 Echo         (ping)         reply           64 Echo         (ping)         reply                                                                                                    | id=0x0012, seq=1/256, ttl=64<br>id=0x0012, seq=1/256, ttl=64<br>id=0x0012, seq=2/152, ttl=64<br>id=0x0012, seq=2/512, ttl=64<br>id=0x0012, seq=3/768, ttl=64<br>id=0x0012, seq=3/768, ttl=64<br>id=0x0012, seq=3/1024, ttl=64<br>id=0x0012, seq=3/1020, ttl=64<br>id=0x0012, seq=3/1020, ttl=64<br>id=0x0012, seq=3/1020, ttl=64<br>id=0x0012, seq=3/1020, ttl=64<br>id=0x0012, seq=3/1020, ttl=64<br>id=0x0012, seq=3/1020, ttl=64<br>id=0x0012, seq=3/1020, ttl=64<br>id=0x0012, seq=3/1020, ttl=64<br>id=0x0012, seq=3/1020, ttl=64<br>id=0x0012, seq=3/1020, ttl=64<br>id=0x0012, seq=3/1020, ttl=64<br>id=0x0012, seq=3/1020, ttl=64<br>id=0x0012, seq=3/1020, ttl=64                                                                                                    |
| Ime         Time           1         2022-08-01         10:03:22.231239947           2         2022-08-01         10:03:22.231239747           3         2022-08-01         10:03:23.23224750           4         2022-08-01         10:03:23.23224753           5         2022-08-01         10:03:23.23224753           6         2022-08-01         10:03:23.23224753           7         2022-08-01         10:03:23.232247563           8         2022-08-01         10:03:25.256672449           9         2022-08-01         10:03:26.282666183           10         2022-08-01         10:03:27.30667164412           10         2022-08-01         10:03:27.30667164138           12         2022-08-01         10:03:27.30667164138           13         2022-08-01         10:03:27.30667164138           14         202-08-01         10:03:28.3306667153           15         202-08-01         10:03:29.3549367153           16         2022-08-01         10:03:29.354936706           17         2022-08-01         10:03:20.3787952724           18         202-08-01         10:03:20.378795274                                                                                                    | Source<br>198.51.100.100<br>198.51.100.100<br>198.51.100.100<br>198.51.100.100<br>198.51.100.100<br>198.51.100.100<br>198.51.100.100<br>198.51.100.100<br>198.51.100.100<br>198.51.100.100<br>198.51.100.100<br>198.51.100.100                                                                                                    | Destination<br>192, 0, 2, 100<br>192, 0, 2, 100                                                                                                    | Ризкої<br>1 СКРР<br>1 СКРР<br>1 СКР                                                                                                    | Length         108         1           108         108         108         108           108         108         108         108           108         108         108         108           108         108         108         108           108         108         108         108           108         108         108         108           108         108         108         108           108         108         108         108           108         108         108         108                                                                                                    | PD<br>0x42f8 (17144)<br>0x42f8 (17144)<br>0x432f8 (17144)<br>0x4305 (17331)<br>0x4305 (17331)<br>0x4456 (17502)<br>0x4464 (17508)<br>0x4464 (17508)<br>0x4464 (17508)<br>0x4464 (17508)<br>0x4467 (17639)<br>0x4467 (17639)<br>0x4550 (17744)<br>0x4555 (17744)<br>0x4553 (17747)<br>0x4557 (17815)<br>0x4597 (17815)                                                                                                    | PTR. Me           64 Echo (ping) reply           64 Echo (ping) reply                                                                                                    | id=0x0012, seq=1/256, ttl=64<br>id=0x0012, seq=1/256, ttl=64<br>id=0x0012, seq=2/512, ttl=64<br>id=0x0012, seq=3/768, ttl=64<br>id=0x0012, seq=3/768, ttl=64<br>id=0x0012, seq=4/1024, ttl=64<br>id=0x0012, seq=4/1024, ttl=64<br>id=0x0012, seq=4/1024, ttl=64<br>id=0x0012, seq=4/1024, ttl=64<br>id=0x0012, seq=4/1536, ttl=64<br>id=0x0012, seq=4/1536, ttl=64<br>id=0x0012, seq=4/1536, ttl=64<br>id=0x0012, seq=4/124, ttl=64<br>id=0x0012, seq=4/1248, ttl=64<br>id=0x0012, seq=4/1248, ttl=64                                                                                                    |
| Inc.         Time           1         2022-08-01         10:03:22,231239947           3         2022-08-01         10:03:22,23123947           3         2022-08-01         10:03:23,23224750           4         2022-08-01         10:03:23,23224753           5         2022-08-01         10:03:23,23224753           6         2022-08-01         10:03:23,23224759           7         2022-08-01         10:03:25,258672449           9         2022-08-01         10:03:25,25867249           9         2022-08-01         10:03:25,25867249           9         2022-08-01         10:03:25,25867249           9         202-08-01         10:03:25,25867249           9         202-08-01         10:03:25,25867249           9         202-08-01         10:03:25,258674861           9         202-08-01         10:03:27,30667164378           13         202-08-01         10:03:27,306674571           14         202-08-01         10:03:27,30657166477           14         202-08-01         10:03:29,354595051           16         202-08-01         10:03:29,354595051           16         202-08-01         10:03:378798172           19         2022-08-01                                                                                                    | Source<br>198.51,100,100<br>198.51,100,100<br>198.51,100,100<br>198.51,100,100<br>198.51,100,100<br>198.51,100,100<br>198.51,100,100<br>198.51,100,100<br>198.51,100,100<br>198.51,100,100<br>198.51,100,100<br>198.51,100,100                                                                                                    | Destination<br>192.0.2.100<br>192.0.2.100<br>192.0.2.100<br>192.0.2.100<br>192.0.2.100<br>192.0.2.100<br>192.0.2.100<br>192.0.2.100<br>192.0.2.100<br>192.0.2.100<br>192.0.2.100<br>192.0.2.100<br>192.0.2.100<br>192.0.2.100<br>192.0.2.100<br>192.0.2.100<br>192.0.2.100                                                                                                    | Protocol<br>I CHP<br>I CHP                                                                                                    | Longth<br>108<br>108<br>108<br>108<br>108<br>108<br>108<br>108                                                                                                    | P.D.<br>0x4276 (17144)<br>0x4276 (17144)<br>0x4305 (17331)<br>0x4355 (17331)<br>0x4355 (17502)<br>0x4454 (17502)<br>0x4454 (17508)<br>0x4464 (17508)<br>0x4464 (17508)<br>0x4464 (17508)<br>0x4467 (1763)<br>0x4467 (1763)<br>0x4467 (1763)<br>0x4455 (17744)<br>0x4553 (17744)<br>0x4557 (17745)<br>0x4597 (17815)<br>0x4597 (18042)                                                                                                    | PTIL         Me           64         Echo         (ping)         reply           64         Echo         (ping)         reply           64 <t< td=""><td>id=0x0012, seq=1/256, tt1=64<br/>id=0x0012, seq=1/256, tt1=64<br/>id=0x0012, seq=2/512, tt1=64<br/>id=0x0012, seq=2/512, tt1=64<br/>id=0x0012, seq=3/768, tt1=64<br/>id=0x0012, seq=3/768, tt1=64<br/>id=0x0012, seq=3/1208, tt1=64<br/>id=0x0012, seq=3/1208, tt1=64</td></t<>                                                                                                    | id=0x0012, seq=1/256, tt1=64<br>id=0x0012, seq=1/256, tt1=64<br>id=0x0012, seq=2/512, tt1=64<br>id=0x0012, seq=2/512, tt1=64<br>id=0x0012, seq=3/768, tt1=64<br>id=0x0012, seq=3/768, tt1=64<br>id=0x0012, seq=3/1208, tt1=64<br>id=0x0012, seq=3/1208, tt1=64                                                                                                    |
| Ime         Time           1         2022-08-01         10:03:22.231239947           3         2022-08-01         10:03:22.231239747           3         2022-08-01         10:03:22.231239747           3         2022-08-01         10:03:22.231239747           4         2022-08-01         10:03:22.23224775           5         2022-08-01         10:03:23.23224775           6         2022-08-01         10:03:25.258674601           8         2022-08-01         10:03:26.282663169           9         2022-08-01         10:03:26.282663169           10         2022-08-01         10:03:27.306671694           11         2022-08-01         10:03:27.306671694           12         2022-08-01         10:03:27.306671694           13         2022-08-01         10:03:27.306671637           13         2022-08-01         10:03:28.3306667153           14         202-08-01         10:03:29.35493930766           17         202-08-01         10:03:20.3787984172           18         2022-08-01         10:03:20.378798172           19         2022-08-01         10:03:21.4027727217           20         202-08-01         10:03:21.402772217           20                                                                                                    | Source<br>198.51.100.100<br>198.51.100.100<br>198.51.100.100<br>198.51.100.100<br>198.51.100.100<br>198.51.100.100<br>198.51.100.100<br>198.51.100.100<br>198.51.100.100<br>198.51.100.100<br>198.51.100.100<br>198.51.100.100<br>198.51.100.100<br>198.51.100.100                                                                                                    | Destination<br>192, 0, 2, 100<br>192, 0, 2, 100                                                                                                    | Ризової<br>1 СКФР<br>1 СКФР<br>1 ССФР<br>1 ССФР<br>1 ССФР<br>1 ССФР<br>1 ССФР<br>1 ССФР<br>1 ССФР<br>1 ССФР<br>1 ССФР<br>1 СР                                                                                                    | Length           108         1           108         1           108         1           108         1           108         1           108         1           108         1           108         1           108         1           108         1           108         1           108         1           108         1           108         1           108         1           108         1           108         1           108         1           108         1                                                                                                    | PD<br>0x42f8 (17144)<br>0x42f8 (17144)<br>0x432f8 (17144)<br>0x4326 (17144)<br>0x4330 (17331)<br>0x4345 (17502)<br>0x4464 (17508)<br>0x4464 (17508)<br>0x4464 (17508)<br>0x4464 (17508)<br>0x4464 (17508)<br>0x4464 (1763)<br>0x4464 (1763)<br>0x4647 (1763)<br>0x467 (1763)<br>0x4550 (17744)<br>0x4555 (17747)<br>0x4555 (17747)<br>0x4557 (17815)<br>0x4677 (18842)<br>0x4673 (18842)                                                                                                    | PTR. Me           64 Echo (ping) reply           64 Echo (ping) reply      <                                                                                                    | id=0x0012, seq=1/256, ttl=64<br>id=0x0012, seq=1/256, ttl=64<br>id=0x0012, seq=2/512, ttl=64<br>id=0x0012, seq=2/512, ttl=64<br>id=0x0012, seq=3/768, ttl=64<br>id=0x0012, seq=3/768, ttl=64<br>id=0x0012, seq=4/1024, ttl=64<br>id=0x0012, seq=4/1024, ttl=64<br>id=0x0012, seq=4/1024, ttl=64<br>id=0x0012, seq=4/1024, ttl=64<br>id=0x0012, seq=4/1556, ttl=64<br>id=0x0012, seq=4/1556, ttl=64<br>id=0x0012, seq=3/158, ttl=64<br>id=0x0012, seq=3/158, ttl=64<br>id=0x0012, seq=3/158, ttl=64<br>id=0x0012, seq=3/268, ttl=64<br>id=0x0012, seq=3/268, ttl=64<br>id=0x0012, seq=3/268, ttl=64<br>id=0x0012, seq=3/268, ttl=64<br>id=0x0012, seq=3/268, ttl=64<br>id=0x0012, seq=3/268, ttl=64<br>id=0x0012, seq=3/268, ttl=64<br>id=0x0012, seq=3/268, ttl=64                                                                                                    |
| Inc.         Time           1         2022-08-01         10:03:22.231239947           3         2022-08-01         10:03:22.231239947           3         2022-08-01         10:03:23.23224750           4         2022-08-01         10:03:23.23224753           5         2022-08-01         10:03:23.23224753           6         2022-08-01         10:03:25.25867240           8         2022-08-01         10:03:25.25867240           9         2022-08-01         10:03:25.25867240           9         202-08-01         10:03:25.25867240           9         202-08-01         10:03:25.258672461           9         202-08-01         10:03:25.258672461           10         202-08-01         10:03:27.306671641           12         2022-08-01         10:03:27.3066716473           13         2022-08-01         10:03:28.3306664753           14         2022-08-01         10:03:28.3306671533           15         2022-08-01         10:03:28.3306671533           16         2022-08-01         10:03:28.3306671533           16         2022-08-01         10:03:28.3306671533           16         2022-08-01         10:03:03.378798772           16 <td< td=""><td>Source<br/>198.51.100.100<br/>198.51.100.100<br/>198.51.100.100<br/>198.51.100.100<br/>198.51.100.100<br/>198.51.100.100<br/>198.51.100.100<br/>198.51.100.100<br/>198.51.100.100<br/>198.51.100.100<br/>198.51.100.100<br/>198.51.100.100<br/>198.51.100.100<br/>198.51.100.100</td><td>Destination<br/>192.0.2.100<br/>192.0.2.100</td><td>Protocol<br/>I C(MP<br/>I C(MP)<br/>I C(MP<br/>I C(MP<br/>I C(MP<br/>I C(MP<br/>I C(MP<br/>I C(MP)<br/>I C(MP<br/>I C(MP<br/>I C(MP<br/>I C(MP)<br/>I C(MP<br/>I C(MP<br/>I C(MP)<br/>I C(MP<br/>I C(MP)<br/>I C(MP<br/>I C(MP)<br/>I C(MP<br/>I C(MP)<br/>I C(MP)<br/>I C(MP<br/>I C(MP)<br/>I C(MP)<br/>I C(M</td><td>Longth<br/>108<br/>108<br/>108<br/>108<br/>108<br/>108<br/>108<br/>108</td><td>P.D.<br/>0x4278 (17144)<br/>0x4278 (17144)<br/>0x4305 (17331)<br/>0x4355 (17331)<br/>0x4355 (17502)<br/>0x4454 (17502)<br/>0x4454 (17502)<br/>0x4464 (17508)<br/>0x4464 (17508)<br/>0x4464 (17603)<br/>0x4467 (17639)<br/>0x4467 (17639)<br/>0x4467 (17639)<br/>0x4555 (17744)<br/>0x4555 (17744)<br/>0x4557 (17815)<br/>0x4677 (18042)<br/>0x4678 (18042)<br/>0x4658 (18058)</td><td>PTIL         Me           64         Echo         (ping)         reply           64         Echo         (ping)         reply           64         <t< td=""><td>id=0x0012, seq=1/256, tt1=64<br/>id=0x0012, seq=1/256, tt1=64<br/>id=0x0012, seq=2/512, tt1=64<br/>id=0x0012, seq=2/512, tt1=64<br/>id=0x0012, seq=2/512, tt1=64<br/>id=0x0012, seq=3/768, tt1=64<br/>id=0x0012, seq=3/164, tt1=64<br/>id=0x0012, seq=3/164, tt1=64<br/>id=0x0012, seq=3/128, tt1=64<br/>id=0x0012, seq=3/128, tt1=64<br/>id=0x0012, seq=3/128, tt1=64<br/>id=0x0012, seq=3/128, tt1=64<br/>id=0x0012, seq=3/128, tt1=64<br/>id=0x0012, seq=3/128, tt1=64<br/>id=0x0012, seq=3/128, tt1=64<br/>id=0x0012, seq=3/128, tt1=64<br/>id=0x0012, seq=3/128, tt1=64<br/>id=0x0012, seq=3/128, tt1=64<br/>id=0x0012, seq=3/268, tt1=64<br/>id=0x0012, seq=3/268, tt1=64<br/>id=0x0012, seq=3/268, tt1=64<br/>id=0x0012, seq=3/268, tt1=64<br/>id=0x0012, seq=3/268, tt1=64<br/>id=0x0012, seq=3/268, tt1=64<br/>id=0x0012, seq=3/268, tt1=64<br/>id=0x0012, seq=3/268, tt1=64<br/>id=0x0012, seq=3/16, tt1=64</td></t<></td></td<> | Source<br>198.51.100.100<br>198.51.100.100<br>198.51.100.100<br>198.51.100.100<br>198.51.100.100<br>198.51.100.100<br>198.51.100.100<br>198.51.100.100<br>198.51.100.100<br>198.51.100.100<br>198.51.100.100<br>198.51.100.100<br>198.51.100.100<br>198.51.100.100                                                                                                    | Destination<br>192.0.2.100<br>192.0.2.100                                                                                                    | Protocol<br>I C(MP<br>I C(MP)<br>I C(MP<br>I C(MP<br>I C(MP<br>I C(MP<br>I C(MP<br>I C(MP)<br>I C(MP<br>I C(MP<br>I C(MP<br>I C(MP)<br>I C(MP<br>I C(MP<br>I C(MP)<br>I C(MP<br>I C(MP)<br>I C(MP<br>I C(MP)<br>I C(MP<br>I C(MP)<br>I C(MP)<br>I C(MP<br>I C(MP)<br>I C(MP)<br>I C(M                                                                                                    | Longth<br>108<br>108<br>108<br>108<br>108<br>108<br>108<br>108                                                                                                    | P.D.<br>0x4278 (17144)<br>0x4278 (17144)<br>0x4305 (17331)<br>0x4355 (17331)<br>0x4355 (17502)<br>0x4454 (17502)<br>0x4454 (17502)<br>0x4464 (17508)<br>0x4464 (17508)<br>0x4464 (17603)<br>0x4467 (17639)<br>0x4467 (17639)<br>0x4467 (17639)<br>0x4555 (17744)<br>0x4555 (17744)<br>0x4557 (17815)<br>0x4677 (18042)<br>0x4678 (18042)<br>0x4658 (18058)                                                                                                    | PTIL         Me           64         Echo         (ping)         reply           64         Echo         (ping)         reply           64 <t< td=""><td>id=0x0012, seq=1/256, tt1=64<br/>id=0x0012, seq=1/256, tt1=64<br/>id=0x0012, seq=2/512, tt1=64<br/>id=0x0012, seq=2/512, tt1=64<br/>id=0x0012, seq=2/512, tt1=64<br/>id=0x0012, seq=3/768, tt1=64<br/>id=0x0012, seq=3/164, tt1=64<br/>id=0x0012, seq=3/164, tt1=64<br/>id=0x0012, seq=3/128, tt1=64<br/>id=0x0012, seq=3/128, tt1=64<br/>id=0x0012, seq=3/128, tt1=64<br/>id=0x0012, seq=3/128, tt1=64<br/>id=0x0012, seq=3/128, tt1=64<br/>id=0x0012, seq=3/128, tt1=64<br/>id=0x0012, seq=3/128, tt1=64<br/>id=0x0012, seq=3/128, tt1=64<br/>id=0x0012, seq=3/128, tt1=64<br/>id=0x0012, seq=3/128, tt1=64<br/>id=0x0012, seq=3/268, tt1=64<br/>id=0x0012, seq=3/268, tt1=64<br/>id=0x0012, seq=3/268, tt1=64<br/>id=0x0012, seq=3/268, tt1=64<br/>id=0x0012, seq=3/268, tt1=64<br/>id=0x0012, seq=3/268, tt1=64<br/>id=0x0012, seq=3/268, tt1=64<br/>id=0x0012, seq=3/268, tt1=64<br/>id=0x0012, seq=3/16, tt1=64</td></t<> | id=0x0012, seq=1/256, tt1=64<br>id=0x0012, seq=1/256, tt1=64<br>id=0x0012, seq=2/512, tt1=64<br>id=0x0012, seq=2/512, tt1=64<br>id=0x0012, seq=2/512, tt1=64<br>id=0x0012, seq=3/768, tt1=64<br>id=0x0012, seq=3/164, tt1=64<br>id=0x0012, seq=3/164, tt1=64<br>id=0x0012, seq=3/128, tt1=64<br>id=0x0012, seq=3/128, tt1=64<br>id=0x0012, seq=3/128, tt1=64<br>id=0x0012, seq=3/128, tt1=64<br>id=0x0012, seq=3/128, tt1=64<br>id=0x0012, seq=3/128, tt1=64<br>id=0x0012, seq=3/128, tt1=64<br>id=0x0012, seq=3/128, tt1=64<br>id=0x0012, seq=3/128, tt1=64<br>id=0x0012, seq=3/128, tt1=64<br>id=0x0012, seq=3/268, tt1=64<br>id=0x0012, seq=3/268, tt1=64<br>id=0x0012, seq=3/268, tt1=64<br>id=0x0012, seq=3/268, tt1=64<br>id=0x0012, seq=3/268, tt1=64<br>id=0x0012, seq=3/268, tt1=64<br>id=0x0012, seq=3/268, tt1=64<br>id=0x0012, seq=3/268, tt1=64<br>id=0x0012, seq=3/16, tt1=64                                                                                                    |
| Imme           1         7000           2         7022-08-01         10:03:22,231239947           3         7022-08-01         10:03:22,231239747           3         7022-08-01         10:03:22,231239747           4         7022-08-01         10:03:22,231239747           5         7022-08-01         10:03:22,23224775           6         7022-08-01         10:03:23,23224775           7         7022-08-01         10:03:25,258674861           8         7022-08-01         10:03:25,258674861           9         7022-08-01         10:03:27,306671691           10         7022-08-01         10:03:27,306671691           11         7022-08-01         10:03:27,30667153           12         7022-08-01         10:03:27,30667153           13         702-08-01         10:03:27,30667153           14         7022-08-01         10:03:27,30667153           15         7022-08-01         10:03:27,30667153           16         7022-08-01         10:03:27,3067153           16         7022-08-01         10:03:27,3067153           16         7022-08-01         10:03:27,3067153           16         7022-08-01         10:03:27,3067153                                                                                                    | Source<br>198.51.100.100<br>198.51.100.100<br>198.51.100.100<br>198.51.100.100<br>198.51.100.100<br>198.51.100.100<br>198.51.100.100<br>198.51.100.100<br>198.51.100.100<br>198.51.100.100<br>198.51.100.100<br>198.51.100.100<br>198.51.100.100<br>198.51.100.100                                                                                                    | Destination<br>192.0.2.100<br>192.0.2.100                                                                                                    | Protocol<br>I C(HP<br>I C(HP<br>I C(HP<br>I C(HP<br>I C(HP<br>I C(HP<br>I C(HP<br>I C(HP<br>I C(HP<br>I C(HP<br>I C(HP<br>I C(HP<br>I C(HP<br>I C(HP<br>I C(HP<br>I C(HP<br>I C(HP<br>I C(HP<br>I C(HP<br>I C(HP<br>I C(HP)<br>I C(HP<br>I C(HP)<br>I C(HP<br>I C(HP)<br>I C(HP)<br>I C(HP                                                                                                    | 108<br>108<br>108<br>108<br>108<br>108<br>108<br>108                                                                                                    | P.D.<br>0x42f8 (17144)<br>0x42f8 (17144)<br>0x4358 (17144)<br>0x4359 (17331)<br>0x4359 (17331)<br>0x445e (17502)<br>0x4454 (17508)<br>0x4464 (17508)<br>0x4464 (17508)<br>0x4464 (17508)<br>0x4467 (17639)<br>0x4467 (17639)<br>0x467 (17639)<br>0x46758 (17744)<br>0x4553 (17747)<br>0x4553 (17747)<br>0x4553 (17747)<br>0x4553 (17747)<br>0x4553 (17747)<br>0x4553 (17747)<br>0x4553 (17747)<br>0x4553 (17747)<br>0x4558 (18042)<br>0x4668 (18058)                                                                                                    | PTR. 346           64 Echo (ping) reply           64 Echo (ping) reply                                                                                                    | id=0x0012, seq=1/256, ttl=64<br>id=0x0012, seq=1/256, ttl=64<br>id=0x0012, seq=2/512, ttl=64<br>id=0x0012, seq=2/512, ttl=64<br>id=0x0012, seq=3/768, ttl=64<br>id=0x0012, seq=3/1024, ttl=64<br>id=0x0012, seq=3/1024, ttl=64<br>id=0x0012, seq=5/1280, ttl=64<br>id=0x0012, seq=5/1280, ttl=64<br>id=0x0012, seq=5/1280, ttl=64<br>id=0x0012, seq=3/1280, ttl=64<br>id=0x0012, seq=3/1280, ttl=64<br>id=0x0012, seq=3/1280, ttl=64<br>id=0x0012, seq=3/1280, ttl=64<br>id=0x0012, seq=3/1280, ttl=64<br>id=0x0012, seq=3/1280, ttl=64<br>id=0x0012, seq=3/2848, ttl=64<br>id=0x0012, seq=3/2848, ttl=64<br>id=0x0012, seq=3/2848, ttl=64<br>id=0x0012, seq=3/286, ttl=64<br>id=0x0012, seq=3/286, ttl=64<br>id=0x0012, seq=3/286, ttl=64<br>id=0x0012, seq=3/286, ttl=64<br>id=0x0012, seq=3/286, ttl=64<br>id=0x0012, seq=3/286, ttl=64<br>id=0x0012, seq=3/286, ttl=64                                                                                                    |
| Inc.         Time           1         12022-08-01         10:03:22.231239759           2         2022-08-01         10:03:22.231239759           3         3222-08-01         10:03:22.231239747           4         022-08-01         10:03:23.232247759           5         3022-08-01         10:03:23.23224775           6         022-08-01         10:03:23.23224775           7         2022-08-01         10:03:25.258672440           8         7022-08-01         10:03:25.258672440           9         022-08-01         10:03:25.2586724461           9         022-08-01         10:03:26.282666183           11         022-08-01         10:03:27.366674647           12         2022-08-01         10:03:27.3666746473           13         2022-08-01         10:03:27.3666746743           14         2022-08-01         10:03:27.3667566167           14         2022-08-01         10:03:27.366756617           16         022-08-01         10:03:27.366756617           17         2022-08-01         10:03:27.367567647378           18         2022-08-01         10:03:27.36757664           19         022-08-01         10:03:378798772217           20                                                                                                    | Source<br>198:51.100.100<br>198:51.100.100<br>198:51.100.100<br>198:51.100.100<br>198:51.100.100<br>198:51.100.100<br>198:51.100.100<br>198:51.100.100<br>198:51.100.100<br>198:51.100.100<br>198:51.100.100<br>198:51.100.100<br>198:51.100.100<br>198:51.100.100<br>198:51.100.100                                                                                                    | Destination<br>192.0.2.100<br>192.0.2.100                                                                                                    | Protocol<br>I CHP<br>I CHP                                                                                                    | Length<br>108 108 108 108 108 108 108 108 108 108                                                                                                    | P.D.<br>0x4276 (17144)<br>0x4276 (17144)<br>0x4305 (17331)<br>0x4355 (17331)<br>0x4355 (17502)<br>0x4455 (17502)<br>0x4454 (17508)<br>0x4465 (17508)<br>0x4464 (17508)<br>0x4464 (17508)<br>0x4467 (1763)<br>0x4467 (1763)<br>0x4467 (1763)<br>0x4467 (1763)<br>0x4455 (17744)<br>0x4553 (17744)<br>0x4557 (17744)<br>0x4597 (17815)<br>0x4677 (18042)<br>0x468a (18058)<br>0x468a (18058)                                                                                                    | PTL Me<br>64 Echo (ping) reply<br>64 Echo (ping) reply                                                                                                    | id=0x0012, seq=1/256, ttl=64<br>id=0x0012, seq=1/256, ttl=64<br>id=0x0012, seq=2/512, ttl=64<br>id=0x0012, seq=2/512, ttl=64<br>id=0x0012, seq=3/768, ttl=64<br>id=0x0012, seq=4/1024, ttl=64<br>id=0x0012, seq=4/1024, ttl=64<br>id=0x0012, seq=4/1026, ttl=64<br>id=0x0012, seq=4/1586, ttl=64<br>id=0x0012, seq=4/1586, ttl=64<br>id=0x0012, seq=4/1586, ttl=64<br>id=0x0012, seq=4/1586, ttl=64<br>id=0x0012, seq=4/1284, ttl=64<br>id=0x0012, seq=4/1284, ttl=64<br>id=0x0012, seq=4/1284, ttl=64<br>id=0x0012, seq=4/1284, ttl=64<br>id=0x0012, seq=4/1284, ttl=64<br>id=0x0012, seq=4/1284, ttl=64<br>id=0x0012, seq=4/12816, ttl=64<br>id=0x0012, seq=11/2816, ttl=64                                                                                                    |
| Inc.         Time           1         2022-08-01         10:03:22.231239747           2         2022-08-01         10:03:22.231239747           3         2022-08-01         10:03:22.231239747           3         2022-08-01         10:03:22.231239747           4         2022-08-01         10:03:22.23224775           5         2022-08-01         10:03:23.23224775           6         2022-08-01         10:03:25.2567460           8         2022-08-01         10:03:25.2567460           9         2022-08-01         10:03:25.2567461           9         2022-08-01         10:03:27.3667166143           11         2022-08-01         10:03:27.3667164178           12         2022-08-01         10:03:27.3667164178           13         2022-08-01         10:03:27.3667164178           14         202-08-01         10:03:27.3667153           15         2022-08-01         10:03:27.3667153           16         2022-08-01         10:03:27.30671547241           10         202-08-01         10:03:27.30671547241           10         202-08-01         10:03:27.30671554172217           20         202-08-01         10:03:27.426693544           22                                                                                                    | Source<br>198:51.100.100<br>198:51.100.100<br>198:51.100.100<br>198:51.100.100<br>198:51.100.100<br>198:51.100.100<br>198:51.100.100<br>198:51.100.100<br>198:51.100.100<br>198:51.100.100<br>198:51.100.100<br>198:51.100.100<br>198:51.100.100<br>198:51.100.100<br>198:51.100.100                                                                                                    | Destination<br>192.0.2.100<br>192.0.2.100                                                                                                    | Protocol<br>1C/MP<br>1C/MP<br>1C/MP<br>1C/MP<br>1C/MP<br>1C/MP<br>1C/MP<br>1C/MP<br>1C/MP<br>1C/MP<br>1C/MP<br>1C/MP<br>1C/MP<br>1C/MP<br>1C/MP<br>1C/MP<br>1C/MP<br>1C/MP<br>1C/MP                                                                                                    | Length<br>108 1<br>108 1<br>1 | P.B.<br>0x42f8 (17144)<br>0x42f8 (17144)<br>0x432f8 (17144)<br>0x4350 (17331)<br>0x43b3 (17331)<br>0x445e (17502)<br>0x4464 (17508)<br>0x4464 (17508)<br>0x4464 (17508)<br>0x4464 (17508)<br>0x4467 (17639)<br>0x4467 (17639)<br>0x4667 (17639)<br>0x4673 (17747)<br>0x4553 (17747)<br>0x4553 (17747)<br>0x4553 (17747)<br>0x4553 (17747)<br>0x4553 (17747)<br>0x4553 (17747)<br>0x4568 (18042)<br>0x468a (18058)<br>0x468a (18058)                                                                                                    | PTR 26<br>64 Echo (ping) reply<br>64 Echo (ping) reply                                                                                                    | 1d-0x0012, seq=1/256, ttl=64<br>1d-0x0012, seq=1/256, ttl=64<br>1d-0x0012, seq=2/512, ttl=64<br>1d-0x0012, seq=2/512, ttl=64<br>1d-0x0012, seq=3/1024, ttl=64<br>1d-0x0012, seq=3/1024, ttl=64<br>1d-0x0012, seq=3/1026, ttl=64<br>1d-0x0012, seq=3/1026, ttl=64<br>1d-0x0012, seq=3/1026, ttl=64<br>1d-0x0012, seq=3/126, ttl=64<br>1d-0x0012, seq=3/126, ttl=64<br>1d-0x0012, seq=3/126, ttl=64<br>1d-0x0012, seq=3/126, ttl=64<br>1d-0x0012, seq=3/1266, ttl=64<br>1d-0x0012, seq=3/1266, ttl=64<br>1d-0x0012, seq=3/1266, ttl=64<br>1d-0x0012, seq=3/1266, ttl=64<br>1d-0x0012, seq=3/266, ttl=64<br>1d-0x0012, seq=3/266, ttl=64<br>1d-0x0012, seq=3/266, ttl=64<br>1d-0x0012, seq=11/2816, ttl=64<br>1d-0x0012, seq=11/2816, ttl=6   |
| Inc.         Time           1         2022-08-01         10:03:22.231239759           2         2022-08-01         10:03:22.231239759           3         3022-08-01         10:03:22.231239759           4         022-08-01         10:03:22.231239759           5         3022-08-01         10:03:22.231239759           5         022-08-01         10:03:23.322247759           6         022-08-01         10:03:25.258672449           8         3022-08-01         10:03:25.258672449           8         3022-08-01         10:03:25.258672449           9         202-08-01         10:03:25.258672449           9         202-08-01         10:03:25.258672449           10         202-08-01         10:03:27.306671640           10         202-08-01         10:03:27.306671641           12         202-08-01         10:03:28.3306667153           15         202-08-01         10:03:37893817           16         202-08-01         10:03:37893817           16         202-08-01         10:03:37893817           16         202-08-01         10:03:37893817           16         202-08-01         10:03:31.4027727217           2022-08-01         10:03:32.4266                                                                                                    | Source<br>198:51.100.100<br>198:51.100.100<br>198:51.100.100<br>198:51.100.100<br>198:51.100.100<br>198:51.100.100<br>198:51.100.100<br>198:51.100.100<br>198:51.100.100<br>198:51.100.100<br>198:51.100.100<br>198:51.100.100<br>198:51.100.100<br>198:51.100.100<br>198:51.100.100<br>198:51.100.100                                                                                                    | Destination<br>192.0.2.100<br>192.0.2.100                                                                                                    | Protocol<br>ICMP<br>ICMP<br>IC | Length<br>108 1<br>108 1<br>1 | P.D.<br>0x4276 (17144)<br>0x4276 (17144)<br>0x4305 (17331)<br>0x4355 (17331)<br>0x4355 (17502)<br>0x4454 (17502)<br>0x4454 (17502)<br>0x4464 (17508)<br>0x4464 (17508)<br>0x4464 (17603)<br>0x4467 (1763)<br>0x4467 (1763)<br>0x4467 (1763)<br>0x4467 (1763)<br>0x4555 (17744)<br>0x4555 (17744)<br>0x4557 (17815)<br>0x467a (18042)<br>0x468a (18058)<br>0x468a (18058)<br>0x468a (18058)                                                                                                    | PTL Me<br>64 Echo (ping) reply<br>64 Echo (ping) reply                                                                                                    | Id-0x0012, seq-1/256, tt1-64<br>Id-0x0012, seq-1/256, tt1-64<br>Id-0x0012, seq-2/512, tt1-64<br>Id-0x0012, seq-2/512, tt1-64<br>Id-0x0012, seq-3/126, tt1-64<br>Id-0x0012, seq-3/126, tt1-64<br>Id-0x0012, seq-3/126, tt1-64<br>Id-0x0012, seq-3/126, tt1-64<br>Id-0x0012, seq-3/126, tt1-64<br>Id-0x0012, seq-3/126, tt1-64<br>Id-0x0012, seq-3/126, tt1-64<br>Id-0x0012, seq-3/126, tt1-64<br>Id-0x0012, seq-3/126, tt1-64<br>Id-0x0012, seq-3/126, tt1-64<br>Id-0x0012, seq-3/126, tt1-64<br>Id-0x0012, seq-3/266, tt1-64<br>Id-0x0012, seq-3/266, tt1-64<br>Id-0x0012, seq-3/266, tt1-64<br>Id-0x0012, seq-3/266, tt1-64<br>Id-0x0012, seq-3/266, tt1-64<br>Id-0x0012, seq-3/266, tt1-64<br>Id-0x0012, seq-11/2816, tt1-64<br>Id-0x0012, seq-11/2816, tt1-64<br>Id-0x001 |
| In.         Time           1 2022-08-01         10:03:22.231239947           2 2022-08-01         10:03:22.231239747           3 2022-08-01         10:03:22.231239747           3 2022-08-01         10:03:22.231239747           5 2022-08-01         10:03:22.23224775           5 2022-08-01         10:03:23.23224775           6 2022-08-01         10:03:25.2567440           8 2022-08-01         10:03:25.2567440           9 2022-08-01         10:03:25.2567440           9 2022-08-01         10:03:27.30667154           11 2022-08-01         10:03:27.306674378           13 2022-08-01         10:03:27.30667153           14 2022-08-01         10:03:27.30667153           15 2022-08-01         10:03:27.3067154           16 2022-08-01         10:03:27.3067153           16 2022-08-01         10:03:27.3067153           16 2022-08-01         10:03:27.3067154           17 2022-08-01         10:03:27.3067154           18 2022-08-01         10:03:21.402774775           20 2022-08-01         10:03:27.42669354           22 2022-08-01         10:03:27.426695691                                                                                                    | Source<br>198.51.100.100<br>198.51.100.100                                                                                                    | Destruction<br>192.0.2.100<br>192.0.2.100<br>192.0 | Protocol<br>ICMP<br>ICMP<br>IC | Length<br>108 1<br>108 1<br>1 | P.B.<br>0x42f8 (17144)<br>0x42f8 (17144)<br>0x4358 (17144)<br>0x4359 (17331)<br>0x4359 (17331)<br>0x445e (17502)<br>0x4454 (17502)<br>0x4464 (17508)<br>0x4464 (17508)<br>0x4464 (17508)<br>0x4467 (17639)<br>0x4467 (17639)<br>0x4467 (17639)<br>0x4467 (17639)<br>0x46753 (17747)<br>0x4553 (17747)<br>0x4553 (17747)<br>0x4553 (17747)<br>0x4553 (17747)<br>0x4553 (17747)<br>0x4553 (17747)<br>0x4553 (17747)<br>0x4553 (17747)<br>0x4553 (17747)<br>0x4553 (17747)<br>0x4553 (17747)<br>0x4553 (17747)<br>0x4553 (17747)<br>0x4553 (17747)<br>0x4553 (17815)<br>0x468a (18058)<br>0x468a (18058)                                                                                                    | PTR. 346           64 Echo (ping) reply           64 Echo (ping) reply                                                                                                    | 1d+0x0012, seq=1/256, ttl=64         1d+0x0012, seq=1/256, ttl=64         1d+0x0012, seq=2/512, ttl=64         1d+0x0012, seq=2/512, ttl=64         1d+0x0012, seq=3/768, ttl=64         1d+0x0012, seq=3/768, ttl=64         1d+0x0012, seq=3/768, ttl=64         1d+0x0012, seq=3/768, ttl=64         1d+0x0012, seq=3/128, ttl=64         1d+0x0012, seq=3/128, ttl=64         1d+0x0012, seq=3/128, ttl=64         1d+0x0012, seq=3/128, ttl=64         1d+0x0012, seq=3/128, ttl=64         1d+0x0012, seq=3/248, ttl=64         1d+0x0012, seq=3/248, ttl=64         1d+0x0012, seq=3/268, ttl=64         1d+0x0012, seq=3/268, ttl=64         1d+0x0012, seq=3/268, ttl=64         1d+0x0012, seq=3/268, ttl=64         1d+0x0012, seq=3/268, ttl=64         1d+0x0012, seq=3/268, ttl=64         1d+0x0012, seq=3/268, ttl=64         1d+0x0012, seq=11/2816, ttl=64         1d+0x0012, seq=11/2816, ttl=64         1d+0x0012, seq=11/2816, ttl=64                                                                                                    |
| Inc.         Time           1         2022-08-01         10:03:22.231239759           2         2022-08-01         10:03:22.231239759           3         2022-08-01         10:03:22.231239759           4         2022-08-01         10:03:23.232247753           5         2022-08-01         10:03:23.232247753           6         2022-08-01         10:03:25.258672449           6         2022-08-01         10:03:25.258672449           7         2022-08-01         10:03:25.258672449           9         2022-08-01         10:03:27.306671694           1         2022-08-01         10:03:27.306671694           1         2022-08-01         10:03:27.306671694           12         2022-08-01         10:03:27.306671694           13         2022-08-01         10:03:29.35493501           16         2022-08-01         10:03:27.35493501           16         202-08-01         10:03:27.35493501           16         202-08-01         10:03:27.345493504           18         202-08-01         10:03:27.345493504           18         202-08-01         10:03:27.426693254           22         2022-08-01         10:03:27.42669354           22         20                                                                                                    | Source<br>198:51.100.100<br>198:51.100.100                                                                                                    | Destination<br>192.0.2.100<br>192.0.2.100<br>192.0 | Protocol<br>ICMP<br>ICMP<br>IC | Length<br>108 1<br>108 1<br>1 | P.D.<br>0x4276 (17144)<br>0x4276 (17144)<br>0x4305 (17331)<br>0x4355 (17331)<br>0x4355 (17532)<br>0x4454 (17502)<br>0x4454 (17502)<br>0x4454 (17503)<br>0x4464 (17508)<br>0x4464 (17603)<br>0x4467 (17639)<br>0x4467 (17639)<br>0x467 (17639)<br>0x4555 (17744)<br>0x4555 (17744)<br>0x4557 (17742)<br>0x4597 (17815)<br>0x4672 (18042)<br>0x4688 (18058)<br>0x4688 (18058)<br>0x4688 (18058)<br>0x4688 (18058)                                                                                                    | PTL Me<br>64 Echo (ping) reply<br>64 Echo (ping) reply                                                                                                    | 1d=0x0012, seq=1/256, tt1=64         1d=0x0012, seq=1/256, tt1=64         1d=0x0012, seq=2/512, tt1=64         1d=0x0012, seq=2/512, tt1=64         1d=0x0012, seq=2/512, tt1=64         1d=0x0012, seq=3/768, tt1=64         1d=0x0012, seq=3/768, tt1=64         1d=0x0012, seq=3/768, tt1=64         1d=0x0012, seq=3/128, tt1=64         1d=0x0012, seq=3/128, tt1=64         1d=0x0012, seq=3/128, tt1=64         1d=0x0012, seq=3/128, tt1=64         1d=0x0012, seq=3/128, tt1=64         1d=0x0012, seq=3/128, tt1=64         1d=0x0012, seq=3/128, tt1=64         1d=0x0012, seq=3/128, tt1=64         1d=0x0012, seq=3/128, tt1=64         1d=0x0012, seq=10/2560, tt1=64         1d=0x0012, seq=10/2560, tt1=64         1d=0x0012, seq=11/2816, tt1=64         1d=0x0012, seq=11/2816, tt1=64         1d=0x0012, seq=11/2816, tt1=64         1d=0x0012, seq=11/2816, tt1=64         1d=0x0012, seq=11/2816, tt1=64         1d=0x0012, seq=11/2816, tt1=64                                                                                                    |
| Ime         Time           1         2022-08-01         10:03:22.231239947           3         2022-08-01         10:03:22.231239747           3         2022-08-01         10:03:22.231239747           3         2022-08-01         10:03:22.231239747           5         2022-08-01         10:03:22.23224775           5         2022-08-01         10:03:23.23224775           6         2022-08-01         10:03:23.23224775           7         202-08-01         10:03:25.258672449           8         202-08-01         10:03:25.258674861           9         202-08-01         10:03:27.306671694           10         2022-08-01         10:03:27.306671694           12         202-08-01         10:03:27.30667153           13         202-08-01         10:03:27.30667153           14         202-08-01         10:03:27.30667153           15         202-08-01         10:03:32.3994676153           17         202-08-01         10:03:32.39946724           18         202-08-01         10:03:31.402724775           2022-08-01         10:03:32.426693254           22         22.022-08-01         10:03:32.426693254           22         22.002-08-01         <                                                                                                    | Source<br>198.51.100.100<br>198.51.100.100<br>198.50                                                                                                    | Destination<br>192.0.2.100<br>192.0.2.100<br>192.0 | Protocol<br>ICMP<br>ICMP<br>IC | Length<br>108 108 108 108 108 108 108 108 108 108                                                                                                    | P.B.<br>0x4276 (17144)<br>0x4276 (17144)<br>0x4305 (17331)<br>0x4352 (17331)<br>0x4352 (17502)<br>0x4454 (17502)<br>0x4454 (17502)<br>0x4454 (17503)<br>0x4464 (17508)<br>0x4464 (17508)<br>0x4467 (1763)<br>0x4467 (1763)<br>0x467 (1763)<br>0x467 (1763)<br>0x467 (17744)<br>0x4553 (17744)<br>0x4553 (17744)<br>0x4553 (17744)<br>0x4553 (17744)<br>0x4553 (17744)<br>0x4553 (17744)<br>0x4553 (17744)<br>0x4553 (18042)<br>0x468a (18058)<br>0x468a (18058)<br>0x468a (18058)                                                                                                    | PTL Me<br>64 Echo (ping) reply<br>64 Echo (ping) reply                                                                                                    | 1d=0x0012, seq=1/256, ttl=64         1d=0x0012, seq=1/256, ttl=64         1d=0x0012, seq=1/256, ttl=64         1d=0x0012, seq=2/512, ttl=64         1d=0x0012, seq=1/268, ttl=64         1d=0x0012, seq=1/268, ttl=64         1d=0x0012, seq=1/2816, ttl=64         1d=0x0012, seq=11/2816, ttl=64         1d=0x0012, seq=11/2816, ttl=64         1d=0x0012, seq=11/2816, ttl=64         1d=0x0012, seq=11/2816, ttl=64                                                                                                    |
| Inc.         Time           1 2022-08-01         10:03:22.231239747           2 2022-08-01         10:03:22.231239747           3 2022-08-01         10:03:22.231239747           3 2022-08-01         10:03:22.231239747           5 2022-08-01         10:03:23.23224775           5 2022-08-01         10:03:23.23224775           6 2022-08-01         10:03:25.256672449           8 2022-08-01         10:03:25.256674861           9 2022-08-01         10:03:27.30667164           10 2022-08-01         10:03:27.30667164           12 2022-08-01         10:03:27.30667164           13 2022-08-01         10:03:27.30667164           13 2022-08-01         10:03:27.30667164           14 2022-08-01         10:03:20.378798172           13 2022-08-01         10:03:20.378798172           14 2022-08-01         10:03:20.378798172           14 2022-08-01         10:03:20.378798172           20 202-08-01         10:03:20.378798172           20 202-08-01         10:03:20.378798172           20 202-08-01         10:03:20.378798172           20 202-08-01         10:03:20.378798172           20 202-08-01         10:03:20.426695691           20 202-08-01         10:03:30.378798172           20 2                                                                                                    | Source<br>198.51.100.100<br>198.51.100.100<br>198.51                                                                                                    | Destination<br>192.0.2.100<br>192.0.2.100<br>192.0 | Protocol<br>ICMP<br>ICMP<br>IC | Length<br>108 1<br>108 1<br>1 | P.D.<br>0x42f8 (17144)<br>0x42f8 (17144)<br>0x4305 (17331)<br>0x43b3 (17331)<br>0x43b3 (17331)<br>0x4452 (17502)<br>0x4454 (17502)<br>0x4454 (17508)<br>0x4464 (17508)<br>0x4464 (17508)<br>0x4464 (17508)<br>0x4464 (1763)<br>0x4464 (1763)<br>0x4467 (1763)<br>0x4455 (17744)<br>0x4555 (17744)<br>0x4555 (17744)<br>0x4555 (17744)<br>0x4555 (17744)<br>0x4555 (17744)<br>0x4557 (17815)<br>0x4674 (18042)<br>0x468a (18058)<br>0x468a (18058)<br>0x468a (18058)<br>0x468a (18058)<br>0x468a (18058)                                                                                                    | PTL Me<br>64 Echo (ping) reply<br>64 Echo (ping) reply                                                                                                    | id=0x0012, seq=1/256, tt1=64         id=0x0012, seq=1/256, tt1=64         id=0x0012, seq=2/512, tt1=64         id=0x0012, seq=2/512, tt1=64         id=0x0012, seq=2/512, tt1=64         id=0x0012, seq=2/512, tt1=64         id=0x0012, seq=2/162, tt1=64         id=0x0012, seq=2/162, tt1=64         id=0x0012, seq=3/168, tt1=64         id=0x0012, seq=3/128, tt1=64         id=0x0012, seq=3/128, tt1=64         id=0x0012, seq=3/128, tt1=64         id=0x0012, seq=3/128, tt1=64         id=0x0012, seq=3/128, tt1=64         id=0x0012, seq=3/128, tt1=64         id=0x0012, seq=3/128, tt1=64         id=0x0012, seq=3/128, tt1=64         id=0x0012, seq=3/128, tt1=64         id=0x0012, seq=11/2816, tt1=64         id=0x0012, seq=11/2816, tt1=64         id=0x0012, seq=11/2816, tt1=64         id=0x0012, seq=11/2816, tt1=64         id=0x0012, seq=11/2816, tt1=64         id=0x0012, seq=11/2816, tt1=64         id=0x0012, seq=11/2816, tt1=64         id=0x0012, seq=11/2816, tt1=64         id=0x0012, seq=11/2816, tt1=64         id=0x0012, seq=11/2816, tt1=64         id=0x0012, seq=11/2816, tt1=64         id=0x0012, seq=11/2816, tt1=64         id=0x0012, seq=11/2816, tt1=64         id=0x0012, seq=1/282, tt1=54                                                                                                    |
| In.         Time           1 2022-08-01         10:03:22.231239747           3 2022-08-01         10:03:22.231239747           3 2022-08-01         10:03:22.231239747           3 2022-08-01         10:03:22.231239747           4 2022-08-01         10:03:22.231239747           5 2022-08-01         10:03:23.23224775           5 2022-08-01         10:03:25.258672449           8 2022-08-01         10:03:25.258672449           8 2022-08-01         10:03:25.258672449           9 2022-08-01         10:03:25.258672449           9 2022-08-01         10:03:25.258672449           10 202-08-01         10:03:27.306671640           10 202-08-01         10:03:27.306671641           12 2022-08-01         10:03:27.306671641           13 2022-08-01         10:03:28.330667153           15 2022-08-01         10:03:31.40274775331           16 2022-08-01         10:03:31.40272217           20 202-08-01         10:03:32.426693254           12 2022-08-01         10:03:32.426695691           20 202-08-01         10:03:32.426695691           20 202-08-01         10:03:32.426695691           20 202-08-01         10:03:32.426695691           20 202-08-01         10:03:32.426695691           2                                                                                                    | Source<br>198.51.100.100<br>198.51.100.100<br>198.50                                                                                                    | Destination<br>192.0.2.100<br>192.0.2.100<br>192.0 | Protocol<br>ICMP<br>ICMP<br>IC | Length<br>108<br>108<br>108<br>108<br>108<br>108<br>108<br>108                                                                                                    | P.D.<br>0x4276 (17144)<br>0x4276 (17144)<br>0x4305 (17331)<br>0x4355 (17331)<br>0x4355 (17502)<br>0x4455 (17502)<br>0x4454 (17502)<br>0x4454 (17508)<br>0x4464 (17508)<br>0x4464 (17508)<br>0x4464 (17508)<br>0x4467 (1763)<br>0x4467 (1763)<br>0x4467 (1763)<br>0x4467 (1763)<br>0x4550 (17744)<br>0x4553 (17744)<br>0x4557 (17815)<br>0x4597 (17815)<br>0x4597 (18042)<br>0x468a (18058)<br>0x468a (18058)<br>0x468a (18058)                                                                                                    | PTL Me<br>64 Echo (ping) reply<br>64 Echo (ping) reply                                                                                                    | Id=0x0012, seq=1/256, ttl=64         Id=0x0012, seq=1/256, ttl=64         Id=0x0012, seq=1/256, ttl=64         Id=0x0012, seq=2/512, ttl=64         Id=0x0012, seq=2/512, ttl=64         Id=0x0012, seq=3/126, ttl=64         Id=0x0012, seq=3/126, ttl=64         Id=0x0012, seq=3/126, ttl=64         Id=0x0012, seq=3/126, ttl=64         Id=0x0012, seq=3/126, ttl=64         Id=0x0012, seq=3/126, ttl=64         Id=0x0012, seq=3/126, ttl=64         Id=0x0012, seq=3/126, ttl=64         Id=0x0012, seq=3/126, ttl=64         Id=0x0012, seq=3/126, ttl=64         Id=0x0012, seq=3/126, ttl=64         Id=0x0012, seq=3/126, ttl=64         Id=0x0012, seq=3/126, ttl=64         Id=0x0012, seq=3/1266, ttl=64         Id=0x0012, seq=1/266, ttl=64         Id=0x0012, seq=1/12816, ttl=64         Id=0x0012, seq=1/12816, ttl=64         Id=0x0012, seq=1/12816, ttl=64         Id=0x0012, seq=1/12816, ttl=64         Id=0x0012, seq=1/12816, ttl=64         Id=0x0012, seq=1/12816, ttl=64         Id=0x0012, seq=1/12816, ttl=64         Id=0x0012, seq=1/12816, ttl=64         Id=0x0012, seq=1/12816, ttl=64         Id=0x0012, seq=1/12816, ttl=64         Id=0x0012, seq=1/12816, ttl=64         Id=0x0012, seq=1/12816, ttl=64                                                                                                    |
| In.         Time           1 2022-08-01 10:03:22.231239747           2 2022-08-01 10:03:22.231239747           3 2022-08-01 10:03:22.231239747           3 2022-08-01 10:03:22.231239747           5 2022-08-01 10:03:22.23224775           5 2022-08-01 10:03:23.23224775           6 2022-08-01 10:03:23.23224775           7 2022-08-01 10:03:23.23224775           7 2022-08-01 10:03:25.2567440           8 2022-08-01 10:03:25.2567461           9 2022-08-01 10:03:25.2567461           9 2022-08-01 10:03:27.36671634           11 2022-08-01 10:03:27.3667164           12 2022-08-01 10:03:27.36671641           13 2022-08-01 10:03:27.366716478           13 2022-08-01 10:03:28.3306467153           15 2022-08-01 10:03:29.354795301           16 2022-08-01 10:03:20.378798172           19 2022-08-01 10:03:130.378798172           19 2022-08-01 10:03:131.402774775           21 2022-08-01 10:03:131.40272477           21 2022-08-01 10:03:12.42669354           22 2022-08-01 10:03:32.426695691           0                                                                                                    | Source<br>198.51.100.100<br>198.51.100.100<br>198.51                                                                                                    | Destruction<br>192.0.2.100<br>192.0.2.100<br>192.0 | Protocol<br>ICMP<br>ICMP<br>IC | Length<br>108 1<br>108 1<br>1 | P.B.<br>0x42f8 (17144)<br>0x42f8 (17144)<br>0x4358 (17144)<br>0x4358 (17144)<br>0x4359 (17331)<br>0x4359 (17502)<br>0x4454 (17502)<br>0x4454 (17503)<br>0x4464 (17508)<br>0x4464 (17508)<br>0x4464 (17508)<br>0x4467 (17639)<br>0x4467 (17639)<br>0x4467 (17639)<br>0x4467 (17639)<br>0x44559 (17744)<br>0x4553 (17747)<br>0x4553 (17747)<br>0x4553 (17747)<br>0x4553 (17747)<br>0x4559 (17815)<br>0x4597 (17815)<br>0x468a (18058)<br>0x468a (18058)                                                                                                    | PTR 26<br>64 Echo (ping) reply<br>64 Echo (ping) reply                                                                                                    | 00       00       50       56       90       50       56       90       50       56       90       90       50       56       90       91       20       10       20       10       20       10       20       20       20       20       20       20       20       20       20       20       20       20       20       20       20       20       20       20       20       20       20       20       20       20       20       20       20       20       20       20       20       20       20       20       20       20       20       20       20       20       20       20       20       20       20       20       20       20       20       20       20       20       20       20       20       20       20       20       20       20       20       20       20       20       20       20       20       20       20       20       20       20       20       20       20       20       20       20       20       20       20       20       20       20       20       20       20       20       20       20 <td< td=""></td<>                                                                                                    |
| No.         Time           1 2022-08-01         10:03:22.231239747           3 2022-08-01         10:03:22.231239747           3 2022-08-01         10:03:22.231239747           3 2022-08-01         10:03:22.231239747           3 2022-08-01         10:03:22.232247753           5 2022-08-01         10:03:23.232247753           5 2022-08-01         10:03:25.258672449           6 2022-08-01         10:03:25.258672449           7 2022-08-01         10:03:25.258672449           9 2022-08-01         10:03:26.282666183           11 2022-08-01         10:03:27.306671641           12 2022-08-01         10:03:27.306671641           13 2022-08-01         10:03:27.36671651           14 2022-08-01         10:03:29.3549367061           17 2022-08-01         10:03:29.354935704           18 2022-08-01         10:03:29.354935704           18 2022-08-01         10:03:21.40277775           21 2022-08-01         10:03:12.426693254           22 2022-08-01         10:03:32.426695691           24 2022-08-01         10:03:32.426695691           27 2022-08-01         10:03:32.426695691           20 202-08-01         10:03:32.426695691           20 202-08-01         10:03:32.426695691                                                                                                    | Source<br>198.51.100.100<br>198.51.100.100                                                                                                    | Destination<br>192.0.2.100<br>192.0.2.100<br>192.0 | Protocol<br>ICMP<br>ICMP<br>IC | Length<br>108 1<br>108 1<br>1 | P.D.<br>0x4276 (17144)<br>0x4276 (17144)<br>0x4305 (17331)<br>0x4355 (17331)<br>0x4355 (17502)<br>0x4454 (17502)<br>0x4454 (17502)<br>0x4464 (17508)<br>0x4464 (17508)<br>0x4464 (17603)<br>0x4467 (17639)<br>0x4467 (17639)<br>0x467 (17639)<br>0x4555 (17744)<br>0x4555 (17744)<br>0x4557 (17815)<br>0x467a (18042)<br>0x468a (18058)<br>0x468a (18058)<br>0x468a (18058)                                                                                                    | PTL Me<br>64 Echo (ping) reply<br>64 Echo (ping) reply                                                                                                    | Id=0x0012, seq=1/256, tt1=64         Id=0x0012, seq=1/256, tt1=64         Id=0x0012, seq=1/256, tt1=64         Id=0x0012, seq=2/512, tt1=64         Id=0x0012, seq=2/512, tt1=64         Id=0x0012, seq=3/168, tt1=64         Id=0x0012, seq=3/168, tt1=64         Id=0x0012, seq=3/128, tt1=64         Id=0x0012, seq=3/128, tt1=64         Id=0x0012, seq=3/128, tt1=64         Id=0x0012, seq=3/128, tt1=64         Id=0x0012, seq=3/128, tt1=64         Id=0x0012, seq=3/128, tt1=64         Id=0x0012, seq=3/128, tt1=64         Id=0x0012, seq=3/128, tt1=64         Id=0x0012, seq=3/128, tt1=64         Id=0x0012, seq=3/128, tt1=64         Id=0x0012, seq=10/2560, tt1=64         Id=0x0012, seq=11/2816, tt1=64         Id=0x0012, seq=11/2816, tt1=64         Id=0x0012, seq=11/2816, tt1=64         Id=0x0012, seq=11/2816, tt1=64         Id=0x0012, seq=11/2816, tt1=64         Id=0x0012, seq=11/2816, tt1=64         Id=0x0012, seq=11/2816, tt1=64                                                                                                    |
| In.         Time           1 2022-08-01 10:03:22.231239947           2 2022-08-01 10:03:22.231239947           3 2022-08-01 10:03:22.231239747           3 2022-08-01 10:03:22.231239747           5 2022-08-01 10:03:22.232247753           5 2022-08-01 10:03:22.232247753           6 2022-08-01 10:03:22.322247751           7 2022-08-01 10:03:25.258672440           8 2022-08-01 10:03:25.258672440           9 2022-08-01 10:03:25.258674661           9 2022-08-01 10:03:25.258674661           10 2022-08-01 10:03:25.25867461           12 2022-08-01 10:03:27.306671504           13 2022-08-01 10:03:27.306671531           13 2022-08-01 10:03:27.306671531           14 2022-08-01 10:03:27.306671531           16 2022-08-01 10:03:27.3067153           16 2022-08-01 10:03:27.3067153           16 2022-08-01 10:03:27.3067153           16 2022-08-01 10:03:27.3067153           16 2022-08-01 10:03:21.0.378795201           17 2022-08-01 10:03:21.0.378795201           20 2022-08-01 10:03:21.402774775           21 2022-08-01 10:03:21.42669354           22 2022-08-01 10:03:21.42669354           22 2022-08-01 10:03:21.2.426695691           9                                                                                                    | Source<br>198.51.100.100<br>198.51.100.100<br>198.51                                                                                                    | Destruction<br>192.0.2.100<br>192.0.2.100<br>192.0 | Protocol<br>ICMP<br>ICMP<br>IC | Length<br>108 1<br>108 1<br>1 | P.B.<br>0x42f8 (17144)<br>0x43f8 (17144)<br>0x43f8 (17144)<br>0x43f8 (17331)<br>0x43f8 (17331)<br>0x4452 (17502)<br>0x4454 (17502)<br>0x4454 (17503)<br>0x4464 (17508)<br>0x4464 (17508)<br>0x4467 (1763)<br>0x4467 (1763)<br>0x4467 (1763)<br>0x4467 (1763)<br>0x4673 (17744)<br>0x4553 (17747)<br>0x4553 (17747)<br>0x4553 (17747)<br>0x4553 (17747)<br>0x4553 (17747)<br>0x4553 (17747)<br>0x4553 (17748)<br>0x4668 (18058)<br>0x4668 (18058)<br>0x4668 (18058)                                                                                                    | PTR 26<br>64 Echo (ping) reply<br>64 Echo (ping) reply                                                                                                    | 0000       00 50 56 60 de 8 be 58 97 bd b9 77 0e 89 26 00 00       •PV • •X • •w • &•         0000       00 50 56 60 de 8 be 58 97 bd b9 77 0e 89 26 00 00       •PV • •X • •w • &•         01 de•xx0012, seq=1/266, ttl=64       •         02 de•xx012, seq=3/128, ttl=64       •         03 de•xx012, seq=3/128, ttl=64       •         04 exx0012, seq=4/1024, ttl=64       •         04 exx0012, seq=4/128, ttl=64       •         04 exx0012, seq=4/128, ttl=64       •         04 exx0012, seq=4/128, ttl=64       •         04 exx0012, seq=4/128, ttl=64       •         04 exx0012, seq=4/128, ttl=64       •         04 exx0012, seq=4/128, ttl=64       •         04 exx0012, seq=4/128, ttl=64       •         04 exx0012, seq=4/128, ttl=64       •         05 00 00 00 00 00 00 00 00 00 00 00 00 0                                                                                                    |
| No.         Time           1 2022-08-01 10:03:22.231239759           2 2022-08-01 10:03:22.231239759           3 2022-08-01 10:03:22.231239759           3 2022-08-01 10:03:22.231229759           5 2022-08-01 10:03:22.322247753           5 2022-08-01 10:03:23.232247759           6 2022-08-01 10:03:23.23224775           7 2022-08-01 10:03:25.256672469           8 2022-08-01 10:03:25.256672469           9 2022-08-01 10:03:25.256674861           9 2022-08-01 10:03:27.30667164           12 2022-08-01 10:03:27.30667164           12 2022-08-01 10:03:27.30667164           13 2022-08-01 10:03:27.30667164           13 2022-08-01 10:03:29.354936706           17 422-08-01 10:03:29.354936706           17 822-08-01 10:03:20.378798122           19 2022-08-01 10:03:13.40277775           21 2022-08-01 10:03:13.402727217           2 2022-08-01 10:03:13.402727217           2 2022-08-01 10:03:13.402728217           2 2022-08-01 10:03:13.402728217           2 0022-08-01 10:03:13.402728217           2 0022-08-01 10:03:13.402728217           2 0022-08-01 10:03:13.402728217           2 0022-08-01 10:03:13.40274775           2 0022-08-01 10:03:13.40274775           2 0022-08-01 10:03:13.40274775           2 0022-08-01 10:03:13.426695691                                                                                                    | Source<br>198.51.100.100<br>198.51.100.100<br>198.51                                                                                                    | Destination<br>192.0.2.100<br>192.0.2.100<br>192.0 | Protocol<br>ICMP<br>ICMP<br>IC | Length<br>108<br>108<br>108<br>108<br>108<br>108<br>108<br>108                                                                                                    | P.D.<br>0x4276 (17144)<br>0x4296 (17144)<br>0x4305 (17331)<br>0x4355 (17331)<br>0x4455 (17502)<br>0x4454 (17502)<br>0x4454 (17508)<br>0x4464 (17508)<br>0x4464 (17508)<br>0x4464 (17639)<br>0x4467 (17639)<br>0x4467 (17639)<br>0x4677 (17639)<br>0x4555 (17744)<br>0x4555 (17744)<br>0x4557 (17744)<br>0x4597 (17815)<br>0x4672 (18042)<br>0x468a (18058)<br>0x468a (18058)<br>0x468a (18058)<br>0x468a (18058)                                                                                                    | PTL Me<br>64 Echo (ping) reply<br>64 Echo (ping) reply                                                                                                    | 00 50 56 56 50 de 8b 55 89 7 bd 59 77 0e 89 26 00 00                                                                                                    |
| <pre>No. Tree 1 2022-08-01 10:03:22.231239947 3 2022-08-01 10:03:22.231239947 3 2022-08-01 10:03:22.231239747 3 2022-08-01 10:03:22.231239747 5 2022-08-01 10:03:22.231239747 5 2022-08-01 10:03:22.23224775 7 2022-08-01 10:03:22.23224775 7 2022-08-01 10:03:25.258674861 9 2022-08-01 10:03:27.306671694 12 2022-08-01 10:03:27.306671694 12 2022-08-01 10:03:27.306671694 12 2022-08-01 10:03:27.306671694 12 2022-08-01 10:03:27.30667153 16 2022-08-01 10:03:27.30667153 16 2022-08-01 10:03:27.30667153 16 2022-08-01 10:03:27.30667153 16 2022-08-01 10:03:20.33906467153 16 2022-08-01 10:03:20.378959247 18 2022-08-01 10:03:20.378959247 18 2022-08-01 10:03:21.402724775 21 2022-08-01 10:03:21.402724775 21 2022-08-01 10:03:21.402724775 22 2022-08-01 10:03:21.402724775 22 2022-08-01 10:03:21.402724775 22 2022-08-01 10:03:21.402724775 22 2022-08-01 10:03:21.402724775 22 2022-08-01 10:03:21.402724775 21 2022-08-01 10:03:21.402724775 21 2022-08-01 10:03:21.4027693254 22 2022-08-01 10:03:21.402769354 22 2022-08-01 10:03:21.402769354 22 2022-08-01 10:03:21.402769354 22 2022-08-01 10:03:21.402769354 22 2022-08-01 10:03:21.402769354 22 2022-08-01 10:03:21.402769354 22 2022-08-01 10:03:21.402769354 22 2022-08-01 10:03:21.402769354 22 2022-08-01 10:03:21.402769354 22 2021.00.0000 000 00000000000000000000000000</pre>                                                                                                    | Source<br>198.51.100.100<br>198.51.100.100<br>198.50                                                                                                    | Destantion<br>192.0.2.100<br>192.0.2.100<br>192.0. | Protocol<br>ICMP<br>ICMP<br>IC | Length<br>108<br>108<br>108<br>108<br>108<br>108<br>108<br>108                                                                                                    | P.D.<br>0x4276 (17144)<br>0x4376 (17144)<br>0x4376 (1734)<br>0x4352 (17331)<br>0x4352 (17331)<br>0x4452 (17502)<br>0x4454 (17502)<br>0x4454 (17503)<br>0x4464 (17508)<br>0x4464 (17508)<br>0x4464 (17508)<br>0x4467 (1763)<br>0x4467 (1763)<br>0x467 (1763)<br>0x467 (1763)<br>0x4553 (1774)<br>0x4553 (1774)<br>0x4557 (1774)<br>0x4557 (17815)<br>0x4677 (18042)<br>0x468a (18058)<br>0x468a (18058)<br>0x468a (18058)                                                                                                    | PTTL Me<br>64 Echo (ping) reply<br>64 Echo (ping) reply                                                                                                    | 1d=0x0012, seq=1/256, tt1=64         1d=0x0012, seq=1/256, tt1=64         1d=0x0012, seq=1/256, tt1=64         1d=0x0012, seq=1/256, tt1=64         1d=0x0012, seq=1/256, tt1=64         1d=0x0012, seq=1/266, tt1=64         1d=0x0012, seq=1/266, tt1=64         1d=0x0012, seq=1/266, tt1=64         1d=0x0012, seq=1/266, tt1=64         1d=0x0012, seq=1/266, tt1=64         1d=0x0012, seq=1/266, tt1=64         1d=0x0012, seq=1/266, tt1=64         1d=0x0012, seq=1/266, tt1=64         1d=0x0012, seq=1/266, tt1=64         1d=0x0012, seq=1/266, tt1=64         1d=0x0012, seq=1/266, tt1=64         1d=0x0012, seq=1/266, tt1=64         1d=0x0012, seq=1/266, tt1=64         1d=0x0012, seq=1/2816, tt1=64         1d=0x0012, seq=1/2816, tt1=64         1d=0x0012, seq=1/2816, tt1=64         1d=0x0012, seq=1/2816, tt1=64         1d=0x0012, seq=1/2816, tt1=64         1d=0x0012, seq=1/2816, tt1=64         1d=0x0012, seq=1/2816, tt1=64                                                                                                    |
| No.         Time           1 2022-08-01 10:03:22.231239747           2 2022-08-01 10:03:22.231239747           3 2022-08-01 10:03:22.231239747           3 2022-08-01 10:03:22.231229757           5 2022-08-01 10:03:23.23224775           5 2022-08-01 10:03:23.23224775           6 2022-08-01 10:03:23.23224775           7 2022-08-01 10:03:25.2567460           8 2022-08-01 10:03:25.2567461           9 2022-08-01 10:03:25.2567461           9 2022-08-01 10:03:25.2567461           9 2022-08-01 10:03:25.2567461           10 2022-08-01 10:03:25.2567461           11 2022-08-01 10:03:26.28266183           11 2022-08-01 10:03:26.3306647153           13 2022-08-01 10:03:28.33066467153           13 2022-08-01 10:03:20.3787981224           16 2022-08-01 10:03:20.378798124           18 2022-08-01 10:03:20.378798124           19 2022-08-01 10:03:20.378798124           19 2022-08-01 10:03:20.378798124           19 2022-08-01 10:03:20.378798124           19 2022-08-01 10:03:20.378798124           19 2022-08-01 10:03:20.378798124           20 202-08-01 10:03:20.378798124           20 202-08-01 10:03:20.378798124           20 202-08-01 10:03:20.378798124           20 202-08-01 10:03:20.426695691           0                                                                                                    | Source<br>198.51.100.100<br>198.51.100.100<br>198.51.51.50<br>100.100<br>100.100<br>100                                                                                                    | Destination<br>192.0.2.100<br>192.0.2.100<br>192.0 | Protocol<br>ICMP<br>ICMP<br>IC | Length<br>108 1<br>108 1<br>1 | P.D.<br>0x4276 (17144)<br>0x4276 (17144)<br>0x4305 (17331)<br>0x4350 (17331)<br>0x4452 (17502)<br>0x4454 (17502)<br>0x4454 (17508)<br>0x4464 (17508)<br>0x4464 (17508)<br>0x4464 (17508)<br>0x4464 (17508)<br>0x4464 (1763)<br>0x467 (1763)<br>0x467 (1763)<br>0x467 (1763)<br>0x467 (1774)<br>0x4555 (17744)<br>0x4555 (17744)<br>0x4555 (17747)<br>0x4597 (17815)<br>0x4674 (18042)<br>0x468a (18058)<br>0x468a (18058)<br>0x468a (18058)<br>0x468a (18058)<br>0x468a (18058)<br>0x468a (18058)                                                                                                    | PTL Me<br>64 Echo (ping) reply<br>64 Echo (ping) reply                                                                                                    | 00000       00 50 56 56 9d e8 be 58 97       bd b9 77 6e 89 26 600 00       -PV - X - rw - & -         00000       00 50 56 9d e8 be 58 97       bd b9 77 6e 89 26 600 00       -PV - X - rw - & -         00000       00 50 56 9d e8 be 58 97       bd b9 77 6e 89 26 600 00       -PV - X - rw - & -         00000       00 50 56 9d e8 be 58 97       bd b9 77 6e 89 26 600 00       -PV - X - rw - & -         00000       00 50 56 9d e8 be 58 97       bd b9 77 6e 89 26 600 00       -PV - X - rw - & -         00000       00 50 56 9d e8 be 58 97       bd b9 77 6e 89 26 600 00       -PV - X - rw - & -         00000       00 50 56 9d e8 be 58 97       bd b9 77 6e 89 26 600 00       -PV - X - rw - & -         00000       00 50 56 9d e8 be 58 97       bd b9 77 6e 89 26 600 00       -PV - X - rw - & -         00000       00 50 56 9d e8 be 58 97       bd b9 77 6e 89 26 600 00                                                                                                    |
| In.         Time           1 2022-08-01 10:03:22.231239759           2 2022-08-01 10:03:22.231239759           3 2022-08-01 10:03:22.231239759           3 2022-08-01 10:03:22.231239759           4 2022-08-01 10:03:22.322247759           5 2022-08-01 10:03:23.232247759           6 2022-08-01 10:03:23.232247759           7 2022-08-01 10:03:25.258672449           8 2022-08-01 10:03:25.258672449           9 2022-08-01 10:03:25.258672449           9 2022-08-01 10:03:25.258672449           10 2022-08-01 10:03:25.258672449           10 2022-08-01 10:03:27.30667169           11 2022-08-01 10:03:27.30667169           12 2022-08-01 10:03:27.30667169           13 2022-08-01 10:03:27.30667169           14 2022-08-01 10:03:29.354935031           16 2022-08-01 10:03:29.3549357031           16 2022-08-01 10:03:29.354935704           18 2022-08-01 10:03:21.402727217           20 202-08-01 10:03:13.40272217           20 202-08-01 10:03:13.40272217           20 202-08-01 10:03:13.402722217           20 202-08-01 10:03:13.402724775           21 2022-08-01 10:03:13.40274775           21 2022-08-01 10:03:13.40274775           21 2022-08-01 10:03:13.40274775           21 2022-08-01 10:03:13.40274775           21 2022-08-01 10:03:13.426695691      <                                                                                                    | Source<br>198.51.100.100<br>198.51.100.100<br>198.51                                                                                                    | Destination<br>192.0.2.100<br>192.0.2.100<br>192.0 | Protocol<br>ICMP<br>ICMP<br>IC | Length<br>108 108 108 108 108 108 108 108 108 108                                                                                                    | P.D.<br>0x4276 (17144)<br>0x4376 (17144)<br>0x4395 (17331)<br>0x4395 (17331)<br>0x4352 (17502)<br>0x4454 (17502)<br>0x4454 (17502)<br>0x4464 (17508)<br>0x4464 (17508)<br>0x4467 (17639)<br>0x4467 (17639)<br>0x4467 (17639)<br>0x4467 (17639)<br>0x4550 (17744)<br>0x4553 (17744)<br>0x4557 (17815)<br>0x4597 (17815)<br>0x4673 (18042)<br>0x468a (18058)<br>0x468a (18058)<br>0x468a (18058)                                                                                                    | PTL Me<br>64 Echo (ping) reply<br>64 Echo (ping) reply                                                                                                    | Id=0x0012, seq=1/256, tt1=64         Id=0x0012, seq=1/256, tt1=64         Id=0x0012, seq=1/256, tt1=64         Id=0x0012, seq=2/512, tt1=64         Id=0x0012, seq=2/512, tt1=64         Id=0x0012, seq=3/126, tt1=64         Id=0x0012, seq=3/126, tt1=64         Id=0x0012, seq=3/126, tt1=64         Id=0x0012, seq=3/126, tt1=64         Id=0x0012, seq=3/126, tt1=64         Id=0x0012, seq=3/126, tt1=64         Id=0x0012, seq=3/126, tt1=64         Id=0x0012, seq=3/126, tt1=64         Id=0x0012, seq=3/126, tt1=64         Id=0x0012, seq=3/126, tt1=64         Id=0x0012, seq=3/126, tt1=64         Id=0x0012, seq=3/126, tt1=64         Id=0x0012, seq=3/1266, tt1=64         Id=0x0012, seq=11/2816, tt1=64         Id=0x0012, seq=11/2816, tt1=64         Id=0x0012, seq=11/2816, tt1=64         Id=0x0012, seq=11/2816, tt1=64         Id=0x0012, seq=11/2816, tt1=64         Id=0x0012, seq=11/2816, tt1=64         Id=0x0012, seq=11/2816, tt1=64         Id=0x0012, seq=11/2816, tt1=64                                                                                                    |
| Ime         Time           1 2022-08-01 10:03:22.231239747           2 2022-08-01 10:03:22.231239747           3 2022-08-01 10:03:22.231239747           3 2022-08-01 10:03:22.231239757           5 2022-08-01 10:03:22.232247753           5 2022-08-01 10:03:23.232247753           5 2022-08-01 10:03:23.232247753           6 2022-08-01 10:03:25.2567440           8 2022-08-01 10:03:25.2567440           8 2022-08-01 10:03:25.2567440           9 2022-08-01 10:03:25.2567440           1 2022-08-01 10:03:25.2567440           1 2022-08-01 10:03:27.30667104           1 2022-08-01 10:03:27.30667104           1 2022-08-01 10:03:27.30667105           1 2022-08-01 10:03:28.3306647153           1 2022-08-01 10:03:20.32639230706           1 2022-08-01 10:03:20.32639230706           1 2022-08-01 10:03:20.378798172           1 2022-08-01 10:03:20.378798172           1 2022-08-01 10:03:21.402774775           21 2022-08-01 10:03:32.426695541           22 2022-08-01 10:03:32.426695591           0                                                                                                    | Source 198.51.100.100 198.51.100.100                                                                                                    | Destruction<br>192.0.2.100<br>192.0.2.100<br>192.0 | Protocol<br>ICMP<br>ICMP<br>IC | Length<br>108 1<br>108 1<br>1 | P.B.<br>0x42f8 (17144)<br>0x43f8 (17144)<br>0x43f8 (17144)<br>0x43f8 (17331)<br>0x43f8 (17331)<br>0x4452 (17502)<br>0x4454 (17502)<br>0x4454 (17503)<br>0x4464 (17508)<br>0x4464 (17508)<br>0x4467 (1763)<br>0x4467 (1763)<br>0x4467 (1763)<br>0x4467 (1763)<br>0x4467 (1774)<br>0x4553 (17747)<br>0x4553 (17747)<br>0x4553 (17747)<br>0x4553 (17747)<br>0x4553 (17747)<br>0x4553 (17747)<br>0x4553 (17747)<br>0x4553 (17747)<br>0x4553 (17747)<br>0x4553 (17747)<br>0x4553 (17747)<br>0x4553 (17747)<br>0x4553 (17845)<br>0x468a (18058)<br>0x468a (18058)                                                                                                    | PTR 26<br>64 Echo (ping) reply<br>64 Echo (ping) reply                                                                                                    | 00       00       50       56       50       10       50       51       10       50       10       10       10       10       10       10       10       10       10       10       10       10       10       10       10       10       10       10       10       10       10       10       10       10       10       10       10       10       10       10       10       10       10       10       10       10       10       10       10       10       10       10       10       10       10       10       10       10       10       10       10       10       10       10       10       10       10       10       10       10       10       10       10       10       10       10       10       10       10       10       10       10       10       10       10       10       10       10       10       10       10       10       10       10       10       10       10       10       10       10       10       10       10       10       10       10       10       10       10       10       10       10 <td< td=""></td<>                                                                                                    |
| Ime         Time           1 2022-08-01 10:03:22.231239759           2 2022-08-01 10:03:22.231239759           3 2022-08-01 10:03:22.231239759           3 2022-08-01 10:03:22.232247753           5 2022-08-01 10:03:23.232247753           5 2022-08-01 10:03:23.232247753           5 2022-08-01 10:03:23.232247753           5 2022-08-01 10:03:25.258672449           8 2022-08-01 10:03:25.258672469           9 2022-08-01 10:03:25.258672469           10 2022-08-01 10:03:27.30667164           12 2022-08-01 10:03:27.30667164           12 2022-08-01 10:03:27.30667164           13 2022-08-01 10:03:27.30667164           13 2022-08-01 10:03:29.354936706           17 422-08-01 10:03:29.354936706           17 2022-08-01 10:03:12,0.37879872217           2 2022-08-01 10:03:11.40277775           2 1 2022-08-01 10:03:12,42669354           2 2 2022-08-01 10:03:12,42669354           2 2 2022-08-01 10:03:12,426695691           * Frame 2: 108 bytes on wire (864 bit           5 Ethernet II, Src: Cisco b9:77:86 (5           W-Tag           0                                                                                                    | Source<br>198.51.100.100<br>198.51.100.100<br>198.51                                                                                                    | Destination<br>192.0.2.100<br>192.0.2.100<br>192.0 | Protocol<br>ICMP<br>ICMP<br>IC | Length<br>108<br>108<br>108<br>108<br>108<br>108<br>108<br>108                                                                                                    | P.D.<br>0x4276 (17144)<br>0x4276 (17144)<br>0x4305 (17331)<br>0x4355 (17331)<br>0x4455 (17502)<br>0x4454 (17502)<br>0x4454 (17502)<br>0x4464 (17508)<br>0x4464 (17603)<br>0x4467 (17639)<br>0x4467 (17639)<br>0x4467 (17639)<br>0x4555 (17744)<br>0x4555 (17744)<br>0x4555 (17744)<br>0x4557 (17815)<br>0x467a (18042)<br>0x468a (18058)<br>0x468a (18058)<br>0x468a (18058)                                                                                                    | PTL Me<br>64 Echo (ping) reply<br>64 Echo (ping) reply                                                                                                    | 1d-0x0012, seq-1/256, tt1-64<br>1d-0x0012, seq-1/256, tt1-64<br>1d-0x0012, seq-2/512, tt1-64<br>1d-0x0012, seq-2/512, tt1-64<br>1d-0x0012, seq-3/126, tt1-64<br>1d-0x0012, seq-3/126, tt1-64<br>1d-0x0012, seq-3/126, tt1-64<br>1d-0x0012, seq-3/126, tt1-64<br>1d-0x0012, seq-3/126, tt1-64<br>1d-0x0012, seq-3/126, tt1-64<br>1d-0x0012, seq-3/126, tt1-64<br>1d-0x0012, seq-3/126, tt1-64<br>1d-0x0012, seq-3/126, tt1-64<br>1d-0x0012, seq-3/126, tt1-64<br>1d-0x0012, seq-3/126, tt1-64<br>1d-0x0012, seq-3/126, tt1-64<br>1d-0x0012, seq-3/126, tt1-64<br>1d-0x0012, seq-10/2560, tt1-64<br>1d-0x0012, seq-11/2816, tt1-64<br>1d-0x0012, seq-11/2816, tt1-64<br>1d-0x0012, seq-11, seq-11, seq-11, seq-11, seq-11, seq-11, seq-1     |
| Ime         Time           1 2022-08-01 10:03:22.231239947           2 2022-08-01 10:03:22.231239947           3 2022-08-01 10:03:22.231239747           3 2022-08-01 10:03:22.231239747           5 2022-08-01 10:03:22.232247753           5 2022-08-01 10:03:22.232247753           6 2022-08-01 10:03:22.232247753           7 2022-08-01 10:03:25.258672440           8 2022-08-01 10:03:25.258672440           9 2022-08-01 10:03:25.25867461           10 2022-08-01 10:03:27.306671504           11 2022-08-01 10:03:27.306671504           12 2022-08-01 10:03:27.30667153           13 2022-08-01 10:03:27.30667153           15 2022-08-01 10:03:27.30667153           16 2022-08-01 10:03:27.30667153           16 2022-08-01 10:03:27.3067153           16 2022-08-01 10:03:27.3067153           16 2022-08-01 10:03:27.3067153           16 2022-08-01 10:03:27.3067153           17 202-08-01 10:03:31.402774775           21 2022-08-01 10:03:32.426603544           22 2022-08-01 10:03:32.42660354           22 2022-08-01 10:03:32.426605691           ••••••••••••••••••••••••••••••••••••                                                                                                    | Source<br>198.51.100.100<br>198.51.100.100<br>198.51                                                                                                    | Destantion<br>192.0.2.100<br>192.0.2.100<br>192.0. | Protocol<br>ICMP<br>ICMP<br>IC | Length<br>108 1<br>108 1<br>1 | P.B.<br>0x4276 (17144)<br>0x4276 (17144)<br>0x4305 (17331)<br>0x4352 (17331)<br>0x4352 (17502)<br>0x4454 (17502)<br>0x4454 (17502)<br>0x4454 (17503)<br>0x4464 (17508)<br>0x4464 (17508)<br>0x4467 (1763)<br>0x4467 (1763)<br>0x467 (1763)<br>0x467 (1774)<br>0x4553 (1774)<br>0x4553 (1774)<br>0x4557 (1774)<br>0x4557 (17815)<br>0x4677 (18042)<br>0x468a (18058)<br>0x468a (18058)<br>0x468a (18058)                                                                                                    | PTL Me<br>64 Echo (ping) reply<br>64 Echo (ping) reply                                                                                                    | 00000       00 50 56 56 9d e8 be 58 97 bd b9 77 0e 89 26 00 00       00 50 56 9d e8 be 58 97 bd b9 77 0e 89 26 00 00       00 50 56 9d e8 be 58 97 bd b9 77 0e 89 26 00 00         00000       00 50 56 56 9d e8 be 58 97 bd b9 77 0e 89 26 00 00       00 50 56 9d e8 be 58 97 bd b9 77 0e 89 26 00 00       00 50 56 56 9d e8 be 58 97 bd b9 77 0e 89 26 00 00         00000       00 50 56 56 9d e8 be 58 97 bd b9 77 0e 89 26 00 00       00 50 56 56 9d e8 be 58 97 bd b9 77 0e 89 26 00 00       00 50 56 56 9d e8 be 58 97 bd b9 77 0e 89 26 00 00         00000       00 50 56 9d e8 be 58 97 bd b9 77 0e 89 26 00 00       00 50 56 56 9d e8 be 58 97 bd b9 77 0e 89 26 00 00       00 50 56 56 9d e8 be 58 97 bd b9 77 0e 89 26 00 00         00000       00 50 56 9d e8 be 58 97 bd b9 77 0e 89 26 00 00       00 50 56 56 9d e8 be 58 97 bd b9 77 0e 89 26 00 00       00 50 56 56 9d e8 be 58 97 bd b9 77 0e 89 26 00 00         00000       00 50 55 6 9d e8 be 58 97 bd b9 77 0e 89 26 00 00       00 50 56 56 9d e8 be 58 97 bd b9 77 0e 89 26 00 00       00 00 00 10 10 10 00 00 00 10 10 10 00 0                                                                                                    |
| Ime         Time           1 2022-08-01 10:03:22.231239759         2 2022-08-01 10:03:22.231239759           2 2022-08-01 10:03:22.231239759         3 2022-08-01 10:03:22.231239759           3 2022-08-01 10:03:22.232247753         5 2022-08-01 10:03:22.322247753           5 2022-08-01 10:03:23.232247753         5 2022-08-01 10:03:23.232247753           6 2022-08-01 10:03:25.25667480         8 2022-08-01 10:03:25.256674861           9 2022-08-01 10:03:26.282666183         11 2022-08-01 10:03:27.306671694           11 2022-08-01 10:03:27.306671694         12 2022-08-01 10:03:28.33066467153           13 2022-08-01 10:03:28.33066467153         15 2022-08-01 10:03:28.33066467153           16 2022-08-01 10:03:28.33066467153         16 2022-08-01 10:03:28.33067153           17 2022-08-01 10:03:28.33067153         16 2022-08-01 10:03:28.33067153           18 2022-08-01 10:03:28.33067153         12 2022-08-01 10:03:28.3272802           19 2022-08-01 10:03:28.338759241         18 2022-08-01 10:03:28.3272802           18 2022-08-01 10:03:28.42669354         22 2022-08-01 10:03:28.42669354           22 2022-08-01 10:03:28.42669354         22 2022-08-01 10:03:28.426695691           0                                                                                                    | <pre>swre<br/>198.51.100.100<br/>198.51.100.100<br/>198.51.1000</pre> | Destination<br>192.0.2.100<br>192.0.2.100<br>192.0 | Protocol<br>ICMP<br>ICMP<br>IC | Length<br>108<br>108<br>108<br>108<br>108<br>108<br>108<br>108                                                                                                    | P.D.<br>0x4276 (17144)<br>0x4276 (17144)<br>0x4305 (17331)<br>0x4355 (17331)<br>0x4455 (17502)<br>0x4454 (17502)<br>0x4454 (17508)<br>0x4464 (17508)<br>0x4464 (17508)<br>0x4464 (1763)<br>0x4467 (1763)<br>0x4467 (1763)<br>0x4467 (1763)<br>0x4677 (1763)<br>0x4555 (17741)<br>0x4555 (17741)<br>0x4597 (171815)<br>0x4672 (18042)<br>0x468a (18058)<br>0x468a (18058)<br>0x468a (1805 | PTL Me<br>64 Echo (ping) reply<br>64 Echo (ping) reply                                                                                                    | 00-00012, seq=1/256, tt1=64         1d=0x0012, seq=1/256, tt1=64         1d=0x0012, seq=1/256, tt1=64         1d=0x0012, seq=2/512, tt1=64         1d=0x0012, seq=2/512, tt1=64         1d=0x0012, seq=3/768, tt1=64         1d=0x0012, seq=3/768, tt1=64         1d=0x0012, seq=3/128, tt1=64         1d=0x0012, seq=3/128, tt1=64         1d=0x0012, seq=3/128, tt1=64         1d=0x0012, seq=3/128, tt1=64         1d=0x0012, seq=3/128, tt1=64         1d=0x0012, seq=3/128, tt1=64         1d=0x0012, seq=3/128, tt1=64         1d=0x0012, seq=3/128, tt1=64         1d=0x0012, seq=3/128, tt1=64         1d=0x0012, seq=3/128, tt1=64         1d=0x0012, seq=11/2816, tt1=64         1d=0x0012, seq=11/2816, tt1=64         1d=0x0012, seq=11/2816, tt1=64         1d=0x0012, seq=11/2816, tt1=64         1d=0x0012, seq=11/2816, tt1=64         1d=0x0012, seq=11/2816, tt1=64         1d=0x0012, seq=11/2816, tt1=64         1d=0x0012, seq=11/2816, tt1=64         1d=0x0012, seq=11/2816, tt1=64         1d=0x0012, seq=11/2816, tt1=64         1d=0x0012, seq=11/2816, tt1=64                                                                                                    |

说明

任务

在这种情况下,端口VLAN标记为102的Ethernet1/2是ICMP回应应答数据包的出口接口。

当在捕获选项中将应用捕获方向设置为**Egress**时,在入口方向的背板接口上捕获以太网报头中端口 VLAN标记为102的数据包。

此表概述了任务:

| 堵莽占 | 捕获数据包中的内部端 | 古向 | 埔寨的法昌 |
|-----|------------|----|-------|
| えた町 |            | 신  | 而初期加盟 |

## 任务2

使用FCM和CLI配置并检验背板接口和前接口Ethernet1/2上的数据包捕获。

同时数据包捕获配置在:

- 前接口 捕获接口Ethernet1/2上端口VLAN 102的数据包。捕获的数据包是ICMP回应请求。
- 背板接口 捕获将Ethernet1/2标识为出口接口的数据包,或者捕获端口VLAN 102的数据包。 捕获的数据包是ICMP回应应答。
- 拓扑、数据包流和捕获点

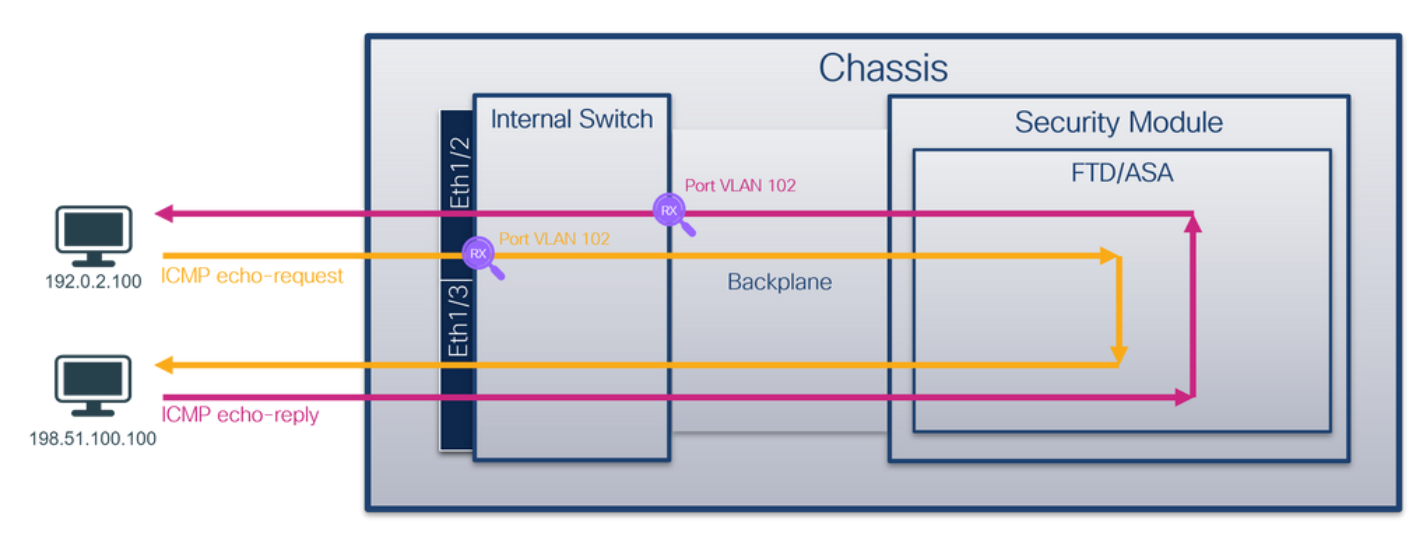

### 配置

FCM

按照FCM上的以下步骤在FTD应用和应用端口Ethernet1/2上配置数据包捕获:

### 1. 使用Tools > Packet Capture > Capture Session创建新的捕获会话:

| Overview Interfaces Logical Devices Security Engine Platform Settings | System               | Tools Help admin     |
|-----------------------------------------------------------------------|----------------------|----------------------|
|                                                                       | Packet Capture       | Troubleshooting Logs |
| Capture Session Fiter List                                            |                      |                      |
| C Refresh                                                             | Capture Session Dele | te All Sessions      |
| No Session available                                                  |                      |                      |

2. 在Application Port下拉列表中选择FTD应用Ethernet1/2,然后在Application Capture Direction中选择All Packets。提供Session Name并单击Save and Run以激活捕获:

| Overview Interfaces Logical Devices Security Engine Platform | m Settings                       |                                                   |                          |       |              | System Tools | Help admin |
|--------------------------------------------------------------|----------------------------------|---------------------------------------------------|--------------------------|-------|--------------|--------------|------------|
| Select an instance: ftd1 v                                   |                                  |                                                   |                          | 1     | Save and Run | Save         | Cancel     |
| ftd1                                                         |                                  | Session Name*                                     | cap1                     |       |              |              |            |
| Ethernet1/2                                                  |                                  | Selected Interfaces                               | 256 MB                   |       |              |              |            |
|                                                              |                                  | Shap length:                                      | 1518<br>Overwrite Append | Bytes |              |              |            |
|                                                              |                                  | Capture On                                        | ftd 🗸                    | 1     |              |              |            |
| Ethernet1/3                                                  | FTD<br>Ethernet1/9, Ethernet1/10 | Application Port<br>Application Capture Direction | Ethernet1/2              |       |              |              |            |
|                                                              |                                  | Capture Filter                                    | Apply Filter Capture All | ·     |              |              |            |
| Ethernet1/1                                                  |                                  |                                                   |                          |       |              |              |            |
|                                                              |                                  |                                                   |                          |       |              |              |            |
|                                                              |                                  |                                                   |                          |       |              |              |            |

### **FXOS CLI**

按照FXOS CLI上的以下步骤配置背板接口上的数据包捕获:

1. 标识应用类型和标识符:

| firepower#<br>firepower<br>App Name<br>Deploy Typ                                                                              | <b>scope ssa</b><br>/ssa <b># show</b><br>Identifien<br>De Turbo Mod                                                                                  | <b>v app-instan</b><br>r Slot ID<br>de Profile N                                                                                                    | <b>ce</b><br>Admin State<br>ame Cluster                                                                              | e Oper Sta<br>State C                                           | te Ru<br>luster Role                                | nning Ver                 | sion Startup Version |
|----------------------------------------------------------------------------------------------------|----------------------------------------------------------------------------------------------------|----------------------------------------------------------------------------------------------------|----------------------------------------------------------------------------------------------------|-----------------------------------------------------------------|-----------------------------------------------------|---------------------------|----------------------|
| ftd<br>Native<br>2. 创建                                                                                                    | <br><sub>№</sub><br>捕获会话:                                                                                                    | 1                                                                                                    | Enabled<br>Not Appl                                                                                                  | Online<br>.icable N                                             | 7.<br>one                                           | 2.0.82                    | 7.2.0.82             |
| firepower<br>firepower<br>firepower<br>firepower<br>firepower<br>firepower<br>firepower<br>firepower<br>firepower<br>firepower | <pre>scope pack<br/>/packet-cap<br/>/packet-cap<br/>/packet-cap<br/>/packet-cap<br/>/packet-cap<br/>/packet-cap<br/>/packet-cap<br/>/packet-cap</pre> | <b>Set-capture</b><br>pture # <b>crea</b><br>pture/sessio<br>pture/sessio<br>pture/sessio<br>pture/sessio<br>pture/sessio<br>pture/sessio<br>pture/sessio | te session c<br>n* # create<br>n/phy-port*<br>n* # create<br>n/app-port*<br>n* # enable<br>n* # commit<br>n # commit | ap1<br>phy-port<br># set app<br># exit<br>app-port<br># set app | eth1/2<br>-identifier<br>1 link12 Et<br>-identifier | ftd1<br>hernet1/2<br>ftd1 | ? ftd                |

# 确认

### FCM

验证Interface Name,确保Operational Status为up且File Size(以字节为单位)增加:

| Overview Interfaces L       | ogical Devices Security Engine Platform | n Settings            |                          |             |                         | System Too | ls Help ad    | amin |  |  |  |  |
|-----------------------------|-----------------------------------------|-----------------------|--------------------------|-------------|-------------------------|------------|---------------|------|--|--|--|--|
|                             |                                         |                       |                          |             |                         |            |               |      |  |  |  |  |
| Capture Session Filter List | Capture Session Rer Lit                 |                       |                          |             |                         |            |               |      |  |  |  |  |
|                             |                                         |                       |                          |             | (                       | C Refresh  | pture Session | Del  |  |  |  |  |
| 🔺 🜔 capl                    | Drop Count: 0                           | Operational State: up | Buffer Size: 256 MB      |             | Snap Length: 1518 Bytes |            |               |      |  |  |  |  |
| Interface Name              | Filter                                  | File Size (in bytes)  | File Name                | Device Name |                         |            |               |      |  |  |  |  |
| Ethernet1/2                 | None                                    | 95040                 | cap1-ethernet-1-2-0.pcap | ftd1        | *                       |            |               |      |  |  |  |  |
| Ethernet1/2 - Ethernet1/10  | None                                    | 368                   | cap1-vethernet-1175.pcap | ftd1        | *                       |            |               |      |  |  |  |  |
| Ethernet1/2 - Ethernet1/9   | None                                    | 13040                 | cap1-vethernet-1036.pcap | ftd1        | ⊻                       |            |               |      |  |  |  |  |

### **FXOS CLI**

在scope packet-capture中验证捕获详细信息:

```
firepower# scope packet-capture
firepower /packet-capture # show session cap1
Traffic Monitoring Session:
   Packet Capture Session Name: cap1
  Session: 1
   Admin State: Enabled
   Oper State: Up
   Oper State Reason: Active
   Config Success: Yes
  Config Fail Reason:
  Append Flag: Overwrite
   Session Mem Usage: 256 MB
  Session Pcap Snap Len: 1518 Bytes
   Error Code: 0
  Drop Count: 0
Physical ports involved in Packet Capture:
   Slot Id: 1
   Port Id: 2
   Pcapfile: /workspace/packet-capture/session-1/cap1-ethernet-1-2-0.pcap
   Pcapsize: 410444 bytes
   Filter:
   Sub Interface: 0
   Application Instance Identifier: ftd1
   Application Name: ftd
Application ports involved in Packet Capture:
  Slot Id: 1
   Link Name: link12
   Port Name: Ethernet1/2
   App Name: ftd
   Sub Interface: 0
   Application Instance Identifier: ftd1
Application ports resolved to:
  Name: vnic1
  Eq Slot Id: 1
   Eq Port Id: 9
   Pcapfile: /workspace/packet-capture/session-1/cap1-vethernet-1036.pcap
   Pcapsize: 128400 bytes
   Vlan: 102
   Filter
  Name: vnic2
  Eq Slot Id: 1
   Eq Port Id: 10
   Pcapfile: /workspace/packet-capture/session-1/cap1-vethernet-1175.pcap
   Pcapsize: 2656 bytes
   Vlan: 102
   Filter:
收集捕获文件
```

按照收集Firepower 4100/9300内部交换机捕获文件部分中的步骤进行操作。

捕获文件分析

使用数据包捕获文件读取器应用程序打开捕获文件。如果有多个背板接口,请确保打开每个背板接口的所有捕获文件。在这种情况下,数据包在背板接口Ethernet1/9上捕获。

打开接口Ethernet1/2的捕获文件,选择第一个数据包,然后检查要点:

- 1. 仅捕获ICMP回应请求数据包。捕获每个数据包并显示2次。
- 2. 原始数据包报头没有VLAN标记。
- 3. 内部交换机插入标识入口接口Ethernet1/2的额外端口VLAN标记102。
- 4. 内部交换机插入一个额外的VN标记。

| -  |                                                |                        |           |                    |                |                       |                                                                         |
|----|------------------------------------------------|------------------------|-----------|--------------------|----------------|-----------------------|-------------------------------------------------------------------------|
| No | n. Time Source                                 | Destination            | Protocol  | Length             | PD             | IP TTL Info           |                                                                         |
| r  | 1 2022-08-01 11:33:19.070693081 192.0.2.10     | 0 198.51.100.100       | ICMP      | 108 1              | 0xc009 (49161) | 64 Echo (ping) reques | it id=0x0013, seq=1/256, ttl=64 (no response found!)                    |
|    | 2 2022-08-01 11:33:19.070695347 192.0.2.10     | 0 198.51.100.100       | ICMP      | 102                | 0xc009 (49161) | 64 Echo (ping) reques | <pre>it id=0x0013, seq=1/256, ttl=64 (no response found!)</pre>         |
|    | 3 2022-08-01 11:33:19.071217121 192.0.2.10     | 0 198.51.100.100       | ICMP      | 102                | 8XC889 (49161) | 64 ECRO (ping) reques | id=0x0013, seq=1/256, ttl=64 (no response found!)                       |
|    | 4 2022-08-01 11:33:19.071218458 192.0.2.10     | 0 198,51,100,100       | ICMP      | 102                | 0xc009 (49161) | 64 Echo (ping) reques | it id=0x0013, seg=1/256, ttl=64 (no response found!)                    |
|    | 5 2022-08-01 11:33:20.072036625 192.0.2.10     | 0 198,51,100,100       | ICMP      | 108                | 0xc0ae (49326) | 64 Echo (ping) reques | it id=0x0013, seg=2/512, ttl=64 (no response found!)                    |
|    | 6 2022-08-01 11:33:20.072038399 192.0.2.10     | 0 198.51.100.100       | TCMP      | 102                | BxcBae (49326) | 64 Echo (ning) reques | t_id=0x0013, seq=2/512, ttl=64 (no response found!)                     |
|    | 7 2822-08-01 11:33:21 073266838 192.0.2 18     | 0 198 51 100 100       | TCMP      | 108                | 0xc167 (49511) | 64 Echo (ping) reques | t id=0x0013, seq=3/768, ttl=64 (no response foundl)                     |
|    | 0 2022-00-01 11:33:21:073200030 192:0:210      | 0 109 51 100 100       | TCMD      | 100                | 0xc167 (49511) | 64 Echo (ping) reques | t id-0x0012, seq=3/760, ttl=64 (no response foundl)                     |
|    | 0 2022-00-01 11:33:21.0/320832/ 192.0.2.10     | 0 198.51.100.100       | TCMD      | 102                | 0xc107 (49511) | 64 Echo (ping) reques | t id-0x0013, seq=3/708, tt1=64 (no response found)                      |
|    | 9 2022-00-01 11:33:22.074570040 192.0.2.10     | 0 198.51.100.100       | ICHP      | 100                | 0XC175 (49525) | 64 Echo (ping) reques | st Id=0x0013, seq=4/1024, tt1=64 (no response found)                    |
|    | 10 2022-08-01 11:33:22.0/45/8010 192.0.2.10    | 0 198.51.100.100       | ICMP      | 102                | 0xc1/5 (49525) | 64 Echo (ping) reques | st 1d=0x0013, seq=4/1024, ttl=64 (no response round)                    |
|    | 11 2022-08-01 11:33:23.075779089 192.0.2.10    | 0 198.51.100.100       | ICMP      | 108                | 0xc208 (49672) | 64 Echo (ping) reques | st 1d=0x0013, seq=5/1200, ttl=64 (no response found!)                   |
|    | 12 2022-08-01 11:33:23.075781513 192.0.2.10    | 0 198.51.100.100       | ICMP      | 102                | 0xc208 (49672) | 64 Echo (ping) reques | st id=0x0013, seq=5/1280, ttl=64 (no response found!)                   |
|    | 13 2022-08-01 11:33:24.081839490 192.0.2.10    | 0 198.51.100.100       | ICMP      | 108                | 0xc211 (49681) | 64 Echo (ping) reques | st id=0x0013, seq=6/1536, ttl=64 (no response found!)                   |
|    | 14 2022-08-01 11:33:24.081841386 192.0.2.10    | 0 198.51.100.100       | ICMP      | 102                | 0xc211 (49681) | 64 Echo (ping) reques | st id=0x0013, seq=6/1536, ttl=64 (no response found!)                   |
|    | 15 2022-08-01 11:33:25.105806249 192.0.2.10    | 0 198.51.100.100       | ICMP      | 108                | 0xc2e2 (49890) | 64 Echo (ping) reques | st id=0x0013, seq=7/1792, ttl=64 (no response found!)                   |
|    | 16 2022-08-01 11:33:25.105807895 192.0.2.10    | 0 198.51.100.100       | ICMP      | 102                | 0xc2e2 (49890) | 64 Echo (ping) reques | st id=0x0013, seq=7/1792, ttl=64 (no response found!)                   |
|    | 17 2022-08-01 11:33:26.129836278 192.0.2.10    | 0 198.51.100.100       | ICMP      | 108                | 0xc3b4 (50100) | 64 Echo (ping) reques | st id=0x0013, seq=8/2048, ttl=64 (no response found!)                   |
|    | 18 2022-08-01 11:33:26.129838114 192.0.2.10    | 0 198.51.100.100       | ICMP      | 102                | 0xc3b4 (50100) | 64 Echo (ping) reques | st id=0x0013, seq=8/2048, ttl=64 (no response found!)                   |
|    | 19 2022-08-01 11:33:27.153828653 192.0.2.10    | 0 198.51.100.100       | ICMP      | 108                | 0xc476 (50294) | 64 Echo (ping) reques | st id=0x0013, seq=9/2304, ttl=64 (no response found!)                   |
|    | 20 2022-08-01 11:33:27.153830201 192.0.2.10    | 0 198.51.100.100       | ICMP      | 102                | 0xc476 (50294) | 64 Echo (ping) reques | st id=0x0013, seg=9/2304, ttl=64 (no response found!)                   |
|    | 21 2022-08-01 11:33:28.177847175 192.0.2.10    | 0 198,51,100,100       | ICMP      | 108                | 0xc516 (50454) | 64 Echo (ping) reques | it id=0x0013, seg=10/2560, ttl=64 (no response found!)                  |
|    | 22 2022-08-01 11:33:28.177849075 192.0.2.10    | 0 198,51,100,100       | ICMP      | 102                | 0xc516 (50454) | 64 Echo (ping) reques | it id=0x0013, seg=10/2560, ttl=64 (no response found!)                  |
|    | 23 2022-08-01 11:33:29.201804760 192.0.2.10    | 0 198,51,100,100       | TCMP      | 108                | Bxc578 (58552) | 64 Echo (ping) reques | t id=8x8013, seg=11/2816, ttl=64 (no response found))                   |
|    | 24 2022-08-01 11:33:29 201806488 192.0.2.10    | 0 198,51,100,100       | TCMP      | 102                | Bxc578 (58552) | 64 Echo (ping) reques | t id=0x0013, seq=11/2816, tt1=64 (no response found))                   |
|    | 25 2022 00 01 11:33:30 225834765 102.0 2 10    | 0 198 51 100 100       | TCMP      | 102                | BYC585 (58565) | 64 Echo (ping) reques | t id=0x0013, seq=12/3072, tt]=64 (no response found))                   |
|    | 26 2022-00-01 11:33:30 225036035 102.0.2.10    | 0 100 51 100 100       | TCMD      | 102                | BX(595 (59565) | 64 Echo (ping) reques | t id=0x0013, seq=12/3072, ttl=64 (no response found))                   |
|    | 27 2022-00-01 11:33:30:223030035 192.0.2.10    | 0 100 51 100 100       | TCMD      | 102                | 0xc519 (50713) | 64 Echo (ping) reques | t id=0x0012 reg=12/3072, tt1=64 (no response found)                     |
|    | 27 2022-00-01 11:33:31.249020933 192.0.2.10    | 0 100 51 100 100       | TCMD      | 100                | 0xc018 (50712) | 64 Echo (ping) reques | t id-0x0013, seg-13/3320, tt1-64 (no response found)                    |
|    | 28 2022-08-01 11:33:31.249831121 192.8.2.10    | 0 198.51.100.100       | TCHD      | 102                | 0xc018 (50712) | 64 Echo (ping) reques | t id-0x0013, seq=13/3528, tt1=64 (no response found)                    |
| 1  | 29 2022-08-01 11:33:32.2/380/900 192.0.2.10    | 198.51.100.100         | TCHP      | 100                | 0XC041 (50707) | of Ecuo (brug) Lednes | st Id=0x0013, Seq=14/3584, (t1=64 (no response round))                  |
| ×. |                                                |                        |           |                    |                |                       |                                                                         |
| >  | Frame 1: 108 bytes on wire (864 bits), 108 byt | es captured (864 bits) | on inter  | face capture_u0_1, | , id 0         |                       | 8888 58 97 bd b9 77 8e 88 56 56 9d e8 be 89 26 88 8a X···w··P V····&··  |
| >  | Ethernet II, Src: VMware 9d:e8:be (00:50:56:9d | :e8:be), Dst: Cisco b9 | :77:0e (5 | 8:97:bd:b9:77:0e)  |                |                       | 0010 00 00 81 00 00 66 08 00 45 00 00 54 c0 09 40 00 ·····f·· E··T··@·  |
| Y  | VN-Tag                                         |                        |           |                    |                |                       | 0020 40 01 8d a3 c0 00 02 64 c6 33 64 64 08 00 8d 7c @·····d ·3dd···    |
|    | 1 = Di                                         | irection: From Bridge  |           |                    |                |                       | 0030 00 13 00 01 t2 b9 e7 62 00 00 00 00 cb 7t 06 00bb                  |
|    | .0 = Pc                                        | pinter: vif_id         |           |                    |                |                       |                                                                         |
|    | 00 0000 0000 1010 = De                         | estination: 10         |           |                    |                |                       | 0050 1c 10 1e 1f 20 21 22 23 24 25 26 27 28 29 28 20 ···· ! # \$88 ()*+ |
|    | 0 e                                            | ooped: No              | Δ         |                    |                |                       | 2C 20 2e 2t 30 31 32 33 34 35 36 37 ,/0123 456/                         |
|    | 0 = Re                                         | eserved: 0             | 71        |                    |                |                       |                                                                         |
|    |                                                | ersion: 0              |           |                    |                |                       |                                                                         |
|    |                                                | ource: 0               |           |                    |                |                       |                                                                         |
|    | Type: 802.10 Virtual LAN (0x8100)              |                        |           |                    |                |                       |                                                                         |
| ~  | 802.10 Virtual LAN, PRI: 0, DEI: 0, ID: 102    |                        |           |                    |                |                       |                                                                         |
| Ľ  | 000 Priority: Rest Effort                      | (default) (0)          |           |                    |                |                       |                                                                         |
|    |                                                | (                      | 2         |                    |                |                       |                                                                         |
|    | 0000 0110 0110 = ID: 102                       |                        |           |                    |                |                       |                                                                         |
|    | Tune: IPu4 (0x0800)                            |                        |           |                    |                |                       |                                                                         |
| Ι. | Internet Protocol Version 4 Sec: 102.0.2.100   | Det: 109 51 100 100    | -         |                    |                |                       |                                                                         |
| 11 | Internet Control Massage Protocol              | 0311 13013111001100    | 2         |                    |                |                       |                                                                         |
| 1  | internet control nessage protocol              |                        | -         |                    |                |                       |                                                                         |
|    |                                                |                        |           |                    |                |                       |                                                                         |

选择第二个数据包并检查要点:

- 1. 仅捕获ICMP回应请求数据包。捕获每个数据包并显示2次。
- 2. 原始数据包报头没有VLAN标记。
- 3. 内部交换机插入标识入口接口Ethernet1/2的额外端口VLAN标记102。

| 14 | o. Time                             | Source            | Destination         | Protocol       | Length    | PD             | IP TTL Info         |        |                                                                                |
|----|-------------------------------------|-------------------|---------------------|----------------|-----------|----------------|---------------------|--------|--------------------------------------------------------------------------------|
|    | 1 2022-08-01 11:33:19.070693081     | 192.0.2.100       | 198.51.100.100      | ICMP           | 108 1     | 0xc009 (49161) | 64 Echo (ping) requ | est i  | d=0x0013, seq=1/256, ttl=64 (no response found!)                               |
|    | 2 2022-08-01 11:33:19.070695347     | 192.0.2.100       | 198.51.100.100      | ICMP           | 102       | 0xc009 (49161) | 64 Echo (ping) requ | est i  | d=0x0013, seq=1/256, ttl=64 (no response found!)                               |
|    | 3 2022-08-01 11:33:19.071217121     | 192.0.2.100       | 198.51.100.100      | ICMP           | 102       | 0xc009 (49161) | 64 Echo (ping) requ | est i  | d=0x0013, seq=1/256, ttl=64 (no response found!)                               |
|    | 4 2022-08-01 11:33:19.071218458     | 192.0.2.100       | 198.51.100.100      | ICMP           | 102       | 0xc009 (49161) | 64 Echo (ping) requ | est i  | d=0x0013, seq=1/256, ttl=64 (no response found!)                               |
|    | 5 2022-08-01 11:33:20.072036625     | 192.0.2.100       | 198.51.100.100      | ICMP           | 108       | 0xc0ae (49326) | 64 Echo (ping) requ | est i  | d=0x0013, seq=2/512, ttl=64 (no response found!)                               |
|    | 6 2022-08-01 11:33:20.072038399     | 192.0.2.100       | 198.51.100.100      | ICMP           | 102       | Øxc0ae (49326) | 64 Echo (ping) requ | est i  | d=0x0013, seg=2/512, ttl=64 (no response found!)                               |
|    | 7 2022-08-01 11:33:21.073266030     | 192.0.2.100       | 198,51,100,100      | ICMP           | 108       | Øxc167 (49511) | 64 Echo (ping) requ | est i  | d=0x0013, seg=3/768, ttl=64 (no response found!)                               |
|    | 8 2022-08-01 11:33:21.073268327     | 192.0.2.100       | 198.51.100.100      | ICMP           | 102       | Øxc167 (49511) | 64 Echo (ping) requ | est i  | d=0x0013, seg=3/768, ttl=64 (no response found!)                               |
|    | 9 2022-08-01 11:33:22.074576640     | 192.0.2.100       | 198.51.100.100      | ICMP           | 108       | Øxc175 (49525) | 64 Echo (ping) requ | est i  | d=0x0013, seg=4/1024, ttl=64 (no response found!)                              |
|    | 10 2022-08-01 11:33:22.074578010    | 192.0.2.100       | 198.51.100.100      | ICMP           | 102       | Øxc175 (49525) | 64 Echo (ping) requ | est i  | d=0x0013, seg=4/1024, ttl=64 (no response found!)                              |
|    | 11 2022-08-01 11:33:23.075779089    | 192.0.2.100       | 198.51.100.100      | ICMP           | 108       | 0xc208 (49672) | 64 Echo (ping) requ | est i  | d=0x0013, seg=5/1280, ttl=64 (no response found!)                              |
|    | 12 2022-08-01 11:33:23.075781513    | 192.0.2.100       | 198,51,100,100      | TCMP           | 102       | 8xc208 (49672) | 64 Echo (ping) requ | est i  | d=0x0013, seq=5/1280, ttl=64 (no response found1)                              |
|    | 13 2022-08-01 11:33:24.081839490    | 192.0.2.100       | 198,51,100,100      | ICMP           | 108       | 0xc211 (49681) | 64 Echo (ping) requ | est i  | d=0x0013, seg=6/1536, ttl=64 (no response found1)                              |
|    | 14 2022-08-01 11:33:24.081841386    | 192.0.2.100       | 198,51,100,100      | ICMP           | 102       | 0xc211 (49681) | 64 Echo (ping) requ | est i  | d=0x0013, seg=6/1536, ttl=64 (no response found1)                              |
|    | 15 2022-08-01 11:33:25,105806249    | 192.0.2.100       | 198,51,100,100      | ICMP           | 108       | 0xc2e2 (49898) | 64 Echo (ping) requ | est i  | d=0x0013, seq=7/1792, ttl=64 (no response found1)                              |
|    | 16 2022-08-01 11:33:25,105807895    | 192.0.2.100       | 198,51,100,100      | ICMP           | 102       | 0xc2e2 (49890) | 64 Echo (ping) requ | jest i | d=0x0013, seq=7/1792, ttl=64 (no response found!)                              |
|    | 17 2022-08-01 11:33:26.129836278    | 192.0.2.100       | 198,51,100,100      | ICMP           | 108       | 0xc3b4 (50100) | 64 Echo (ping) requ | est i  | d=0x0013, seg=8/2048, ttl=64 (no response found!)                              |
|    | 18 2022-08-01 11:33:26.129838114    | 192.0.2.100       | 198,51,100,100      | ICMP           | 102       | 0xc3b4 (50100) | 64 Echo (ping) requ | est i  | d=8x0013, seg=8/2048, ttl=64 (no response found!)                              |
|    | 19 2022-08-01 11:33:27.153828653    | 192.0.2.100       | 198,51,100,100      | TCMP           | 108       | 0xc476 (50294) | 64 Echo (ning) requ | lest i | d=8x0013, seq=9/2304, ttl=64 (no response foundl)                              |
|    | 20 2022-08-01 11:33:27 153830201    | 192.0.2.100       | 198.51.100.100      | TCMP           | 102       | 8xc476 (58294) | 64 Echo (ning) requ | lest i | d=8y8813, seq=9/2384, ttl=64 (no response found!)                              |
|    | 21 2022-08-01 11:33:28 177847175    | 192.0.2.100       | 198.51.100.100      | TCMP           | 108       | 8xc516 (58454) | 64 Echo (ping) requ | nest i | d=0x0013, seq=10/2560, ttl=64 (no response foundl)                             |
|    | 22 2022-08-01 11:33:28.177849075    | 192.0.2.100       | 198.51.100.100      | TCMP           | 102       | 8xc516 (58454) | 64 Echo (ping) requ | lest i | d=0x0013, seq=10/2560, ttl=64 (no response foundl)                             |
|    | 23 2022-00-01 11:33:20.201804760    | 192.0.2.100       | 198.51.100.100      | TCMP           | 108       | 8xc578 (58552) | 64 Echo (ping) requ | lest i | d=0x0013, seq=10/2806, ttl=64 (no response foundl)                             |
|    | 24 2022-00-01 11-33-20 201006/00    | 102 0 2 100       | 100 51 100 100      | TCMP           | 102       | 0xc570 (50552) | 64 Echo (ping) requ | nort i | d=0x0013, seq=11/2016, ttl=64 (no response found1)                             |
|    | 26 2022-00-01 11:33:29:201000400    | 192.0.2.100       | 100 51 100 100      | TCMD           | 102       | 0xc576 (50552) | 64 Echo (ping) requ | net i  | d=0x0013, seq=12/2010, ct1=04 (no response found1)                             |
|    | 25 2022-00-01 11:55:50:225054705    | 102.0.2.100       | 100 51 100 100      | TCMD           | 100       | 0xc505 (50505) | 64 Echo (ping) requ | loct i | d=0x0013, seq=12/3072, ttl=64 (no response found!)                             |
|    | 20 2022-08-01 11:33:30.223830833    | 192.0.2.100       | 198.51.100.100      | TCHP           | 102       | 0x(585 (50305) | 64 Echo (ping) requ | lost i | d=0x0013, seq=12/3072, tt1=64 (no response found1)                             |
|    | 27 2022-08-01 11:33:31.249828933    | 192.0.2.100       | 198.51.100.100      | TCHP           | 100       | 0xc618 (50712) | 64 Echo (ping) requ | lost i | d=0x0013, seq=13/3328, ttl=64 (no response found!)                             |
|    | 28 2022-08-01 11:33:31.249831121    | 192.0.2.100       | 198.51.100.100      | TCHP           | 102       | 0xc618 (50712) | 64 Echo (ping) requ | Pest 1 | d=0x0013, seq=13/3328, tt1=64 (no response found!)                             |
|    | 29 2022-08-01 11:33:32.2/380/900    | 192.0.2.100       | 198.51.100.100      | TONP           | 168       | 0XC04T (50/0/) | 64 Ecno (ping) requ | Jest 1 | d=0x0013, seq=14/3584, tt1=64 (no response round)                              |
| È  |                                     |                   |                     |                |           |                |                     |        |                                                                                |
| 2  | Frame 2: 102 bytes on wire (816 bit | s), 102 bytes ca  | ptured (816 bits) o | n interface ca | pture_u   | 0_1, id 0      |                     |        | 58 97 bd b9 77 0e 00 50 56 9d e8 be 81 00 00 66 X····························· |
| 2  | Ethernet II, Src: VMware 9d:e8:be ( | 00:50:56:9d:e8:b  | e), Dst: Cisco b9:7 | 7:0e (58:97:bo | 1:09:77:0 | Be)            |                     | 0010   | 03 64 c6 33 64 64 08 09 94 7c 00 13 00 01 62 b0                                |
| ľ  | 802.1Q Virtual LAN, PRI: 0, DEI: 0, | ID: 102           | 1.1.1.1.1           |                |           |                |                     | 0020   | e7 62 0a 0a 0a 0a ch 7f 06 0a 0a 0a 0a 0a 1a 11                                |
| н  | 000 = Priority: H                   | Best Effort (defa | ult) (0)            |                |           |                |                     | 0040   | 12 13 14 15 16 17 18 19 1a 1b 1c 1d 1a 1f 28 21                                |
| ш  | 0 = DEI: Ineli                      | gible             |                     | 5              |           |                |                     | 0050   | 22 23 24 25 26 27 28 29 2a 2b 2c 2d 2e 2f 30 31 "#\$%&"() *+/01                |
| ш  | 0000 0110 0110 = ID: 102            |                   |                     |                |           |                |                     | 0060   | 32 33 34 35 36 37 234567                                                       |
|    | Type: IPv4 (0x0800)                 |                   |                     | _              |           |                |                     |        | *                                                                              |
| 2  | Internet Protocol Version 4, Src: 1 | 92.0.2.100, Dst:  | 198.51.100.100      |                |           |                |                     |        |                                                                                |
| 2  | Internet Control Message Protocol   |                   |                     | -              |           |                |                     |        |                                                                                |
| Т  |                                     |                   |                     |                |           |                |                     |        |                                                                                |
|    |                                     |                   |                     |                |           |                |                     |        |                                                                                |

打开接口Ethernet1/9的捕获文件,选择第一个和第二个数据包,并检查要点:

- 1. 捕获每个ICMP回应应答并显示2次。
- 2. 原始数据包报头没有VLAN标记。
- 3. 内部交换机插入用于标识出口接口Ethernet1/2的其他端口VLAN标记102。
- 4. 内部交换机插入一个额外的VN标记。

| No. | Time                               | Source            | Destination         | Protocol       | Length     | 3P 3D          | IP TTL Info          | _     |                                                                      |
|-----|------------------------------------|-------------------|---------------------|----------------|------------|----------------|----------------------|-------|----------------------------------------------------------------------|
|     | 1 2022-08-01 11:33:19.071512698    | 198.51.100.100    | 192.0.2.100         | ICMP           | 108        | 0x4f27 (20263) | 64 Echo (ping) reply | y :   | 1d=0x0013, seq=1/256, ttl=64                                         |
|     | 2 2022-08-01 11:33:19.071514882    | 198.51.100.100    | 192.0.2.100         | ICMP           | 108        | 0x4f27 (20263) | 64 Echo (ping) reply | y :   | id=0x0013, seq=1/256, ttl=64                                         |
|     | 3 2022-08-01 11:33:20.072677302    | 198.51.100.100    | 192.0.2.100         | ICMP           | 108        | 0,4110 (20475) | 04 ECHO (PING) Lebi) | y :   | id=0x0013, seq=2/512, ttl=64                                         |
|     | 4 2022-08-01 11:33:20.072679384    | 198.51.100.100    | 192.0.2.100         | ICMP           | 108        | 0x4ffb (20475) | 64 Echo (ping) reply | y     | id=0x0013, seq=2/512, ttl=64                                         |
|     | 5 2022-08-01 11:33:21.073913640    | 198.51.100.100    | 192.0.2.100         | ICMP           | 108        | 0x50ac (20652) | 64 Echo (ping) reply | y     | id=0x0013, seq=3/768, ttl=64                                         |
|     | 6 2022-08-01 11:33:21.073915690    | 198.51.100.100    | 192.0.2.100         | ICMP           | 108        | 0x50ac (20652) | 64 Echo (ping) reply | y     | id=0x0013, seq=3/768, ttl=64                                         |
|     | 7 2022-08-01 11:33:22.075239381    | 198.51.100.100    | 192.0.2.100         | ICMP           | 108        | 0x513e (20798) | 64 Echo (ping) reply | y     | id=0x0013, seq=4/1024, ttl=64                                        |
|     | 8 2022-08-01 11:33:22.075241491    | 198.51.100.100    | 192.0.2.100         | ICMP           | 108        | 0x513e (20798) | 64 Echo (ping) reply | v     | id=0x0013, seg=4/1024, ttl=64                                        |
|     | 9 2022-08-01 11:33:23.076447152    | 198.51.100.100    | 192.0.2.100         | ICMP           | 108        | 0x51c9 (20937) | 64 Echo (ping) reply | Y     | id=0x0013, seg=5/1280, ttl=64                                        |
|     | 10 2022-08-01 11:33:23.076449303   | 198.51.100.100    | 192.0.2.100         | ICMP           | 108        | 0x51c9 (20937) | 64 Echo (ping) reply | v     | id=0x0013, seg=5/1280, ttl=64                                        |
|     | 11 2022-08-01 11:33:24.082407896   | 198,51,100,100    | 192.0.2.100         | ICMP           | 108        | 0x528e (21134) | 64 Echo (ping) reply | v     | id=0x0013, seg=6/1536, ttl=64                                        |
|     | 12 2022-08-01 11:33:24.082410099   | 198.51.100.100    | 192.0.2.100         | ICMP           | 108        | 0x528e (21134) | 64 Echo (ping) reply | v     | id=0x0013, seg=6/1536, ttl=64                                        |
|     | 13 2022-08-01 11:33:25,106382424   | 198.51.100.100    | 192.0.2.100         | ICMP           | 108        | 0x52af (21167) | 64 Echo (ping) reply | v     | id=0x0013, seg=7/1792, ttl=64                                        |
|     | 14 2022-08-01 11:33:25,106384549   | 198.51.100.100    | 192.0.2.100         | ICMP           | 108        | 0x52af (21167) | 64 Echo (ping) reply | v     | id=0x0013, seg=7/1792, ttl=64                                        |
|     | 15 2022-08-01 11:33:26,130437851   | 198,51,100,100    | 192.0.2.100         | ICMP           | 108        | 0x53a6 (21414) | 64 Echo (ping) reply | v     | id=0x0013, seq=8/2048, ttl=64                                        |
|     | 16 2022-08-01 11:33:26,130440320   | 198,51,100,100    | 192.0.2.100         | ICMP           | 108        | 0x53a6 (21414) | 64 Echo (ping) reply | v     | id=0x0013, seq=8/2048, ttl=64                                        |
|     | 17 2022-08-01 11:33:27,154398212   | 198,51,100,100    | 192.0.2.100         | ICMP           | 108        | 0x5446 (21574) | 64 Echo (ping) reply | v     | id=0x0013, seq=9/2304, tt]=64                                        |
|     | 18 2022-08-01 11:33:27,154400198   | 198.51.100.100    | 192.0.2.100         | TCMP           | 108        | 0x5446 (21574) | 64 Echo (ping) reply | v     | id=8x8813, seg=9/2384, tt]=64                                        |
|     | 19 2022-08-01 11:33:28,178469866   | 198,51,100,100    | 192.0.2.100         | TCMP           | 108        | 0x5493 (21651) | 64 Echo (ping) reply | v     | id=0x0013, seg=10/2560, ttl=64                                       |
|     | 20 2022-08-01 11:33:28,178471810   | 198,51,100,100    | 192.0.2.100         | ICMP           | 108        | 0x5493 (21651) | 64 Echo (ping) reply | v     | id=0x0013, seg=10/2560, ttl=64                                       |
|     | 21 2022-08-01 11:33:29,202395869   | 198.51.100.100    | 192.0.2.100         | ICMP           | 108        | 0x54f4 (21748) | 64 Echo (ping) reply | v     | id=0x0013, seg=11/2816, ttl=64                                       |
|     | 22 2022-08-01 11:33:29,202398067   | 198,51,100,100    | 192.0.2.100         | ICMP           | 108        | 0x54f4 (21748) | 64 Echo (ping) reply | v     | id=0x0013, seg=11/2816, ttl=64                                       |
|     | 23 2022-08-01 11:33:30.226398735   | 198,51,100,100    | 192.0.2.100         | ICMP           | 108        | 0x5526 (21798) | 64 Echo (ping) reply | v     | id=0x0013, seg=12/3072, ttl=64                                       |
|     | 24 2022-08-01 11:33:30,226401017   | 198,51,100,100    | 192.0.2.100         | ICMP           | 108        | 0x5526 (21798) | 64 Echo (ping) reply | v     | id=0x0013, seg=12/3072, ttl=64                                       |
|     | 25 2022-08-01 11:33:31,250387808   | 198,51,100,100    | 192.0.2.100         | ICMP           | 108        | 0x55f2 (22002) | 64 Echo (ping) reply | v     | id=0x0013, seg=13/3328, ttl=64                                       |
|     | 26 2022-08-01 11:33:31,250389971   | 198,51,100,100    | 192.0.2.100         | ICMP           | 108        | 0x55f2 (22002) | 64 Echo (ping) reply | v     | id=0x0013, seg=13/3328, ttl=64                                       |
|     | 27 2022-08-01 11:33:32.274416011   | 198,51,100,100    | 192.0.2.100         | ICMP           | 108        | 0x5660 (22112) | 64 Echo (ping) reply | v     | id=0x0013, seg=14/3584, ttl=64                                       |
|     | 28 2022-08-01 11:33:32.274418229   | 198,51,100,100    | 192.0.2.100         | ICMP           | 108        | 0x5660 (22112) | 64 Echo (ping) reply | v     | id=0x0013, seg=14/3584, ttl=64                                       |
|     | 29 2022-08-01 11:33:33,298397657   | 198,51,100,100    | 192.0.2.100         | ICMP           | 108        | 0x56e7 (22247) | 64 Echo (ping) reply | v     | id=0x0013, seg=15/3840, ttl=64                                       |
| <   |                                    |                   |                     |                |            | (              | (12.6) (12.6) (12.6) | · · · |                                                                      |
| 5 F | name 1: 108 bytes on wire (864 bit | s). 108 bytes ca  | ntured (864 bits) o | n interface ca | oture u8 : | 8. id 0        |                      |       | 00 50 56 9d e8 be 58 97 bd b9 77 8e 89 26 08 00 PV ··· X···· w·· &·· |
| S F | thernet II. Src: Cisco b9:77:0e (5 | 8:97:bd:b9:77:0e  | ). Dst: VMware 9d:e | R:be (00:50:56 | :9d:e8:be  | )              |                      | 0010  | 00 0a 81 00 00 66 08 00 45 00 00 54 4f 27 00 00f. E. TO'             |
| 1   | N-Tag                              |                   | //                  |                |            | ·              |                      | 0020  | 40 01 3e 86 c6 33 64 64 c0 00 02 64 00 00 95 7c                      |
|     | 0                                  |                   | on: To Bridge       |                |            |                |                      | 0030  | 00 13 00 01 f2 b9 e7 62 00 00 00 cb 7f 06 00bb                       |
|     | .0                                 | = Pointer         | vif id              |                |            |                |                      | 0040  | 00 00 00 00 10 11 12 13 14 15 16 17 18 19 1a 1b                      |
|     |                                    | = Destina         | tion: 0             |                |            |                |                      | 0050  | 1c 1d 1e 1f 20 21 22 23 24 25 26 27 28 29 2a 2b ···· !"# \$%&"()*+   |
|     |                                    | = Looned:         | No                  |                |            |                |                      | 0060  | 2c 2d 2e 2f 30 31 32 33 34 35 36 37 ,/0123 4567                      |
|     |                                    | = Reserve         | d: 0                | • •            |            |                |                      |       |                                                                      |
|     |                                    | = Version         | 1: 0                |                |            |                |                      |       |                                                                      |
|     |                                    | 00 1010 = Source: | 10                  |                |            |                |                      |       |                                                                      |
|     | Type: 802.10 Virtual LAN (0x8100)  | )                 |                     |                |            |                |                      |       |                                                                      |
| V 8 | 02.10 Virtual LAN, PRI: 0, DEI: 0, | ID: 102           |                     |                |            |                |                      |       |                                                                      |
| 1   | 000 = Priority:                    | Best Effort (defa | ult) (0)            |                |            |                |                      |       |                                                                      |
| Т   | 0 = DEI: Ineli                     | gible             |                     |                |            |                |                      |       |                                                                      |
| т   | 0000 0110 0110 = ID: 102           |                   | -                   | ·              |            |                |                      |       |                                                                      |
| L   | Type: IPv4 (0x0800)                |                   |                     |                |            |                |                      |       |                                                                      |
| > 1 | nternet Protocol Version 4, Src: 1 | 98.51.100.100, D  | st: 192.0.2.100     |                |            |                |                      |       |                                                                      |
| > 1 | nternet Control Message Protocol   |                   | 2                   |                |            |                |                      |       |                                                                      |
| L   | -                                  |                   |                     |                |            |                |                      |       |                                                                      |
| _   |                                    |                   |                     |                |            |                |                      |       |                                                                      |

| No. Time                              | Source            | Destination          | Protocol        | Length    | PD             | IP TTL Info         |      |                                                                   |
|---------------------------------------|-------------------|----------------------|-----------------|-----------|----------------|---------------------|------|-------------------------------------------------------------------|
| 1 2022-08-01 11:33:19.071512698       | 198.51.100.100    | 192.0.2.100          | ICMP            | 108 ┥     | 0x4f27 (20263) | 64 Echo (ping) repl | ly 👘 | id=0x0013, seq=1/256, ttl=64                                      |
| 2 2022-08-01 11:33:19.071514882       | 198.51.100.100    | 192.0.2.100          | ICMP            | 108       | 0x4f27 (20263) | 64 Echo (ping) repl | y i  | id=0x0013, seq=1/256, ttl=64                                      |
| 3 2022-08-01 11:33:20.072677302       | 198.51.100.100    | 192.0.2.100          | ICMP            | 108       | 0X4TTD (20475) | ee ccuo (brug) Lebr | y    | id=0x0013, seq=2/512, ttl=64                                      |
| 4 2022-08-01 11:33:20.072679384       | 198.51.100.100    | 192.0.2.100          | ICMP            | 108       | 0x4ffb (28475) | 64 Echo (ping) repl | y :  | id=0x0013, seq=2/512, ttl=64                                      |
| 5 2022-08-01 11:33:21.073913640       | 198.51.100.100    | 192.0.2.100          | ICMP            | 108       | 0x50ac (20652) | 64 Echo (ping) repl | y    | id=0x0013, seq=3/768, ttl=64                                      |
| 6 2022-08-01 11:33:21.073915690       | 198.51.100.100    | 192.0.2.100          | ICMP            | 108       | 0x50ac (20652) | 64 Echo (ping) repl | y    | id=0x0013, seq=3/768, ttl=64                                      |
| 7 2022-08-01 11:33:22.075239381       | 198.51.100.100    | 192.0.2.100          | ICMP            | 108       | 0x513e (20798) | 64 Echo (ping) repl | y i  | id=0x0013, seq=4/1024, ttl=64                                     |
| 8 2022-08-01 11:33:22.075241491       | 198.51.100.100    | 192.0.2.100          | ICMP            | 108       | 0x513e (20798) | 64 Echo (ping) repl | y    | id=0x0013, seq=4/1024, ttl=64                                     |
| 9 2022-08-01 11:33:23.076447152       | 198.51.100.100    | 192.0.2.100          | ICMP            | 108       | 0x51c9 (20937) | 64 Echo (ping) repl | y i  | id=0x0013, seq=5/1280, ttl=64                                     |
| 10 2022-08-01 11:33:23.076449303      | 198.51.100.100    | 192.0.2.100          | ICMP            | 108       | 0x51c9 (20937) | 64 Echo (ping) repl | y    | id=0x0013, seq=5/1280, ttl=64                                     |
| 11 2022-08-01 11:33:24.082407896      | 198.51.100.100    | 192.0.2.100          | ICMP            | 108       | 0x528e (21134) | 64 Echo (ping) repl | y :  | id=0x0013, seq=6/1536, ttl=64                                     |
| 12 2022-08-01 11:33:24.082410099      | 198.51.100.100    | 192.0.2.100          | ICMP            | 108       | 0x528e (21134) | 64 Echo (ping) repl | y    | id=0x0013, seq=6/1536, ttl=64                                     |
| 13 2022-08-01 11:33:25.106382424      | 198.51.100.100    | 192.0.2.100          | ICMP            | 108       | 0x52af (21167) | 64 Echo (ping) repl | y    | id=0x0013, seq=7/1792, ttl=64                                     |
| 14 2022-08-01 11:33:25.106384549      | 198.51.100.100    | 192.0.2.100          | ICMP            | 108       | 0x52af (21167) | 64 Echo (ping) repl | y :  | id=0x0013, seq=7/1792, ttl=64                                     |
| 15 2022-08-01 11:33:26.130437851      | 198.51.100.100    | 192.0.2.100          | ICMP            | 108       | 0x53a6 (21414) | 64 Echo (ping) repl | y :  | id=0x0013, seq=8/2048, ttl=64                                     |
| 16 2022-08-01 11:33:26.130440320      | 198.51.100.100    | 192.0.2.100          | ICMP            | 108       | 0x53a6 (21414) | 64 Echo (ping) repl | y    | id=0x0013, seq=8/2048, ttl=64                                     |
| 17 2022-08-01 11:33:27.154398212      | 198.51.100.100    | 192.0.2.100          | ICMP            | 108       | 0x5446 (21574) | 64 Echo (ping) repl | y    | id=0x0013, seq=9/2304, ttl=64                                     |
| 18 2022-08-01 11:33:27.154400198      | 198.51.100.100    | 192.0.2.100          | ICMP            | 108       | 0x5446 (21574) | 64 Echo (ping) repl | y :  | id=0x0013, seq=9/2304, ttl=64                                     |
| 19 2022-08-01 11:33:28.178469866      | 198.51.100.100    | 192.0.2.100          | ICMP            | 108       | 0x5493 (21651) | 64 Echo (ping) repl | y    | id=0x0013, seq=10/2560, ttl=64                                    |
| 20 2022-08-01 11:33:28.178471810      | 198.51.100.100    | 192.0.2.100          | ICMP            | 108       | 0x5493 (21651) | 64 Echo (ping) repl | y :  | id=0x0013, seq=10/2560, ttl=64                                    |
| 21 2022-08-01 11:33:29.202395869      | 198.51.100.100    | 192.0.2.100          | ICMP            | 108       | 0x54f4 (21748) | 64 Echo (ping) repl | y    | id=0x0013, seq=11/2816, ttl=64                                    |
| 22 2022-08-01 11:33:29.202398067      | 198.51.100.100    | 192.0.2.100          | ICMP            | 108       | 0x54f4 (21748) | 64 Echo (ping) repl | y    | id=0x0013, seq=11/2816, ttl=64                                    |
| 23 2022-08-01 11:33:30.226398735      | 198.51.100.100    | 192.0.2.100          | ICMP            | 108       | 0x5526 (21798) | 64 Echo (ping) repl | y    | id=0x0013, seq=12/3072, ttl=64                                    |
| 24 2022-08-01 11:33:30.226401017      | 198.51.100.100    | 192.0.2.100          | ICMP            | 108       | 0x5526 (21798) | 64 Echo (ping) repl | y    | id=0x0013, seq=12/3072, ttl=64                                    |
| 25 2022-08-01 11:33:31.250387808      | 198.51.100.100    | 192.0.2.100          | ICMP            | 108       | 0x55f2 (22002) | 64 Echo (ping) repl | y    | id=0x0013, seq=13/3328, ttl=64                                    |
| 26 2022-08-01 11:33:31.250389971      | 198.51.100.100    | 192.0.2.100          | ICMP            | 108       | 0x55f2 (22002) | 64 Echo (ping) repl | y    | id=0x0013, seq=13/3328, ttl=64                                    |
| 27 2022-08-01 11:33:32.274416011      | 198.51.100.100    | 192.0.2.100          | ICMP            | 108       | 0x5660 (22112) | 64 Echo (ping) repl | y    | id=0x0013, seq=14/3584, ttl=64                                    |
| 28 2022-08-01 11:33:32.274418229      | 198.51.100.100    | 192.0.2.100          | ICMP            | 108       | 0x5660 (22112) | 64 Echo (ping) repl | y    | id=0x0013, seq=14/3584, ttl=64                                    |
| 29 2022-08-01 11:33:33.298397657      | 198.51.100.100    | 192.0.2.100          | ICMP            | 108       | 0x56e7 (22247) | 64 Echo (ping) repl | y    | id=0x0013, seq=15/3840, ttl=64                                    |
| <                                     |                   |                      |                 |           |                |                     |      |                                                                   |
| > Frame 2: 108 bytes on wire (864 bit | s), 108 bytes ca  | ptured (864 bits) o  | on interface ca | pture_u0  | 8, id 0        |                     | 0000 | 00 50 56 9d e8 be 58 97 bd b9 77 0e 89 26 00 00 ·PV···X· ··w··&·· |
| > Ethernet II, Src: Cisco b9:77:0e (5 | 8:97:bd:b9:77:0e  | ), Dst: VMware 9d:e  | 8:be (00:50:50  | :9d:e8:be | e)             |                     | 0010 | 00 0a 81 00 00 66 08 00 45 00 00 54 4f 27 00 00 ·····f··E··TO'··  |
| ✓ VN-Tag                              |                   |                      |                 |           |                |                     | 0020 | 40 01 3e 86 c6 33 64 64 c0 00 02 64 00 00 95 7c @·>··3dd ···d···  |
| 0                                     | = Directi         | ion: To Bridge       |                 |           |                |                     | 0030 | 00 13 00 01 f2 b9 e7 62 00 00 00 cb 7f 06 00bb                    |
| .0                                    | = Pointer         | <pre>r: vif_id</pre> |                 |           |                |                     |      |                                                                   |
| 0000 0000 0000                        | = Destina         | ation: 0             |                 |           |                |                     | 0050 | 1 10 10 10 17 20 21 22 23 24 23 20 27 28 29 28 20 1 # \$46 () +   |
| 0                                     | = Looped:         | : No                 | 4 1             |           |                |                     | 0000 | 20 20 20 20 21 30 31 32 33 34 33 30 37 , 1/0123 4307              |
| 0                                     | = Reserve         | ed: 0                | * I             |           |                |                     |      |                                                                   |
|                                       | = Version         | n: 0                 |                 |           |                |                     |      |                                                                   |
| 0000 00                               | 00 1010 = Source: | : 10                 |                 |           |                |                     |      |                                                                   |
| Type: 802.1Q Virtual LAN (0x8100      | )                 |                      |                 |           |                |                     |      |                                                                   |
| ✓ 802.1Q Virtual LAN, PRI: 0, DEI: 0, | ID: 102           |                      |                 |           |                |                     |      |                                                                   |
| 000 = Priority:                       | Best Effort (defa | ult) (0)             |                 |           |                |                     |      |                                                                   |
| 0 = DEI: Ineli                        | gible             |                      | 21              |           |                |                     |      |                                                                   |
| 0000 0110 0110 = ID: 102              |                   |                      | - 1             |           |                |                     |      |                                                                   |
| Type: IPv4 (0x0800)                   |                   |                      |                 |           |                |                     |      |                                                                   |
| > Internet Protocol Version 4, Src: 1 | 98.51.100.100, D  | st: 192.0.2.100 ,    |                 |           |                |                     |      |                                                                   |
| > Internet Control Message Protocol   |                   |                      | 2               |           |                |                     |      |                                                                   |
|                                       |                   |                      |                 |           |                |                     |      |                                                                   |

#### 说明

如果选择了**Application Capture Direction**中的**All Packets**,则配置与所选应用端口Ethernet1/2相关的2个同时数据包捕获:在前接口Ethernet1/2上捕获数据,在选定的背板接口上捕获数据。

在前接口上配置数据包捕获后,交换机将同时捕获每个数据包两次:

- 插入端口VLAN标记之后。
- 在插入VN标记之后。

按照操作顺序,VN标记插入的时间晚于端口VLAN标记插入的时间。但在捕获文件中,带有VN标记 的数据包比带有端口VLAN标记的数据包更早显示。在本示例中,ICMP回应请求数据包中的 VLAN标记102将Ethernet1/2标识为入口接口。

当在背板接口上配置了数据包捕获时,交换机将同时捕获每个数据包两次。内部交换机接收安全模 块上的应用已使用端口VLAN标记和VN标记标记的数据包。端口VLAN标记标识内部机箱用于将数 据包转发到网络的出口接口。在本示例中,ICMP回应应答数据包中的VLAN标记102将 Ethernet1/2标识为出口接口。

在将数据包转发到网络之前,内部交换机会删除VN标记和内部接口VLAN标记。

此表概述了任务:

| 任务              | 捕获点          | 捕获数据包中的内部<br>端口VLAN | 方向   | 捕获的流量                                        |
|-----------------|--------------|---------------------|------|----------------------------------------------|
| 配置并验证应用和应用端口    | 背板接口         | 102                 | 仅限入口 | 从主机198.51.100.100到主机<br>192.0.2.100的ICMP回应应答 |
| Ethernet1/2上的捕获 | 以太网接口<br>1/2 | 102                 | 仅限入口 | 从主机192.0.2.100到主机<br>198.51.100.100的ICMP回应i  |

### 物理或端口通道接口的子接口上的数据包捕获

使用FCM和CLI在子接口Ethernet1/2.205或端口通道子接口Portchannel1.207上配置和验证数据包 捕获。仅容器模式中的FTD应用支持子接口和子接口捕获。在本例中,在Ethernet1/2.205和 Portchannel1.207上配置了数据包捕获。

### 拓扑、数据包流和捕获点

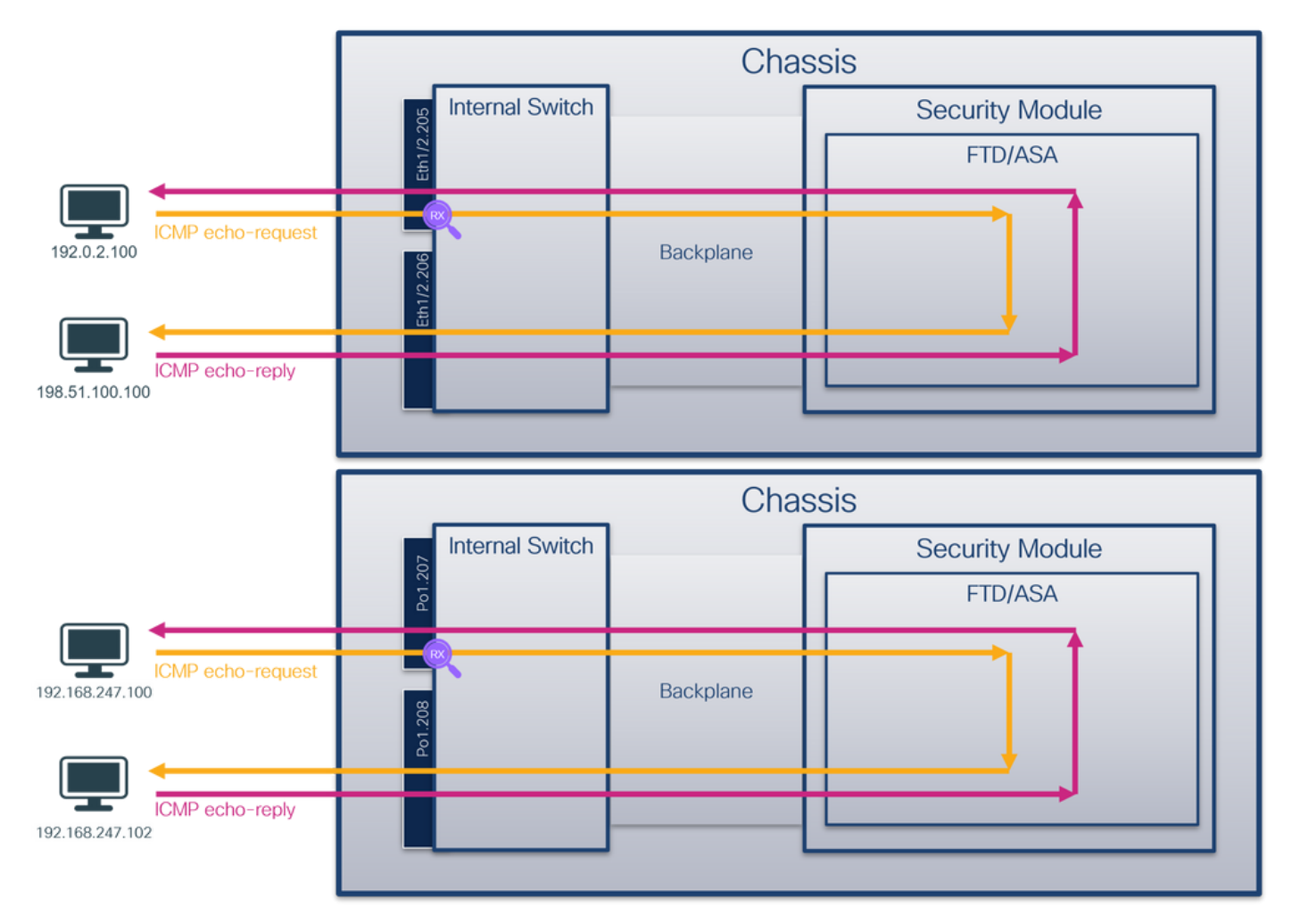

### 配置

### FCM

按照FCM上的以下步骤在FTD应用和应用端口Ethernet1/2上配置数据包捕获:

#### 1. 使用Tools > Packet Capture > Capture Session创建新的捕获会话:

| Overview Interfaces Logical Devices Security Engine Platform Settings | System               | Tools Help admin     |
|-----------------------------------------------------------------------|----------------------|----------------------|
|                                                                       | Packet Capture       | Troubleshooting Logs |
| Capture Session Fiter List                                            |                      |                      |
| C Refresh                                                             | Capture Session Dele | te All Sessions      |
| No Session available                                                  |                      |                      |

2. 选择特定应用实例ftd1(子接口Ethernet1/2.205),提供会话名称,然后单击**Save and Run**激 活捕获:

| Select an instance: ftd1 v Save and Run Save Cancel                                                                                                    |
|----------------------------------------------------------------------------------------------------|
| Subtreface solution   Ethernet1/2.205     Subinterfaces(2)     Ethernet1/2     Ethernet1/2     Ethernet1/2     Subinterfaces(2)     Ethernet1/2     Subinterfaces(2)     Subinterfaces(2)     Subinterfaces(2) |

3.对于端口通道子接口,由于Cisco Bug ID <u>CSCvq33119</u>子接口在FCM中不可见。使用FXOS CLI在端口通道子接口上配置捕获。

### **FXOS CLI**

在FXOS CLI上执行以下步骤,在子接口Ethernet1/2.205和Portchannel1.207上配置数据包捕获:

1. 标识应用类型和标识符:

| firepower#<br>firepower<br>App Name<br>Deploy Typ                                                       | <b>scope ssa</b><br>/ssa # <b>sh</b><br>Identifie<br>e Turbo Mo                                                                                                    | ow app-instand<br>r Slot ID <i>1</i><br>de Profile Nar                    | <b>Se</b><br>Admin Stat<br>ne Cluster | e Oper<br>State | State<br>Cluster 1 | Running Version<br>Role<br> | Startup Version |  |  |  |
|----------------------------------------------------------------------------------------------------|----------------------------------------------------------------------------------------------------|---------------------------------------------------------------------------|---------------------------------------|-----------------|--------------------|-----------------------------|-----------------|--|--|--|
| ftd                                                                                                    | ftd1                                                                                                    | 1 I                                                                       | Enabled                               | Onli            | ne                 | 7.2.0.82                    | 7.2.0.82        |  |  |  |
| Container                                                                                               | No                                                                                                    | RP20                                                                      | Not App                               | licabl          | e None             |                             |                 |  |  |  |
| ftd                                                                                                    | ftd2                                                                                                    | 1 H                                                                       | Enabled                               | Onli            | ne                 | 7.2.0.82                    | 7.2.0.82        |  |  |  |
| Container                                                                                               | No                                                                                                    | RP20                                                                      | Not App                               | licabl          | e None             |                             |                 |  |  |  |
| 2. 对于                                                                                                   | 端口通道接                                                                                                    | 6日,请标识其                                                                   | 成员接口                                  | :               |                    |                             |                 |  |  |  |
| firepower#<br><output sk<br="">firepower(<br/>Flags: D<br/>I -<br/>s -<br/>S -<br/>U -<br/>M -</output> | <pre>firepower# connect fxos <output skipped=""> firepower(fxos)# show port-channel summary Flags: D - Down P - Up in port-channel (members) I - Individual H - Hot-standby (LACP only) s - Suspended r - Module-removed S - Switched R - Routed U - Up (port-channel) M - Not in use. Min-links not met</output></pre> |                                                                           |                                       |                 |                    |                             |                 |  |  |  |
| Group Port<br>Chann                                                                                     | - Ty<br>el<br>                                                                                                    | pe Protoco                                                                | ol Member                             | Ports           |                    |                             |                 |  |  |  |
| 1 Po1(<br>3. 创建                                                                                         | sʊ) 善                                                                                                    | h LACP                                                                    | Eth1/3                                | (P)             | Eth1/3(P)          |                             |                 |  |  |  |
| firepower#<br>firepower<br>firepower                                                                    | <b>scope pac</b><br>/packet-ca<br>/packet-ca                                                                                                    | <b>ket-capture</b><br>pture <b># create</b><br>pture/session <sup>2</sup> | e session<br>* # create               | cap1            | ort Eth1/2         |                             |                 |  |  |  |

firepower /packet-capture/session/phy-port\* # set app ftd

| firepower | <pre>/packet-capture/session/phy-port*</pre> | #  | set | app-identifier ftd1 |
|-----------|----------------------------------------------|----|-----|---------------------|
| firepower | <pre>/packet-capture/session/phy-port*</pre> | #  | set | subinterface 205    |
| firepower | <pre>/packet-capture/session/phy-port*</pre> | #  | up  |                     |
| firepower | <pre>/packet-capture/session* # enable</pre> |    |     |                     |
| firepower | <pre>/packet-capture/session* # commit</pre> |    |     |                     |
| firepower | /packet-capture/session #                    |    |     |                     |
| 对于端口)     | 通道子接口,请为每个端口通道成员                             | 司技 | 妾口1 | 创建数据包捕获:            |

| firepower | scope packet-capture                                                   |
|-----------|------------------------------------------------------------------------|
| firepower | <pre>/packet-capture # create filter vlan207</pre>                     |
| firepower | /packet-capture/filter* # <b>set ovlan 207</b>                         |
| firepower | /packet-capture/filter* # <b>up</b>                                    |
| firepower | <pre>/packet-capture* # create session cap1</pre>                      |
| firepower | /packet-capture/session* create phy-port Eth1/3                        |
| firepower | <pre>/packet-capture/session/phy-port* # set app ftd</pre>             |
| firepower | <pre>/packet-capture/session/phy-port* # set app-identifier ftd1</pre> |
| firepower | <pre>/packet-capture/session/phy-port* # set subinterface 207</pre>    |
| firepower | /packet-capture/session/phy-port* # <b>up</b>                          |
| firepower | <pre>/packet-capture/session* # create phy-port Eth1/4</pre>           |
| firepower | <pre>/packet-capture/session/phy-port* # set app ftd</pre>             |
| firepower | <pre>/packet-capture/session/phy-port* # set app-identifier ftd1</pre> |
| firepower | <pre>/packet-capture/session/phy-port* # set subinterface 207</pre>    |
| firepower | /packet-capture/session/phy-port* # <b>up</b>                          |
| firepower | <pre>/packet-capture/session* # enable</pre>                           |
| firepower | <pre>/packet-capture/session* # commit</pre>                           |
| firepower | /packet-capture/session #                                              |
| 确认        |                                                                        |

### FCM

验证Interface Name,确保Operational Status为up且File Size(以字节为单位)增加:

| Overview      | Interfaces      | Logical Devices Security Engine | e Platform Settings |                       |                         |             |                         | System Tools                       | Help admin |
|---------------|-----------------|---------------------------------|---------------------|-----------------------|-------------------------|-------------|-------------------------|------------------------------------|------------|
|               |                 |                                 |                     |                       |                         |             |                         |                                    |            |
| Capture Ses   | sion Fiter List |                                 |                     |                       |                         |             |                         |                                    |            |
|               |                 |                                 |                     |                       |                         |             | C Refresh               | Capture Session Delete Al Sessions | 6          |
| •             | cap1            | Drop Count: 0                   |                     | Operational State: up | Buffer Sk               | ze: 256 MB  | Snap Length: 1518 Bytes |                                    |            |
| Interface Na  | ime             | Filter                          |                     | File Size (in bytes)  | File Name               | Device Name |                         |                                    |            |
| Ethernet1/2.3 | 205             | None                            |                     | 233992                | cap1-ethemet-1-2-0.pcap | ftd1        | ±                       |                                    |            |
|               |                 |                                 |                     |                       |                         |             |                         |                                    |            |

在FXOS CLI上配置的端口通道子接口捕获也在FCM上可见;但是,不能对其进行编辑:

| Overview      | Interfaces Logical Dev | ices Security Engine Platform Settings |                       |                         |               |                         | System Tools       | Help admin |
|---------------|------------------------|----------------------------------------|-----------------------|-------------------------|---------------|-------------------------|--------------------|------------|
|               |                        |                                        |                       |                         |               |                         |                    |            |
| Capture Ses   | ion Fiter List         |                                        |                       |                         |               |                         |                    |            |
|               |                        |                                        |                       |                         |               | Capture Session         | Delete Al Sessions |            |
| •             | cap1                   | Drop Count: 0                          | Operational State: up | Buffer Size: 256 MB     |               | Snap Length: 1518 Bytes |                    | 4.8.0      |
| Interface Na  | me                     | Filter                                 | File Size (in bytes)  | File Name               | Device Name   |                         |                    |            |
| Ethernet1/4.2 | 07                     | None                                   | 624160                | cap1-ethemet-1-4-0.pcap | Not available | -2]                     |                    |            |
| Ethernet1/3.2 | 07                     | None                                   | 160                   | cap1-ethemet-1-3-0.pcap | Not available | 4                       |                    |            |
|               |                        |                                        |                       |                         |               |                         |                    |            |

### **FXOS CLI**

在scope packet-capture中验证捕获详细信息:

```
firepower# scope packet-capture
firepower /packet-capture # show session cap1
```

```
Traffic Monitoring Session:
Packet Capture Session Name: cap1
```

Session: 1 Admin State: Enabled Oper State: Up Oper State Reason: Active Config Success: Yes Config Fail Reason: Append Flag: Overwrite Session Mem Usage: 256 MB Session Pcap Snap Len: 1518 Bytes Error Code: 0 Drop Count: 0 Physical ports involved in Packet Capture: Slot Id: 1 Port Id: 2 Pcapfile: /workspace/packet-capture/session-1/cap1-ethernet-1-2-0.pcap Pcapsize: 9324 bytes Filter: Sub Interface: 205 Application Instance Identifier: ftd1 Application Name: ftd Port-channel 1具有成员接口Ethernet1/3和Ethernet1/4: firepower# scope packet-capture firepower /packet-capture # show session cap1 Traffic Monitoring Session: Packet Capture Session Name: cap1 Session: 1 Admin State: Enabled Oper State: Up Oper State Reason: Active Config Success: Yes Config Fail Reason: Append Flag: Overwrite Session Mem Usage: 256 MB Session Pcap Snap Len: 1518 Bytes Error Code: 0 Drop Count: 0 Physical ports involved in Packet Capture: Slot Id: 1 Port Id: 3 Pcapfile: /workspace/packet-capture/session-1/cap1-ethernet-1-3-0.pcap Pcapsize: 160 bytes Filter: Sub Interface: 207 Application Instance Identifier: ftd1 Application Name: ftd Slot Id: 1 Port Id: 4 Pcapfile: /workspace/packet-capture/session-1/cap1-ethernet-1-4-0.pcap Pcapsize: 624160 bytes Filter: Sub Interface: 207 Application Instance Identifier: ftd1 Application Name: ftd

#### 收集捕获文件

按照收集Firepower 4100/9300内部交换机捕获文件部分中的步骤进行操作。

使用数据包捕获文件读取器应用程序打开捕获文件。选择第一个数据包并检查要点:

- 1. 仅捕获ICMP回应请求数据包。捕获每个数据包并显示2次。
- 2. 原始数据包报头的VLAN标记为205。
- 3. 内部交换机插入标识入口接口Ethernet1/2的额外端口VLAN标记102。
- 4. 内部交换机插入一个额外的VN标记。

| No. Time                            | Source               | Destination         | Protocol      | Length       | PD             | IP TTL Info          |                                                                                                    |
|-------------------------------------|----------------------|---------------------|---------------|--------------|----------------|----------------------|----------------------------------------------------------------------------------------------------|
| - 1 2022-08-04 07:21:56.99330210    | 192.0.2.100          | 198.51.100.100      | ICMP          | 112          | 0x9574 (38260) | 64 Echo (ping) reque | t id=0x0022, seg=1/256, ttl=64 (no response found!)                                                            |
| 2 2022-08-04 07:21:56.99330359      | 192.0.2.100          | 198.51.100.100      | ICMP          | 102          | 0x9574 (38260) | 64 Echo (ping) reque | t id=0x0022, seq=1/256, ttl=64 (no response found!)                                                            |
| 3 2022-08-04 07:22:06.21426477      | 192.0.2.100          | 198.51.100.100      | ICMP          | 112          | 0x9a81 (39553) | 64 Echo (ping) reque | t id=0x0022, seq=10/2560, ttl=64 (no response found!)                                                          |
| 4 2022-08-04 07:22:06.21426737      | 192.0.2.100          | 198.51.100.100      | ICMP          | 102          | 0x9a81 (39553) | 64 Echo (ping) reque | t id=0x0022, seq=10/2560, ttl=64 (no response found!)                                                          |
| 5 2022-08-04 07:22:07.21511339      | 192.0.2.100          | 198.51.100.100      | ICMP          | 112          | 0x9ac3 (39619) | 64 Echo (ping) reque | t id=0x0022, seq=11/2816, ttl=64 (no response found!)                                                          |
| 6 2022-08-04 07:22:07.21511544      | 192.0.2.100          | 198.51.100.100      | ICMP          | 102          | 0x9ac3 (39619) | 64 Echo (ping) reque | t id=0x0022, seq=11/2816, ttl=64 (no response found!)                                                          |
| 7 2022-08-04 07:22:08.22993857      | 192.0.2.100          | 198.51.100.100      | ICMP          | 112          | 0x9b33 (39731) | 64 Echo (ping) reque | t id=0x0022, seq=12/3072, ttl=64 (no response found!)                                                          |
| 8 2022-08-04 07:22:08.22994082      | 192.0.2.100          | 198.51.100.100      | ICMP          | 102          | 0x9b33 (39731) | 64 Echo (ping) reque | t id=0x0022, seq=12/3072, ttl=64 (no response found!)                                                          |
| 9 2022-08-04 07:22:09.25394460      | 192.0.2.100          | 198.51.100.100      | ICMP          | 112          | 0x9c0e (39950) | 64 Echo (ping) reque | t id=0x0022, seq=13/3328, ttl=64 (no response found!)                                                          |
| 10 2022-08-04 07:22:09.253946899    | 192.0.2.100          | 198.51.100.100      | ICMP          | 102          | 0x9c0e (39950) | 64 Echo (ping) reque | t id=0x0022, seq=13/3328, ttl=64 (no response found!)                                                          |
| 11 2022-08-04 07:22:10.27795307     | 192.0.2.100          | 198.51.100.100      | ICMP          | 112          | 0x9ccb (40139) | 64 Echo (ping) reque | t id=0x0022, seq=14/3584, ttl=64 (no response found!)                                                          |
| 12 2022-08-04 07:22:10.27795473     | 192.0.2.100          | 198.51.100.100      | ICMP          | 102          | Øx9ccb (40139) | 64 Echo (ping) reque | t id=0x0022, seq=14/3584, ttl=64 (no response found!)                                                          |
| 13 2022-08-04 07:22:11.30193128     | 192.0.2.100          | 198.51.100.100      | ICMP          | 112          | 0x9d84 (40324) | 64 Echo (ping) reque | t id=0x0022, seq=15/3840, ttl=64 (no response found!)                                                          |
| 14 2022-08-04 07:22:11.30193360     | 192.0.2.100          | 198.51.100.100      | ICMP          | 102          | 0x9d84 (40324) | 64 Echo (ping) reque | t id=0x0022, seq=15/3840, ttl=64 (no response found!)                                                          |
| 15 2022-08-04 07:22:12.32593652     | 192.0.2.100          | 198.51.100.100      | ICMP          | 112          | 0x9da2 (40354) | 64 Echo (ping) reque | t id=0x0022, seq=16/4096, ttl=64 (no response found!)                                                          |
| 16 2022-08-04 07:22:12.32593789     | 192.0.2.100          | 198.51.100.100      | ICMP          | 102          | 0x9da2 (40354) | 64 Echo (ping) reque | t id=0x0022, seq=16/4096, ttl=64 (no response found!)                                                          |
| 17 2022-08-04 07:22:13.32698804     | 192.0.2.100          | 198.51.100.100      | ICMP          | 112          | 0x9e07 (40455) | 64 Echo (ping) reque | t id=0x0022, seq=17/4352, ttl=64 (no response found!)                                                          |
| 18 2022-08-04 07:22:13.32699025     | 192.0.2.100          | 198.51.100.100      | ICMP          | 102          | 0x9e07 (40455) | 64 Echo (ping) reque | t id=0x0022, seq=17/4352, ttl=64 (no response found!)                                                          |
| 19 2022-08-04 07:22:14.34194477     | 192.0.2.100          | 198.51.100.100      | ICMP          | 112          | 0x9e6a (40554) | 64 Echo (ping) reque | t id=0x0022, seq=18/4608, ttl=64 (no response found!)                                                          |
| 20 2022-08-04 07:22:14.34194624     | 192.0.2.100          | 198.51.100.100      | ICMP          | 102          | 0x9e6a (40554) | 64 Echo (ping) reque | t id=0x0022, seq=18/4608, ttl=64 (no response found!)                                                          |
| 21 2022-08-04 07:22:15.36594158     | 192.0.2.100          | 198.51.100.100      | ICMP          | 112          | 0x9efb (40699) | 64 Echo (ping) reque | t id=0x0022, seq=19/4864, ttl=64 (no response found!)                                                          |
| 22 2022-08-04 07:22:15.36594256     | 192.0.2.100          | 198.51.100.100      | ICMP          | 102          | 0x9efb (40699) | 64 Echo (ping) reque | t id=0x0022, seq=19/4864, ttl=64 (no response found!)                                                          |
| 23 2022-08-04 07:22:16.38997384     | 192.0.2.100          | 198.51.100.100      | ICMP          | 112          | 0x9fe8 (40936) | 64 Echo (ping) reque | t id=0x0022, seq=20/5120, ttl=64 (no response found!)                                                          |
| 24 2022-08-04 07:22:16.38997512     | 192.0.2.100          | 198.51.100.100      | ICMP          | 102          | 0x9fe8 (40936) | 64 Echo (ping) reque | t id=0x0022, seg=20/5120, ttl=64 (no response found!)                                                          |
| 25 2022-08-04 07:22:17.41393645     | 192.0.2.100          | 198.51.100.100      | ICMP          | 112          | 0xa079 (41081) | 64 Echo (ping) reque | t id=0x0022, seq=21/5376, ttl=64 (no response found!)                                                          |
| 26 2022-08-04 07:22:17.41393809     | 192.0.2.100          | 198.51.100.100      | ICMP          | 102          | 0xa079 (41081) | 64 Echo (ping) reque | t id=0x0022, seg=21/5376, ttl=64 (no response found!)                                                          |
| 27 2022-08-04 07:22:18.43795433     | 192.0.2.100          | 198.51.100.100      | ICMP          | 112          | Øxa11e (41246) | 64 Echo (ping) reque | t id=0x0022, seq=22/5632, ttl=64 (no response found!)                                                          |
| <                                   |                      |                     |               |              | ; ;            |                      | en en la francisca de la companya de la companya de la companya de la companya de la companya de la companya d |
| Ename 1: 112 butes on wine (906 b   | ite) 112 butos c     | antured (906 hits)  | on interface  | canture ud   | 1 14 0         |                      | 200 22 76 f2 00 00 th 00 50 56 0d of he f0 26 90 54                                                            |
| > Frame 1. 112 bytes on wire (896 b | (00.50.56.0d.00.     | he) Det: 32:76:f2   | 00-00-1h (a2- | 76. 12.00.00 | _1, 10 0       |                      | 010 00 00 81 00 00 66 81 00 00 cd 08 00 45 00 00 54                                                            |
| Multan                              | (00.50.50.50.50.60.0 | bej, bst. az./0.12. | 00.00.10 (az. | /0.12.00.00  | 0.10)          |                      | 020 95 74 40 00 40 01 b8 38 c0 00 02 64 c6 33 64 64 ·t@·@··8 ···d·3dd                                          |
| 1                                   | = Direct             | ion: Econ Bridge    |               |              |                |                      | 030 08 00 eb 95 00 22 00 01 88 73 eb 62 00 00 00 00                                                            |
| 0                                   | = Pointe             | r: vif id           |               |              |                |                      | 040 d9 9d 00 00 00 00 00 00 10 11 12 13 14 15 16 17                                                            |
|                                     | = Destin             | ation: 84           |               |              |                |                      | 050 18 19 1a 1b 1c 1d 1e 1f 20 21 22 23 24 25 26 27 ······ !"#\$%&"                                            |
|                                     | = Looped             | : No                | A             |              |                |                      | 060 28 29 2a 2b 2c 2d 2e 2f 30 31 32 33 34 35 36 37 ()*+,/ 01234567                                            |
|                                     | = Reserv             | red: 0              | -             |              |                |                      |                                                                                                    |
|                                     |                      | 01:0                |               |              |                |                      |                                                                                                    |
|                                     | 000 0000 = Source    | 1: 0                |               |              |                |                      |                                                                                                    |
| Type: 802.10 Virtual LAN (0x81)     | (0)                  |                     |               |              |                |                      |                                                                                                    |
| 802.10 Virtual LAN, PRI: 0, DEI:    | 0. ID: 102           |                     |               |              |                |                      |                                                                                                    |
| 000 Priority                        | Best Effort (def     | ault) (0)           |               |              |                |                      |                                                                                                    |
| 0 = DEI: Ine                        | igible               |                     | 21            |              |                |                      |                                                                                                    |
| 0000 0110 0110 = ID: 102            | -0                   |                     | <b>-</b>      |              |                |                      |                                                                                                    |
| Type: 802.10 Virtual LAN (0x81)     | (9)                  |                     |               |              |                |                      |                                                                                                    |
| 802.10 Virtual LAN, PRI: 0, DEI:    | 0, ID: 205           |                     |               |              |                |                      |                                                                                                    |
| 000 = Priority                      | Best Effort (def     | ault) (0)           |               |              |                |                      |                                                                                                    |
| 0 = DEI: Ine                        | igible               |                     |               |              |                |                      |                                                                                                    |
| 0000 1100 1101 = ID: 205            |                      |                     | 2             |              |                |                      |                                                                                                    |
| Type: IPv4 (0x0800)                 |                      |                     | 4             |              |                |                      |                                                                                                    |
| > Internet Protocol Version 4, Src: | 192.0.2.100, Dst     | : 198.51.100.100    |               |              |                |                      |                                                                                                    |
| Internet Control Message Protocol   |                      |                     |               |              |                |                      |                                                                                                    |
|                                     |                      |                     |               |              |                |                      |                                                                                                    |
|                                     |                      |                     |               |              |                |                      |                                                                                                    |

选择第二个数据包并检查要点:

### 1. 仅捕获ICMP回应请求数据包。捕获每个数据包并显示2次。

2. 原始数据包报头的VLAN标记为205。

| No. | Time                                                                                                    | Source            | Destination          | Protocol       | Length    | PD             | IP TTL Info    |         |                                                                    |
|-----|----------------------------------------------------------------------------------------------------|-------------------|----------------------|----------------|-----------|----------------|----------------|---------|--------------------------------------------------------------------|
| Г   | 1 2022-08-04 07:21:56.993302102                                                                                                    | 192.0.2.100       | 198.51.100.100       | ICMP           | 112       | 0x9574 (38260) | 64 Echo (ping) | request | id=0x0022, seq=1/256, ttl=64 (no response found!)                  |
|     | 2 2022-08-04 07:21:56.993303597                                                                                                    | 192.0.2.100       | 198.51.100.100       | ICMP           | 102       | 0x9574 (38260) | 64 Echo (ping) | request | id=0x0022, seq=1/256, ttl=64 (no response found!)                  |
|     | 3 2022-08-04 07:22:06.214264777                                                                                                    | 192.0.2.100       | 198.51.100.100       | ICMP           | 112       | 0x9a81 (39553) | 64 Echo (ping) | request | id=0x0022, seq=10/2560, ttl=64 (no response found!)                |
|     | 4 2022-08-04 07:22:06.214267373                                                                                                    | 192.0.2.100       | 198.51.100.100       | ICMP           | 102       | 0x9a81 (39553) | 64 Echo (ping) | request | id=0x0022, seq=10/2560, ttl=64 (no response found!)                |
|     | 5 2022-08-04 07:22:07.215113393                                                                                                    | 192.0.2.100       | 198.51.100.100       | ICMP           | 112       | 0x9ac3 (39619) | 64 Echo (ping) | request | id=0x0022, seq=11/2816, ttl=64 (no response found!)                |
|     | 6 2022-08-04 07:22:07.215115445                                                                                                    | 192.0.2.100       | 198.51.100.100       | ICMP           | 102       | 0x9ac3 (39619) | 64 Echo (ping) | request | id=0x0022, seq=11/2816, ttl=64 (no response found!)                |
|     | 7 2022-08-04 07:22:08.229938577                                                                                                    | 192.0.2.100       | 198.51.100.100       | ICMP           | 112       | 0x9b33 (39731) | 64 Echo (ping) | request | id=0x0022, seq=12/3072, ttl=64 (no response found!)                |
|     | 8 2022-08-04 07:22:08.229940829                                                                                                    | 192.0.2.100       | 198.51.100.100       | ICMP           | 102       | 0x9b33 (39731) | 64 Echo (ping) | request | id=0x0022, seq=12/3072, ttl=64 (no response found!)                |
|     | 9 2022-08-04 07:22:09.253944601                                                                                                    | 192.0.2.100       | 198.51.100.100       | ICMP           | 112       | 0x9c0e (39950) | 64 Echo (ping) | request | id=0x0022, seq=13/3328, ttl=64 (no response found!)                |
|     | 10 2022-08-04 07:22:09.253946899                                                                                                    | 192.0.2.100       | 198.51.100.100       | ICMP           | 102       | 0x9c0e (39950) | 64 Echo (ping) | request | id=0x0022, seq=13/3328, ttl=64 (no response found!)                |
|     | 11 2022-08-04 07:22:10.277953070                                                                                                    | 192.0.2.100       | 198.51.100.100       | ICMP           | 112       | 0x9ccb (40139) | 64 Echo (ping) | request | id=0x0022, seq=14/3584, ttl=64 (no response found!)                |
|     | 12 2022-08-04 07:22:10.277954736                                                                                                    | 192.0.2.100       | 198.51.100.100       | ICMP           | 102       | 0x9ccb (40139) | 64 Echo (ping) | request | id=0x0022, seq=14/3584, ttl=64 (no response found!)                |
|     | 13 2022-08-04 07:22:11.301931282                                                                                                    | 192.0.2.100       | 198.51.100.100       | ICMP           | 112       | 0x9d84 (40324) | 64 Echo (ping) | request | id=0x0022, seq=15/3840, ttl=64 (no response found!)                |
|     | 14 2022-08-04 07:22:11.301933600                                                                                                    | 192.0.2.100       | 198.51.100.100       | ICMP           | 102       | 0x9d84 (40324) | 64 Echo (ping) | request | id=0x0022, seq=15/3840, ttl=64 (no response found!)                |
|     | 15 2022-08-04 07:22:12.325936521                                                                                                    | 192.0.2.100       | 198.51.100.100       | ICMP           | 112       | 0x9da2 (40354) | 64 Echo (ping) | request | id=0x0022, seq=16/4096, ttl=64 (no response found!)                |
|     | 16 2022-08-04 07:22:12.325937895                                                                                                    | 192.0.2.100       | 198.51.100.100       | ICMP           | 102       | 0x9da2 (40354) | 64 Echo (ping) | request | id=0x0022, seq=16/4096, ttl=64 (no response found!)                |
|     | 17 2022-08-04 07:22:13.326988040                                                                                                    | 192.0.2.100       | 198.51.100.100       | ICMP           | 112       | 0x9e07 (40455) | 64 Echo (ping) | request | id=0x0022, seq=17/4352, ttl=64 (no response found!)                |
|     | 18 2022-08-04 07:22:13.326990258                                                                                                    | 192.0.2.100       | 198.51.100.100       | ICMP           | 102       | 0x9e07 (40455) | 64 Echo (ping) | request | id=0x0022, seq=17/4352, ttl=64 (no response found!)                |
|     | 19 2022-08-04 07:22:14.341944773                                                                                                    | 192.0.2.100       | 198.51.100.100       | ICMP           | 112       | 0x9e6a (40554) | 64 Echo (ping) | request | id=0x0022, seq=18/4608, ttl=64 (no response found!)                |
|     | 20 2022-08-04 07:22:14.341946249                                                                                                    | 192.0.2.100       | 198.51.100.100       | ICMP           | 102       | 0x9e6a (40554) | 64 Echo (ping) | request | id=0x0022, seq=18/4608, ttl=64 (no response found!)                |
|     | 21 2022-08-04 07:22:15.365941588                                                                                                    | 192.0.2.100       | 198.51.100.100       | ICMP           | 112       | 0x9efb (40699) | 64 Echo (ping) | request | id=0x0022, seq=19/4864, ttl=64 (no response found!)                |
|     | 22 2022-08-04 07:22:15.365942566                                                                                                    | 192.0.2.100       | 198.51.100.100       | ICMP           | 102       | 0x9efb (40699) | 64 Echo (ping) | request | id=0x0022, seq=19/4864, ttl=64 (no response found!)                |
|     | 23 2022-08-04 07:22:16.389973843                                                                                                    | 192.0.2.100       | 198.51.100.100       | ICMP           | 112       | 0x9fe8 (40936) | 64 Echo (ping) | request | id=0x0022, seq=20/5120, ttl=64 (no response found!)                |
|     | 24 2022-08-04 07:22:16.389975129                                                                                                    | 192.0.2.100       | 198.51.100.100       | ICMP           | 102       | 0x9fe8 (40936) | 64 Echo (ping) | request | id=0x0022, seq=20/5120, ttl=64 (no response found!)                |
|     | 25 2022-08-04 07:22:17.413936452                                                                                                    | 192.0.2.100       | 198.51.100.100       | ICMP           | 112       | 0xa079 (41081) | 64 Echo (ping) | request | id=0x0022, seq=21/5376, ttl=64 (no response found!)                |
|     | 26 2022-08-04 07:22:17.413938090                                                                                                    | 192.0.2.100       | 198.51.100.100       | ICMP           | 102       | 0xa079 (41081) | 64 Echo (ping) | request | id=0x0022, seq=21/5376, ttl=64 (no response found!)                |
|     | 27 2022-08-04 07:22:18.437954335                                                                                                    | 192.0.2.100       | 198.51.100.100       | ICMP           | 112       | 0xa11e (41246) | 64 Echo (ping) | request | id=0x0022, seq=22/5632, ttl=64 (no response found!)                |
| <   |                                                                                                    |                   |                      |                |           |                |                |         |                                                                    |
| >   | Frame 2: 102 bytes on wire (016 bit                                                                                                    | s) 102 hytes ca   | ntured (816 hits) or | interface ca   | nture ue  | 1. id 0        |                |         | a a2 76 f2 aa aa 1h aa 5a 56 ad a8 ha 81 aa aa cd                  |
| ŝ   | Ethernet II. Src: VMware 9d:e8:he (                                                                                                    | 00:50:56:9d:e8:h  | a). Dst: a2:76:f2:00 | a:00:1b (a2:76 | :f2:00:00 | (1h)           |                | 0010    | 0 08 00 45 00 00 54 95 74 40 00 40 01 b8 38 c0 00E.T.t B.B.S.      |
| J   | 882 10 Virtual LAN, PRT: 0, DET: 0.                                                                                                    | TD: 205           | .,                   |                |           |                |                | 0020    | 0 02 64 c6 33 64 64 08 00 eb 95 00 22 00 01 88 73 ·d·3dd·····"···s |
|     | and = Priority                                                                                                    | Past Effort (defa | wlt) (0)             |                |           |                |                | 0030    | eb 62 00 00 00 00 d9 9d 00 00 00 00 00 00 10 11 ·b·····            |
|     | a = DET: Inelia                                                                                                    | sible             | (d) (d)              |                |           |                |                | 0046    | 0 12 13 14 15 16 17 18 19 1a 1b 1c 1d 1e 1f 20 21 !                |
|     | 0000 1100 1101 = TD: 205                                                                                                    | Fine              |                      |                |           |                |                | 0056    | 0 22 23 24 25 26 27 28 29 2a 2b 2c 2d 2e 2f 30 31 "#\$%&'() *+,/01 |
|     | Type: IDv4 (0v0900)                                                                                                    |                   | 2                    | 2              |           |                |                | 0066    | 0 32 33 34 35 36 37 234567                                         |
| 5   | Internet Protocol Version 4. Src: 1                                                                                                    | 92.0.2.100. Dst:  | 198.51.100.100       |                |           |                |                |         |                                                                    |
| 5   | Internet Control Message Protocol                                                                                                    |                   | 15015111001100       |                |           |                |                |         |                                                                    |
|     | in the state of the state of th |                   |                      |                |           |                |                |         |                                                                    |
|     |                                                                                                    |                   |                      |                |           |                |                |         |                                                                    |

现在打开Portchannel1.207的捕获文件。选择第一个数据包并检查要点

- 1. 仅捕获ICMP回应请求数据包。捕获每个数据包并显示2次。
- 2. 原始数据包报头的VLAN标记为207。
- 3. 内部交换机插入标识入口接口Portchannel1的附加端口VLAN标记1001。
- 4. 内部交换机插入一个额外的VN标记。

|    | Time                                                                                                    | Courre             | Destination         | Protocol   | Length        | IR ID          | IR TTI Info            |                                                                                         |
|----|----------------------------------------------------------------------------------------------------|--------------------|---------------------|------------|---------------|----------------|------------------------|-----------------------------------------------------------------------------------------|
|    | 3 2022 00 04 00:10:24 572540050                                                                                                    | 103 160 347 100    | 103 160 347 103     | TCMD       | 100           | 046004 (24724) | AFF Taba (pipa) peque  | t id-outsite con-0/0_ttl-3FE (no personal foundl)                                       |
|    | 2 2022-00-04 00:10:24.572540005                                                                                                    | 192.108.247.100    | 192.100.247.102     | TCHP       | 120           | 0x009e (24734) | 255 Echo (ping) reques | t (d-0x007b, seq=0/0, ttl=255 (no response found1)                                      |
|    | 2 2022-08-04 08:18:24.572550075                                                                                                    | 192.168.247.100    | 192.168.247.102     | TCHP       | 118           | 0x609e (24734) | 255 Echo (ping) reque  | t id-oxoo/b, seq=0/0, ttl=255 (no response round!)                                      |
|    | 3 2022-08-04 08:18:24.573286630                                                                                                    | 192.168.247.100    | 192.168.247.102     | ICMP       | 128           | 0x609f (24735) | 255 Echo (ping) reque  | t id=0x00/D, seq=1/256, ttl=255 (no response found!)                                    |
|    | 4 2022-08-04 08:18:24.5/328/640                                                                                                    | 192.168.247.100    | 192.168.247.102     | ICMP       | 118           | 0x609T (24735) | 255 Echo (ping) reques | t 1d=0x0070, seq=1/256, tt1=255 (no response round!)                                    |
|    | 5 2022-08-04 08:18:24.573794751                                                                                                    | 192.168.247.100    | 192.168.247.102     | ICMP       | 128           | 0x60a0 (24736) | 255 Echo (ping) reques | t 1d=0x007b, seq=2/512, tt1=255 (no response found!)                                    |
|    | 6 2022-08-04 08:18:24.573795748                                                                                                    | 192.168.247.100    | 192.168.247.102     | ICMP       | 118           | 0x60a0 (24736) | 255 Echo (ping) reques | t 1d=0x007b, seq=2/512, ttl=255 (no response found!)                                    |
|    | 7 2022-08-04 08:18:24.574368638                                                                                                    | 192.168.247.100    | 192.168.247.102     | ICMP       | 128           | 0x60a1 (24737) | 255 Echo (ping) reque  | t id=0x007b, seq=3/768, ttl=255 (no response found!)                                    |
|    | 8 2022-08-04 08:18:24.574369574                                                                                                    | 192.168.247.100    | 192.168.247.102     | ICMP       | 118           | 0x60a1 (24737) | 255 Echo (ping) reque  | t id=0x007b, seq=3/768, ttl=255 (no response found!)                                    |
|    | 9 2022-08-04 08:18:24.574914512                                                                                                    | 192.168.247.100    | 192.168.247.102     | ICMP       | 128           | 0x60a2 (24738) | 255 Echo (ping) reques | t id=0x007b, seq=4/1024, ttl=255 (no response found!)                                   |
|    | 10 2022-08-04 08:18:24.574915415                                                                                                    | 192.168.247.100    | 192.168.247.102     | ICMP       | 118           | 0x60a2 (24738) | 255 Echo (ping) reques | t id=0x007b, seq=4/1024, ttl=255 (no response found!)                                   |
|    | 11 2022-08-04 08:18:24.575442569                                                                                                    | 192.168.247.100    | 192.168.247.102     | ICMP       | 128           | 0x60a3 (24739) | 255 Echo (ping) reques | t id=0x007b, seq=5/1280, ttl=255 (no response found!)                                   |
|    | 12 2022-08-04 08:18:24.575443601                                                                                                    | 192.168.247.100    | 192.168.247.102     | ICMP       | 118           | 0x60a3 (24739) | 255 Echo (ping) reques | t id=0x007b, seq=5/1280, ttl=255 (no response found!)                                   |
|    | 13 2022-08-04 08:18:24.575918119                                                                                                    | 192.168.247.100    | 192.168.247.102     | ICMP       | 128           | 0x60a4 (24740) | 255 Echo (ping) reques | t id=0x007b, seq=6/1536, ttl=255 (no response found!)                                   |
|    | 14 2022-08-04 08:18:24.575919057                                                                                                    | 192.168.247.100    | 192.168.247.102     | ICMP       | 118           | 0x60a4 (24740) | 255 Echo (ping) reques | t id=0x007b, seq=6/1536, ttl=255 (no response found!)                                   |
|    | 15 2022-08-04 08:18:24.576407671                                                                                                    | 192.168.247.100    | 192.168.247.102     | ICMP       | 128           | 0x60a5 (24741) | 255 Echo (ping) reques | t id=0x007b, seq=7/1792, ttl=255 (no response found!)                                   |
|    | 16 2022-08-04 08:18:24.576408585                                                                                                    | 192.168.247.100    | 192.168.247.102     | ICMP       | 118           | 0x60a5 (24741) | 255 Echo (ping) reques | t id=0x007b, seg=7/1792, ttl=255 (no response found!)                                   |
|    | 17 2022-08-04 08:18:24,576885643                                                                                                    | 192,168,247,100    | 192,168,247,102     | ICMP       | 128           | 0x60a6 (24742) | 255 Echo (ping) reques | t id=0x007b, seg=8/2048, ttl=255 (no response found!)                                   |
|    | 18 2022-08-04 08:18:24.576886561                                                                                                    | 192.168.247.100    | 192.168.247.102     | ICMP       | 118           | 8x68a6 (24742) | 255 Echo (ping) reques | t id=0x007b, seq=8/2048, ttl=255 (no response found!)                                   |
|    | 19 2022-08-04 08:18:24.577394328                                                                                                    | 192.168.247.100    | 192.168.247.102     | TCMP       | 128           | 8x68a7 (24743) | 255 Echo (ping) reques | t id=0x007b, seg=9/2304, ttl=255 (no response found1)                                   |
|    | 20 2022-08-04 08:18:24.577395234                                                                                                    | 192.168.247.100    | 192.168.247.102     | TCMP       | 118           | 8x68a7 (24743) | 255 Echo (ping) reques | t id=0x007b, seq=9/2304, ttl=255 (no response found!)                                   |
|    | 21 2022-08-04 08:18:24 577987632                                                                                                    | 192.168.247.100    | 192.168.247.102     | TCMP       | 128           | 8x68a8 (24744) | 255 Echo (ping) reques | t id=0x007b, seq=10/2560, tt1=255 (no response found1)                                  |
|    | 22 2022-00-04 00-10-24-577000200                                                                                                    | 192.169.247.100    | 192.169.247.102     | TCMP       | 119           | 8x68a8 (24744) | 255 Echo (ping) reques | t id=0x007b, seq=10/2560, ttl=255 (no response found1)                                  |
|    | 22 2022-00-04 00:10:24.577505250                                                                                                    | 192.108.247.100    | 102.100.247.102     | TCMD       | 118           | 0x00a0 (24744) | 255 Echo (ping) reques | t id-0x007b, seq=10/2500, tt1=255 (no response found!)                                  |
|    | 24 2022-00-04 00:10:24.570440701                                                                                                    | 102 169 247 100    | 102 160 247 102     | TCMD       | 110           | 0x6010 (24745) | 255 Echo (ping) reque  | t id=0x007b, seq=11/2016, tt1=255 (no response found1)                                  |
|    | 24 2022-00-04 00:10:24.570449909                                                                                                    | 102.100.247.100    | 102.100.247.102     | TCMD       | 110           | 0x60aa (24745) | 255 Echo (ping) reques | t id-0x007b, seq=12/2010, tt1=255 (no response found1)                                  |
|    | 25 2022-08-04 08:18:24.578900045                                                                                                    | 192.100.247.100    | 192.100.247.102     | TCHP       | 120           | 0x00aa (24746) | 255 Echo (ping) reques | t id-0x0070, seq=12/3072, tt1=235 (no response found)                                   |
|    | 20 2022-08-04 08:18:24.578900897                                                                                                    | 192.108.247.100    | 192.108.247.102     | TCHP       | 118           | 0x00aa (24740) | 255 Echo (ping) reques | t id-outorb, seq=12/3072, tt1=255 (no response found)                                   |
|    | 27 2022-08-04 08:18:24.579420902                                                                                                    | 192.108.247.100    | 192.108.247.102     | TCHP       | 128           | 0x00ab (24/4/) | 255 Ecno (ping) requei | t 1d=0x00/D, seq=13/3328, tt1=255 (no response round)                                   |
| <  |                                                                                                    |                    |                     |            |               |                |                        |                                                                                         |
| 5  | Frame 1: 128 bytes on wire (1024 bits                                                                                                    | ), 128 bytes capt  | tured (1024 bits) o | n interfac | e capture u0  | 3, id 0        | 00                     | a2 76 f2 00 00 1c 00 17 df d6 ec 00 89 26 80 3d ·v·····&·=                              |
| >  | Ethernet II, Src: Cisco d6:ec:00 (00:                                                                                                    | 17:df:d6:ec:00),   | Dst: a2:76:f2:00:0  | 0:1c (a2:7 | 6:f2:00:00:10 | :)             | 00                     | 0 00 00 81 00 03 e9 81 00 00 cf 08 00 45 00 00 64 ······E··d                            |
| ~  | VN-Tag                                                                                                    |                    |                     |            |               |                | 00                     | 20 60 9e 00 00 ff 01 ea dd c0 a8 f7 64 c0 a8 f7 66 `df                                  |
| L  | 1                                                                                                    | = Direction        | : From Bridge       |            |               |                | 00                     | 00 08 00 e5 c8 00 7b 00 00 00 00 00 02 4d 8c 4a 78 ·····{······························ |
| L  | .0                                                                                                    | = Pointer:         | vif id              |            |               |                | 00                     | ab cd ab cd ab cd ab cd ab cd ab cd ab cd ab cd ab cd                                   |
| L  | 00 0000 0011 1101                                                                                                    | = Destinati        | on: 61              |            |               |                |                        | ab cd ab cd ab cd ab cd ab cd ab cd ab cd ab cd ab cd                                   |
| L  | 0                                                                                                    | = Looped: N        | 0                   | 4          |               |                |                        | ab cd ab cd ab cd ab cd ab cd ab cd ab cd ab cd ab cd ab cd                             |
| L  |                                                                                                    | = Reserved:        | 0                   |            |               |                | 00                     | ab cu ab cu ab cu ab cu ab cu ab cu ab cu ab cu ab cu                                   |
| L  |                                                                                                    | = Version:         | 0                   |            |               |                |                        |                                                                                         |
| L  | 0000 0000                                                                                                    | 0000 = Source: 0   |                     |            |               |                |                        |                                                                                         |
| L  | Type: 802.10 Virtual LAN (0x8100)                                                                                                    |                    |                     |            |               |                |                        |                                                                                         |
| ~  | 802.10 Virtual LAN, PRI: 0, DEI: 0, I                                                                                                    | D: 1001            |                     |            |               |                |                        |                                                                                         |
| L  | 000 = Priority: Be                                                                                                    | st Effort (defaul  | t) (0)              | -          |               |                |                        |                                                                                         |
| L  |                                                                                                    | ble                | -7 (-7              | 31         |               |                |                        |                                                                                         |
| L  | 0011 1110 1001 = ID: 1001                                                                                                    |                    |                     | <u> </u>   |               |                |                        |                                                                                         |
| L  | Type: 802.10 Victual LAN (0v8100)                                                                                                    |                    |                     |            |               |                |                        |                                                                                         |
| ι. | 802 10 Victual LAN DRT: 0 DET: 0 T                                                                                                    | D: 207             |                     |            |               |                |                        |                                                                                         |
|    | 000                                                                                                    | st Effort (defaul) | t) (0)              | _          |               |                |                        |                                                                                         |
| L  | a DET: Inaligi                                                                                                    | hle                | ~/ (~/              |            |               |                |                        |                                                                                         |
| н  | 0000 1100 1111 = TD: 207                                                                                                    |                    |                     |            |               |                |                        |                                                                                         |
| Е  | Type: IPv4 (0x0800)                                                                                                    |                    |                     | 2          |               |                |                        |                                                                                         |
| ,  | Internet Protocol Version 4, Src: 192                                                                                                    | .168.247.100 Dst   | : 192.168.247.102   |            |               |                |                        |                                                                                         |
| ĺ, | Internet Control Message Protocol                                                                                                    |                    |                     |            |               |                |                        |                                                                                         |
| Ľ  | the stage from the stage from the stage state of the state of the stat |                    |                     |            |               |                |                        |                                                                                         |
| L  |                                                                                                    |                    |                     |            |               |                |                        |                                                                                         |
|    |                                                                                                    |                    |                     |            |               |                |                        |                                                                                         |

### 选择第二个数据包并检查要点:

## 1. 仅捕获ICMP回应请求数据包。捕获每个数据包并显示2次。

### 2. 原始数据包报头的VLAN标记为207。

| No. | Time                                  | Source            | Destination          | Protocol        | Length     | 1P 1D     |        | PTTL Info       |         |                                                                |
|-----|---------------------------------------|-------------------|----------------------|-----------------|------------|-----------|--------|-----------------|---------|----------------------------------------------------------------|
| Γ.  | 1 2022-08-04 08:18:24.572548869       | 192.168.247.100   | 192.168.247.102      | ICMP            | 128        | 0x609e (2 | 24734) | 255 Echo (ping) | request | ld=0x007b, seq=0/0, ttl=255 (no response found!)               |
|     | 2 2022-08-04 08:18:24.572550073       | 192.168.247.100   | 192.168.247.102      | ICMP            | 118        | 0x609e (2 | 24734) | 255 Echo (ping) | request | id=0x007b, seq=0/0, ttl=255 (no response found!)               |
|     | 3 2022-08-04 08:18:24.573286630       | 192.168.247.100   | 192.168.247.102      | ICMP            | 128        | 0x609f (2 | 24735) | 255 Echo (ping) | request | id=0x007b, seq=1/256, ttl=255 (no response found!)             |
|     | 4 2022-08-04 08:18:24.573287640       | 192.168.247.100   | 192.168.247.102      | ICMP            | 118        | 0x609f (2 | 24735) | 255 Echo (ping) | request | id=0x007b, seq=1/256, ttl=255 (no response found!)             |
|     | 5 2022-08-04 08:18:24.573794751       | 192.168.247.100   | 192.168.247.102      | ICMP            | 128        | 0x60a0 (2 | 24736) | 255 Echo (ping) | request | id=0x007b, seq=2/512, ttl=255 (no response found!)             |
|     | 6 2022-08-04 08:18:24.573795748       | 192.168.247.100   | 192.168.247.102      | ICMP            | 118        | 0x60a0 (2 | 24736) | 255 Echo (ping) | request | id=0x007b, seq=2/512, ttl=255 (no response found!)             |
|     | 7 2022-08-04 08:18:24.574368638       | 192.168.247.100   | 192.168.247.102      | ICMP            | 128        | 0x60a1 (2 | 24737) | 255 Echo (ping) | request | id=0x007b, seq=3/768, ttl=255 (no response found!)             |
|     | 8 2022-08-04 08:18:24.574369574       | 192.168.247.100   | 192.168.247.102      | ICMP            | 118        | 0x60a1 (2 | 24737) | 255 Echo (ping) | request | id=0x007b, seq=3/768, ttl=255 (no response found!)             |
|     | 9 2022-08-04 08:18:24.574914512       | 192.168.247.100   | 192.168.247.102      | ICMP            | 128        | 0x60a2 (2 | 24738) | 255 Echo (ping) | request | id=0x007b, seq=4/1024, ttl=255 (no response found!)            |
|     | 10 2022-08-04 08:18:24.574915415      | 192.168.247.100   | 192.168.247.102      | ICMP            | 118        | 0x60a2 (2 | 24738) | 255 Echo (ping) | request | id=0x007b, seq=4/1024, ttl=255 (no response found!)            |
|     | 11 2022-08-04 08:18:24.575442569      | 192.168.247.100   | 192.168.247.102      | ICMP            | 128        | 0x60a3 (2 | 24739) | 255 Echo (ping) | request | id=0x007b, seq=5/1280, ttl=255 (no response found!)            |
|     | 12 2022-08-04 08:18:24.575443601      | 192.168.247.100   | 192.168.247.102      | ICMP            | 118        | 0x60a3 (2 | 24739) | 255 Echo (ping) | request | id=0x007b, seq=5/1280, ttl=255 (no response found!)            |
|     | 13 2022-08-04 08:18:24.575918119      | 192.168.247.100   | 192.168.247.102      | ICMP            | 128        | 0x60a4 (2 | 24740) | 255 Echo (ping) | request | id=0x007b, seq=6/1536, ttl=255 (no response found!)            |
|     | 14 2022-08-04 08:18:24.575919057      | 192.168.247.100   | 192.168.247.102      | ICMP            | 118        | 0x60a4 (2 | 24740) | 255 Echo (ping) | request | id=0x007b, seq=6/1536, ttl=255 (no response found!)            |
|     | 15 2022-08-04 08:18:24.576407671      | 192.168.247.100   | 192.168.247.102      | ICMP            | 128        | 0x60a5 (2 | 24741) | 255 Echo (ping) | request | id=0x007b, seq=7/1792, ttl=255 (no response found!)            |
|     | 16 2022-08-04 08:18:24.576408585      | 192.168.247.100   | 192.168.247.102      | ICMP            | 118        | 0x60a5 (2 | 24741) | 255 Echo (ping) | request | id=0x007b, seq=7/1792, ttl=255 (no response found!)            |
|     | 17 2022-08-04 08:18:24.576885643      | 192.168.247.100   | 192.168.247.102      | ICMP            | 128        | 0x60a6 (2 | 24742) | 255 Echo (ping) | request | id=0x007b, seq=8/2048, ttl=255 (no response found!)            |
|     | 18 2022-08-04 08:18:24.576886561      | 192.168.247.100   | 192.168.247.102      | ICMP            | 118        | 0x60a6 (2 | 24742) | 255 Echo (ping) | request | id=0x007b, seq=8/2048, ttl=255 (no response found!)            |
|     | 19 2022-08-04 08:18:24.577394328      | 192.168.247.100   | 192.168.247.102      | ICMP            | 128        | 0x60a7 (2 | 24743) | 255 Echo (ping) | request | id=0x007b, seq=9/2304, ttl=255 (no response found!)            |
|     | 20 2022-08-04 08:18:24.577395234      | 192.168.247.100   | 192.168.247.102      | ICMP            | 118        | 0x60a7 (2 | 24743) | 255 Echo (ping) | request | id=0x007b, seq=9/2304, ttl=255 (no response found!)            |
|     | 21 2022-08-04 08:18:24.577987632      | 192.168.247.100   | 192.168.247.102      | ICMP            | 128        | 0x60a8 (2 | 24744) | 255 Echo (ping) | request | id=0x007b, seq=10/2560, ttl=255 (no response found!)           |
|     | 22 2022-08-04 08:18:24.577989290      | 192.168.247.100   | 192.168.247.102      | ICMP            | 118        | 0x60a8 (2 | 24744) | 255 Echo (ping) | request | id=0x007b, seq=10/2560, ttl=255 (no response found!)           |
|     | 23 2022-08-04 08:18:24.578448781      | 192.168.247.100   | 192.168.247.102      | ICMP            | 128        | 0x60a9 (2 | 24745) | 255 Echo (ping) | request | id=0x007b, seq=11/2816, ttl=255 (no response found!)           |
|     | 24 2022-08-04 08:18:24.578449909      | 192.168.247.100   | 192.168.247.102      | ICMP            | 118        | 0x60a9 (2 | 24745) | 255 Echo (ping) | request | id=0x007b, seq=11/2816, ttl=255 (no response found!)           |
|     | 25 2022-08-04 08:18:24.578900043      | 192.168.247.100   | 192.168.247.102      | ICMP            | 128        | 0x60aa (2 | 24746) | 255 Echo (ping) | request | id=0x007b, seq=12/3072, ttl=255 (no response found!)           |
|     | 26 2022-08-04 08:18:24.578900897      | 192.168.247.100   | 192.168.247.102      | ICMP            | 118        | 0x60aa (2 | 24746) | 255 Echo (ping) | request | id=0x007b, seq=12/3072, ttl=255 (no response found!)           |
|     | 27 2022-08-04 08:18:24.579426962      | 192.168.247.100   | 192.168.247.102      | ICMP            | 128        | 0x60ab (2 | 24747) | 255 Echo (ping) | request | id=0x007b, seq=13/3328, ttl=255 (no response found!)           |
| έ.  |                                       |                   |                      |                 |            |           |        |                 |         | and the second second second                                   |
|     | Ename 2: 110 butes on wine (044 bits) | 110 butor conti   | unad (044 hits) on i | ntonfaco cant   | tuno u0 2  | ida       |        |                 |         | a2 76 f2 00 00 10 00 17 df d6 oc 00 01 00 00 cf                |
| 10  | Ethornot II. Snci Cisco deioci00 (00) | , 118 bytes capto | Det: 33:76:63:00:00  | internace capit | ure_00_5,  | , 10 0    |        |                 | 0000    | 08 00 45 00 00 14 00 17 01 00 00 00 01 00 00 01 00 00 01 00 00 |
| í.  | 202 to vietual LAN DETL & DETL & T    | 17.01.00.ec.007,  | 051. 02.70.12.00.00  |                 | 2.00.00.10 | .)        |        |                 | 0020    | f7 64 c0 a8 f7 66 08 00 e5 c8 00 7b 00 00 00 00 .df.           |
| 1   | and - Drionity, Par                   | t Effort (defaul) | t) (0)               |                 |            |           |        |                 | 0030    | 00 02 4d 8c 4a 78 ab cd ab cd ab cd ab cd ab cd ab cdM.Jx      |
|     | - OFT Teoligi                         | lo                | () (0)               |                 |            |           |        |                 | 0040    | ab cd ab cd ab cd ab cd ab cd ab cd ab cd ab cd                |
|     | 0000 1100 1111 - TD: 207              | ne                |                      | 2               |            |           |        |                 | 0050    | ab cd ab cd ab cd ab cd ab cd ab cd ab cd ab cd                |
|     | Tupper Thud (0x00000)                 |                   |                      | <b>4</b>        |            |           |        |                 | 0060    | ab cd ab cd ab cd ab cd ab cd ab cd ab cd ab cd                |
| J   | Internet Protocol Version A. Sect 103 | 168 247 100 Det   | 102 168 247 102      |                 |            |           |        |                 | 0070    | ab cd ab cd ab cd                                              |
| 13  | Internet Control Message Protocol     | 10012471100, 050  |                      |                 |            |           |        |                 |         |                                                                |
| 1   | ancennee control nessage protocol     |                   |                      |                 |            |           |        |                 |         |                                                                |
|     |                                       |                   |                      |                 |            |           |        |                 |         |                                                                |

在前接口上配置数据包捕获后,交换机将同时捕获每个数据包两次:

- 插入端口VLAN标记之后。
- 在插入VN标记之后。

按照操作顺序,VN标记插入的时间晚于端口VLAN标记插入的时间。但在捕获文件中,带有VN标记 的数据包比带有端口VLAN标记的数据包更早显示。此外,对于子接口,在捕获文件中,每个第二 个数据包不包含端口VLAN标记。

此表概述了任务:

| 任务                                                                  | 捕获点              | 捕获数据包中的内部端<br>口VLAN | 方向       | 捕获的流量                                                       |
|---------------------------------------------------------------------|------------------|---------------------|----------|-------------------------------------------------------------|
| 在子接口<br>Ethernet1/2.205上配置并<br>检验数据包捕获                              | 以太网<br>1/2.205   | 102                 | 仅限入<br>口 | 从主机192.0.2.100到主机<br>198.51.100.100的ICMP回应请求                |
| 在成员接口Ethernet1/3和<br>Ethernet1/4的<br>Portchannel1子接口上配置<br>并检验数据包捕获 | 以太网1/3<br>以太网1/4 | 1001                | 仅限入<br>口 | 从192.168.207.100到主机<br>192.168.207.102的ICMP回应请 <sup>;</sup> |

### 数据包捕获过滤器

使用FCM和CLI配置和验证带有过滤器的接口Ethernet1/2上的数据包捕获。

### 拓扑、数据包流和捕获点

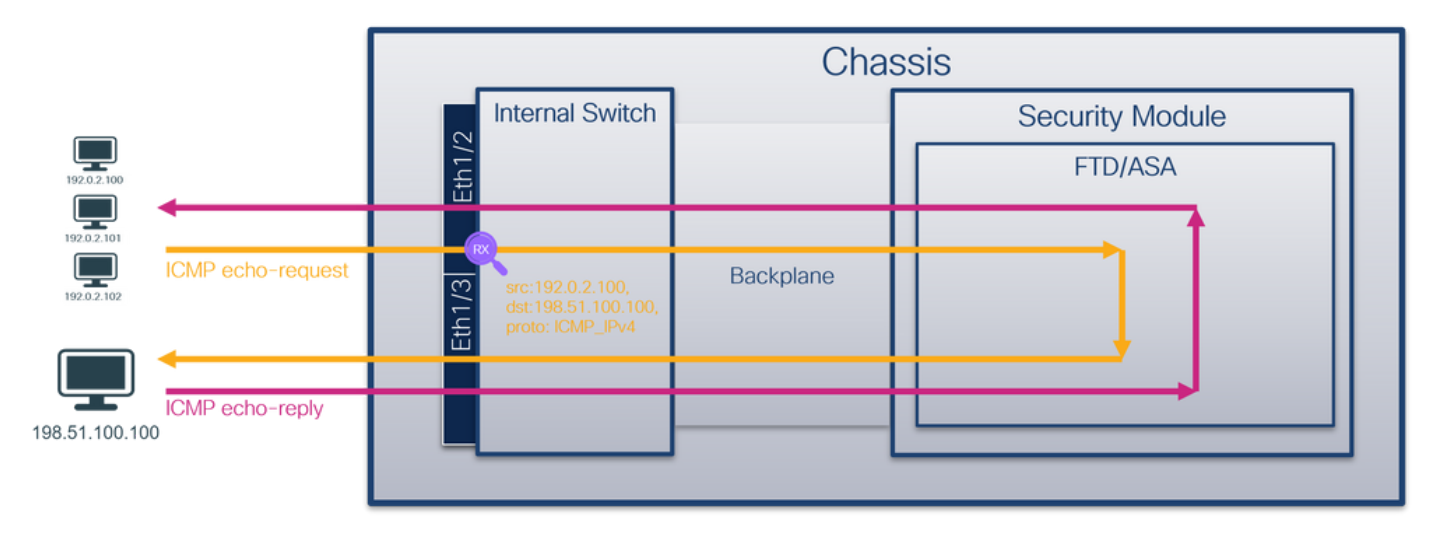

#### 配置

FCM

按照FCM上的以下步骤,为从主机192.0.2.100到主机198.51.100.100的ICMP回应请求数据包配置 捕获过滤器,并将其应用于接口Ethernet1/2上的数据包捕获:

- 1. 使用Tools > Packet Capture > Filter List > Add Filter创建捕获过滤器。
- 2. 指定Filter Name、Protocol、Source IPv4、Destination IPv4,然后单击Save:

| Overview Interfa | aces Logical Devices Se | curity Engine Plat | form Settings |              |                   |             |                   |        |          |            |            | System Tools | Help admin |
|------------------|-------------------------|--------------------|---------------|--------------|-------------------|-------------|-------------------|--------|----------|------------|------------|--------------|------------|
|                  | _                       |                    |               |              |                   |             |                   |        |          |            |            |              |            |
| Capture Session  | ilter List              |                    |               |              |                   |             |                   |        |          |            |            |              |            |
| Filter List      |                         |                    |               |              |                   |             |                   |        |          |            |            | Ad           | d Filter   |
| Filter Name      |                         | From               |               |              |                   | То          |                   |        | Protocol | Inner vian | Outer vian | EtherType    |            |
| 0                | MAC                     | IPv4               | IPv6          | Port         | MAC               | IPv4        | IPv6              | Port   |          |            |            |              | 40         |
| niter_icmp       | 00:00:00:00:00:00       | 192.0.2.100        |               | 0            | 00100100100100100 | 192.0.2.100 |                   | 0      | 1        | 0          | 0          | U            | <i>•</i> 0 |
|                  |                         |                    |               |              |                   |             |                   |        |          |            |            |              |            |
|                  |                         |                    |               |              |                   |             |                   |        |          |            |            |              |            |
|                  |                         |                    |               | Edit Packet  | : Filter          |             |                   | (?) ×  |          |            |            |              |            |
|                  |                         |                    |               | Filter Name* | filter_icmp       |             |                   |        |          |            |            |              |            |
|                  |                         |                    |               | Protocol     | ICMP_IPv4 ¥       |             |                   |        |          |            |            |              |            |
|                  |                         |                    |               | EtherType    | Any 👻             |             |                   |        |          |            |            |              |            |
|                  |                         |                    |               | Inner vlan   | 0                 | Outer vlan  | 0                 |        |          |            |            |              |            |
|                  |                         |                    |               | Source       |                   | Destination |                   |        |          |            |            |              |            |
|                  |                         |                    |               | IPv4         | 192.0.2.100       | IPv4        | 198.51.100.100    |        |          |            |            |              |            |
|                  |                         |                    |               | IPv6         |                   | IPv6        |                   |        |          |            |            |              |            |
|                  |                         |                    |               | Port         | 0                 | Port        | 0                 |        |          |            |            |              |            |
|                  |                         |                    |               | MAC          | 00:00:00:00:00:00 | MAC         | 00:00:00:00:00:00 | 0      |          |            |            |              |            |
|                  |                         |                    |               |              |                   |             | Save              | Cancel |          |            |            |              |            |
|                  |                         |                    |               |              |                   |             |                   |        |          |            |            |              |            |
|                  |                         |                    |               |              |                   |             |                   |        |          |            |            |              |            |
|                  |                         |                    |               |              |                   |             |                   |        |          |            |            |              |            |
|                  |                         |                    |               |              |                   |             |                   |        |          |            |            |              |            |
|                  |                         |                    |               |              |                   |             |                   |        |          |            |            |              |            |
|                  |                         |                    |               |              |                   |             |                   |        |          |            |            |              |            |
|                  |                         |                    |               |              |                   |             |                   |        |          |            |            |              |            |
|                  |                         |                    |               |              |                   |             |                   |        |          |            |            |              |            |

### 3. 使用Tools > Packet Capture > Capture Session创建新的捕获会话:

| Overview Interfaces Logical Devices Security Engine Platform Settings | System               | Tools Help admin     |
|-----------------------------------------------------------------------|----------------------|----------------------|
|                                                                       | Packet Capture       | Troubleshooting Logs |
| Capture Session Filter List                                           |                      |                      |
| C Refresh                                                             | Capture Session Dele | e All Sessions       |
| No Session available                                                  |                      |                      |

4. 选择Ethernet1/2,提供Session Name,应用捕获过滤器,然后单击Save and Run以激活捕获

| :                                                                     |                                                                                                    |
|-----------------------------------------------------------------------|----------------------------------------------------------------------------------------------------|
| Overview Interfaces Logical Devices Security Engine Platform Settings | System Tools Help admin                                                                                                    |
| Select an instance: ftd1 v                                            | Save and Run Save Cancel                                                                                                    |
| ftd1                                                                  | Session Name" Cap1                                                                                                    |
|                                                                       | Selected Interfaces Ethernet1/2                                                                                                    |
| themet1/2                                                             | Buffer Size     256 MB       Snap length:     1518       Store Packets     Overwrites                                                                                 |
| Ethernet1/3 Ethernet1/0                                               | Capture Filter           Apply         Apply         Capture Filter           Apply         filter_icmp         V         To         Ethermet1/2         V         If |
| Ebenetl/1                                                             |                                                                                                    |

### **FXOS CLI**

按照FXOS CLI上的以下步骤配置背板接口上的数据包捕获:

1. 标识应用类型和标识符:

2.在<u>https://www.iana.org/assignments/protocol-numbers/protocol-numbers.xhtml</u>中确定IP协议编号 。在本例中,ICMP协议编号为1。

### 3.创建捕获会话:

| 2. | 2.                                              |                                       |
|----|-------------------------------------------------|---------------------------------------|
|    | firepower# scope packet-capture                 |                                       |
|    | firepower /packet-capture # create filte        | er filter_icmp                        |
|    | firepower /packet-capture/filter* # <b>set</b>  | destip 198.51.100.100                 |
|    | firepower /packet-capture/filter* # <b>set</b>  | protocol 1                            |
|    | firepower /packet-capture/filter* # <b>set</b>  | srcip 192.0.2.100                     |
|    | firepower /packet-capture/filter* # <b>exit</b> | :                                     |
|    | firepower /packet-capture* # <b>create sess</b> | sion cap1                             |
|    | firepower /packet-capture/session* # cre        | eate phy-port Ethernet1/2             |
|    | firepower /packet-capture/session/phy-po        | ort* <b># set app ftd</b>             |
|    | firepower /packet-capture/session/phy-po        | ort* # <b>set app-identifier ftd1</b> |
|    | firepower /packet-capture/session/phy-po        | ort* # set filter filter_icmp         |
|    | firepower /packet-capture/session/phy-po        | ort* # <b>exit</b>                    |
|    | firepower /packet-capture/session* # ena        | able                                  |
|    | firepower /packet-capture/session* # com        | nmit                                  |
|    | firepower /packet-capture/session #             |                                       |
| 11 | 21                                              |                                       |

# 确认

### FCM

验证Interface Name,确保Operational Status为up且File Size(以字节为单位)增加:

| Overview Inter  | verview Interfaces Logical Devices Security Engine Platform Settings System Tools Help admin |             |      |      |                   |                |      |      |          |            |            |           |            |
|-----------------|----------------------------------------------------------------------------------------------|-------------|------|------|-------------------|----------------|------|------|----------|------------|------------|-----------|------------|
|                 |                                                                                              |             |      |      |                   |                |      |      |          |            |            |           |            |
| Capture Session | Filter List                                                                                  |             |      |      |                   |                |      |      |          |            |            |           |            |
| Filter List     |                                                                                              |             |      |      |                   |                |      |      |          |            |            | A         | od Piliter |
| Filter Name     |                                                                                              | From        |      |      |                   | То             |      |      | Protocol | Inner vlan | Outer vlan | EtherType |            |
|                 | MAC                                                                                          | IPv4        | IPv6 | Port | MAC               | IPv4           | IPv6 | Port |          |            |            |           |            |
| filter_icmp     | 00:00:00:00:00:00                                                                            | 192.0.2.100 |      | 0    | 00:00:00:00:00:00 | 198.51.100.100 |      | 0    | 1        | 0          | 0          | 0         | / 6        |

在Tools > Packet Capture > Capture Session中验证Interface Name(Filter),确保Operational Status为up,且File Size(以字节为单位)增加:

| Overview Interfaces L           | ogical Devices Security Engir | e Platform Settings  |                          |             |                     |                         | System Tools Help admin |
|---------------------------------|-------------------------------|----------------------|--------------------------|-------------|---------------------|-------------------------|-------------------------|
| Continue Considered Characteria |                               |                      |                          |             |                     |                         |                         |
| Capture Session Hiter List      |                               |                      |                          |             |                     | Capture Session         | Delete Al Sessions      |
| a api                           | Drop Count: 0                 | Ope                  | erational State: up      |             | Buffer Size: 256 MB | Snap Length: 1518 Bytes |                         |
| Interface Name                  | Filter                        | File Size (in bytes) | File Name                | Device Name |                     |                         |                         |
| Ethernet1/2                     | filter_icmp                   | 84340                | cap1-ethernet-1-2-0.pcap | ftd1        | *                   |                         |                         |

### **FXOS CLI**

在scope packet-capture中验证捕获详细信息:

```
firepower# scope packet-capture
firepower /packet-capture # show filter detail
Configure a filter for packet capture:
   Name: filter_icmp
   Protocol: 1
```

Ivlan: 0 Ovlan: 0 Src Ip: 192.0.2.100 Dest Ip: 198.51.100.100 Src MAC: 00:00:00:00:00:00 Dest MAC: 00:00:00:00:00:00 Src Port: 0 Dest Port: 0 Ethertype: 0 Src Ipv6: :: Dest Ipv6: :: firepower /packet-capture # show session cap1 Traffic Monitoring Session: Packet Capture Session Name: cap1 Session: 1 Admin State: Enabled Oper State: Up Oper State Reason: Active Config Success: Yes Config Fail Reason: Append Flag: Overwrite Session Mem Usage: 256 MB Session Pcap Snap Len: 1518 Bytes Error Code: 0 Drop Count: 0 Physical ports involved in Packet Capture: Slot Id: 1 Port Id: 2 Pcapfile: /workspace/packet-capture/session-1/cap1-ethernet-1-2-0.pcap Pcapsize: 213784 bytes Filter: filter\_icmp Sub Interface: 0 Application Instance Identifier: ftd1 Application Name: ftd 收集捕获文件

按照收集Firepower 4100/9300内部交换机捕获文件部分中的步骤进行操作。

捕获文件分析

使用数据包捕获文件读取器应用程序打开捕获文件。选择第一个数据包并检查要点

- 1. 仅捕获ICMP回应请求数据包。捕获每个数据包并显示2次。
- 2. 原始数据包报头没有VLAN标记。
- 3. 内部交换机插入标识入口接口Ethernet1/2的额外端口VLAN标记102。
- 4. 内部交换机插入一个额外的VN标记。

| No. Time                            | Source            | Destination        | Protocol   | Length         | IP ID         | IP TTL Info                    |                             | ^                                      |
|-------------------------------------|-------------------|--------------------|------------|----------------|---------------|--------------------------------|-----------------------------|----------------------------------------|
| 1 2022-08-02 15:46:55.603277760     | 192.0.2.100       | 198.51.100.100     | ICMP       | 108 🚽          | 0x0012 (18)   | 64 Echo (ping) request         | id=0x0018, seq=349/23809, t | tl=64 (no r                            |
| 2 2022-08-02 15:46:55.603279688     | 192.0.2.100       | 198.51.100.100     | ICMP       | 102            | 0x0012 (18)   | 64 Echo (ping) request         | id=0x0018, seq=349/23809, t | tl=64 (no r                            |
| 3 2022-08-02 15:46:56.627139252     | 192.0.2.100       | 198.51.100.100     | ICMP       | 108            | 0x00db (219)  | 64 Echo (ping) request         | id=0x0018, seq=350/24065, t | tl=64 (no r                            |
| 4 2022-08-02 15:46:56.627140919     | 192.0.2.100       | 198.51.100.100     | ICMP       | 102            | 0x00db (219)  | 64 Echo (ping) request         | id=0x0018, seq=350/24065, t | tl=64 (no r                            |
| 5 2022-08-02 15:46:57.651185193     | 192.0.2.100       | 198.51.100.100     | ICMP       | 108            | 0x01cb (459)  | 64 Echo (ping) request         | id=0x0018, seq=351/24321, t | tl=64 (no r                            |
| 6 2022-08-02 15:46:57.651186787     | 192.0.2.100       | 198.51.100.100     | ICMP       | 102            | 0x01cb (459)  | 64 Echo (ping) request         | id=0x0018, seq=351/24321, t | tl=64 (no r                            |
| 7 2022-08-02 15:46:58.675153317     | 192.0.2.100       | 198.51.100.100     | ICMP       | 108            | 0x01d6 (470)  | 64 Echo (ping) request         | id=0x0018, seq=352/24577, t | tl=64 (no r                            |
| 8 2022-08-02 15:46:58.675154503     | 192.0.2.100       | 198.51.100.100     | ICMP       | 102            | 0x01d6 (470)  | 64 Echo (ping) request         | id=0x0018, seq=352/24577, t | tl=64 (no r                            |
| 9 2022-08-02 15:46:59.699152639     | 192.0.2.100       | 198.51.100.100     | ICMP       | 108            | 0x01f4 (500)  | 64 Echo (ping) request         | id=0x0018, seq=353/24833, t | tl=64 (no r                            |
| 10 2022-08-02 15:46:59.699153835    | 192.0.2.100       | 198.51.100.100     | ICMP       | 102            | 0x01f4 (500)  | 64 Echo (ping) request         | id=0x0018, seq=353/24833, t | tl=64 (no r                            |
| 11 2022-08-02 15:47:00.723142641    | 192.0.2.100       | 198.51.100.100     | ICMP       | 108            | 0x01f9 (505)  | 64 Echo (ping) request         | id=0x0018, seq=354/25089, t | tl=64 (no r                            |
| 12 2022-08-02 15:47:00.723144643    | 192.0.2.100       | 198.51.100.100     | ICMP       | 102            | 0x01f9 (505)  | 64 Echo (ping) request         | id=0x0018, seq=354/25089, t | tl=64 (no r                            |
| 13 2022-08-02 15:47:01.747162204    | 192.0.2.100       | 198.51.100.100     | ICMP       | 108            | 0x026e (622)  | 64 Echo (ping) request         | id=0x0018, seq=355/25345, t | tl=64 (no r                            |
| 14 2022-08-02 15:47:01.747163783    | 192.0.2.100       | 198.51.100.100     | ICMP       | 102            | 0x026e (622)  | 64 Echo (ping) request         | id=0x0018, seg=355/25345, t | tl=64 (no r                            |
| 15 2022-08-02 15:47:02.771209952    | 192.0.2.100       | 198.51.100.100     | ICMP       | 108            | 0x02bc (700)  | 64 Echo (ping) request         | id=0x0018, seg=356/25601, t | tl=64 (no r                            |
| 16 2022-08-02 15:47:02.771211062    | 192.0.2.100       | 198.51.100.100     | ICMP       | 102            | 0x02bc (700)  | 64 Echo (ping) request         | id=0x0018, seg=356/25601, t | tl=64 (no r                            |
| 17 2022-08-02 15:47:03.772258550    | 192.0.2.100       | 198.51.100.100     | ICMP       | 108            | 0x032f (815)  | 64 Echo (ping) request         | id=0x0018, seg=357/25857, t | tl=64 (no r                            |
| 18 2022-08-02 15:47:03.772259724    | 192.0.2.100       | 198,51,100,100     | ICMP       | 102            | 0x032f (815)  | 64 Echo (ping) request         | id=0x0018, seg=357/25857, t | tl=64 (no r                            |
| 19 2022-08-02 15:47:04.791118519    | 192.0.2.100       | 198,51,100,100     | ICMP       | 108            | 0x040f (1039) | 64 Echo (ping) request         | id=0x0018, seg=358/26113, t | t1=64 (no r                            |
| 20 2022-08-02 15:47:04.791119721    | 192.0.2.100       | 198,51,100,100     | ICMP       | 102            | 0x040f (1039) | 64 Echo (ping) request         | id=0x0018, seg=358/26113, t | t1=64 (no r                            |
| <                                   |                   |                    |            |                | (,            | (1                             |                             | ······································ |
| Ename 1: 109 butes on wine (964 bit | to) 100 butos ca  | ntured (964 hits)  | on intenfo | co contuno un  | 1 1 0000 50   | 97 hd h9 77 00 00 50 56 od     | 9 ho 90 26 90 As Y          | V                                      |
| Ethernet II. Src: Wware 0d:00:he    | (00:50:56:0d:00:h | a) Det: Cisco ba:  | 77:00 (59: | 07.hd.h0.77.00 | 0010 00       | 0 00 81 00 00 66 08 00 45 00 0 | 0 54 00 12 40 00 ·····f··   | E.T.                                   |
| VIN-Tag                             | (00.50.50.50.60.0 | ej, bst. cisco bs. | 7.00 (58.  | 57.00.05.77.00 | 0020 40       | 01 4d 9b c0 00 02 64 c6 33 0   | 64 64 08 00 9e 67 @·M····d  | · 3dd · · · g                          |
| 1                                   | - Direct          | ion: From Bridge   | _          |                | 0030 00       | 18 01 5d e2 46 e9 62 00 00 0   | 00 00 c1 a6 0c 00 ···]·F·b  |                                        |
| a                                   | - Pointer         | ri vif id          |            |                | 0040 00       | 0 00 00 00 10 11 12 13 14 15 : | 6 17 18 19 1a 1b            |                                        |
| 00 0000 0000 1010                   | - Doction         | ation: 10          |            |                | 0050 10       | 1d 1e 1f 20 21 22 23 24 25 3   | 26 27 28 29 2a 2b ···· !"#  | \$%&'()*+                              |
|                                     | - Looped          | No.                |            |                | 0060 20       | 2d 2e 2f 30 31 32 33 34 35     | 36 37 ,/0123                | 4567                                   |
|                                     | - Bocopeu         | adia 🧧             |            |                |               |                                |                             |                                        |
|                                     | - Vencio          | eu. 0              |            |                |               |                                |                             |                                        |
|                                     | 00 0000 - Sourco  |                    |            |                |               |                                |                             |                                        |
| Type: 802 10 Virtual LAN (0x8100    | )                 |                    |            |                |               |                                |                             |                                        |
| 902 10 Vintual LAN DRT: 0 DET: 0    | 10: 102           |                    | _          |                |               |                                |                             |                                        |
| A00 - Priority                      | Rost Effort (dof  | ault) (0)          |            |                |               |                                |                             |                                        |
| a - DET: Incli                      | gible             | aurc) (0)          |            |                |               |                                |                             |                                        |
| 0000 0110 0110 - TD: 102            | gible             | -                  |            |                |               |                                |                             |                                        |
| Turnet IBut (0x0000)                |                   |                    |            |                |               |                                |                             |                                        |
| Internet Protocol Version 4 Sect    | 102 0 2 100 Dct.  | 100 51 100 100     | _          |                |               |                                |                             |                                        |
| Internet Control Maccage Protocol   | 192.0.2.100, DSt. | 198.51.100.100     |            |                |               |                                |                             |                                        |
| The net control nessage Protocol    |                   |                    |            |                |               |                                |                             |                                        |
|                                     |                   |                    |            |                |               |                                |                             |                                        |
|                                     |                   |                    |            |                |               |                                |                             |                                        |
| <                                   |                   |                    |            |                | >             |                                |                             |                                        |
|                                     |                   |                    |            |                |               |                                |                             |                                        |

选择第二个数据包,并检查要点:

- 1. 仅捕获ICMP回应请求数据包。捕获每个数据包并显示2次。
- 2. 原始数据包报头没有VLAN标记。

3. 内部交换机插入标识入口接口Ethernet1/2的额外端口VLAN标记102。

| N | o. Time                            | Source            | Destination         | Protocol       | Length     | IP ID        | IP TTL Info           |                    |                     | 1                                     |
|---|------------------------------------|-------------------|---------------------|----------------|------------|--------------|-----------------------|--------------------|---------------------|---------------------------------------|
| r | 1 2022-08-02 15:46:55.603277760    | 192.0.2.100       | 198.51.100.100      | ICMP           | 108 1      | 0x0012 (18)  | 64 Echo (ping         | ) request id=0x001 | 8, seq=349/23809,   | ttl=64 (no r                          |
|   | 2 2022-08-02 15:46:55.603279688    | 192.0.2.100       | 198.51.100.100      | ICMP           | 102        | 0x0012 (18)  | 64 Echo (ping         | ) request id=0x001 | 8, seq=349/23809,   | ttl=64 (no r                          |
|   | 3 2022-08-02 15:46:56.627139252    | 192.0.2.100       | 198.51.100.100      | ICMP           | 108        | 0x00db (219) | 64 Echo (ping         | ) request id=0x00: | 8, seq=350/24065,   | ttl=64 (no r                          |
|   | 4 2022-08-02 15:46:56.627140919    | 192.0.2.100       | 198.51.100.100      | ICMP           | 102        | 0x00db (219) | 64 Echo (ping         | ) request id=0x00  | 8, seq=350/24065,   | ttl=64 (no r                          |
|   | 5 2022-08-02 15:46:57.651185193    | 192.0.2.100       | 198.51.100.100      | ICMP           | 108        | 0x01cb (459) | 64 Echo (ping         | ) request id=0x00: | 8, seq=351/24321,   | ttl=64 (no r                          |
|   | 6 2022-08-02 15:46:57.651186787    | 192.0.2.100       | 198.51.100.100      | ICMP           | 102        | 0x01cb (459) | 64 Echo (ping         | ) request id=0x00  | 8, seq=351/24321,   | ttl=64 (no r                          |
|   | 7 2022-08-02 15:46:58.675153317    | 192.0.2.100       | 198.51.100.100      | ICMP           | 108        | 0x01d6 (470) | 64 Echo (ping         | ) request id=0x00  | 8, seq=352/24577,   | ttl=64 (no r                          |
|   | 8 2022-08-02 15:46:58.675154503    | 192.0.2.100       | 198.51.100.100      | ICMP           | 102        | 0x01d6 (470) | 64 Echo (ping         | ) request id=0x00: | 8, seq=352/24577,   | ttl=64 (no r                          |
|   | 9 2022-08-02 15:46:59.699152639    | 192.0.2.100       | 198.51.100.100      | ICMP           | 108        | 0x01f4 (500) | 64 Echo (ping         | ) request id=0x00: | 8, seq=353/24833,   | ttl=64 (no r                          |
|   | 10 2022-08-02 15:46:59.699153835   | 192.0.2.100       | 198.51.100.100      | ICMP           | 102        | 0x01f4 (500) | 64 Echo (ping         | ) request id=0x00: | 8, seq=353/24833,   | ttl=64 (no r                          |
|   | 11 2022-08-02 15:47:00.723142641   | 192.0.2.100       | 198.51.100.100      | ICMP           | 108        | 0x01f9 (505) | 64 Echo (ping         | ) request id=0x00: | 8, seq=354/25089,   | ttl=64 (no r                          |
|   | 12 2022-08-02 15:47:00.723144643   | 192.0.2.100       | 198.51.100.100      | ICMP           | 102        | 0x01f9 (505) | 64 Echo (ping         | ) request id=0x00  | 8, seq=354/25089,   | ttl=64 (no r                          |
|   | 13 2022-08-02 15:47:01.747162204   | 192.0.2.100       | 198.51.100.100      | ICMP           | 108        | 0x026e (622) | 64 Echo (ping         | ) request id=0x00: | 8, seq=355/25345,   | ttl=64 (no r                          |
|   | 14 2022-08-02 15:47:01.747163783   | 192.0.2.100       | 198.51.100.100      | ICMP           | 102        | 0x026e (622) | 64 Echo (ping         | ) request id=0x00: | 8, seq=355/25345,   | ttl=64 (no r                          |
|   | 15 2022-08-02 15:47:02.771209952   | 192.0.2.100       | 198.51.100.100      | ICMP           | 108        | 0x02bc (700) | 64 Echo (ping         | ) request id=0x00: | 8, seq=356/25601,   | ttl=64 (no r                          |
|   | 16 2022-08-02 15:47:02.771211062   | 192.0.2.100       | 198.51.100.100      | ICMP           | 102        | 0x02bc (700) | 64 Echo (ping         | ) request id=0x00: | 8, seq=356/25601,   | ttl=64 (no r                          |
|   | 17 2022-08-02 15:47:03.772258550   | 192.0.2.100       | 198.51.100.100      | ICMP           | 108        | 0x032f (815) | 64 Echo (ping         | ) request id=0x00  | 8, seq=357/25857,   | ttl=64 (no r                          |
|   | 18 2022-08-02 15:47:03.772259724   | 192.0.2.100       | 198.51.100.100      | ICMP           | 102        | 0x032f (815) | 64 Echo (ping         | ) request id=0x00  | 8, seq=357/25857,   | ttl=64 (no r                          |
|   | 19 2022-08-02 15:47:04.791118519   | 192.0.2.100       | 198.51.100.100      | ICMP           | 108        | 0x040f (1039 | ) 64 Echo (ping       | ) request id=0x00  | 8, seq=358/26113,   | ttl=64 (no r                          |
|   | 20 2022-08-02 15:47:04.791119721   | 192.0.2.100       | 198.51.100.100      | ICMP           | 102        | 0x040f (1039 | ) 64 Echo (ping       | ) request id=0x00  | 8, seq=358/26113,   | ttl=64 (no r 🗸                        |
| < |                                    |                   |                     |                |            |              |                       |                    |                     | >                                     |
| 5 | Frame 2: 102 bytes on wire (816 bi | ts), 102 bytes ca | ptured (816 bits) o | n interface ca | apture u0  | 1, it 0000 5 | 8 97 bd b9 77 0e 00 5 | Ø 56 9d e8 be 81   | 0 00 66 X ···· w··· | P V·····f                             |
| > | Ethernet II, Src: VMware 9d:e8:be  | (00:50:56:9d:e8:b | e), Dst: Cisco b9:7 | 7:0e (58:97:b  | d:b9:77:0e | ) 0010 0     | 8 00 45 00 00 54 00 1 | 2 40 00 40 01 4d   | b c0 00 ··E··T·     | · @.@.M                               |
| ~ | 802.10 Virtual LAN, PRI: 0, DEI: 0 | , ID: 102         |                     |                |            | 0020 0       | 2 64 c6 33 64 64 08 0 | 0 9e 67 00 18 01   | id e2 46 →d+3dd+    | · ·g···]·F                            |
|   | 000 = Priority:                    | Best Effort (def  | ault) (0)           |                |            | 0030 e       | 9 62 00 00 00 00 c1 a | 6 0c 00 00 00 00   | 90 10 11 ·b·····    |                                       |
| L | 0 = DEI: Ineli                     | gible             | 3                   |                |            | 0040 1       | 2 13 14 15 16 17 18 1 | 9 1a 1b 1c 1d 1e   | lf 20 21            | · · · · · · · · · · · · · · · · · · · |
| L | 0000 0110 0110 = ID: 102           |                   | -                   |                |            | 0050 2       | 2 23 24 25 26 27 28 2 | 9 2a 2b 2c 2d 2e   | 2f 30 31 "#\$%&'(   | ) *+,/01                              |
| L | Type: IPv4 (0x0800)                |                   |                     |                |            | 0060 3       | 2 33 34 35 36 37      |                    | 234567              |                                       |
| > | Internet Protocol Version 4, Src:  | 192.0.2.100, Dst: | 198.51.100.100      |                |            |              |                       |                    |                     |                                       |
| > | Internet Control Message Protocol  |                   | 2                   |                |            |              |                       |                    |                     |                                       |
|   |                                    |                   |                     |                |            |              |                       |                    |                     |                                       |
|   |                                    |                   |                     |                |            |              |                       |                    |                     |                                       |

### 说明

在前接口上配置数据包捕获后,交换机将同时捕获每个数据包两次:

• 插入端口VLAN标记之后。

• 在插入VN标记之后。

按照操作顺序,VN标记插入的时间晚于端口VLAN标记插入的时间。但在捕获文件中,带有VN标记 的数据包比带有端口VLAN标记的数据包更早显示。 当应用捕获过滤器时,只会捕获与入口方向过滤器匹配的数据包。

此表概述了任务:

| 任务                                          | 捕获点        | 捕获数据包中的内部<br>端口VLAN | 方向       | 用户过滤器                                                      | 捕获的流量                                      |
|---------------------------------------------|------------|---------------------|----------|------------------------------------------------------------|--------------------------------------------|
| 使用前接口<br>Ethernet1/2上的过<br>滤器配置并检验数据<br>包捕获 | 以太网<br>1/2 | 102                 | 仅限入<br>口 | 协议:ICMP<br>源<br>:192.0.2.100<br>目的地<br>:198.51.100.1<br>00 | 从主机192.0.2.100到主机<br>198.51.100.100的ICMP回应 |

# 收集Firepower 4100/9300内部交换机捕获文件

### FCM

按照FCM上的以下步骤收集内部交换机捕获文件:

1. 单击Disable Session按钮停止活动捕获:

| Overview Interfaces Logi    | cal Devices Security Engine | Platform Settings     |                          |                        | System Tools Help adm  | in i |
|-----------------------------|-----------------------------|-----------------------|--------------------------|------------------------|------------------------|------|
|                             |                             |                       |                          |                        |                        |      |
| Capture Session Filter List |                             |                       |                          |                        |                        |      |
|                             |                             |                       |                          | C Refresh Capture Sess | ion Delete Al Sessions |      |
| a cap1                      | Drop Count: 0               | Operational State: up | Buffer Size: 256 MB      | Snap Length: 1518 Byte | es 🔍 🗟 🗄               | 1    |
| Interface Name              | Filter                      | File Size (in bytes)  | File Name                | Device Name            |                        |      |
| Ethernet1/2                 | None                        | 34700                 | cap1-ethernet-1-2-0.pcap | ftd1 🖄                 |                        |      |

### 2. 确保运行状态为DOWN - Session\_Admin\_Shut:

| Overview     | Interfaces      | Logical Devices | Security Engine | Platform Settings                            |                         |             |                         | System 1    | ools He | p admin |
|--------------|-----------------|-----------------|-----------------|----------------------------------------------|-------------------------|-------------|-------------------------|-------------|---------|---------|
|              |                 |                 |                 |                                              |                         |             |                         |             |         |         |
| Capture Ses  | sion Filter Lis | st              |                 |                                              |                         |             |                         |             |         |         |
|              |                 |                 |                 |                                              |                         |             | Capture Session         | Delete Al S | issions |         |
|              | cap1            | Drop Count      | t: 0            | Operational State: DOWN - Session_Admin_Shut | Buffer Size: 256 MB     |             | Snap Length: 1518 Bytes |             | 4       | 88      |
| Interface Na | ame             | Filter          |                 | File Size (in bytes)                         | File Name               | Device Name |                         |             |         |         |
| Ethernet1/2  |                 | None            |                 | 218828                                       | cap1-ethemet-1-2-0.pcap | ftd1        | *                       |             |         |         |

### 3. 单击Download下载捕获文件:

| Overview     | Interfaces      | Logical Devices | Security Engine | Platform Settings              |                        |                         |             |                 | System             | Tools        | Help | admin |
|--------------|-----------------|-----------------|-----------------|--------------------------------|------------------------|-------------------------|-------------|-----------------|--------------------|--------------|------|-------|
|              |                 |                 |                 |                                |                        |                         |             |                 |                    |              |      |       |
| Capture Ses  | sion Filter Lis | t               |                 |                                |                        |                         |             |                 |                    |              |      |       |
|              |                 |                 |                 |                                |                        |                         |             | C Refresh Capt  | ure Session Delete | All Sessions |      |       |
|              |                 | D 0             |                 | 0                              | the state of the state | 0.4-0-0000              |             |                 |                    |              | -    | -     |
|              | capi            | Drop Coun       | C: 0            | Operational State: DOWN - Sess | aon_Admin_Shut         | Buffer Size: 256 MB     |             | Snap Length: 15 | 18 Bytes           |              | 6    | 3 2   |
| Interface Na | ame             | Filter          |                 | File Size (in bytes)           | 1                      | ile Name                | Device Name |                 |                    |              |      |       |
| Ethernet1/2  |                 | None            |                 | 218828                         | c                      | cap1-ethemet-1-2-0.pcap | ftd1        |                 | 玉                  |              |      |       |
|              |                 |                 |                 |                                |                        |                         |             |                 |                    |              |      | _     |

对于端口通道接口,对每个成员接口重复此步骤。

## **FXOS CLI**

在FXOS CLI上执行以下步骤以收集捕获文件:

1. 停止活动捕获:

firepower# scope packet-capture firepower /packet-capture # scope session cap1 firepower /packet-capture/session # disable firepower /packet-capture/session\* # commit firepower /packet-capture/session # up firepower /packet-capture # show session cap1 detail Traffic Monitoring Session: Packet Capture Session Name: cap1 Session: 1 Admin State: Disabled Oper State: Down Oper State Reason: Admin Disable Config Success: Yes Config Fail Reason: Append Flag: Overwrite Session Mem Usage: 256 MB Session Pcap Snap Len: 1518 Bytes Error Code: 0 Drop Count: 0 Physical ports involved in Packet Capture: Slot Id: 1 Port Id: 2 Pcapfile: /workspace/packet-capture/session-1/cap1-ethernet-1-2-0.pcap Pcapsize: 115744 bytes Filter: Sub Interface: 0 Application Instance Identifier: ftd1 Application Name: ftd

2. 从local-mgmt命令范围上传捕获文件:

firepower# connect local-mgmt firepower(local-mgmt)# copy /packet-capture/session-1/cap1-ethernet-1-2-0.pcap ? Dest File URI ftp: Dest File URI http: Dest File URI https: Dest File URI scp: sftp: Dest File URI Dest File URI tftp: usbdrive: Dest File URI volatile: Dest File URI workspace: Dest File URI

firepower(local-mgmt)# copy /packet-capture/session-1/cap1-ethernet-1-2-0.pcap
ftp://ftpuser@10.10.10.1/cap1-ethernet-1-2-0.pcap
Password:
对于端口通道接口,请为每个成员接口复制捕获文件。

## 指南、限制和最佳实践 内部交换机 数据包捕获

有关与Firepower 4100/9300内部交换机捕获相关的准则和限制,请参阅*Cisco Firepower* 4100/9300 FXOS机箱管理器配置指南或Cisco Firepower 4100/9300 FXOS CLI配置指南的故障排除部分数据包捕获部分。

这是基于TAC案例中数据包捕获使用情况的最佳实践列表:

• 了解准则和限制。

- 捕获所有端口通道成员接口上的数据包并分析所有捕获文件。
- 使用捕获过滤器。
- 配置捕获过滤器时,考虑NAT对数据包IP地址的影响。
- 增加或减少用于指定帧大小的Snap Len,以防其不同于默认值1518字节。更短的大小导致捕获的数据包数量增加,反之亦然。
- •根据需要调整缓冲区大小。
- •请注意FCM或FXOS CLI上的**Drop Count**。一旦达到缓冲区大小限制,丢弃计数计数器就会增加。
- 在Wireshark上使用filter !vntag可仅显示不带VN标记的数据包。这对于在前端接口数据包捕获 文件中隐藏VN标记的数据包非常有用。
- 在Wireshark上使用filter frame.number&1仅显示奇数帧。这对于在背板接口数据包捕获文件中 隐藏重复数据包非常有用。
- 对于TCP等协议,Wireshark默认应用着色规则,以不同颜色显示具有特定条件的数据包。如果 由于捕获文件中存在重复的数据包而导致内部交换机捕获,则数据包可能会以误报的方式进行 着色和标记。如果分析数据包捕获文件并应用任何过滤器,则将显示的数据包导出到新文件并 打开新文件。

# 配置和验证 安全防火墙3100

与Firepower 4100/9300不同,安全防火墙3100上的内部交换机捕获通过**capture <name> switch**命 令在应用命令行界面上配置,其中**switch**选项指定在内部交换机上配置捕获。

以下是带有switch选项的capture命令:

#### > capture cap\_sw switch ?

| buffer        | Configure size of capture buffer, default is 256MB            |
|---------------|---------------------------------------------------------------|
| ethernet-type | Capture Ethernet packets of a particular type, default is IP  |
| interface     | Capture packets on a specific interface                       |
| ivlan         | Inner Vlan                                                    |
| match         | Capture packets based on match criteria                       |
| ovlan         | Outer Vlan                                                    |
| packet-length | Configure maximum length to save from each packet, default is |
|               | 64 bytes                                                      |
| real-time     | Display captured packets in real-time. Warning: using this    |
|               | option with a slow console connection may result in an        |
|               | excessive amount of non-displayed packets due to performance  |
|               | limitations.                                                  |
| stop          | Stop packet capture                                           |
| trace         | Trace the captured packets                                    |
| type          | Capture packets based on a particular type                    |
| <cr></cr>     |                                                               |

配置数据包捕获的一般步骤如下:

1. 指定入口接口:

交换机捕获配置接受入口接口**名称if**。用户可以指定数据接口名称、内部上行链路或管理接口:

#### > capture capsw switch interface ?

Available interfaces to listen:

in\_data\_uplink1 Capture packets on internal data uplink1 interface in\_mgmt\_uplink1 Capture packets on internal mgmt uplink1 interface inside Name of interface Ethernet1/1.205

#### 2. 指定以太网帧EtherType。默认EtherType为IP。ethernet-type选项值指定EtherType:

```
> capture capsw switch interface inside ethernet-type ?
802.1Q
<0-65535> Ethernet type
arp
ip
ip6
pppoed
pppoes
rarp
sgt
vlan
```

3. 指定匹配条件。capture match选项指定匹配条件:

```
> capture capsw switch interface inside match ?
<0-255> Enter protocol number (0 - 255)
ah
eigrp
esp
gre
icmp
icmp6
igmp
igrp
ip
ipinip
ipsec
mac
        Mac-address filter
nos
ospf
рср
pim
pptp
sctp
snp
       SPI value
spi
tcp
udp
 <cr>
  4. 指定其他可选参数,例如缓冲区大小、数据包长度等。
  5. 启用捕获。no capture <name> switch stop命令会激活捕获:
> capture capsw switch interface inside match ip
>no capture capsw switch stop
```

6. 验证捕获详细信息:

- •管理状态为enabled,操作状态为up和active。
- •数据包捕获文件大小Pcapsize增加。
- show capture <cap\_name>输出中捕获的数据包数量非零。
- •捕获路径Pcapfile。捕获的数据包会自动保存/mnt/disk0/packet-capture/文件夹。
- 捕获条件。软件根据捕获条件自动创建捕获过滤器。

### > show capture capsw

>show capture capsw detail

**27 packet captured on disk using switch capture** Reading of capture file from disk is not supported

#### Packet Capture info Name: capsw Session: 1 Admin State: enabled Oper State: up Oper State Reason: Active Config Success: yes Config Fail Reason: Append Flag: overwrite Session Mem Usage: 256 Session Pcap Snap Len: 1518 Error Code: 0 Drop Count: 0 Total Physical ports involved in Packet Capture: 1 Physical port: Slot Id: 1 Port Id: 1 /mnt/disk0/packet-capture/sess-1-capsw-ethernet-1-1-0.pcap Pcapfile: Pcapsize: 18838 Filter: capsw-1-1

#### Packet Capture Filter Info capsw-1-1 Name: Protocol: 0 Ivlan: 0 205 **Ovlan:** Src Ip: 0.0.0.0 Dest Ip: 0.0.0.0 Src Ipv6: :: Dest Ipv6: :: 00:00:00:00:00:00 Src MAC: 00:00:00:00:00:00 Dest MAC: 0 Src Port: Dest Port: 0 Ethertype: 0

Total Physical breakout ports involved in Packet Capture: 0 0 packet captured on disk using switch capture Reading of capture file from disk is not supported

### 7. 在需要时停止捕获:

> capture capsw switch stop >show capture capsw detail Packet Capture info Name: capsw Session: 1 disabled Admin State: Oper State: down Oper State Reason: Session\_Admin\_Shut Config Success: yes Config Fail Reason: Append Flag: overwrite Session Mem Usage: 256 Session Pcap Snap Len: 1518 Error Code: 0 Drop Count: 0

Total Physical ports involved in Packet Capture: 1

| Physical port: |                                                            |
|----------------|------------------------------------------------------------|
| Slot Id:       | 1                                                          |
| Port Id:       | 1                                                          |
| Pcapfile:      | /mnt/disk0/packet-capture/sess-1-capsw-ethernet-1-1-0.pcap |
| Pcapsize:      | 24                                                         |
| Filter:        | capsw-1-1                                                  |
|                |                                                            |

| Packet | Capture  | Filter | Info             |
|--------|----------|--------|------------------|
| Name:  |          | Ca     | apsw-1-1         |
| Proto  | col:     | 0      |                  |
| Ivlan  | :        | 0      |                  |
| Ovlan  | :        | 20     | )5               |
| Src Ir | <b>:</b> | 0.     | .0.0.0           |
| Dest 1 | [p:      | 0.     | .0.0.0           |
| Src I  | pv6:     | ::     | :                |
| Dest 1 | Epv6:    | ::     | :                |
| Src MA | AC:      | 00     | 0:00:00:00:00:00 |
| Dest 1 | AC:      | 00     | 0:00:00:00:00:00 |
| Src Po | ort:     | 0      |                  |
| Dest H | Port:    | 0      |                  |
| Ethert | zype:    | 0      |                  |
|        |          |        |                  |

Total Physical breakout ports involved in Packet Capture: 0 0 packet captured on disk using switch capture Reading of capture file from disk is not supported 8.收集捕获文件。按照收集安全防火墙3100内部交换机捕获文件部分中的步骤进行操作。

在版本7.2中,FMC或FDM不支持内部交换机捕获配置。对于ASA软件版本9.18(1)及更高版本,可以在ASDM版本7.18.1.x及更高版本中配置内部交换机捕获。

这些场景包括安全防火墙3100内部交换机捕获的常见使用案例。

## 物理或端口通道接口上的数据包捕获

使用FTD或ASA CLI在接口Ethernet1/1或Portchannel1接口上配置和验证数据包捕获。两个接口都有nameif **inside**。

### 拓扑、数据包流和捕获点

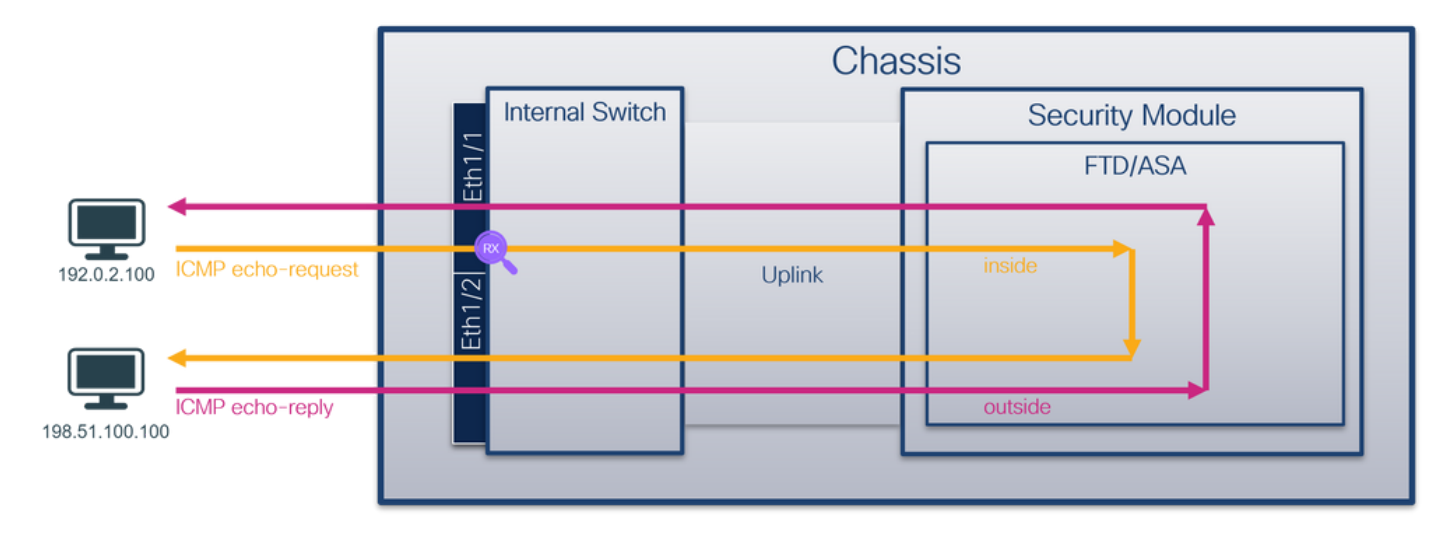

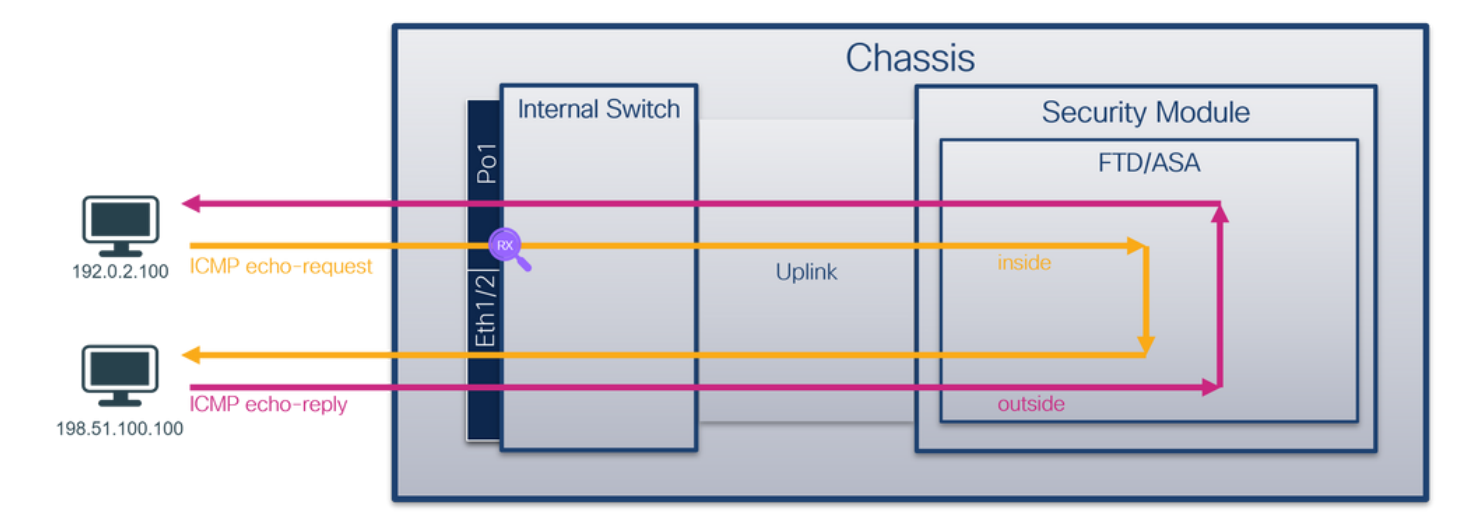

### 配置

在ASA或FTD CLI上执行以下步骤,在接口Ethernet1/1或Port-channel1上配置数据包捕获:

1. 验证名称:

| <pre>&gt; show nameif</pre> |            |          |
|-----------------------------|------------|----------|
| Interface                   | Name       | Security |
| Ethernet1/1                 | inside     | 0        |
| Ethernet1/2                 | outside    | 0        |
| Management1/1               | diagnostic | 0        |
| <pre>&gt; show nameif</pre> |            |          |
| Interface                   | Name       | Security |
| Port-channel1               | inside     | 0        |
| Ethernet1/2                 | outside    | 0        |
| Management1/1               | diagnostic | 0        |
| 2. 创建捕获会话:                  |            |          |

### > capture capsw switch interface inside 3. 启用捕获会话:

> no capture capsw switch stop 确认

检验捕获会话名称、管理和运行状态、接口插槽和标识符。确保**Pcapsize**值增加,且捕获的数据包 数量非零:

> show capture capsw detail Packet Capture info Name: capsw Session: 1 Admin State: enabled Oper State: up Oper State Reason: Active Config Success: yes Config Fail Reason: Append Flag: overwrite Session Mem Usage: 256

Error Code: 0 Drop Count: 0 Total Physical ports involved in Packet Capture: 1 Physical port: Slot Id: 1 Port Id: 1 Pcapfile: /mnt/disk0/packet-capture/sess-1-capsw-ethernet-1-1-0.pcap Pcapsize: 12653 Filter: capsw-1-1 Packet Capture Filter Info Name: capsw-1-1 Protocol: 0 Ivlan: 0 Ovlan: 0 0.0.0.0 Src Ip: Dest Ip: 0.0.0.0 Src Ipv6: :: Dest Ipv6: :: 00:00:00:00:00:00 Src MAC: 00:00:00:00:00:00 Dest MAC: Src Port: 0 Dest Port: 0 Ethertype: 0 Total Physical breakout ports involved in Packet Capture: 0 79 packets captured on disk using switch capture Reading of capture file from disk is not supported 对于Port-channel1,捕获在所有成员接口上配置: > show capture capsw detail Packet Capture info Name: capsw Session: 1 enabled Admin State: Oper State: up Oper State Reason: Active Config Success: yes Config Fail Reason: Append Flag: overwrite Session Mem Usage: 256 Session Pcap Snap Len: 1518 Error Code: 0 Drop Count: 0 Total Physical ports involved in Packet Capture: 2 Physical port: Slot Id: 1 Port Id: 4 Pcapfile: /mnt/disk0/packet-capture/sess-1-capsw-ethernet-1-4-0.pcap Pcapsize: 28824 Filter: capsw-1-4 Packet Capture Filter Info Name: capsw-1-4

Protocol: 0

Session Pcap Snap Len: 1518

| Ivlan:           | 0                                                          |
|------------------|------------------------------------------------------------|
| Ovlan:           | 0                                                          |
| Src Ip:          | 0.0.0                                                      |
| Dest Ip:         | 0.0.0                                                      |
| Src Ipv6:        | ::                                                         |
| Dest Ipv6:       | ::                                                         |
| Src MAC:         | 00:00:00:00:00                                             |
| Dest MAC:        | 00:00:00:00:00                                             |
| Src Port:        | 0                                                          |
| Dest Port:       | 0                                                          |
| Ethertype:       | 0                                                          |
| Physical port:   |                                                            |
| Slot Id:         | 1                                                          |
| Port Id:         | 3                                                          |
| Pcapfile:        | /mnt/disk0/packet-capture/sess-1-capsw-ethernet-1-3-0.pcap |
| Pcapsize:        | 18399                                                      |
| Filter:          | capsw-1-3                                                  |
| Packet Capture F | ilter Info                                                 |
| Name:            | capsw-1-3                                                  |
| Protocol:        | 0                                                          |
| Ivlan:           | 0                                                          |
| Ovlan:           | 0                                                          |
| Src Ip:          | 0.0.0                                                      |
| Dest Ip:         | 0.0.0                                                      |
| Src Ipv6:        | ::                                                         |
| Dest Ipv6:       | ::                                                         |
| Src MAC:         | 00:00:00:00:00:00                                          |
| Dest MAC:        | 00:00:00:00:00:00                                          |
| Src Port:        | 0                                                          |

0

0

56 packet captured on disk using switch capture

Total Physical breakout ports involved in Packet Capture: 0

Dest Port: Ethertype:

Reading of capture file from disk is not supported 可以在FXOS local-mgmt命令外壳中通过show portchannel summary命令验证端口通道成员接口:

| >                           | connect                                                                                                    | fxos      |           |             |              |           |  |
|-----------------------------|----------------------------------------------------------------------------------------------------|-----------|-----------|-------------|--------------|-----------|--|
| <br>KS<br>Fl<br>I<br>S<br>U | <pre> KSEC-FPR3100-1 connect local-mgmt KSEC-FPR3100-1(local-mgmt) show portchannel summary Flags: D - Down P - Up in port-channel (members) I - Individual H - Hot-standby (LACP only) s - Suspended r - Module-removed S - Switched R - Routed U - Up (port-channel)</pre> |           |           |             |              |           |  |
| Μ                           | - Not ir                                                                                                    | use. N    | Min-links | not met     |              |           |  |
| Gr                          | oup Port<br>Chanr                                                                                                    | :-<br>nel | Туре      | Protocol    | Member Port: | 5         |  |
| 1                           | Po1(                                                                                                    | ָּש)      | Eth       | LACP        | Eth1/3(P)    | Eth1/4(P) |  |
| LA                          | CP KeepA                                                                                                    | live Ti   | lmer:     |             |              |           |  |
|                             | Chanr                                                                                                    | nel Pee   | erKeepAli | veTimerFast |              |           |  |
| 1                           | Po1(                                                                                                    | U)        | False     |             |              |           |  |

| Clus | ster LACP | Status:        |               |               |              |  |
|------|-----------|----------------|---------------|---------------|--------------|--|
|      | Channel   | ClusterSpanned | ClusterDetach | ClusterUnitID | ClusterSysID |  |
| 1    | Po1(U)    | False          | False         | 0             | clust        |  |

要访问ASA上的FXOS,请运行**connect fxos admin**命令。如果是多情景,请在管理情景中运行命令 。

### 收集捕获文件

按照收集安全防火墙3100内部交换机捕获文件部分中的步骤进行操作。

捕获文件分析

使用数据包捕获文件读取器应用程序打开Ethernet1/1的捕获文件。选择第一个数据包并检查要点:

- 1. 仅捕获ICMP回应请求数据包。
- 2. 原始数据包报头没有VLAN标记。

| No. | Time                                 | Source            | Destination          | Protocol    | Length        | PD             | IP TTL Info             |                                      | ^   |
|-----|--------------------------------------|-------------------|----------------------|-------------|---------------|----------------|-------------------------|--------------------------------------|-----|
| -   | 1 2022-08-07 19:50:06.925768         | 192.0.2.100       | 198.51.100.100       | ICMP        | 102           | 0x9a10 (39440) | 64 Echo (ping) request  | id=0x0034, seq=1/256, ttl=64 (no re  | ś   |
|     | 2 2022-08-07 19:50:07.921684         | 192.0.2.100       | 198.51.100.100       | ICMP        | 102           | 0x9a3a (39482) | 64 Echo (ping) request  | id=0x0034, seq=2/512, ttl=64 (no res | 5   |
|     | 3 2022-08-07 19:50:08.924468         | 192.0.2.100       | 198.51.100.100       | ICMP        | 102           | 0x9aa6 (39590) | 64 Echo (ping) request  | id=0x0034, seq=3/768, ttl=64 (no res | 5   |
|     | 4 2022-08-07 19:50:09.928484         | 192.0.2.100       | 198.51.100.100       | ICMP        | 102           | 0x9afe (39678) | 64 Echo (ping) request  | id=0x0034, seq=4/1024, ttl=64 (no re | e   |
|     | 5 2022-08-07 19:50:10.928245         | 192.0.2.100       | 198.51.100.100       | ICMP        | 102           | 0x9b10 (39696) | 64 Echo (ping) request  | id=0x0034, seq=5/1280, ttl=64 (no re | e   |
|     | 6 2022-08-07 19:50:11.929144         | 192.0.2.100       | 198.51.100.100       | ICMP        | 102           | 0x9b34 (39732) | 64 Echo (ping) request  | id=0x0034, seq=6/1536, ttl=64 (no re | e   |
|     | 7 2022-08-07 19:50:12.932943         | 192.0.2.100       | 198.51.100.100       | ICMP        | 102           | 0x9b83 (39811) | 64 Echo (ping) request  | id=0x0034, seq=7/1792, ttl=64 (no re | e   |
|     | 8 2022-08-07 19:50:13.934155         | 192.0.2.100       | 198.51.100.100       | ICMP        | 102           | 0x9b8b (39819) | 64 Echo (ping) request  | id=0x0034, seq=8/2048, ttl=64 (no re | e   |
|     | 9 2022-08-07 19:50:14.932004         | 192.0.2.100       | 198.51.100.100       | ICMP        | 102           | 0x9c07 (39943) | 64 Echo (ping) request  | id=0x0034, seq=9/2304, ttl=64 (no re | e   |
|     | 10 2022-08-07 19:50:15.937143        | 192.0.2.100       | 198.51.100.100       | ICMP        | 102           | 0x9cc6 (40134) | 64 Echo (ping) request  | id=0x0034, seq=10/2560, ttl=64 (no r | r   |
|     | 11 2022-08-07 19:50:16.934848        | 192.0.2.100       | 198.51.100.100       | ICMP        | 102           | 0x9d68 (40296) | 64 Echo (ping) request  | id=0x0034, seq=11/2816, ttl=64 (no r | r   |
|     | 12 2022-08-07 19:50:17.936908        | 192.0.2.100       | 198.51.100.100       | ICMP        | 102           | 0x9ded (40429) | 64 Echo (ping) request  | id=0x0034, seq=12/3072, ttl=64 (no r | r   |
|     | 13 2022-08-07 19:50:18.939584        | 192.0.2.100       | 198.51.100.100       | ICMP        | 102           | 0x9e5a (40538) | 64 Echo (ping) request  | id=0x0034, seq=13/3328, ttl=64 (no r | r   |
|     | 14 2022-08-07 19:50:19.941262        | 192.0.2.100       | 198.51.100.100       | ICMP        | 102           | 0x9efb (40699) | 64 Echo (ping) request  | id=0x0034, seq=14/3584, ttl=64 (no r | r   |
|     | 15 2022-08-07 19:50:20.940716        | 192.0.2.100       | 198.51.100.100       | ICMP        | 102           | 0x9f50 (40784) | 64 Echo (ping) request  | id=0x0034, seq=15/3840, ttl=64 (no r | r   |
|     | 16 2022-08-07 19:50:21.940288        | 192.0.2.100       | 198.51.100.100       | ICMP        | 102           | 0x9fe4 (40932) | 64 Echo (ping) request  | id=0x0034, seq=16/4096, ttl=64 (no r | r   |
|     | 17 2022-08-07 19:50:22.943302        | 192.0.2.100       | 198.51.100.100       | ICMP        | 102           | 0xa031 (41009) | 64 Echo (ping) request  | id=0x0034, seq=17/4352, ttl=64 (no r | r   |
|     | 18 2022-08-07 19:50:23.944679        | 192.0.2.100       | 198.51.100.100       | ICMP        | 102           | 0xa067 (41063) | 64 Echo (ping) request  | id=0x0034, seq=18/4608, ttl=64 (no r | r v |
| <   |                                      |                   |                      |             |               |                |                         | >                                    |     |
| > F | rame 1: 102 bytes on wire (816 bits  | s), 102 bytes cap | otured (816 bits)    |             |               | 0000 bc e7 12  | 34 9a 14 00 50 56 9d e8 | be 08 00 45 00 ····4····P V·····E·   |     |
| > E | thernet II, Src: VMware 9d:e8:be (   | 0:50:56:9d:e8:be  | e), Dst: Cisco 34:9a | a:14 (bc:e7 | :12:34:9a:14) | 0010 00 54 9a  | 10 40 00 40 01 b3 9c c0 | 00 02 64 c6 33 ·T··@·@· ····d·3      |     |
| > 1 | Internet Protocol Version 4, Src: 19 | 92.0.2.100, Dst:  | 198.51.100.100       |             | 2             | 0020 64 64 08  | 00 c6 91 00 34 00 01 61 | 17 f0 62 00 00 dd4a.b                |     |
| > 1 | Internet Control Message Protocol    |                   |                      |             | 2             | 0030 00 00 18  | ec 08 00 00 00 00 00 10 | 11 12 13 14 15                       |     |
|     | U U                                  |                   |                      |             |               | 0040 16 17 18  | 19 1a 1b 1c 1d 1e 1f 20 | 21 22 23 24 25!"#\$%                 |     |
|     |                                      |                   |                      |             |               | 0050 26 27 28  | 29 2a 2b 2c 2d 2e 2f 30 | 31 32 33 34 35 & ()"+,/012345        |     |
|     |                                      |                   |                      |             |               | 0060 36 37 55  | 55 55 55                | 670000                               |     |
|     |                                      |                   |                      |             |               |                |                         |                                      |     |

打开Portchannel1成员接口的捕获文件。选择第一个数据包并检查要点:

1. 仅捕获ICMP回应请求数据包。

### 2. 原始数据包报头没有VLAN标记。

| No | . Time                               | Source           | Destination         | Protocol      | Length    | PD             | IP TTL Info             |                                              |      | ^ |
|----|--------------------------------------|------------------|---------------------|---------------|-----------|----------------|-------------------------|----------------------------------------------|------|---|
| C  | 1 2022-08-07 20:40:58.657533         | 192.0.2.100      | 198.51.100.100      | ICMP          | 102       | 0x9296 (37526) | 64 Echo (ping) request  | id=0x0035, seq=1/256, ttl=64 (no             | res  |   |
|    | 2 2022-08-07 20:40:59.658611         | 192.0.2.100      | 198.51.100.100      | ICMP          | 102       | 0x9370 (37744) | 64 Echo (ping) request  | id=0x0035, seq=2/512, ttl=64 (no             | res  |   |
|    | 3 2022-08-07 20:41:00.655662         | 192.0.2.100      | 198.51.100.100      | ICMP          | 102       | 0x93f0 (37872) | 64 Echo (ping) request  | id=0x0035, seq=3/768, ttl=64 (no             | res  |   |
|    | 4 2022-08-07 20:41:01.659749         | 192.0.2.100      | 198.51.100.100      | ICMP          | 102       | 0x946f (37999) | 64 Echo (ping) request  | id=0x0035, seq=4/1024, ttl=64 (no            | ne   |   |
|    | 5 2022-08-07 20:41:02.660624         | 192.0.2.100      | 198.51.100.100      | ICMP          | 102       | 0x94a4 (38052) | 64 Echo (ping) request  | id=0x0035, seq=5/1280, ttl=64 (no            | ne   |   |
|    | 6 2022-08-07 20:41:03.663226         | 192.0.2.100      | 198.51.100.100      | ICMP          | 102       | 0x952d (38189) | 64 Echo (ping) request  | id=0x0035, seq=6/1536, ttl=64 (no            | ne   |   |
|    | 7 2022-08-07 20:41:04.661262         | 192.0.2.100      | 198.51.100.100      | ICMP          | 102       | 0x958d (38285) | 64 Echo (ping) request  | id=0x0035, seq=7/1792, ttl=64 (no            | re   |   |
|    | 8 2022-08-07 20:41:05.665955         | 192.0.2.100      | 198.51.100.100      | ICMP          | 102       | 0x95d8 (38360) | 64 Echo (ping) request  | id=0x0035, seq=8/2048, ttl=64 (no            | re   |   |
|    | 9 2022-08-07 20:41:06.666538         | 192.0.2.100      | 198.51.100.100      | ICMP          | 102       | 0x964b (38475) | 64 Echo (ping) request  | id=0x0035, seq=9/2304, ttl=64 (no            | re   |   |
|    | 10 2022-08-07 20:41:07.667298        | 192.0.2.100      | 198.51.100.100      | ICMP          | 102       | 0x972b (38699) | 64 Echo (ping) request  | id=0x0035, seq=10/2560, ttl=64 (n            | o r  |   |
|    | 11 2022-08-07 20:41:08.670540        | 192.0.2.100      | 198.51.100.100      | ICMP          | 102       | 0x980a (38922) | 64 Echo (ping) request  | id=0x0035, seq=11/2816, ttl=64 (n            | o r  |   |
|    | 12 2022-08-07 20:41:09.668278        | 192.0.2.100      | 198.51.100.100      | ICMP          | 102       | 0x9831 (38961) | 64 Echo (ping) request  | id=0x0035, seq=12/3072, ttl=64 (nd           | o r  |   |
|    | 13 2022-08-07 20:41:10.672417        | 192.0.2.100      | 198.51.100.100      | ICMP          | 102       | 0x98a2 (39074) | 64 Echo (ping) request  | id=0x0035, seq=13/3328, ttl=64 (n            | o r  |   |
|    | 14 2022-08-07 20:41:11.671369        | 192.0.2.100      | 198.51.100.100      | ICMP          | 102       | 0x98f7 (39159) | 64 Echo (ping) request  | id=0x0035, seq=14/3584, ttl=64 (n            | o r  |   |
|    | 15 2022-08-07 20:41:12.675462        | 192.0.2.100      | 198.51.100.100      | ICMP          | 102       | 0x99e4 (39396) | 64 Echo (ping) request  | id=0x0035, seq=15/3840, ttl=64 (n            | or   |   |
|    | 16 2022-08-07 20:41:13.674903        | 192.0.2.100      | 198.51.100.100      | ICMP          | 102       | 0x9a84 (39556) | 64 Echo (ping) request  | id=0x0035, seq=16/4096, ttl=64 (n            | or   |   |
|    | 17 2022-08-07 20:41:14.674093        | 192.0.2.100      | 198.51.100.100      | ICMP          | 102       | 0x9af3 (39667) | 64 Echo (ping) request  | id=0x0035, seq=17/4352, ttl=64 (n            | or   |   |
|    | 18 2022-08-07 20:41:15.676904        | 192.0.2.100      | 198.51.100.100      | ICMP          | 102       | 0x9b8e (39822) | 64 Echo (ping) request  | id=0x0035, seq=18/4608, ttl=64 (n            | or · | v |
| <  |                                      |                  |                     |               |           |                |                         |                                              | >    |   |
| 5  | Frame 1: 102 bytes on wire (816 bits | ), 102 bytes cap | tured (816 bits)    |               |           | 0000 bc e7 12  | 34 9a 2c 00 50 56 9d e8 | be 08 00 45 00 ····4·P V·····E·              |      |   |
| 5  | Ethernet II, Src: VMware 9d:e8:be (0 | 0:50:56:9d:e8:be | ). Dst: Cisco 34:9a | 2c (bc:e7:12: | 34:9a:2c) | 0010 00 54 92  | 96 40 00 40 01 bb 16 c0 | 00 02 64 c6 33 ·T··@·@· ····d·3              | 3    |   |
| Ś  | Internet Protocol Version 4. Src: 19 | 2.0.2.100. Dst:  | 198.51.100.100      |               | ,         | 0020 64 64 08  | 00 58 a8 00 35 00 01 4d | 23 f0 62 00 00 dd · · X · · 5 · · M# · b · · |      |   |
| Ś  | Internet Control Message Protocol    |                  |                     |               | 2         | 0030 00 00 9e  | c8 04 00 00 00 00 00 10 | 11 12 13 14 15                               | ·    |   |
| 1  |                                      |                  |                     |               |           | 0040 16 17 18  | 19 1a 1b 1c 1d 1e 1f 20 | 21 22 23 24 25!"#\$%                         | 5    |   |
|    |                                      |                  |                     |               |           | 0050 26 27 28  | 29 2a 2b 2c 2d 2e 2f 30 | 31 32 33 34 35 &'()*+,/012345                | i i  |   |
|    |                                      |                  |                     |               |           | 0060 36 37 55  | 55 55 55                | 670000                                       |      |   |
|    |                                      |                  |                     |               |           |                |                         |                                              |      |   |

交换机捕获配置在接口Ethernet1/1或Portchannel1上。

此表概述了任务:

| 任务                                                               | 捕获点              | 内部过<br>滤器 | 方向       | 捕获的流量                                        |
|------------------------------------------------------------------|------------------|-----------|----------|----------------------------------------------|
| 配置并检验以太网接口1/1上的数据包<br>捕获                                         | 以太网1/1           | 无         | 仅限入<br>口 | 从主机192.0.2.100到主机<br>198.51.100.100的ICMP回应请求 |
| 在接口Portchannel1上配置并检验带有<br>成员接口Ethernet1/3和Ethernet1/4的<br>数据包捕获 | 以太网1/3<br>以太网1/4 | 无         | 仅限入<br>口 | 从主机192.0.2.100到主机<br>198.51.100.100的ICMP回应请求 |

# 物理或端口通道接口的子接口上的数据包捕获

使用FTD或ASA CLI在子接口Ethernet1/1.205或Portchannel1.205上配置和验证数据包捕获。两个 子接口都具有**inside**名称。

### 拓扑、数据包流和捕获点

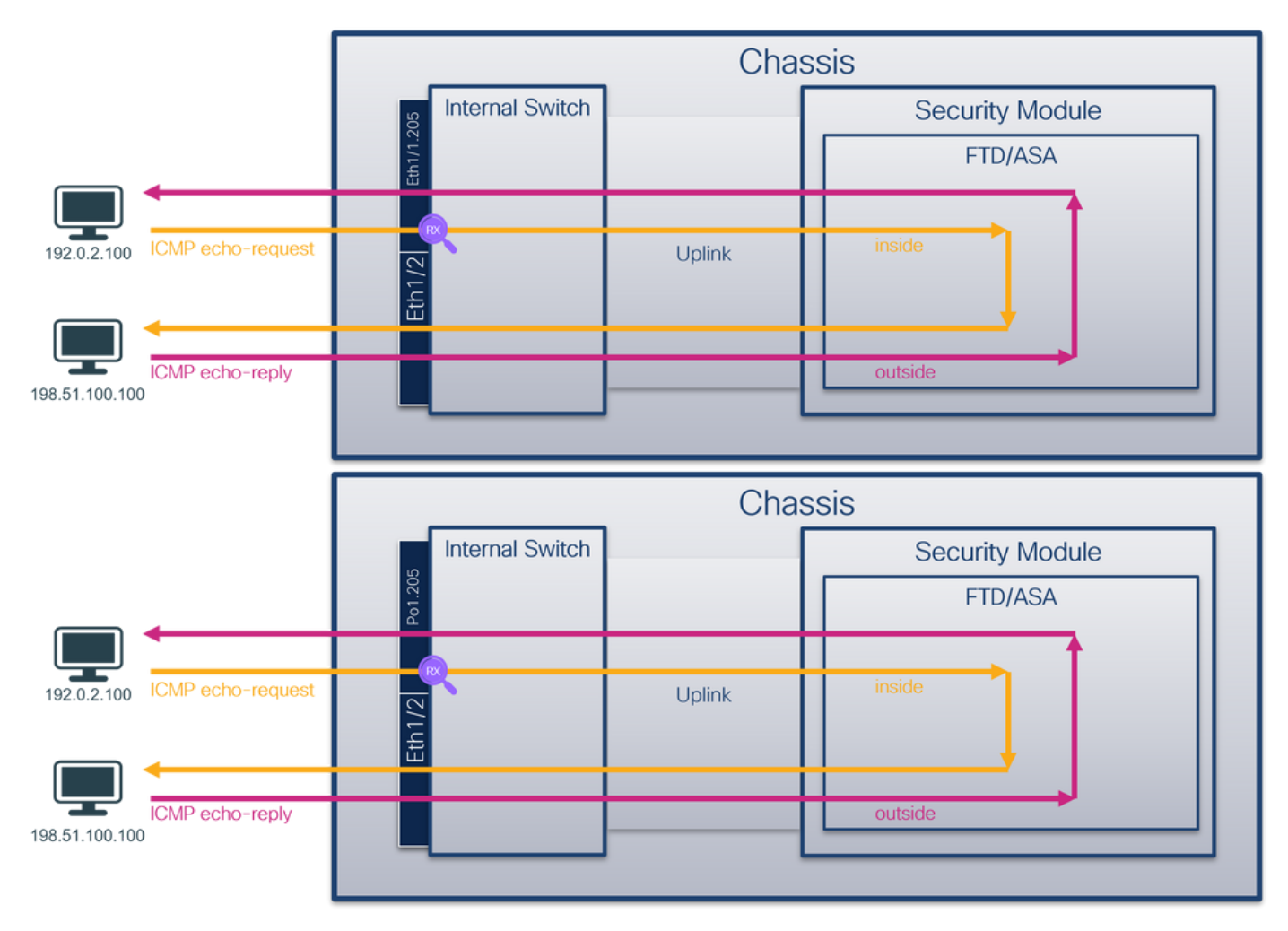

### 配置

在ASA或FTD CLI上执行以下步骤,在接口Ethernet1/1或Port-channel1上配置数据包捕获:

1. 验证名称:

| > show nameif     |            |          |
|-------------------|------------|----------|
| Interface         | Name       | Security |
| Ethernet1/1.205   | inside     | 0        |
| Ethernet1/2       | outside    | 0        |
| Management1/1     | diagnostic | 0        |
| > show nameif     |            |          |
| Interface         | Name       | Security |
| Port-channel1.205 | inside     | 0        |
| Ethernet1/2       | outside    | 0        |
| Management1/1     | diagnostic | 0        |

2. 创建捕获会话:

> capture capsw switch interface inside
 3. 启用捕获会话:

> no capture capsw switch stop 确认

检验捕获会话名称、管理和运行状态、接口插槽和标识符。确保**Pcapsize**值增加,且捕获的数据包 数量非零:

> show capture capsw detail Packet Capture info Name: capsw Session: 1 Admin State: enabled Oper State: up Oper State Reason: Active Config Success: yes Config Fail Reason: Append Flag: overwrite Session Mem Usage: 256 Session Pcap Snap Len: 1518 Error Code: 0 Drop Count: 0

Total Physical ports involved in Packet Capture: 1

 Physical port:
 1

 Slot Id:
 1

 Port Id:
 1

 Pcapfile:
 /mnt/disk0/packet-capture/sess-1-capsw-ethernet-1-1-0.pcap

 Pcapsize:
 6360

 Filter:
 capsw-1-1

Packet Capture Filter Info

| Name:      | capsw-1-1         |
|------------|-------------------|
| Protocol:  | 0                 |
| Ivlan:     | 0                 |
| Ovlan:     | 205               |
| Src Ip:    | 0.0.0.0           |
| Dest Ip:   | 0.0.0.0           |
| Src Ipv6:  | ::                |
| Dest Ipv6: | ::                |
| Src MAC:   | 00:00:00:00:00:00 |
| Dest MAC:  | 00:00:00:00:00:00 |

| Src Port:  | 0 |
|------------|---|
| Dest Port: | 0 |
| Ethertype: | 0 |

Total Physical breakout ports involved in Packet Capture: 0

#### 46 packets captured on disk using switch capture

Reading of capture file from disk is not supported 在这种情况下,会创建一个外部VLAN Ovlan=205的过滤器,并将其应用于接口。

对于Port-channel1,在所有成员接口上配置了带过滤器Ovlan=205的捕获:

| > show capture capsw | / detail                                                   |
|----------------------|------------------------------------------------------------|
| Packet Capture info  |                                                            |
| Name:                | capsw                                                      |
| Session:             | 1                                                          |
| Admin State:         | enabled                                                    |
| Oper State:          | gu                                                         |
| Oper State Reason:   | Active                                                     |
| Config Success:      | yes                                                        |
| Config Fail Reason:  |                                                            |
| Append Flag:         | overwrite                                                  |
| Session Mem Usage:   | 256                                                        |
| Session Pcap Snap L  | en: 1518                                                   |
| Error Code:          | 0                                                          |
| Drop Count:          | 0                                                          |
| Total Physical ports | involved in Packet Capture: 2                              |
| Physical port:       |                                                            |
| Slot Id:             | 1                                                          |
| Port Id:             | 4                                                          |
| Pcapfile:            | /mnt/disk0/packet-capture/sess-1-capsw-ethernet-1-4-0.pcap |
| Pcapsize:            | 23442                                                      |
| Filter:              | capsw-1-4                                                  |
| Packet Capture Filte | er Info                                                    |
| Name:                | capsw-1-4                                                  |
| Protocol:            | 0                                                          |
| Ivlan:               | 0                                                          |
| Ovlan:               | 205                                                        |
| Src Ip:              | 0.0.0                                                      |
| Dest Ip:             | 0.0.0                                                      |
| Src Ipv6:            | ::                                                         |
| Dest Ipv6:           | ::                                                         |
| Src MAC:             | 00:00:00:00:00                                             |
| Dest MAC:            | 00:00:00:00:00                                             |
| Src Port:            | 0                                                          |
| Dest Port:           | 0                                                          |
| Ethertype:           | 0                                                          |
| Physical port:       |                                                            |
| Slot Id:             | 1                                                          |
| Port Id:             | 3                                                          |
| Pcapfile:            | /mnt/disk0/packet-capture/sess-1-capsw-ethernet-1-3-0.pcap |
| Pcapsize:            | 5600                                                       |
| Filter:              | capsw-1-3                                                  |
|                      |                                                            |
| Packet Capture Filte | er Info                                                    |
| Name:                | capsw-1-3                                                  |
| Protocol:            | 0                                                          |
|                      |                                                            |

| Ivlan:     | 0                 |
|------------|-------------------|
| Ovlan:     | 205               |
| Src Ip:    | 0.0.0.0           |
| Dest Ip:   | 0.0.0.0           |
| Src Ipv6:  | ::                |
| Dest Ipv6: | ::                |
| Src MAC:   | 00:00:00:00:00:00 |
| Dest MAC:  | 00:00:00:00:00:00 |
| Src Port:  | 0                 |
| Dest Port: | 0                 |
| Ethertype: | 0                 |

Total Physical breakout ports involved in Packet Capture: 0

#### 49 packet captured on disk using switch capture

Reading of capture file from disk is not supported 可以在FXOS local-mgmt命令外壳中通过show portchannel summary命令验证端口通道成员接口:

> connect fxos KSEC-FPR3100-1 connect local-mgmt KSEC-FPR3100-1(local-mgmt) show portchannel summary Flags: D - Down P - Up in port-channel (members) I - Individual H - Hot-standby (LACP only) s - Suspended r - Module-removed S - Switched R - Routed U - Up (port-channel) M - Not in use. Min-links not met \_\_\_\_\_ Group Port-Type Protocol Member Ports Channel \_\_\_\_\_ LACP 1 Pol(U) Eth Eth1/3(P) Eth1/4(P) LACP KeepAlive Timer: \_\_\_\_\_ Channel PeerKeepAliveTimerFast \_\_\_\_\_ Po1 (U) False 1 Cluster LACP Status: -----Channel ClusterSpanned ClusterDetach ClusterUnitID ClusterSysID \_\_\_\_\_ Po1(U) False False 0 clust 要访问ASA上的FXOS,请运行connect fxos admin命令。如果是多情景,请在管理情景中运行此命

```
令。
```

#### 收集捕获文件

按照**收集安全防火墙3100内部交换机捕获文件**部分中的步骤进行操作。

### 捕获文件分析

使用数据包捕获文件读取器应用程序打开Ethernet1/1.205的捕获文件。选择第一个数据包并检查要 点:

1. 仅捕获ICMP回应请求数据包。

## 2. 原始数据包报头的VLAN标记**为205**。

| No.  | Time                                | Source            | Destination       | Protocol       | Length    | IP ID         | IP TTL Info                        |          |              |              |            |       | ^ |
|------|-------------------------------------|-------------------|-------------------|----------------|-----------|---------------|------------------------------------|----------|--------------|--------------|------------|-------|---|
| Г    | 1 2022-08-07 21:21:01.607187        | 192.0.2.100       | 198.51.100.100    | ICMP           | 106       | 0x411f (16671 | <ol> <li>64 Echo (ping)</li> </ol> | request  | id=0x0037, : | eq=1/256, t  | ttl=64 (no | res   |   |
|      | 2 2022-08-07 21:21:02.609418        | 192.0.2.100       | 198.51.100.100    | ICMP           | 106       | 0x413a (16698 | <li>64 Echo (ping)</li>            | request  | id=0x0037,   | seq=2/512, † | ttl=64 (no | res   |   |
|      | 3 2022-08-07 21:21:03.610671        | 192.0.2.100       | 198.51.100.100    | ICMP           | 106       | 0x421a (16922 | <ol> <li>64 Echo (ping)</li> </ol> | request  | id=0x0037,   | seq=3/768, t | ttl=64 (no | res   |   |
|      | 4 2022-08-07 21:21:04.609160        | 192.0.2.100       | 198.51.100.100    | ICMP           | 106       | 0x426c (17004 | <li>64 Echo (ping)</li>            | request  | id=0x0037,   | seq=4/1024,  | ttl=64 (n  | io ne |   |
|      | 5 2022-08-07 21:21:05.609409        | 192.0.2.100       | 198.51.100.100    | ICMP           | 106       | 0x4310 (17168 | <li>64 Echo (ping)</li>            | request  | id=0x0037,   | seq=5/1280,  | ttl=64 (n  | io ne |   |
|      | 6 2022-08-07 21:21:06.611847        | 192.0.2.100       | 198.51.100.100    | ICMP           | 106       | 0x43df (17375 | <li>64 Echo (ping)</li>            | request  | id=0x0037,   | seq=6/1536,  | ttl=64 (n  | io ne |   |
|      | 7 2022-08-07 21:21:07.616688        | 192.0.2.100       | 198.51.100.100    | ICMP           | 106       | 0x44d3 (17619 | <li>64 Echo (ping)</li>            | request  | id=0x0037,   | seq=7/1792,  | ttl=64 (n  | io ne |   |
|      | 8 2022-08-07 21:21:08.618023        | 192.0.2.100       | 198.51.100.100    | ICMP           | 106       | 0x4518 (17688 | <li>64 Echo (ping)</li>            | request  | id=0x0037,   | seq=8/2048,  | ttl=64 (n  | io ne |   |
|      | 9 2022-08-07 21:21:09.619326        | 192.0.2.100       | 198.51.100.100    | ICMP           | 106       | 0x453d (17725 | <li>64 Echo (ping)</li>            | request  | id=0x0037,   | seq=9/2304,  | ttl=64 (n  | io ne |   |
|      | 10 2022-08-07 21:21:10.616696       | 192.0.2.100       | 198.51.100.100    | ICMP           | 106       | 0x462b (17963 | <li>64 Echo (ping)</li>            | request  | id=0x0037,   | seq=10/2560, | , ttl=64 ( | no r  |   |
|      | 11 2022-08-07 21:21:11.621629       | 192.0.2.100       | 198.51.100.100    | ICMP           | 106       | 0x4707 (1818) | <li>64 Echo (ping)</li>            | request  | id=0x0037,   | seq=11/2816, | , ttl=64 ( | no r  |   |
|      | 12 2022-08-07 21:21:12.619309       | 192.0.2.100       | 198.51.100.100    | ICMP           | 106       | 0x474b (1825) | <ol> <li>64 Echo (ping)</li> </ol> | request  | id=0x0037,   | seq=12/3072, | , ttl=64 ( | no r  |   |
|      | 13 2022-08-07 21:21:13.620168       | 192.0.2.100       | 198.51.100.100    | ICMP           | 106       | 0x4781 (1830) | <li>64 Echo (ping)</li>            | request  | id=0x0037,   | seq=13/3328, | , ttl=64 ( | no r  |   |
|      | 14 2022-08-07 21:21:14.623169       | 192.0.2.100       | 198.51.100.100    | ICMP           | 106       | 0x4858 (18526 | <li>64 Echo (ping)</li>            | request  | id=0x0037,   | seq=14/3584, | , ttl=64 ( | no r  |   |
|      | 15 2022-08-07 21:21:15.622497       | 192.0.2.100       | 198.51.100.100    | ICMP           | 106       | 0x4909 (1869) | <li>64 Echo (ping)</li>            | request  | id=0x0037,   | seq=15/3840, | , ttl=64 ( | no r  |   |
|      | 16 2022-08-07 21:21:16.626226       | 192.0.2.100       | 198.51.100.100    | ICMP           | 106       | 0x490b (18699 | <li>64 Echo (ping)</li>            | request  | id=0x0037,   | seq=16/4096, | , ttl=64 ( | no r  |   |
|      | 17 2022-08-07 21:21:17.629363       | 192.0.2.100       | 198.51.100.100    | ICMP           | 106       | 0x4932 (18738 | <li>64 Echo (ping)</li>            | request  | id=0x0037,   | seq=17/4352, | , ttl=64 ( | no r  |   |
|      | 18 2022-08-07 21:21:18.626651       | 192.0.2.100       | 198.51.100.100    | ICMP           | 106       | 0x4a05 (18949 | <li>64 Echo (ping)</li>            | request  | id=0x0037,   | seq=18/4608, | , ttl=64 ( | no r  | ~ |
| <    |                                     |                   |                   |                |           |               |                                    |          |              |              |            | >     |   |
| > Fr | ame 1: 106 bytes on wire (848 bits) | , 106 bytes captu | ured (848 bits)   |                |           | 0000 bc e     | 7 12 34 9a 14 00 50                | 56 9d e8 | be 81 00 00  | cd4          | -P V       |       | _ |
| >Et  | hernet II, Src: VMware 9d:e8:be (00 | :50:56:9d:e8:be), | Dst: Cisco 34:9a: | 14 (bc:e7:12:3 | 4:9a:14)  | 0010 08 0     | 0 45 00 00 54 41 1f                | 40 00 40 | 01 0c 8e c0  | 00 ··E··T    | A. @.@     |       |   |
| ~ 80 | 2.10 Virtual LAN, PRI: 0, DEI: 0, I | D: 205            |                   |                | · · · · · | 0020 02 0     | 4 c6 33 64 64 08 00                | 06 67 00 | 37 00 01 b0  | 2c ·d·3dd    | ·· ·g·7··· |       |   |
|      | 000 Bes                             | st Effort (defaul | t) (0)            |                |           | 0030 f0 6     | 2 00 00 00 00 8e fe                | 03 00 00 | 00 00 00 10  | 11 ·b····    |            |       |   |
|      | 0 = DEI: Ineligib                   | ole               | , ,               |                |           | 0040 12 1     | 3 14 15 16 17 18 19                | 1a 1b 1c | 1d 1e 1f 20  | 21           |            | 1     |   |
|      | 0000 1100 1101 = ID: 205            |                   |                   |                | -         | 0050 22 2     | 3 24 25 26 27 28 29                | 2a 2b 2c | 2d 2e 2f 30  | 31 "#\$%&"   | () *+,/e   | 31    |   |
|      | Type: IPv4 (0x0800)                 |                   |                   |                | 2         | 0060 32 3     | 3 34 35 36 37 55 55                | 55 55    |              | 234567       | 00 00      |       |   |
|      | Trailer: 55555555                   |                   |                   |                |           |               |                                    |          |              |              |            |       |   |
| > In | ternet Protocol Version 4, Src: 192 | .0.2.100, Dst: 19 | 8.51.100.100      |                |           |               |                                    |          |              |              |            |       |   |
| > In | ternet Control Message Protocol     |                   |                   |                |           |               |                                    |          |              |              |            |       |   |
|      |                                     |                   |                   |                |           |               |                                    |          |              |              |            |       |   |

### 打开Portchannel1成员接口的捕获文件。选择第一个数据包并检查要点:

### 1. 仅捕获ICMP回应请求数据包。

2. 原始数据包报头的VLAN标记**为205**。

| No.    | Time                                 | Source            | Destination          | Protocol     | Length       | IP ID  |         | IP TTL Info   |        |         |             |             |             |        | ^ |
|--------|--------------------------------------|-------------------|----------------------|--------------|--------------|--------|---------|---------------|--------|---------|-------------|-------------|-------------|--------|---|
| Г      | 1 2022-08-07 21:21:01.607187         | 192.0.2.100       | 198.51.100.100       | ICMP         | 106          | 0x411f | (16671) | 64 Echo       | (ping) | request | id=0x0037,  | seq=1/256,  | ttl=64 (r   | no res |   |
|        | 2 2022-08-07 21:21:02.609418         | 192.0.2.100       | 198.51.100.100       | ICMP         | 106          | 0x413a | (16698) | 64 Echo       | (ping) | request | id=0x0037,  | seq=2/512,  | ttl=64 (r   | no res |   |
|        | 3 2022-08-07 21:21:03.610671         | 192.0.2.100       | 198.51.100.100       | ICMP         | 106          | 0x421a | (16922) | 64 Echo       | (ping) | request | id=0x0037,  | seq=3/768,  | ttl=64 (r   | no res |   |
|        | 4 2022-08-07 21:21:04.609160         | 192.0.2.100       | 198.51.100.100       | ICMP         | 106          | 0x426c | (17004) | 64 Echo       | (ping) | request | id=0x0037,  | seq=4/1024, | ttl=64 (    | (no re |   |
|        | 5 2022-08-07 21:21:05.609409         | 192.0.2.100       | 198.51.100.100       | ICMP         | 106          | 0x4310 | (17168) | 64 Echo       | (ping) | request | id=0x0037,  | seq=5/1280, | ttl=64 (    | (no re |   |
|        | 6 2022-08-07 21:21:06.611847         | 192.0.2.100       | 198.51.100.100       | ICMP         | 106          | 0x43df | (17375) | 64 Echo       | (ping) | request | id=0x0037,  | seq=6/1536, | ttl=64 (    | (no re |   |
|        | 7 2022-08-07 21:21:07.616688         | 192.0.2.100       | 198.51.100.100       | ICMP         | 106          | 0x44d3 | (17619) | 64 Echo       | (ping) | request | id=0x0037,  | seq=7/1792, | ttl=64 (    | (no re |   |
|        | 8 2022-08-07 21:21:08.618023         | 192.0.2.100       | 198.51.100.100       | ICMP         | 106          | 0x4518 | (17688) | 64 Echo       | (ping) | request | id=0x0037,  | seq=8/2048, | ttl=64 (    | (no re |   |
|        | 9 2022-08-07 21:21:09.619326         | 192.0.2.100       | 198.51.100.100       | ICMP         | 106          | 0x453d | (17725) | 64 Echo       | (ping) | request | id=0x0037,  | seq=9/2304, | ttl=64 (    | (no re |   |
|        | 10 2022-08-07 21:21:10.616696        | 192.0.2.100       | 198.51.100.100       | ICMP         | 106          | 0x462b | (17963) | 64 Echo       | (ping) | request | id=0x0037,  | seq=10/2568 | , ttl=64    | (no r  |   |
|        | 11 2022-08-07 21:21:11.621629        | 192.0.2.100       | 198.51.100.100       | ICMP         | 106          | 0x4707 | (18183) | 64 Echo       | (ping) | request | id=0x0037,  | seq=11/2816 | , ttl=64    | (no r  |   |
|        | 12 2022-08-07 21:21:12.619309        | 192.0.2.100       | 198.51.100.100       | ICMP         | 106          | 0x474b | (18251) | 64 Echo       | (ping) | request | id=0x0037,  | seq=12/3072 | , ttl=64    | (no r  |   |
|        | 13 2022-08-07 21:21:13.620168        | 192.0.2.100       | 198.51.100.100       | ICMP         | 106          | 0x4781 | (18305) | 64 Echo       | (ping) | request | id=0x0037,  | seq=13/3328 | , ttl=64    | (no r  |   |
|        | 14 2022-08-07 21:21:14.623169        | 192.0.2.100       | 198.51.100.100       | ICMP         | 106          | 0x4858 | (18520) | 64 Echo       | (ping) | request | id=0x0037,  | seq=14/3584 | , ttl=64    | (no r  |   |
|        | 15 2022-08-07 21:21:15.622497        | 192.0.2.100       | 198.51.100.100       | ICMP         | 106          | 0x4909 | (18697) | 64 Echo       | (ping) | request | id=0x0037,  | seq=15/3840 | , ttl=64    | (no r  |   |
|        | 16 2022-08-07 21:21:16.626226        | 192.0.2.100       | 198.51.100.100       | ICMP         | 106          | 0x490b | (18699) | 64 Echo       | (ping) | request | id=0x0037,  | seq=16/4096 | , ttl=64    | (no r  |   |
|        | 17 2022-08-07 21:21:17.629363        | 192.0.2.100       | 198.51.100.100       | ICMP         | 106          | 0x4932 | (18738) | 64 Echo       | (ping) | request | id=0x0037,  | seq=17/4352 | , ttl=64    | (no r  |   |
|        | 18 2022-08-07 21:21:18.626651        | 192.0.2.100       | 198.51.100.100       | ICMP         | 106          | 0x4a05 | (18949) | 64 Echo       | (ping) | request | id=0x0037,  | seq=18/4608 | , ttl=64    | (no r  | ~ |
| <      |                                      |                   |                      |              |              |        |         |               |        |         |             |             |             | >      | - |
| >      | Frame 1: 106 bytes on wire (848 bits | s). 106 bytes car | otured (848 bits)    |              |              | 0000   | bc e7   | 12 34 9a 14 ( | 0 50 5 | 6 9d e8 | be 81 00 00 | cd4.        | ··· P V···· |        |   |
| >      | Ethernet II, Src: VMware 9d:e8:be (@ | 0:50:56:9d:e8:be  | e), Dst: Cisco 34:9a | 1:14 (bc:e7: | 12:34:9a:14) | 0010   | 08 00   | 45 00 00 54   | 1 1f 4 | 0 00 40 | 01 0c 8e c0 | 00 ···E···  | ra. @.@     |        |   |
| $\sim$ | 802.10 Virtual LAN, PRI: 0, DEI: 0,  | ID: 205           |                      |              |              | 0020   | 02 64   | c6 33 64 64 0 | 8 00 6 | 6 67 00 | 37 00 01 b0 | 2c · d · 3d | d·· ·g·7·   | ··,    |   |
| Н      | 000 Briority: B                      | est Effort (defa  | ult) (0)             |              |              | 0030   | fØ 62   | 00 00 00 00 1 | e fe e | 3 00 00 | 00 00 00 10 | 11 ·b····   | ••• ••••    |        |   |
|        | 0 = DEI: Inelig                      | ible              | , ,                  |              |              | 0040   | 12 13   | 14 15 16 17 1 | 8 19 1 | a 1b 1c | 1d 1e 1f 20 | 21          |             | 1      |   |
|        | 0000 1100 1101 = ID: 205             |                   |                      |              | -            | 0050   | 22 23   | 24 25 26 27 2 | 8 29 2 | a 2b 2c | 2d 2e 2f 30 | 31 "#\$%&   | () *+,      | /01    |   |
| Н      | Type: IPv4 (0x0800)                  |                   |                      |              | 2            | 0060   | 32 33   | 34 35 36 37 5 | 5 55 5 | 5 55    |             | 23456       | /00 00      |        |   |
|        | Trailer: 5555555                     |                   |                      |              |              |        |         |               |        |         |             |             |             |        |   |
| >      | Internet Protocol Version 4, Src: 19 | 02.0.2.100, Dst:  | 198.51.100.100       |              |              |        |         |               |        |         |             |             |             |        |   |
| >      | Internet Control Message Protocol    |                   |                      |              |              |        |         |               |        |         |             |             |             |        |   |
| 14     | 0                                    |                   |                      |              |              |        |         |               |        |         |             |             |             |        |   |

### 说明

交换机捕获在子接口Ethernet1/1.205或Portchannel1.205上配置,其过滤器匹配外部VLAN 205。

此表概述了任务:

| 任务                                                                    | 捕获点                      | 内部过滤<br>器      | 方向       | 捕获的流量                                        |
|-----------------------------------------------------------------------|--------------------------|----------------|----------|----------------------------------------------|
| 在子接口Ethernet1/1.205上配置并检验<br>数据包捕获                                    | 以太网<br>1/1               | 外部<br>VLAN 205 | 仅限入<br>口 | 从主机192.0.2.100到主机<br>198.51.100.100的ICMP回应请求 |
| 在子接口Portchannel1.205上配置并检验<br>带有成员接口Ethernet1/3和<br>Ethernet1/4的数据包捕获 | 以太网<br>1/3<br>以太网<br>1/4 | 外部<br>VLAN 205 | 仅限入<br>口 | 从主机192.0.2.100到主机<br>198.51.100.100的ICMP回应请求 |

# 内部接口上的数据包捕获

安全防火墙具有2个内部接口:

- in\_data\_uplink1 将应用程序连接到内部交换机。
- in\_mgmt\_uplink1 为管理连接(例如到管理接口的SSH)或管理连接(也称为FMC和FTD之 间的sftunnel)提供专用数据包路径。

任务1

使用FTD或ASA CLI配置和验证上行链路接口in\_data\_uplink1上的数据包捕获。

### 拓扑、数据包流和捕获点

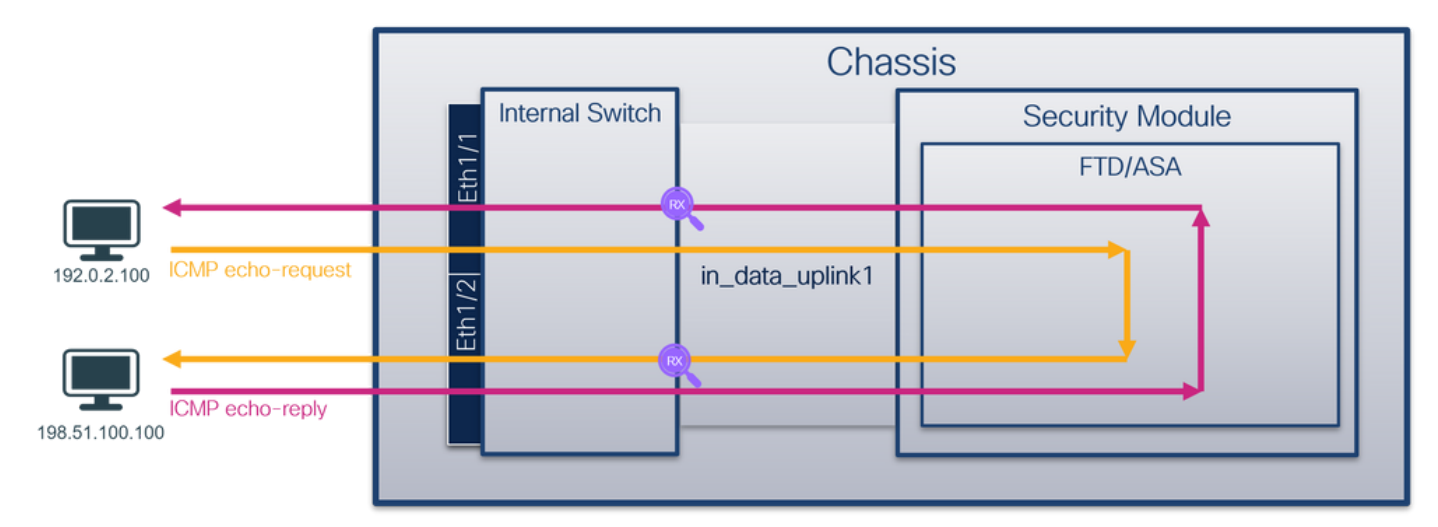

### 配置

在ASA或FTD CLI上执行以下步骤,在in\_data\_uplink1接口上配置数据包捕获:

1. 创建捕获会话:

> no capture capsw switch stop 确认

检验捕获会话名称、管理和运行状态、接口插槽和标识符。确保**Pcapsize**值增加,且捕获的数据包 数量非零:

> show capture capsw detail
Packet Capture info
Name: capsw
Session: 1
Admin State: enabled
Oper State: up
Oper State Reason: Active
Config Success: yes
Config Fail Reason:

<sup>&</sup>gt; capture capsw switch interface in\_data\_uplink1 2. 启用捕获会话:

| Append Flag:       | overwrite                                                |
|--------------------|----------------------------------------------------------|
| Session Mem Usage  | e: 256                                                   |
| Session Pcap Snap  | D Len: 1518                                              |
| Error Code:        | 0                                                        |
| Drop Count:        | 0                                                        |
| Total Physical por | rts involved in Packet Capture: 1                        |
| Physical port:     |                                                          |
| Slot Id:           | 1                                                        |
| Port Id:           | 18                                                       |
| Pcapfile:          | /mnt/disk0/packet-capture/sess-1-capsw-data-uplink1.pcap |
| Pcapsize:          | 7704                                                     |
| Filter:            | capsw-1-18                                               |
| Packet Capture Fil | lter Info                                                |
| Name:              | capsw-1-18                                               |
| Protocol:          | 0                                                        |
| Ivlan:             | 0                                                        |
| Ovlan:             | 0                                                        |
| Src Ip:            | 0.0.0.0                                                  |
| Dest Ip:           | 0.0.0.0                                                  |
| Src Ipv6:          | ::                                                       |
| Dest Ipv6:         | ::                                                       |
| Src MAC:           | 00:00:00:00:00                                           |
| Dest MAC:          | 00:00:00:00:00                                           |
| Src Port:          | 0                                                        |
| Dest Port:         | 0                                                        |
| Ethertype:         | 0                                                        |
|                    |                                                          |

Total Physical breakout ports involved in Packet Capture: 0

#### 66 packets captured on disk using switch capture

Reading of capture file from disk is not supported

在这种情况下,使用内部ID **18**在接口上创建捕获,该接口是安全防火墙3130上的in\_data\_uplink1接口。FXOS **local-mgmt**命令外壳中的**show portmanager switch status**命令显示接口ID:

#### > connect fxos

#### KSEC-FPR3100-1 connect local-mgmt

| KSEC-FPR310 | 0-1(local-mgmt) | show por | rtmanage | er switch | status        |               |
|-------------|-----------------|----------|----------|-----------|---------------|---------------|
| Dev/Port    | Mode            | Link     | Speed    | Duplex    | Loopback Mode | Port Manager  |
|             |                 |          |          |           |               |               |
| 0/1         | SGMII           | Up       | 1G       | Full      | None          | Link-Up       |
| 0/2         | SGMII           | Up       | 1G       | Full      | None          | Link-Up       |
| 0/3         | SGMII           | Up       | 1G       | Full      | None          | Link-Up       |
| 0/4         | SGMII           | Up       | 1G       | Full      | None          | Link-Up       |
| 0/5         | SGMII           | Down     | 1G       | Half      | None          | Mac-Link-Down |
| 0/6         | SGMII           | Down     | 1G       | Half      | None          | Mac-Link-Down |
| 0/7         | SGMII           | Down     | 1G       | Half      | None          | Mac-Link-Down |
| 0/8         | SGMII           | Down     | 1G       | Half      | None          | Mac-Link-Down |
| 0/9         | 1000_BaseX      | Down     | 1G       | Full      | None          | Link-Down     |
| 0/10        | 1000_BaseX      | Down     | 1G       | Full      | None          | Link-Down     |
| 0/11        | 1000_BaseX      | Down     | 1G       | Full      | None          | Link-Down     |
| 0/12        | 1000_BaseX      | Down     | 1G       | Full      | None          | Link-Down     |
| 0/13        | 1000_BaseX      | Down     | 1G       | Full      | None          | Link-Down     |
| 0/14        | 1000_BaseX      | Down     | 1G       | Full      | None          | Link-Down     |
| 0/15        | 1000_BaseX      | Down     | 1G       | Full      | None          | Link-Down     |
| 0/16        | 1000_BaseX      | Down     | 1G       | Full      | None          | Link-Down     |
| 0/17        | 1000_BaseX      | Up       | 1G       | Full      | None          | Link-Up       |
| 0/18        | KR2             | Up       | 50G      | Full      | None          | Link-Up       |

| 0/19 | KR         | Up   | 25G | Full | None  | Link-Up   |
|------|------------|------|-----|------|-------|-----------|
| 0/20 | KR         | Up   | 25G | Full | None  | Link-Up   |
| 0/21 | KR4        | Down | 40G | Full | None  | Link-Down |
| 0/22 | n/a        | Down | n/a | Full | N/A   | Reset     |
| 0/23 | n/a        | Down | n/a | Full | N/A   | Reset     |
| 0/24 | n/a        | Down | n/a | Full | N/A   | Reset     |
| 0/25 | 1000_BaseX | Down | 1G  | Full | None  | Link-Down |
| 0/26 | n/a        | Down | n/a | Full | N/A   | Reset     |
| 0/27 | n/a        | Down | n/a | Full | N/A   | Reset     |
| 0/28 | n/a        | Down | n/a | Full | N/A   | Reset     |
| 0/29 | 1000_BaseX | Down | 1G  | Full | None  | Link-Down |
| 0/30 | n/a        | Down | n/a | Full | N/A   | Reset     |
| 0/31 | n/a        | Down | n/a | Full | N/A   | Reset     |
| 0/32 | n/a        | Down | n/a | Full | N/A   | Reset     |
| 0/33 | 1000_BaseX | Down | 1G  | Full | None  | Link-Down |
| 0/34 | n/a        | Down | n/a | Full | N/A   | Reset     |
| 0/35 | n/a        | Down | n/a | Full | N/A   | Reset     |
| 0/36 | n/a        | Down | n/a | Full | N/A   | Reset     |
|      | 1 11       | _ /_ |     |      | A A 1 |           |

要访问ASA上的FXOS,请运行**connect fxos admin**命令。如果是多情景,请在管理情景中运行此命 令。

### 收集捕获文件

按照收集安全防火墙3100内部交换机捕获文件部分中的步骤进行操作。

#### 捕获文件分析

使用数据包捕获文件读取器应用程序打开接口in\_data\_uplink1的捕获文件。检查关键点 — 在这种情况下,捕获的是ICMP回应请求和应答数据包。这些是从应用发送到内部交换机的数据包。

| _   |                                       |                    |                   |                  |          |                |                           |                          |                 |
|-----|---------------------------------------|--------------------|-------------------|------------------|----------|----------------|---------------------------|--------------------------|-----------------|
| No. | Time 1                                | Source             | Destination       | Protocol         | Length   | IP ID          | IP TTL Info               |                          | ^               |
| 7*  | 1 2022-08-07 22:40:06.685606          | 192.0.2.100        | 198.51.100.100    | ICMP             | 102      | 0x4d93 (19859) | 64 Echo (ping) request    | id=0x003a, seq=33/8448,  | , ttl=64 (repl  |
| 4   | 2 2022-08-07 22:40:06.685615          | 198.51.100.100     | 192.0.2.100       | ICMP             | 102      | 0x6cdc (27868) | 64 Echo (ping) reply      | id=0x003a, seq=33/8448   | , ttl=64 (requ  |
|     | 3 2022-08-07 22:40:07.684219          | 192.0.2.100        | 198.51.100.100    | ICMP             | 102      | 0x4de8 (19944) | 64 Echo (ping) request    | id=0x003a, seq=34/8704,  | , ttl=64 (repl  |
|     | 4 2022-08-07 22:40:07.689300          | 198.51.100.100     | 192.0.2.100       | ICMP             | 102      | 0x6db2 (28082) | 64 Echo (ping) reply      | id=0x003a, seq=34/8704,  | , ttl=64 (requ  |
|     | 5 2022-08-07 22:40:08.685736          | 192.0.2.100        | 198.51.100.100    | ICMP             | 102      | 0x4edc (20188) | 64 Echo (ping) request    | id=0x003a, seq=35/8960   | , ttl=64 (repl  |
|     | 6 2022-08-07 22:40:08.690806          | 198.51.100.100     | 192.0.2.100       | ICMP             | 102      | 0x6dbf (28095) | 64 Echo (ping) reply      | id=0x003a, seq=35/8960   | , ttl=64 (requ  |
|     | 7 2022-08-07 22:40:09.690737          | 192.0.2.100        | 198.51.100.100    | ICMP             | 102      | 0x4f2d (20269) | 64 Echo (ping) request    | id=0x003a, seq=36/9216   | , ttl=64 (repl  |
|     | 8 2022-08-07 22:40:09.690744          | 198.51.100.100     | 192.0.2.100       | ICMP             | 102      | 0x6e80 (28288) | 64 Echo (ping) reply      | id=0x003a, seq=36/9216   | , ttl=64 (requ  |
|     | 9 2022-08-07 22:40:10.692266          | 192.0.2.100        | 198.51.100.100    | ICMP             | 102      | 0x4fb1 (20401) | 64 Echo (ping) request    | id=0x003a, seg=37/9472   | , ttl=64 (repl  |
|     | 10 2022-08-07 22:40:10.692272         | 198.51.100.100     | 192.0.2.100       | ICMP             | 102      | 0x6ed5 (28373) | 64 Echo (ping) reply      | id=0x003a, seg=37/9472   | , ttl=64 (requ  |
|     | 11 2022-08-07 22:40:11.691159         | 192.0.2.100        | 198.51.100.100    | ICMP             | 102      | 0x5008 (20488) | 64 Echo (ping) request    | id=0x003a, seg=38/9728   | ttl=64 (repl    |
|     | 12 2022-08-07 22:40:11.691166         | 198,51,100,100     | 192.0.2.100       | ICMP             | 102      | 0x6f3b (28475) | 64 Echo (ping) reply      | id=0x003a, seg=38/9728   | ttl=64 (requ    |
|     | 13 2022-08-07 22:40:12.692135         | 192.0.2.100        | 198,51,100,100    | ICMP             | 102      | 0x50b8 (20664) | 64 Echo (ping) request    | id=0x003a, seg=39/9984   | ttl=64 (repl    |
|     | 14 2022-08-07 22:40:12.697209         | 198,51,100,100     | 192.0.2.100       | ICMP             | 102      | 0x6fd7 (28631) | 64 Echo (ping) reply      | id=0x003a, seg=39/9984   | ttl=64 (requ    |
|     | 15 2022-08-07 22:40:13.697320         | 192.0.2.100        | 198.51.100.100    | ICMP             | 102      | 0x5184 (20868) | 64 Echo (ping) request    | id=0x003a, seq=40/10240  | 0. ttl=64 (rer  |
|     | 16 2022-08-07 22:40:13.697327         | 198.51.100.100     | 192.0.2.100       | TCMP             | 102      | 0x703e (28734) | 64 Echo (ping) reply      | id=0x003a, seg=40/10240  | 0. ttl=64 (rec  |
|     | 17 2022-08-07 22:40:14 698512         | 192.0.2.100        | 198.51.100.100    | TCMP             | 102      | 0x51d8 (20052) | 64 Echo (ning) request    | id=0x003a, seg=41/1049   | 6. ttl=64 (rer  |
|     | 18 2022-08-07 22:40:14 608518         | 198 51 100 100     | 192 0 2 100       | TCMP             | 102      | av70dd (28803) | 64 Echo (ping) realy      | id=0x003a seg=41/10490   | 6 ttl=64 (rec v |
| <   | 10 2022-00-07 22:40:14:050510         | 15015111001100     | 17210121100       | A CHI            | 102      | 00/000 (20055) | ou ceno (priig) repry     | 10-000000, 300-41, 10450 | >               |
|     |                                       |                    | and done hits a   |                  |          |                | od - 7 50 he - 7 40 74 0- | 15 00 00 15 00 011 0     |                 |
| 21  | rame 1: 102 bytes on wire (816 bits)  | , 102 bytes capti  | ured (816 Dits)   |                  |          | 0000 00 50 50  | 90 e7 50 bc e7 12 34 9a   | 13 08 00 43 00 PV-P      | A               |
| 2.6 | thernet II, Src: Cisco_34:9a:15 (bc:  | e7:12:34:9a:15),   | Dst: VMware_9d:e7 | :50 (00:50:56:90 | 1:e7:50) | 0010 00 54 40  | 95 40 00 40 01 00 18 00   | 26 fo 62 00 00 dd        | . 102.6.        |
| > 1 | Internet Protocol Version 4, Src: 192 | 2.0.2.100, Dst: 19 | 98.51.100.100     |                  |          | 0020 04 04 08  |                           | 11 12 12 14 15           | .191.0          |
| > 1 | Internet Control Message Protocol     |                    |                   |                  |          | 0030 00 00 00  | 19 1a 1b 1c 1d 1a 1f 20   | 21 22 23 24 25           |                 |
|     |                                       |                    |                   |                  |          | 0050 26 27 28  | 29 2a 2b 2c 2d 2e 2f 30   | 31 32 33 34 35 &'()*+    | /012345         |
|     |                                       |                    |                   |                  |          | 0060 36 37 55  | 55 55 55                  | 670000                   |                 |
|     |                                       |                    |                   |                  |          |                |                           |                          |                 |
|     |                                       |                    |                   |                  |          |                |                           |                          |                 |

### 说明

配置上行链路接口上的交换机捕获时,仅捕获从应用发送到内部交换机的数据包。不会捕获发送到 应用的数据包。

此表概述了任务:

| 任务                                     | 捕获点                 | 内部过滤<br>器 | 方向   | 捕获的流量                                                                |
|----------------------------------------|---------------------|-----------|------|----------------------------------------------------------------------|
| 在in_data_uplink1的上行链路接口上配置<br>并检验数据包捕获 | in_data_u<br>plink1 | 无         | 仅限入口 | 从主机192.0.2.100到主机<br>198.51.100.100的ICMP回应请求<br>从主机198.51.100.100到主机 |

### 任务2

使用FTD或ASA CLI配置和验证上行链路接口in\_mgmt\_uplink1上的数据包捕获。仅捕获管理平面连接的数据包。

### 拓扑、数据包流和捕获点

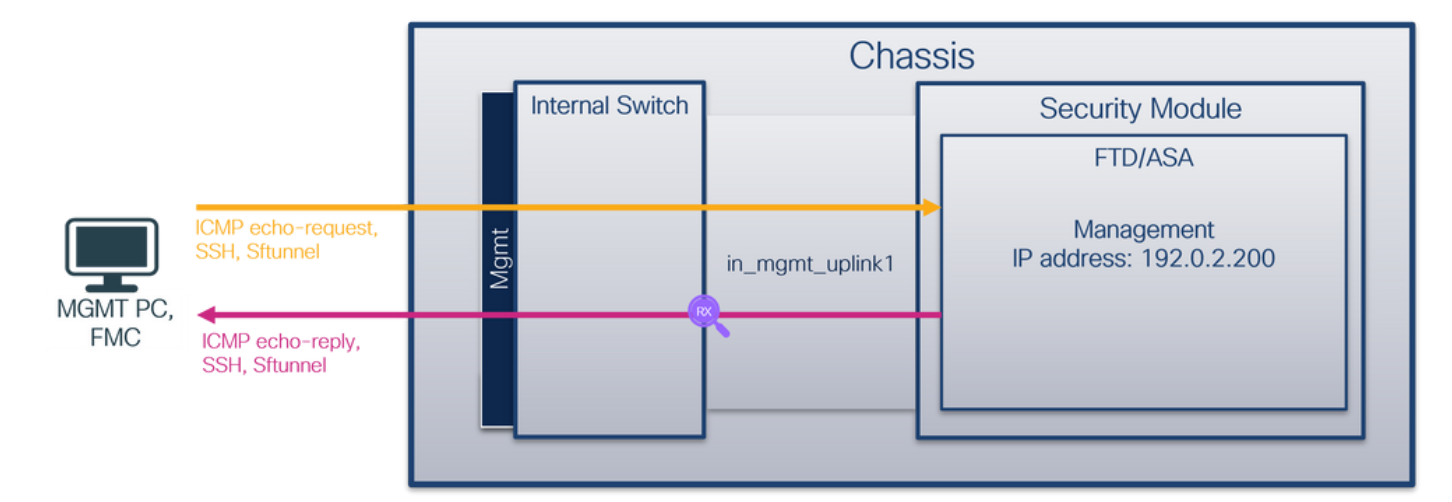

### 配置

在ASA或FTD CLI上执行以下步骤,在in\_mgmt\_uplink1接口上配置数据包捕获:

1. 创建捕获会话:

```
> capture capsw switch interface in_mgmt_uplink1
2. 启用捕获会话:
```

```
> no capture capsw switch stop
确认
```

检验捕获会话名称、管理和运行状态、接口插槽和标识符。确保**Pcapsize**值增加,且捕获的数据包 数量非零:

> show capture capsw detail Packet Capture info Name: capsw Session: 1 Admin State: enabled Oper State: up Oper State Reason: Active Config Success: yes Config Fail Reason: Append Flag: overwrite Session Mem Usage: 256 Session Pcap Snap Len: 1518 Error Code: 0 0 Drop Count:

Total Physical ports involved in Packet Capture: 1

| Physical port:   |                                                          |
|------------------|----------------------------------------------------------|
| Slot Id:         | 1                                                        |
| Port Id:         | 19                                                       |
| Pcapfile:        | /mnt/disk0/packet-capture/sess-1-capsw-mgmt-uplink1.pcap |
| Pcapsize:        | 137248                                                   |
| Filter:          | capsw-1-19                                               |
| Packet Capture H | Filter Info                                              |
| Name:            | capsw-1-19                                               |
| Protocol:        | 0                                                        |
| Ivlan:           | 0                                                        |
| Ovlan:           | 0                                                        |
| Src Ip:          | 0.0.0.0                                                  |
| Dest Ip:         | 0.0.0.0                                                  |
| Src Ipv6:        | ::                                                       |
| Dest Ipv6:       | ::                                                       |
| Src MAC:         | 00:00:00:00:00                                           |
| Dest MAC:        | 00:00:00:00:00                                           |
| Src Port:        | 0                                                        |
| Dest Port:       | 0                                                        |
| Ethertype:       | 0                                                        |

Total Physical breakout ports involved in Packet Capture: 0

#### 281 packets captured on disk using switch capture

Reading of capture file from disk is not supported

在这种情况下,使用内部ID 19在接口上创建捕获,该接口是安全防火墙3130上的 in\_mgmt\_uplink1接口。FXOS local-mgmt命令外壳中的show portmanager switch status命令显示 接口ID:

> connect fxos

#### KSEC-FPR3100-1 connect local-mgmt

| KSEC-FPR3100-1(local-mgmt) |            | show por | rtmanage | r switch | status        |               |
|----------------------------|------------|----------|----------|----------|---------------|---------------|
| Dev/Port                   | Mode       | Link     | Speed    | Duplex   | Loopback Mode | Port Manager  |
| 0/1                        | SGMII      | <br>Up   | <br>1G   | Full     | None          | Link-Up       |
| 0/2                        | SGMII      | Up       | 1G       | Full     | None          | Link-Up       |
| 0/3                        | SGMII      | Up       | 1G       | Full     | None          | Link-Up       |
| 0/4                        | SGMII      | Up       | 1G       | Full     | None          | Link-Up       |
| 0/5                        | SGMII      | Down     | 1G       | Half     | None          | Mac-Link-Down |
| 0/6                        | SGMII      | Down     | 1G       | Half     | None          | Mac-Link-Down |
| 0/7                        | SGMII      | Down     | 1G       | Half     | None          | Mac-Link-Down |
| 0/8                        | SGMII      | Down     | 1G       | Half     | None          | Mac-Link-Down |
| 0/9                        | 1000_BaseX | Down     | 1G       | Full     | None          | Link-Down     |
| 0/10                       | 1000_BaseX | Down     | 1G       | Full     | None          | Link-Down     |
| 0/11                       | 1000_BaseX | Down     | 1G       | Full     | None          | Link-Down     |
| 0/12                       | 1000_BaseX | Down     | 1G       | Full     | None          | Link-Down     |
| 0/13                       | 1000_BaseX | Down     | 1G       | Full     | None          | Link-Down     |
| 0/14                       | 1000_BaseX | Down     | 1G       | Full     | None          | Link-Down     |
| 0/15                       | 1000_BaseX | Down     | 1G       | Full     | None          | Link-Down     |
| 0/16                       | 1000_BaseX | Down     | 1G       | Full     | None          | Link-Down     |
| 0/17                       | 1000_BaseX | Up       | 1G       | Full     | None          | Link-Up       |
| 0/18                       | KR2        | Up       | 50G      | Full     | None          | Link-Up       |
| 0/19                       | KR         | Up       | 25G      | Full     | None          | Link-Up       |
| 0/20                       | KR         | Up       | 25G      | Full     | None          | Link-Up       |
| 0/21                       | KR4        | Down     | 40G      | Full     | None          | Link-Down     |
| 0/22                       | n/a        | Down     | n/a      | Full     | N/A           | Reset         |
| 0/23                       | n/a        | Down     | n/a      | Full     | N/A           | Reset         |
| 0/24                       | n/a        | Down     | n/a      | Full     | N/A           | Reset         |

| 0/25 | 1000_BaseX | Down | 1G  | Full | None | Link-Down |
|------|------------|------|-----|------|------|-----------|
| 0/26 | n/a        | Down | n/a | Full | N/A  | Reset     |
| 0/27 | n/a        | Down | n/a | Full | N/A  | Reset     |
| 0/28 | n/a        | Down | n/a | Full | N/A  | Reset     |
| 0/29 | 1000_BaseX | Down | 1G  | Full | None | Link-Down |
| 0/30 | n/a        | Down | n/a | Full | N/A  | Reset     |
| 0/31 | n/a        | Down | n/a | Full | N/A  | Reset     |
| 0/32 | n/a        | Down | n/a | Full | N/A  | Reset     |
| 0/33 | 1000_BaseX | Down | 1G  | Full | None | Link-Down |
| 0/34 | n/a        | Down | n/a | Full | N/A  | Reset     |
| 0/35 | n/a        | Down | n/a | Full | N/A  | Reset     |
| 0/36 | n/a        | Down | n/a | Full | N/A  | Reset     |

要访问ASA上的FXOS,请运行**connect fxos admin**命令。如果是多情景,请在管理情景中运行此命 令。

#### 收集捕获文件

按照**收集安全防火墙3100内部交换机捕获文件**部分中的步骤进行操作。

#### 捕获文件分析

使用数据包捕获文件读取器应用程序打开接口in\_mgmt\_uplink1的捕获文件。检查要点 — 在这种情况下,仅显示来自管理IP地址192.0.2.200的数据包。示例包括SSH、Sftunnel或ICMP回应应答数据 包。这些是通过内部交换机从应用管理接口发送到网络的数据包。

|   | Vo. Time                               | Source            | Destination       | Protocol         | Length  | IP ID         | IP TTL Info                                                                     |
|---|----------------------------------------|-------------------|-------------------|------------------|---------|---------------|---------------------------------------------------------------------------------|
| L | 196 2022-08-07 23:21:45.133362         | 192.0.2.200       | 192.0.2.101       | TCP              | 1518    | 0xb7d0 (4705  | 64 39181 → 8305 [ACK] Seq=61372 Ack=875 Win=1384 Len=1448 TS                    |
| L | 197 2022-08-07 23:21:45.133385         | 192.0.2.200       | 192.0.2.101       | TCP              | 1518    | 0xb7d1 (4705  | 7) 64 39181 → 8305 [ACK] Seq=62820 Ack=875 Win=1384 Len=1448 TS                 |
| L | 198 2022-08-07 23:21:45.133388         | 192.0.2.200       | 192.0.2.101       | TLSv1.2          | 990     | 0xb7d2 (4705  | B) 64 Application Data                                                          |
|   | 199 2022-08-07 23:21:45.928772         | 192.0.2.200       | 192.0.2.100       | ICMP             | 78      | Øxbd48 (4845) | 64 Echo (ping) reply id=0x0001, seq=4539/47889, ttl=64                          |
| E | 200 2022-08-07 23:21:45.949024         | 192.0.2.200       | 192.0.2.101       | TLSv1.2          | 128     | 0x4a97 (1909) | <li>64 Application Data</li>                                                    |
| E | 201 2022-08-07 23:21:45.949027         | 192.0.2.200       | 192.0.2.101       | TCP              | 70      | 0x4a98 (1909  | 64 8305 → 58885 [ACK] Seq=21997 Ack=26244 Win=4116 Len=0 TSv                    |
| E | 202 2022-08-07 23:21:46.019895         | 192.0.2.200       | 192.0.2.101       | TLSv1.2          | 100     | 0x4a99 (1909) | 7) 64 Application Data                                                          |
| E | 203 2022-08-07 23:21:46.019899         | 192.0.2.200       | 192.0.2.101       | TLSv1.2          | 96      | 0x4a9a (1909  | B) 64 Application Data                                                          |
| E | 204 2022-08-07 23:21:46.019903         | 192.0.2.200       | 192.0.2.101       | TCP              | 70      | 0x4a9b (1909  | D) 64 8305 → 58885 [ACK] Seq=22053 Ack=26274 Win=4116 Len=0 TSV                 |
|   | 205 2022-08-07 23:21:46.019906         | 192.0.2.200       | 192.0.2.101       | TCP              | 70      | 0x4a9c (1910  | b) 64 8305 → 58885 [ACK] Seq=22053 Ack=26300 Win=4116 Len=0 TSV                 |
| I | 206 2022-08-07 23:21:46.136415         | 192.0.2.200       | 192.0.2.101       | TCP              | 70      | 0xb7d3 (4705  | D) 64 39181 → 8305 [ACK] Seq=65188 Ack=921 Win=1384 Len=0 TSval                 |
| I | 207 2022-08-07 23:21:46.958148         | 192.0.2.200       | 192.0.2.100       | ICMP             | 78      | Øxbd9e (4854) | e) 64 Echo (ping) reply id=0x0001, seq=4540/48145, ttl=64                       |
| L | 208 2022-08-07 23:21:47.980409         | 192.0.2.200       | 192.0.2.100       | ICMP             | 78      | Øxbdf2 (4862) | 64 Echo (ping) reply id=0x0001, seq=4541/48401, ttl=64                          |
| E | 209 2022-08-07 23:21:48.406312         | 192.0.2.200       | 192.0.2.101       | TCP              | 70      | 0x4a9d (1910  | L) 64 8305 → 58885 [ACK] Seq=22053 Ack=26366 Win=4116 Len=0 TSV                 |
| E | 210 2022-08-07 23:21:48.903236         | 192.0.2.200       | 192.0.2.101       | TLSv1.2          | 747     | 0x4a9e (1910) | e) 64 Application Data                                                          |
| E | 211 2022-08-07 23:21:48.994386         | 192.0.2.200       | 192.0.2.100       | ICMP             | 78      | Øxbe48 (4871) | e) 64 Echo (ping) reply id=0x0001, seq=4542/48657, ttl=64                       |
| E | 212 2022-08-07 23:21:50.008576         | 192.0.2.200       | 192.0.2.100       | ICMP             | 78      | Øxbea6 (4880  | 64 Echo (ping) reply id=0x0001, seq=4543/48913, ttl=64                          |
| E | 213 2022-08-07 23:21:50.140167         | 192.0.2.200       | 192.0.2.101       | TCP              | 1518    | 0xb7d4 (4706  | b) 64 39181 → 8305 [ACK] Seq=65188 Ack=921 Win=1384 Len=1448 TS                 |
| E | 214 2022-08-07 23:21:50.140171         | 192.0.2.200       | 192.0.2.101       | TCP              | 1518    | 0xb7d5 (4706) | 64 39181 → 8305 [ACK] Seq=66636 Ack=921 Win=1384 Len=1448 TS                    |
| E | 215 2022-08-07 23:21:50.140175         | 192.0.2.200       | 192.0.2.101       | TLSv1.2          | 990     | 0xb7d6 (4706) | e) 64 Application Data                                                          |
| E | 216 2022-08-07 23:21:51.015884         | 192.0.2.200       | 192.0.2.100       | ICMP             | 78      | Øxbec1 (4883  | 64 Echo (ping) reply id=0x0001, seq=4544/49169, ttl=64                          |
| E | 217 2022-08-07 23:21:51.142842         | 192.0.2.200       | 192.0.2.101       | TCP              | 70      | 0xb7d7 (4706) | 64 39181 → 8305 [ACK] Seq=69004 Ack=967 Win=1384 Len=0 TSval                    |
| E | 218 2022-08-07 23:21:52.030118         | 192.0.2.200       | 192.0.2.100       | ICMP             | 78      | 0xbf02 (4889) | B) 64 Echo (ping) reply id=0x0001, seq=4545/49425, ttl=64                       |
| L | 219 2022-08-07 23:21:53.042744         | 192.0.2.200       | 192.0.2.100       | ICMP             | 78      | 0xbf59 (4898  | 64 Echo (ping) reply id=0x0001, seq=4546/49681, ttl=64                          |
| E | 220 2022-08-07 23:21:53.073144         | 192.0.2.200       | 192.0.2.100       | SSH              | 170     | Øxad34 (4434  | b) 64 Server: Encrypted packet (len=112)                                        |
| I | 221 2022-08-07 23:21:53.194906         | 192.0.2.200       | 192.0.2.100       | TCP              | 64      | Øxad35 (4434) | L) 64 22 → 53249 [ACK] Seq=1025 Ack=881 Win=946 Len=0                           |
| E | 222 2022-08-07 23:21:53.905480         | 192.0.2.200       | 192.0.2.101       | TLSv1.2          | 747     | 0x4a9f (1910) | 64 Application Data                                                             |
| I | 223 2022-08-07 23:21:54.102899         | 192.0.2.200       | 192.0.2.100       | ICMP             | 78      | 0xbf63 (4899) | 6) 64 Echo (ping) reply id=0x0001, seq=4547/49937, ttl=64                       |
| E | 224 2022-08-07 23:21:54.903675         | 192.0.2.200       | 192.0.2.101       | TCP              | 70      | 0x4aa0 (1910  | I) 64 8305 → 58885 [ACK] Seq=23407 Ack=26424 Win=4116 Len=0 TSv                 |
| Ľ | 115 1011 00 07 12+11+55 126700         | 103 0 3 300       | 103 0 3 100       | TCMD             | 70      | auhfet / Anao | 1) 64 Echo (ning) ponly id-avaaat con-4540/50102 ++1-64                         |
| Ľ | <                                      |                   |                   |                  |         |               | }                                                                               |
|   | > Frame 1: 747 bytes on wire (5976 bit | s), 747 bytes cap | tured (5976 bits) |                  |         | 0000 a4 5     | 3 0e 11 38 2a bc e7 12 34 9a 00 08 00 45 00 ·S··8*·· ·4····E·                   |
| L | > Ethernet II, Src: Cisco_34:9a:00 (bc | e7:12:34:9a:00),  | Dst: Cisco_11:38  | :2a (a4:53:0e:11 | :38:2a) | 0010 02 0     | 9 4a 3d 40 00 40 06 68 b4 c0 00 02 c8 c0 00 ···J=@·@· h······                   |
| L | > Internet Protocol Version 4, Src: 19 | 2.0.2.200, Dst: 1 | 92.0.2.101        |                  |         | 0020 02 0     | 5 20 71 e6 05 67 1b 2a c5 db e3 6b d4 80 18 ·e q·g· *···k···                    |
| L | > Transmission Control Protocol, Src P | ort: 8305, Dst Po | nt: 58885, Seq: 1 | , Ack: 1, Len: 6 | 77      | 0030 10 1     | 4 27 cc 00 00 01 01 08 0a 08 76 95 7f 91 02 ··································· |
| L | > Transport Layer Security             |                   |                   |                  |         | 0040 30 4     | 1 1/ 03 03 02 a0 22 ba 01 e0 TT CC 98 T9 aT =A ]                                |
| L |                                        |                   |                   |                  |         | 0050 07 4     | 0 75 19 d4 05 0F 04 08 FE 00 8E 90 CC 80 2F (guinning internet)                 |
| L |                                        |                   |                   |                  |         | 0000 52 C     | A as 56 hs ad a7 7e 10 3a c1 9c db 57 Ap pa                                     |
| L |                                        |                   |                   |                  |         | 0080 be       | f 95 22 84 c1 c1 9d 9f 24 78 b4 15 1c 44 0e                                     |
| L |                                        |                   |                   |                  |         | 0090 ea d     | b 43 9e 1f fd a7 70 75 e5 6b a4 f8 2b ee 47 ····· p u·k··+·G                    |
| L |                                        |                   |                   |                  |         | 00a0 2f 8     | 6 73 8f b1 e1 b5 c6 57 e3 a8 46 0e cb 26 b7 / s · · · · W · F · &               |
| L |                                        |                   |                   |                  |         | 00b0 5b 0     | 7 e3 09 54 f3 c1 ff 26 d9 87 ea 51 3d 20 08 [···T··· &···Q= ·                   |
| L |                                        |                   |                   |                  |         | 00c0 16 1     | d cb f5 4f 91 98 5e 86 15 17 55 68 6f 5d 040^Uho].                              |
|   |                                        |                   |                   |                  |         |               |                                                                                 |

### 说明

当在管理上行链路接口上配置交换机捕获时,仅捕获从应用管理接口发送的入口数据包。不会捕获 发往应用管理接口的数据包。

方向

此表概述了任务:

| 斤石 |              | 口鸟之      |
|----|--------------|----------|
| 仕労 | <b>捕</b> 初 从 | F J HPAL |

捕获的流量

| 配置并验证管理上<br>行链路接口上的数<br>据包捕获 | in_mgmt_<br>uplink1 | 无 | 仅限入口<br>(从管理接口通过内部<br>交换机连接到网络) | 从FTD管理IP地址192.0.2.200到主机<br>192.0.2.100的ICMP回应应答<br>从FTD管理IP地址192.0.2.200到FMC IP地<br>192.0.2.101的Sftunnel<br>从FTD管理IP地址192.0.2.200到主机<br>192.0.2.100的SSH |
|------------------------------|---------------------|---|---------------------------------|----------------------------------------------------------------------------------------------------|
|------------------------------|---------------------|---|---------------------------------|----------------------------------------------------------------------------------------------------|

### 数据包捕获过滤器

内部交换机数据包捕获过滤器的配置方式与数据平面捕获相同。使用ethernet-type和match选项配置过滤器。

### 配置

在ASA或FTD CLI上执行以下步骤,配置数据包捕获和过滤器,该过滤器匹配来自接口 Ethernet1/1上的主机198.51.100.100的ARP帧或ICMP数据包:

1. 验证名称:

| <pre>&gt; show nameif</pre> |            |          |  |
|-----------------------------|------------|----------|--|
| Interface                   | Name       | Security |  |
| Ethernet1/1                 | inside     | 0        |  |
| Ethernet1/2                 | outside    | 0        |  |
| Management1/1               | diagnostic | 0        |  |
| 2. 为ARP或ICMP创建捕获会话:         |            |          |  |

> capture capsw switch interface inside ethernet-type arp

> capture capsw switch interface inside match icmp 198.51.100.100 确认

验证捕获会话名称和过滤器。Ethertype值为十进制的2054和十六进制的0x0806:

| > show capture caps | w detail                        |
|---------------------|---------------------------------|
| Packet Capture info |                                 |
| Name:               | capsw                           |
| Session:            | 1                               |
| Admin State:        | disabled                        |
| Oper State:         | down                            |
| Oper State Reason:  | Session_Admin_Shut              |
| Config Success:     | yes                             |
| Config Fail Reason  | :                               |
| Append Flag:        | overwrite                       |
| Session Mem Usage:  | 256                             |
| Session Pcap Snap   | Len: 1518                       |
| Error Code:         | 0                               |
| Drop Count:         | 0                               |
| Total Physical port | s involved in Packet Capture: 1 |
| Physical port:      |                                 |
| Slot Id:            | 1                               |
| Port Id:            | 1                               |

| Pcapfile: | /mnt/disk0/packet-capture/sess-1-capsw-ethernet-1-1-0.pcap |
|-----------|------------------------------------------------------------|
| Pcapsize: | 0                                                          |
| Filter:   | capsw-1-1                                                  |

#### Packet Capture Filter Info

| Name:      | capsw-1-1         |
|------------|-------------------|
| Protocol:  | 0                 |
| Ivlan:     | 0                 |
| Ovlan:     | 0                 |
| Src Ip:    | 0.0.0.0           |
| Dest Ip:   | 0.0.0.0           |
| Src Ipv6:  | ::                |
| Dest Ipv6: | ::                |
| Src MAC:   | 00:00:00:00:00:00 |
| Dest MAC:  | 00:00:00:00:00:00 |
| Src Port:  | 0                 |
| Dest Port: | 0                 |
| Ethertype: | 2054              |

Total Physical breakout ports involved in Packet Capture: 0

0 packet captured on disk using switch capture

Reading of capture file from disk is not supported 这是ICMP过滤器的验证。IP协议1是ICMP:

#### > show capture capsw detail

Packet Capture info

| Name:               | capsw              |
|---------------------|--------------------|
| Session:            | 1                  |
| Admin State:        | disabled           |
| Oper State:         | down               |
| Oper State Reason:  | Session_Admin_Shut |
| Config Success:     | yes                |
| Config Fail Reason: | :                  |
| Append Flag:        | overwrite          |
| Session Mem Usage:  | 256                |
| Session Pcap Snap I | Gen: 1518          |
| Error Code:         | 0                  |
| Drop Count:         | 0                  |

Total Physical ports involved in Packet Capture: 1

| Filter:        | capsw-1-1                                                  |
|----------------|------------------------------------------------------------|
| Pcapsize:      | 0                                                          |
| Pcapfile:      | /mnt/disk0/packet-capture/sess-1-capsw-ethernet-1-1-0.pcap |
| Port Id:       | 1                                                          |
| Slot Id:       | 1                                                          |
| Physical port: |                                                            |

| Packet Capture | Filter Info       |
|----------------|-------------------|
| Name:          | capsw-1-1         |
| Protocol:      | 1                 |
| Ivlan:         | 0                 |
| Ovlan:         | 0                 |
| Src Ip:        | 198.51.100.100    |
| Dest Ip:       | 0.0.0.0           |
| Src Ipv6:      | ::                |
| Dest Ipv6:     | ::                |
| Src MAC:       | 00:00:00:00:00:00 |
| Dest MAC:      | 00:00:00:00:00:00 |
| Src Port:      | 0                 |

Dest Port: 0 Ethertype: 0

Total Physical breakout ports involved in Packet Capture: 0

0 packets captured on disk using switch capture

Reading of capture file from disk is not supported

### 收集安全防火墙3100内部交换机捕获文件

使用ASA或FTD CLI收集内部交换机捕获文件。在FTD上,还可以通过CLI **copy**命令将捕获文件导 出到通过数据或诊断接口可访问的目标。

或者,可在专家模式下将文件复制到/ngfw/var/common,并通过File Download选项从FMC下载。

对于端口通道接口,请确保从所有成员接口收集数据包捕获文件。

### ASA

按照以下步骤在ASA CLI上收集内部交换机捕获文件:

1. 停止捕获:

asa# **capture capsw switch stop** 2. 验证捕获会话是否已停止,并记下捕获文件名。

```
asa# show capture capsw detail
Packet Capture info
Name:
                   capsw
Session:
                   1
                  disabled
Admin State:
 Oper State:
                    down
 Oper State Reason: Session_Admin_Shut
Config Success: yes
Config Fail Reason:
Append Flag:
                  overwrite
Session Mem Usage: 256
Session Pcap Snap Len: 1518
Error Code:
                   0
Drop Count:
                   0
Total Physical ports involved in Packet Capture: 1
Physical port:
Slot Id:
                   1
Port Id:
                   1
 Pcapfile:
                   /mnt/disk0/packet-capture/sess-1-capsw-ethernet-1-1-0.pcap
                  139826
Pcapsize:
Filter:
                   capsw-1-1
Packet Capture Filter Info
Name:
                   capsw-1-1
                   0
Protocol:
Ivlan:
                   0
                   0
Ovlan:
                  0.0.0.0
Src Ip:
Dest Ip:
                   0.0.0.0
```

Src Ipv6: :: Dest Ipv6: :: Src MAC: 00:00:00:00:00:00 Dest MAC: 00:00:00:00:00:00 Src Port: 0 Dest Port: 0 0 Ethertype: Total Physical breakout ports involved in Packet Capture: 0 886 packets captured on disk using switch capture Reading of capture file from disk is not supported 3. 使用CLI copy命令将文件导出到远程目标:

asa# copy flash:/packet-capture/sess-1-capsw-ethernet-1-1-0.pcap ? cluster: Copy to cluster: file system disk0: Copy to disk0: file system disk1: Copy to disk1: file system flash: Copy to flash: file system Copy to ftp: file system ftp: running-config Update (merge with) current system configuration scp: Copy to scp: file system Copy to smb: file system smb: startup-config Copy to startup configuration Copy to system: file system system: Copy to tftp: file system tftp:

asa# copy flash:/packet-capture/sess-1-capsw-ethernet-1-1-0.pcap tftp://198.51.100.10/
Source filename [/packet-capture/sess-1-capsw-ethernet-1-1-0.pcap]?
Destination filename [sess-1-capsw-ethernet-1-1-0.pcap]?
Copy in progress...C
139826 bytes copied in 0.532 secs

#### **FTD**

按照以下步骤收集FTD CLI上的内部交换机捕获文件,并将其复制到通过数据或诊断接口可访问的 服务器:

1. 转到诊断CLI:

#### > system support diagnostic-cli

Attaching to Diagnostic CLI ... Click 'Ctrl+a then d' to detach. Type help or '?' for a list of available commands.

firepower> enable
Password: <-- Enter
firepower#</pre>

2. 停止捕获:

### firepower# **capture capi switch stop** 3. 验证捕获会话是否已停止,并记下捕获文件名:

firepower# show capture capsw detail Packet Capture info Name: capsw

Session: 1

Admin State: disabled Oper State: down Oper State Reason: Session\_Admin\_Shut Config Success: yes Config Fail Reason: Append Flag: overwrite Session Mem Usage: 256 Session Pcap Snap Len: 1518 Error Code: 0 0 Drop Count: Total Physical ports involved in Packet Capture: 1 Physical port: Slot Id: 1 Port Id: 1 Pcapfile: /mnt/disk0/packet-capture/sess-1-capsw-ethernet-1-1-0.pcap Pcapsize: 139826 Filter: capsw-1-1 Packet Capture Filter Info Name: capsw-1-1 Protocol: 0 Ivlan: 0 0 Ovlan: Src Ip: 0.0.0.0 Dest Ip: 0.0.0.0 Src Ipv6: :: Dest Ipv6: :: 00:00:00:00:00:00 Src MAC: Dest MAC: 00:00:00:00:00:00 Src Port: 0 0 Dest Port: Ethertype: 0

Total Physical breakout ports involved in Packet Capture: 0

886 packets captured on disk using switch capture

Reading of capture file from disk is not supported

#### 4. 使用CLI copy命令将文件导出到远程目标。

| firepower# <b>copy</b> | <pre>flash:/packet-capture/sess-1-capsw-ethernet-1-1-0.pcap ?</pre>                     |
|------------------------|-----------------------------------------------------------------------------------------|
| cluster:               | Copy to cluster: file system                                                            |
| disk0:                 | Copy to disk0: file system                                                              |
| disk1:                 | Copy to disk1: file system                                                              |
| flash:                 | Copy to flash: file system                                                              |
| ftp:                   | Copy to ftp: file system                                                                |
| running-config         | Update (merge with) current system configuration                                        |
| scp:                   | Copy to scp: file system                                                                |
| smb:                   | Copy to smb: file system                                                                |
| startup-config         | Copy to startup configuration                                                           |
| system:                | Copy to system: file system                                                             |
| tftp:                  | Copy to tftp: file system                                                               |
|                        |                                                                                         |
| firepower# <b>copy</b> | <pre>flash:/packet-capture/sess-1-capsw-ethernet-1-1-0.pcap tftp://198.51.100.10/</pre> |
| Source filename        | [/packet-capture/sess-1-capsw-ethernet-1-1-0.pcap]?                                     |
|                        |                                                                                         |

Destination filename [sess-1-capsw-ethernet-1-1-0.pcap]? Copy in progress...C

139826 bytes copied in 0.532 secs

按照以下步骤通过File Download选项从FMC收集捕获文件:

1. 停止捕获:

> capture capsw switch stop
 2. 验证捕获会话是否已停止,并记下文件名和完整的捕获文件路径:

> show capture capsw detail Packet Capture info Name: capsw Session: 1 disabled Admin State: down Oper State: Oper State Reason: Session\_Admin\_Shut Config Success: yes Config Fail Reason: Append Flag: overwrite Session Mem Usage: 256 Session Pcap Snap Len: 1518 Error Code: 0 Ο Drop Count: Total Physical ports involved in Packet Capture: 1 Physical port: Slot Id: 1 Port Id: 1 Pcapfile: /mnt/disk0/packet-capture/sess-1-capsw-ethernet-1-1-0.pcap Pcapsize: 139826 Filter: capsw-1-1 Packet Capture Filter Info Name: capsw-1-1 Protocol: 0 Ivlan: 0 Ovlan: 0 0.0.0.0 Src Ip: Dest Ip: 0.0.0.0 Src Ipv6: :: Dest Ipv6: :: 00:00:00:00:00:00 Src MAC: Dest MAC: 00:00:00:00:00:00 0 Src Port: Dest Port: 0 Ethertype: 0 Total Physical breakout ports involved in Packet Capture: 0

Reading of capture file from disk is not supported

### 3. 转到专家模式并切换到根模式:

> expert
admin@firepower:~\$ sudo su
root@firepower:/home/admin

4. 将捕获文件复制到/ngfw/var/common/:

root@KSEC-FPR3100-1:/home/admin ls -l /ngfw/var/common/sess\*
-rwxr-xr-x 1 root admin 139826 Aug 7 20:14 /ngfw/var/common/sess-1-capsw-ethernet-1-1-0.pcap
-rwxr-xr-x 1 root admin 24 Aug 6 21:58 /ngfw/var/common/sess-1-capsw-ethernet-1-3-0.pcap

#### 5. 在FMC上,选择**Devices > File Download**:

| Firewall Management Center<br>Overview / Dashboards / Dashboard                                                                 | Overview            | Analysis Policies                                                                                    | Devices Objects                                                                | Integration                                                                                                    | Deploy Q 🧬 🌣 🕜 lab_domain \ admi               | n▼ deale SECURE |
|----------------------------------------------------------------------------------------------------|---------------------|----------------------------------------------------------------------------------------------------|--------------------------------------------------------------------------------|----------------------------------------------------------------------------------------------------|------------------------------------------------|-----------------|
| Summary Dashboard (switch.dashboard)<br>Provides a summary of activity on the appliance<br>Network × Threats Intrusion Events S | ocation QoS         | Device Management<br>Device Upgrade<br>NAT<br>QoS<br>Platform Settings<br>FlexConfig<br>Certificates | VPN<br>Site To Site<br>Remote Acc<br>Dynamic Ac<br>Troubleshoo<br>Site to Site | Troubleshoot<br>File Download<br>cess Threat Defense CLI<br>cess Policy Packet Tracer<br>oting Packet Capture<br>Monitoring | Reporting                                      |                 |
| Unique Applications over Time                                                                                                   | - ×                 | ▶ Top Web Applica                                                                                    | tions accu                                                                     | - ^                                                                                                    | <ul> <li>тор онент другоацонь зеен</li> </ul>  | - ×             |
| 25<br>20<br>15<br>10<br>05<br>00<br>1525<br>15:35<br>15:45<br>15:55<br>1<br>Last updated less than a minute ago                 | 6:05                | Last updated less than                                                                               | No Data<br>a minute ago                                                        |                                                                                                    | No Data<br>Last updated less than a minute ago |                 |
| Traffic by Application Risk                                                                                                    | - ×                 | Top Server Applie                                                                                    | cations Seen                                                                   | - ×                                                                                                    | Top Operating Systems Seen                     | - ×             |
| Risk Total E Medium Last updated less than a minute ago Traffic by Business Relevance                                           | Bytes (KB)<br>52.83 |                                                                                                    | No Data                                                                        |                                                                                                    | No Data                                        |                 |

### 6. 选择FTD,提供捕获文件名,然后单击Download:

| Device       FPR3100-1          File       sess-1-capsw-ethernet-1-1-0.pcap       V | Firewall Management Center<br>Devices / Troubleshoot / File Download | Analysis Policies                                     | Devices Objects Inte     | tegration Deploy | Q 🚱 🌣 🔞 lab_domain \ admin ▼ 🔤                      |
|-------------------------------------------------------------------------------------|----------------------------------------------------------------------|-------------------------------------------------------|--------------------------|------------------|-----------------------------------------------------|
| Back Download                                                                       |                                                                      | Device<br>FPR3100-1<br>File<br>sess-1-capsw-ethernet- | T-1-0.pcap Back Download |                  | Threat Defense CLI   Packet Capture   Packet Tracer |

## 内部交换机数据包捕获指南、限制和最佳实践

准则和限制:

- 支持多个交换机捕获配置会话,但一次只能有一个交换机捕获会话处于活动状态。尝试启用2个 或更多捕获会话会导致错误"ERROR:无法启用会话,因为已达到最大1个活动数据包捕获会话 的限制。
- •无法删除活动的交换机捕获。
- •无法在应用程序上读取交换机捕获。用户必须导出文件。
- 交换机捕获不支持某些数据平面捕获选项,例如dump、decode、packet-number、trace等。
- 对于多情景ASA,交换机在数据接口上的捕获是在用户情景中配置的。只有管理情景支持交换 机在in\_data\_uplink1和in\_mgmt\_uplink1接口上捕获。

这是基于TAC案例中数据包捕获使用情况的最佳实践列表:

- 了解准则和限制。
- 使用捕获过滤器。
- 配置捕获过滤器时,考虑NAT对数据包IP地址的影响。
- 增加或减少用于指定帧大小的packet-length,以防其与默认值1518字节不同。更短的大小导致 捕获的数据包数量增加,反之亦然。
- •根据需要调整**缓冲**区大小。
- 请注意show cap <cap\_name> detail命令输出中的Drop Count。一旦达到缓冲区大小限制,丢 弃计数计数器就会增加。

# 相关信息

- Firepower 4100/9300机箱管理器和FXOS CLI配置指南
- Cisco Secure Firewall 3100入门指南
- Cisco Firepower 4100/9300 FXOS命令参考

### 关于此翻译

思科采用人工翻译与机器翻译相结合的方式将此文档翻译成不同语言,希望全球的用户都能通过各 自的语言得到支持性的内容。

请注意:即使是最好的机器翻译,其准确度也不及专业翻译人员的水平。

Cisco Systems, Inc. 对于翻译的准确性不承担任何责任,并建议您总是参考英文原始文档(已提供 链接)。